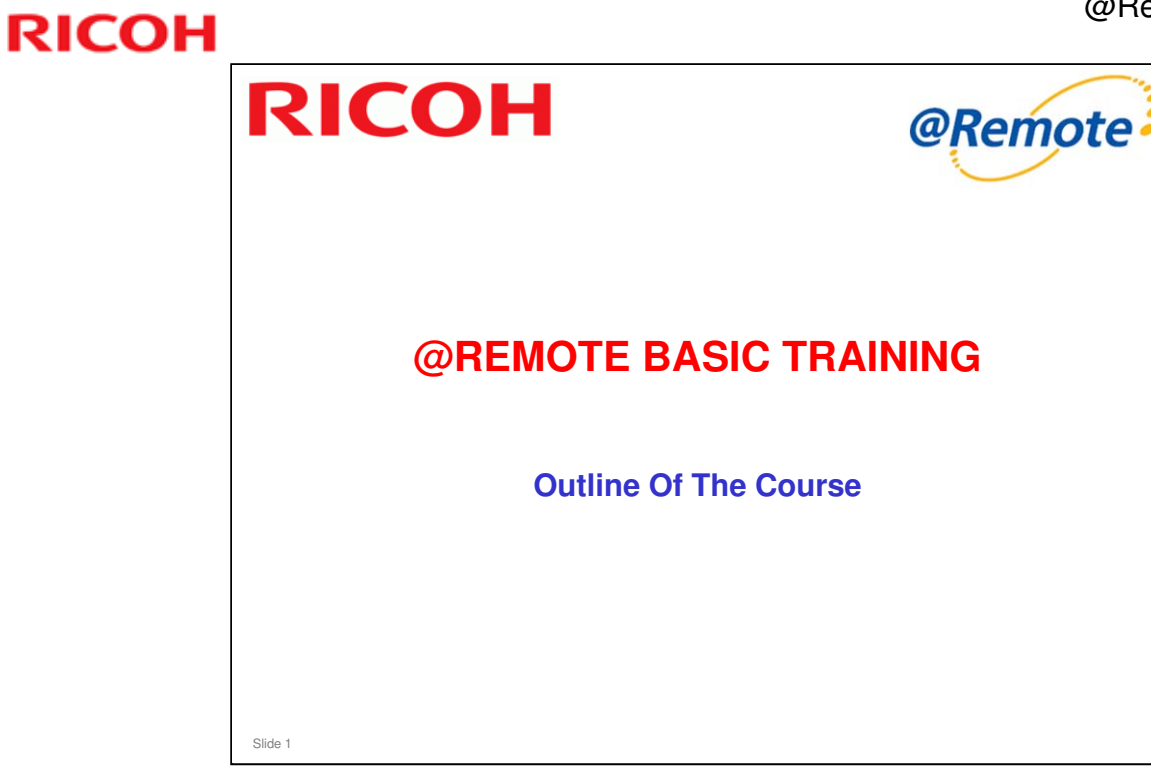

This training course is for people who are not familiar with @Remote.

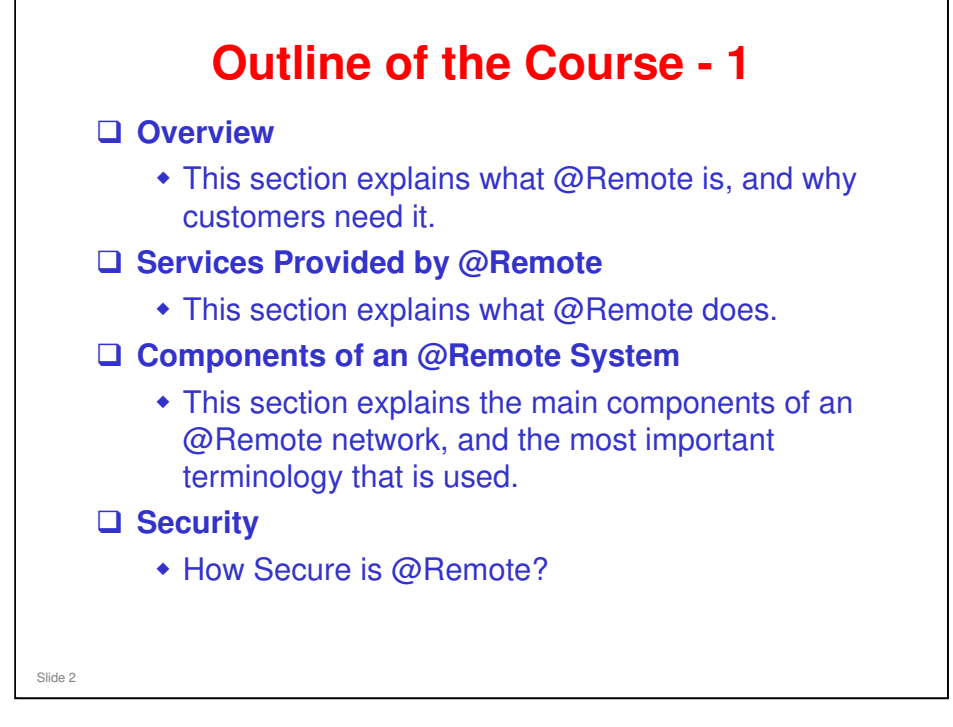

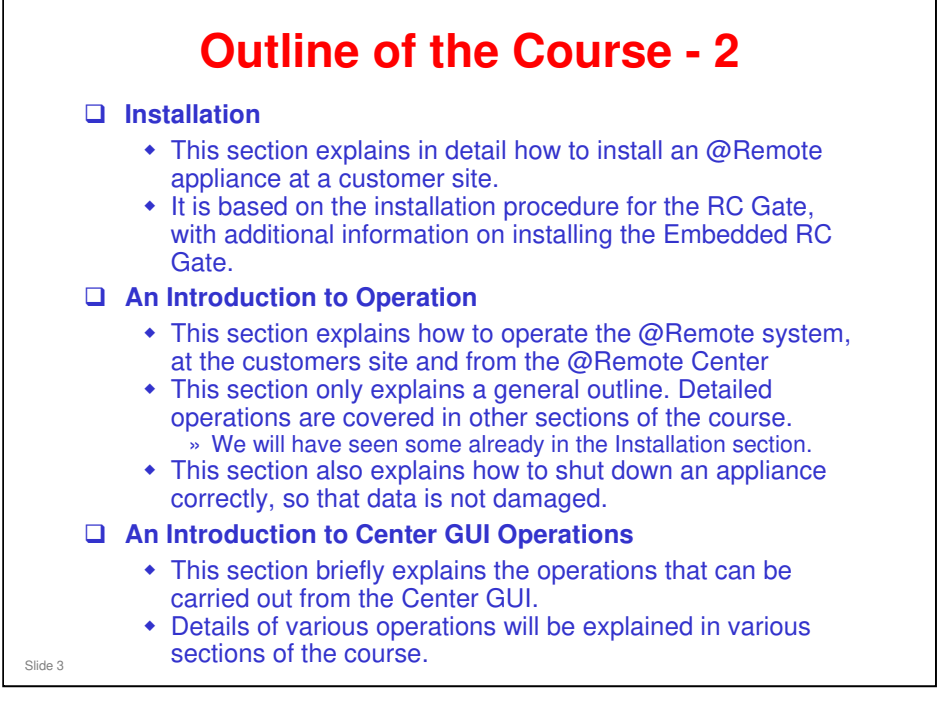

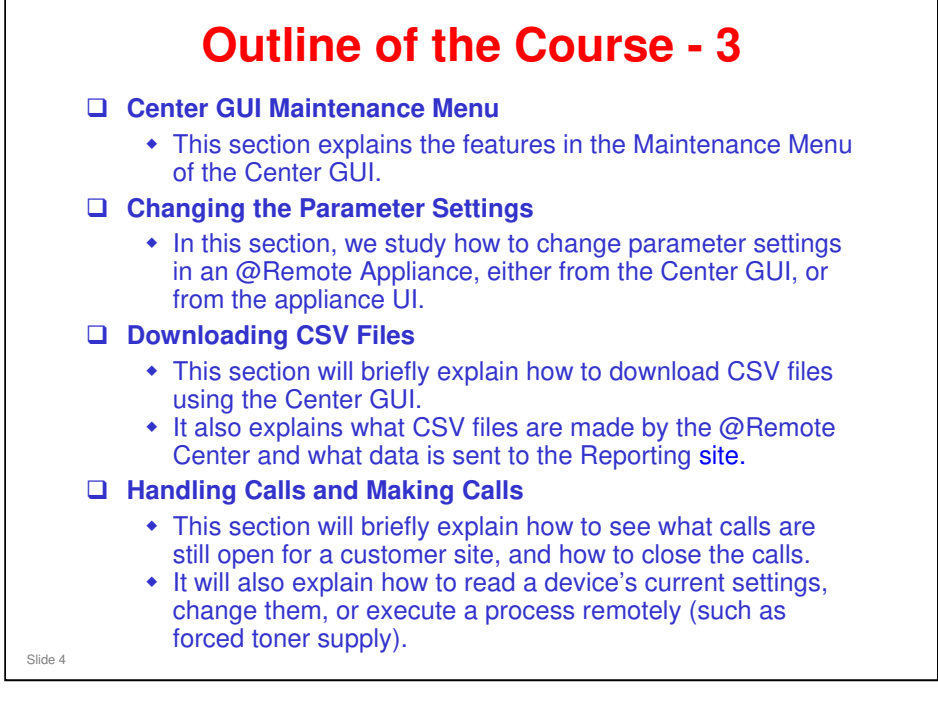

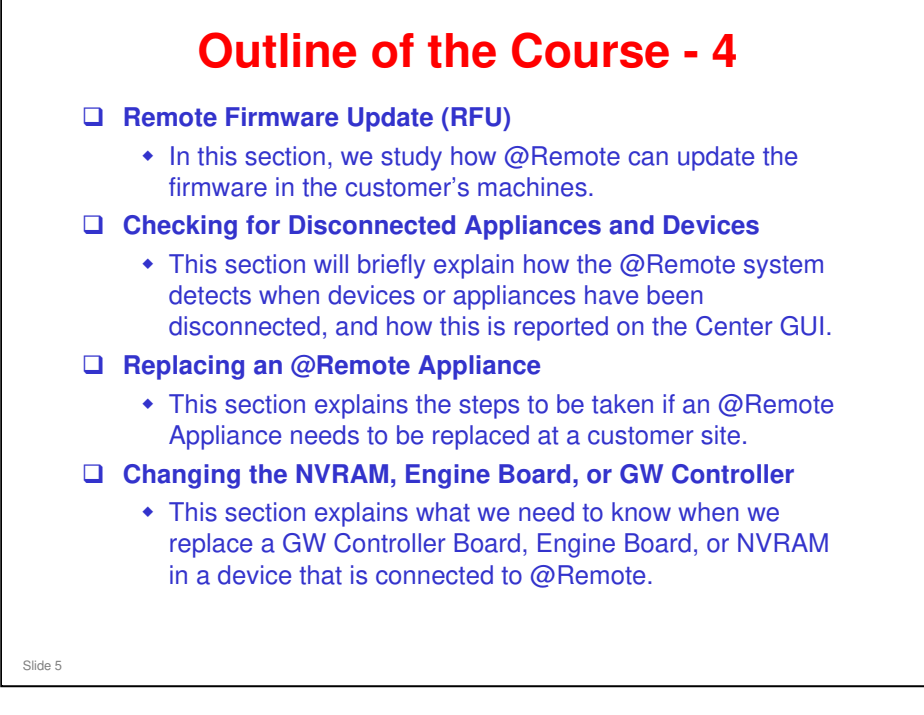

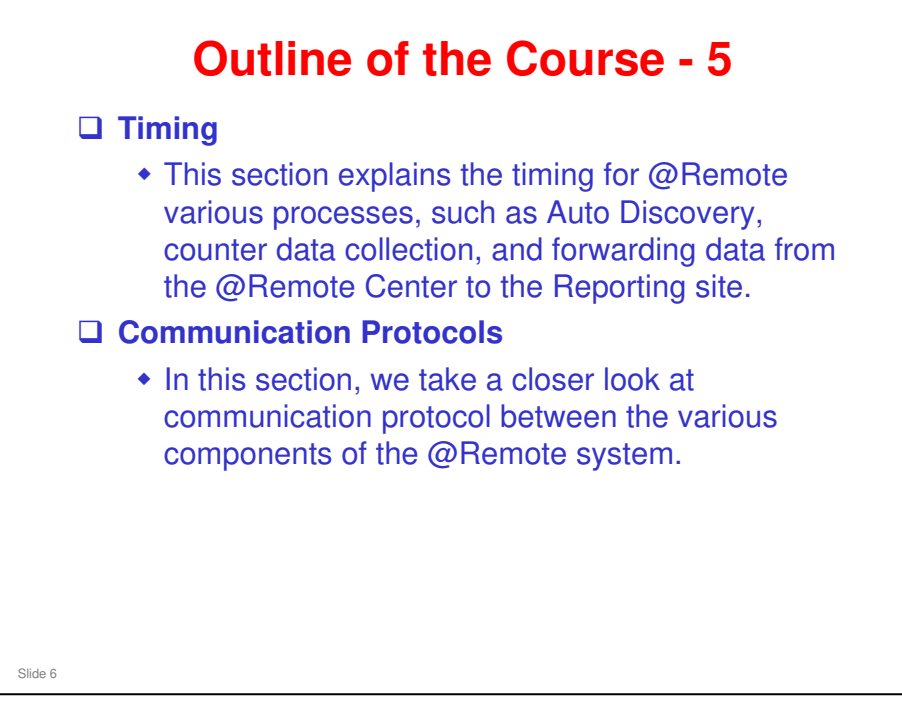

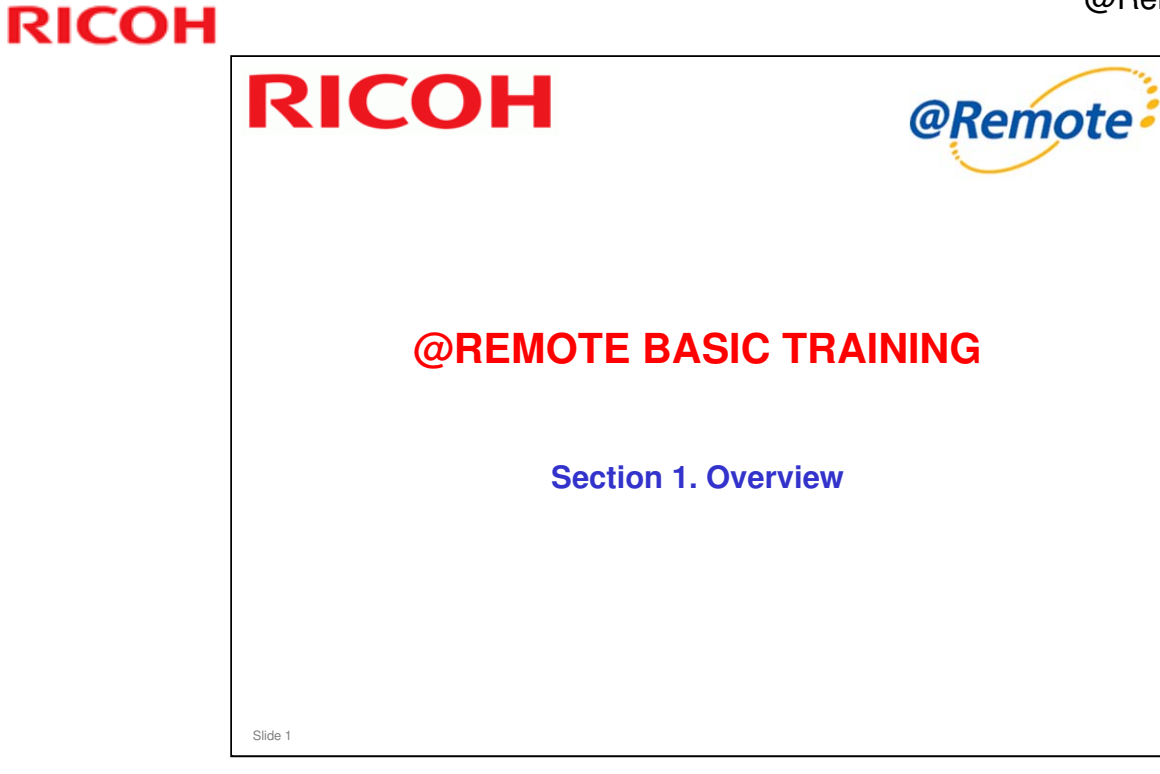

In this section, we ask, 'What is @Remote?'

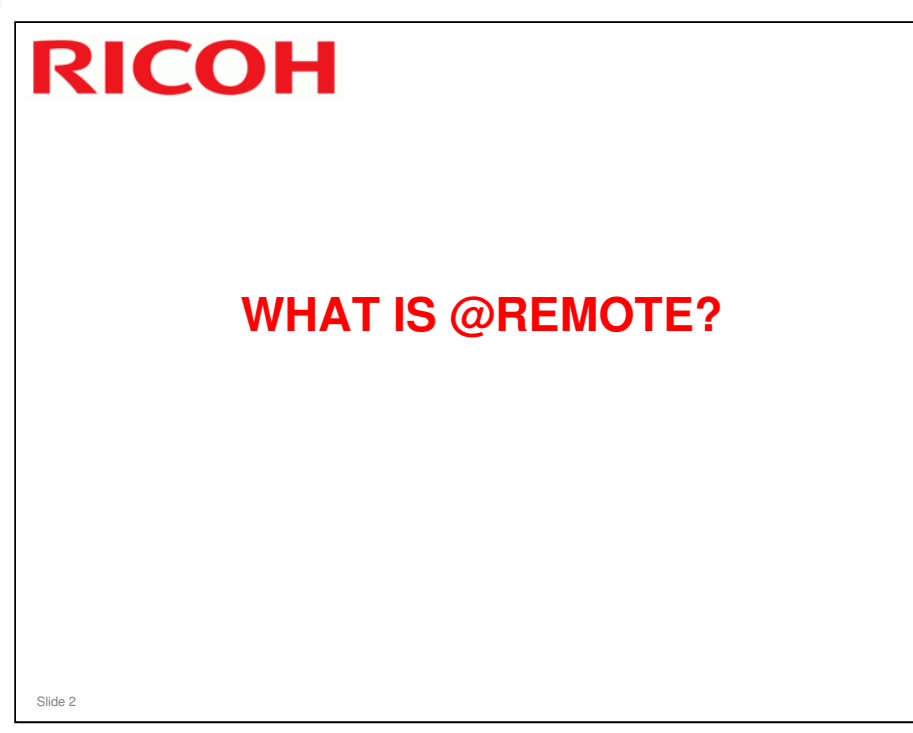

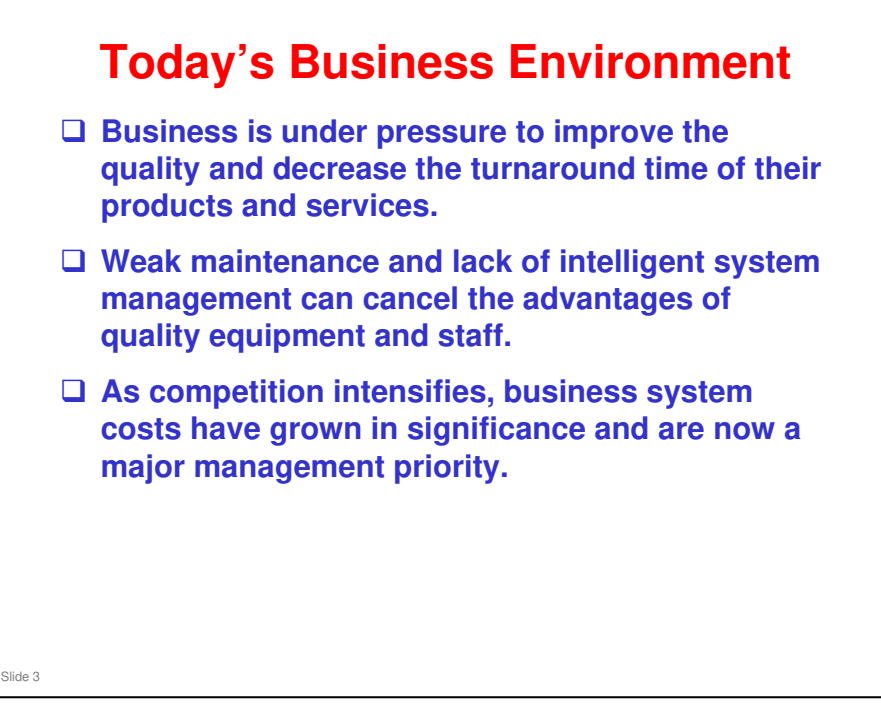

# Business is under pressure to improve the quality and decrease the turnaround time of their products and services.

Although potential for growth has never been larger, this is a challenging time for companies everywhere — worldwide opportunities mean global competition, and businesses that want to stay ahead face complex tasks. Not the least of which is how to cut costs while staying abreast with the relentless pace of changing technology.

# Weak maintenance and lack of intelligent system management can cancel the advantages of quality equipment and staff.

Much of the success or failure of a business depends directly on the quality of the equipment and services at its disposal. In big businesses especially, system control and administration is becoming more and more important.

# As competition intensifies, business system costs have grown in significance and are now a major management priority.

Add to this the fact that the IT manager's workload is increasingly complex, as administration duties and IT development expands. Pressure to get the maximum from a network has never been greater. Control over devices is an elemental factor of network efficiency, since this is key to TCO (Total Cost of Ownership – the sum of three costs: start up, control/administration, and operation).

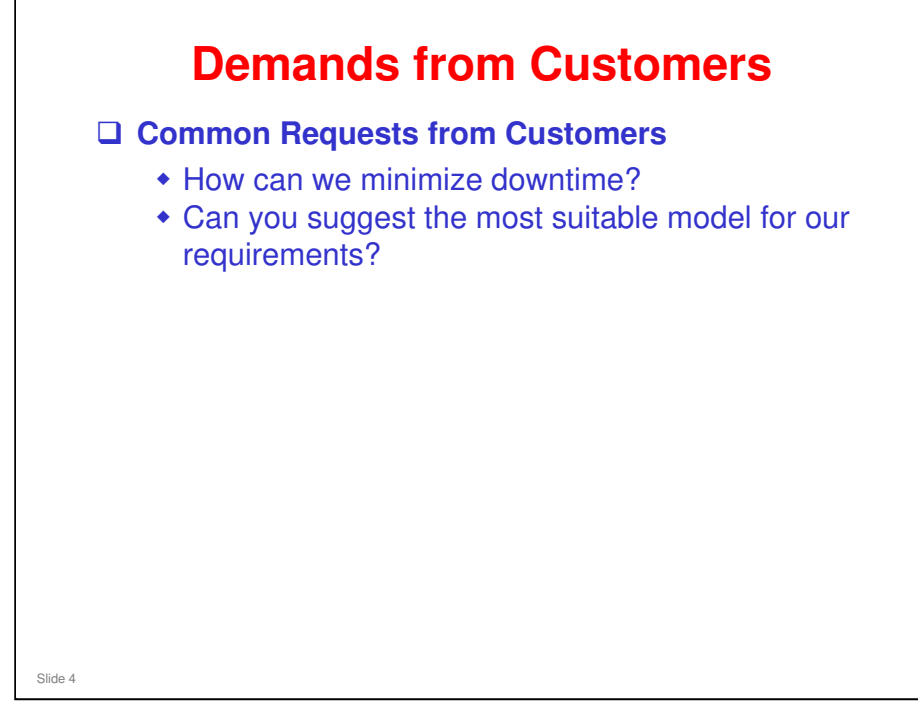

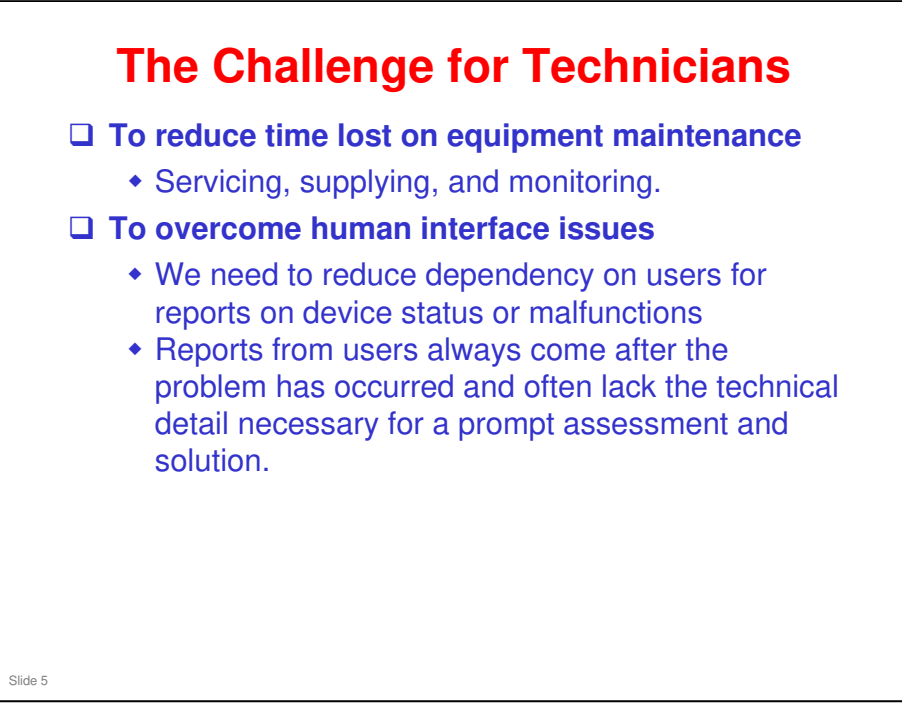

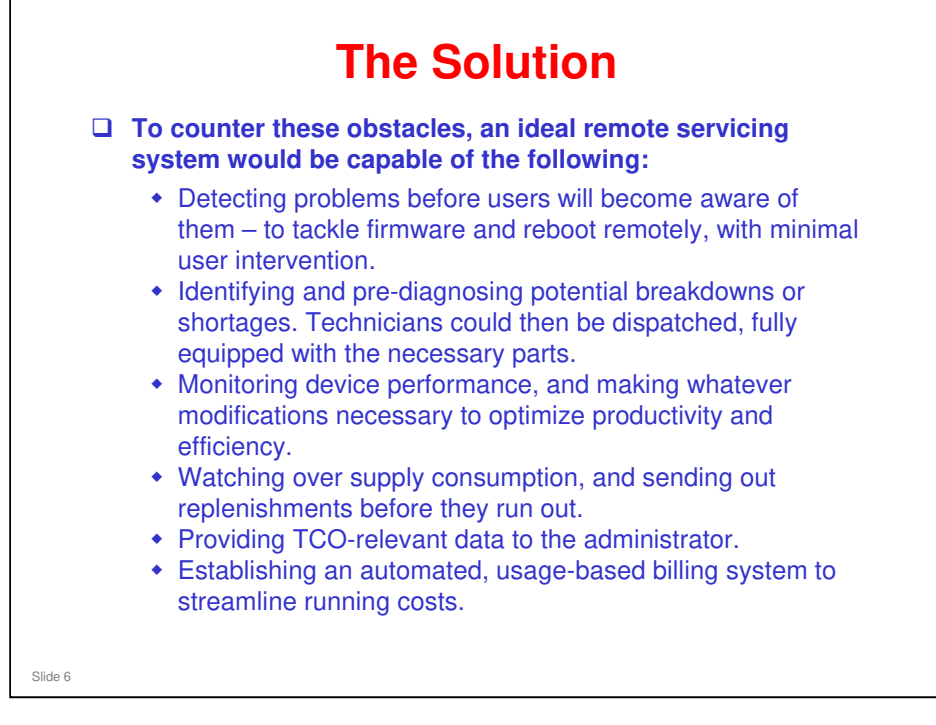

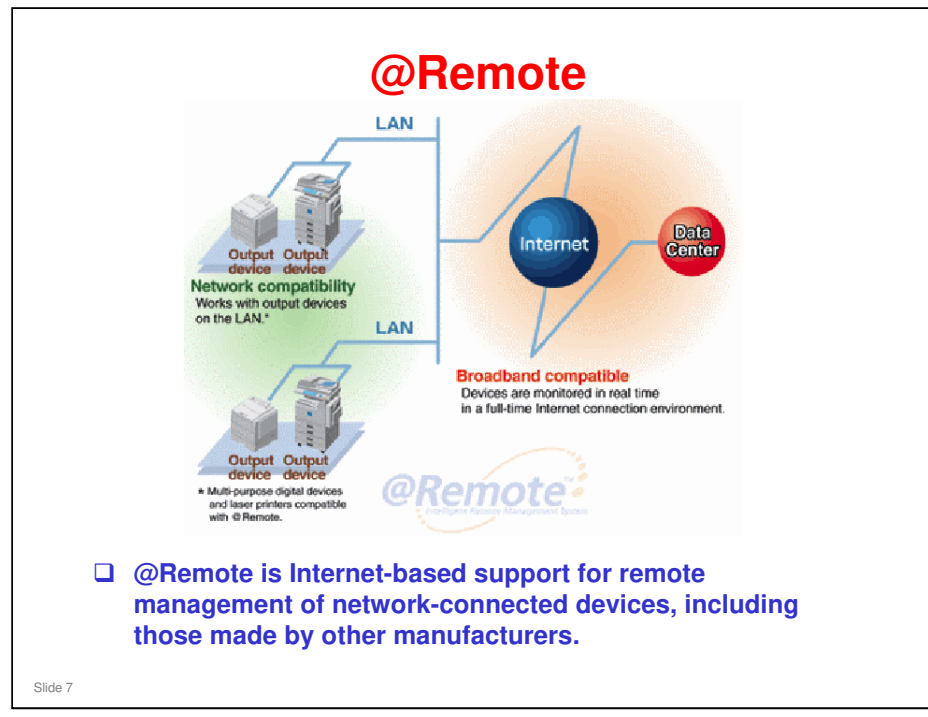

@Remote was previously known as NRS (New Remote Service). 'NRS' has now been replaced in all software messages, error codes, etc with '@Remote'.

#### **Basic Concept** □ An administrator at the customer site can use @Remote to monitor the machines on their network. Also, the service center can use @Remote to check the machines at the customer site. The status of devices on the network can be monitored in real time, required services can be delivered rapidly, breakdowns prevented, and downtime shortened. The automatic meter reading and toner ordering functions also raise the efficiency of day-to-day device management. The detailed device information that is read from the devices enables more efficient management of the customer's fleet. Slide 8

□ All this allows customers to spend more time on creative work, rather than looking after their machines.

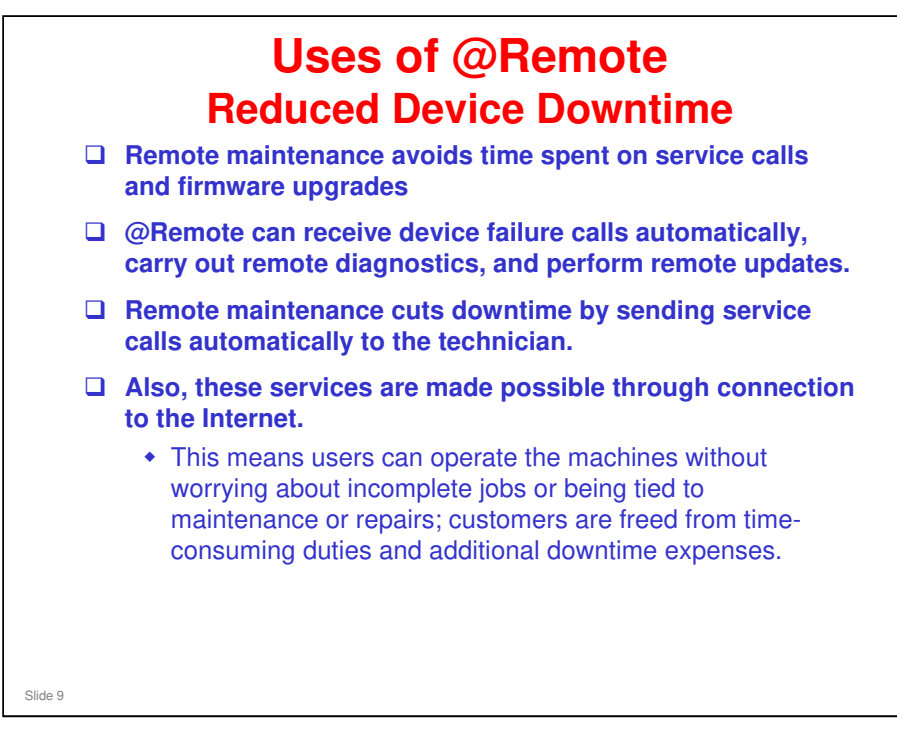

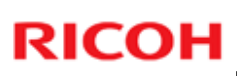

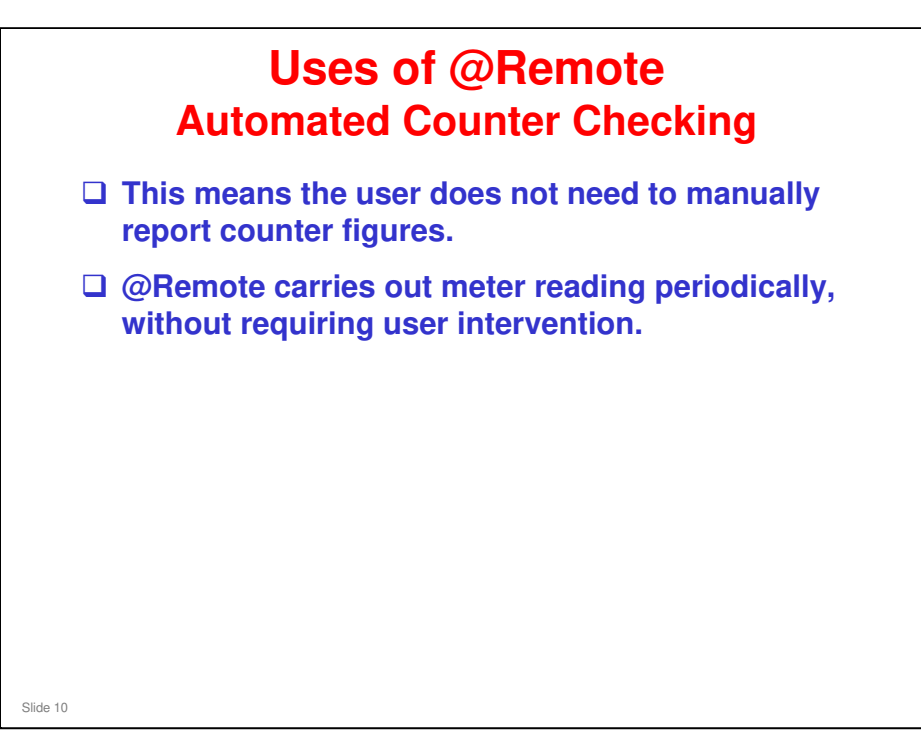

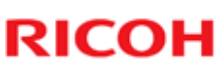

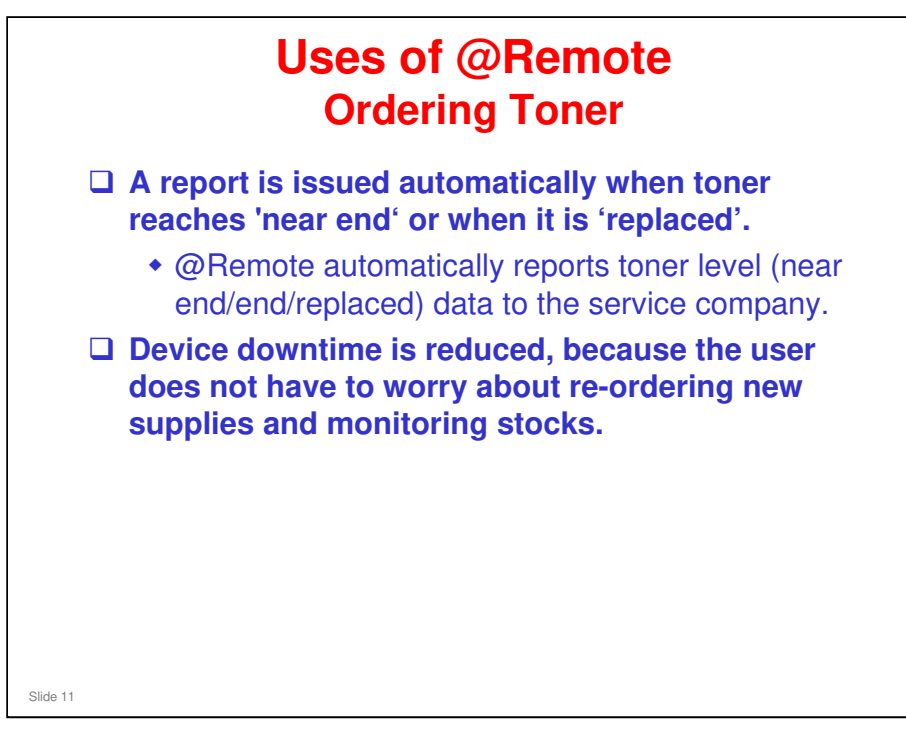

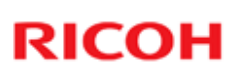

# Uses of @Remote Device Monitoring The device's operational status can be remotely ascertained, production efficiency assessed, and potential problems pre-diagnosed. TCO supervision / administration is provided also. @Remote can monitor not only Ricoh family group devices but also those of other companies, and finds new devices automatically.

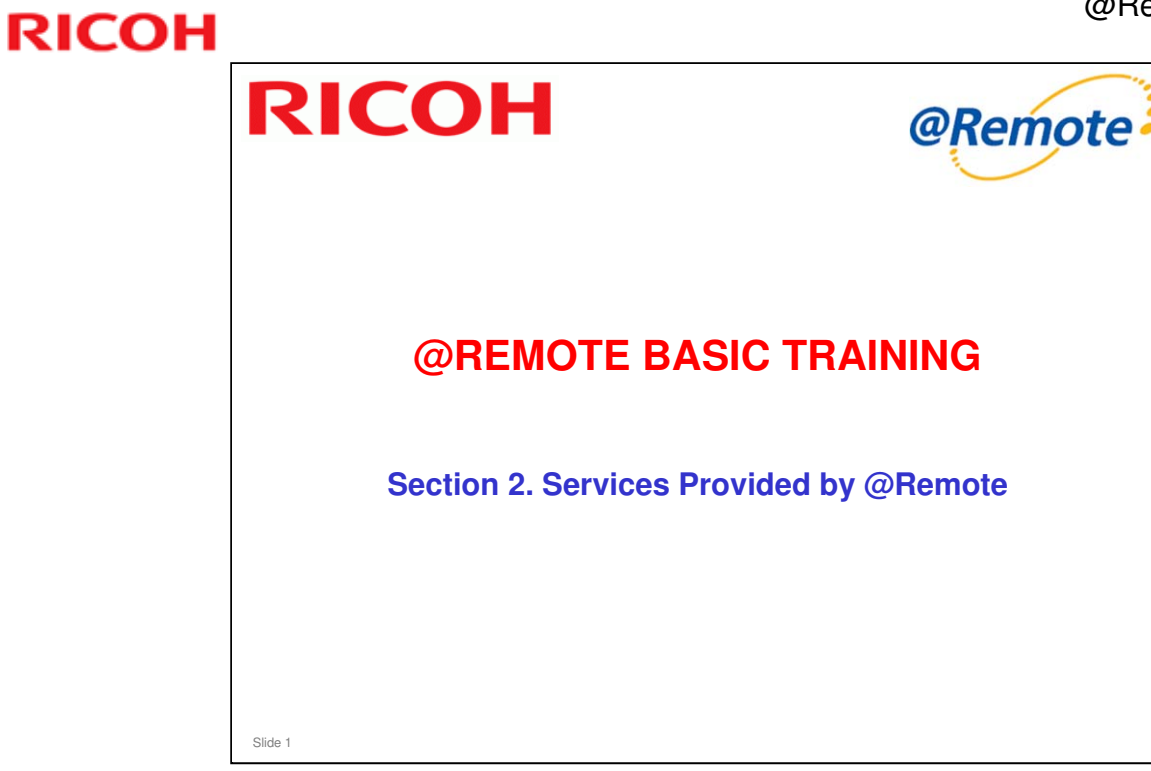

In this section, we ask, 'What does @Remote do?'

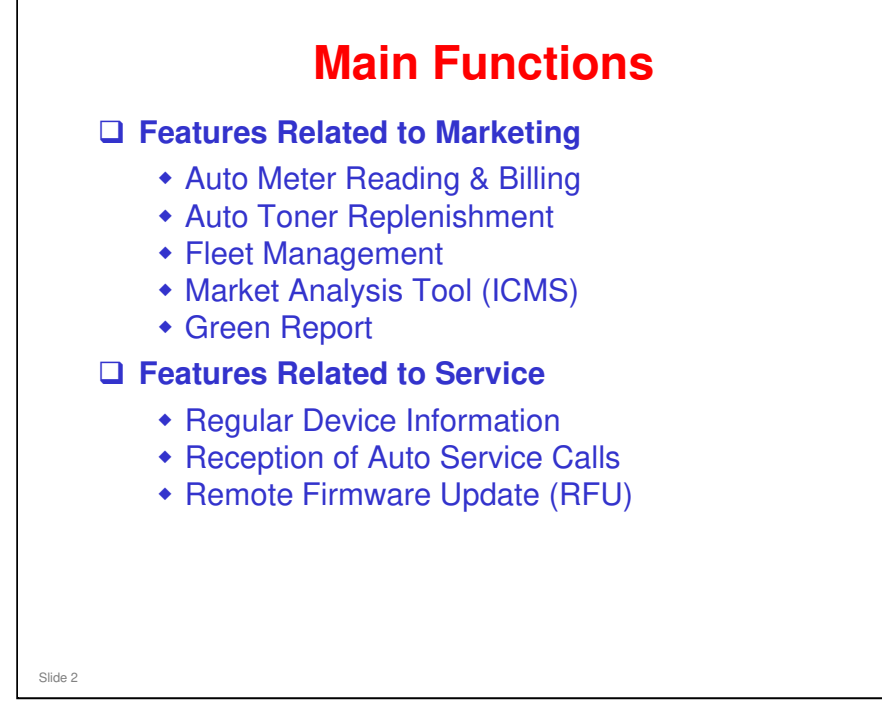

□ We will study these functions briefly on the next few slides.

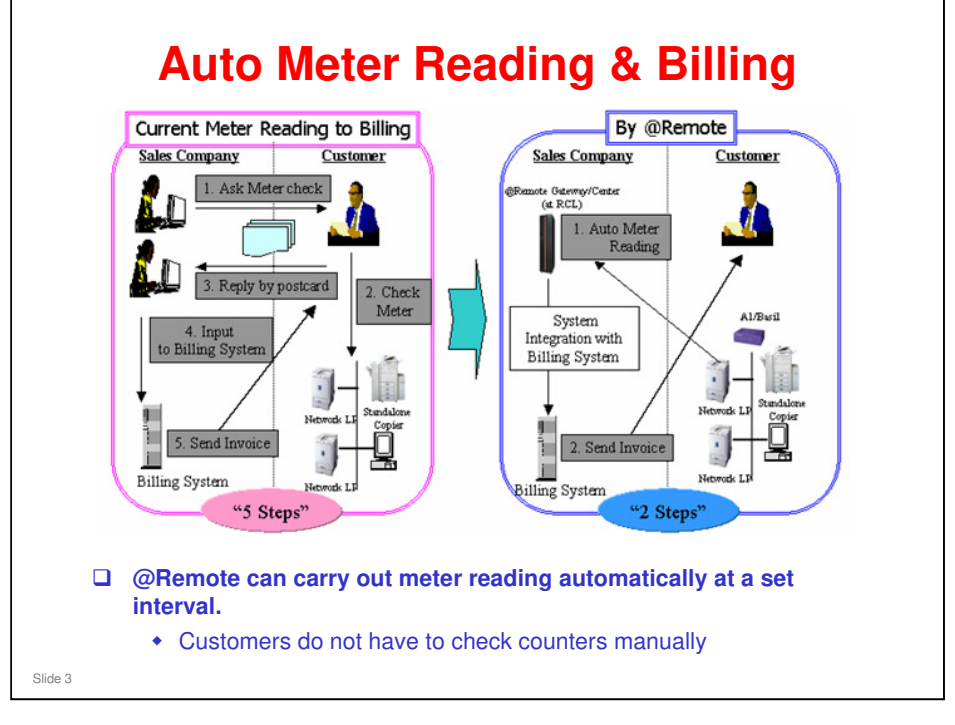

#### **Traditional Process**

- 1) The sales company must send post cards/faxes (monthly) to customers for meter reading/billing.
- □ 2) Customers need to check the meters of the devices.
- □ 3) Then the customers must send that meter information back to the sales company.
- 4) The sales company will manually input the meter information into the billing system.
- □ 5) The sales company will send invoices to customers after checking whether the meter information is reliable or not.

#### Automatic Process with @Remote

- 1) The @Remote appliance at the customer site can automatically inform the meter information of the @Remote-connected devices to the @Remote Center System.
- 2) Meter information will be automatically transferred to the billing system (system integration is required).
- $\square$  3) The sales company can issue the invoices to the customers.

#### Improvement points

- □ No need to mail, telephone, or in some cases visit customers
- □ Able to obtain the precise total counter for billing (avoid incorrect billing)

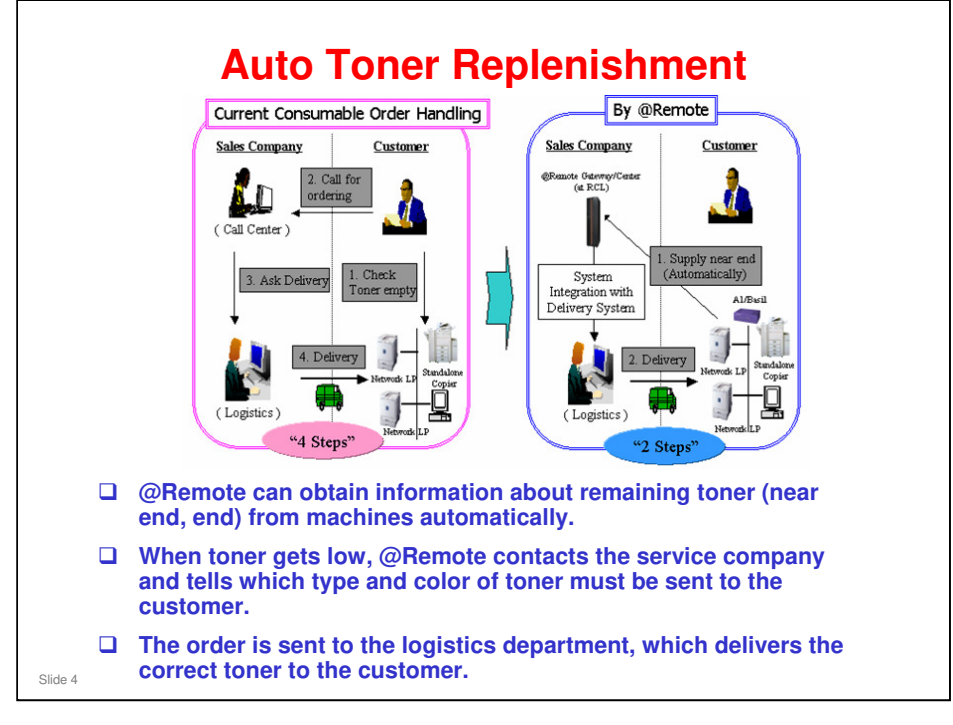

#### **Traditional Process**

- □ 1) Customers recognize that the device ran out of toner.
- □ 2) Customers contact the Call Center to order toner.
- □ 3) The Call Center must inform the Logistics Division after checking the customer's service contract, shipment history, address, etc.
- □ 4) The Logistics Division will instruct the warehouse to deliver toner to the customer.

#### Automatic Process with @Remote

- □ 1) The @Remote appliance at the customer site will automatically inform "Toner near end/end" information to the @Remote Center.
- □ 2) Supply Call information will be transferred to the Logistics department.
- □ 3) The Logistics department will instruct the warehouse to deliver toner to the customer.

#### Improvement points

- □ Automatic ordering and delivery
- □ Able to keep appropriate amounts of supplies at the customer site

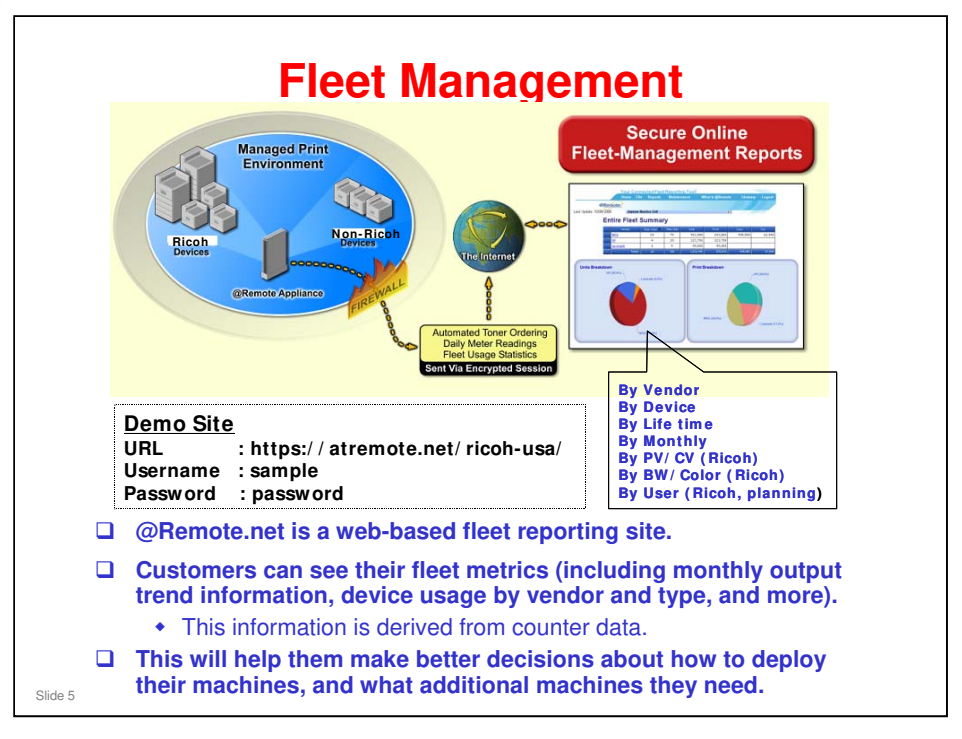

#### Reporting Web Portal Site (@Remote.net) – also called the Reporting Center

- IT managers want to manage their machines correctly. However, if they have machines from different vendors, they have to use each vendor's management software.
- @Remote can manage not only RFG (Ricoh Family Group) Ricoh machines but also competitor models. @Remote can also find new machines automatically (including the model name, counter and device status) by using the Auto Discovery function.
  - Besides the total pages printed by each printer, the service reports contain detailed machine use information, such as use of each page size, doublesided printing rate, color/monochrome breakdown, and use in each mode (copier, printer etc.).
  - Periodic monitoring of each machine on the network keeps track of the connection status and use of each machine.
  - That information can be employed in the user's machine management, and we can also provide the user with proposals on how to use the machines, based on the environment in which they operate
  - Also, using this information, sales reps can propose the most suitable machine to meet any gaps in the customer's needs, and this should increase sales.

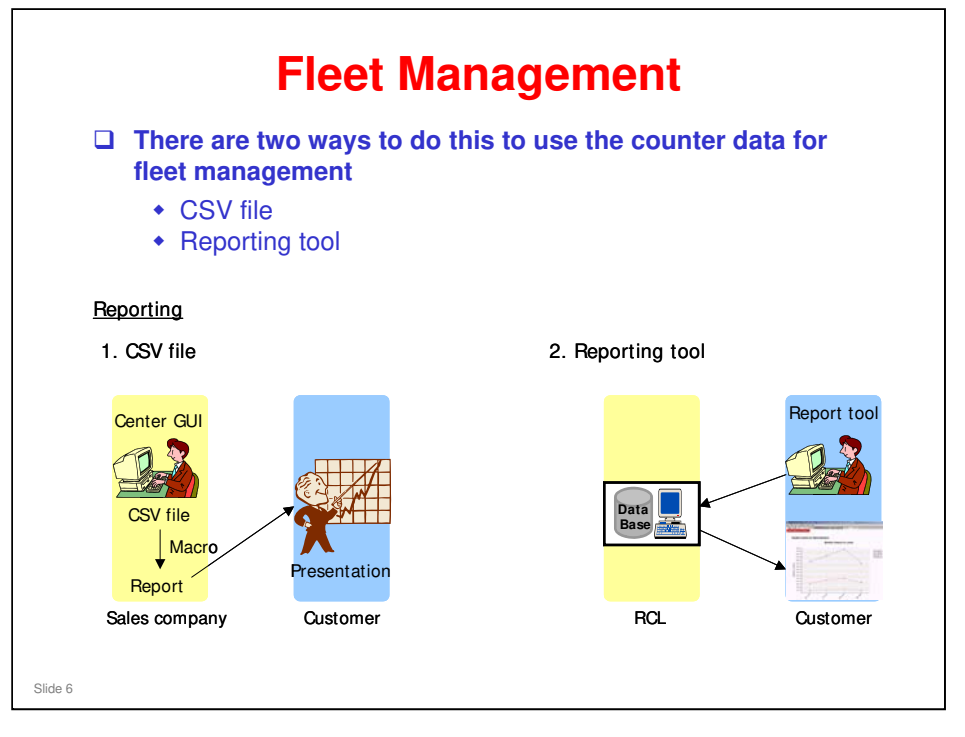

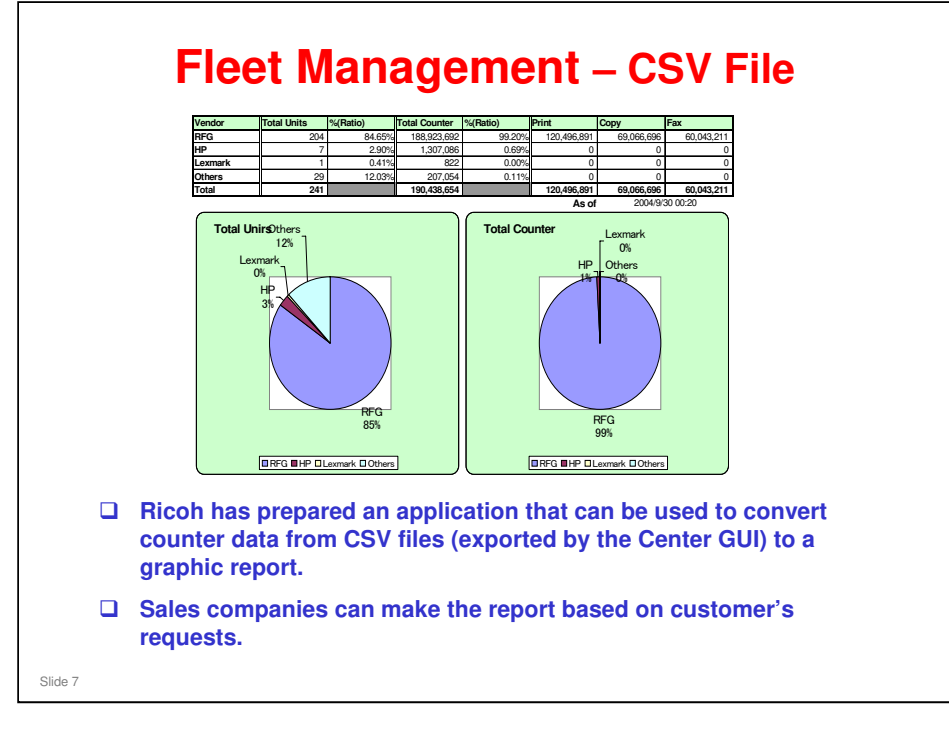

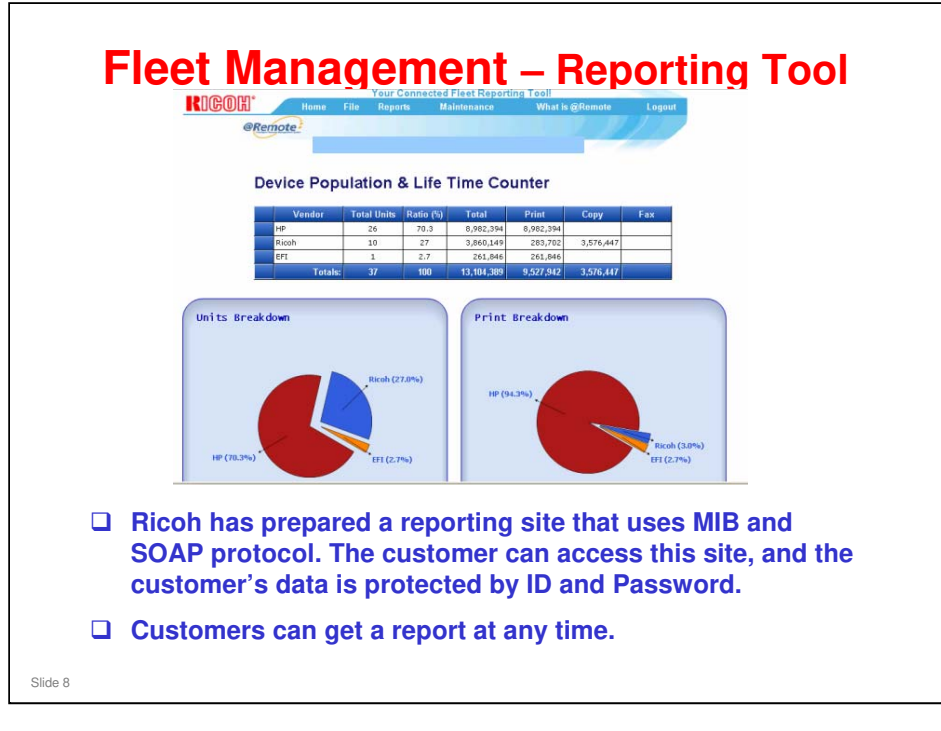

- □ SOAP protocol is only used for Ricoh devices. A wider range of counter data is available with SOAP than with MIB.
- □ MIB protocol is used for competitors' devices.

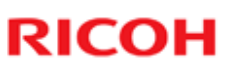

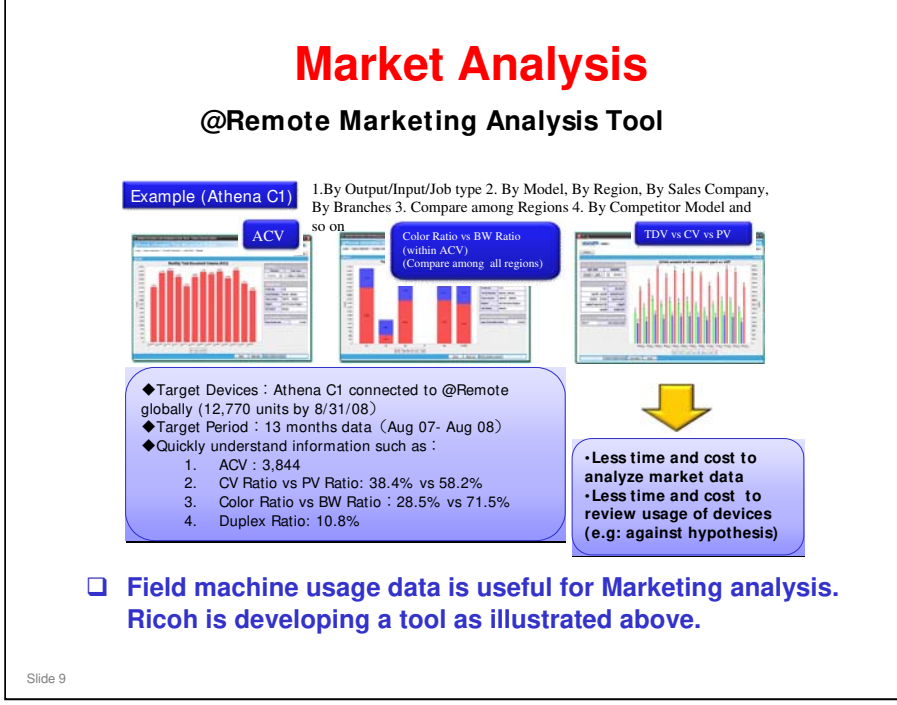

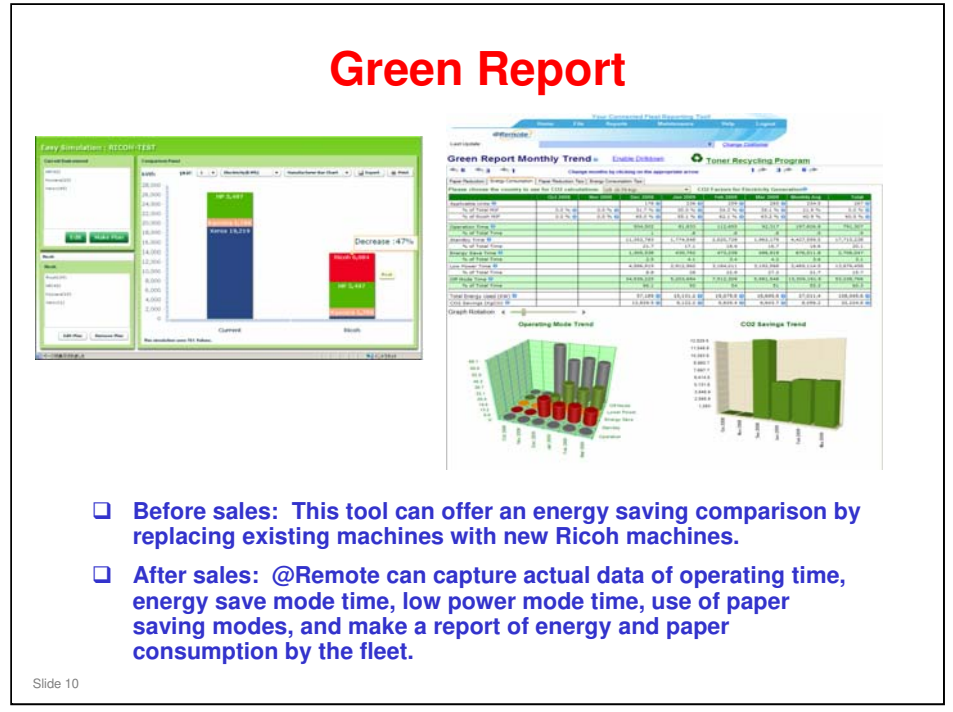

For pre-sales proposals, the Green Calculator can offer an energy saving comparison by replacing existing machines with new Ricoh machines. An environmental proposal will be offered to customers together with a TCO proposal to reduce both costs and environmental burden.

#### **TCO: Total Cost of Operation**

- □ After sales, @Remote can capture actual data of operating time, energy save mode time, low power mode time, etc. and make a report of energy consumption for the fleet. Also, Duplex and Combine image use can be reported by using the actual counters from the fleet.
- □ The after sales monitoring tool will be available on @Remote.net.

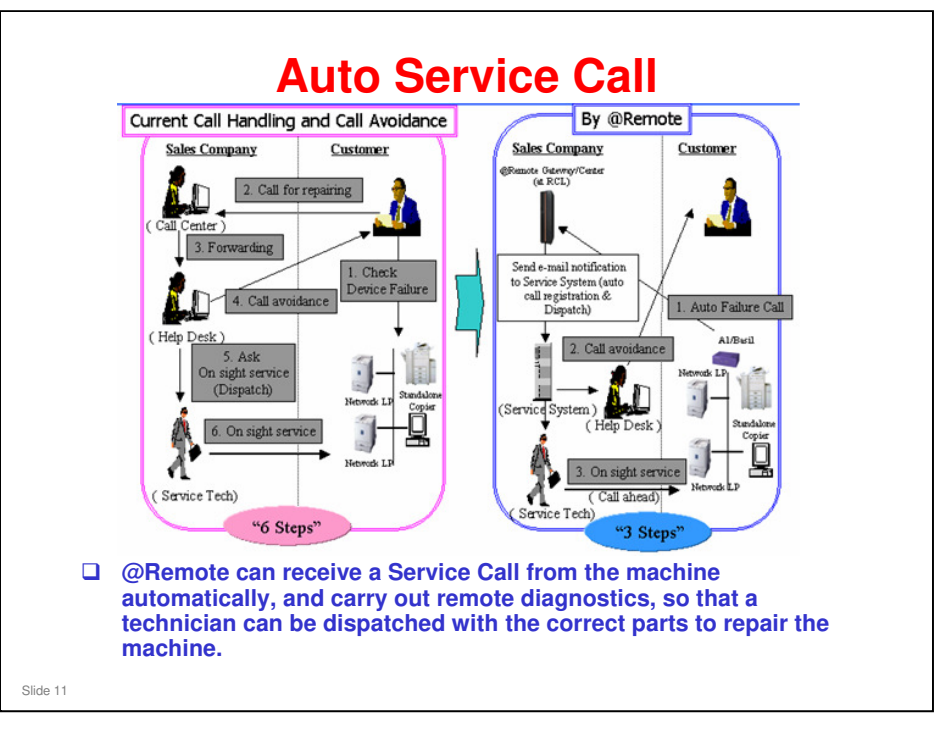

#### **Traditional Process**

- □ 1) Customers recognize that the machine is down for some reason.
- □ 2) Customers call the Call Center for help.
- □ 3) The Call Center transfers the problem to the Help Desk.
- □ 4) The Help Desk dispatches a CE to the customer site.
- □ 5) The CE will visit the customer to see what the problem is.

#### Automatic Process with @Remote system

- □ 1) The @Remote appliance at the customer site informs the machine's failure to the @Remote Center, with the detailed diagnostic data.
- 2) The Call Center/Help Desk can try to fix the problem remotely (such as by firmware update), or dispatches a CE to the customer site with the diagnostic data previously obtained.
- □ 3) The CE will visit the customer with the appropriate parts.

#### Improvement points

- □ Able to reduce CE visits by:
  - Knowing what the problem is in advance by remote monitoring of the machine condition (so that the CE can bring the correct parts)
  - Reducing downtime

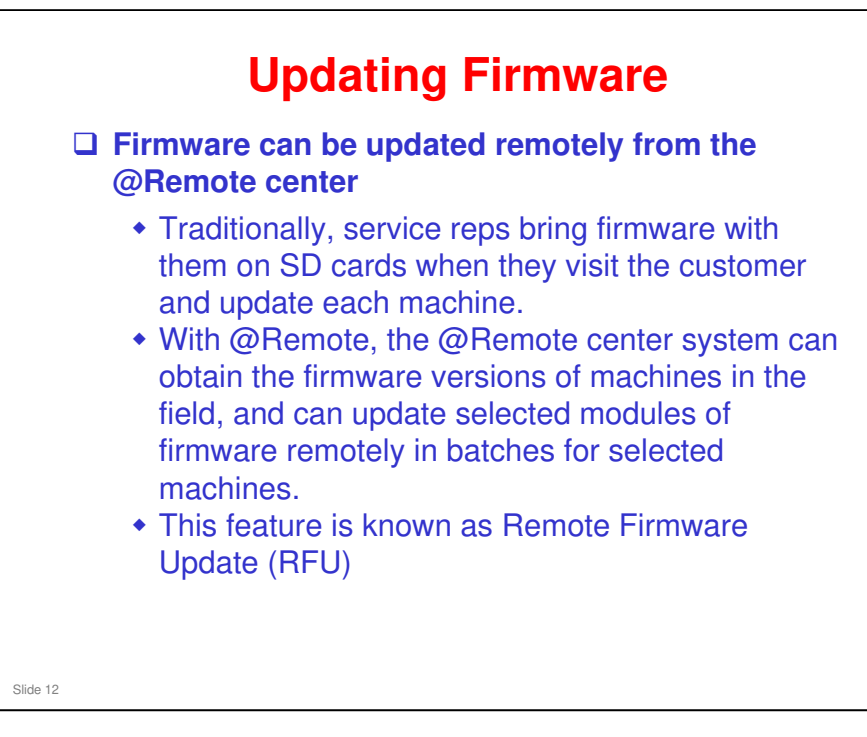

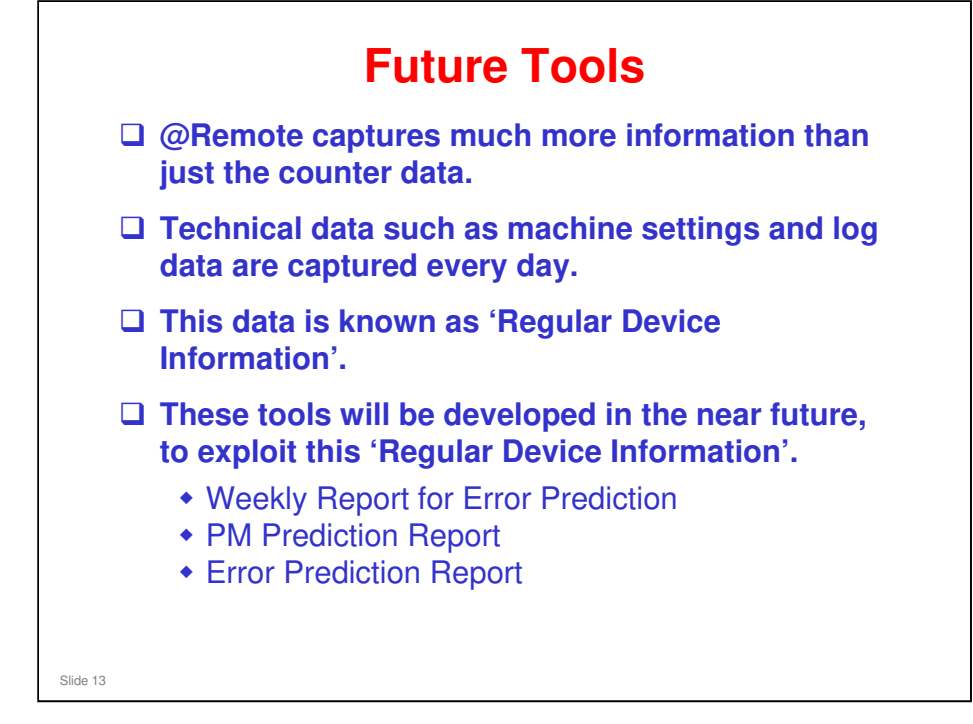

- We will study these functions on the next few slides.
- G 'Regular Device Information' can be viewed using the Center GUI, and can be used to create reports.

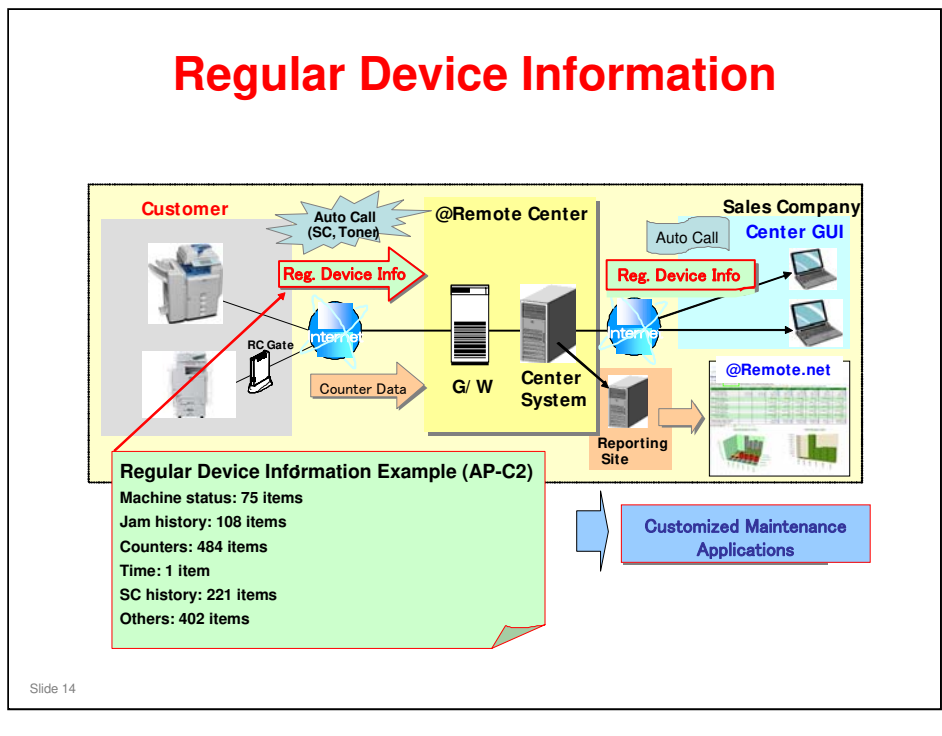

- □ For the contents of Regular Device Information for the AP-C2, see the following file in the Reference Material directory.
  - > AP-C2 Regular Device Information.xls

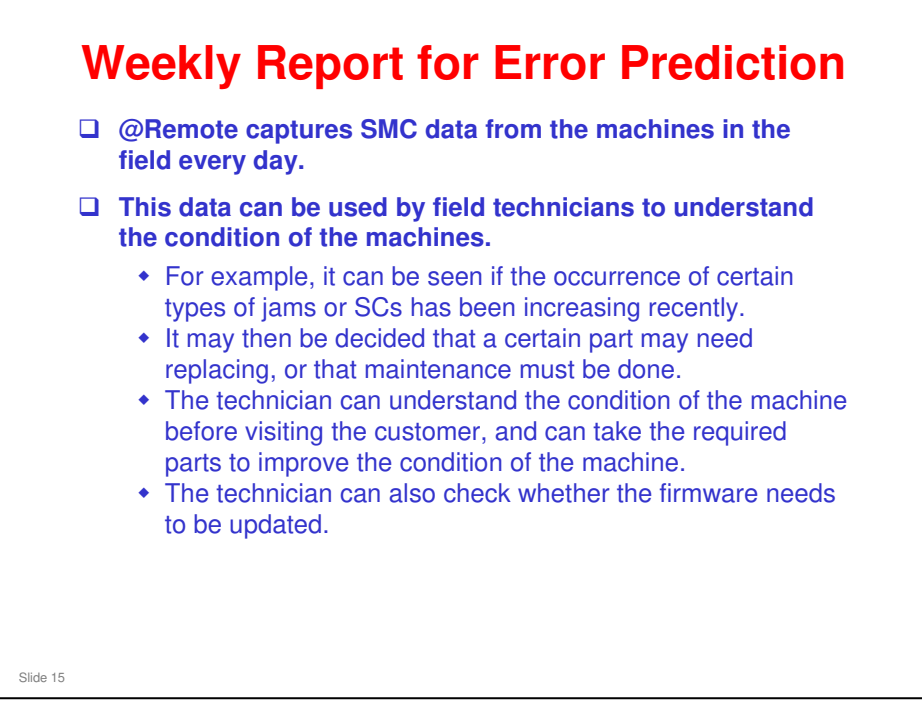

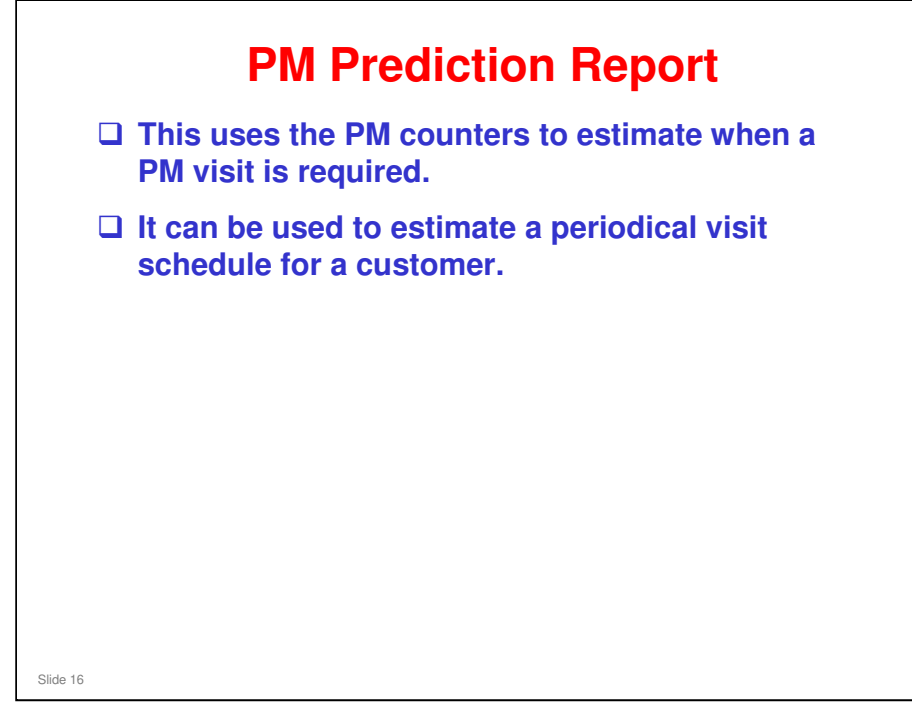

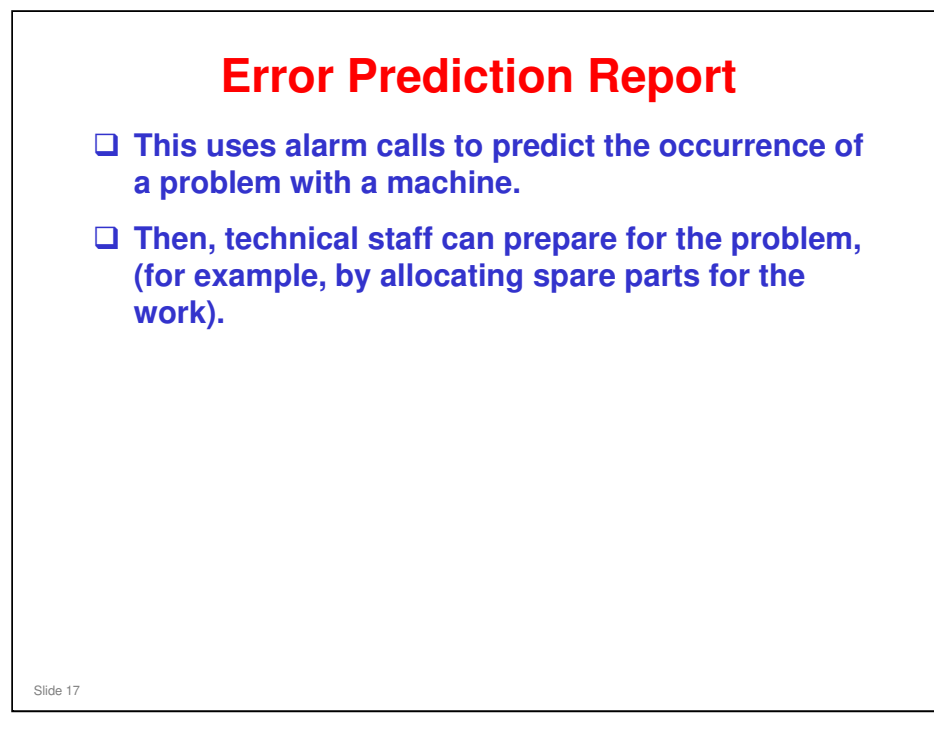

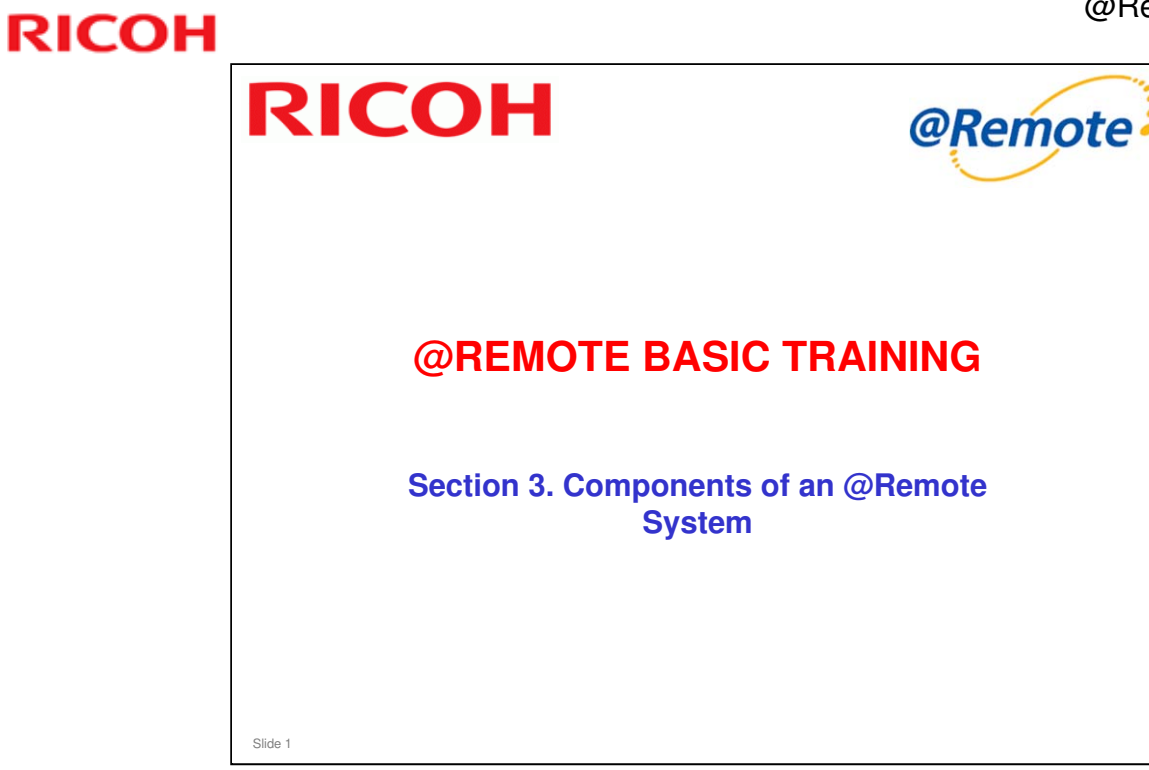

This section explains the main components of an @Remote network, and the most important terminology that is used.
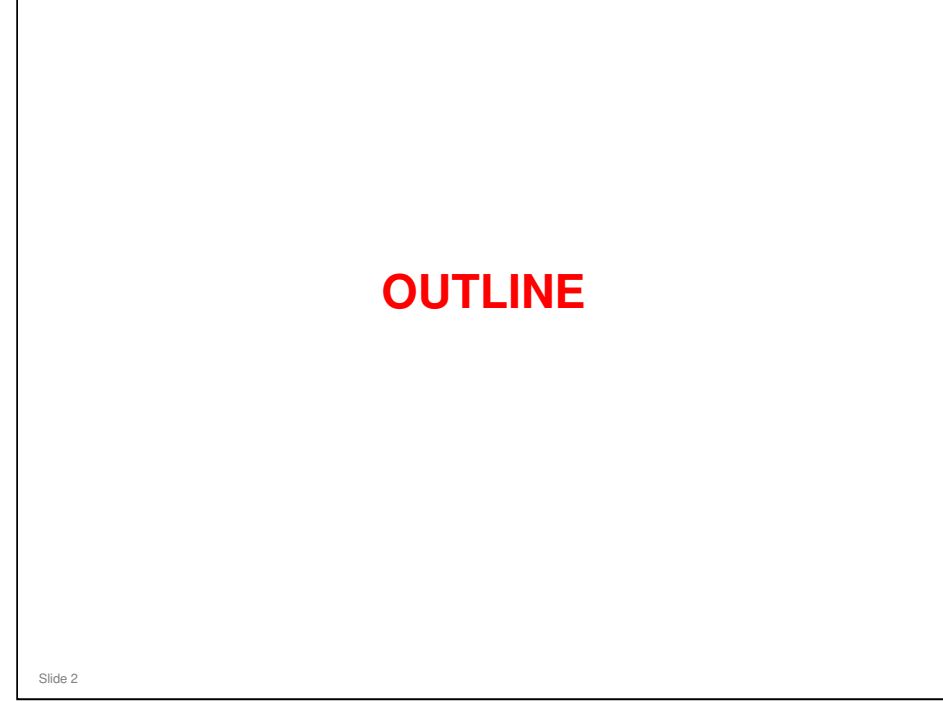

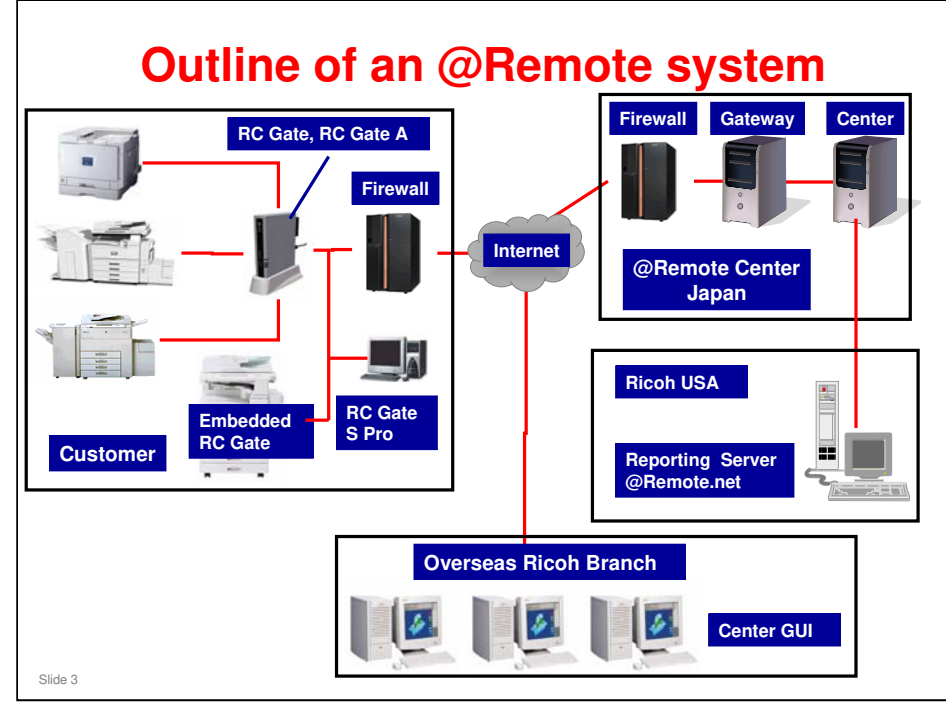

### This shows the basic structure of an @Remote System.

In the next few slides, we will try to explain the functions of the main components in this system.

- @Remote Target Device, or @Remote Device (copiers and printers on the customers network)
- □ @Remote Appliance (such as RC Gate, RC Gate A)
- @Remote Gateway
- @Remote Center
- Center GUI
- Reporting Server

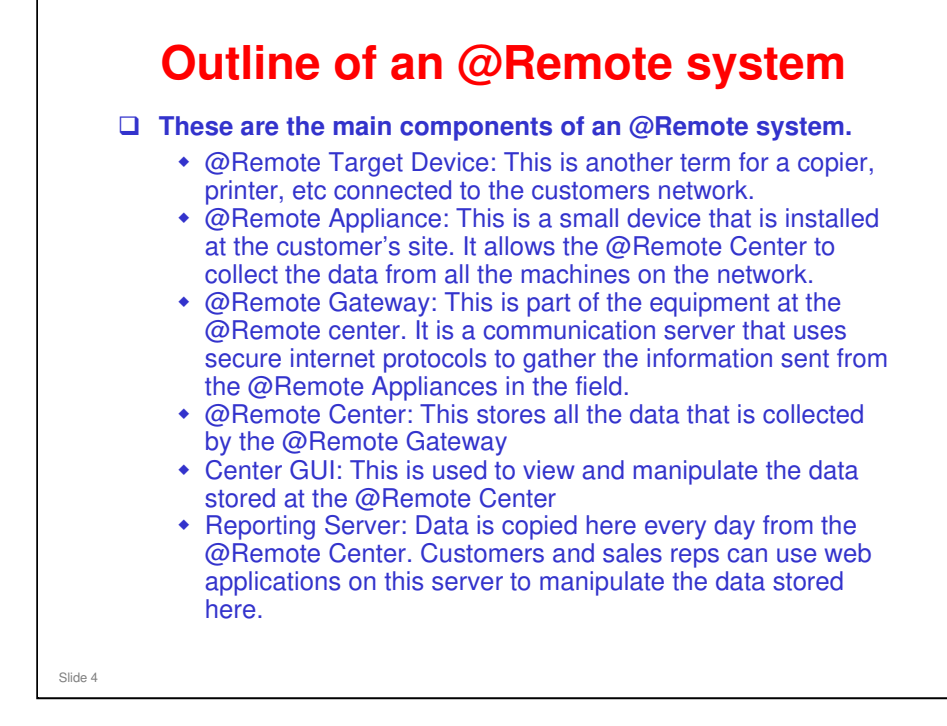

□ In some documentation, the term 'Communication Server' also appears. This refers to either the @Remote Gateway or the @Remote Center, or both of these.

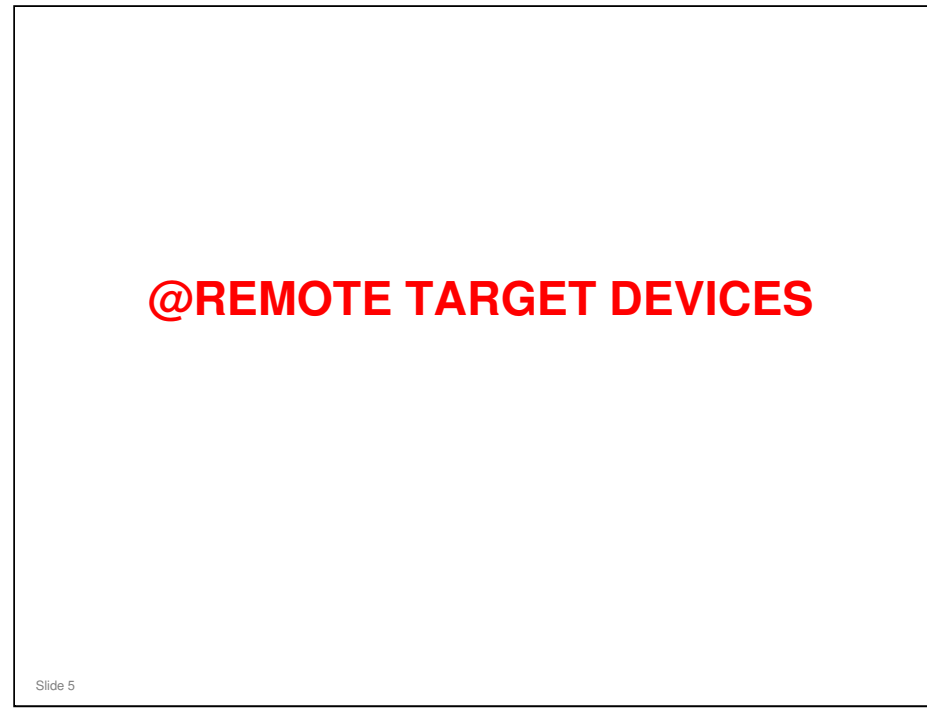

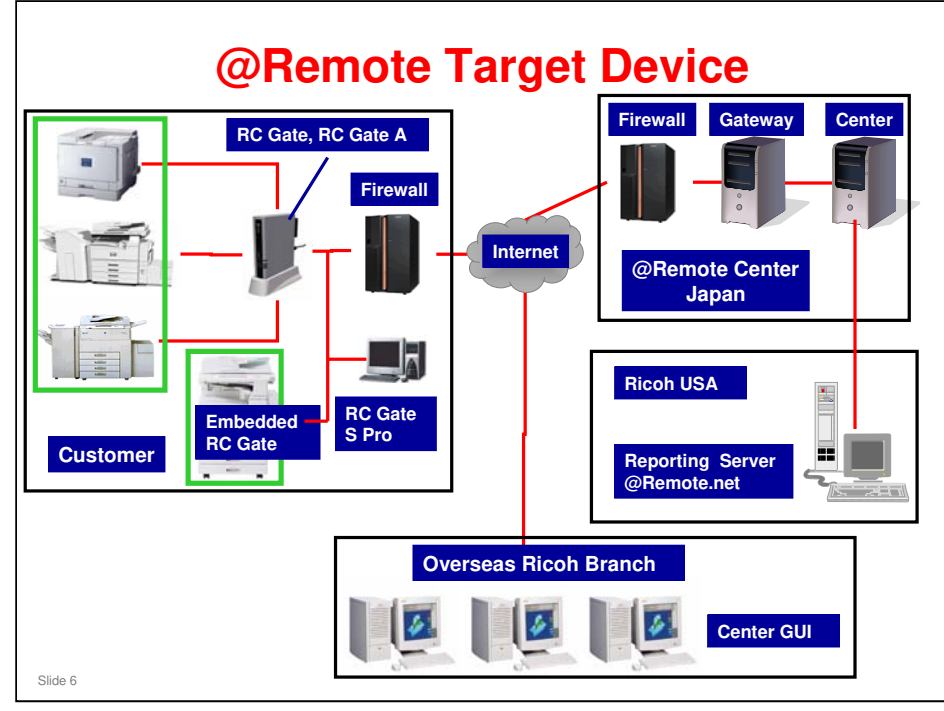

- G '@Remote Target Device' is another term for a copier, printer, etc connected to the customers network.
  - > Shown in the green boxes in the above diagram.
- @Remote Target Devices are classified into several categories, based on how they can connect to the @Remote system. We will look at that in more detail later.

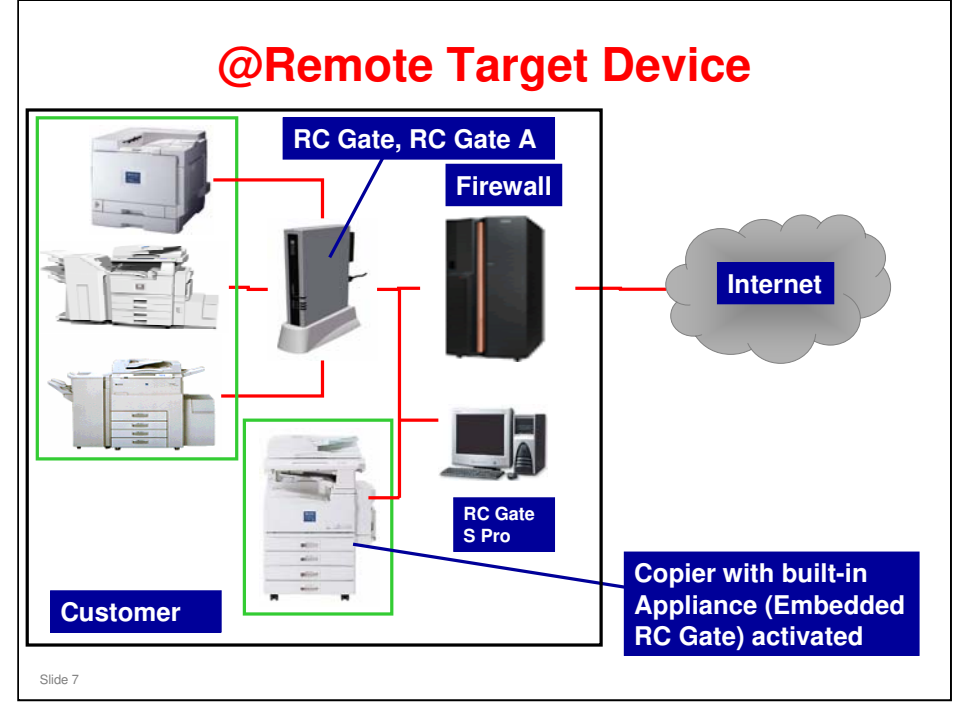

□ Here is an expanded view of the equipment at the customer's premises.

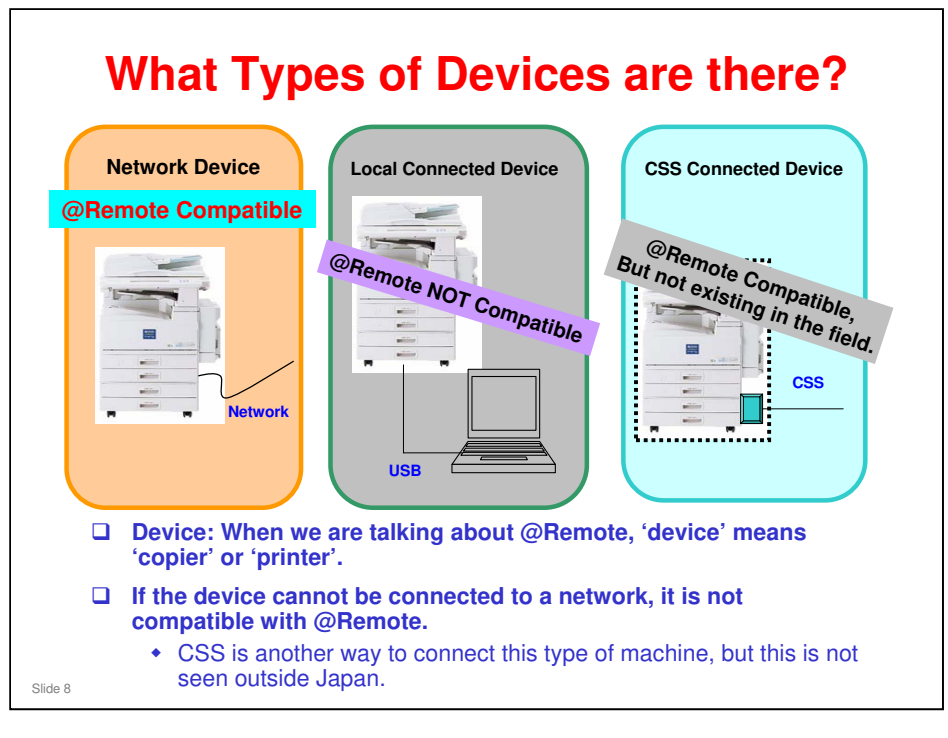

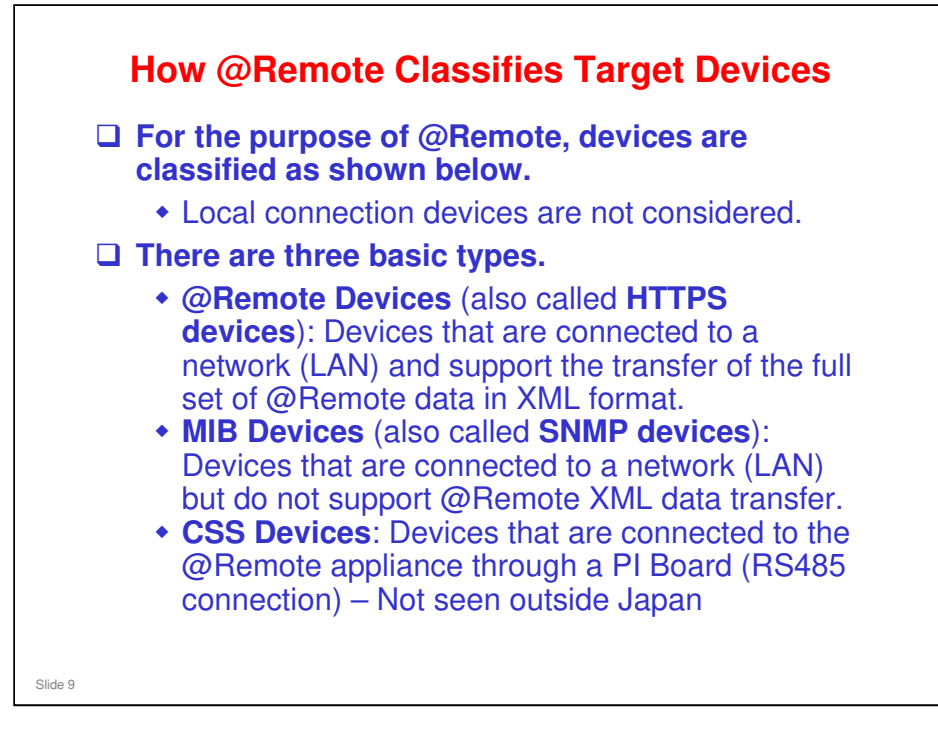

- □ If a device supports more than one protocol, the device is classified by the protocol used by the device to actually connect to the @Remote Appliance.
  - > The order of preference is HTTPS first, then MIB.
- When the connection is established, the device is defined as a device within the network.
- □ If the device contains more than one controller and/or NIC boards, then the device is handled as multiple devices.
  - Note that special conditions apply if one of these is an EFI controller. This will be explained later in this section.

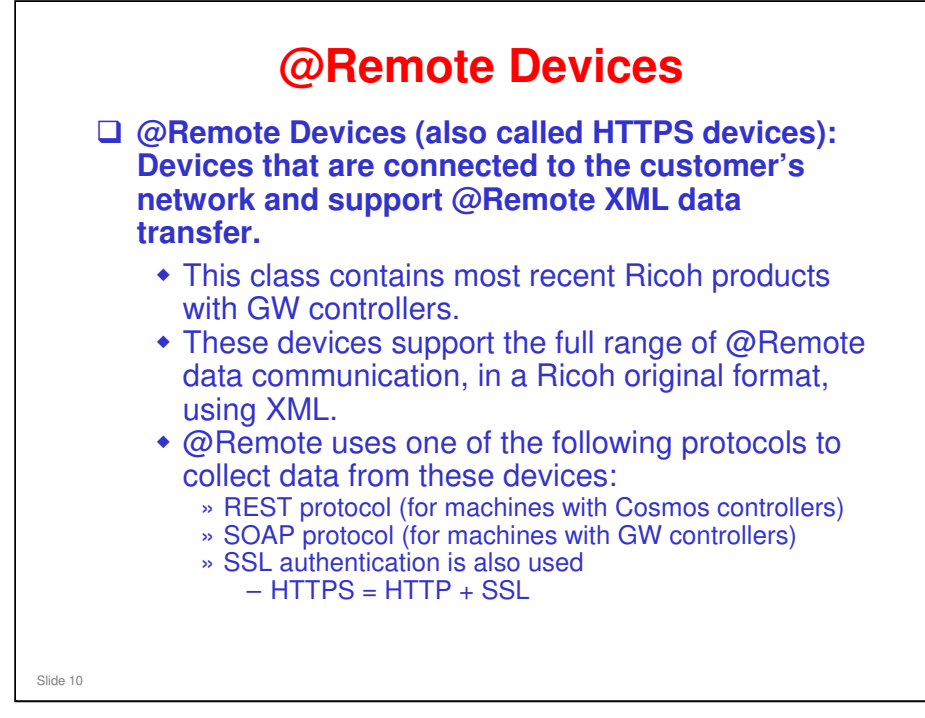

- The MIB data (such as application counters, and coverage information) is held in the machine as SP mode values. The controller collects these SP values and sends them out in an XML format.
- □ HTTPS devices were previously known as NRS devices.

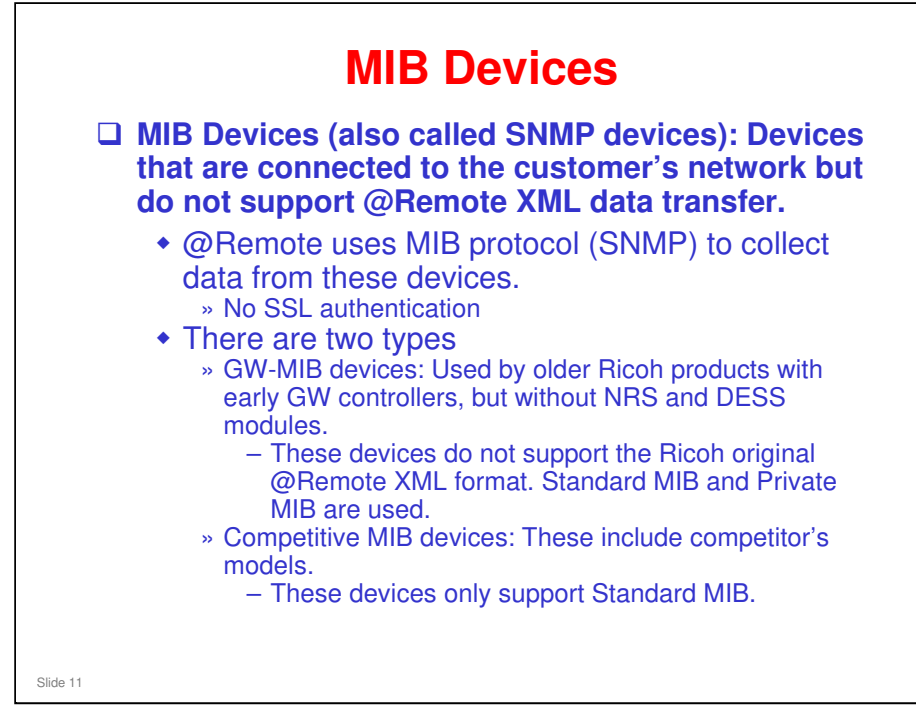

#### HTTPS devices - Machines with a GW controller 04s or newer:

- The controller contains the NRS and DESS modules. This means that the HTTPS protocol can be used.
  - NRS: New Remote Service this module allows the machine to use @Remote
  - DESS: Data Encryption Standard Service (also called the Network Data Protection Unit)

#### GW-MIB devices - Machines with a GW controller older than the 04s-version:

- □ The controller does not contain the NRS or DESS module. This means that the more secure HTTPS protocol cannot be used. SNMP is used instead.
- □ MIB data can be sent to the @Remote center. The number of data items that are available depends on the type of model.
- The amount of data that can be collected from MIB devices is less than from HTTPS devices.
  - GW-MIB devices also have SP modes but no NRS module, so the data cannot be sent directly to the @Remote Center like for an HTTPS device. Also, it is not sent by XML, but by e-mail
  - The additional security of HTTPS devices is a secondary consideration, because communications between the device and the @Remote Appliance are all done behind the customer's firewall.

#### There are two types of MIB:

- □ Standard MIB: This is industry standard. The data items for other manufacturer's products are the same as for Ricoh machines.
  - @Remote can read this data from Ricoh machines and other manufacturer's machines.
- Private MIB: The contents of this data area does not have to be the same for each manufacturer.
  - > @Remote can only read this data from Ricoh machines.

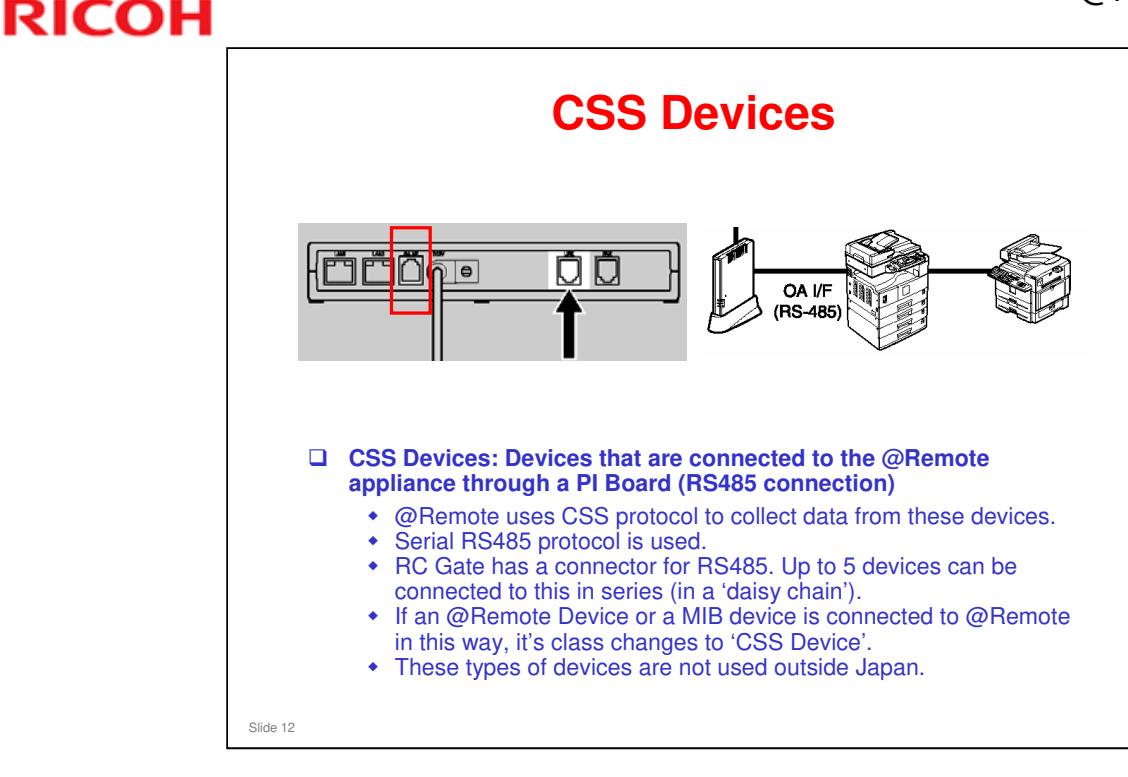

- Connect the daisy chain to the socket on the RC Gate marked 'OA IF', shown in the red square in the diagram on the slide.
- □ PI Boards are also known as CSS boards, or RSS boards.
- We will not discuss CSS devices in this training course, because there are none installed outside Japan.
  - They were available for 40ppm or higher models as options (not built-in), but they have not been made since 2005 models.
  - In addition, Embedded RC Gate (a built-in @Remote appliance) was developed as an alternative way to connect a non-networked device to @Remote, reducing the need for CSS. We will see more about Embedded RC Gate later.

| L DEVICE: I X LAN             |                         |  |  |
|-------------------------------|-------------------------|--|--|
| Standard                      | Wireless LAN            |  |  |
| Network                       | Wireless LAN            |  |  |
| connection (wired connection) | is standard connection. |  |  |
|                               | Standard                |  |  |

Some older devices need SP settings to make @Remote work with IEEE 802.11x. However, if you install the latest firmware, these SP settings are not needed.

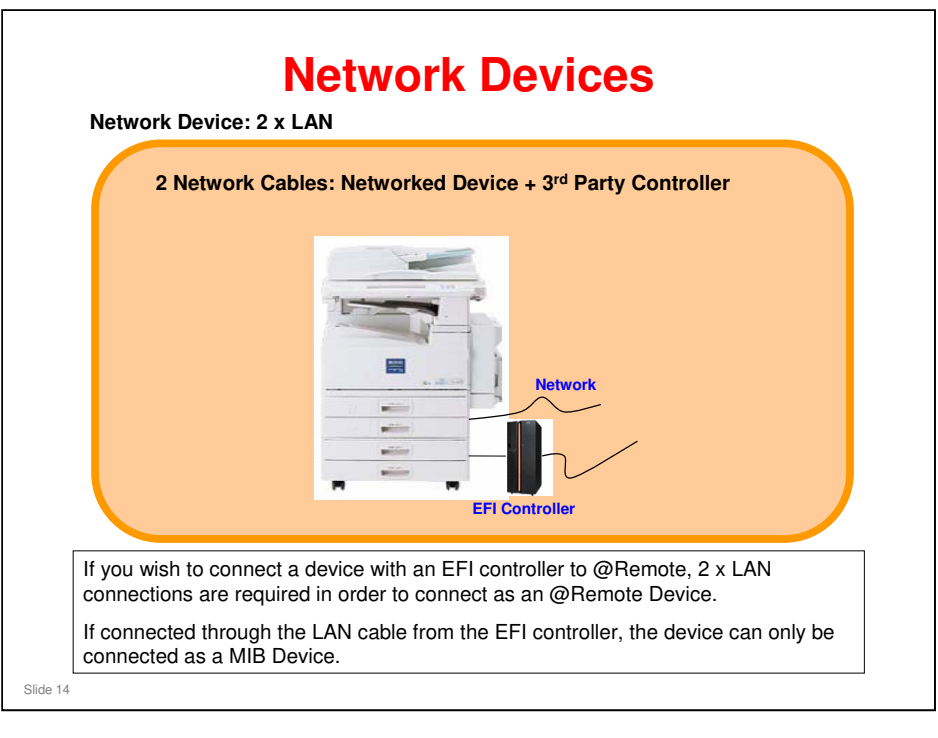

- Normally, when using Auto Discovery, the appliance finds devices by looking for the printer module of the GW controller. But, if an EFI controller is installed, the printer module of GW is deleted, so the appliance cannot find the device using Auto Discovery. This means that Remote Registration is not possible. But, using SOAP protocol, the appliance can find the devices using the Device Registration Wizard.
  - Auto Discovery, Device Registration: These are ways to register devices, as part of the installation procedure for a new @Remote system. We will study them in more detail later.
- In the RC Gate A (but not the RC Gate S Pro), there is a new feature called Extended Device Search that uses a different process to find devices. During Auto Discovery, this process looks for a different area of GW, so it can find devices that have EFI controllers (the process can take twice as long to find machines with EFI controllers, because it looks for the printer area first, then this other area, but it can find the devices with EFI controllers).

| Local Connection Devices             |  |  |  |  |  |  |  |  |
|--------------------------------------|--|--|--|--|--|--|--|--|
| USB Connection                       |  |  |  |  |  |  |  |  |
|                                      |  |  |  |  |  |  |  |  |
| This is not compatible with @Remote. |  |  |  |  |  |  |  |  |
|                                      |  |  |  |  |  |  |  |  |
| Slide 15                             |  |  |  |  |  |  |  |  |

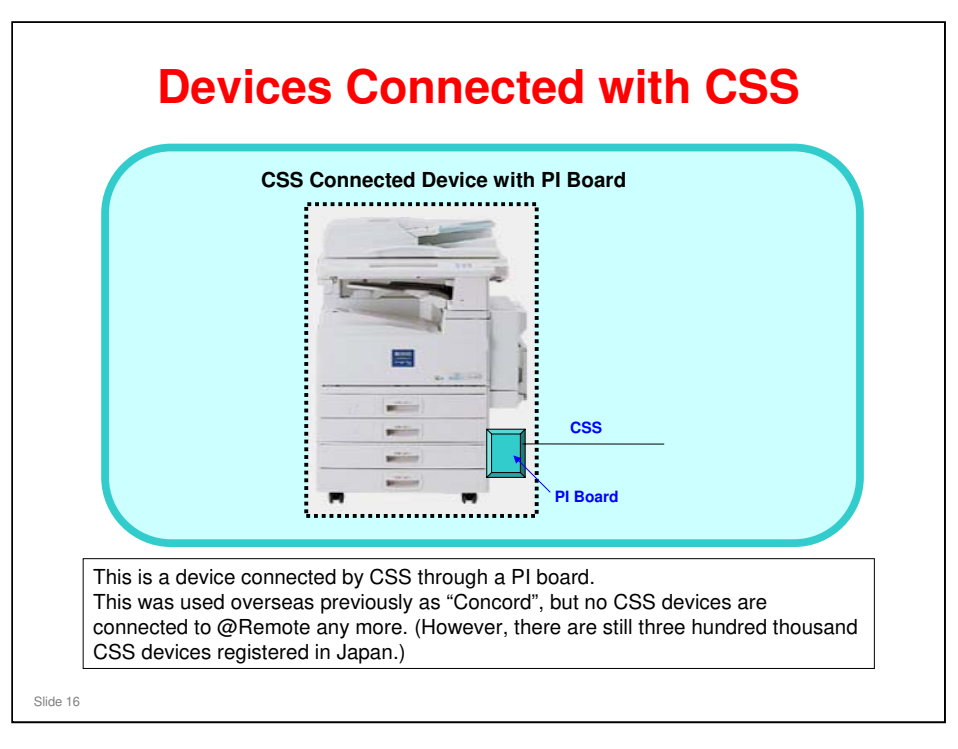

| @Remote vs MIB Devices – Summary                                         |     |                              |                                       |                                                                                                    |                                     |        |                                                                          |  |  |
|--------------------------------------------------------------------------|-----|------------------------------|---------------------------------------|----------------------------------------------------------------------------------------------------|-------------------------------------|--------|--------------------------------------------------------------------------|--|--|
|                                                                          | G/W | NRS<br>Module<br>on<br>board | Data<br>table                         | Counter data                                                                                                    | Comm.<br>protocol with<br>Appliance | Format | Auto call<br>/Supply call                                                |  |  |
| @Remote<br>device<br>[HTTPS<br>Device]<br>2003 Ricoh<br>devices          | Yes | Yes                          | Ricoh<br>original                     | @Remote<br>devices can<br>acquire about<br>800 data items<br>maximum.<br>- G/W-MIB data<br>- Paper Size<br>-Paper Type etc. | HTTPS                               | XML    | Device<br>sends<br>notification<br>on its own                            |  |  |
| G/W-MIB<br>device<br>[SNMP Device]<br>1999-2003<br>Ricoh devices         | Yes | Νο                           | Private<br>MIB<br>(Ricoh<br>original) | - Total<br>- Printer Total<br>- Fax Total<br>- B&W Total<br>- Color Total<br>- Copier etc.                                  | SNMP                                | МІВ    | RC Gate<br>checks<br>device<br>regularly<br>and sends                    |  |  |
| MIB device<br>[SNMP Device]<br>- Competitors<br>devices<br>- OEM devices | No  | No                           | Standard<br>MIB                       | - Total                                                                                                    |                                     |        | notifications<br>(Device can't<br>generate<br>notification<br>by itself) |  |  |

\_\_\_\_\_

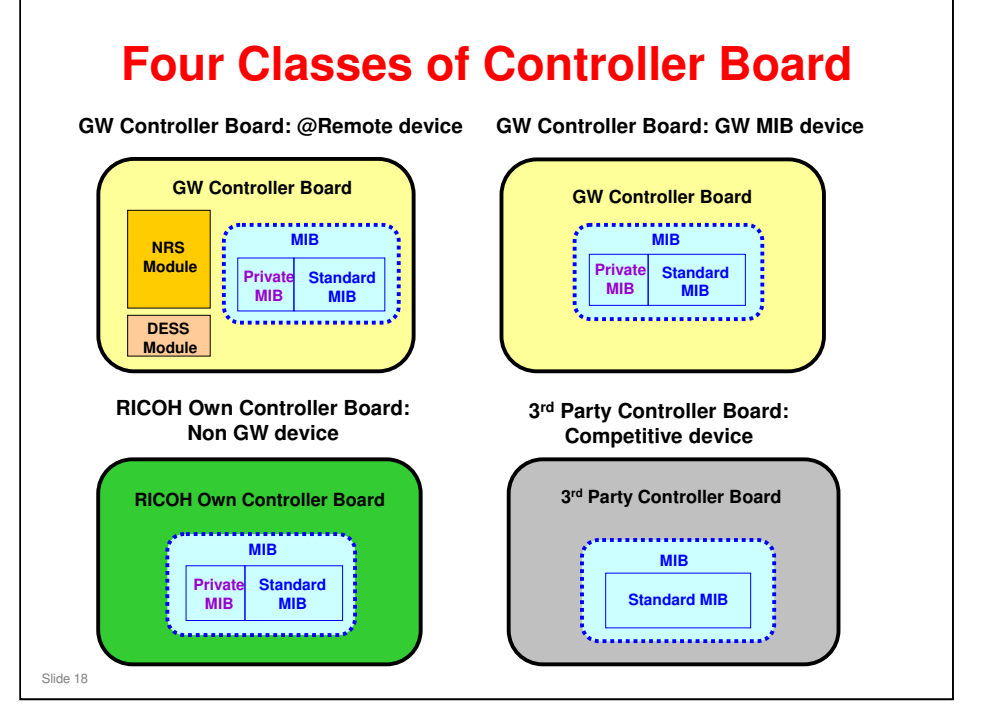

- We will take a closer look at these on the next few slides.
  - NRS: New Remote Service this module allows the machine to use @Remote
  - DESS: Data Encryption Standard Service (also called the Network Data Protection Unit)

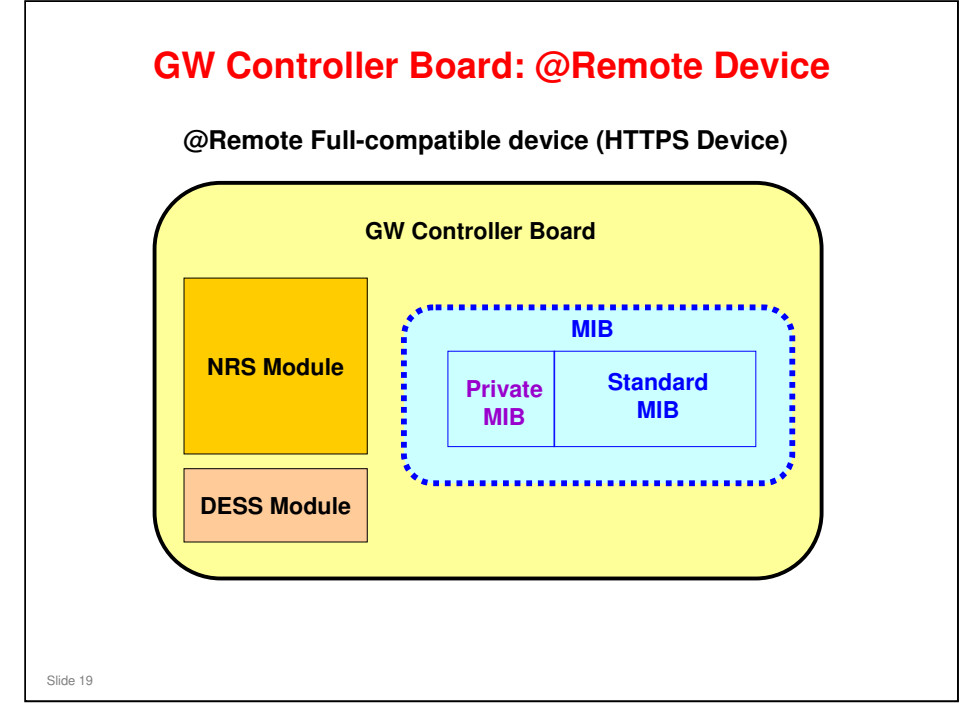

#### Machines with a GW controller 04s or newer:

- □ The controller contains the NRS and DESS modules.
  - NRS: New Remote Service this module allows the machine to use @Remote
  - DESS: Data Encryption Standard Service (also called the Network Data Protection Unit)
- □ This means that the HTTPS protocol can be used.
- □ @Remote can read Standard and Private MIB data.

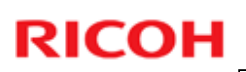

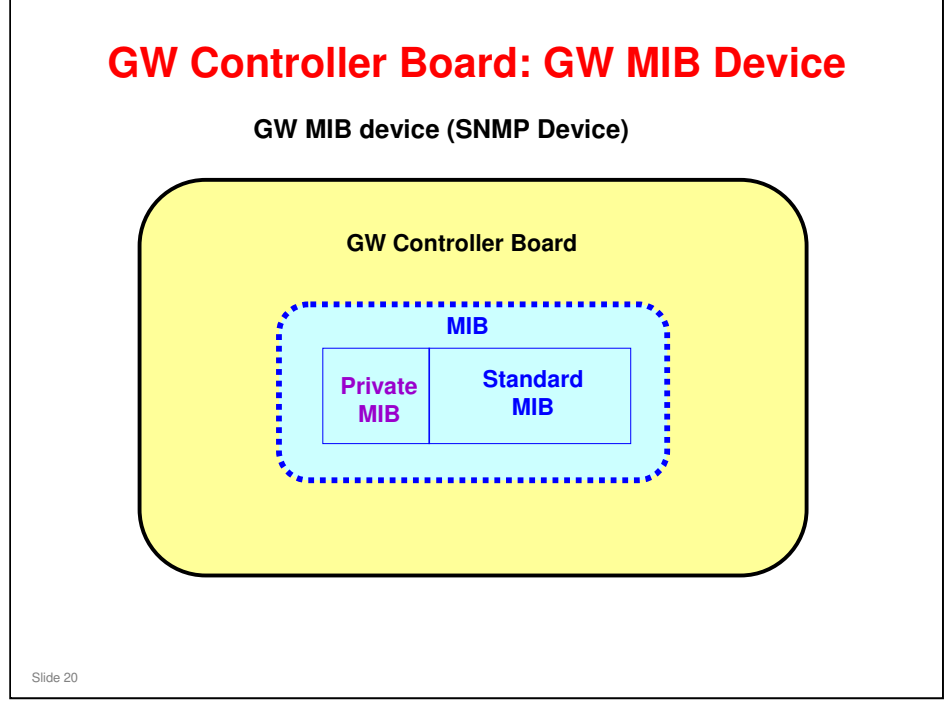

#### Machines with a GW controller older than the 04s-version:

- □ The controller does not contain the NRS or DESS module.
- □ This means that the more secure HTTPS protocol cannot be used.
- □ SNMP protocol is used instead.
- @Remote can read Standard and Private MIB data. The number of data items that are available depends on the type of model.

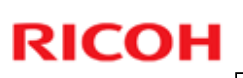

#### **GW Controller Models of Intermediate Status** MFPs J-C1 K-C2 S-C2 TC-C1 JC-2 V-C1 MC-2.5 A-C4 R-C4 NRS A-C3 R-C3 Device NRS **Pre-installed** module DESS Pre-installed ' Pre-installed module \* Before March 05 production, DESS is not pre-installed. So, please install DESS. (DESS can be downloaded from the Global Server) LPs NRS J-P3 M-P1 PL-P1 K-P4 C-P2 Ares-P2 G-P1a G-P1b J-P4 Device NRS **Pre-installed** module DESS **Pre-installed** Need to upgrade \* **Pre-installed** module \* DESS is not pre-installed. So, please install DESS. (DESS is provided as an option) Slide 21

These models fall in between the 'GW Controller - @Remote device' status and the 'GW Controller Board: GW MIB Device' status.

- □ In some of the MFPs (J-C1, A-C3, R-C3, K-C2, S-C2), DESS was not ready for the early production runs. It must be installed as a firmware update.
- In some of the LPs (PL-P1, K-P4, C-P2, Ares-P2, G-P1a), a DESS module must be installed from an SD card. The customer must purchase this as an option, because it provides other features (such as secure PDF), in addition to @Remote.
- Ricoh machines newer than this have all necessary modules built into the GW controller board.

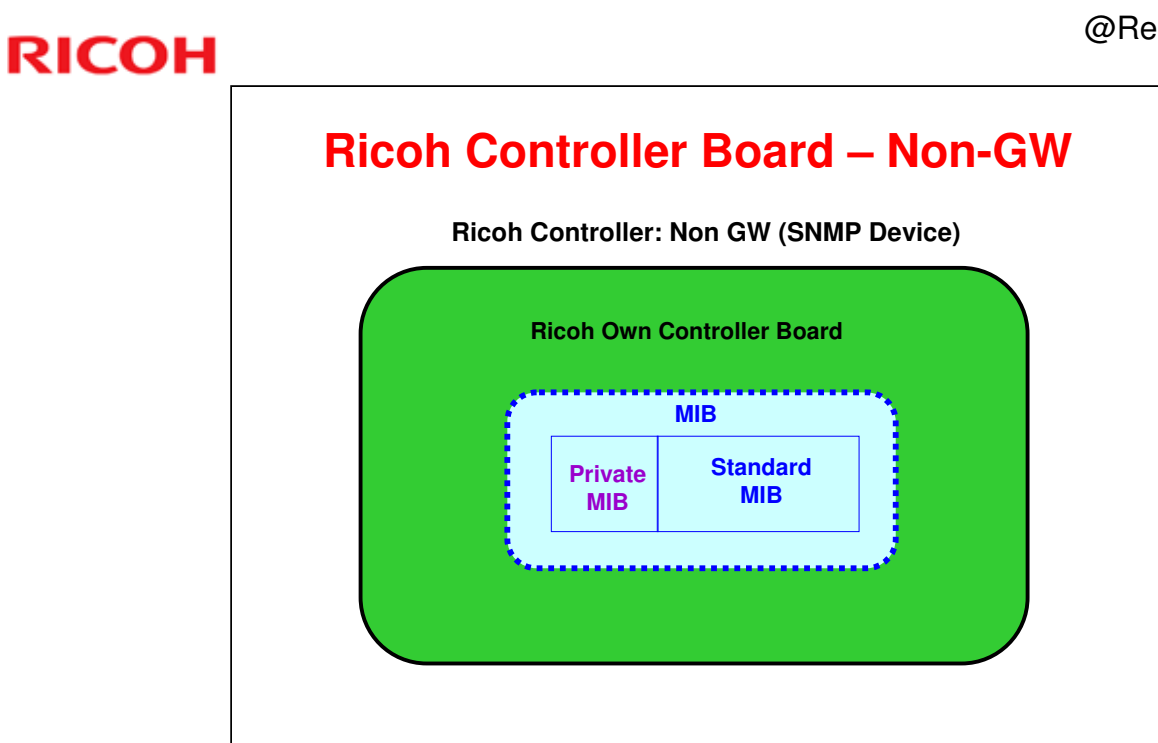

□ The situation here is the same as for the early GW controller boards.

Slide 22

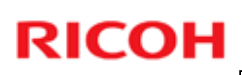

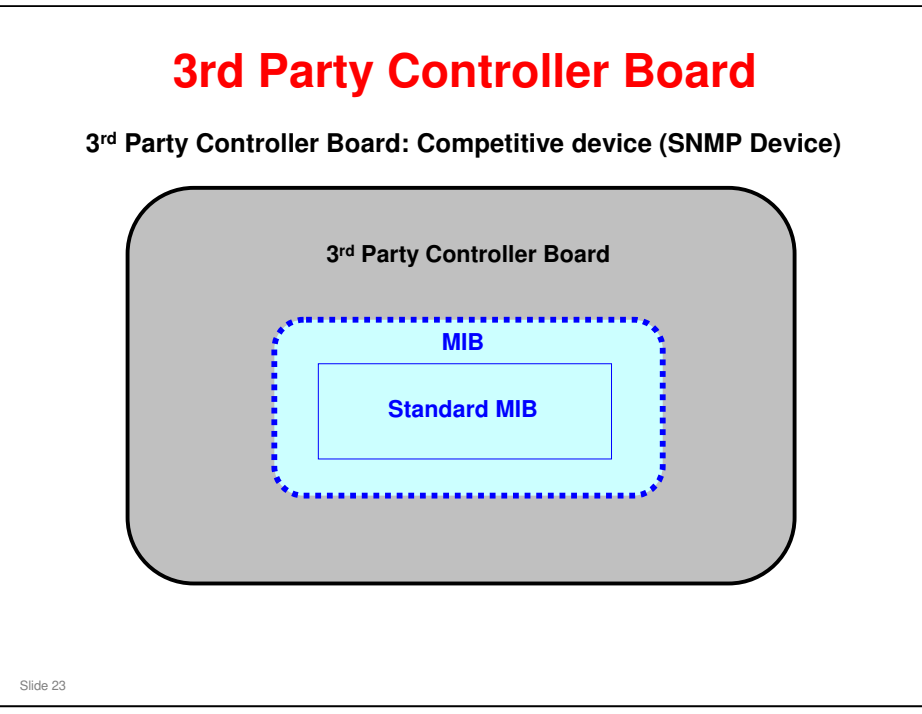

- □ @Remote can read Standard MIB data only.
- □ SNMP protocol is used.

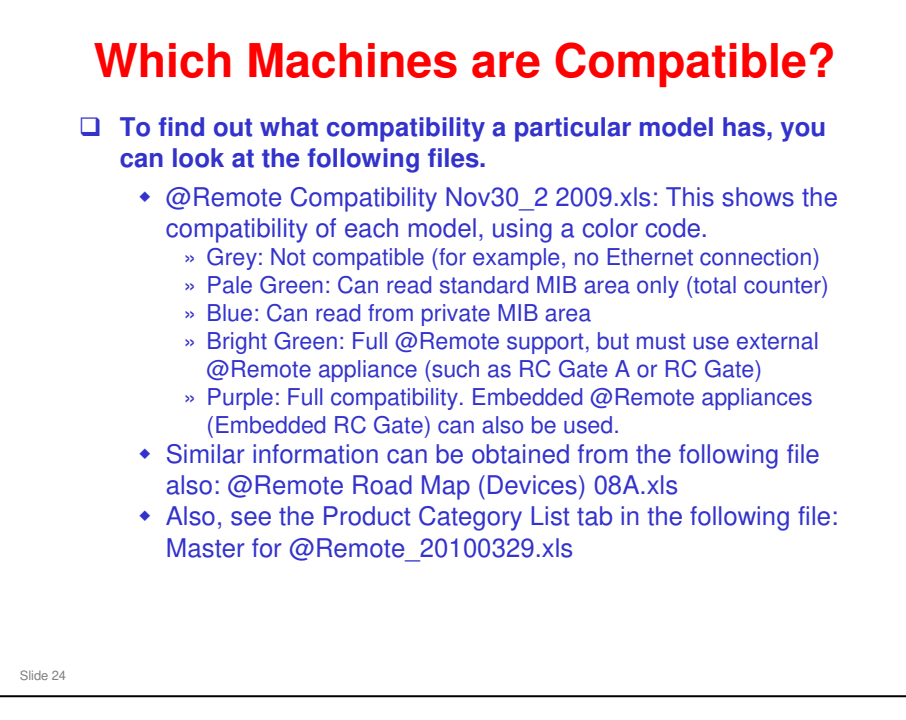

#### These files can be found in the 'Reference Material' directory.

Some older Ricoh models must be upgraded before they are @Remote compatible.

□ A-C3, R-C3, J-C1, K-C2, S-C2: As we saw earlier, models from production runs before April 2005 need to be upgraded with a security (DESS module)

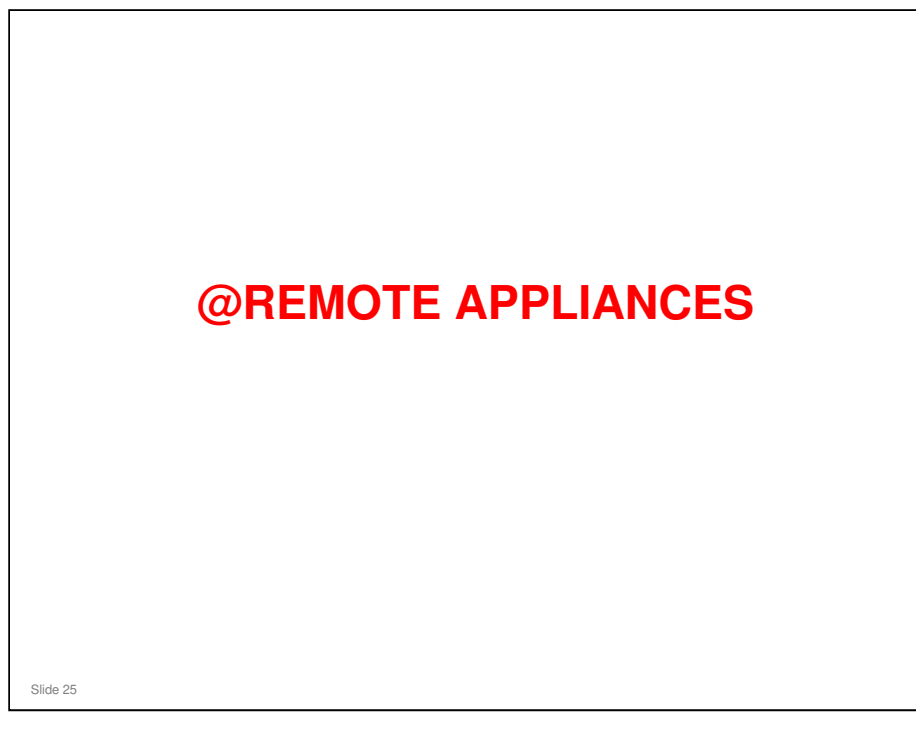

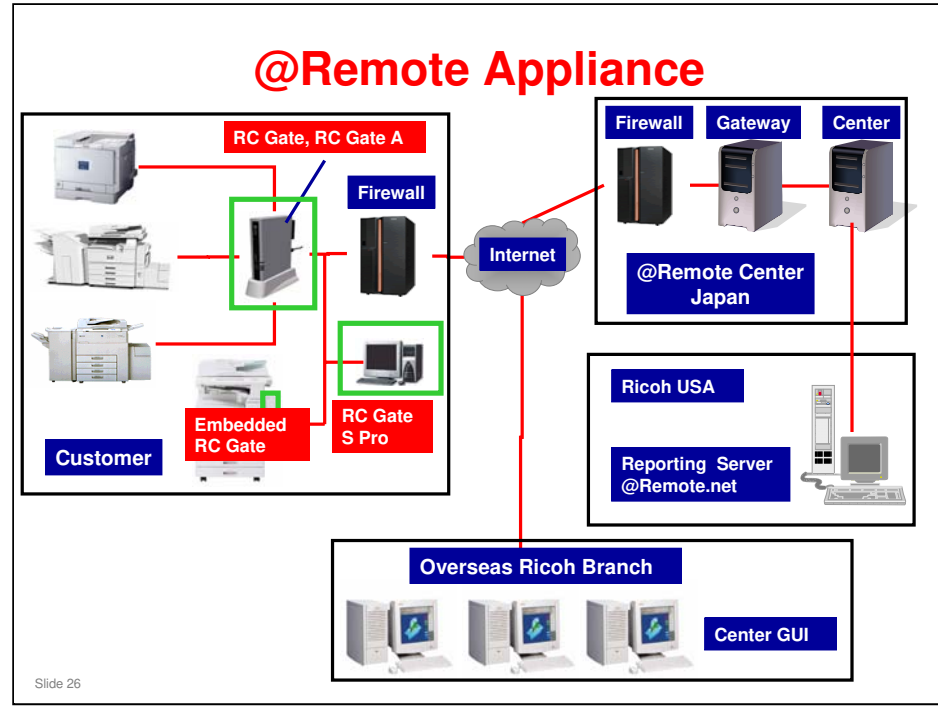

- □ The @Remote Appliance is software or a small device that is installed at the customer's site to collect the data from all the machines on the network. It acts as a relay unit through which the data is sent between all the customer's devices (multifunction products, network printers, copiers) and the @Remote Center are connected.
- □ There are three types:
  - > External appliance (RC Gate, RC Gate A)
  - > Embedded appliance (Embedded RC Gate)
  - PC software (RC Gate S Pro)

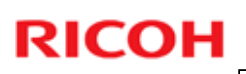

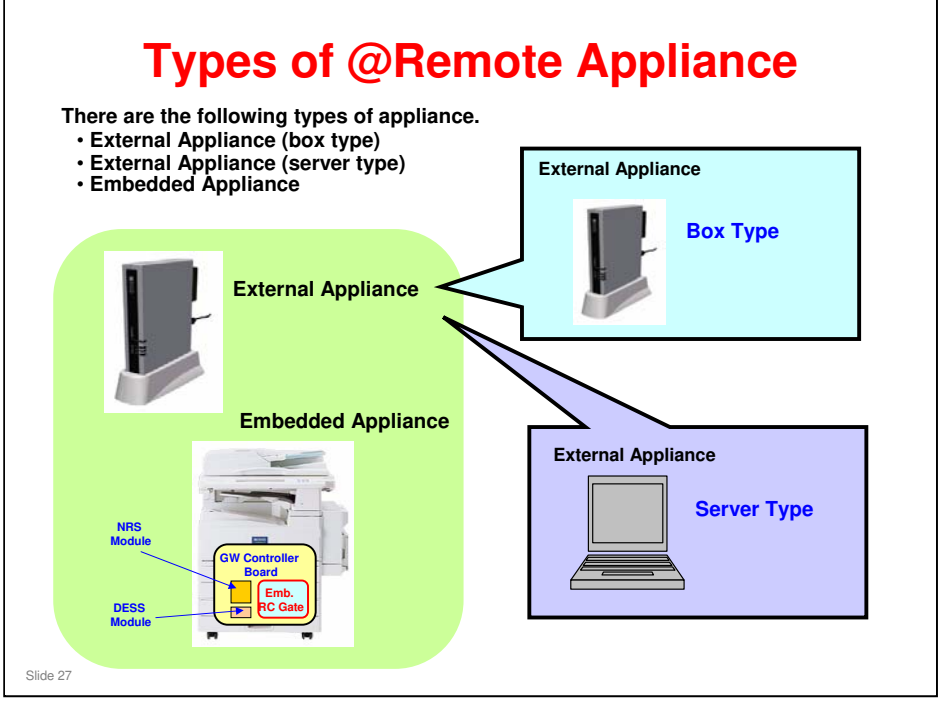

Emb. RC Gate: Embedded RC Gate

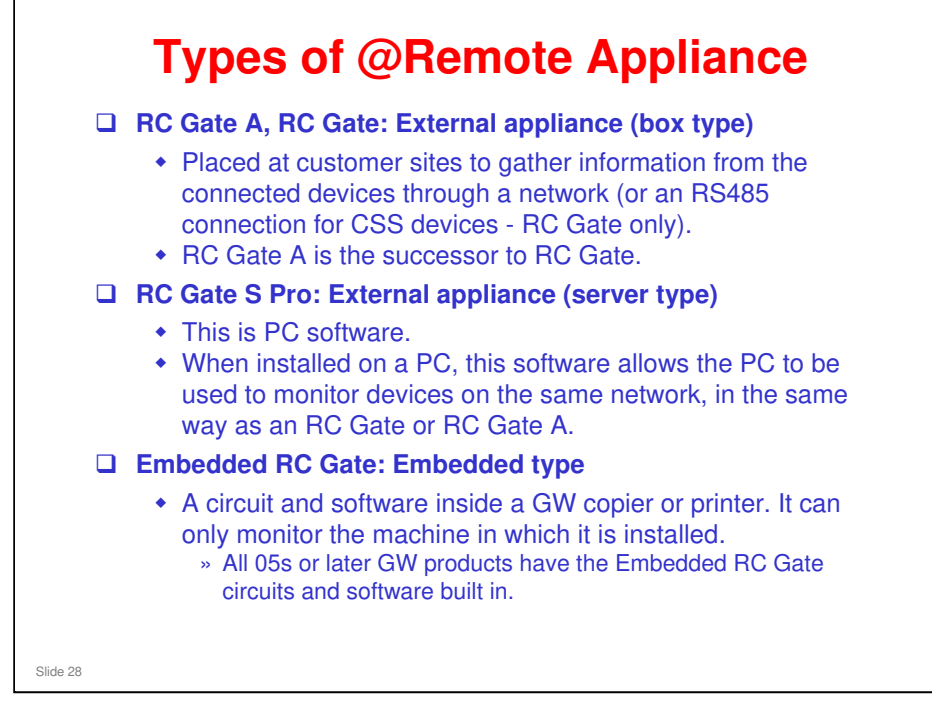

D RC Gate: Remote Communication Gate

#### @Remote Basic Training

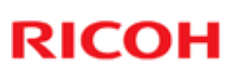

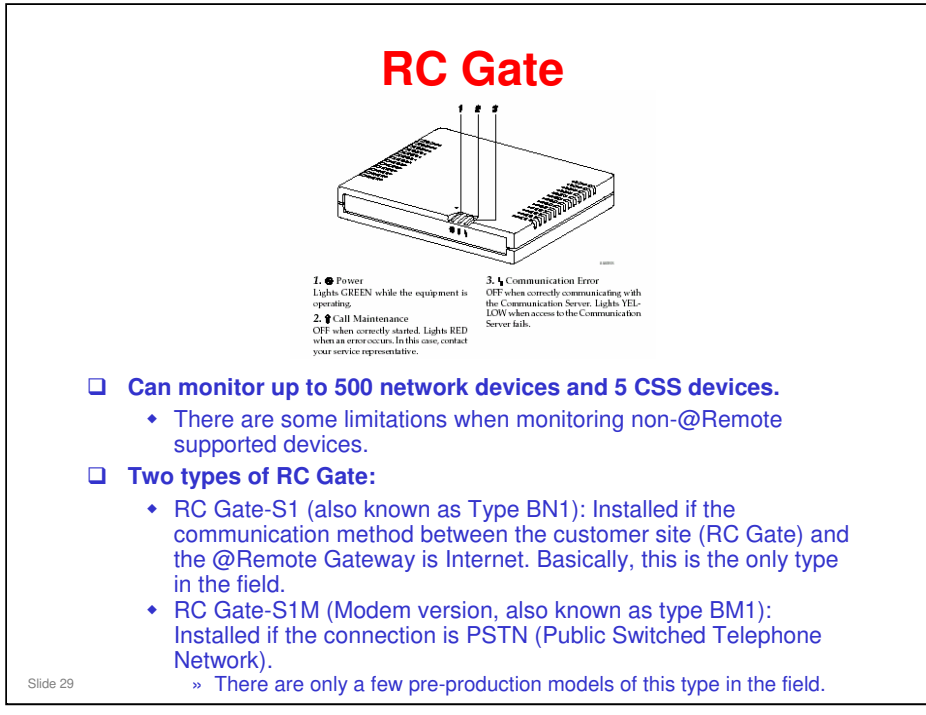

#### **RC Gate Hardware Specifications**

- D Platform: Linux MVL PE2.1/MIPS (Monta Vista Linux)
- □ Processor Type: MIPS RISC CPU
- D Processor Speed: 200 MHz
- □ Memory:
  - Flash ROM: 4MB
  - ≻ RAM : 32MB
- □ SD Card: 32MB
- RC Gate does not have a HDD

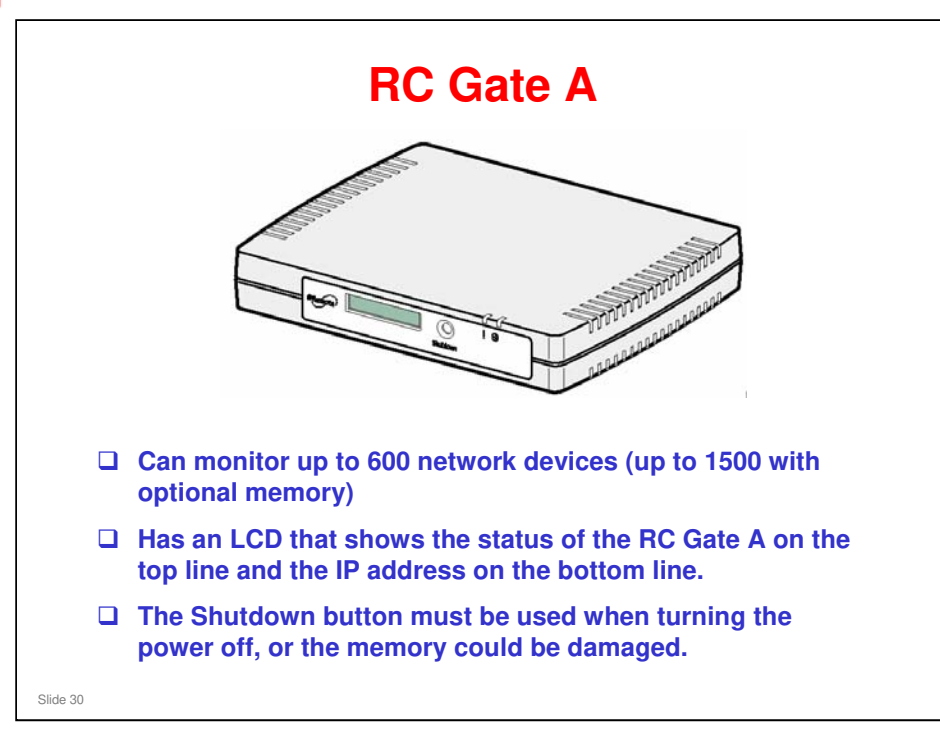

Correct shutdown also requires operation at the user interface when logged into the RC Gate A from a PC. The training materials for the RC Gate A have more details.

#### **RC Gate A: Improvements over the RC Gate**

- □ If optional memory is installed, up to 1000 devices can be managed (RC Gate: 500). Without memory, only 100 devices can be managed.
- Support for products with the Cosmos controller, using REST protocol. (Not available at the first product launch; to be made available in a later version)
- □ The RC Gate A can capture User code counters from the managed Ricoh devices (an optional memory must be installed in the RC Gate A) and transmit the data to @Remote.net (Fleet reporting web portal, on the Reporting Server) through the @Remote Center. @Remote.net will provide the reports in a fixed format as a priced service.
  - This feature will help customers recover costs from various departments or users.
  - > This feature is not available for the first production run of RC Gate A.
- □ The installation process is simplified.
  - The RC Gate A has an LCD, so it is easier to check the assigned IP address and status during the registration process.
- □ Remote Function Update: There are some new features available for this:
  - > a. Time shift setting for starting the update
  - b. Prohibition interval setting, to disable updates at set times such as during working hours

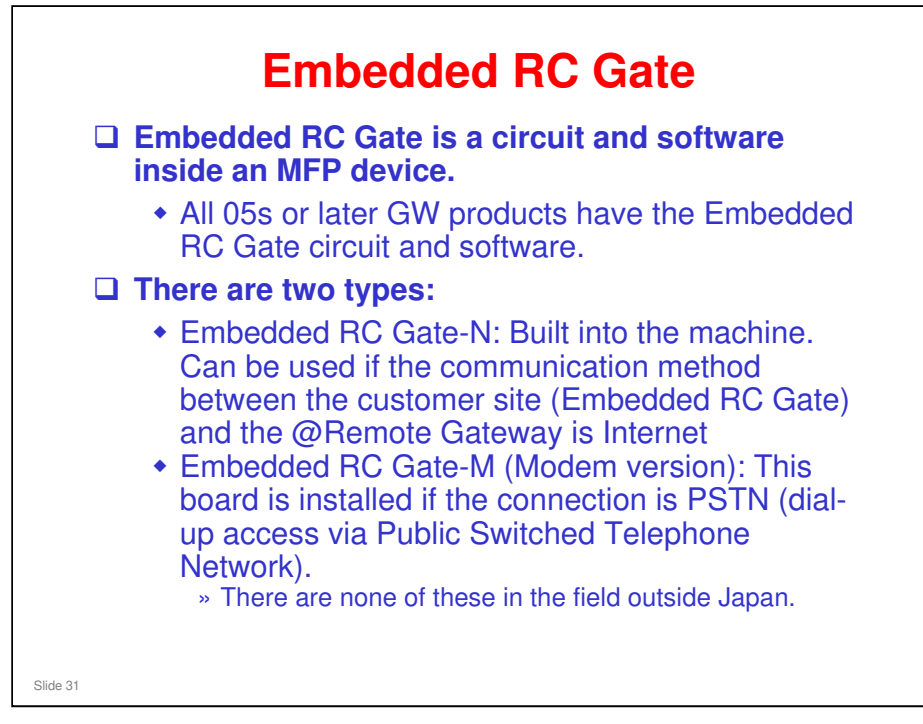

#### Communication between Embedded RC Gate and Gateway

- □ Uses HTTPS to communicate between Embedded RC Gate and Gateway.
- SSL encrypted communication employs mutual authentication, to prevent any masquerading of the RC-Gate and/or Gateway.

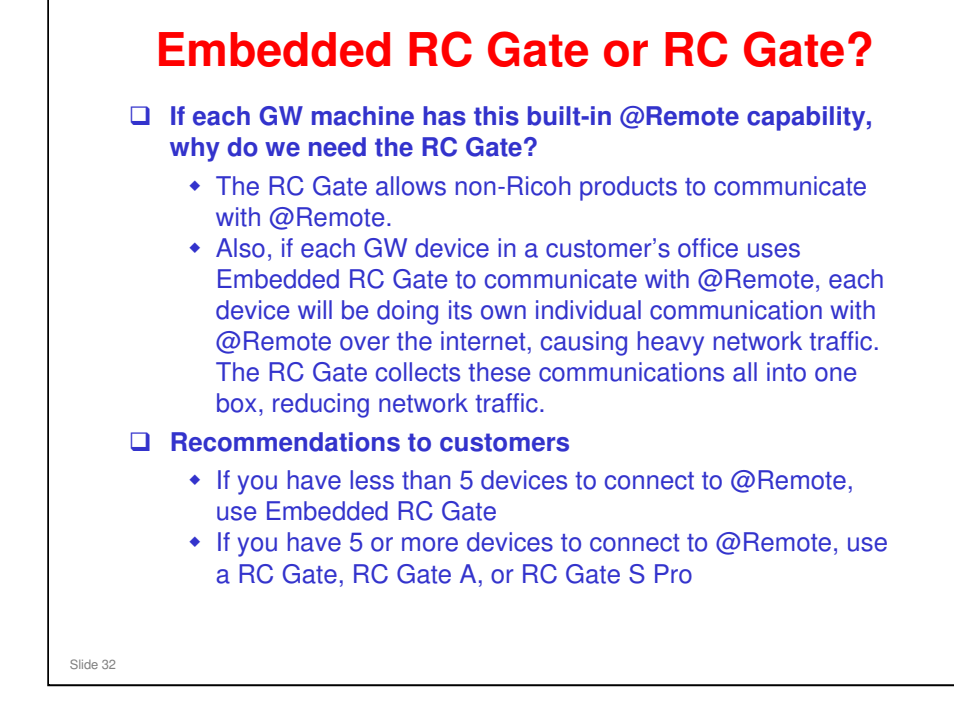

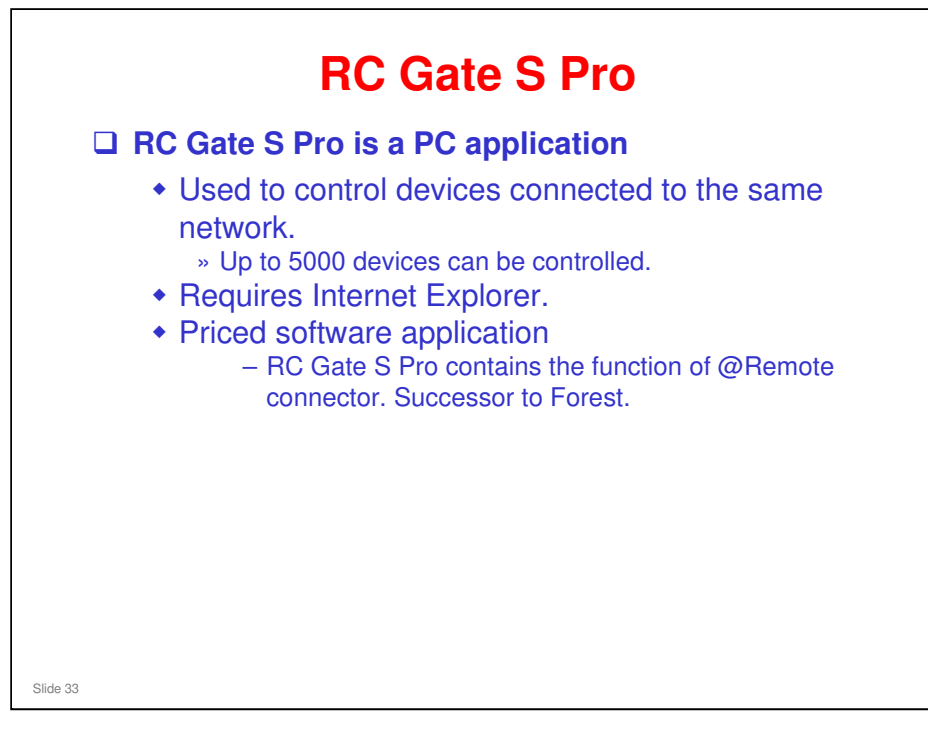

#### RC Gate S Pro: Maximum number of devices is 5000

□ This is a theoretical specification, but in practice the RC Gate S Pro can probably handle many more devices than this

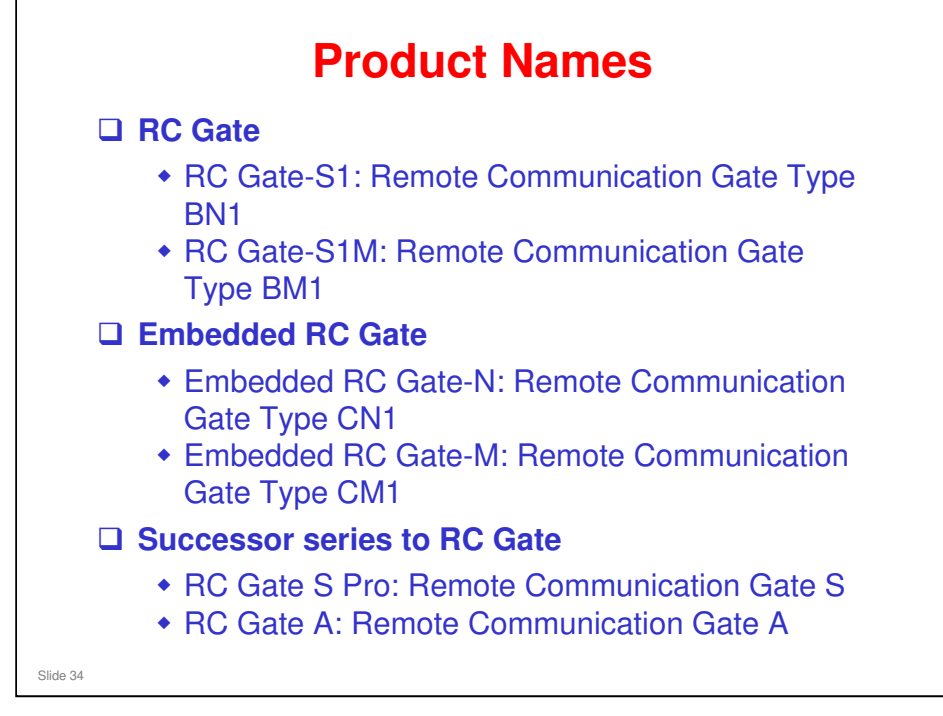

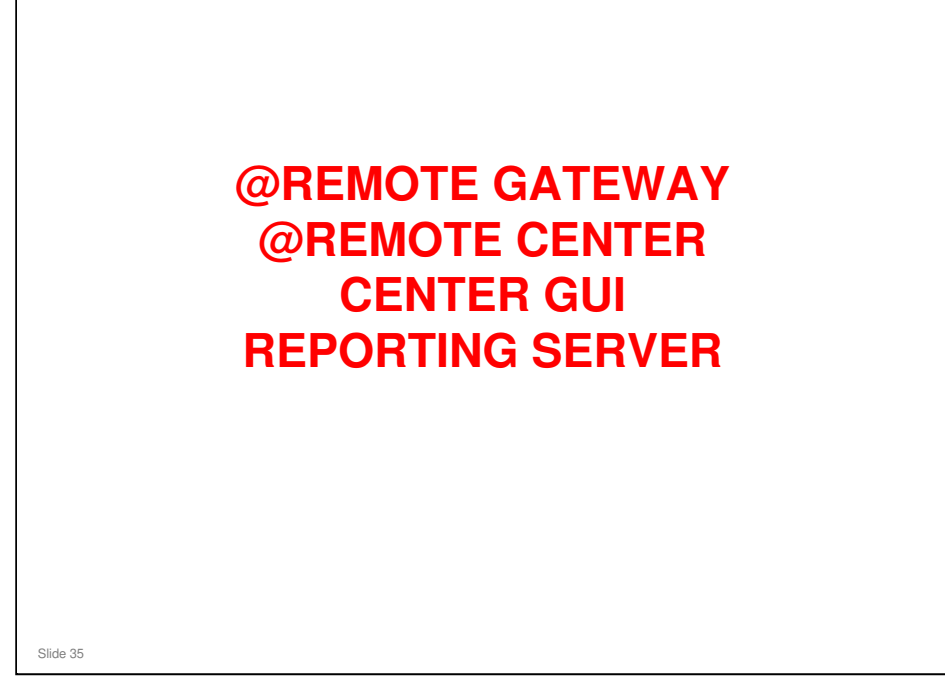

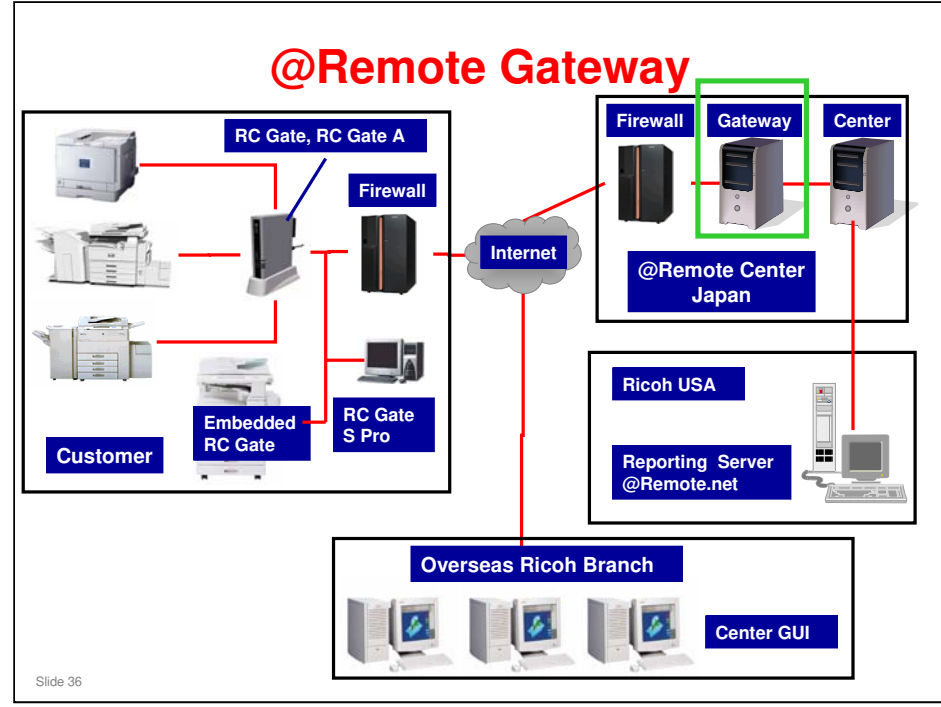

- □ The @Remote Gateway is part of the equipment at the @Remote center. It is a communication server that uses secure internet protocols to gather the information sent from the @Remote Appliances in the field.
- □ The @Remote Gateway receives information from devices at the customer sites via the @Remote Appliance over the internet.
- □ It can also initialize the devices at the customer sites over the internet.
- □ It follows instructions from the @Remote Center to operate remote devices at customer sites via the @Remote Appliance.
- In some documentation, the term 'Communication Server' also appears. This refers to either the @Remote Gateway or the @Remote Center, or both of these.

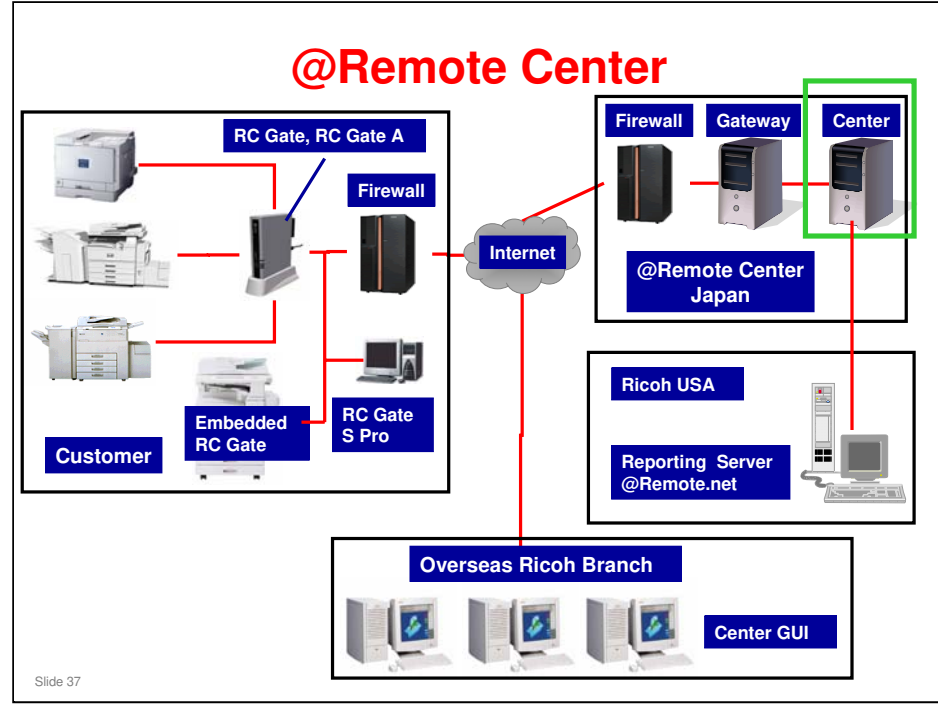

- □ The @Remote Center stores all the data that is collected from devices at customer sites by the @Remote Gateway.
- □ It can also operate devices at the customer sites via the @Remote Appliances.
- □ The @Remote Gateway and @Remote Center are located in Japan.
- □ Overseas users can access the @Remote Center using a web browser.
  - > Must be Internet Explorer version 6 or later.
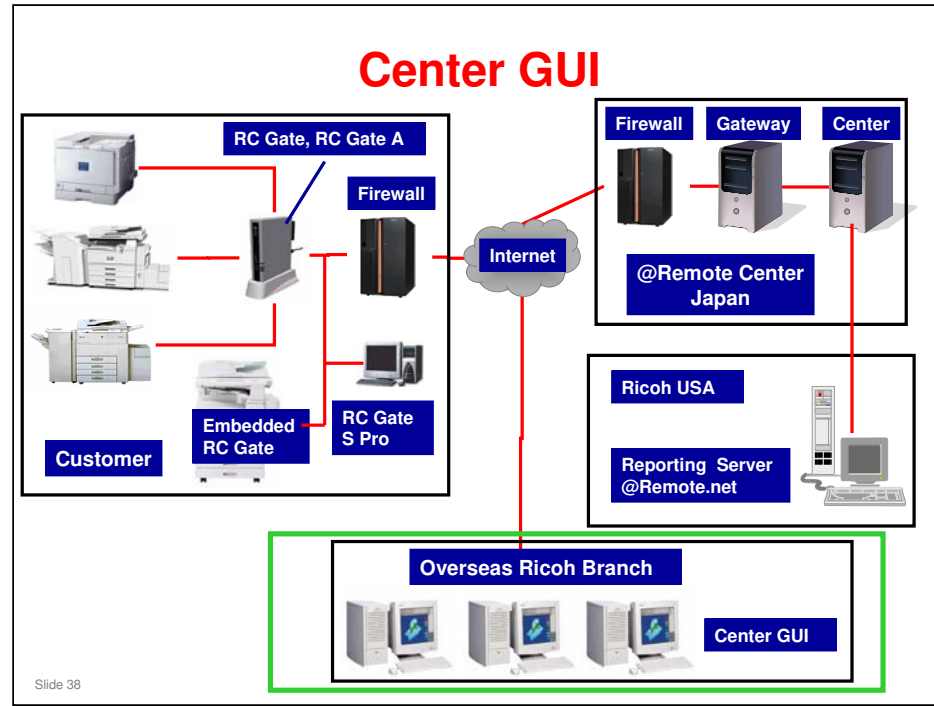

- □ The workstations that operate the @Remote Center are referred to as the 'Center GUI'.
  - This includes workstations that access the @Remote Center from outside Japan.

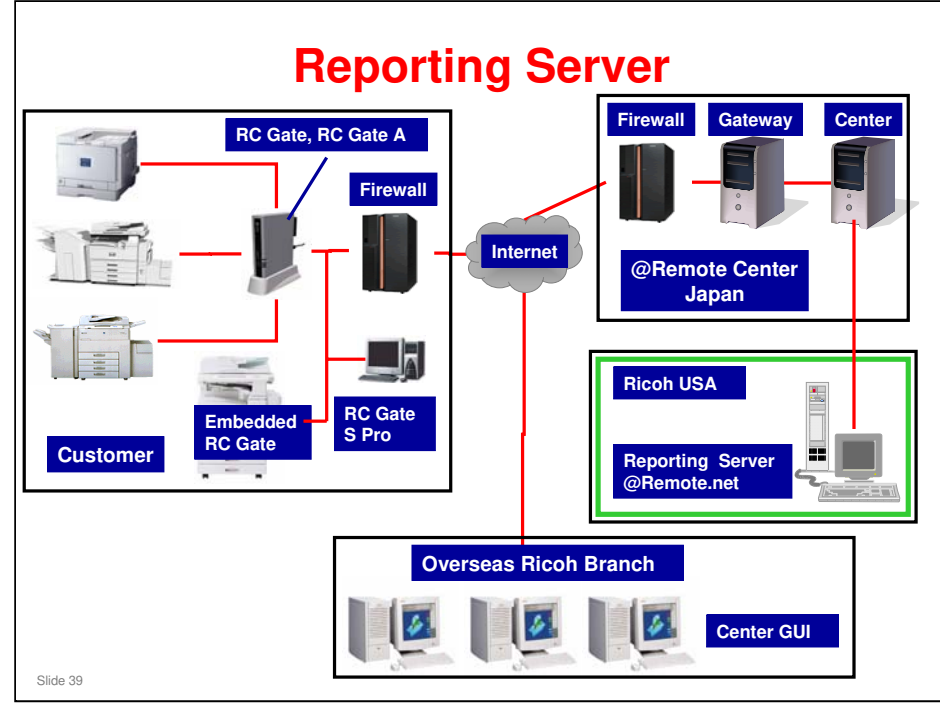

- □ The Reporting Server is at Ricoh Corporation in the USA.
  - This is more commonly known as @Remote.net. Customers can access this site to get information on their fleet of copiers.
- □ The @Remote Center in Japan transfers all data captured from the field to the reporting server once a day.
- □ The reporting server contains web applications that customers and sales reps can use (such as @Remote.net).
- □ The Center GUI accesses the data in the @Remote Center, not the data at the reporting server.
- □ Operations on the data in the reporting server will not be covered in this course.

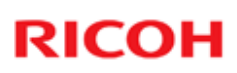

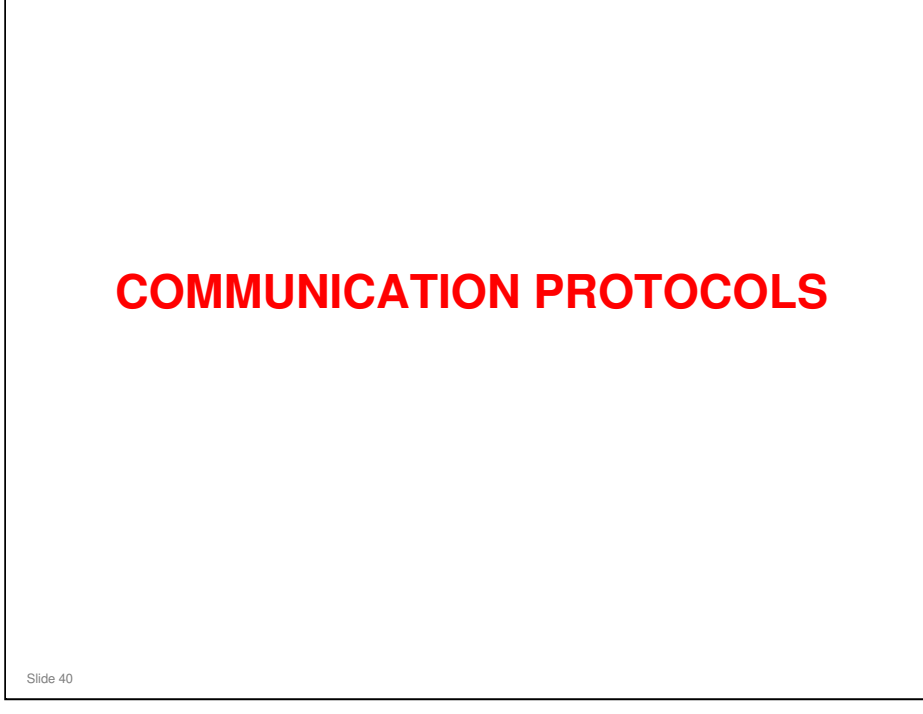

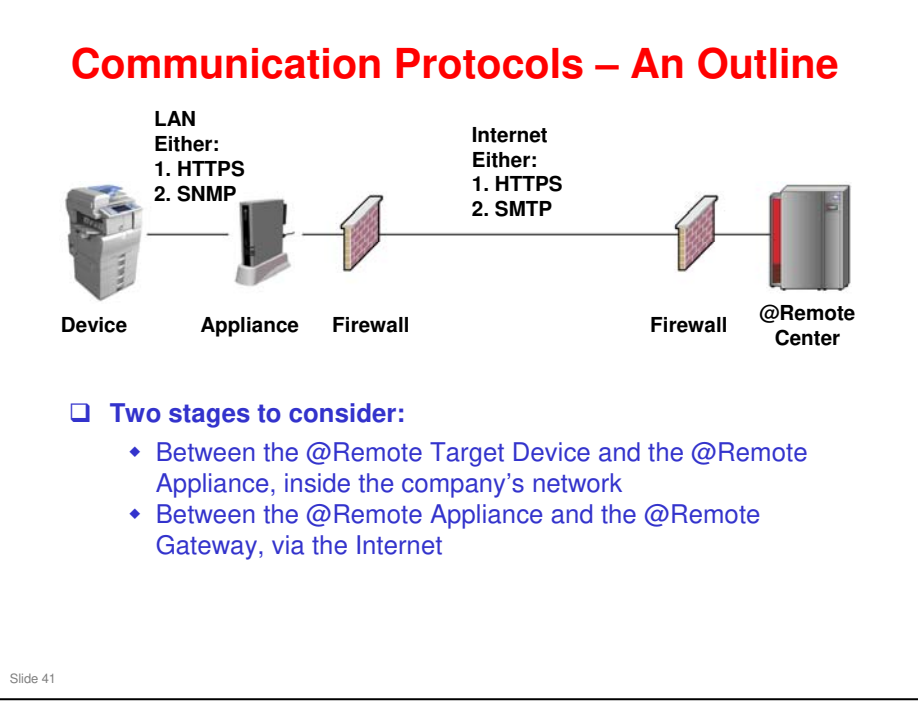

The next few slides will explain the basic points about communication between the components of the @Remote system.

More details will be provided in a later section of the course.

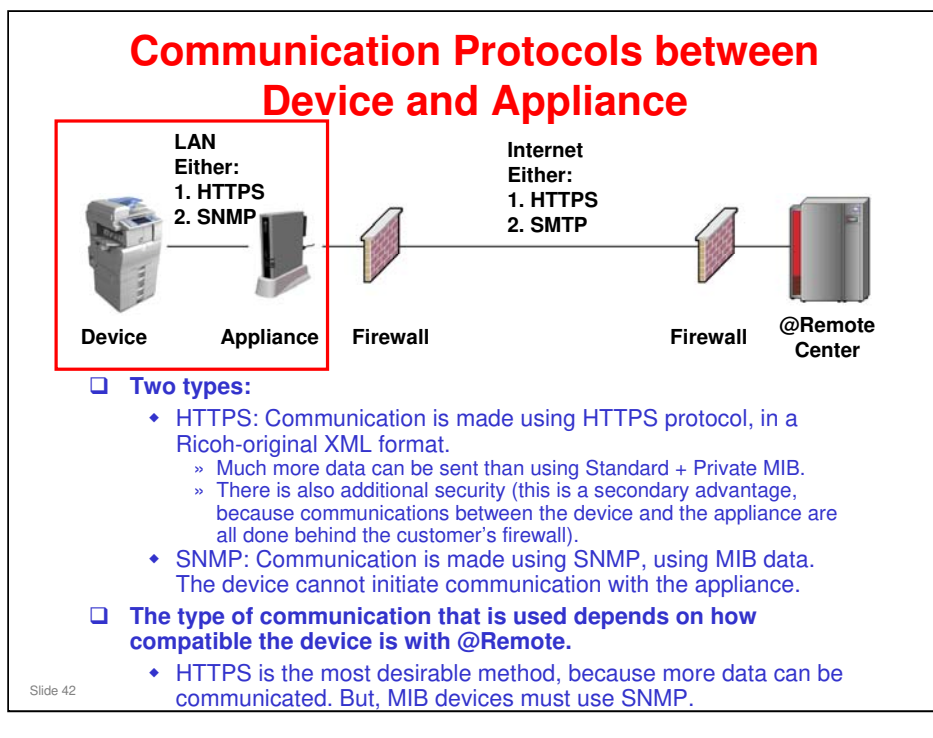

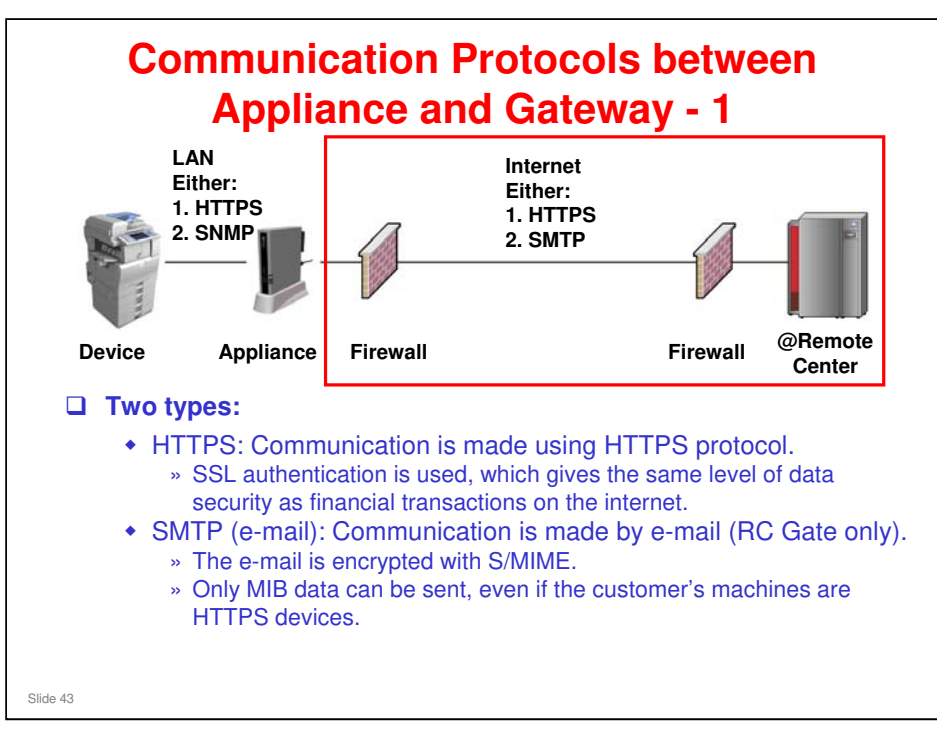

### Don't get confused!

- HTTPS is mentioned on the previous slide also, for communication between the customer's copiers and the @Remote Appliance. You can have SNMP between a device and the appliance, and HTTPS at the same time between the appliance and the internet.
  - All four combinations are possible. But the best way is HTTPS for each phase. This is only possible for @Remote (HTTPS) devices.
- □ SNMP is used for sending MIB data over the customer's network. SMTP is used for sending data by e-mail over the internet.

Note that, if SMTP (e-mail) is selected for communication between appliance and gateway, then the system can make no distinction between HTTPS devices and MIB devices. Only MIB data will be transmitted by email to the gateway, even for an HTTPS device.

HTTPS: The Server at the @Remote center acts at the HTTPS server, and the appliance acts as an HTTPS client.

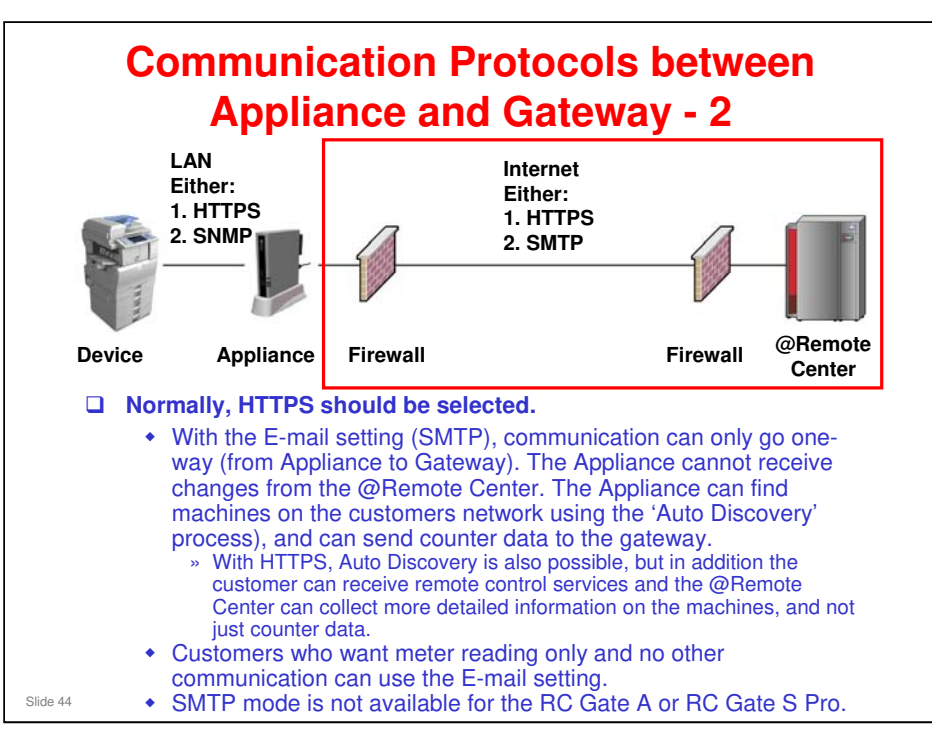

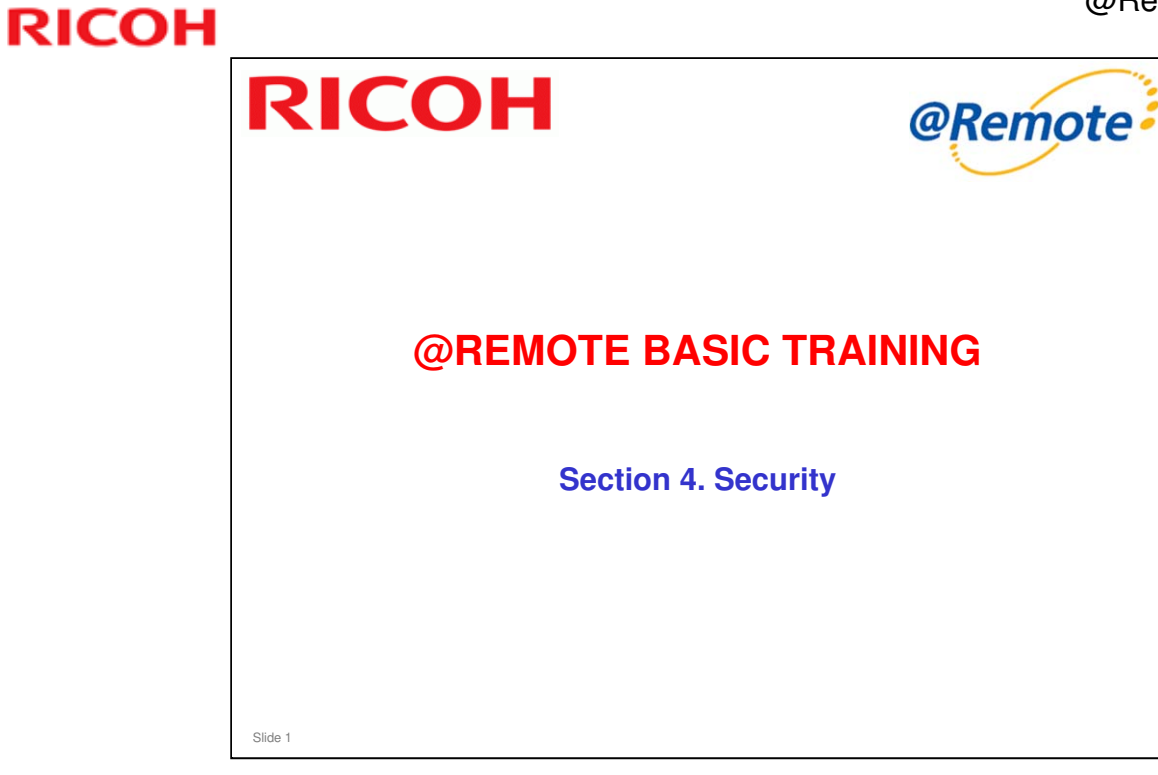

In this section, we ask, 'What security does @Remote provide?'

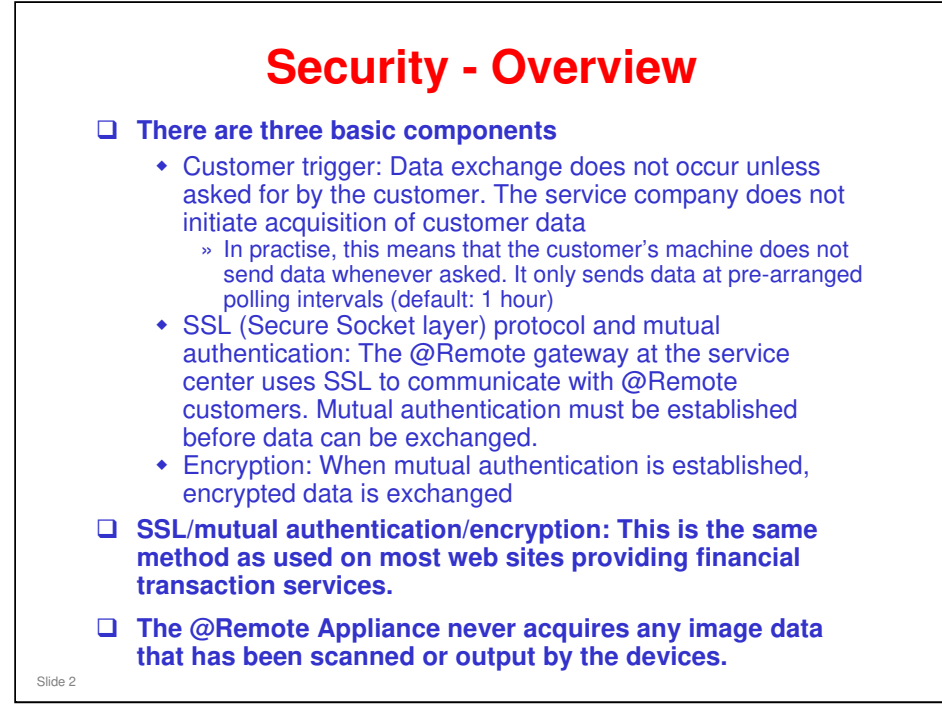

On the customer's LAN, SSL is used for communication between the customer's machines and @Remote, and encrypted data is exchanged only after mutual authentication.

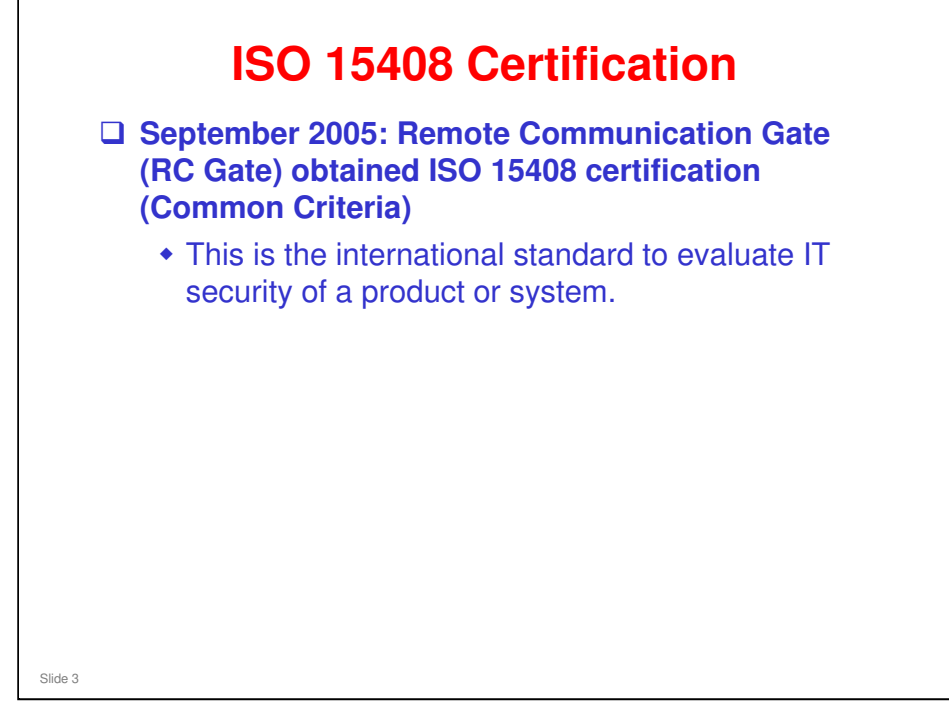

- ISO/IEC15408 is the only international standard in the world with respect to IT products and systems which provides the way in which security measures are to be laid out in order to prevent any occurrence of security issues, and how guarantee methods should be put in place.
- It is a standard to evaluate if security functions of products and systems are implemented "correctly", "sufficiently" and "compatibly". Evaluations of products by third party organizations are emphasized in the IT security industry.
- Since it is difficult to visually check if security functions are working correctly in many cases, it is important to have a third party guarantee that the products are implemented properly according to the specifications.
- In Europe and North America, independent criteria for evaluations had been used to conduct such security evaluations since more than a decade ago. In 1998, evaluation criteria called TCSEC in the United States, CTCPEC in Canada and ITSEC in Europe were integrated as CC (Common Criteria). It was later issued as an international standard, ISO/IEC 15408 in 1999.
- The Certification Report of Remote Communication Gate is available at the following website.
  - https://www.secure.trusted-site.de/certuvit/pdf/9240BE.pdf
- The Certificate of Remote Communication Gate is available at the following website.
  - https://www.secure.trusted-site.de/certuvit/pdf/9240UE.pdf

### Which level of ISO 15408 Common Criteria Certification does Ricoh have?

Ricoh has received an EAL 3 certification, the highest level a COTS-platform (Commercial Off-the-Shelf) can achieve. Levels 1 - 4 certifications apply to technology designed for civilian applications. Levels 5 - 7 certifications apply to technology designed for military applications.

# For more about ISO15408, please see the following in the Reference Material directory

CC=ISO15408.pdf

 $\geq$ 

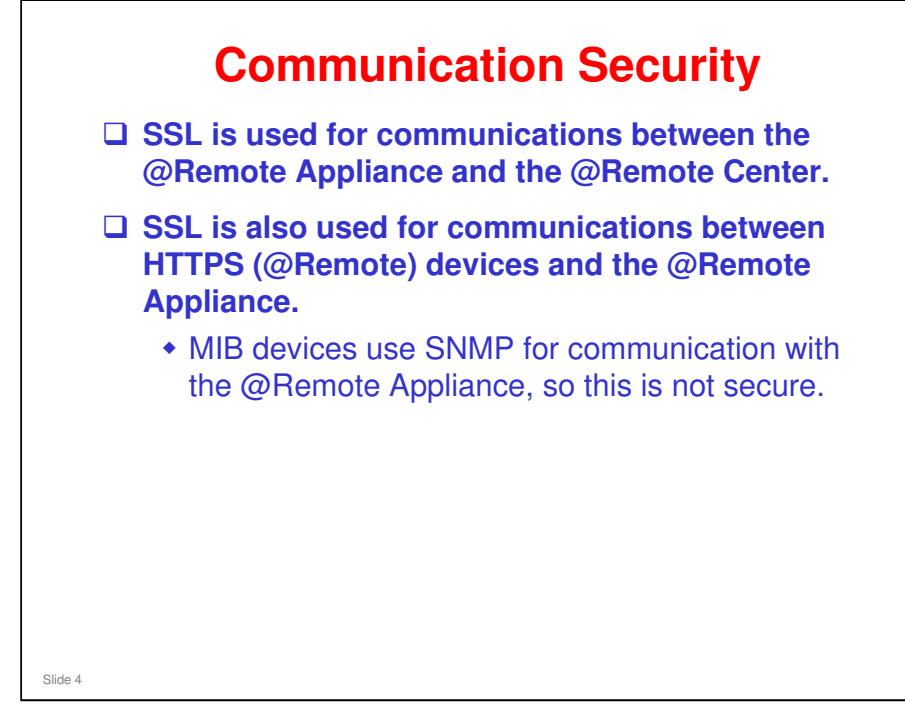

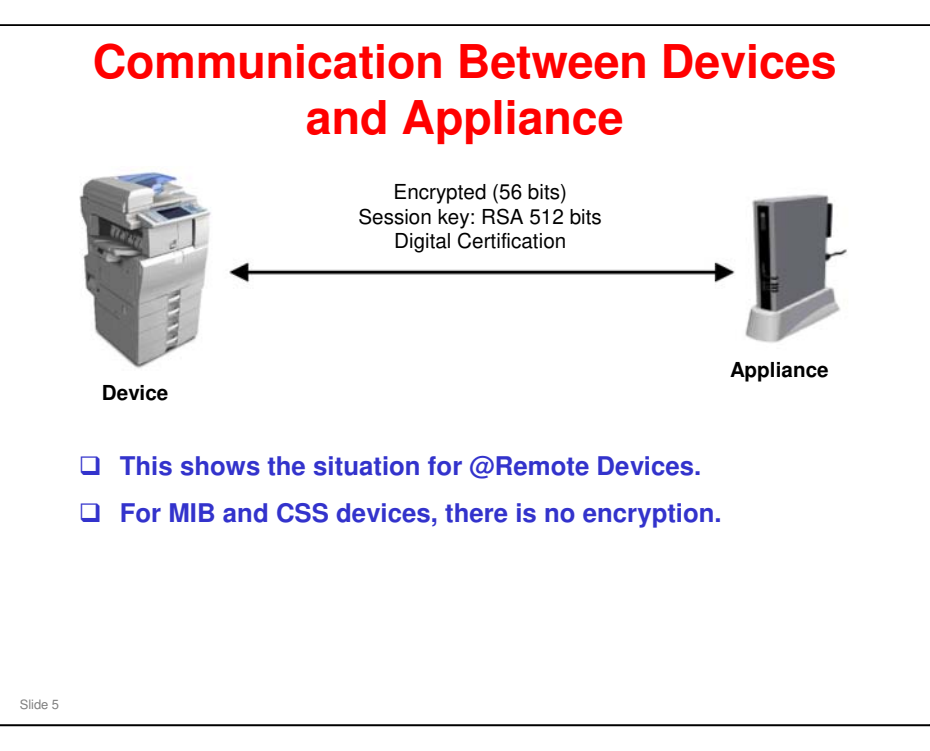

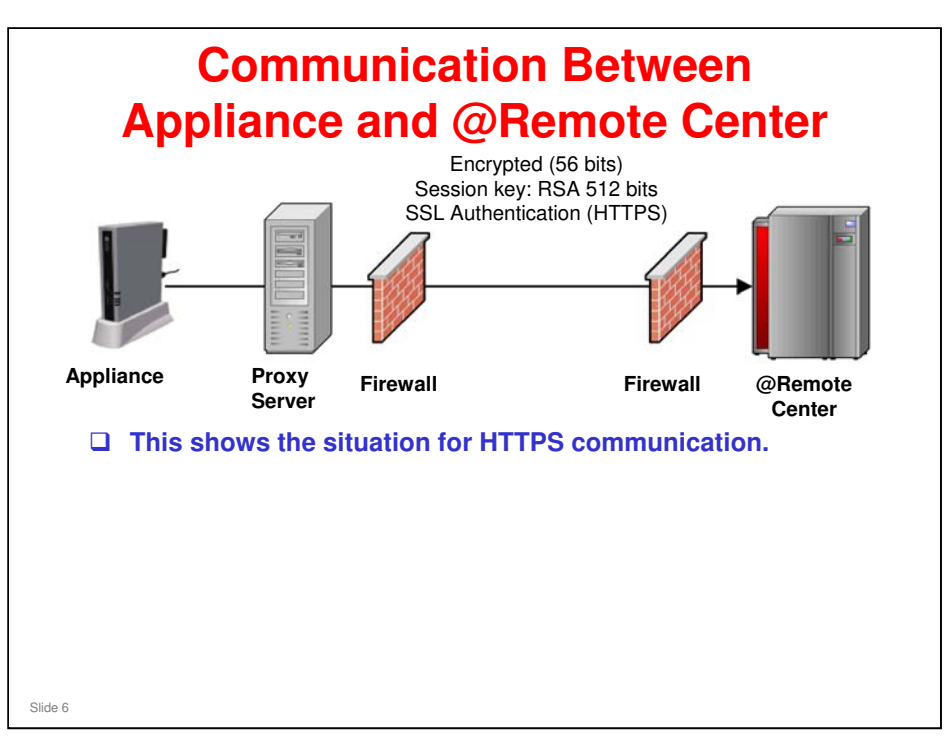

□ SMTP mode is rare, and will not be discussed here.

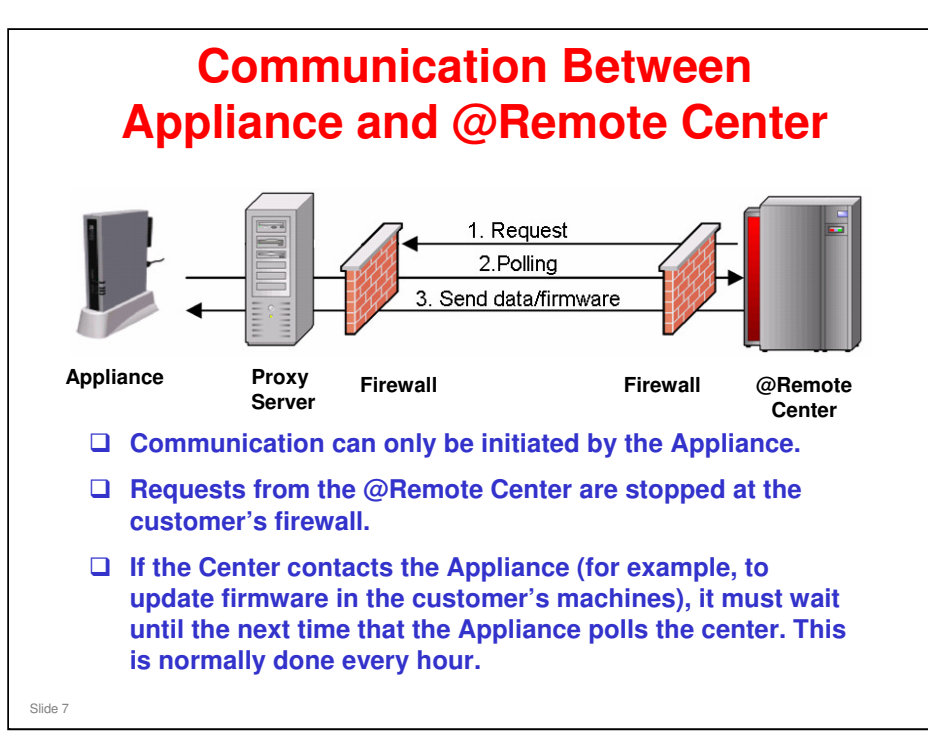

□ More detail follows on the next slide.

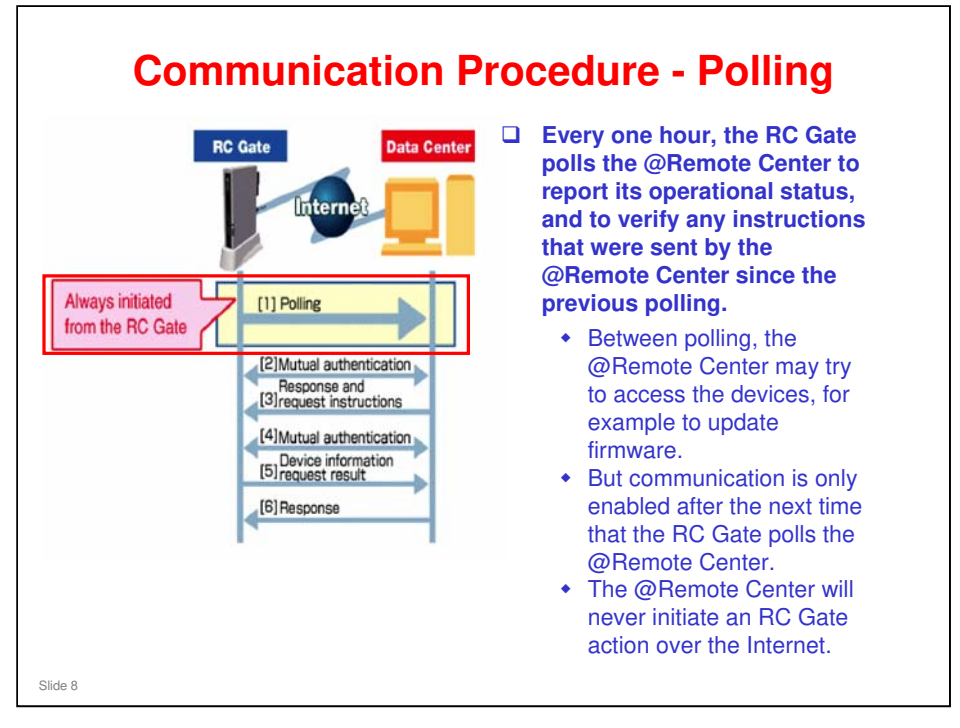

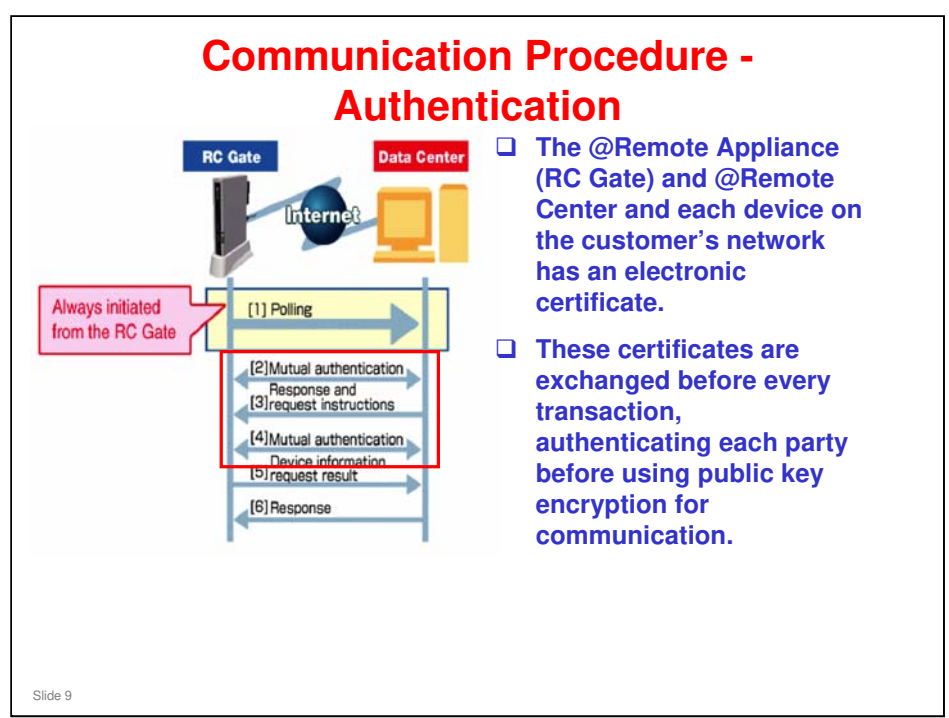

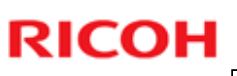

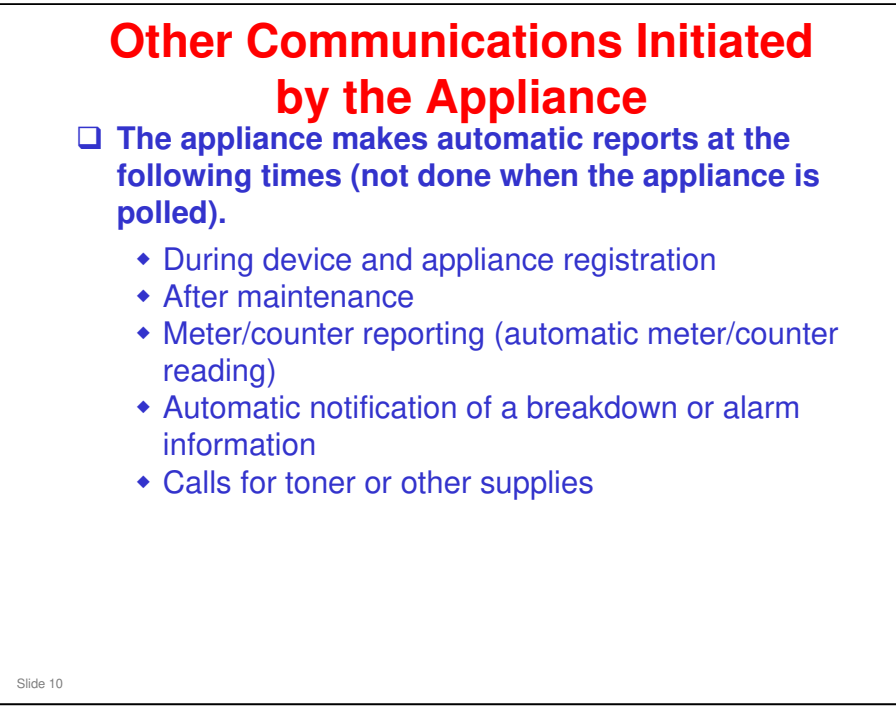

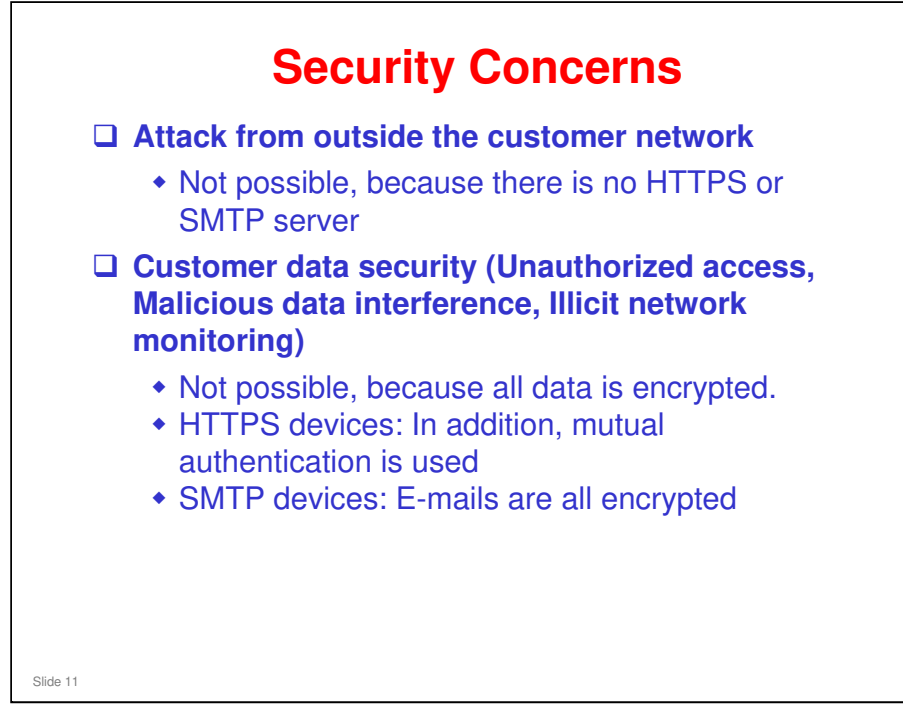

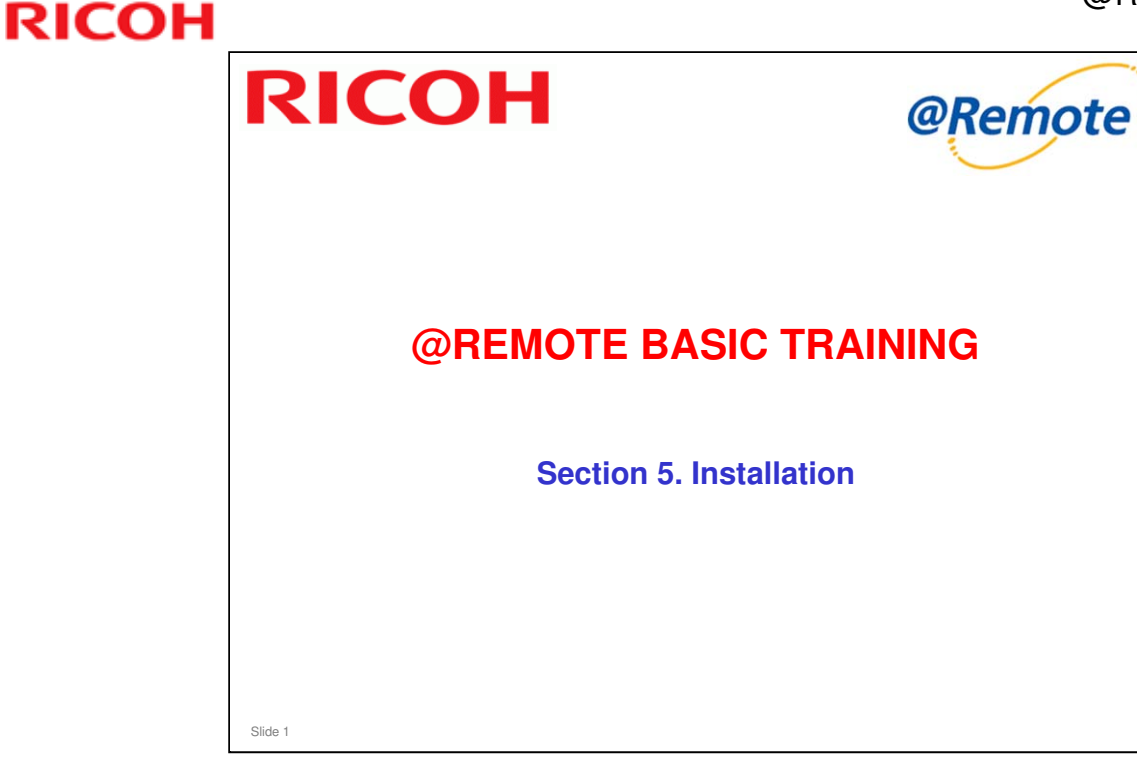

### In this section, we study the installation procedures.

- □ We will start with the RC Gate, and cover the Embedded RC Gate, based on the knowledge that we gained from studying the RC Gate.
- Installation of the RC Gate A and RC Gate S Pro is covered in the TTPs for these two models.

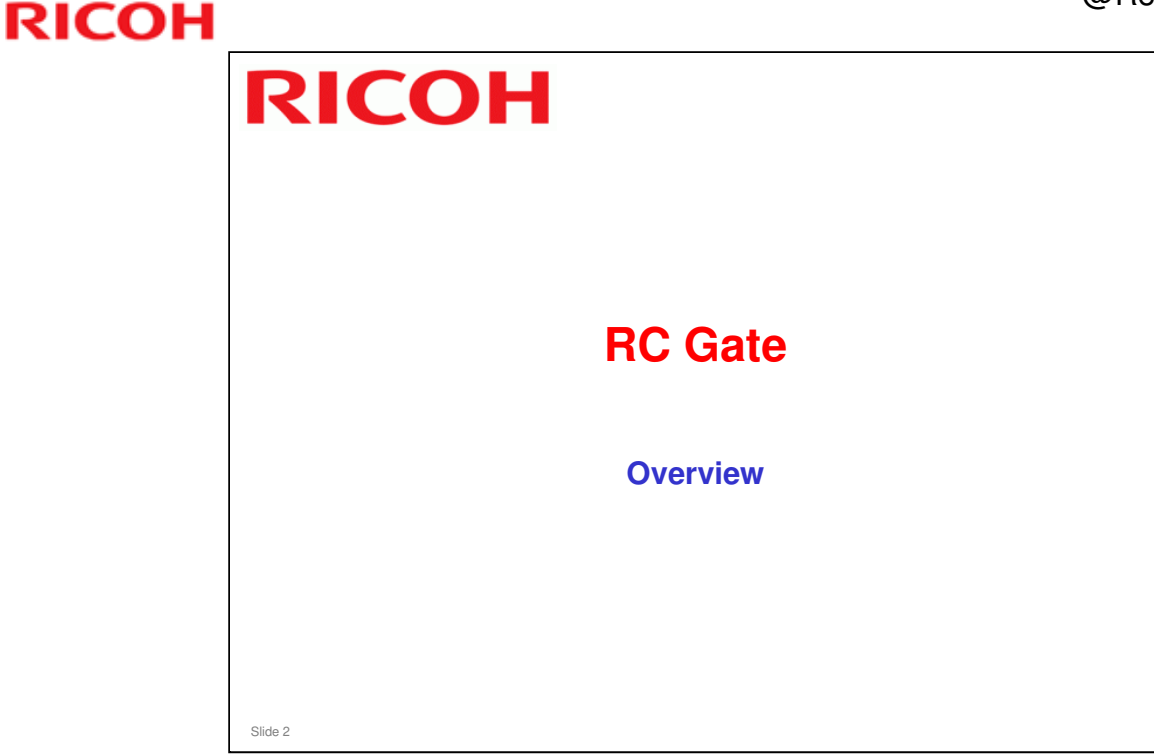

This section will explain the main points about installing an RC Gate at a customer site.

- □ For a detailed explanation of the installation procedure, see the following presentation, which is provided in the Reference Material folder:
  - Install\_Flow\_Ver4.1a.ppt

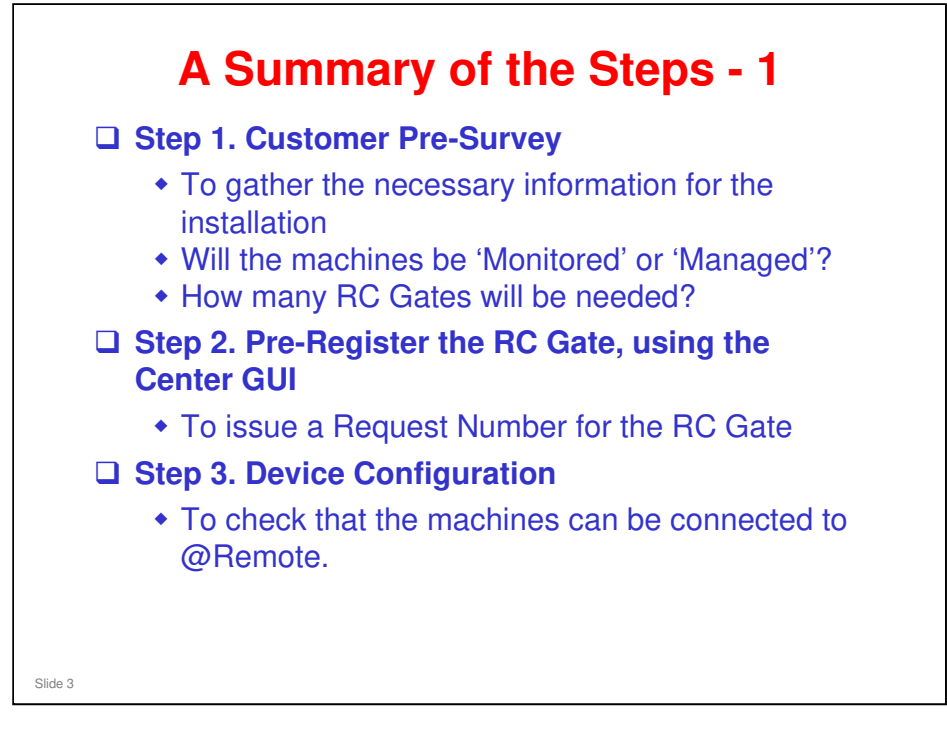

- □ The center GUI is the software used at various service stations throughout the world to access the @Remote Center in Japan.
- □ Monitored vs Managed:
  - Monitored devices can do meter reading and reporting, but only data in the Standard MIB is reported.
  - Managed devices can also do this (reporting is more detailed), but also toner replenishment, call handling, and remote firmware update.
  - Any device can be set up as 'managed'. But for MIB devices, the full range of data is not available. Also, for customers who only want the simple meter reading, 'monitored' is the setting to use.

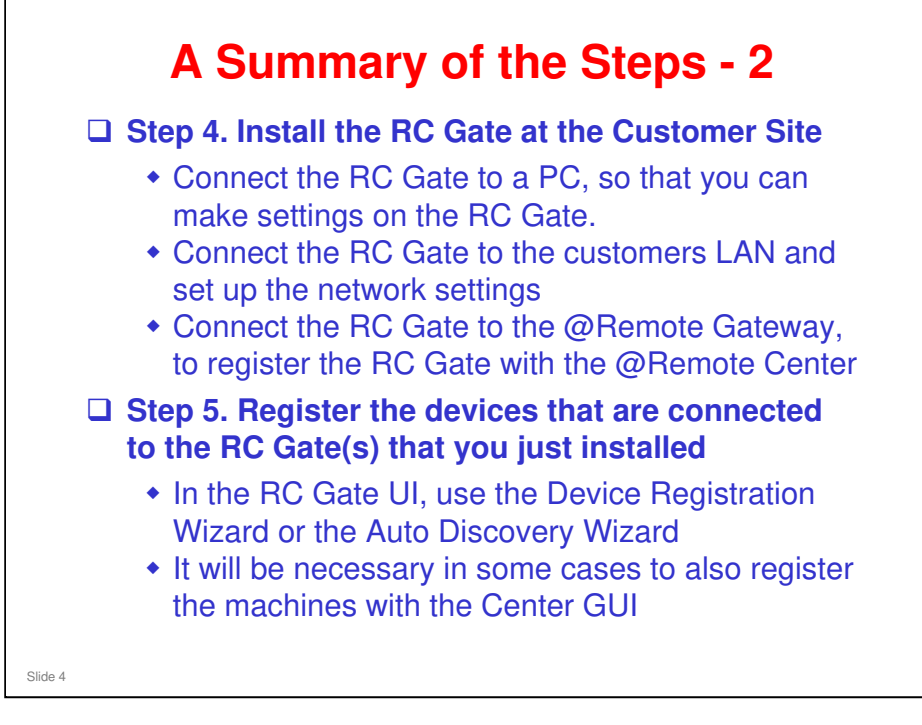

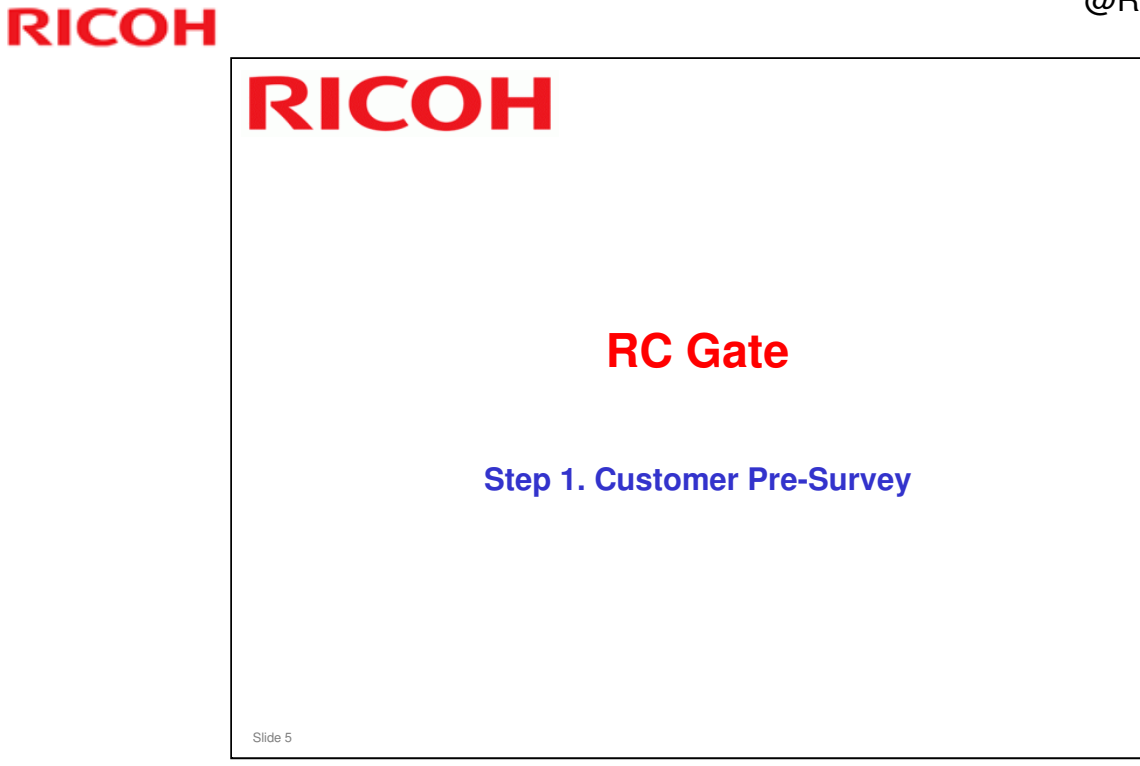

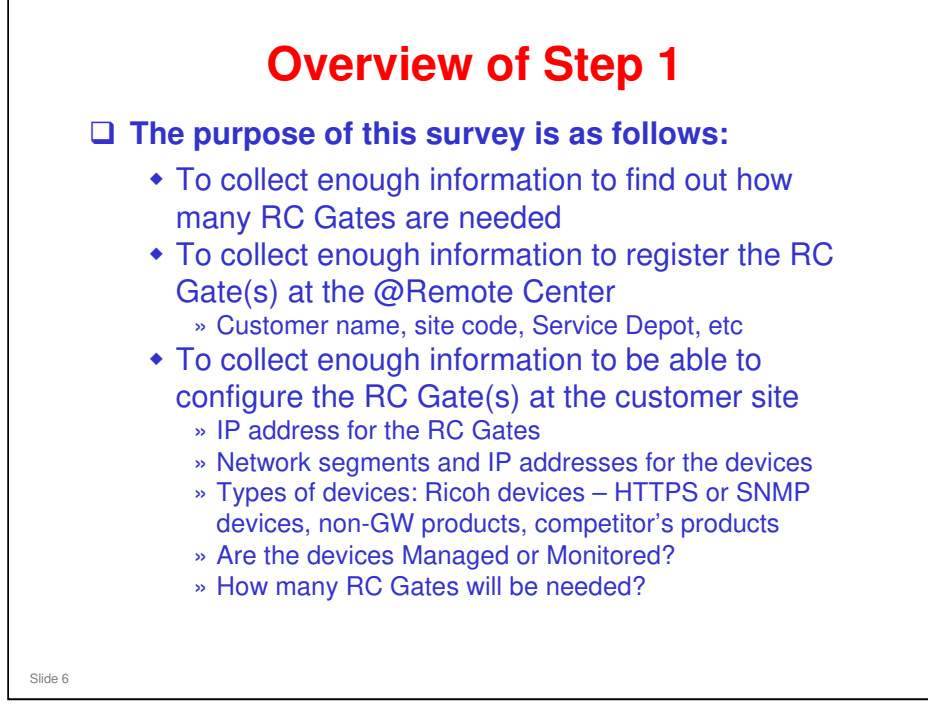

- □ An example survey sheet is provided in the Reference Material folder.
  - RC Gate External Type Installation (Pre-Survey).doc
- Site code: Every Ricoh branch and sales company has a site code. In addition, some sales companies have more than one service depot. When registering an @Remote Appliance at the Center GUI, you must input the site code of the location that is responsible for looking after the Appliance.

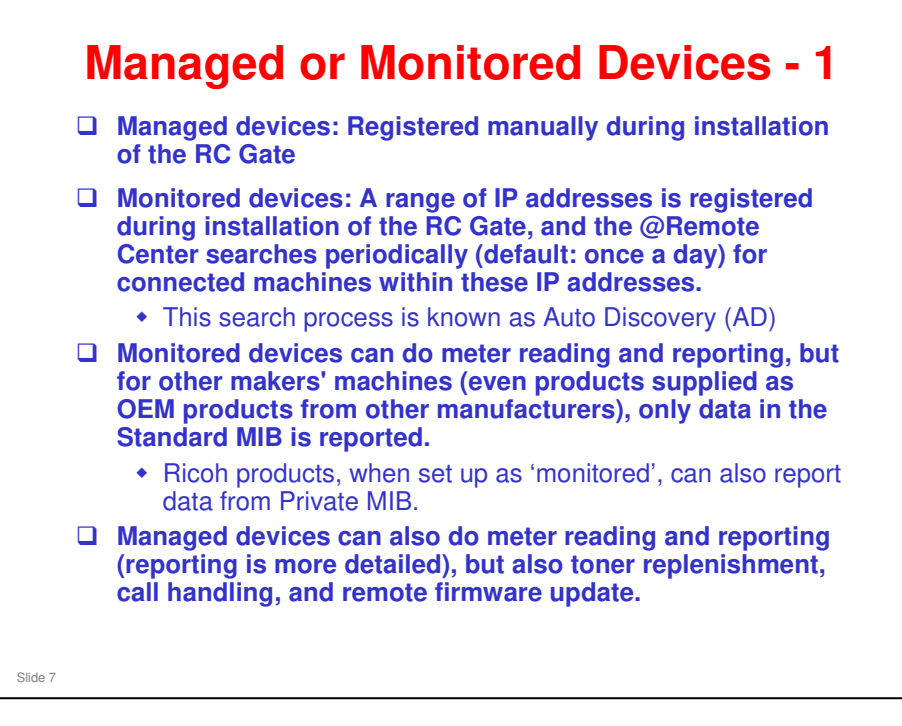

### This slide explains the difference between the 'managed' and 'monitored' setting.

- Any device can be set up as Managed.
- GW controller based machines have 'self managing' functions, to notify the appliance if a setting is changed, if an SC has occurred, if the power has just been turned on, etc.
- MIB devices do not have this capability, so the RC Gate checks the status of the device every 30 minutes. This is called 'status polling'. However, it is only done for Managed devices, not for Monitored devices.
- During status polling, the appliance checks a specified area within the Standard MIB, looking for troubleshooting data, whether the machine is out of toner, etc. Some devices do not have much information in this MIB area; it depends on the model. This works for non-Ricoh models as well as Ricoh models.
- □ For a managed device, a history of the device will be built up at the @Remote Center. A daily record of counters, SC codes, toner alerts, etc is kept.
- □ If a MIB device is set up as monitored, it is checked every day with Auto Discovery, and the counters are collected. That is all. Counter details are stored at the center with IP addresses, so the machine's history can be reconstructed.
- □ MIB devices cannot do detailed management so should they be 'monitored'?
  - If an MIB device is set up as 'Managed', the machine's condition can be monitored 24 hrs a day. This is not possible if it is set up as 'Monitored'

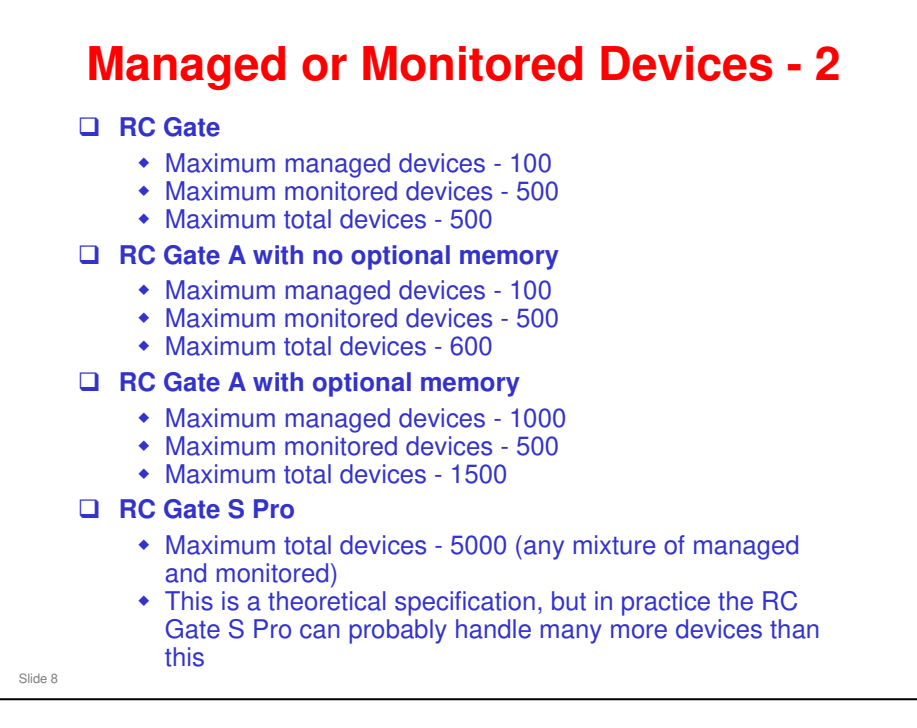

- This slide shows how many managed or monitored devices can be handled by each @Remote Appliance.
- □ For the RC Gate and RC Gate A without memory, the number of managed devices is fewer.

### Managed or Monitored Devices - 3

- If detailed management of a machine is needed (detailed reporting, toner replenishment alerts, call handling, remote firmware update), then the machine must be registered as 'managed'.
  - Non-Ricoh models, and models OEM'd by Ricoh (such as from Samsung) can only report information from inside the standard MIB.
  - Even if you register these as 'managed', detailed information will not be reported.
- If detailed management of a machine is not needed (if only meter reading is needed), then it can be registered as 'monitored'. However, the counters for 'managed' mode are more reliable than for 'monitored' mode.
- □ This slide explains how to decide whether a machine should be registered as 'managed' or 'monitored'.
- □ Note that for a fully @Remote compatible device, even if 'monitored', the private MIB can be searched, so detailed information can be reported.
- □ For the differences in report contents between managed and monitored devices, please see the following file in the Reference Material directory
  - MR&ReportingCSV(20090717).xls

Slide 9

The Reporting CSV tab has information about the contents of reports. Other tabs in this xls file show information about other CSVs.

#### Why are the counters for 'managed' mode more reliable?

- In 'managed' mode, the Billing Counters are used. These are more reliable than the Normal Counters, which are used by 'monitored' mode. This is because errors that occur during machine crashes affect the Normal Counters, but not the Billing Counters.
- Counters for 'monitored' mode should not be used for billing.

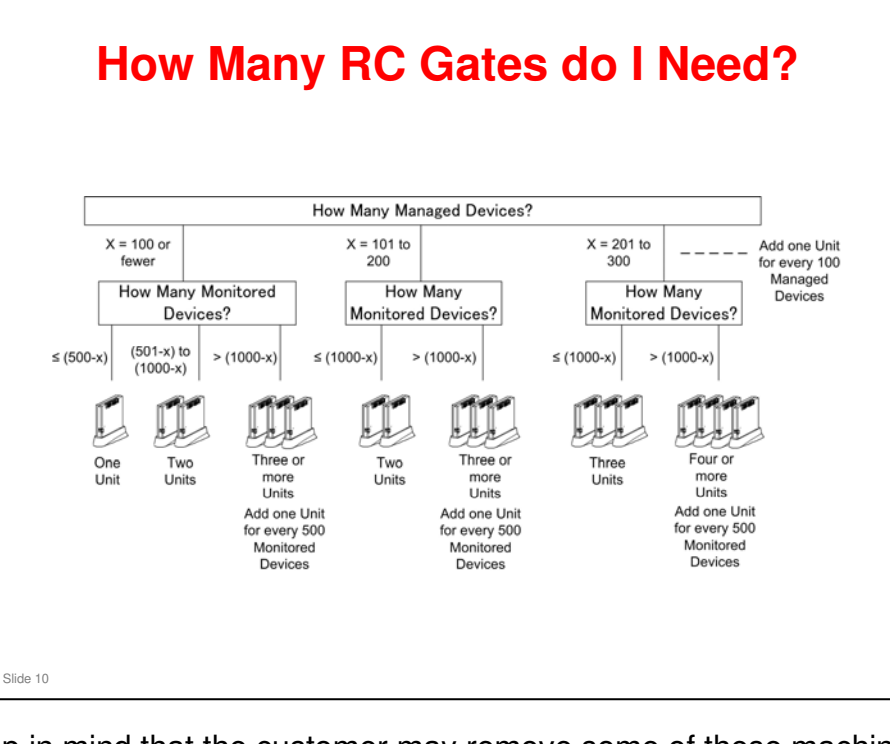

- Keep in mind that the customer may remove some of these machines or install some new ones. So you may need to change the number of RC Gates at the location.
- We shall see some example set-ups when we explain how to register the devices.

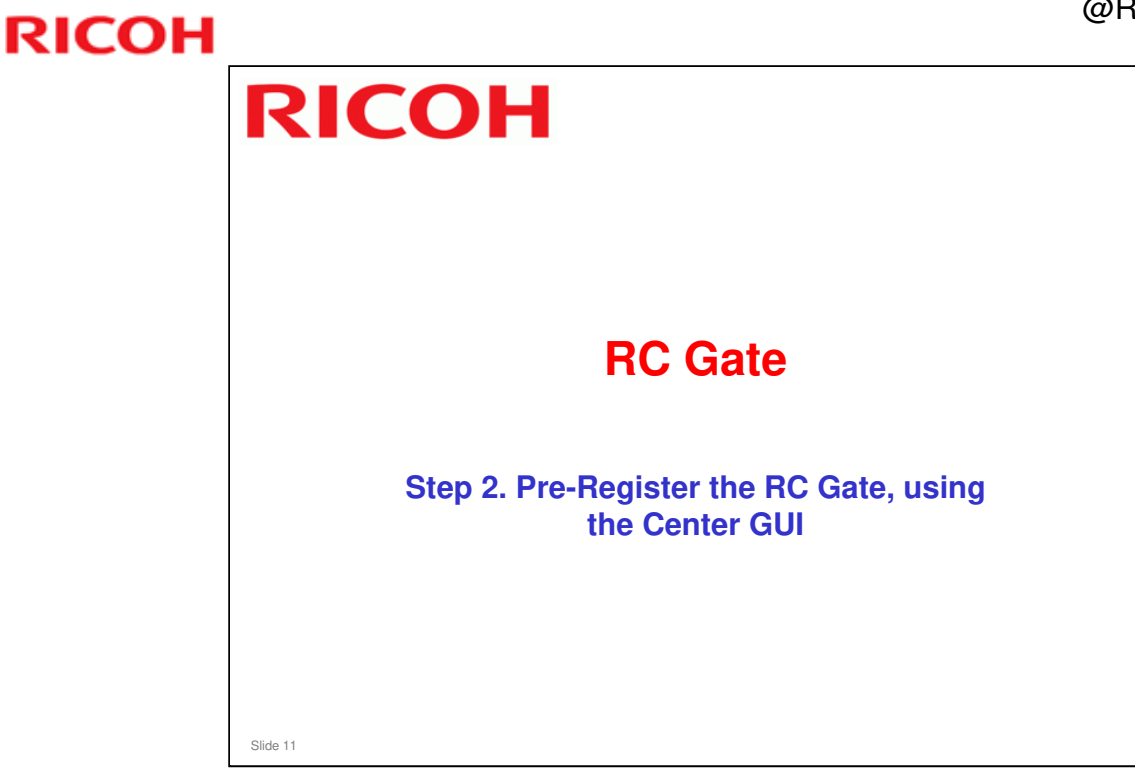

- □ For this section, we refer to the Center GUI operation manual, which is in the Reference Material directory.
  - > @Remote Center GUI V3.0 Op. Manual ver2.0.pdf

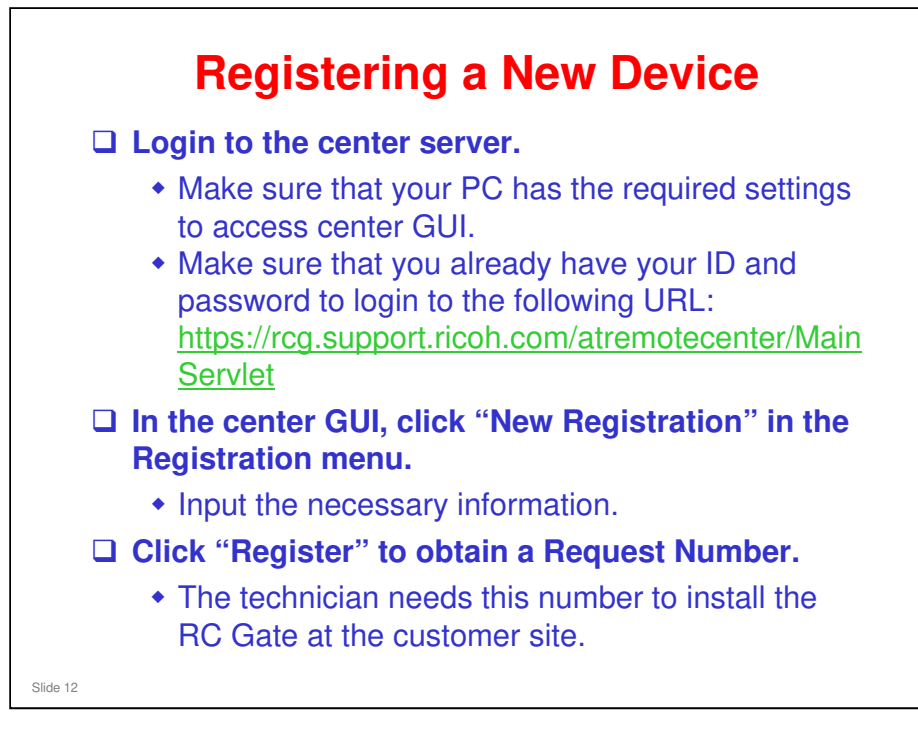

- □ This slide is an overview of the steps. More details follow on the next few slides.
- Setting up your PC to use Center GUI: This is covered in the section of the course called @Remote Center GUI.
  - Filename: @Remote\_07\_Center GUI.ppt

|                                            | emotecenter/MainServlet                                                              | <mark>₩ <mark>8</mark> +<del>y</del> × Google<br/></mark> | איי<br>י−µ©• פ• פּ |
|--------------------------------------------|--------------------------------------------------------------------------------------|-----------------------------------------------------------|--------------------|
| <b>Remote</b>                              | rce support ricoh.com へ接続<br>です<br>NIG - AJTH のサーバー rce support ricoh.co<br>ードが、何ずです | a 1:012 - 4 - 82HX7                                       | 2                  |
|                                            | 2-9-802 C pocososo<br>/007-P62<br>0/007-P82681<br>0K                                 | ****<br>******                                            |                    |
| Access the foll<br>+ <u>https://rcg.su</u> | owing URL to log i                                                                   | n to the Center Gl                                        | JI:<br>Servlet     |

### Logging In

Center GUI Operation Manual, iv) Log In

- □ After you input your ID and password, if you have never logged into the Center GUI before, necessary ActiveX modules will be installed.
- Please do not click anything while the screen shows that Active X modules are being installed.

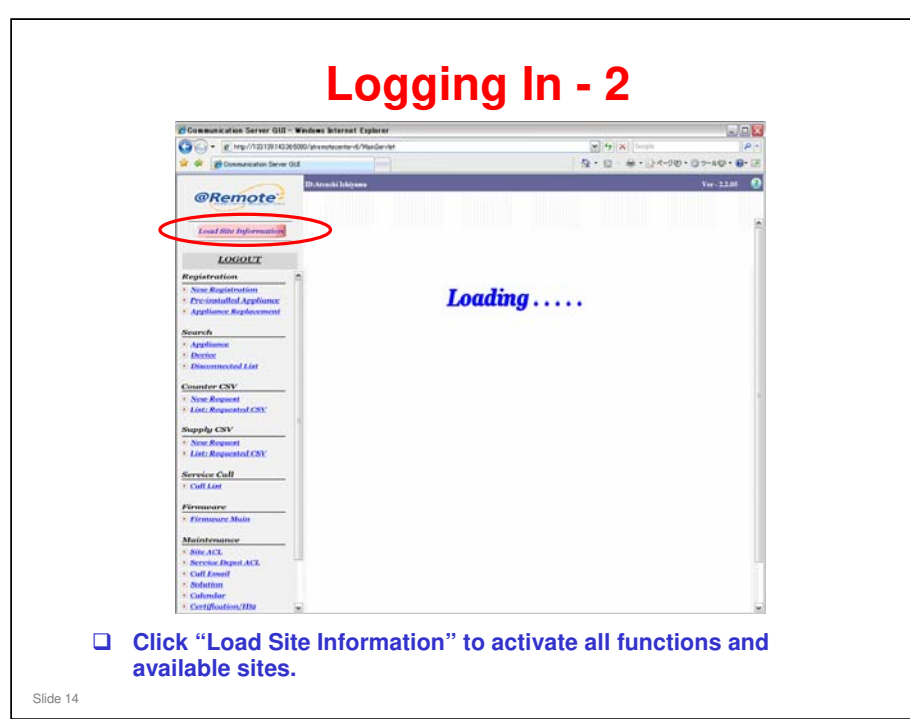

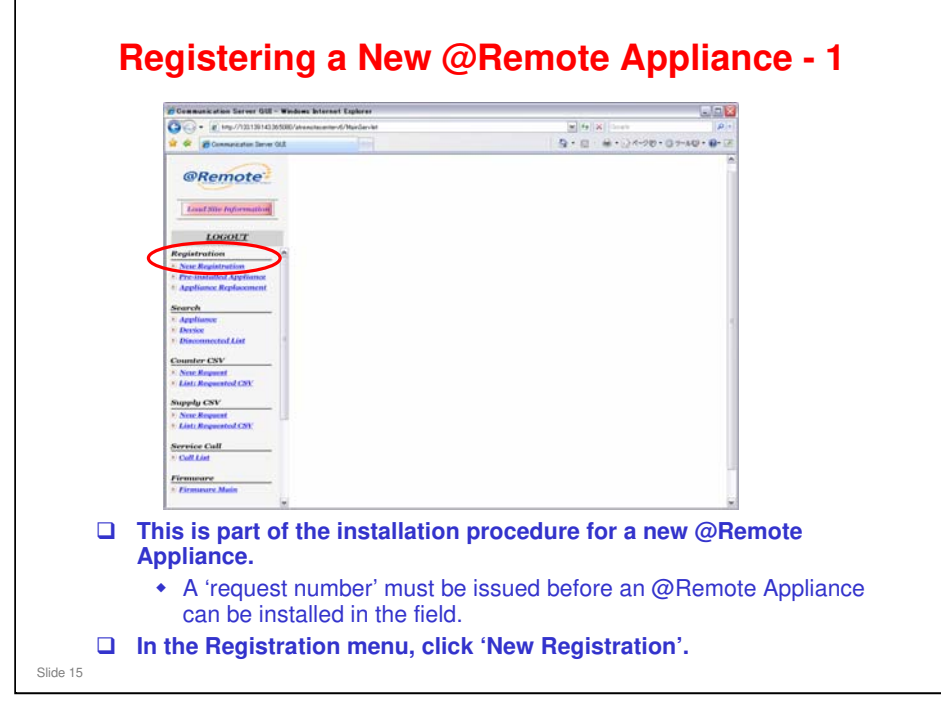

Center GUI Operation Manual, Section 1-1

### **Registration menu**

□ New Registration: Register a new @Remote Appliance

Center GUI Operation Manual, Section 1-1

Pre-installed Appliance: Check which appliances have already been registered for a particular customer

Center GUI Operation Manual, Section 1-2

Appliance Replacement: Use this before you replace an @Remote Appliance in the field.

Center GUI Operation Manual, Section 1-3

|                                                                                                    | 🛊 🏟 💣 Communication Server GLB                |                                           |       |
|----------------------------------------------------------------------------------------------------|-----------------------------------------------|-------------------------------------------|-------|
| Argebrance (Law Construction)     Argebrance (Law Construction)     A      |                                               |                                           |       |
| Control State Projectional State State Stat                        | @Remote 2                                     | New Registration                          |       |
| LORIOUT         Full Company           Registeration         - Start Starts           Stock Registeration         - Start Starts           Decisional Ido Appliance         - Start Starts           Appliance Administration Number Option         - Start Starts           Decisional Lot         - Start Starts           Decisional Lot         - Start Starts                                                                                                    | Load Sile Information Fields market           | l with an autorisk - are required.        | -     |
| Registeration         * 2010 None         \$1001           Device Registration         * 5001         \$1001           Provide Registration         \$1001         \$1001           Applythment         * Construction Coloridation         \$2000           Applythment         * Construction Coloridation         \$2000           Network         * Construction Coloridation         \$2000           Network         * Construction Coloridation         \$2000           Construct Coloridation         * Construction Coloridation         \$2000           Construct Coloridation         * Construction         * State Registration           Address         * 123-3.157           Construct Coloridation         * State Registration           Appliance Administrator State         \$3000           Appliance Administrator State         \$30000           Appliance Administrator State         \$300000           Appliance Administrator State         \$3000000           Appliance Administrator State         \$3000000000000000000000000000000000000                                                                                                    | LOGOUT Customer Name//                        | D ABC Company                             | (1)   |
| Sour Reprint Part of Paper Name     Service Dept Name     Service Dept Name     Service     Certainstall Appliance Advancement     Reprint Reprint Nambor Option     Reprint Reprint Nambor Option     Reprint Reprint Reprint Nambor Option     Reprint Reprint       | Registration Site Name                        | 51001                                     |       |
| For distability Applyment     For distability Applyment     Kennech     Kennech     K      | * Service Depot Nat                           | nr ST001 be Sve                           |       |
| Applicate Arguments     Applicate Arguments     Applicate Arguments     Applicate Arguments     Applicate Arguments     Addres     Description     Addres     Description     Addres     Description     Addres     Description     Addres     Description     Addres     Description     Applicate Arguments     Applicate Arguments     Applica      | Pre-installest Appliance     Operation Calend | DEF                                       |       |
| Search         Number of Registrations         Image: Control of the number howers and use.           Decision         Optimin         Image: Control of the number howers and use.           Decision         Optimin         Image: Control of the number howers and use.           Decision         Optimin         Image: Control of the number howers and use.           Decision         Optimin         Image: Control of the number howers and use.           Decision         Optimine         Image: Control of the number howers and use.           Mark Responded Cont         Appliance Administrator Name         Image: Control of the number of the number of the numbe                                                                                                    | Appliance Replacement     Replacement         | Number Option                             |       |
| Appliance         Cytim           Descine Cold         Addres           Construct Cold         Addres           Construct Cold         Loss Responses           Construct Cold         Appliance Administrator Store           Appliance Administrator Store         Mis Smith           Appliance Administrator Store         Mis Smith                                                                                                    | Search Number Of Regist                       | nations 4 singut the number between s and | dion. |
| Ancess         Optimis           Address         1523.397           Descentrated List         Address           Descentrated List         Address           Descentrated List         Location           Descentrated List         Location           Descentrated List         Location           Descentrated List         Location           Descentrate Cist         Appliance Administrator Times           Descentrate Cist         Note A           Note Requested Cist         Note A           Revelee Call         Note 2           Call List         Sole 2                                                                                                    | * Appliance                                   | And And And And And And And And And And   | 5/300 |
| Counter CSV         Loreits         123.10%           Excert Researd         Loreits Researds         Mit Smith           Data Researd         Appliance Administrator Store         Mit Smith           Name Researd         Appliance Administrator Store         Mit Smith           Name Researd         Appliance Administrator Store         Mit Smith           Name Researd         Appliance Administrator Store         Mit Smith           Name Researd         Name A         Name A           Name Researd         Name A         Name A           Name Researd         Name A         Name A                                                                                                    | Disconnected List     Optime                  | Protection -                              |       |
| Counter CSV         Location         User Request           Control Score Request         Appliance Administrator Name         Ms Smith           Extra Requested CSV         Appliance Administrator Name         Ms Smith           Note Request         Appliance Administrator Name         Ms Smith           Konter Requested CSV         Appliance Administrator V mail         Ms Smith           Konter Requested CSV         Nate x         Implication           Service Coll         Nate x         Implication           Nate x         Implication         Nate x                                                                                                    | Address                                       | 1-2-3, NY                                 |       |
| Applience Administrator Same M. Smith<br>Marphine CAM. Applience Administrator Same M. Smith<br>Marphine CAM. Applience Administrator Same M. Smith<br>Marphine Administrator Same M. Smith<br>Mark Requested CAY:<br>Note A<br>Sorte CAM.<br>Sorte S<br>Cont Lease<br>Sorte S<br>Sorte S<br>Sorte                                                                                                    | Counter CSV Location                          | 12th Floor                                |       |
| Supply CSV         Appliance Administrator Plane         112-48           None Research         Appliance Administrator E-mail Address         pmtll@ubc.com           Roter Requested CSV:         Note a                                                                                                    | C Lint: Requested CNY Appliance Admin         | Mr. Smith                                 |       |
| Store Request         Appliance Administrator E-mail Address         sum#@immediance           B Latat Requested CNY         Note a                                                                                                    | Appliance Admin                               | latrator Phone 123-466                    |       |
| Note A concentration of the second second se | Appliance Admin                               | istrator L-mail Address smith@abc.com     |       |
| Service Cull State 2 Note 3 Note 3                                                                                                    | Linty Requested CNV Note a                    | [                                         |       |
| Service Call Note 3                                                                                                    | Note a                                        | -                                         |       |
| CONTRACT DECISION                                                                                                    | Service Call Note a                           |                                           |       |
|                                                                                                    | - LINE LINE                                   | P.                                        |       |
| Firmware                                                                                                    | Firmware                                      |                                           |       |
| Firmware Main                                                                                                    | * Eirmeure Main                               |                                           |       |

### Items with an asterisk must be input.

- □ Number of Registrations: If there is more than one @Remote Appliance to be installed at this customer, input the number (up to 100)
- Operation Calendar: This setting specifies the calendar that is used for this appliance. With the Maintenance menu of the Center GUI, you can specify different calendars, to suit different cultural requirements.

|          | Information                                                                                                    |
|----------|----------------------------------------------------------------------------------------------------|
|          | (i) Request received.                                                                                                    |
|          | 4 Request Numbers are issued.                                                                                                    |
|          | Request Number     Customer Name/ID       QSTG0102221503     ABC Company       QSTG0101701124     ABC Company       QSTG0101330925     ABC Company       QSTG01011120806     ABC Company |
|          | Copy Close                                                                                                    |
|          | Center GUI automatically issues request numbers for each @Remote Appliance that you just registered.                                                                                     |
|          | <ul> <li>In the above example, 4 appliances were registered</li> </ul>                                                                                                    |
|          | To copy these to the clipboard, click Copy.                                                                                                    |
|          | Then, the request numbers can be pasted to an e-mail for the technician who will install these appliances in the field.                                                                  |
| Slide 17 |                                                                                                    |

□ The registered request number cannot be deleted manually, but if the number is not used, it will automatically be deleted 90 days after being created.

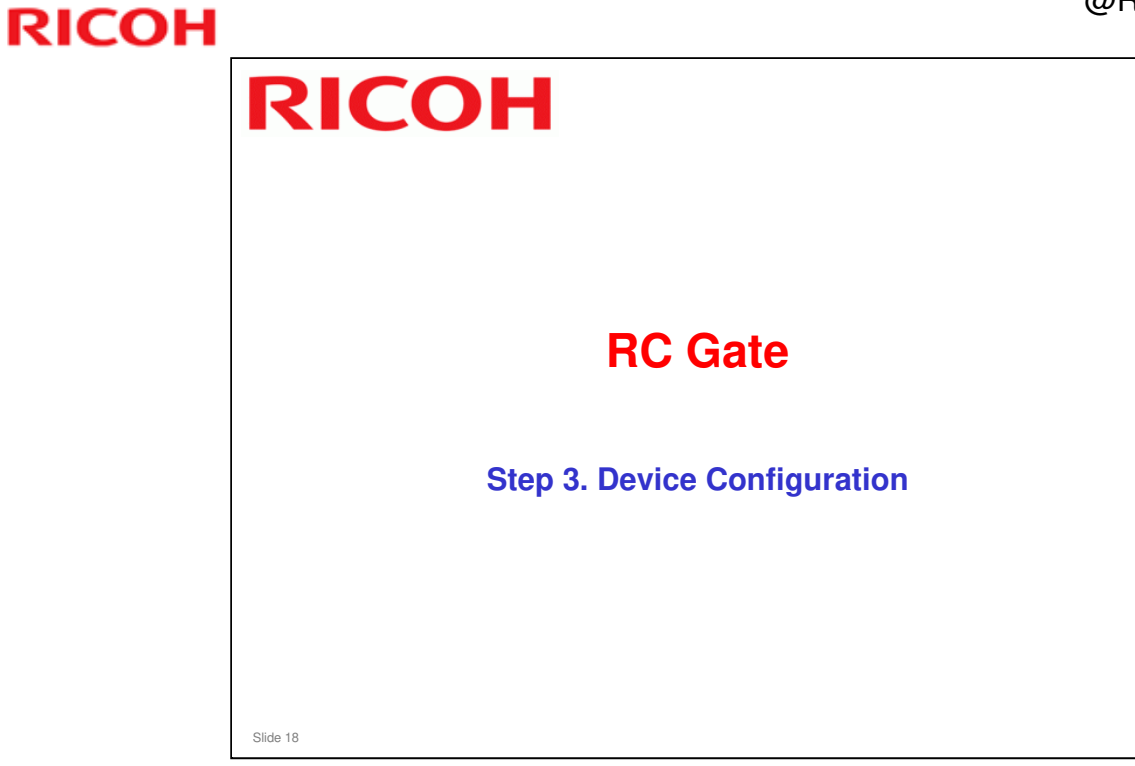
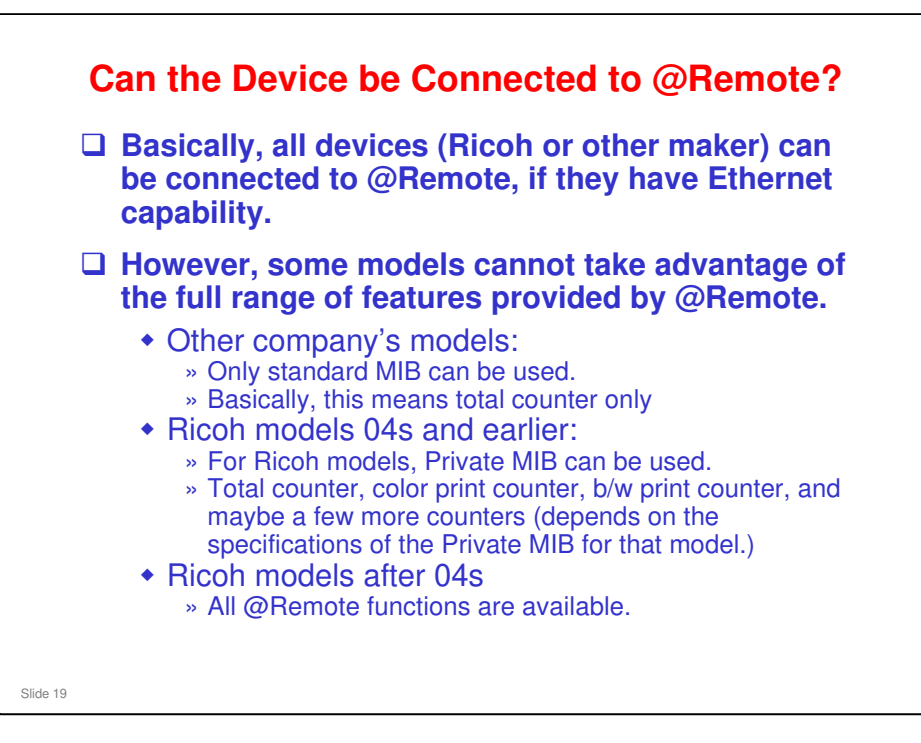

- A few older Ricoh models do not have a built-in DESS module. These cannot make auto calls to the appliance when a problem occurs, so the appliance must check them to detect their condition. Also, they cannot do RFU (remote firmware update) or make SC calls. There are only a few models like this (Cassis-P2, Kir-P4, and a few others).
- Refer to the presentation '03 Components.ppt' for more detail about which models do not have built-in DESS.

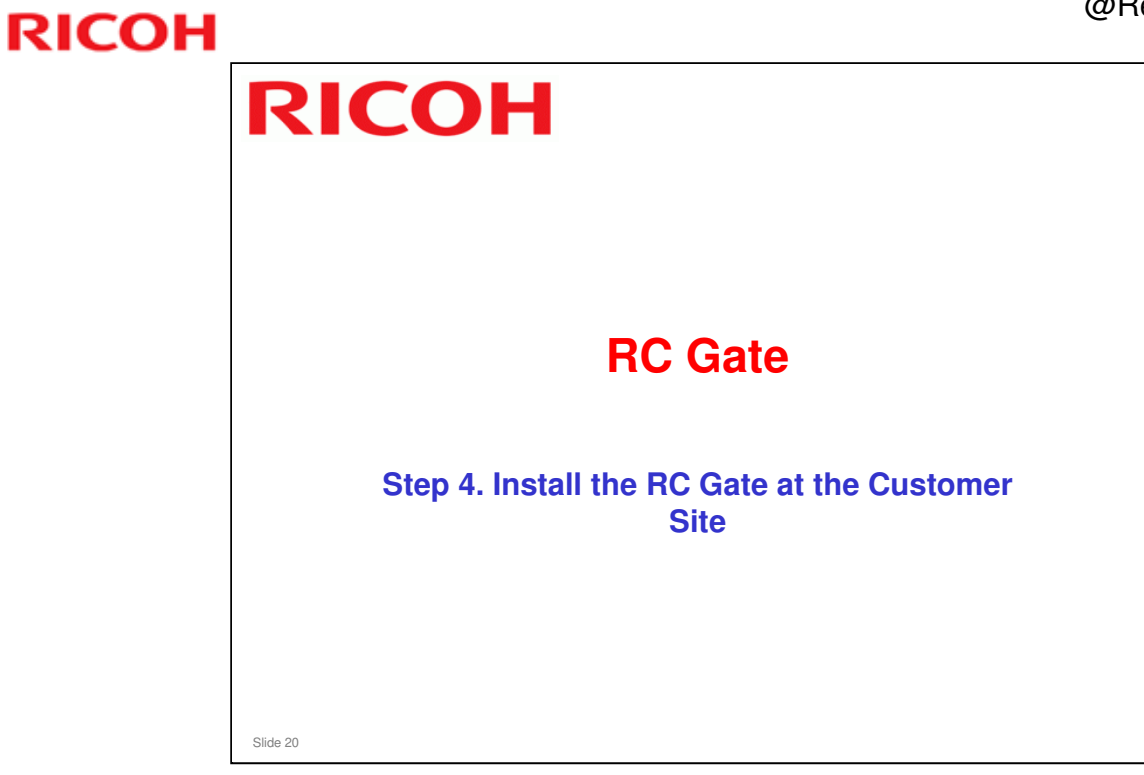

# **Dverview**In this section, we will: Connect the RC Gate to a PC, so that we can make settings on the RC Gate. Connect the RC Gate to the customers LAN and set up the network settings Connect the RC Gate to the @Remote Gateway, to register the RC Gate with the @Remote Center

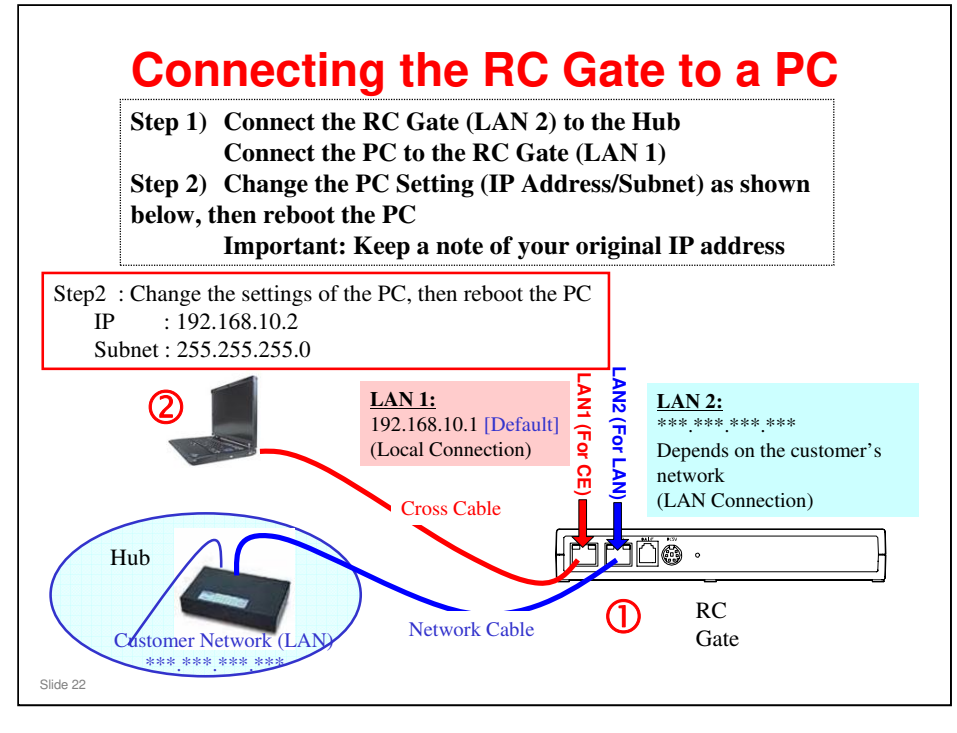

□ After you do the above operations, and plug the RC Gate's power cable in, you can make settings in the RC Gate.

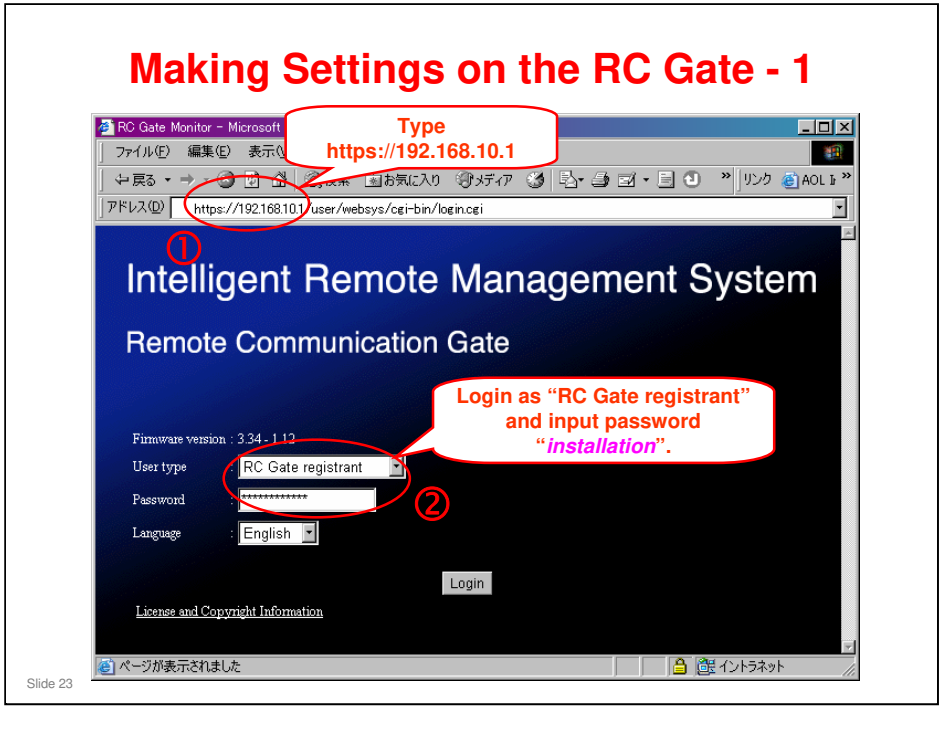

- After you do the steps on the next few slides, you will be able to access the RC Gate from anywhere on the customer's LAN, and the RC Gate can also see what is on this LAN.
- □ For more information on the procedures, refer to 'Changing the IP Address (LAN2 Port)' in the operating instructions for RC Gate (starts at page 17).

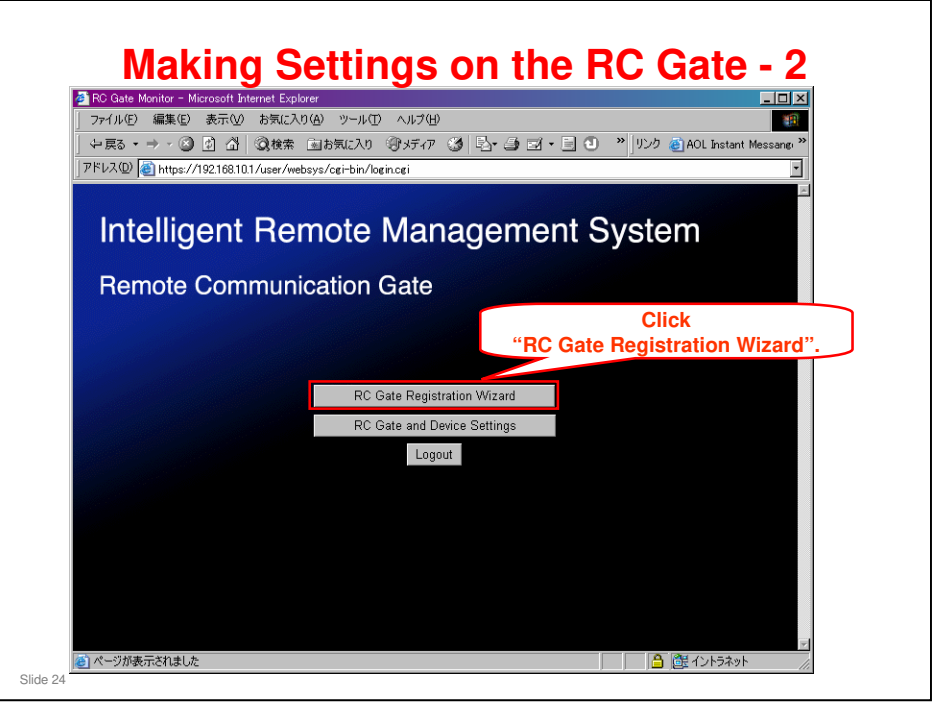

□ This is the RC Gate user interface.

| ntəlliğərit Həmotə I                                                                                                    | Management Syste                                                                                                    | m                                                                                                    | Top Page                                                   |
|----------------------------------------------------------------------------------------------------|----------------------------------------------------------------------------------------------------|----------------------------------------------------------------------------------------------------|------------------------------------------------------------|
| C Gate Registration Wizard: Comm                                                                                                    | unication Method Select a method to                                                                                                    | communicate with the Communica                                                                        | tion Server.                                               |
|                                                                                                    |                                                                                                    |                                                                                                    | > Next                                                     |
| Commission whether C. F.                                                                                                    |                                                                                                    | (LITTE)                                                                                               |                                                            |
| Communication method : (• E                                                                                                    | -mail (SWITF) () Internet encryptic                                                                                                    | n communication (FITTFS)                                                                              |                                                            |
|                                                                                                    |                                                                                                    |                                                                                                    |                                                            |
|                                                                                                    |                                                                                                    |                                                                                                    |                                                            |
| itallinant Stannia i                                                                                                    | Management Streeter                                                                                                    | (n)                                                                                                   | Tran Dear                                                  |
| rtəlligənt Fləmotə i                                                                                                    | Wanagement Syste                                                                                                    | m                                                                                                    | Top Page                                                   |
| utelligent Remote i<br>C Gate Registration Wizard RC Ga                                                                                               | Mainaigement Syste                                                                                                    | ff]<br>ication Gate Information items, th                                                             | Top Page                                                   |
| ntelligent Remote i<br>C Gate Registration Wizard: RC Ga                                                                                              | Management Syste<br>10 Information Enter Remote Commun                                                                                   | ff]<br>istion Gate Information items, the<br>【 Back                                                   | Top Page<br>n click [Next]<br>Send Permission > [Next]     |
| ntelligent Remote i<br>C Gate Registration Wizard: RC Ga                                                                                              | Management Syste<br>te Information Enter Remote Commun                                                                                   | (f)<br>instion Gate Information items, the<br>▲ Back ▲ Change IP Address                              | Top Page<br>n click [Next]<br>Send Perrossion > Next       |
| ntelligent Remote i<br>C Gate Registration Wizard RC Ga<br>Request No.                                                                                | Management Syste                                                                                                    | (f)<br>instion Gale Information items, the<br>▲ Back ▲ Change IP Address                              | Top Page<br>n click [Next]<br>Send Perrossion > Next       |
| ntelligent Remote i<br>C Gate Registration Wixadi RC Ga<br>Request No.<br>RC Gate ID<br>Model name                                                    | Management Syste<br>te Information Enter Remote Commun<br>[<br>[]<br>[]<br>[]<br>[]<br>[]<br>[]<br>[]<br>[]<br>[]<br>[]<br>[]<br>[]<br>[ | ff]<br>isation Gale Information items, the<br>Back Change IP Address                                  | Top Page<br>n click [Next]<br>Send Permission > Next       |
| ntelligent Remote i<br>C Gate Registration Wixed: RC Ga<br>Request No.<br>RC Gate ID<br>Model name<br>Tizm zore                                       | Management Syste<br>te Information Enter Remote Commun<br>1111<br>8911-999930<br>(GMT+01.00)Amsterdem Ber                                | ff]<br>instion Gale Information items, the<br>Back Change IP Address                                  | Top Page<br>n click [Next]<br>Send Permission Next         |
| ntelligent Remote i<br>C Gate Registration Wizard: RC Ga<br>Request No.<br>RC Gate ID<br>Model name<br>Tizm zore<br>RC Gate registrant E-mail withnes | Management Syste<br>te Information Enter Remote Commun<br>111<br>111<br>111<br>111<br>111<br>111<br>111<br>1                             | ff]<br>icition Gale Information items, the<br>Back Change IP Address<br>In, Bern, Rome, Stockholm, Vi | Top Page<br>n click [Next]<br>Send Permission Next<br>enna |

#### **RC Gate Registration Wizard**

- □ Input the required information, then click Next
  - Communication method between Appliance and @Remote Gateway/@Remote Center: HTTPS or E-mail

Normally, HTTPS should be selected.

With the SMTP E-mail setting, communication can only go one-way (from RC Gate to Gateway). The RC Gate cannot receive changes from @Remote Center. The RC Gate can do auto discovery to find machines on the customers network, and can send counter data to the gateway. This data is sent by email encrypted by S/MIME. (With the HTTPS setting, data is also sent over the internet in an encrypted format, but it allows the machines to be adjusted remotely from the @Remote Center.)

Customers who want meter reading only and no other communication can use the E-mail setting.

The e-mail setting is not available for the RC Gate A/RC Gate S Pro series.

Request Number: This is the number that was issued by the @Remote Center during step 2

Prefix, then six spaces, then the serial number.

- ➤ Time Zone
- > RC Gate Registrant e-mail address: No need at this time

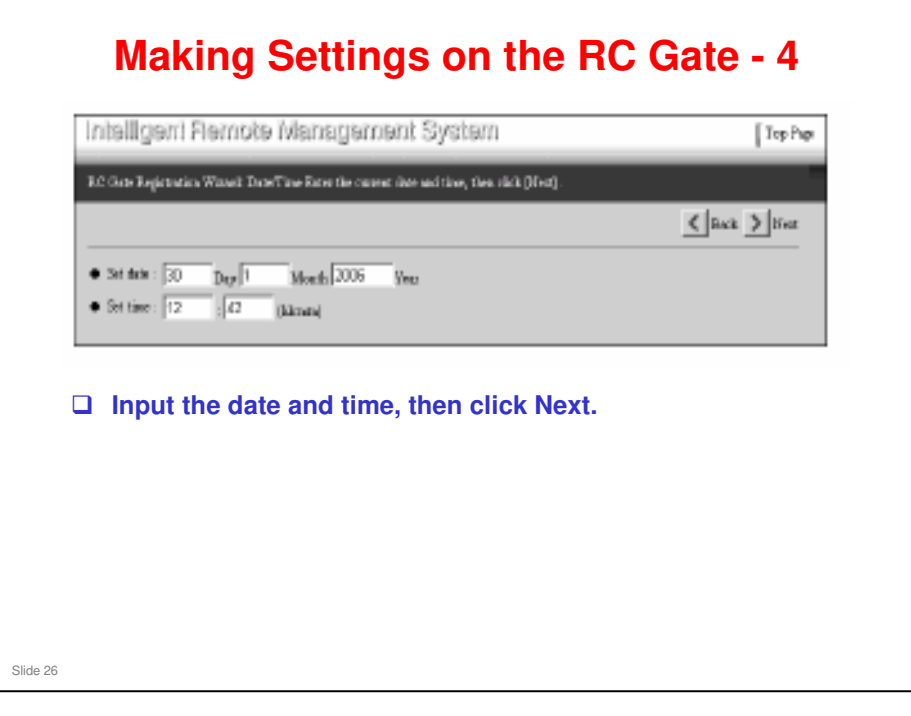

□ Set the date and time.

- > Check these from time to time, and correct if necessary.
- When you click 'Next', the network settings screen appears. It is time to set up the RC Gate to work on the customer's LAN.

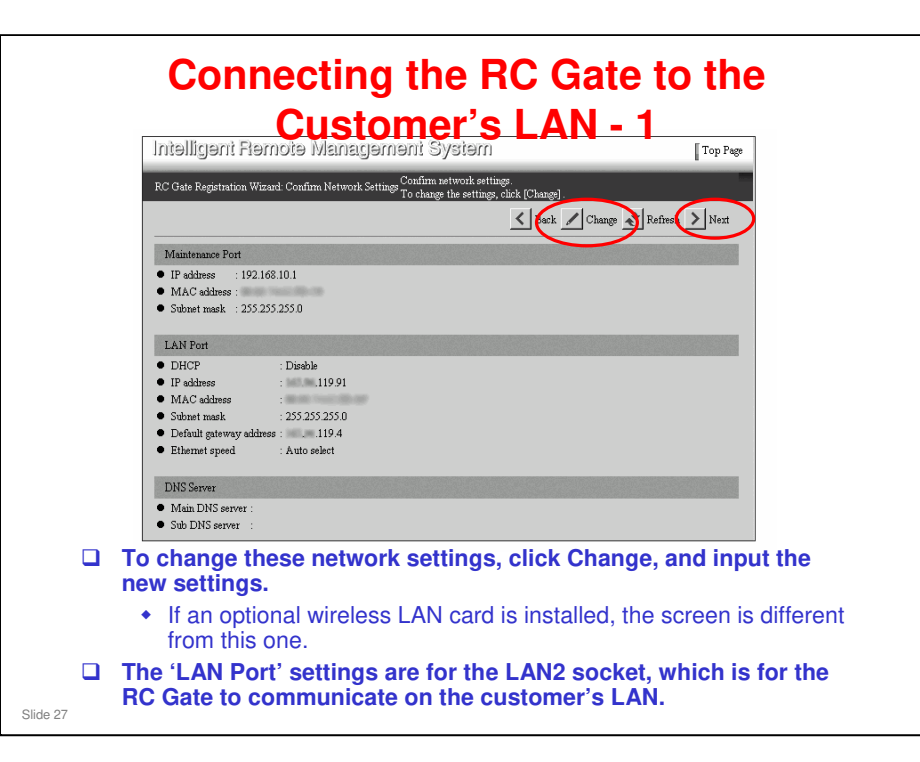

- □ When DHCP is enabled, IP address is assigned by DHCP (you will be asked to restart the RC Gate before making the proxy server settings).
- Make a note of the IP address when DHCP assigns the IP address for the next login via LAN 2.

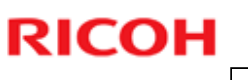

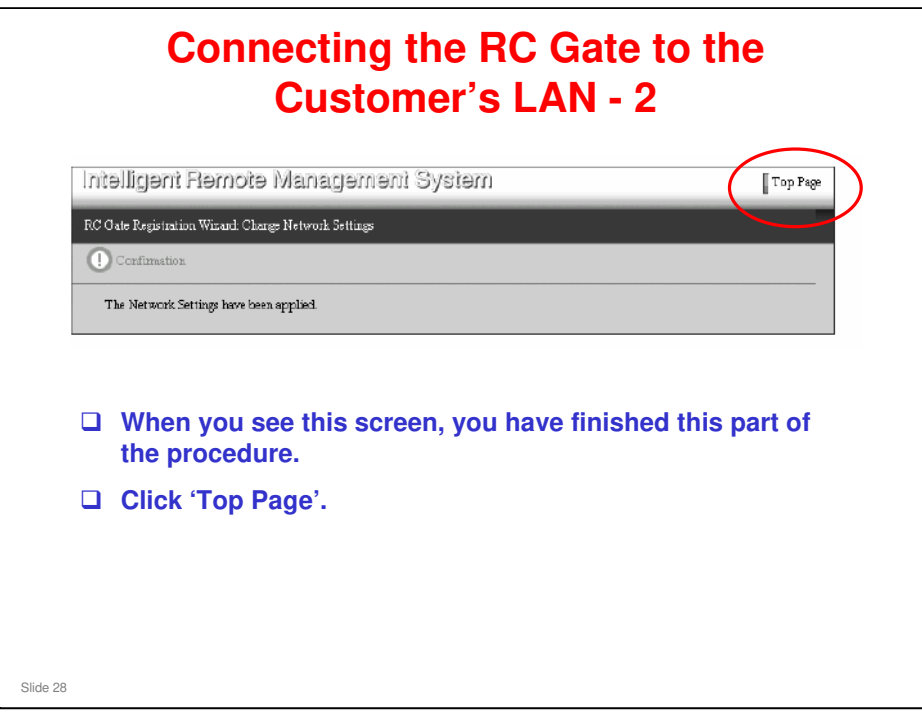

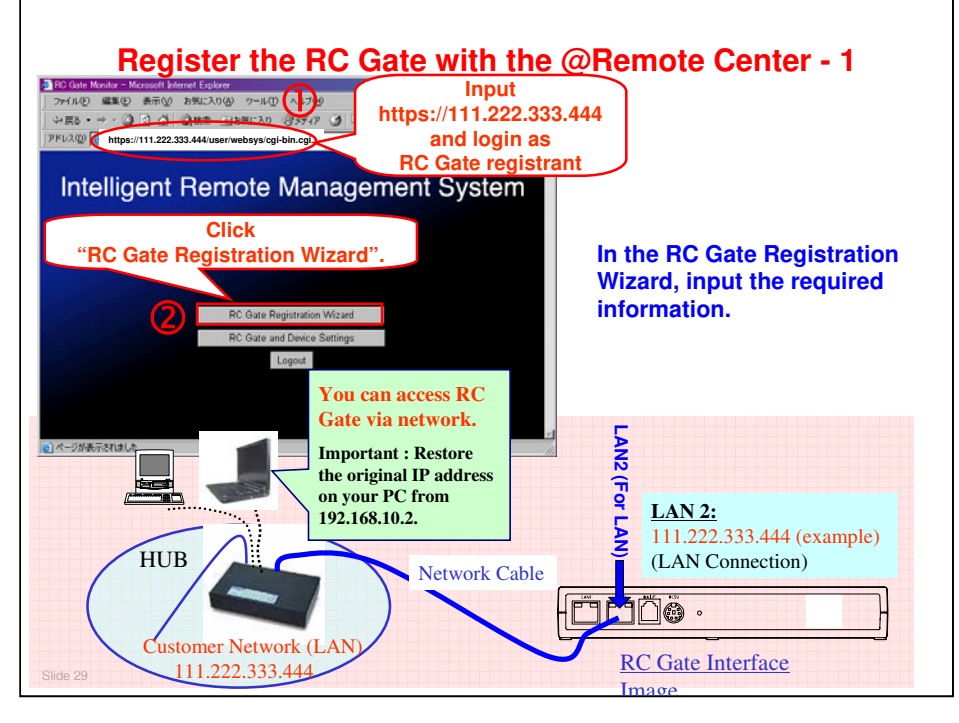

- Do this from any PC on the network.
- For details of what must be input with this wizard, see "Registering the Equipment" in the RC Gate operating instructions (starts at page 40 for SMTP devices, or page 47 for HTTPS devices).
  - Request number: This is the number that we got during 'Step 2. Pre-Register the RC Gate, using the Center GUI'. The technician in the field must have this number to install the RC Gate.
  - Time zone
  - > Confirm that [Permit sending IP addresses] is set to [Permit (default)]
  - Date and time
  - Network settings
  - E-mail settings
  - Proxy or dial-up settings (not required for SMTP mode)
  - SMTP server settings

| kamilaru Lianiora i                                                                                                    | Management System                                                                                                    | Top Page                                                                                             |
|----------------------------------------------------------------------------------------------------|----------------------------------------------------------------------------------------------------|----------------------------------------------------------------------------------------------------|
| Gate Registration Wizard: Comm                                                                                                    | unication Method Select a method to communicate with the                                                                                                    | e Communication Server.                                                                              |
|                                                                                                    |                                                                                                    | > Next                                                                                               |
| Communication method : 📀 E                                                                                                    | -mail (SMTP) C Internet encryption communication (H)                                                                                                    | TTPS)                                                                                                |
|                                                                                                    | ······································                                                                                                    |                                                                                                    |
|                                                                                                    |                                                                                                    |                                                                                                    |
|                                                                                                    |                                                                                                    |                                                                                                    |
| itəlligənt Fləmotə                                                                                                    | Managəməni Sysiəm                                                                                                    | Top Page                                                                                             |
| Itelligent Remote<br>Gate Registration Wizard: RC G                                                                                            | Management System<br>ate Information Enter Remote Communication Gate Informat                                                                                                   | Top Page                                                                                             |
| <mark>i delligent Remote</mark><br>Cate Registration Wizerd: RC G                                                                              | Management System<br>ate Information Eater Remote Communication Gate Informat                                                                                                   | Top Page<br>tion items, then click [Next],<br>ge IP Address Send Permission, Next                    |
| 1911gont Romoto<br>Cate Registration Wizard: RC G                                                                                              | Management System<br>ate Information Exter Remote Communication Oate Informat<br>Back Cham                                                                                      | Top Page<br>tion items, then click [Next]<br>ge IP Address Send Permission Next                      |
| 1911gort Romoto<br>Cate Registration Wizard: RC G<br>Request No.<br>RC Gam ID                                                                  | Management System<br>ate Information Exter Remote Communication Gate Informat<br>Back Cham<br>: [11]                                                                            | Top Page<br>tion items, then click [Next].<br>ge IP Address Send Permission. Next                    |
| 1911gort Romoto<br>Cate Registration Wizard: RC G<br>Request No.<br>RC Gate ID<br>Model mane                                                   | Management System<br>ate Information Exter Remote Communication Gate Informat<br>Back Chan<br>: [111<br>: 8911-999930<br>:                                                      | Top Page<br>tion items, then click [Next].<br>ge IP Address Send Permission.                         |
| telligent Remote<br>Gate Registration Wizard: RC G<br>Request No.<br>RC Gate ID<br>Model name<br>Time zone                                     | Management System<br>ate Information Exter Remote Communication Gate Informat<br>Back Chan<br>: [111<br>: 3911-999930<br>:<br>: [GMT+01:00)Amsterdam,Berlin,Bern,Rome,St        | Top Page<br>tion items, then click [Next].<br>ge IP Addrees Send Permission.                         |
| telligent Remote<br>Gate Registration Wizard: RC G<br>Request No.<br>RC Gate ID<br>Model name<br>Time zone<br>RC Gate registrant E-mail addres | Management System<br>at Information Exter Remote Communication Gate Informat<br>Back Chan<br>: [111<br>: 8911-999930<br>:<br>: [GMT+01:00)Amsterdam,Berlin,Bern,Rome,Str<br>a : | Top Page<br>tion items, then click [Next].<br>ge IP Address Send Permission. Next<br>ockholm, Vienna |

□ Same as explained earlier, with the following additions:

- Confirm that [Permit sending IP addresses] is set to [Permit (default)]: This setting can only be adjusted at this time; it cannot be changed after registration has been done
- RCGate Registrant e-mail: This item is optional. The Communication Server will send the result of registration by E-mail to this address.
- Network settings: For more details, see the operation manual, as explained in the notes for the previous slide.

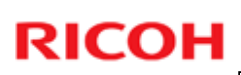

| te Center                                 | ■ R2 Gate Monitor - Microsoft Internet Explorer<br>コンチェイル(2) (第二年代) 本元(2) 大阪(2)(2)(4) (2-5.07) 人の(200)                                                                                                    |                                                                                                    |
|-------------------------------------------|----------------------------------------------------------------------------------------------------|----------------------------------------------------------------------------------------------------|
|                                           |                                                                                                    | リンク @AOL Instant Messang >>>                                                                                                    |
| [Epicres<br>11に入り後) ツール田 へルブ(8)           | Intelligent Remote Management System                                                                                                    | Top Page                                                                                                    |
| #希 画お気に入り (オメディア 🥑<br>#/websys/wizardhtml | RC Oate Registration Witard: Confirmation Result Communication Oate information confirmation was ancess<br>[Next].                                                                                                    | eful. To start registration, click                                                                                                    |
| anagement System                          | Confirmation and I: Request No. confirmation was reconstfully completed.     Request No. : QRCL00751136     RC Oale location :                                                                                                    | lick "Next"                                                                                                    |
| "Request No.<br>will be displa            | confirmation was successfully completed."                                                                                                    |                                                                                                    |
|                                           |                                                                                                    |                                                                                                    |
|                                           |                                                                                                    |                                                                                                    |
|                                           | Extern<br>Extern<br>Extra 7-40 -429<br>Extra 2-40 -429<br>Extra 2-40 -429<br>Extra 2-40 -429<br>Extra 2-40<br>Extra 2-40<br>Extra | Configuration and a second and a second |

□ The RC Gate contacts the @Remote Center, with the request number, to confirm that it has been installed.

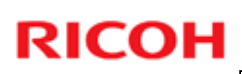

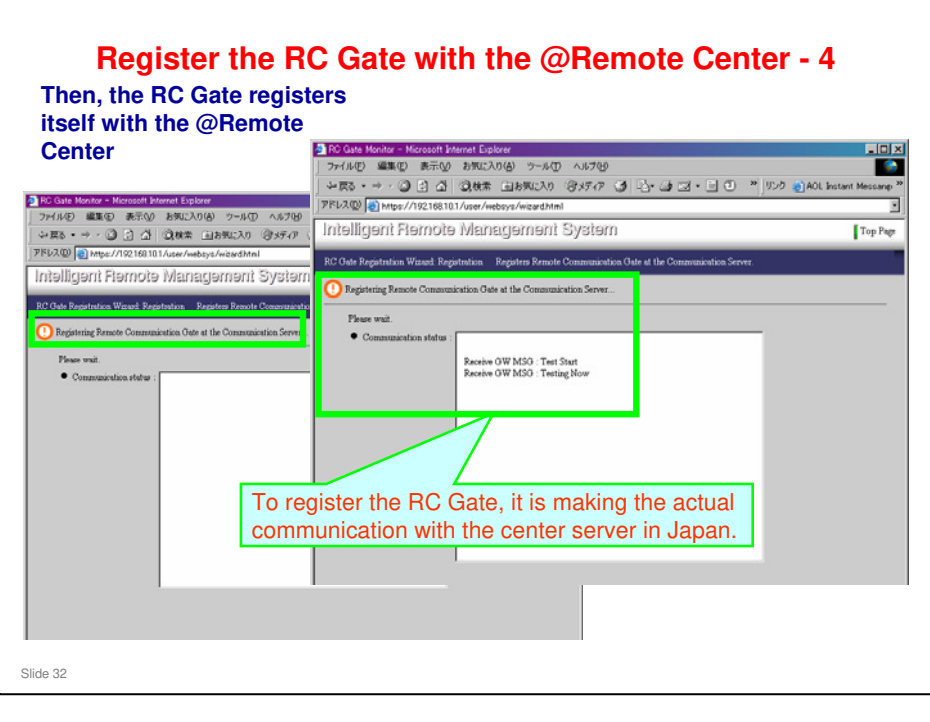

□ The RC Gate registers itself with the @Remote Center in Japan.

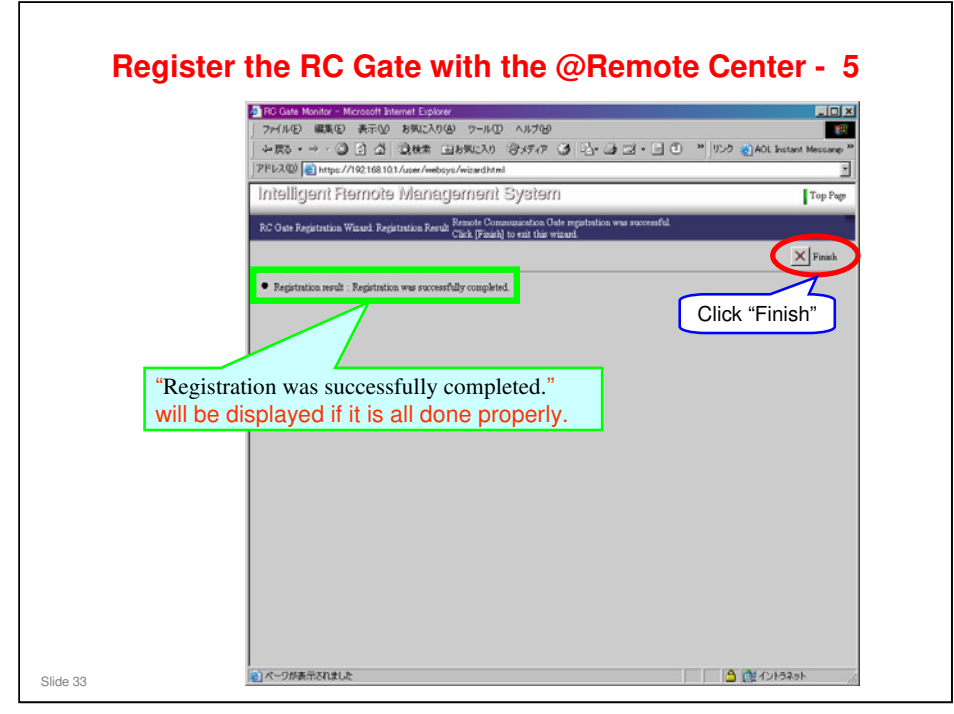

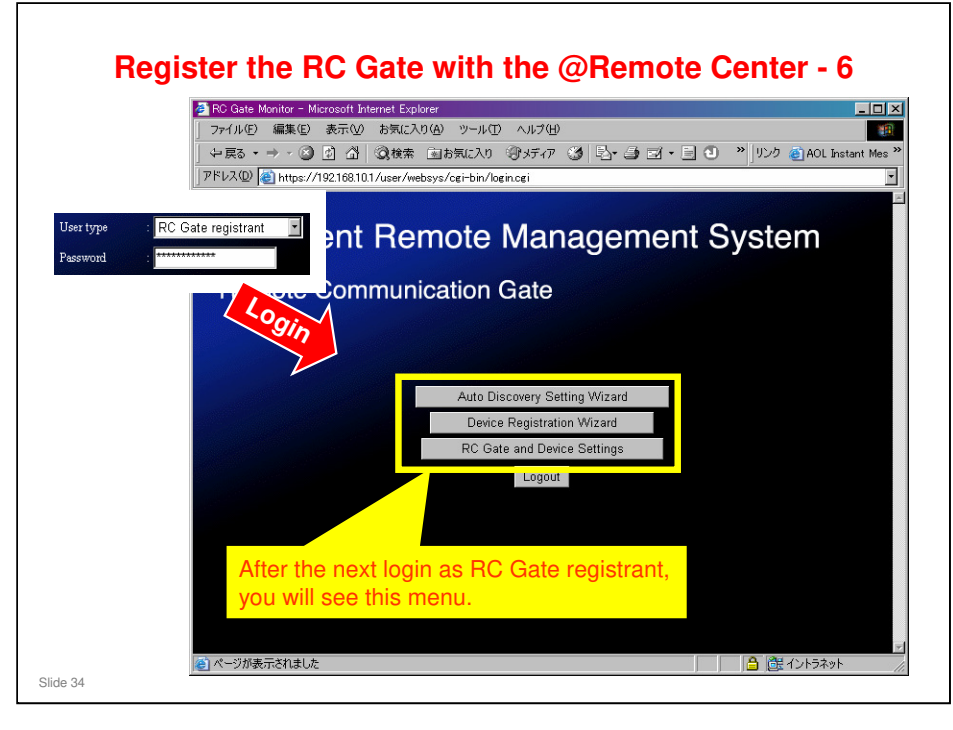

- □ If it is successfully finished, the RC Gate installation procedure at customer site is completed.
- □ RC Gate can now communicate with the @Remote Gateway.

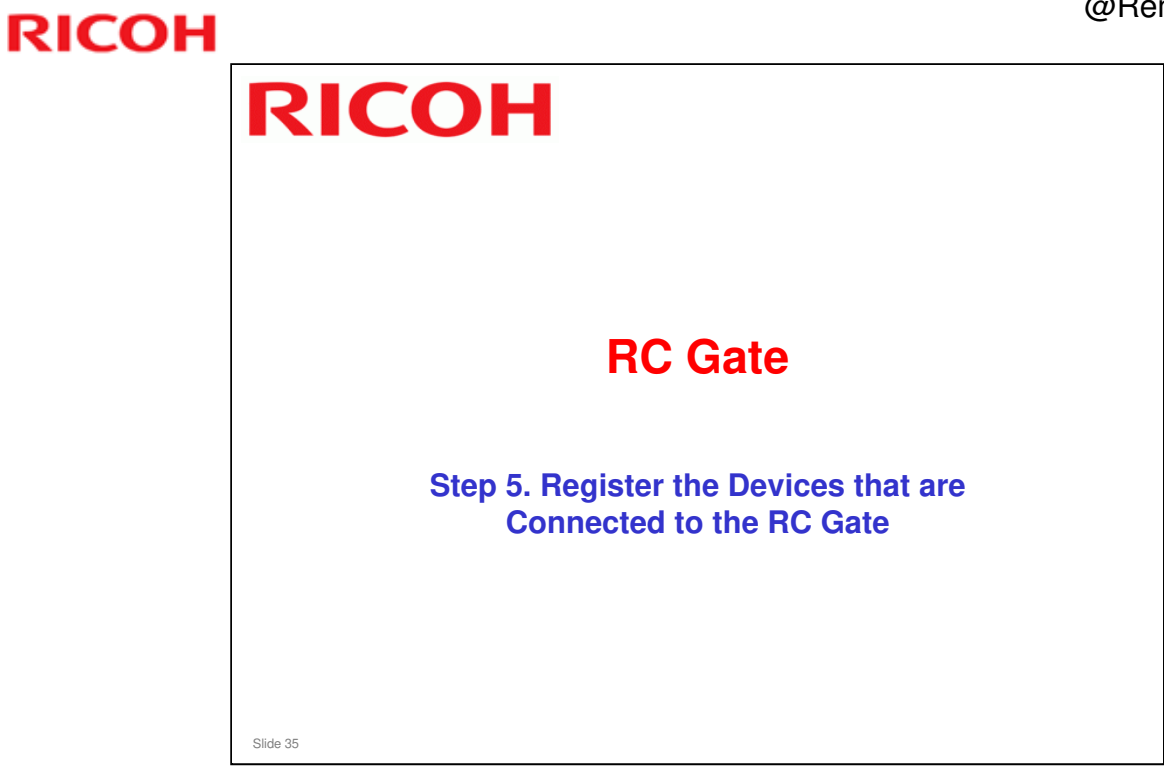

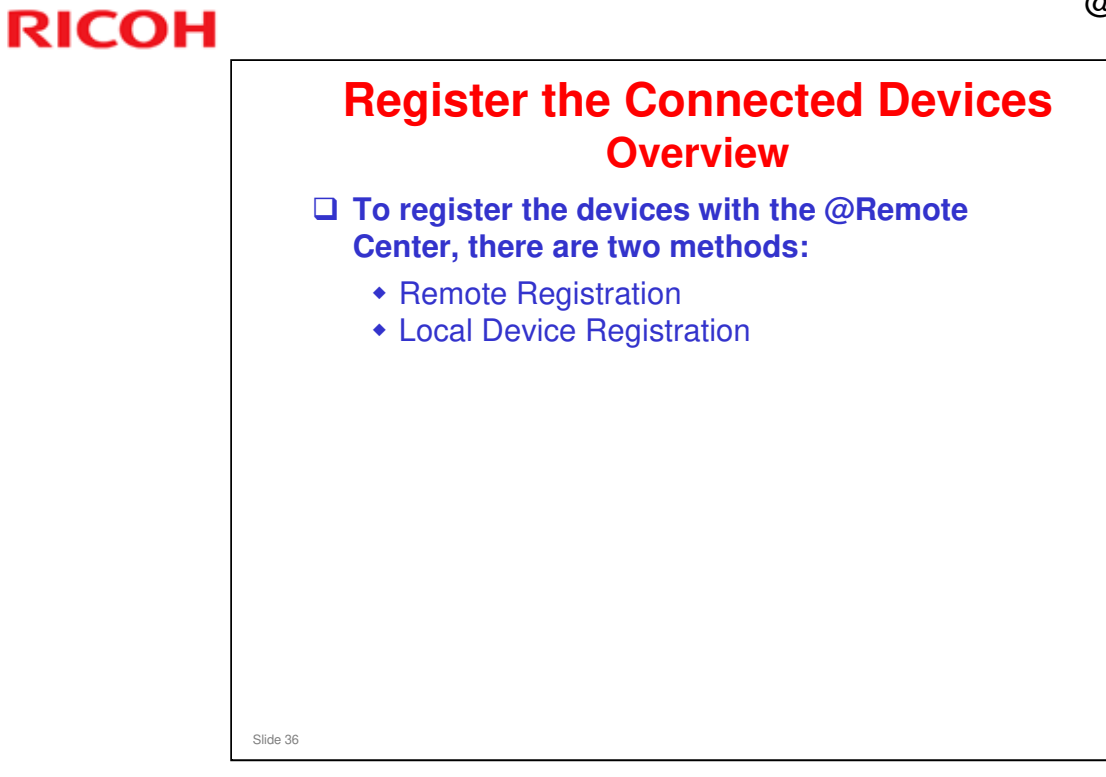

□ We will see the procedures in more detail later.

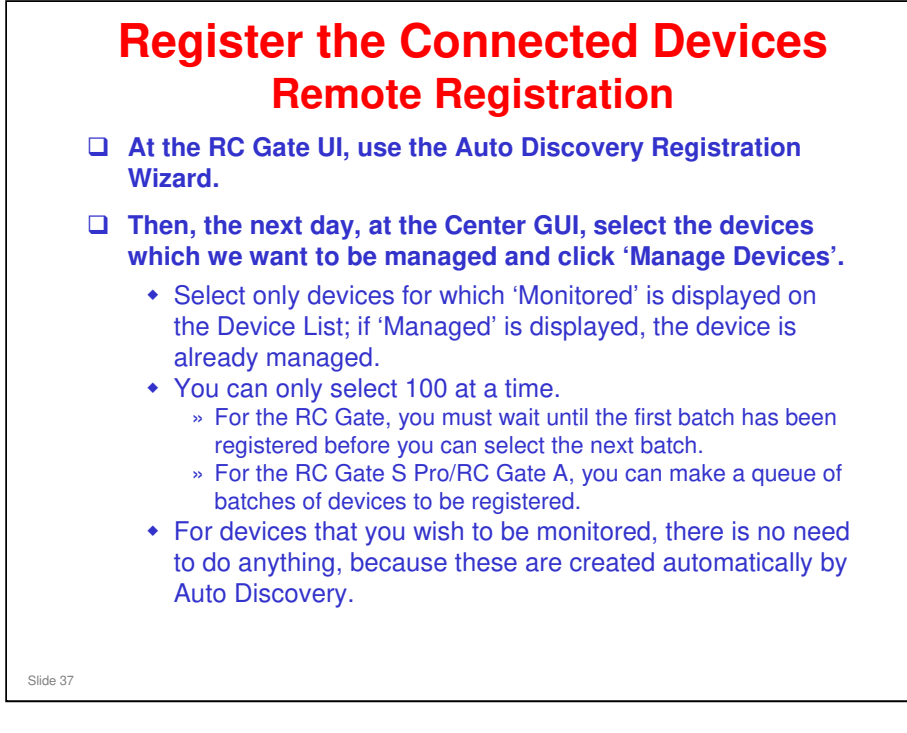

- □ We will see the procedures in more detail later.
- During Auto Discovery, the RC Gate collects the following for each device: Device S/N, IP address, MAC address

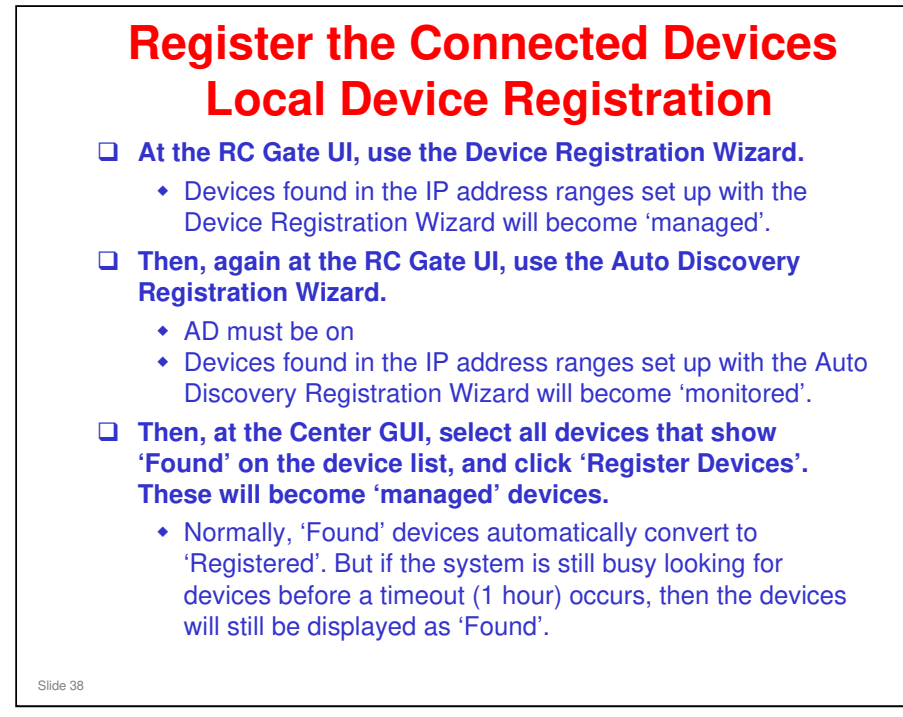

□ We will see the procedures in more detail later.

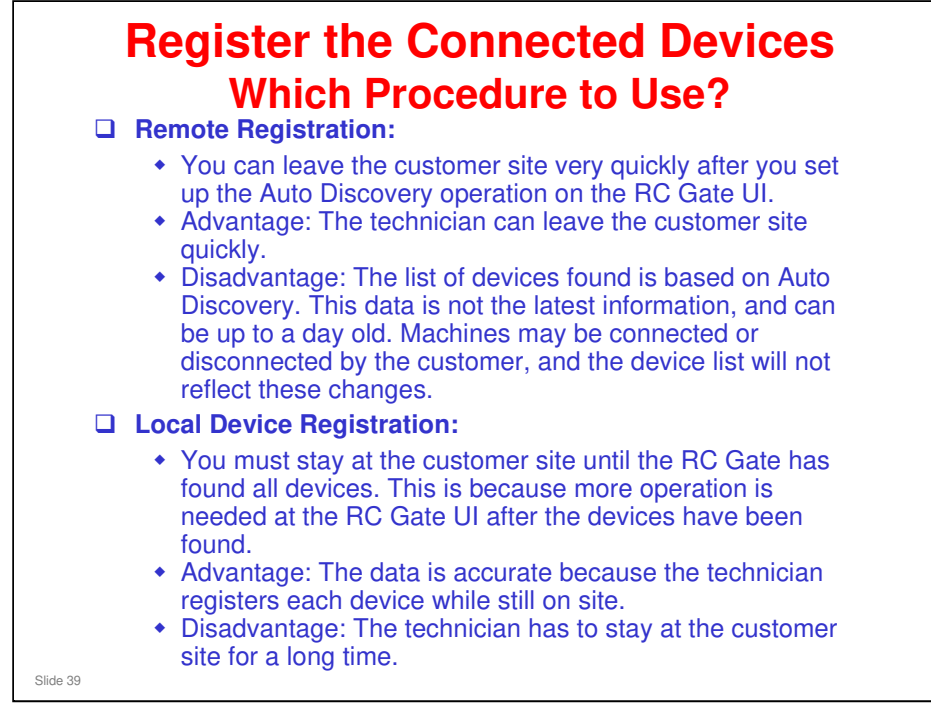

- □ MIB and HTTPS devices can both be found by either of these methods.
- Auto Discovery data is up to a day old Timing of Auto Discovery and other features is explained in the presentation titled 'Timing'.
  - Filename: @Remote\_16\_Timing.ppt

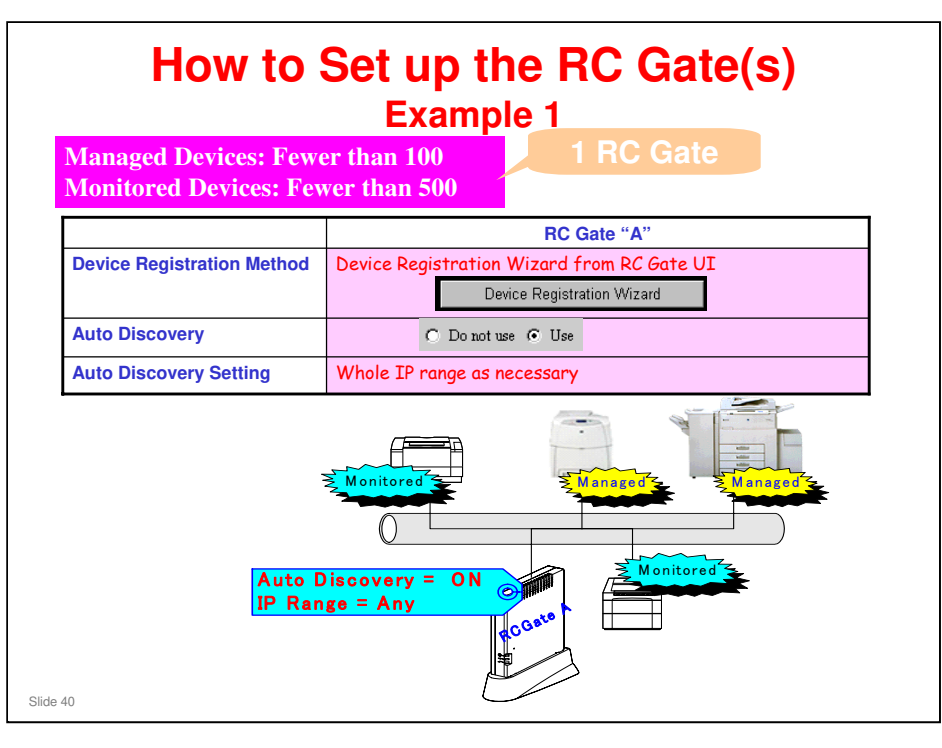

- In this example, we have a mixture of Managed and Monitored devices handled by one RC Gate.
  - We use the Device Registration Wizard to set up the IP address for the Managed devices.
  - Then with the Auto Discovery Registration Wizard, we enable auto discovery and set up the IP address range for the Monitored devices.

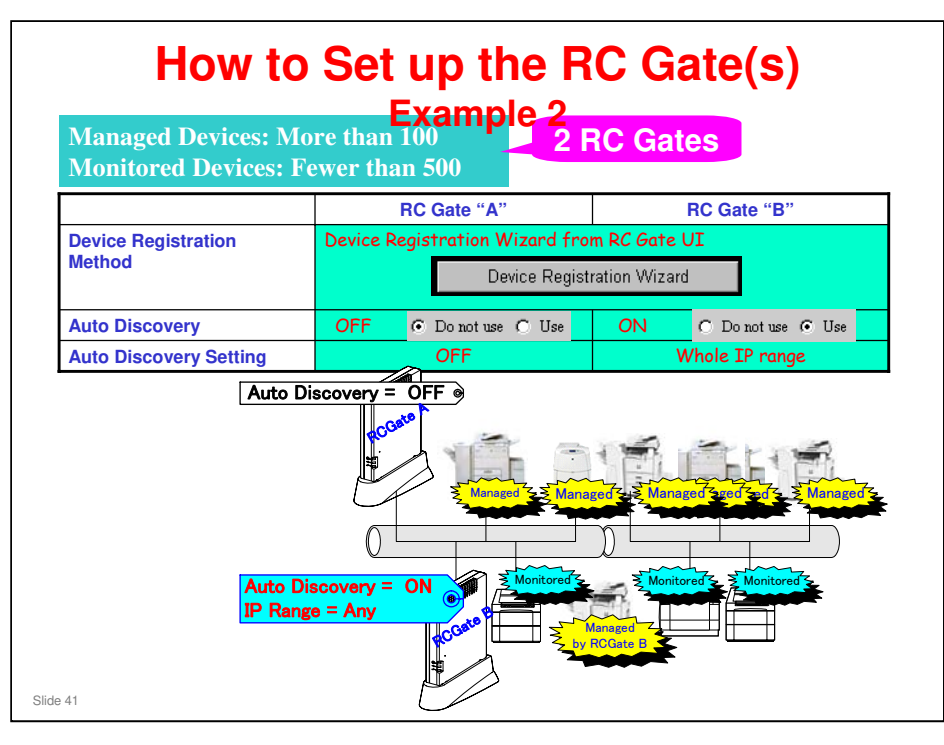

- □ In this example, we set up RC Gate B to handle Managed and Monitored devices, in the same way as the RC Gate on the previous slide.
  - We use the Device Registration Wizard to set up the IP address for the Managed devices.
  - Then with the Auto Discovery Registration Wizard, we enable auto discovery and set up the IP address range for the Monitored devices.
- But for RC Gate A, we do not use the Auto Discovery Wizard.
  - > All devices handled by RC Gate A will be Managed devices.
  - We use the Device Registration Wizard to set up the IP address for the Managed devices.

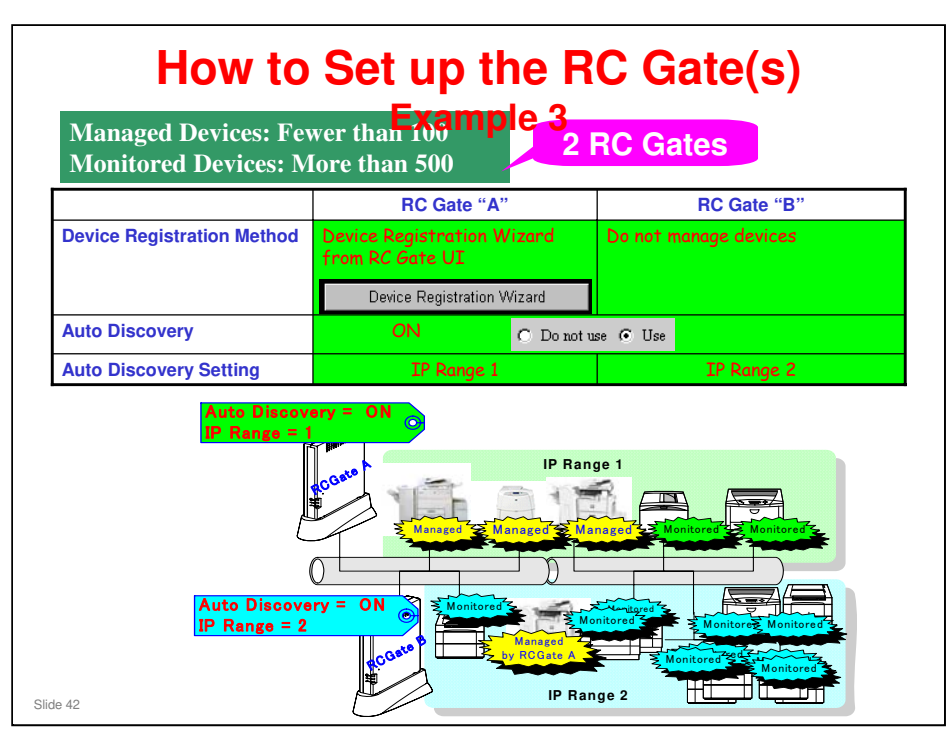

- In this example, we set up RC Gate A to handle Managed and Monitored devices.
  - We use the Device Registration Wizard to set up the IP address for the Managed devices.
  - Then with the Auto Discovery Registration Wizard, we enable auto discovery and set up the IP address range for the Monitored devices.
- But for RC Gate B, we do not use the Device Registration Wizard. It will handle only Monitored devices.
  - We must make sure that the Auto Discovery search ranges of the two RC Gates do not overlap.

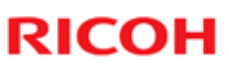

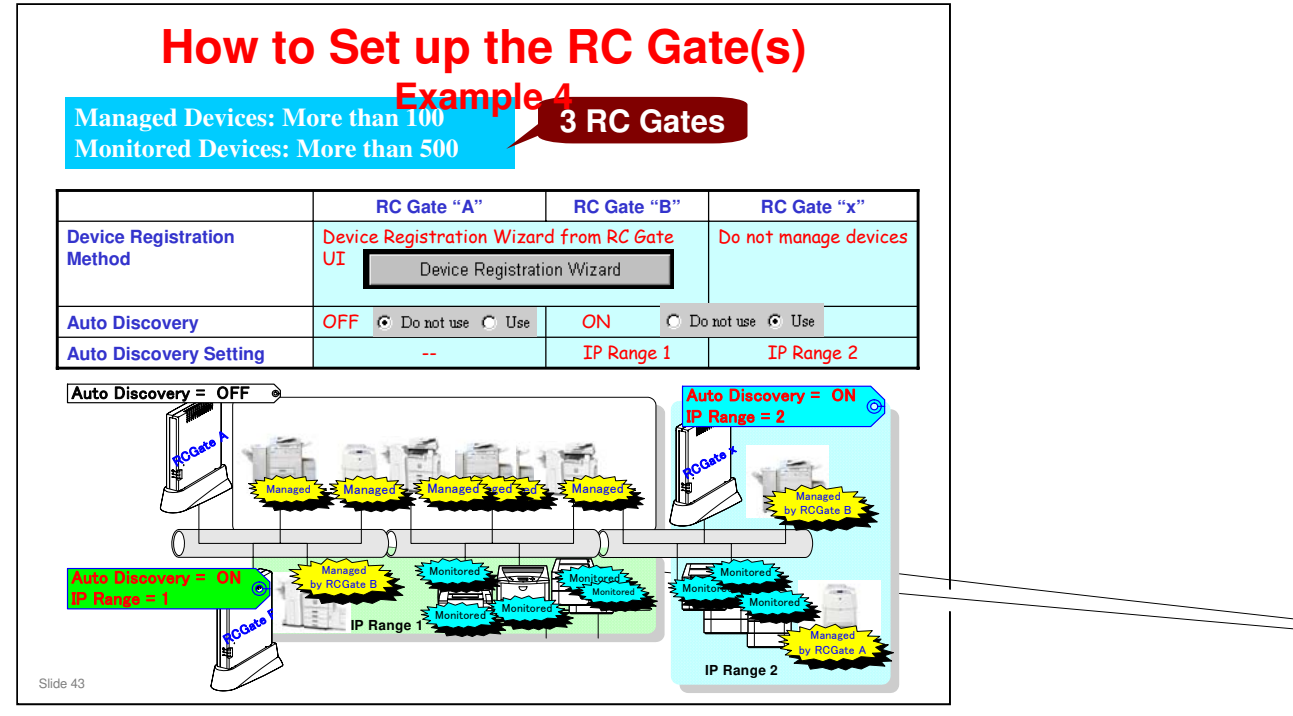

- □ In this example, RC Gates B and X are set up in the same way as the two RC Gates on the previous slide.
- □ RC Gate A is only using the Device Registration Wizard, so it will only handle Managed devices.

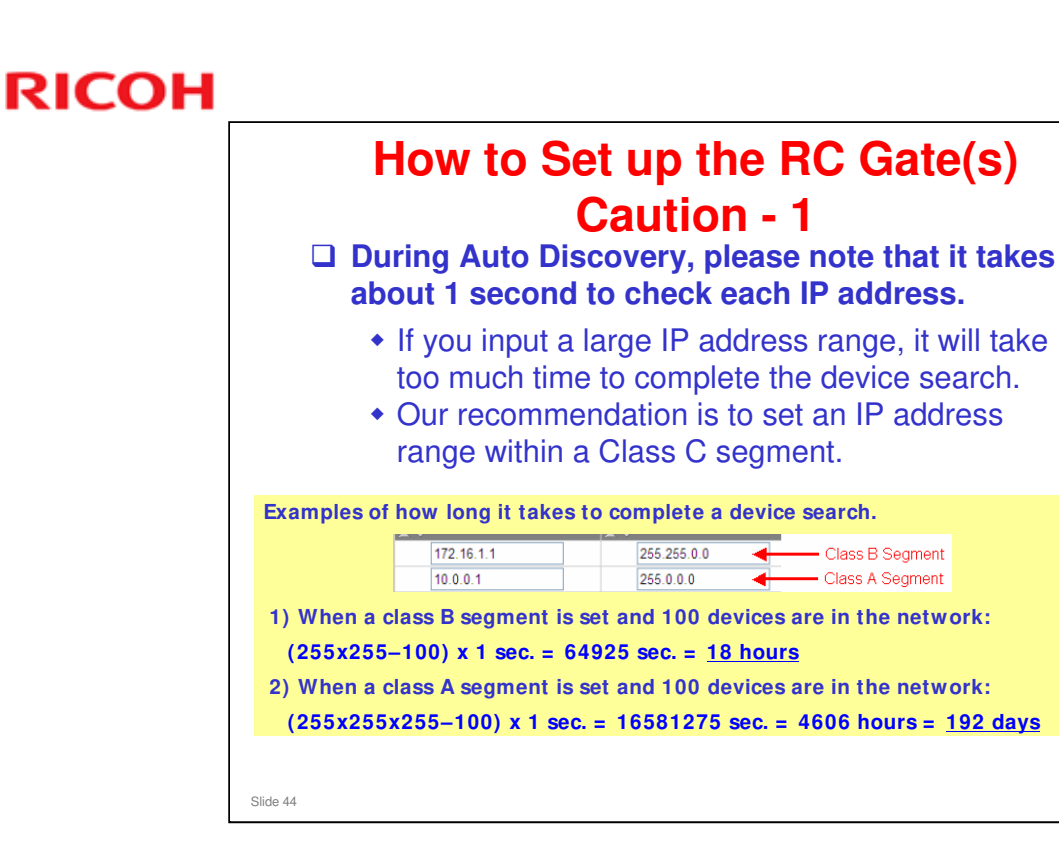

1 second is the maximum time to search each address. This is the time-out if no device is present at that address.

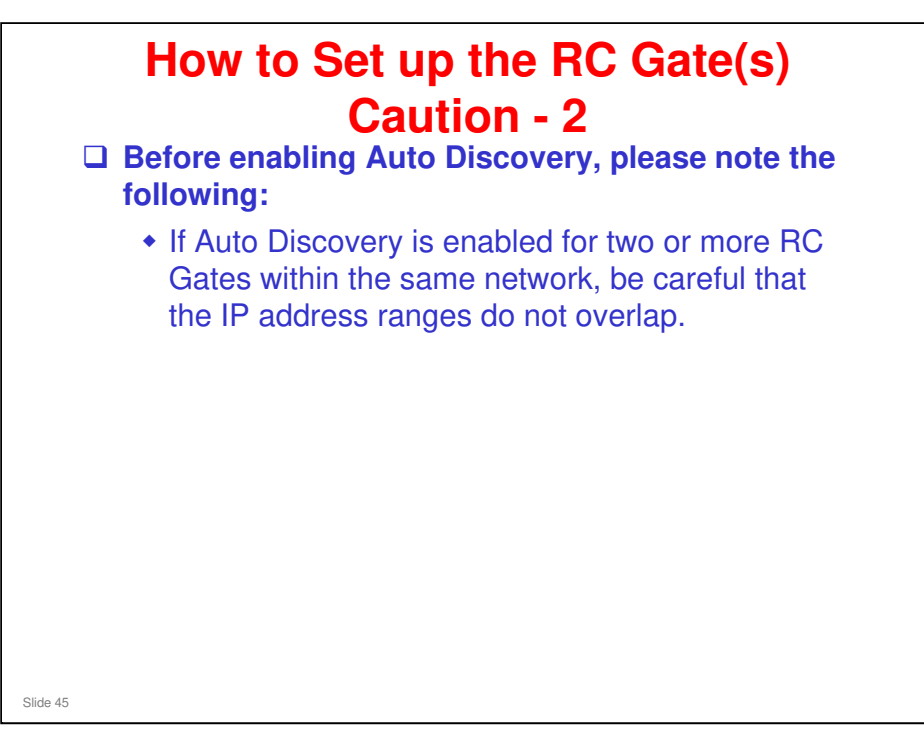

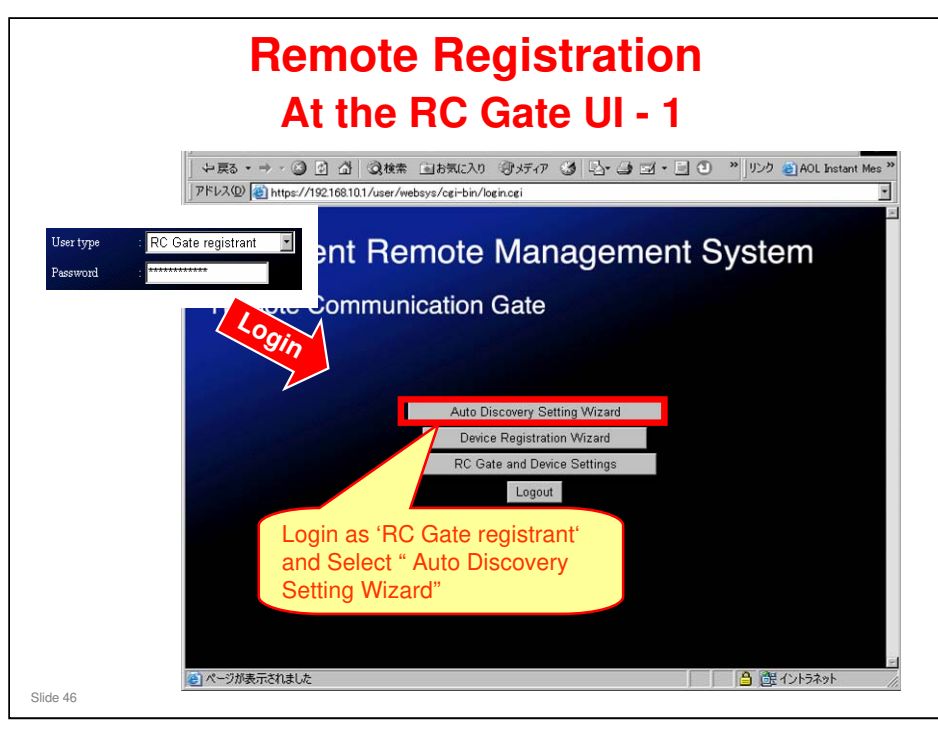

For details, see the RC Gate operation manual.

RC Gate operating instructions, section 5. Setting the Auto Discovery

|          | Rer                                                                                                    | note Registration                                                                                                    |
|----------|----------------------------------------------------------------------------------------------------|----------------------------------------------------------------------------------------------------|
|          | At<br>1. Enable the Auto<br>Discovery function<br>• Select "Use" to<br>enable it<br>• Select "Permit"<br>to allow the<br>center GUI to<br>change the start | Image: State of the state of the state |
|          | 2. Select the start<br>schedule and the<br>interval for Auto<br>Discovery.<br>Interval can be<br>daily, weekly, or<br>monthly.                             | Anto Discovery     C Do not us G Use     Penal setting of Anto Discovery from Consumication Server: C Do not penal: C Penal      Anto Discovery stat schedule: C Monthly [ Day [2 ] 00 (0.h.mm)     G Weakly Sunday ] [2 ] 00 (0.h.mm)     C Daly [2 ] 00 (0.h.mm)     C Daly [2 ] 00 (0.h.mm)     C Daly [2 ] 00 (0.h.mm)     C Horney T ] bore(s)                                                                                                    |
|          | 3. Input SNMP<br>community names<br>as necessary                                                                                                    | SNMP commuty name : public     SNMP commuty name :     SNMP committy name :     SNMP committy name :                                                                                                    |
| Slide 47 | 4. Click "Next"                                                                                                    |                                                                                                    |

- □ If there are no monitored devices, then you can select 'Do not use' for Auto Discovery.
- □ The schedule cannot be selected as 'hourly', because this causes too much network traffic. In the past, this setting was available, but it has been removed from the software.

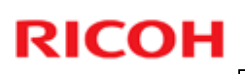

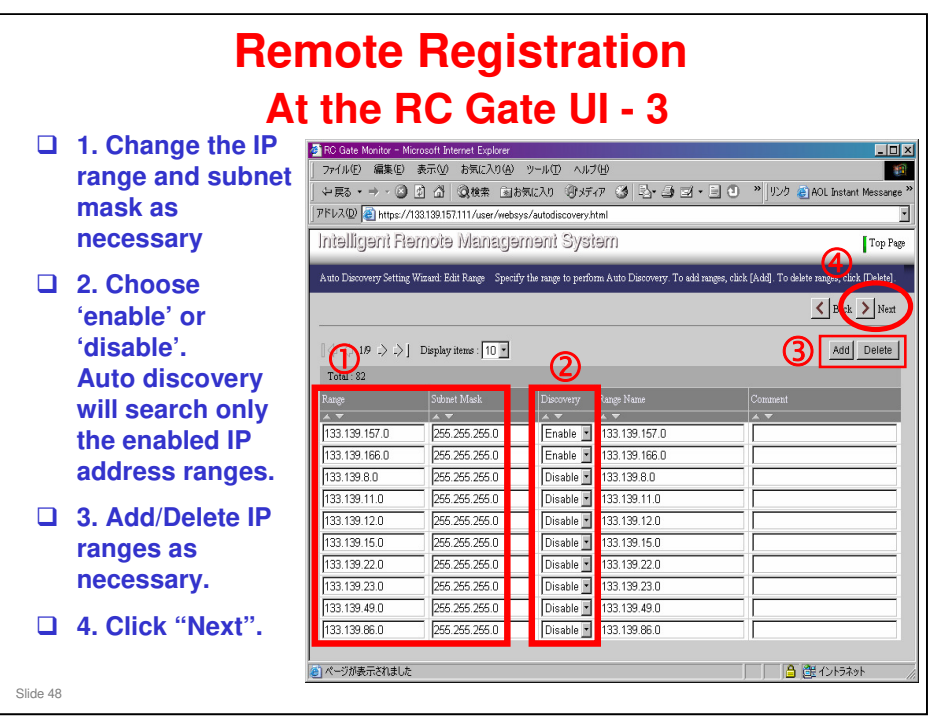

Step 1. Initially, all IP address ranges that the RC Gate can access are listed. Note: If two or more RC Gates are installed on the same network and Auto Discovery is used on more than two RC Gates, be careful that the IP address ranges do not overlap.

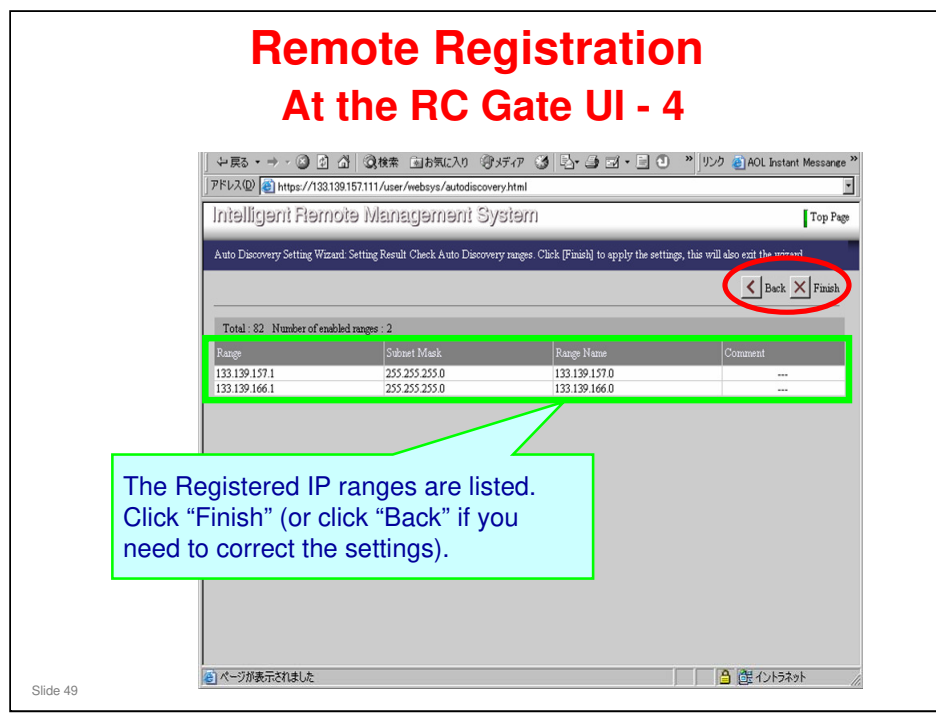

|                                                                                                    | Remote<br>At the C                                                                                                    | Registration<br>Center GUI - 1                                                                                                    |  |  |
|----------------------------------------------------------------------------------------------------|----------------------------------------------------------------------------------------------------|----------------------------------------------------------------------------------------------------|--|--|
| 1                                                                                                    | @Remote                                                                                                    | Search Appliance                                                                                                    |  |  |
| Appliance Replacement     Search     Device     Disconnected List Context     New Request     List: Requested CSY | Logaur 22<br>Registration<br>• Neae Registration<br>• Pro-installed Appliance<br>• Appliance Replacement<br>Search<br>• Appliance<br>• Decise<br>• Decise<br>• Disconnected List | Servich Condition  Service Depot Name PCL Service  Castomer Name/ID ABC Company Appliance 3/N  Tag ID  Device 3/N  Request Number |  |  |
|                                                                                                    |                                                                                                    | Appliance List                                                                                                    |  |  |
|                                                                                                    | Registration     2       • Nece Registration     9       • Provisabled Appliance     4       • Appliance Replacement     8       Search     4       • Appliance     4            |                                                                                                    |  |  |

Center GUI operation manual, page 2-2

#### Procedure (these first 5 steps are the same as for managed devices)

- Click 'Search Appliance'.
- □ Input search parameters for the @Remote Appliances that are connected to the devices that you wish to register.
- Click Search
- $\hfill\square$  Select an Appliance from the list that appears.
- □ Click Device List to see a list of devices that are under the control of this appliance.

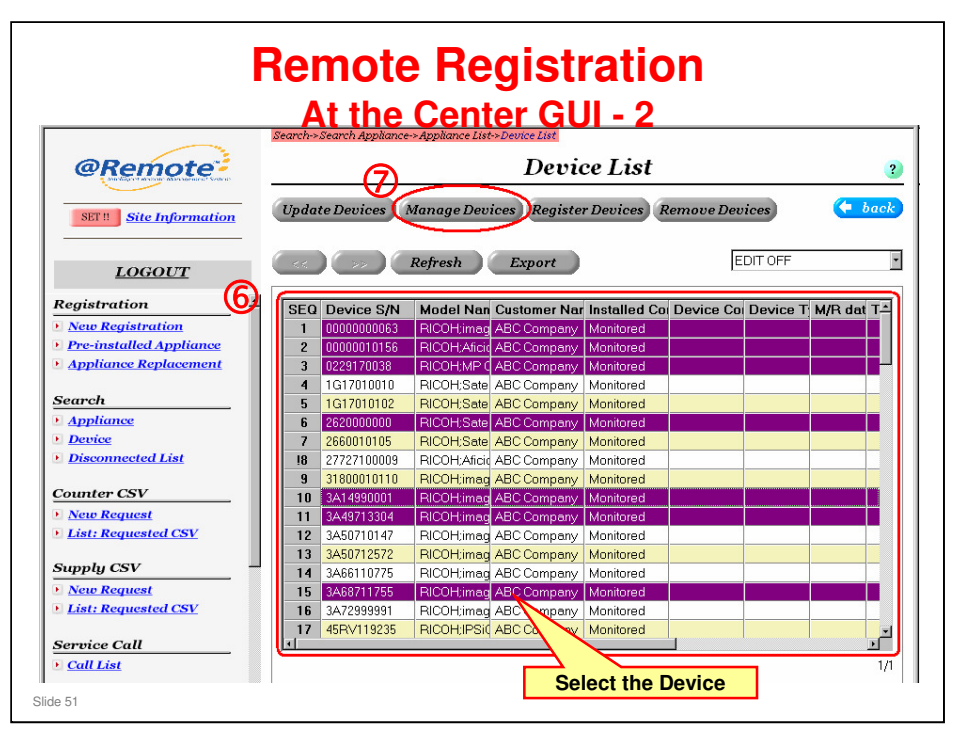

Center GUI operation manual, page 2-26

- □ A Device List appears. This shows the devices that are being handled by this RC Gate. You have to register these, using the following procedure.
  - In the Installed Condition column, look for devices that are marked as "Monitored".

#### Procedure

- 6. In the Device List, select a Device that has an Installed Condition as "Monitored".
- 7. Click "Manage Devices". This will change the status from Monitored to Managed.

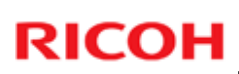

| @Remote                                           | Search->Search Appliance-     | Bearche-Stearch Applance-Applance Liste-Device Liste-Manage Devices<br>Manage Devices   |                        |                    | 2              |
|---------------------------------------------------|-------------------------------|-----------------------------------------------------------------------------------------|------------------------|--------------------|----------------|
| SET! Site Information                             | Regist                        |                                                                                         | 8                      |                    | to back        |
| LOGOUT                                            | SEQ Device S/N                | Model Nam                                                                               | e M/R Date Location    | Tag ID             | Denice Tut     |
| Registration                                      | 1 0000000053<br>2 00000010156 | RICOHimagi<br>BICOH Aficia                                                              | o Neo : 5              |                    |                |
| <u>New Registration</u>                           | 3 0229120038                  | RICOHMPC                                                                                | 1501/61 5              |                    | Items with *:  |
| Pre-installed Appliance     Appliance Replacement |                               | 1                                                                                       |                        |                    | Man Jakan      |
| 6 h                                               | Fields marked wit             | h an asterisk" a                                                                        | re required.           |                    | Mandatory Iten |
| Appliance                                         | Service Depot Name            |                                                                                         | RCL Service            |                    | <u> </u>       |
| Device                                            | DI N. LIALE                   |                                                                                         | - Can aput Pays Date B | eoween the 1st ana | the 20th       |
| · Disconnected Last                               | Option                        |                                                                                         | 10.000                 |                    |                |
| Counter CSV                                       | Device Administrator          | Name<br>Phone                                                                           | Mr. Smm<br>123-456     |                    |                |
| List: Requested CSV                               | Device Administrator          | Device Administrator Phone 123-456<br>Device Administrator E-mail Address smith@ebc.com |                        |                    |                |
| Supply CSV                                        | Supply Administrator          | Name                                                                                    |                        |                    |                |
| New Request                                       | Supply Administrator          | Phone                                                                                   |                        |                    |                |
| * List: Requested CSV                             | Supply Administrator          | E-mail Address                                                                          |                        |                    |                |
| Service Call                                      | rvote 1                       |                                                                                         |                        |                    |                |

#### Procedure

- **3**. Input information for this device.
  - Service depot name
  - M/R date: Also called the 'closing date', this is the day of the month on which the counter is read every month for billing.
- **9**. Click "Regist".
  - This sends a request to the RC Gate to register these devices on the RC Gate. It does not actually register them. (See the next slide for more on this.)

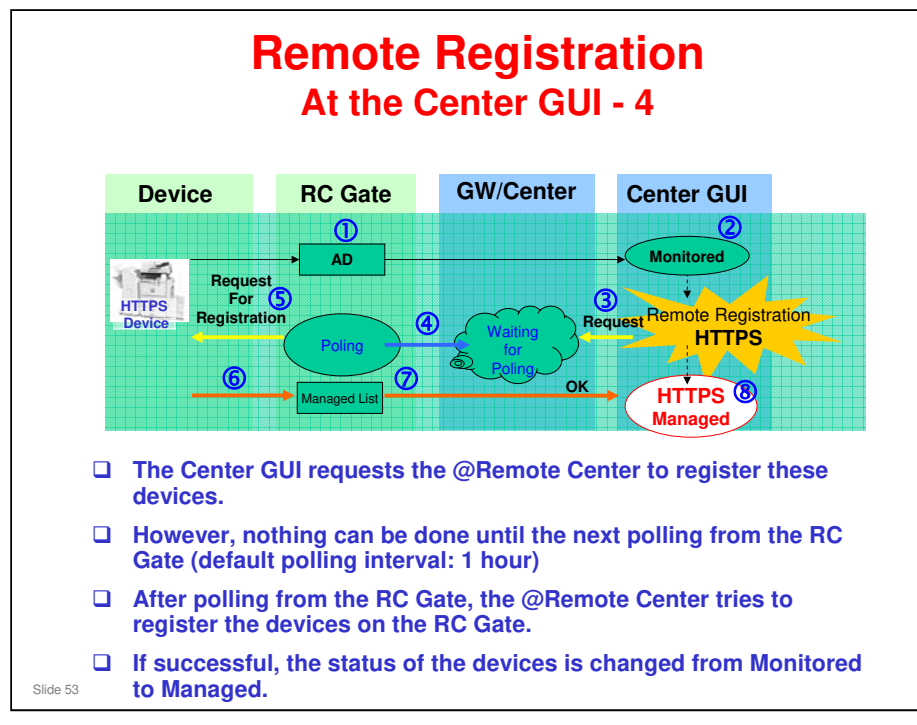

- □ This is a summary of the whole remote registration process.
- □ The RC Gate carries out Auto Discovery.
- □ The devices found are indicated at the Center GUI as Monitored.
- □ The Remote Registration procedure (ending on the previous slide) sends a request to register these devices.
  - > This request goes from the Center GUI to the @Remote Center.
  - However, nothing can be done until the next polling from the RC Gate (default polling interval: 1 hour)
  - The @Remote Center cannot access appliances or devices at the customer site without a trigger from the customer site.
  - So, in the worst case, you have to wait for a hour
- □ 4. At one hour intervals, the RC Gate polls the @Remote Center.
- **5**. The RC Gate then processes the request for registration.
- **G** 6. The RC Gate registers the machines.
- □ 7. The @Remote Center changes the status of the devices from Monitored to Managed.

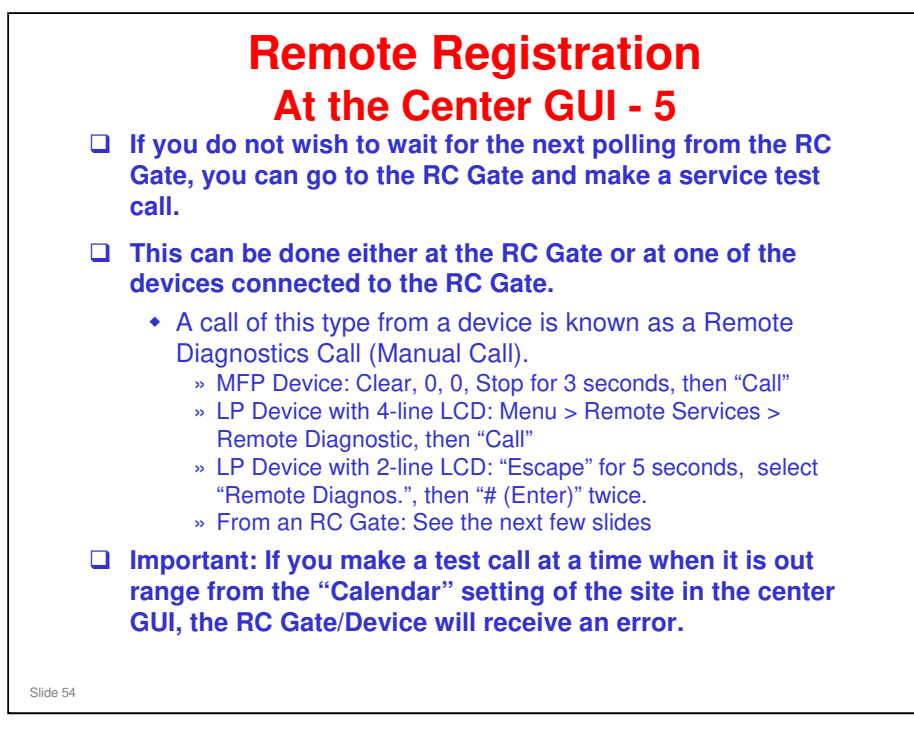

- □ The service call can be done at any time you want to start an operation with the RC Gate, without waiting for polling.
- But somebody has to start it at the customer site on the RC Gate or one of the devices.
- □ A service test call takes a long time to complete. Instead of this, you can do a Device Check Request Call.
  - However, there is no indication when a Device Check Request Call has been completed successfully, or if it failed.
  - A Device Check Request Call cannot be made from a device. It can only be made from an appliance.
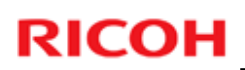

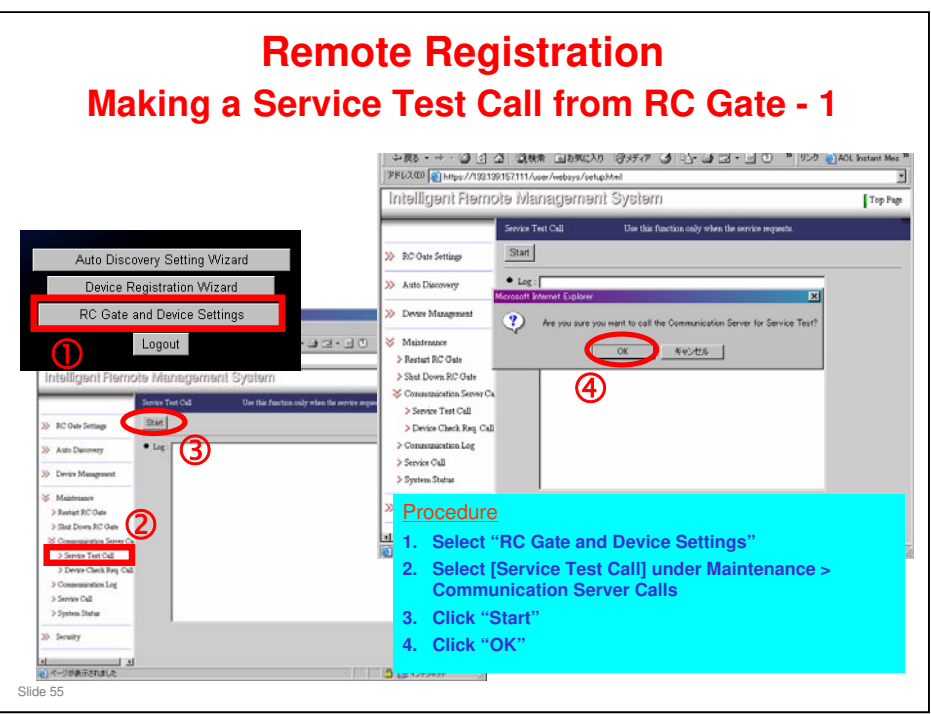

□ Using this feature, the RC Gate can connect to the @Remote Center.

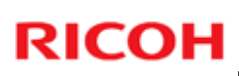

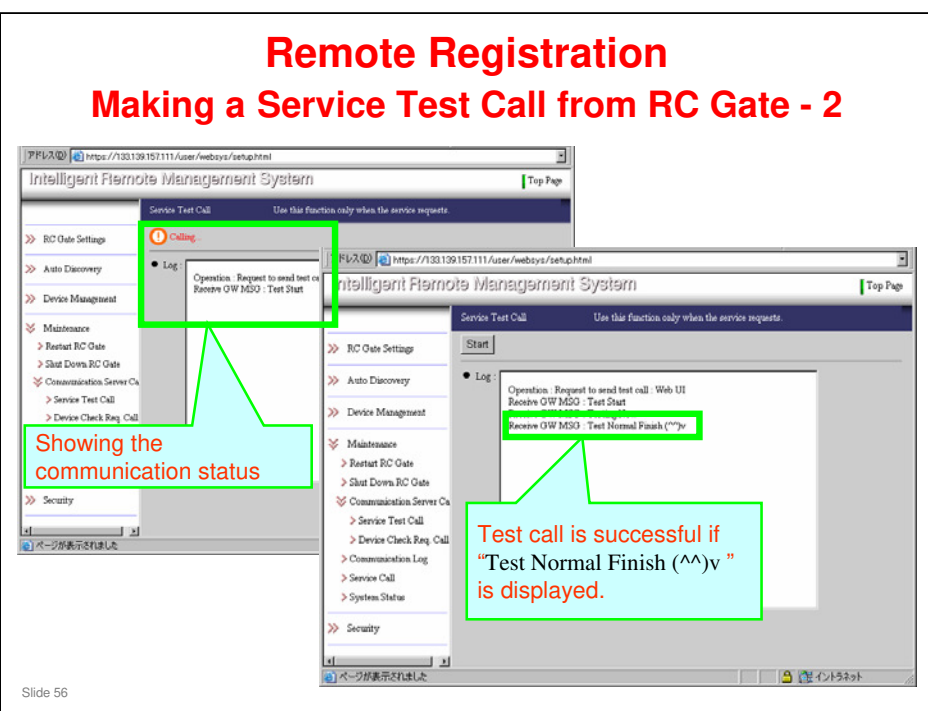

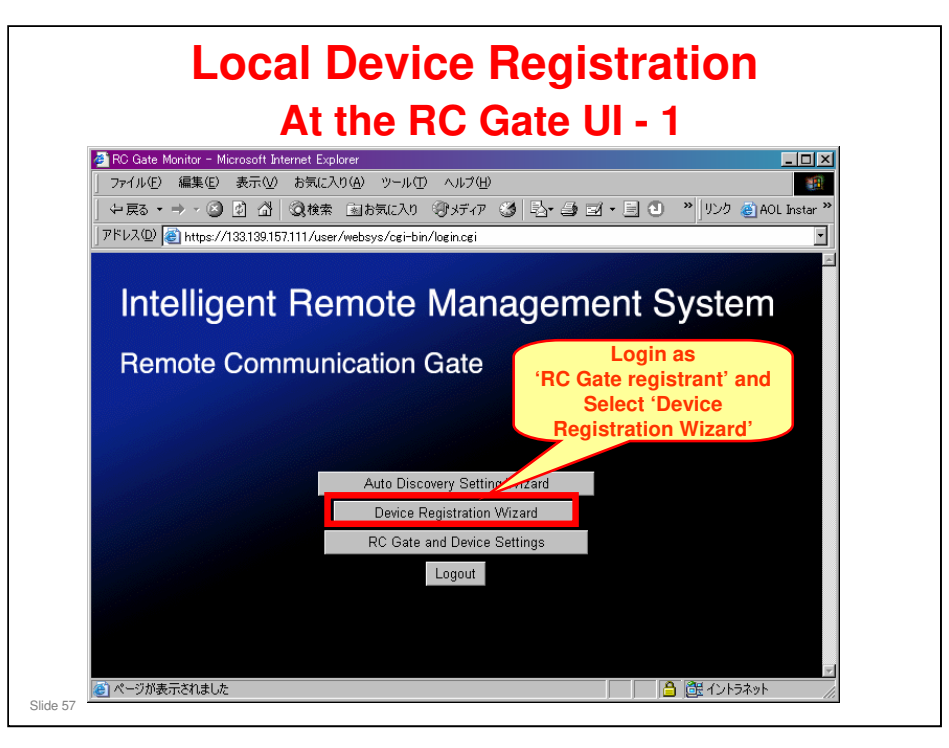

□ For details, see the RC Gate operation manual.

RC Gate operating instructions, section 6. Registering Image I/O Devices to the Communication Server

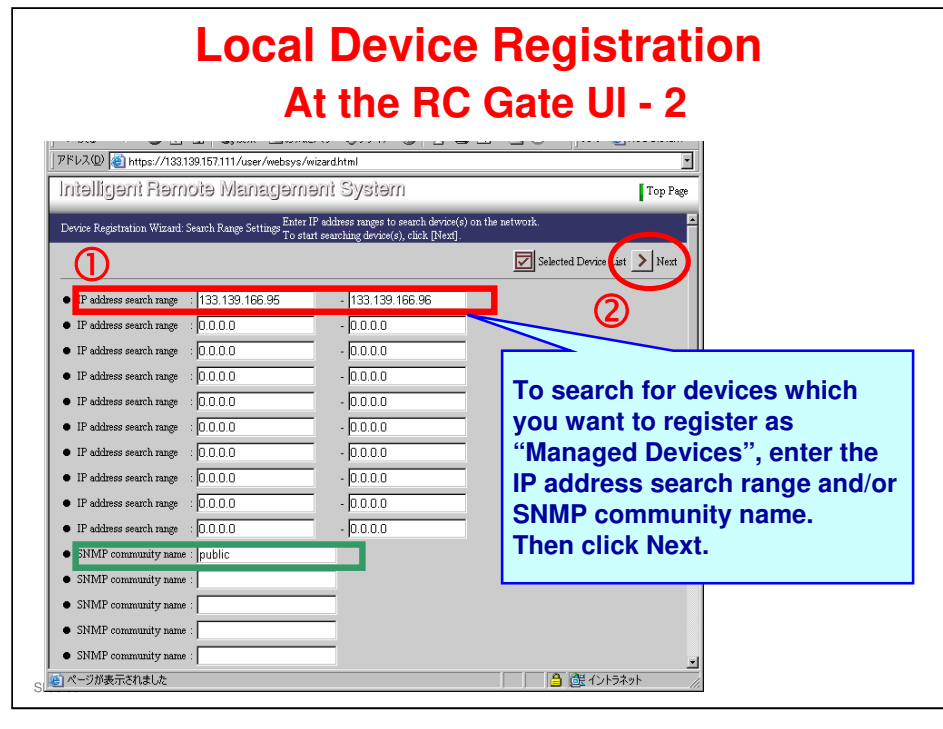

- The example shown above shows an IP address range of two addresses (two machines).
- □ In the IP address range, if you only want to select one address (one machine), you can input the same address at the start and the end of the range.
- Devices found in the IP address ranges set up with the Device Registration Wizard will become 'managed'.
- Later, we use the Auto Discovery Registration Wizard to set up detection for the 'monitored' devices.
  - AD must be on
  - Devices found in the IP address ranges set up with the Auto Discovery Registration Wizard will become 'monitored'.

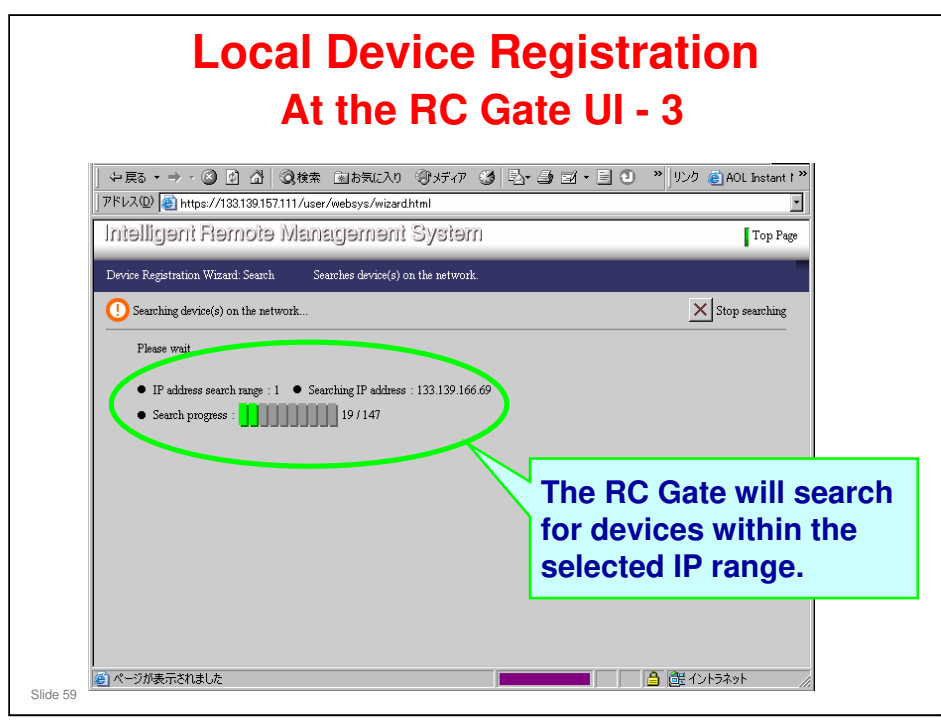

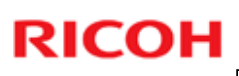

| Local Device Registration<br>At the RC Gate UI - 4                                                                                                    |                                                                                                    |                                                                                                    |                                                                                                    |                                       |          |
|----------------------------------------------------------------------------------------------------|----------------------------------------------------------------------------------------------------|----------------------------------------------------------------------------------------------------|----------------------------------------------------------------------------------------------------|---------------------------------------|----------|
| ファイル(上) 編集()                                                                                                    | ビ 表示(型) お気に入り(A) ツール(L)<br>③ □ ◇ ◇ ◇ ◇ かキ ○ キャーマット                                                                                                    |                                                                                                    |                                                                                                    | Brott in the                          |          |
| マデ 戻る ・ ラ・・<br>アドレス(D) (産) htt                                                                                                    | The results of                                                                                                    | the search                                                                                                    |                                                                                                    | AUL Instant 1                         |          |
| LedelBaserol                                                                                                    | ine results of                                                                                                    | the searci                                                                                                    | •                                                                                                    |                                       |          |
| ແຫຼອາຫຊີອຸດແ                                                                                                    | will appear.                                                                                                    |                                                                                                    |                                                                                                    | Top Page                              |          |
| Denice Registratio                                                                                                    | Tick the check                                                                                                    | choxes in                                                                                                    | the <sup>ice(s) to manaş</sup>                                                                                                    | ze, then click 🗖                      |          |
| Device registration                                                                                                    |                                                                                                    |                                                                                                    |                                                                                                    |                                       |          |
|                                                                                                    | 'Select' colum                                                                                                    | n for the                                                                                                    | him ID From                                                                                                    | int Name                              | 3        |
|                                                                                                    |                                                                                                    |                                                                                                    | une in Eilo                                                                                                    | LODI / LYCAL                          | <u> </u> |
|                                                                                                    | dovices that y                                                                                                    | ou want to                                                                                                    | unie ID Ello                                                                                                    | I I I I I I I I I I I I I I I I I I I | 0        |
|                                                                                                    | devices that y                                                                                                    | ou want to                                                                                                    | All All                                                                                                    | Coloct All                            | 6        |
| \$\\$\$\$ 1/2 →                                                                                                    | devices that y                                                                                                    | ou want to<br>click Next                                                                                                    |                                                                                                    | Select All                            | 6        |
| ] () () 1/2 .><br>Device total : 14                                                                                                    | devices that y manage, then                                                                                                    | ou want to<br>click Next                                                                                                    | All                                                                                                    | Select All                            | 6        |
| ∥ (⊅ (⊅ 1/2 ⊥)<br>Device total : 14<br>Machine ID                                                                                                    | devices that y manage, then                                                                                                    | ou want to<br>click Next                                                                                                    | All<br>Connection Type                                                                                                    | Select All                            | 6        |
| (⊅ (⊅ 1/2 ⊥)<br>Device total : 14<br>Machine ID                                                                                                    | devices that y manage, then                                                                                                    | ou want to<br>click Next                                                                                                    | All<br>Connection Type                                                                                                    | Select All                            | 2        |
|                                                                                                    | devices that y<br>manage, then                                                                                                    | ou want to<br>click Next                                                                                                    | Connection Type                                                                                                    | Select All                            | 2        |
| ↓         ↓         ↓           Device total : 14         ↓           Machine ID         ↓           Q8499900002         ↓           IG17-010010         ↓                                                                                                    | devices that y<br>manage, then                                                                                                    | ou want to<br>click Next.                                                                                                    | Connection Type<br>All<br>LAN (HTTP)<br>LAN (SNMP)                                                                                                    | Select All                            | 5        |
|                                                                                                    | devices that y<br>manage, then<br>Model Name                                                                                                    | OU WANT TO<br>Click Next.<br>133.19.166.50<br>133.19.166.60<br>133.19.166.61                                                                                                    | Connection Type<br>LAN (HTTP)<br>LAN (SMMP)<br>LAN (SMMP)                                                                                                    | Select All                            | D        |
| Image: Constraint of the second second sec | devices that y<br>manage, then<br>Model Name<br>▲ ▼<br>RICOH Aficio SP 8100DN<br>RICOH Aficio DUO 8<br>IPSiO G717<br>RICOH Aficio Color550                                                                                                    | OU WANT to<br>click Next.<br>133.139.166.50<br>133.139.166.61<br>133.139.166.65                                                                                                    | All<br>Connection Type<br>A Connection Type<br>LAN (HTTP)<br>LAN (SNMP)<br>LAN (SNMP)<br>LAN (HTTP)                                                                     | Select All                            | D        |
| Image: 12 ministration           Image: 12 ministration           Image: 14 ministration           Image: 14 ministratintettangle           Image: 14                                                                                                    | devices that y<br>manage, then<br>Nodel Name<br>RICOH Affeio SP 8100DN<br>RICOH Stelio DUO 8<br>IPSiO 6717<br>RICOH Affeio Color5560<br>RICOH Affeio 2027                                                                                                    | OU WANT TO<br>Click Next.<br>133.139.166.00<br>133.139.166.61<br>133.139.166.61<br>133.139.166.63<br>133.139.166.69                                                                         | All<br>Connection Type<br>A Connection Type<br>LAN (HTTP)<br>LAN (SNMP)<br>LAN (SNMP)<br>LAN (SNMP)                                                                     | Select All                            | D        |
|                                                                                                    | devices that y<br>manage, then<br>RICOH Aficio SP 8100DN<br>RICOH Aficio SP 8100DN<br>RICOH Aficio DUO 8<br>IPSio G717<br>RICOH Aficio 2027<br>RICOH Aficio 2027<br>RICOH Aficio CL1000N                                                                                                    | OU WANT TO<br>Click Next.<br>IP Address<br>▲ ★<br>133.139.166.50<br>133.139.166.61<br>133.139.166.61<br>133.139.166.63<br>133.139.166.69<br>133.139.166.71                                  | All<br>Connection Type<br>LAN (HTTP)<br>LAN (SNMP)<br>LAN (SNMP)<br>LAN (SNMP)<br>LAN (HTTP)<br>LAN (HTTP)                                                              | Select All                            | D        |
|                                                                                                    | Model Name           RICOH Africio SP 8100DN           RICOH Africio SP 8100DN           RICOH Africio SP 8100DN           RICOH Africio Color/S60           RICOH Africio Color/S60           RICOH Africio CultonN           RICOH Africio CultonN           RICOH Africio CultonN           RICOH Africio CultonN           RICOH Africio CultonN           RICOH Africio CultonN           RICOH Africio CultonN | URANDE STATE<br>Click Next<br>133.139.166.50<br>133.139.166.60<br>133.139.166.65<br>133.139.166.65<br>133.139.166.71<br>133.139.166.71<br>133.139.166.71                                    | All<br>Connection Type<br>A C<br>LAN (HTTP)<br>LAN (SMMP)<br>LAN (SMMP)<br>LAN (SMMP)<br>LAN (HTTP)<br>LAN (HTTP)<br>LAN (HTTP)                                         | Select All                            | D        |
| ↓ 1/2 >     Device total : 14  Mischine ID      Q8499900002      IG17-010010      0089920c2516      K66060200163      J0331500014      46AM-110001      J9237100864      A123466789F                                                                                                    | devices that y<br>manage, then<br>RICOH Aficio SP 8100DN<br>RICOH Aficio SP 8100DN<br>RICOH Aficio Color5500<br>RICOH Aficio Color5500<br>RICOH Aficio 2027<br>RICOH Aficio 2018<br>RICOH Aficio 2018<br>RICOH Aficio 2018                                                                                                    | UP Address<br>133.139.166.50<br>133.139.166.60<br>133.139.166.60<br>133.139.166.67<br>133.139.166.71<br>133.139.166.71<br>133.139.166.71<br>133.139.166.74                                  | All<br>Connection Type<br>Connection Type<br>LAN (HTTP)<br>LAN (SNMP)<br>LAN (SNMP)<br>LAN (HTTP)<br>LAN (HTTP)<br>LAN (HTTP)<br>LAN (HTTP)<br>LAN (SNMP)               | Select All                            | D        |
| ↓ 1/2 →      Device total: 1/4      Mechine ID      Q8499900002      1G17-010010      0089290-2516      K6606200163      J0531500014      46AM-110001      J9237100864      A123456789F      001320443057                                                                                                    | devices that y<br>manage, then<br>Nodel Name<br>RICOH Afieio SP 8100DN<br>RICOH Afieio SP 8100DN<br>RICOH Afieio 2007<br>RICOH Afieio 2007<br>RICOH Afieio 2018<br>RICOH Afieio 2018<br>RICOH Afieio 2018<br>RICOH Afieio 2015<br>RICOH Afieio 2045<br>RICOH Afieio 2045                                                                                                    | OU WANT to<br>Click Next.<br>133.139.166.50<br>133.139.166.60<br>133.139.166.61<br>133.139.166.61<br>133.139.166.71<br>133.139.166.74<br>133.139.166.74<br>133.139.166.74<br>133.139.166.91 | All<br>Connection Type<br>A<br>LAN (HTTP)<br>LAN (SNMP)<br>LAN (SNMP)<br>LAN (HTTP)<br>LAN (HTTP)<br>LAN (HTTP)<br>LAN (SNMP)<br>LAN (SNMP)<br>LAN (SNMP)<br>LAN (SNMP) | Select All                            | D        |
|                                                                                                    | devices that y<br>manage, then<br>RICOH Afieio SP 8100DN<br>RICOH Afieio SP 8100DN<br>RICOH Afieio DUO 8<br>IPSiO 0717<br>RICOH Afieio Color/S60<br>RICOH Afieio 2018<br>RICOH Afieio 2018<br>RICOH Afieio 2045<br>RICOH Afieio 2045<br>RICOH Afieio 2030                                                                                                    | OU WANT to<br>Click Next.<br>133.139.166.50<br>133.139.166.60<br>133.139.166.65<br>133.139.166.71<br>133.139.166.74<br>133.139.166.74<br>133.139.166.74<br>133.139.166.93                   | LAN (HTTP)<br>LAN (SIMP)<br>LAN (SIMP)<br>LAN (SIMP)<br>LAN (SIMP)<br>LAN (HTTP)<br>LAN (HTTP)<br>LAN (HTTP)<br>LAN (HTTP)<br>LAN (SIMP)<br>LAN (SIMP)<br>LAN (HTTP)    | Select All                            | D        |

- Devices already registered will be greyed out in the 'Select' column. These situations can be ignored.
- □ Note that if a device is already registered with Embedded RC Gate, then it is shown as SNMP.
- □ See the notes for 'At the RC Gate UI, Slide 7' for more about this.

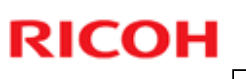

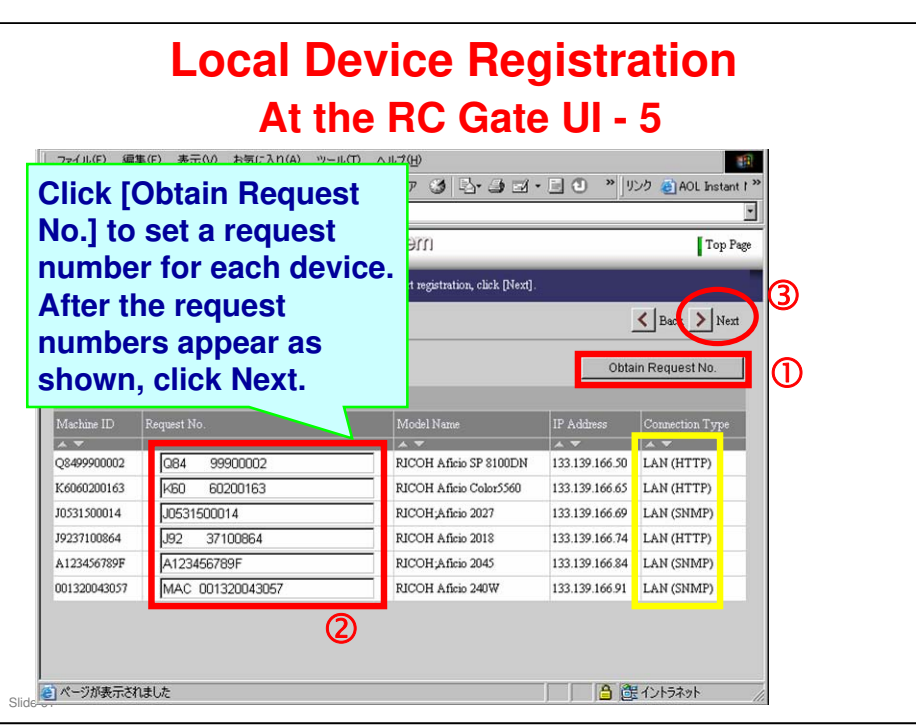

- Request numbers are also used for managed devices, but not for monitored devices.
- In the [Connection Type] column above, the connection method between the device and the appliance (RC Gate) is shown:
  - > LAN (HTTP) indicates this device is "NRS Device".
  - LAN (SNMP) indicates this device is "MIB Device".
- **RC** Gate can automatically detect if the device is a HTTPS or a MIB device.

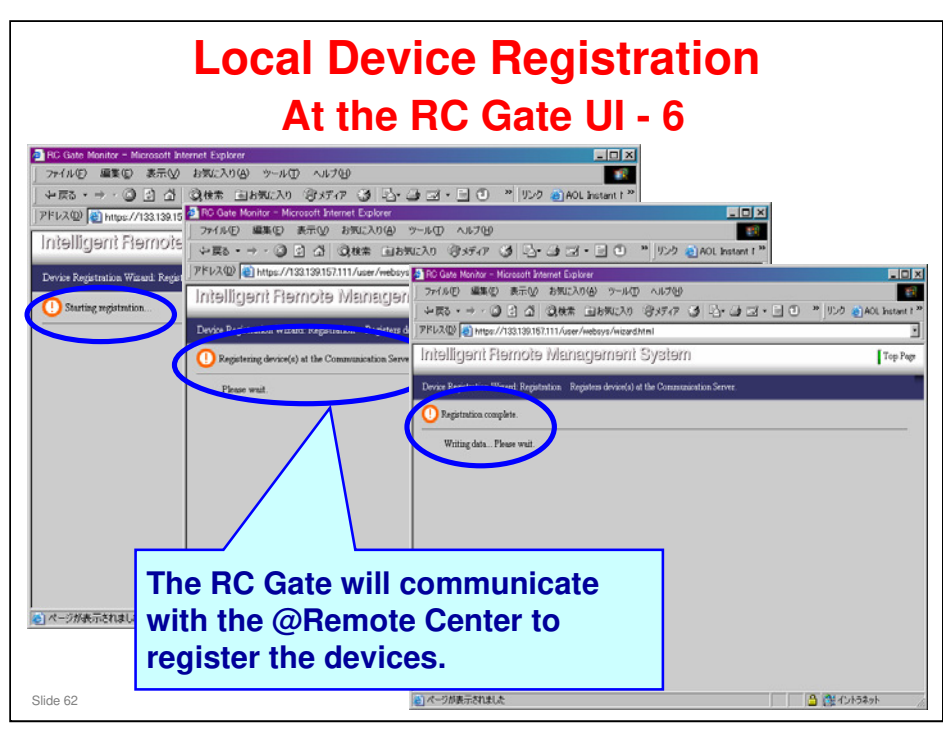

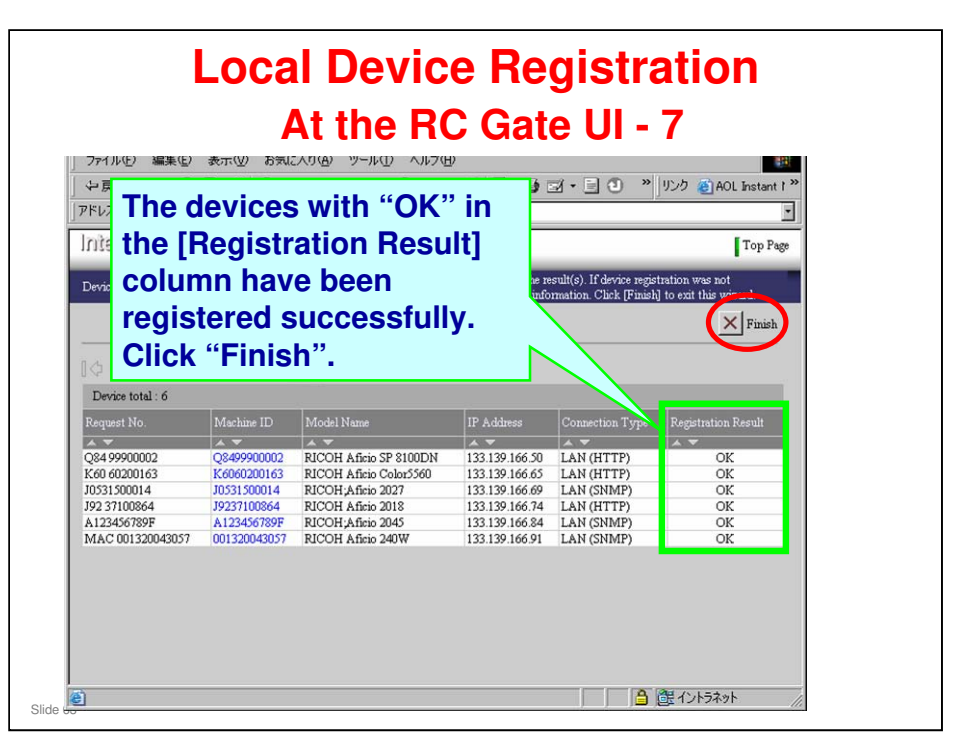

- □ In the [Registration Result] column above, if "Failed" is displayed, device registration failed.
  - > Click [Machine ID] and check the solution. You may find an error code.
- □ There are three basic situations in which 'Failed' can occur.
  - If the check box was greyed out ('At the RC Gate UI, Slide 4), and the Connection Type is displayed as HTTPS: The device was already registered on this appliance. Please ignore this error.
  - If the check box was normal (not greyed out), and the Connection Type is displayed as HTTPS: The device was already registered at another appliance. Check that the device was already registered with another appliance at the customer.
  - If the check box was normal, and the Connection Type is displayed as SNMP: Embedded RC Gate was enabled for this device. If this is not true, then it is possible that the common certificate was not programmed correctly.
    - 1. Execute SP5870-003 (initialize the common certificate).
    - 2. Execute SP5870-001 (rewrite the common certificate)
    - 3. Power off/on.

See @Remote\_15\_Changing NVRAM.ppt for more about certificates.

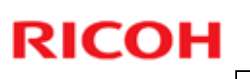

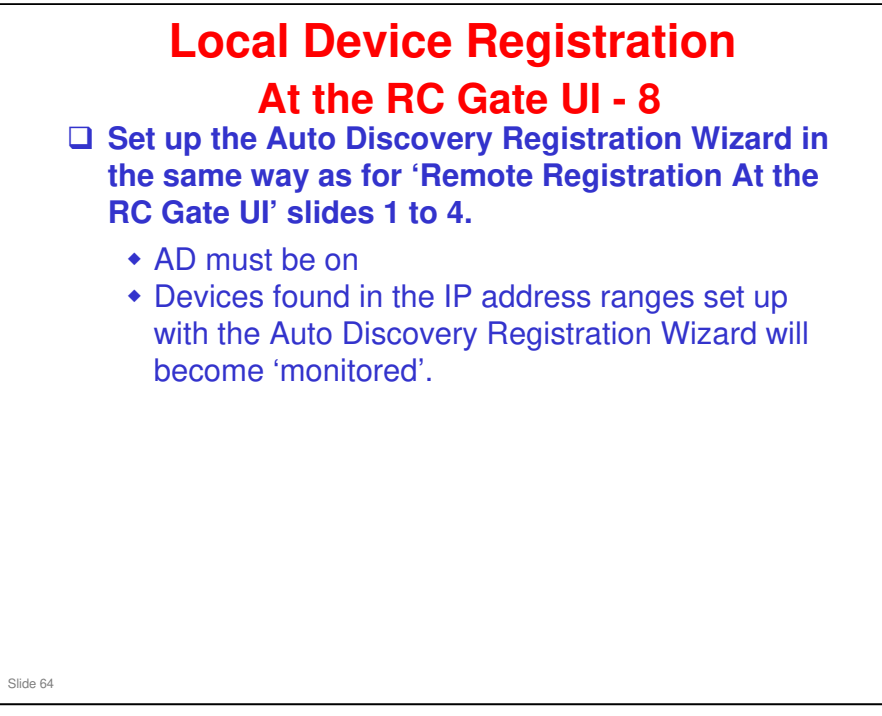

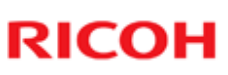

| () @Remo                                                                                                    | te Search Appliance                                                                                                    |
|----------------------------------------------------------------------------------------------------|----------------------------------------------------------------------------------------------------|
| Appliance Replacement     Search     Appliance     Device     Disconnected List     Counter CSV     New Registration     Search     Device     Disconnected List     Search     Device     Device     Disconnected List     Device     Device | Search Search S |
| SETH Site Infor<br>LOGOUT<br>Registration<br>• Noise Registration<br>• Pre-installed Appl<br>• Appliance Repace<br>Search<br>• Appliance<br>• Decice                                                                                                    | Decice List Remove Appliance      Lock     Search Condition      Installed Condition      Rot specified C Managed C Monitored      Rot specified C Managed C Monitored      Rot specified C Managed C Monitored      Select the Appliance      Refresh Update Export      SEC Tustamer Nai Appliance S/B Baguest Mar Stanice Dupt Appliance Ad Appliance Nai      Set Company J750200138 CACLEDID1003 ACL Service Introvent Service RoCoste                                                                                                    |

### Procedure

Center GUI operation manual, page 2-2

- 1. Click 'Search Appliance'.
- 2. Input search parameters for the @Remote Appliances that are connected to the devices that you wish to register.
- 3. Click Search
- 4. Select an Appliance from the list that appears.
- 5. Click Device List to see a list of devices that are under the control of this appliance.

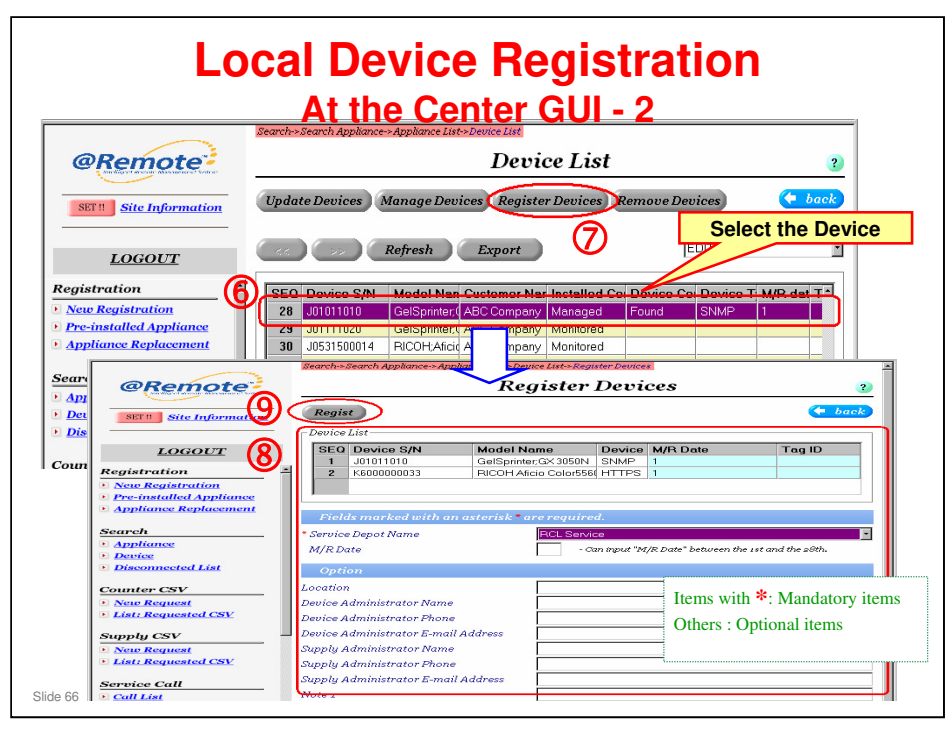

Center GUI operation manual, page 2-28

### A Device List appears. This shows the devices that are handled by this RC Gate. We must look for devices that are listed as 'Found' and register these devices manually.

- In the Installed Condition column, look for devices that are marked as "Managed".
- In the next column to the right, the managed devices will be listed as either "Found" or "Registered".
- "Found" means that these devices have been registered at the RC Gate user interface and found by the @Remote Center, but not yet registered by the @Remote Center.

Continued in the notes for the next slide, which is a duplicate slide of this one.

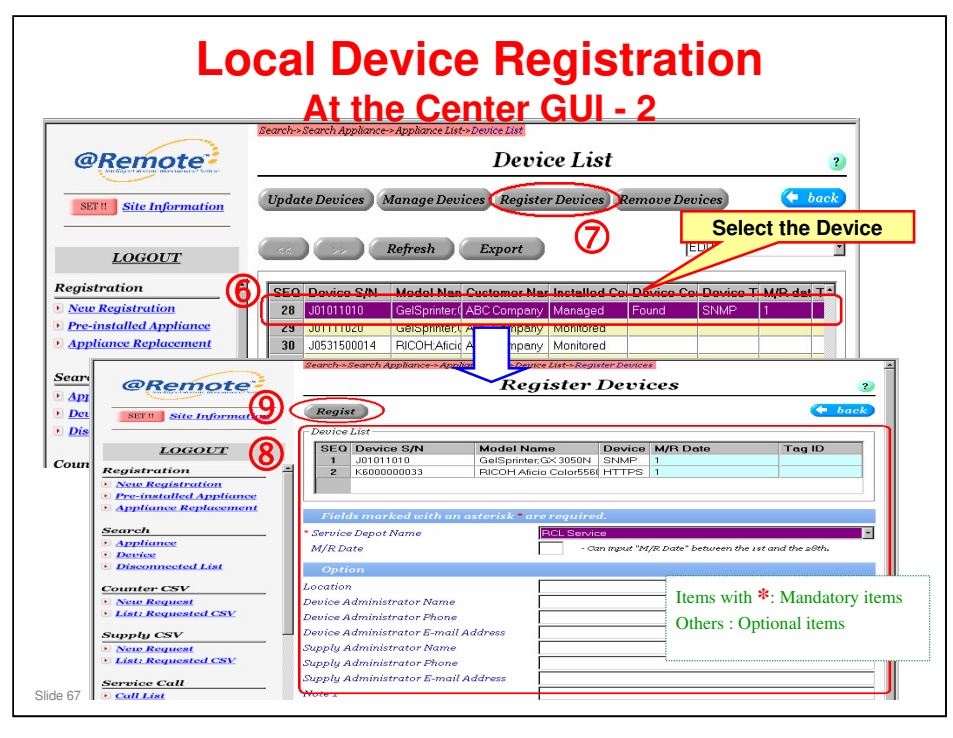

Center GUI operation manual, page 2-28

- □ "Registered" means that they have already been registered at the @Remote Center.
  - Normally "Found" is converted to Registered automatically, but if there is a network problem or many devices are being registered at the same time, they may not have been registered yet. It is important to register them as soon as possible, because meter charge counting cannot start until they have been registered at the @Remote Center.
  - When the status changes from Found to Registered, the M/R date (Closing date) automatically starts. This is an important event (the day of the month on which the counter is read every month for billing), so in the past it was considered that this should be done manually in all cases.
  - However, from Aug. 25, 2008, 'Found' devices are automatically converted to 'registered' without manual registration. This request is sent from the Gateway through the appliance to the device. Depending on the traffic conditions, if the Auto Registration is not processed instantaneously, this may be carried over to the next polling. In this case, the device will be kept as "Found" for a maximum of one hour.
- □ In some cases, "Pre Registered" will be shown instead of "Found" or "Registered". These devices have been detected by @Remote Center but have not been registered at the RC Gate user interface.

#### **Procedure (continued)**

- 6. In the Device List, select a Device that has the "Found" status.
- 7. Click "Register Devices".
- 8. Input information for this device.

#### Service depot name

- M/R date: Also called the 'closing date', this is the day of the month on which the counter is read every month for billing.
- 9. Click "Regist".

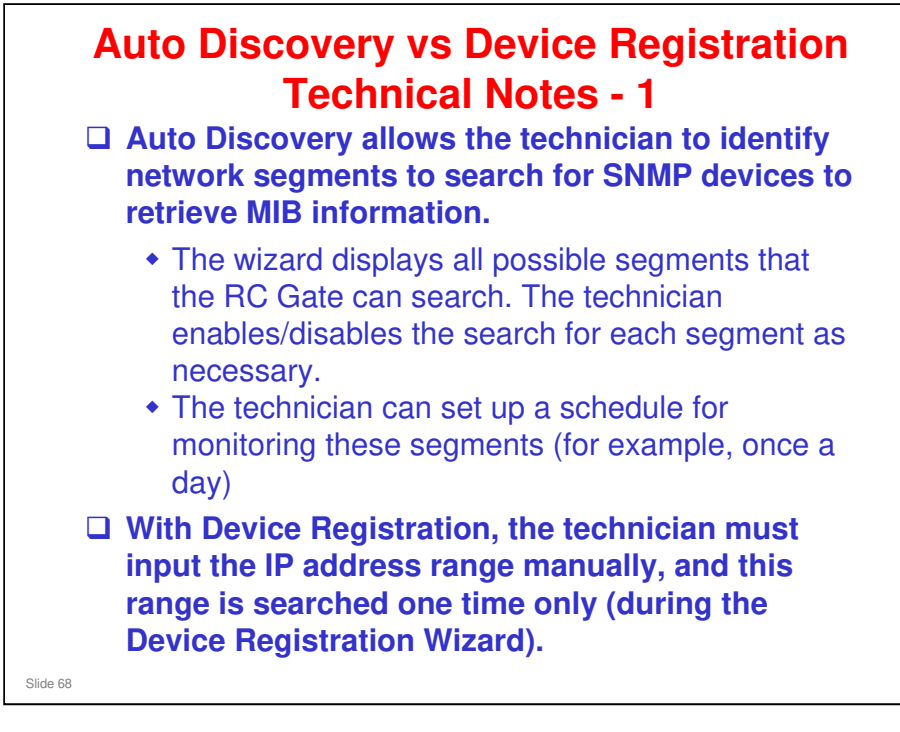

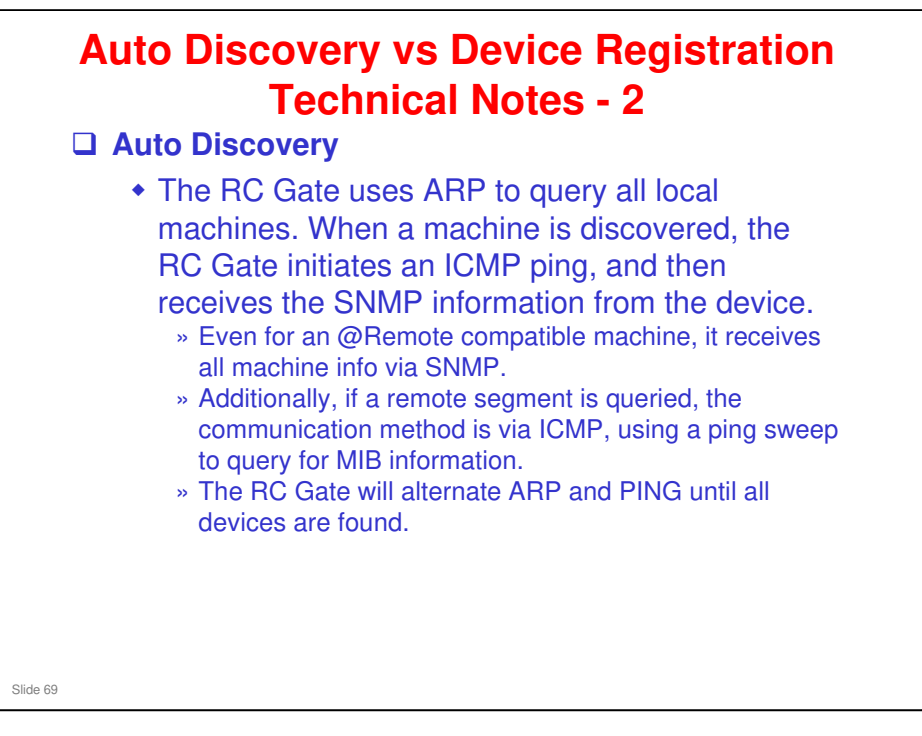

- ARP: Address Resolution Protocol (The ARP protocol is used to map the MAC addresses of the machines on the network to IP addresses)
- □ ICMP: Internet Control Message Protocol

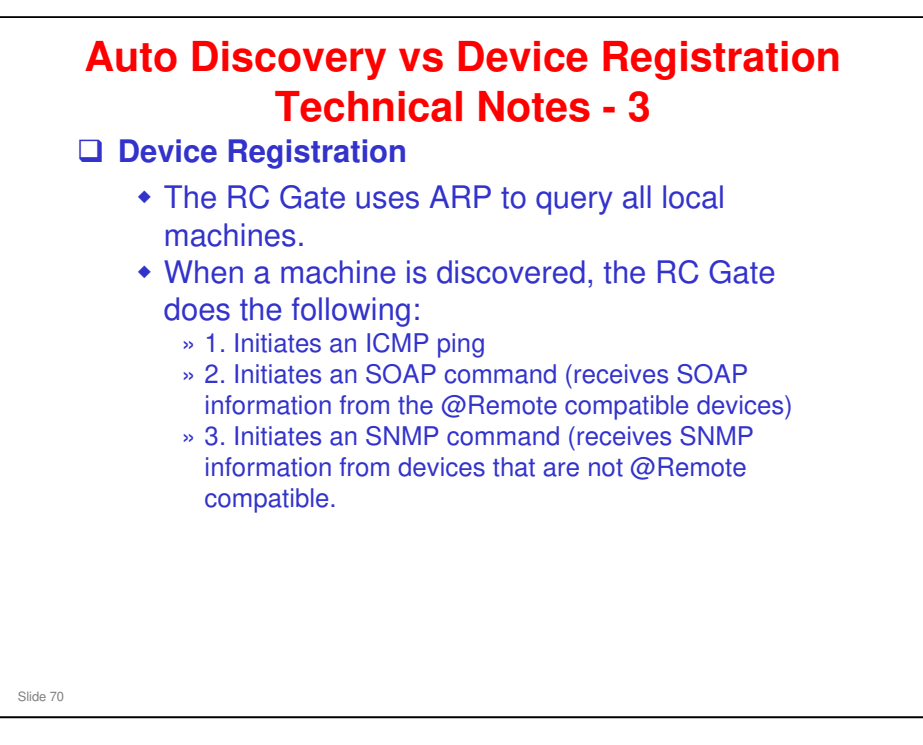

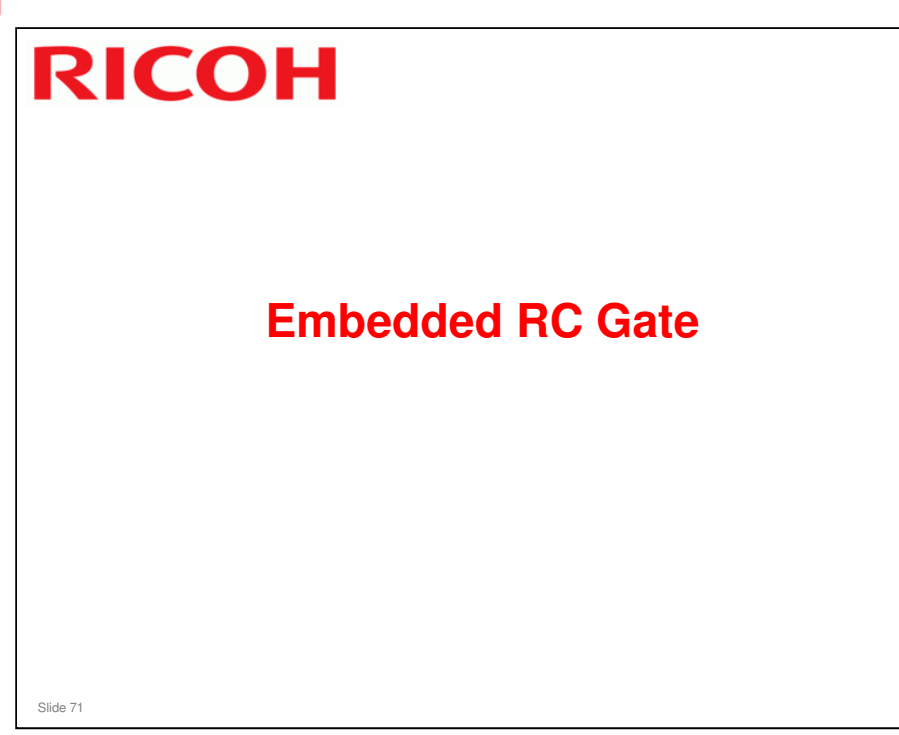

This section will explain the main points about activating Embedded RC Gate at a customer site.

- □ For a detailed explanation of the installation procedure, see the following presentation, which is provided in the Reference Material folder:
  - Installation manual\_EmbRCGate\_Ver2.1a.ppt

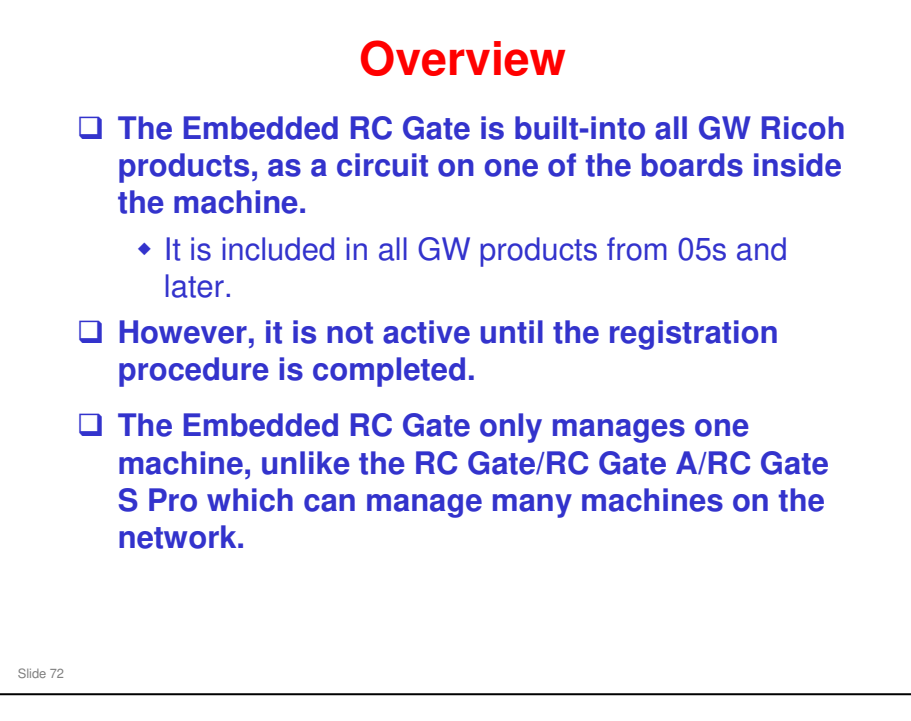

Note that Embedded RC Gate is already installed (it is built-in). But in some documents you will read about "Embedded RC Gate installation". This normally means 'Embedded RC Gate registration", which will be described in the next few slides.

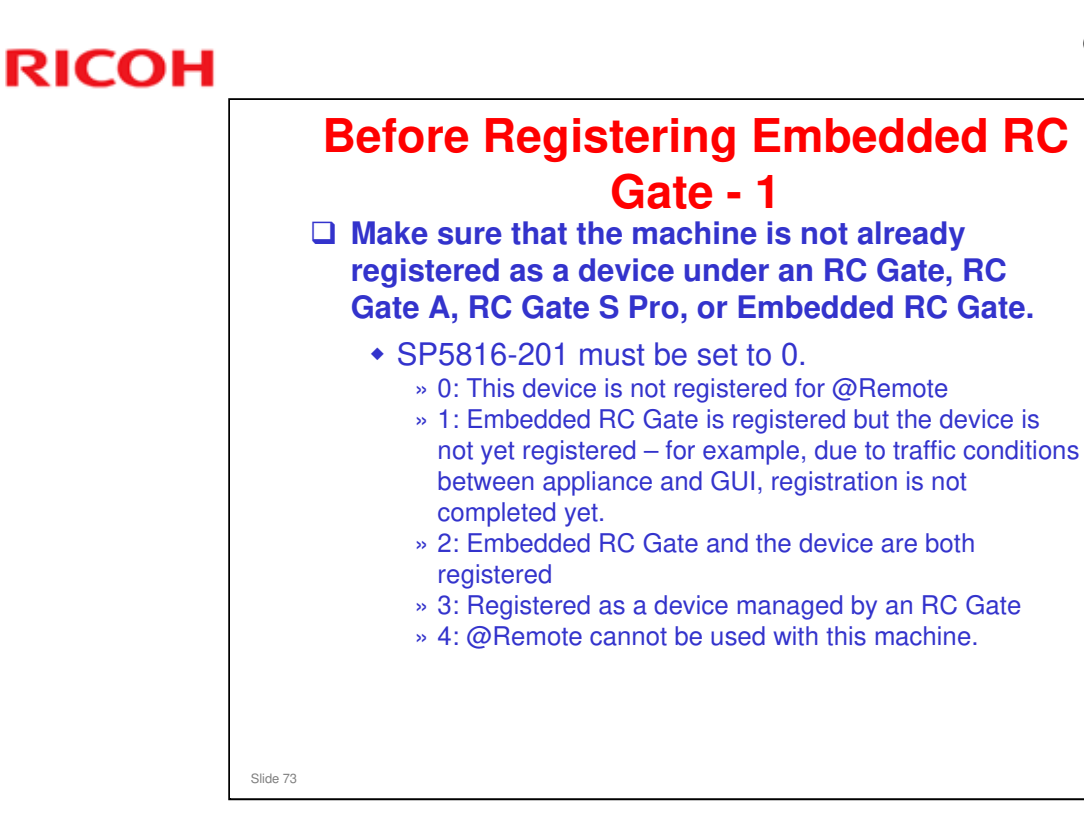

□ Also, when removing the Embedded RC Gate, if you remove device, this setting will automatically go to 1, and when you remove the appliance, it goes to 0.

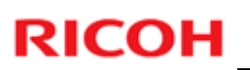

| Before F                  | legistering Em<br>Gate - 2                        | bedded RC                         |
|---------------------------|---------------------------------------------------|-----------------------------------|
| The Device                | e ID2 must be progran                             | nmed correctly.                   |
| The Device<br>but with si | e ID2 is the same as th<br>x spaces after the 3-d | ne serial number,<br>igit prefix. |
| Device I     Serial n     | D2: SP5811-003<br>umber: SP5811-001               |                                   |
| 5811-01 Serial N          | o, Setting                                        | Q7068801554                       |
| -02                       | Display                                           | Q7068801554                       |
| -03                       | Code Set                                          | Q70 68801554                      |
|                           |                                                   | 54 OTTOD 100                      |

- The ID2 is used to make the individual certificate. Before Embedded RC Gate is activated, this certificate does not exist. During registration, the Embedded RC Gate calls the @Remote gateway to get an individual certificate.
- □ These SPs cannot be adjusted. Just check that the settings are correct.
- □ If the incorrect ID2 is set (e.g., the NV-RAM was replaced), you have to restore or newly assign the correct ID2 using the following procedure.
  - 1. Log into the center GUI
  - 2. Open "Certification/ID2" in the Maintenance menu
  - 3. Create a Certification/ID2 call
  - 4. Open "Call List" in the Service Call menu
  - 5. Select the Certification/ID2 call which you created
  - 6. Input the correct ID2 number which you wish to restore/assign
  - 7. Execute the request to the target device via an appliance
  - 8. Print out the SMC report to see if the ID2 has been correctly programmed.
- □ An appliance is required to restore/assign the ID2 of the target device. If no appliance is available at the location, you have to temporarily install an appliance there, or you have to temporarily move the target device to another location where an appliance is available.

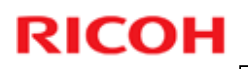

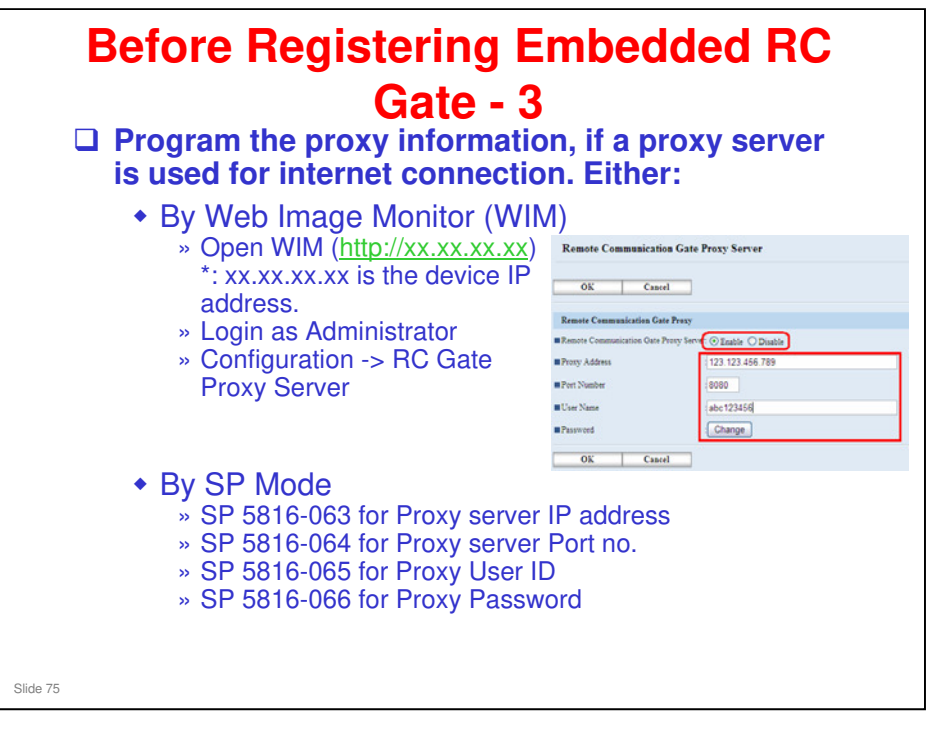

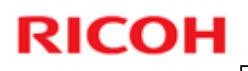

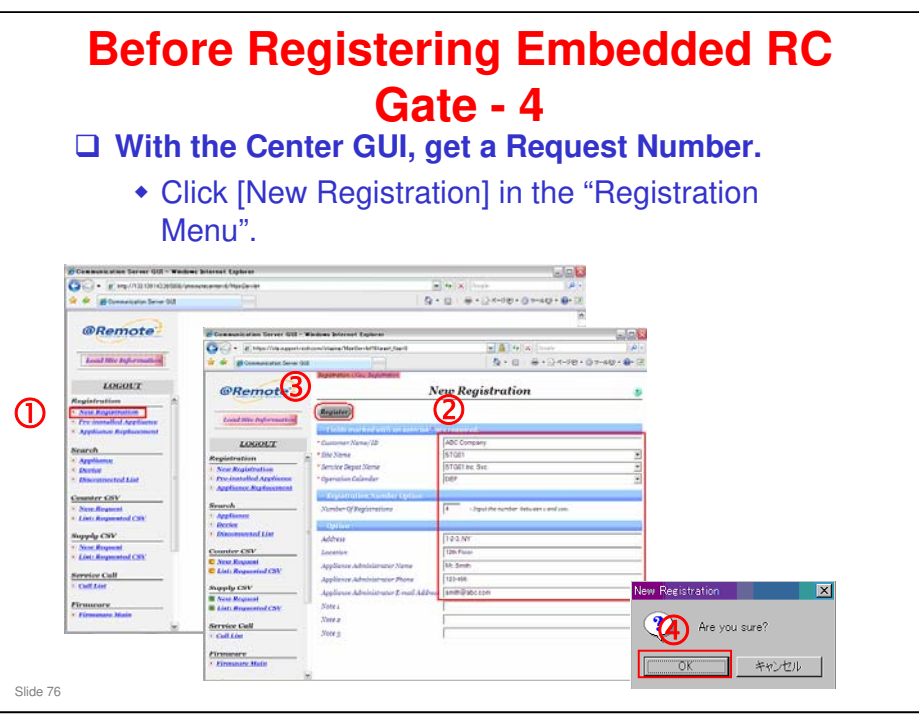

Center GUI Operation Manual, Section 1-1

 $\hfill\square$  We discussed this earlier in this section of the course.

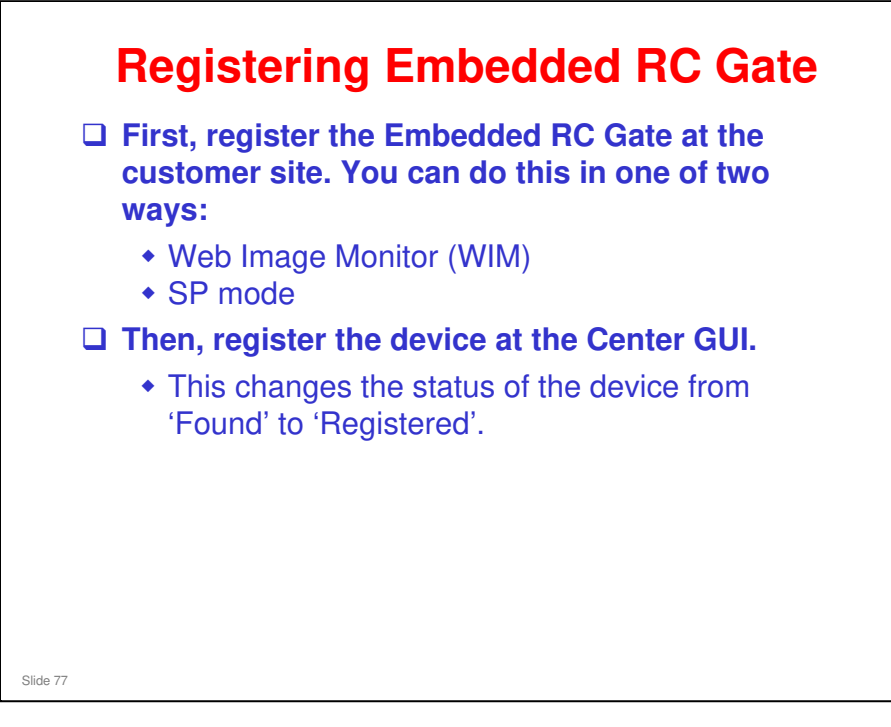

- □ We will study how to register the Embedded RC Gate using Web Image Monitor.
- For how to use SP modes, see the following presentation in the Reference Material folder for this section:
  - Installation manual\_EmbRCGate\_Ver2.1a.ppt, slides 16 to 22

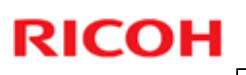

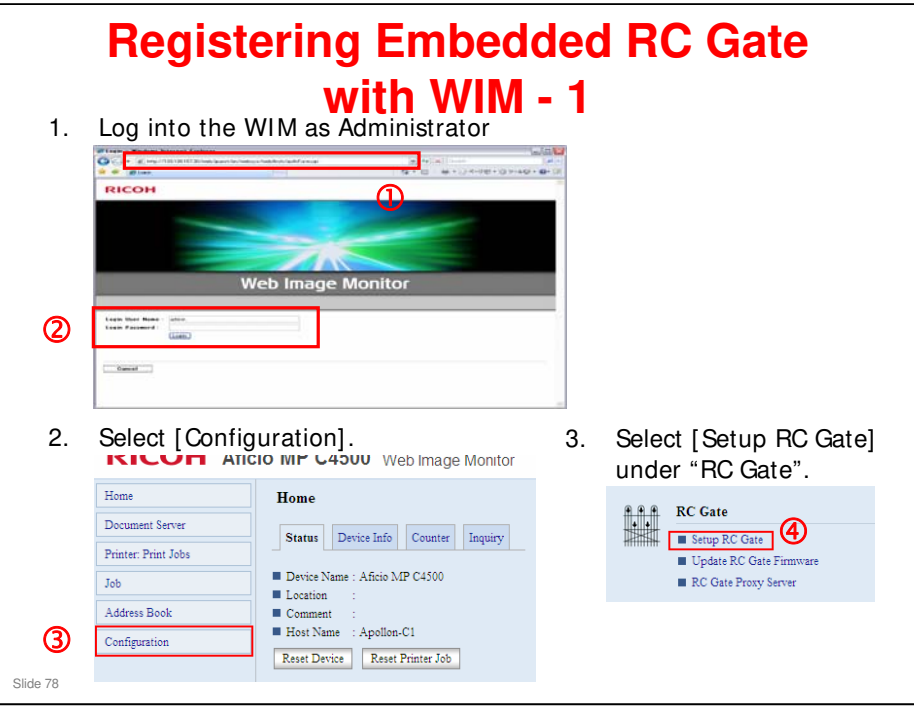

| 4.<br>5.              | Registering Emb<br>with W<br>Make sure that the Status shows<br>Input the Request No. that you o<br>GUI, then click [Confirm] to confi                               | edded RC Gate<br>IM - 2<br>"Not programmed".<br>btained from @Remote Center<br>rm the Request No.           |
|-----------------------|----------------------------------------------------------------------------------------------------|----------------------------------------------------------------------------------------------------|
|                       | Remote Communication Gate Setup Back Confirm Status Not programmed Request No. QRCL11422424 Back Confirm                                                             | 2                                                                                                    |
| 6.                    | If the request number was valid,<br>the Confirmation result will be<br>shown as "Confirm. Remote<br>Communication Gate information<br>confirmation was successful.". | Remote Communication Gate Setup  Confirm Remote Communication Gate information confirmation was successful. |
| <b>7.</b><br>Slide 79 | Click [OK].                                                                                                    | ок 4                                                                                                    |

| 8.       | Registering Embedded RC Gate<br>with WIM - 3<br>Click [Program] to register the Appliance at the @Remote Center. |
|----------|----------------------------------------------------------------------------------------------------|
|          | Remote Communication Gate Setup                                                                                  |
|          | Back Confirm Program                                                                                             |
|          | Status :Confirmed                                                                                                |
|          | Request No. QRCL11422424                                                                                         |
|          | RC Gate Location :                                                                                               |
|          | Back Confirm Program                                                                                             |
| 9.       | The Registration result will be shown as "Confirm. Registration is                                               |
| -        | successfully complete.". Click [OK].                                                                             |
|          | Remote Communication Gate Setup                                                                                  |
|          |                                                                                                    |
|          | Confirm                                                                                                    |
|          |                                                                                                    |
|          | Registration is successfully complete.                                                                           |
|          | OK 🖌                                                                                                    |
| Slide 80 |                                                                                                    |

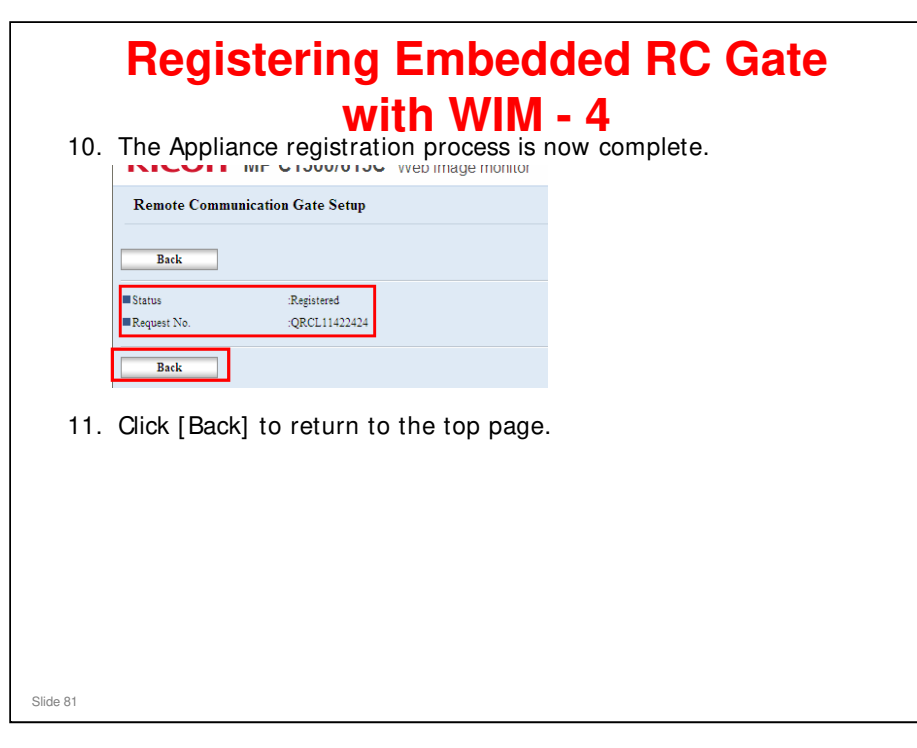

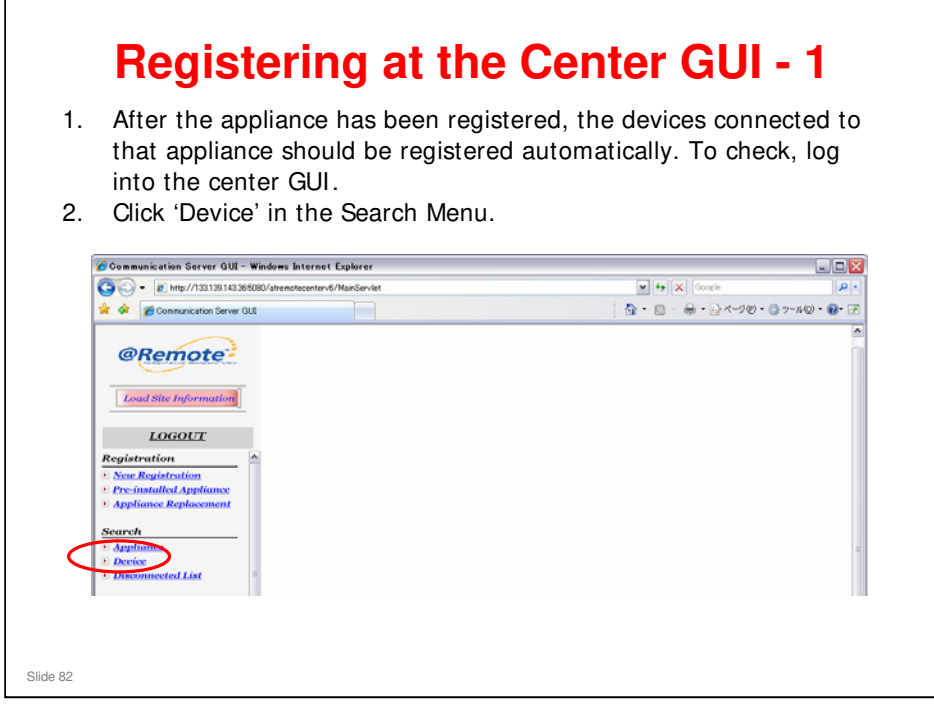

□ For how to log in, see 'Step 2. Pre-Register the RC Gate, using the Center GUI' earlier in this presentation.

| . Select "Not<br>. Input the S                                                    | t specified" for Installed Condition and Devi<br>Service Depot, Appliance S/N, and other sea<br>then click 'Search'                       | ice Condition<br>arch |
|-----------------------------------------------------------------------------------|----------------------------------------------------------------------------------------------------|-----------------------|
| <b>0</b>                                                                          | Search Device                                                                                                    | ?                     |
| Search                                                                            |                                                                                                    | D                     |
| <ul> <li>* Installed Condition</li> <li>Not specified</li> </ul>                  | * Device Condition<br>Managed C Monitored © Not specified C Found C Registered                                                            |                       |
| * Service Depot Name<br>Customer Name/ID<br>Appliance S/N<br>Tag ID<br>Device S/N | STG01 Inc. Svc<br>                                                                                                    | <b>_</b>              |
| Flease input one<br>Tag ID and Devid<br>device search wi                          | item at least from Customer Name/10, Appliance 3/N,<br>te S/N or enter "%" into the Device S/N Field as entire<br>thin the service depot. |                       |
| Vendor                                                                            | © Not specified C Ricoh C Others                                                                                                    |                       |
| 🔽 Search First AD Date                                                            | 2009/02/01 - 2009/02/28 -                                                                                                    |                       |

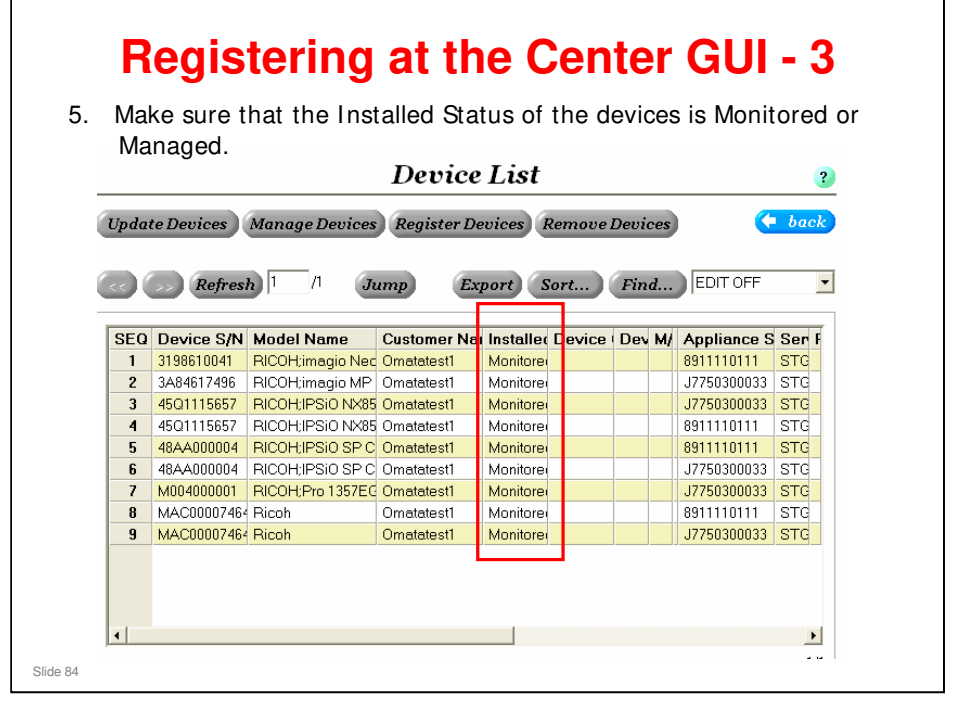

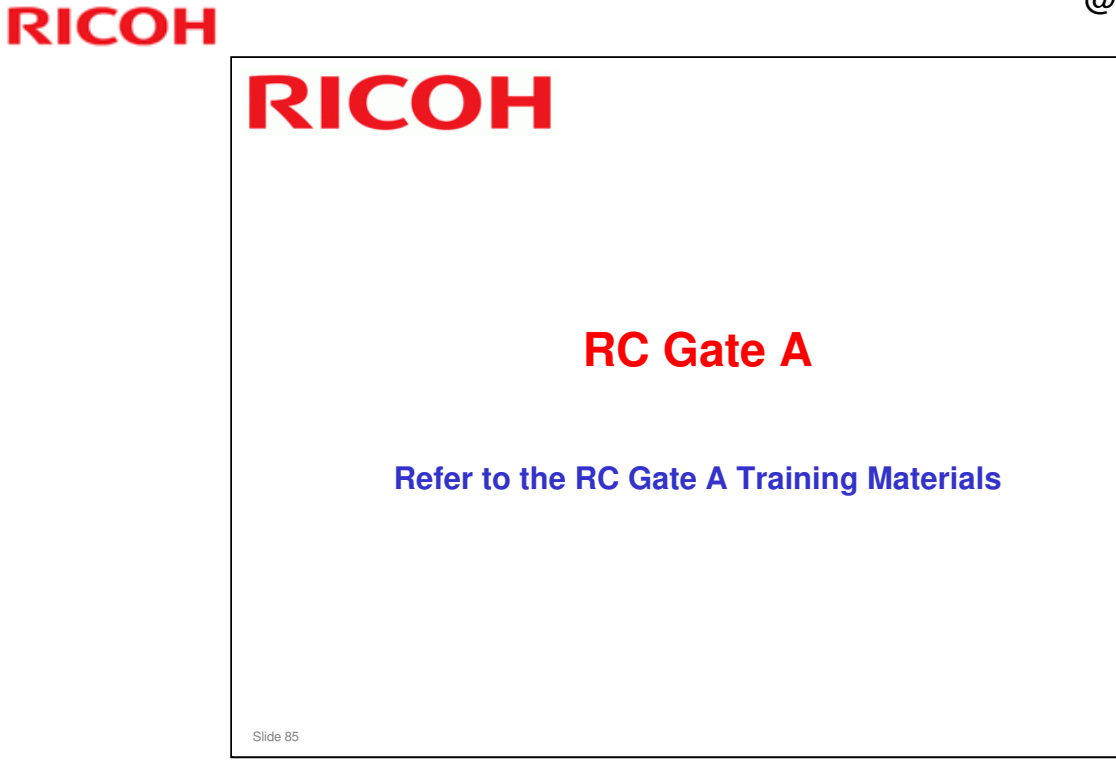

The RC Gate A training materials explain the main points about installing an RC Gate A at a customer site. Please refer to this material. We shall not study it here.

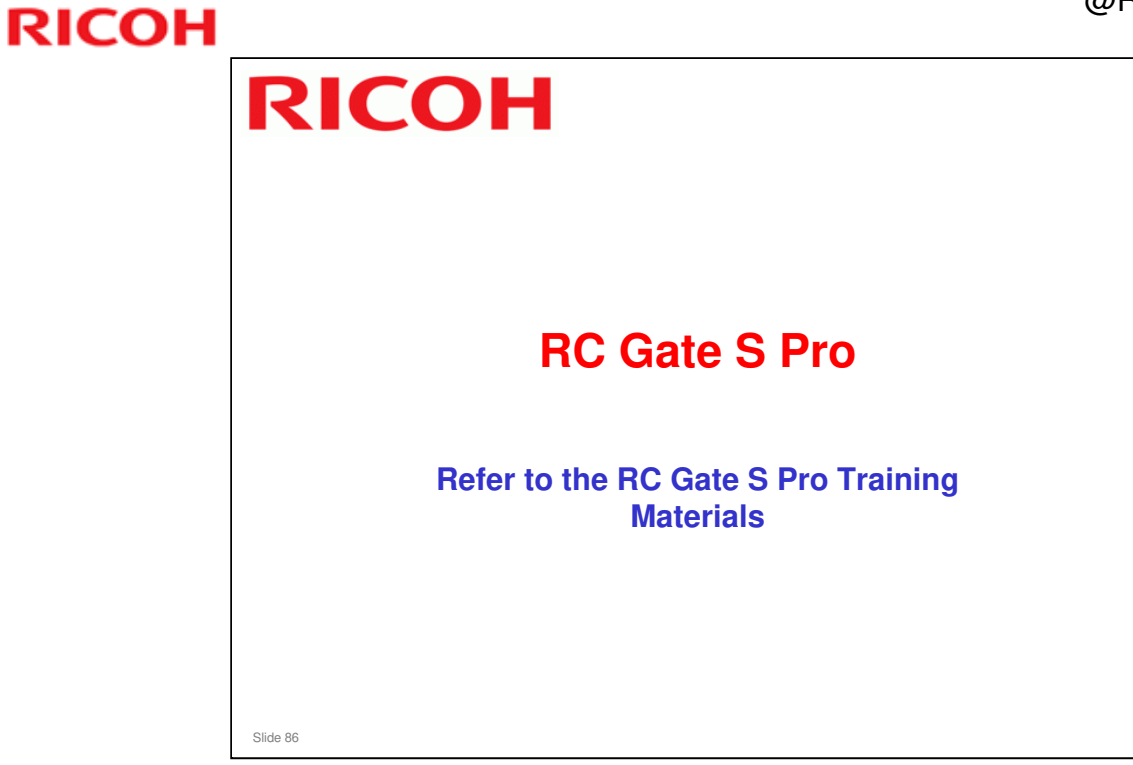

The RC Gate S Pro training materials explain the main points about installing an RC Gate S Pro at a customer site. Please refer to this material. We shall not study it here.

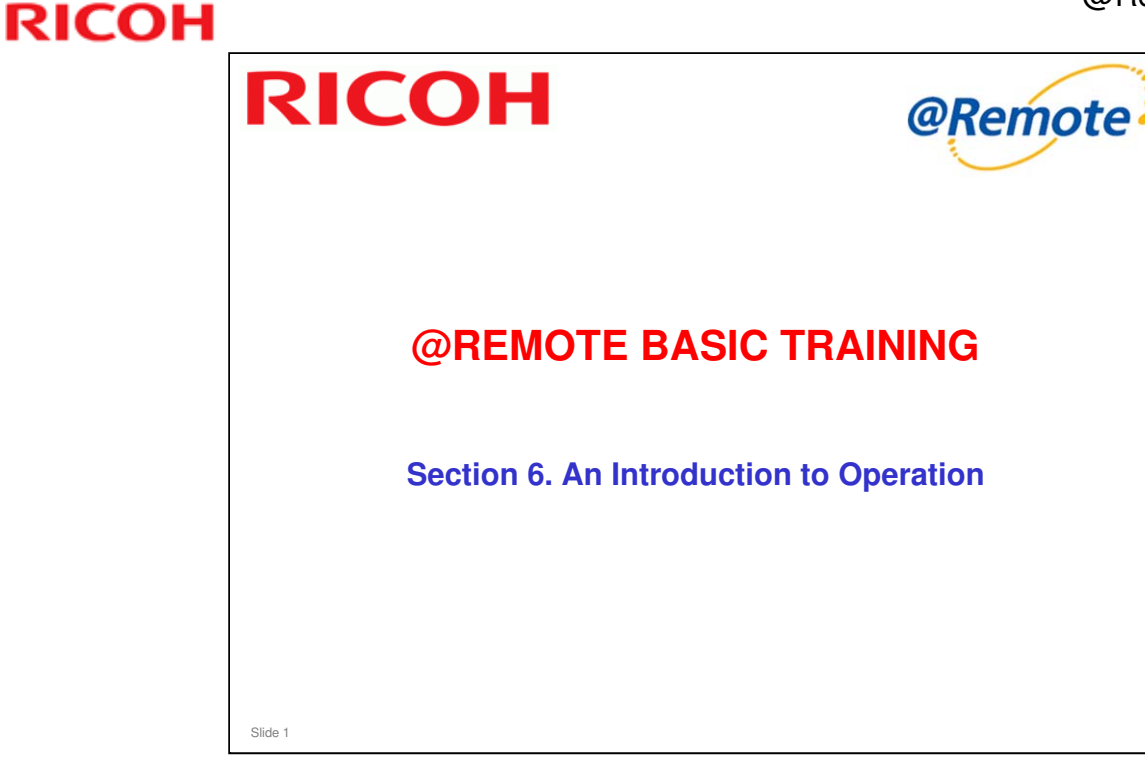

In this section, we briefly explain what operations are available from the Center GUI and from the Appliance UI. There are no details of operation; we will do that in other sections.

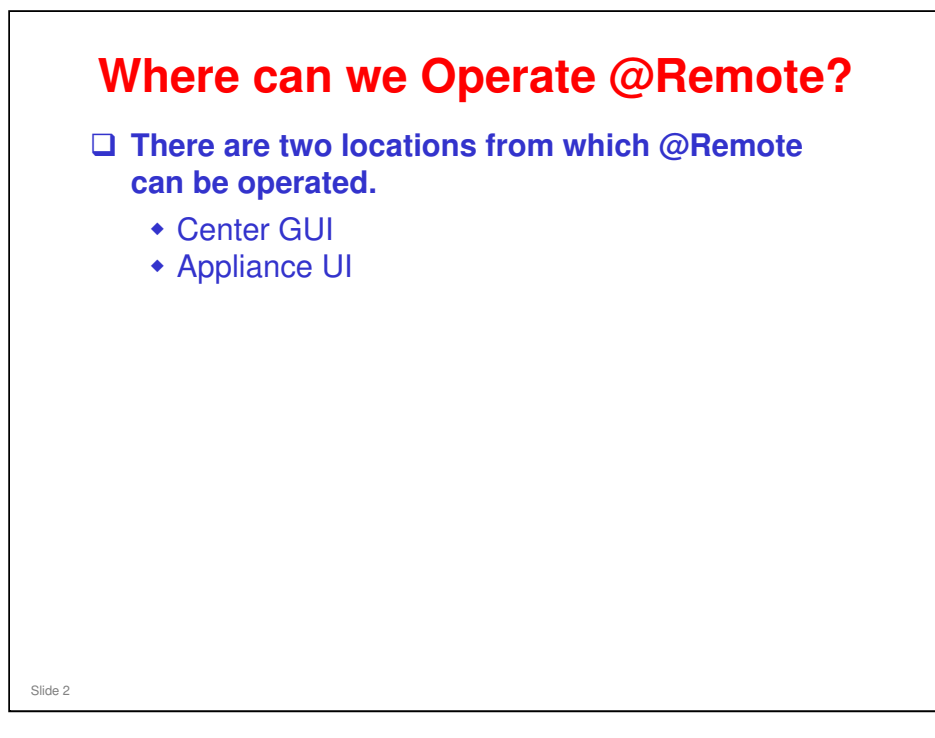

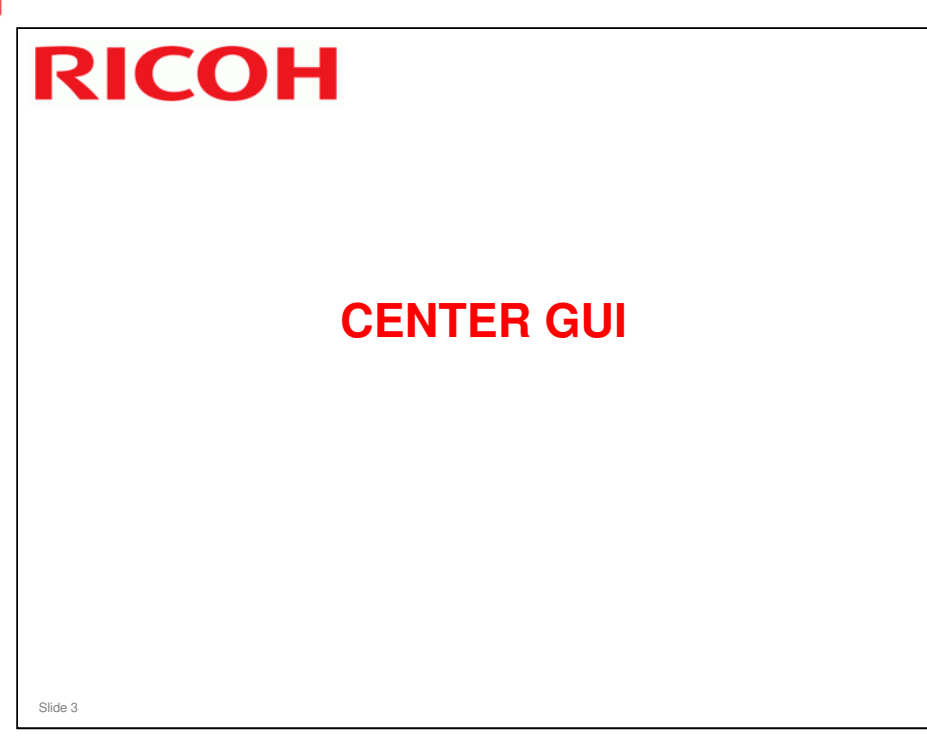

- □ This section will briefly explain the operations that can be carried out from the Center GUI.
- For details of the operations, see the operation manual (@Remote Center GUI V3.0 Op. Manual ver2.0.pdf or later version, provided in the Reference Material folder)

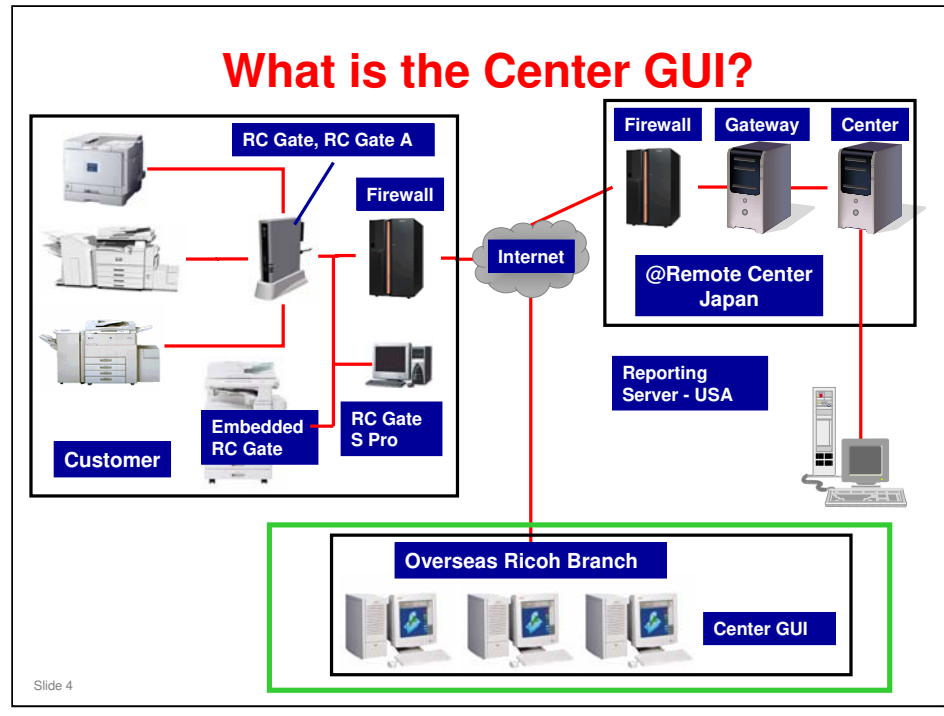

- □ The @Remote Center stores all the data that is collected by the @Remote Gateway.
- □ The @Remote Gateway and @Remote Center are located in Japan. The Reporting Server is in the USA.
- □ Overseas users can access the @Remote Center using a web browser.
  - > Must be Internet Explorer version 6 or later.
- □ The workstations that operate the @Remote Center are referred to as the 'Center GUI'.
  - This includes workstations that access the @Remote Center from outside Japan.
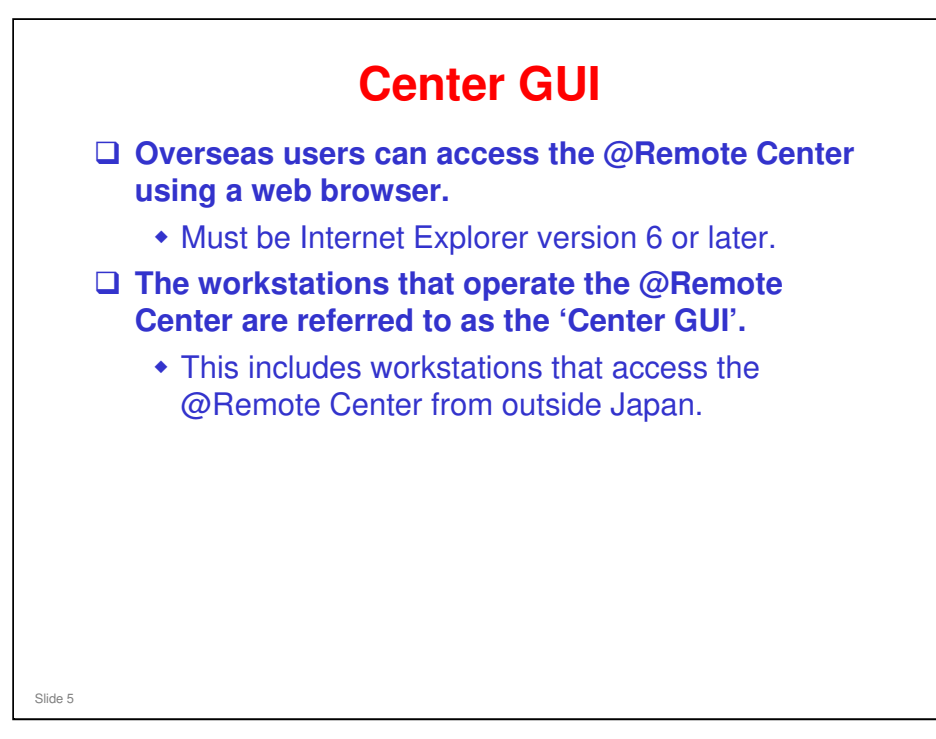

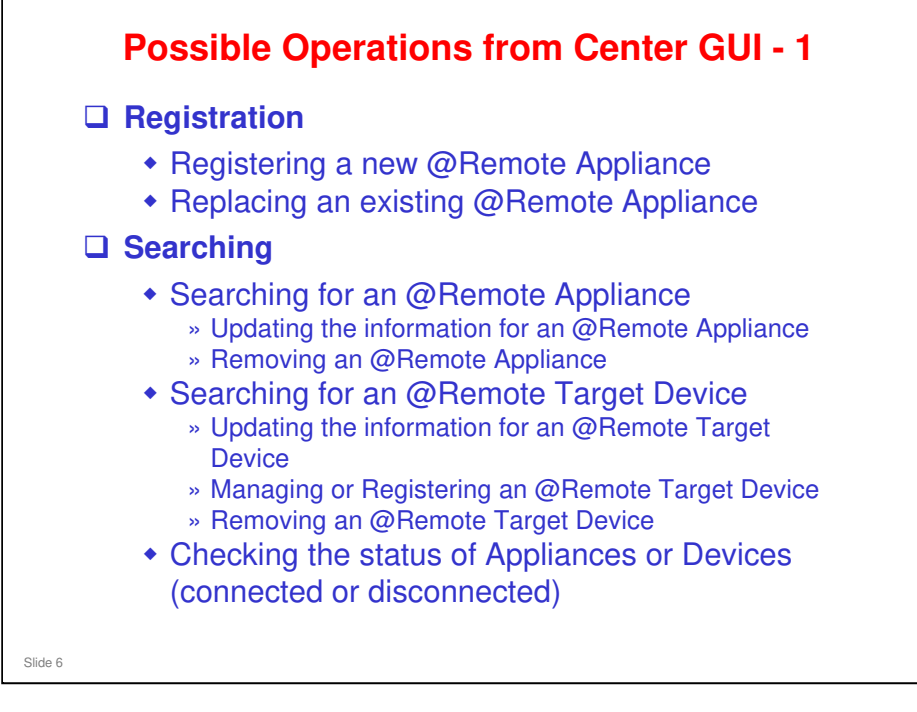

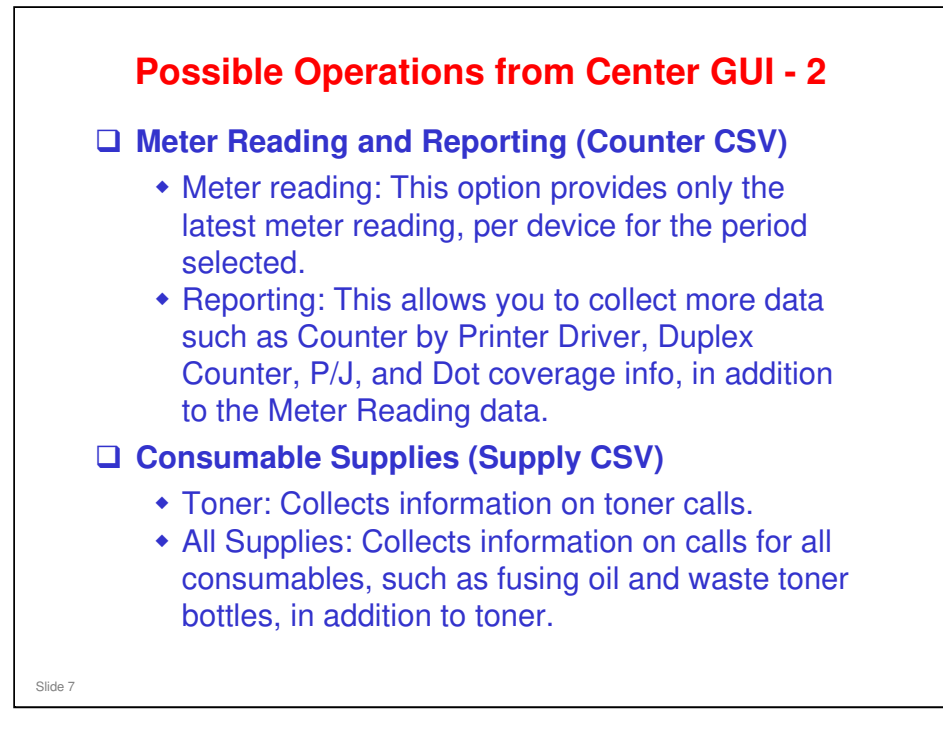

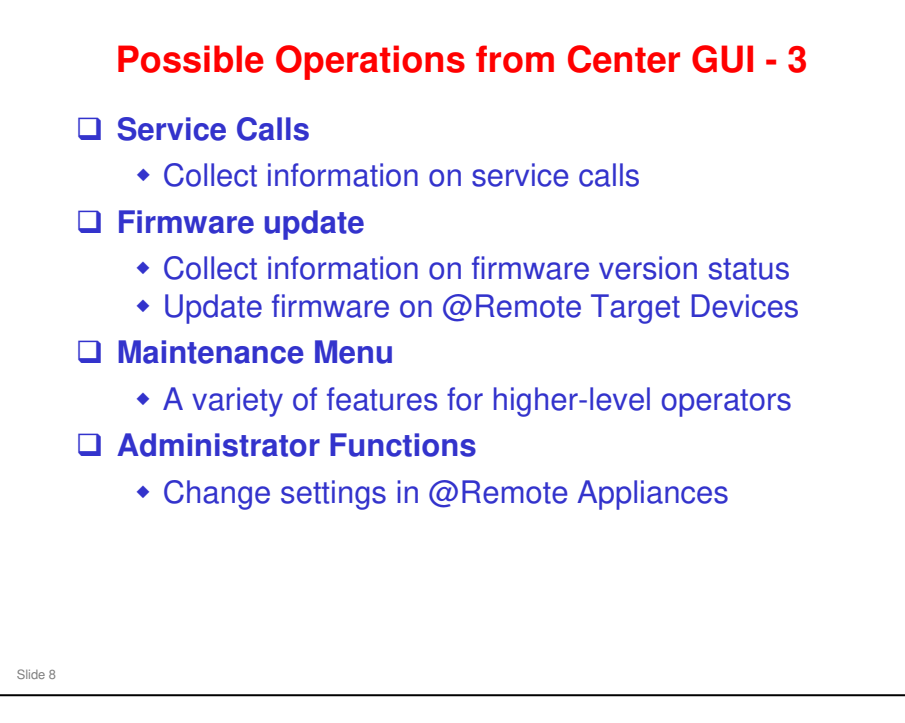

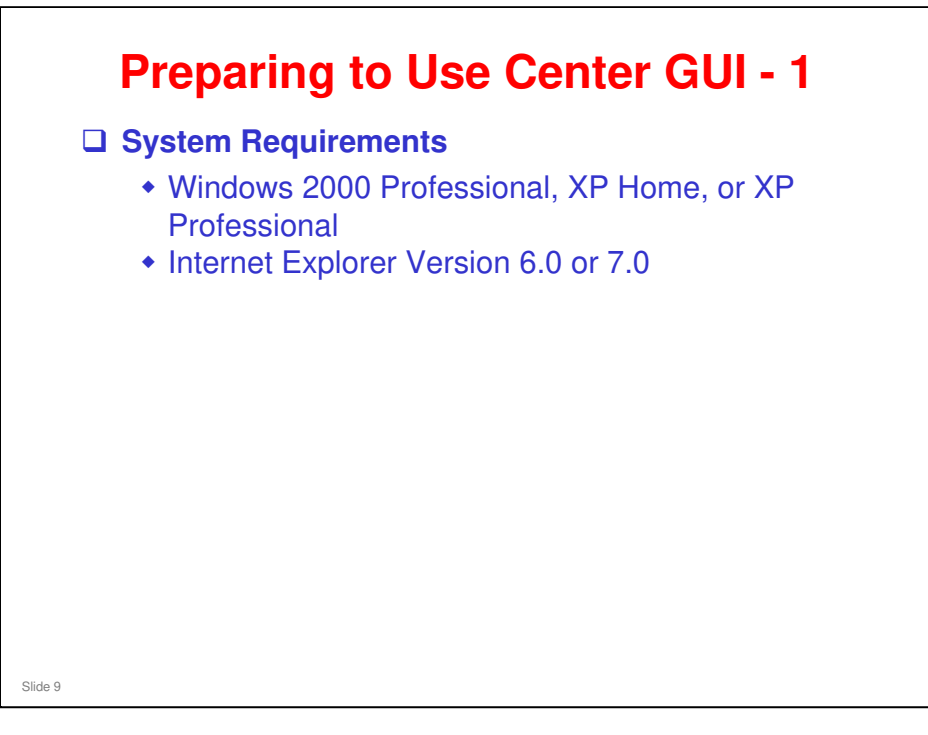

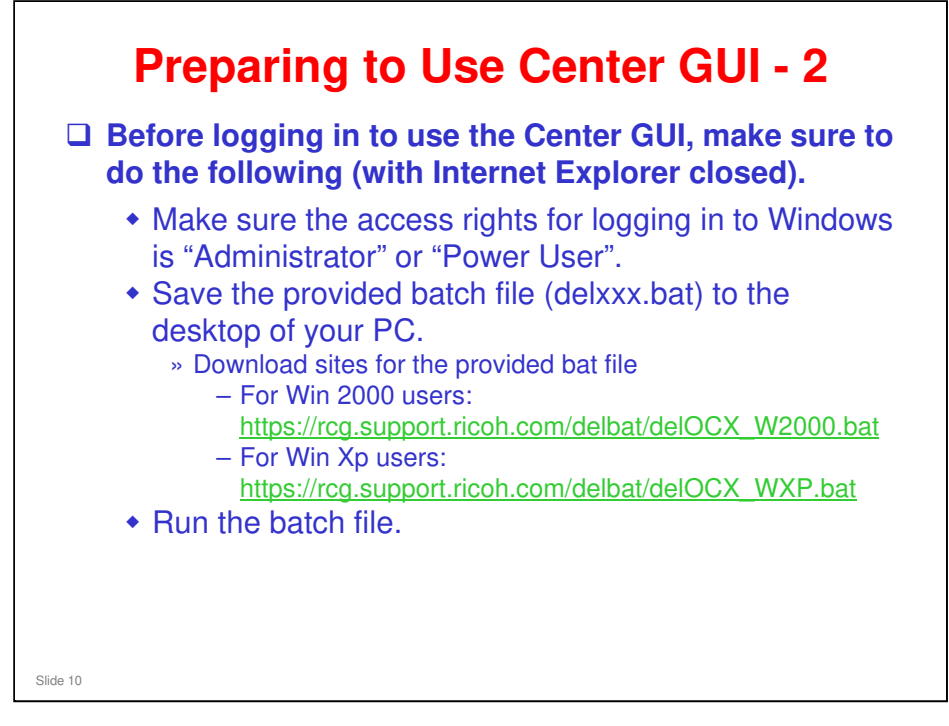

This is to be done the first time you use Center GUI.

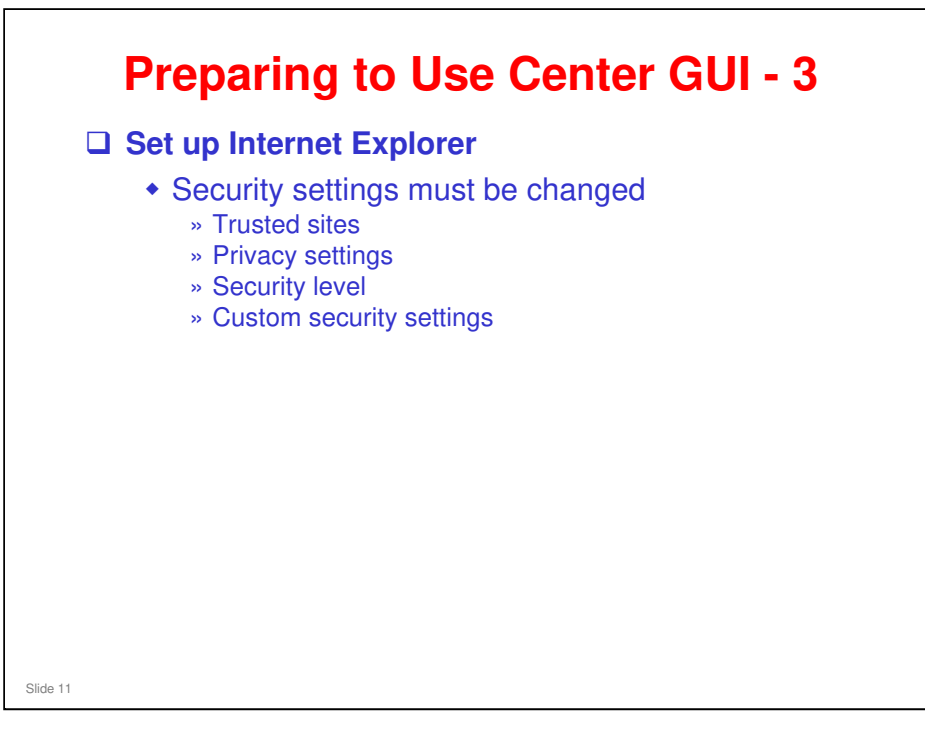

#### Setting up Internet Explorer

Center GUI Operation Manual, iii) Initial settings

| G . https://rce.support.icoh.com/atre                                                                                                    | motecenter/MainServlet                                    | P.          |
|----------------------------------------------------------------------------------------------------|-----------------------------------------------------------|-------------|
| 👾 🕸 🔾 Communication Server GUI                                                                                                    | <u>⊚</u> • ⊡ · ⊕ • ⊵ ≺-7@ • ⊘                             | y-µ@ • @• ⊡ |
| @Remote                                                                                                    |                                                           |             |
| Gittiote                                                                                                    | rce.support.ricoh.com へ接続                                 |             |
| Login is being processed                                                                                                    |                                                           |             |
|                                                                                                    | NRS - AUTH のサーバー rog support/ricoh.com にはユーザー名とパスワ        |             |
|                                                                                                    | Fが必要です。<br>ユーザー名(D) の ################################### |             |
|                                                                                                    | /t29-F@)                                                  |             |
|                                                                                                    | ✓ パスワードを記憶する(8)                                           |             |
|                                                                                                    | ок *+>±и                                                  |             |
|                                                                                                    |                                                           |             |
|                                                                                                    |                                                           |             |
|                                                                                                    |                                                           | 2           |
| Access the following the following the fo | owing URL to log in to the Center GU                      | :           |
| https://rog.cl                                                                                                    | upport right com/atromataconter/MainS                     |             |
|                                                                                                    | ipport.ncon.com/atremotecenter/main56                     | erviet      |

#### Logging In

Center GUI Operation Manual, iv) Log In

- □ After you input your ID and password, if you have never logged into the Center GUI before, necessary ActiveX modules will be installed.
- Please do not click anything while the screen shows that Active X modules are being installed.
- NOTE: Your existing username and password will work for the new GUI. If you have forgotten your Password, you can go to either of the website below. Enter your User ID and email Address and a new Password will be sent to you.
  - https://suid.isd.ricoh.co.jp/index\_en.html

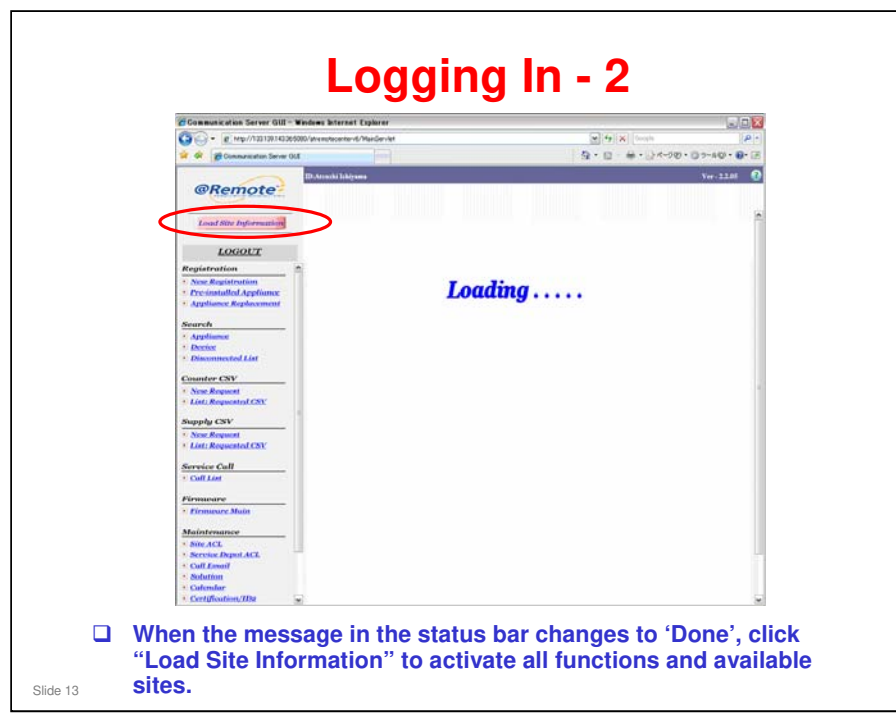

Do not click any menu item while the message is in the status bar of your web browser.

Opening page https://rcg.support.ricoh.com/atremotecenter/common/empty.jsp......

□ Click "Load Site Information" when your status bar message changes to "Done".

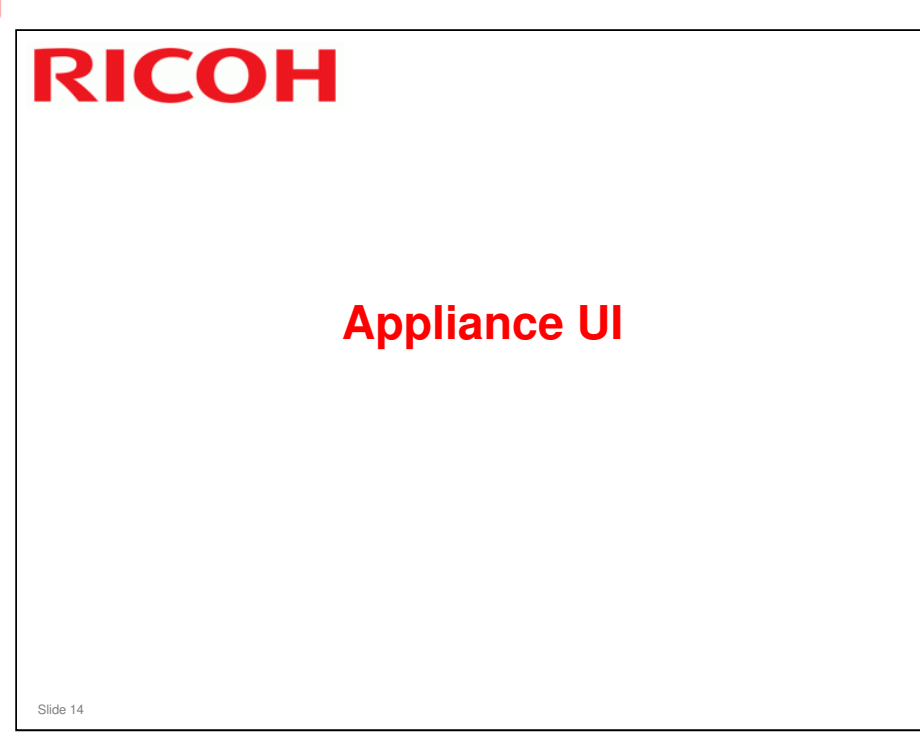

- □ This section will briefly explain the operations that can be carried out from the Appliance UI.
- □ For details of the operations, see the operation manuals for RC Gate, RC Gate S Pro, and RC Gate A.

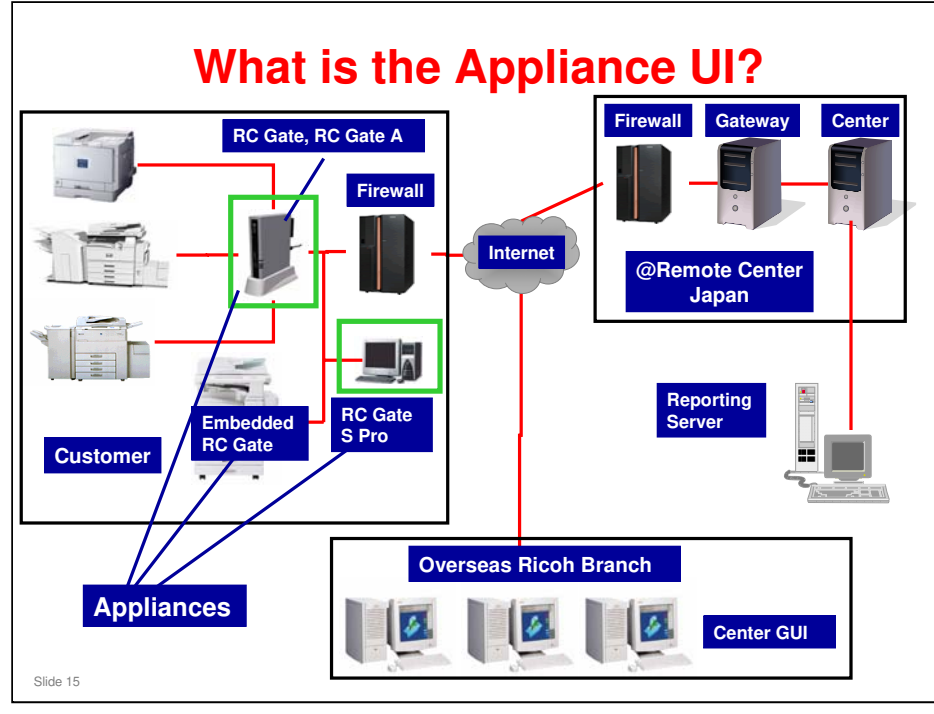

- □ The Appliance UI refers to operations that can be made at the operation panel of the RC Gate, RC Gate A/RC Gate S Pro.
- □ There are no operations possible at a device with Embedded RC Gate activated. Adjustments are only possible at the Center GUI.

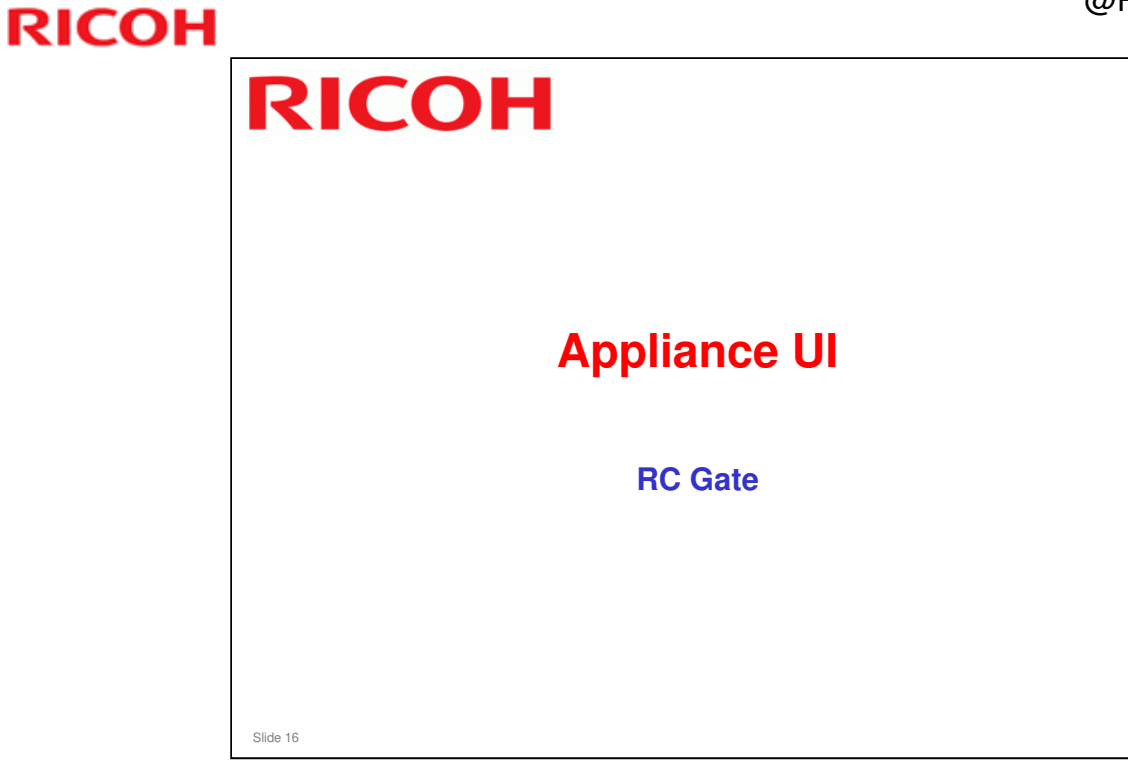

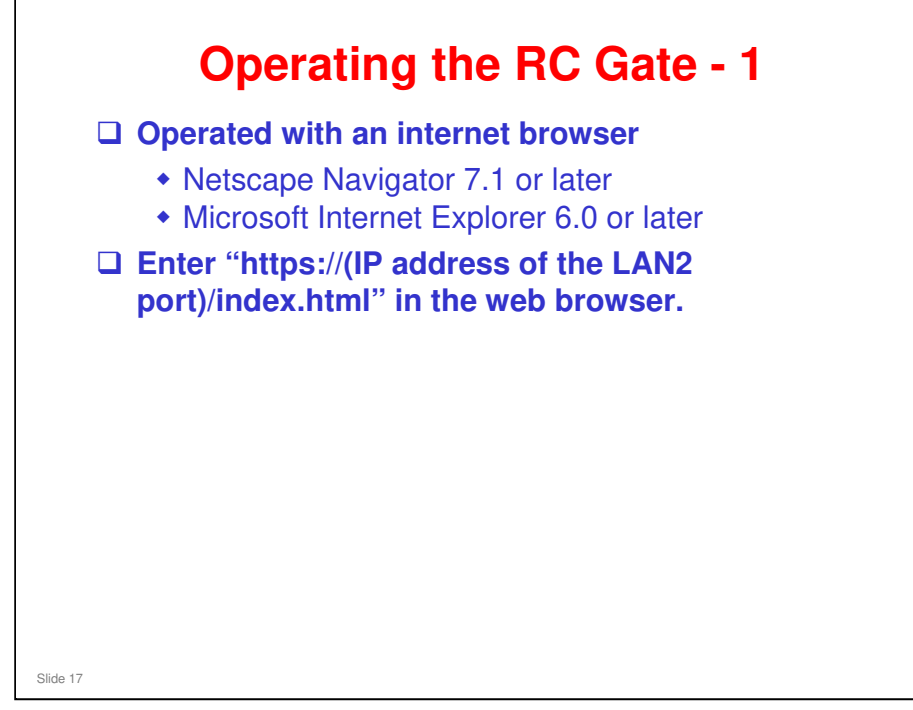

□ LAN2 port: This is the port on the RC Gate that is connected to the customer's network – we studied this during the Installation section.

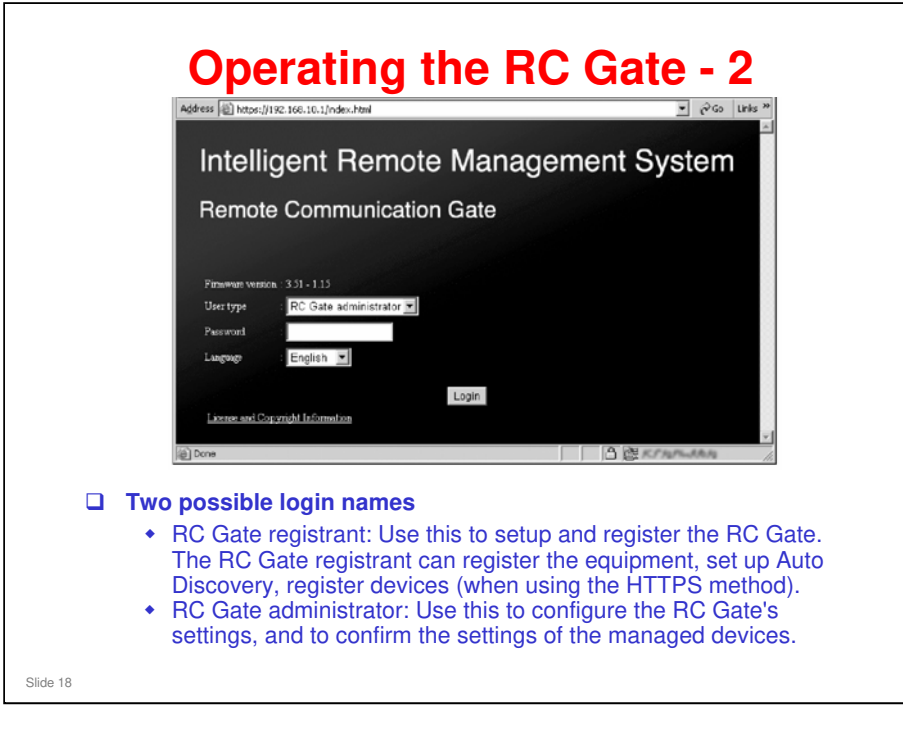

□ This is the login screen.

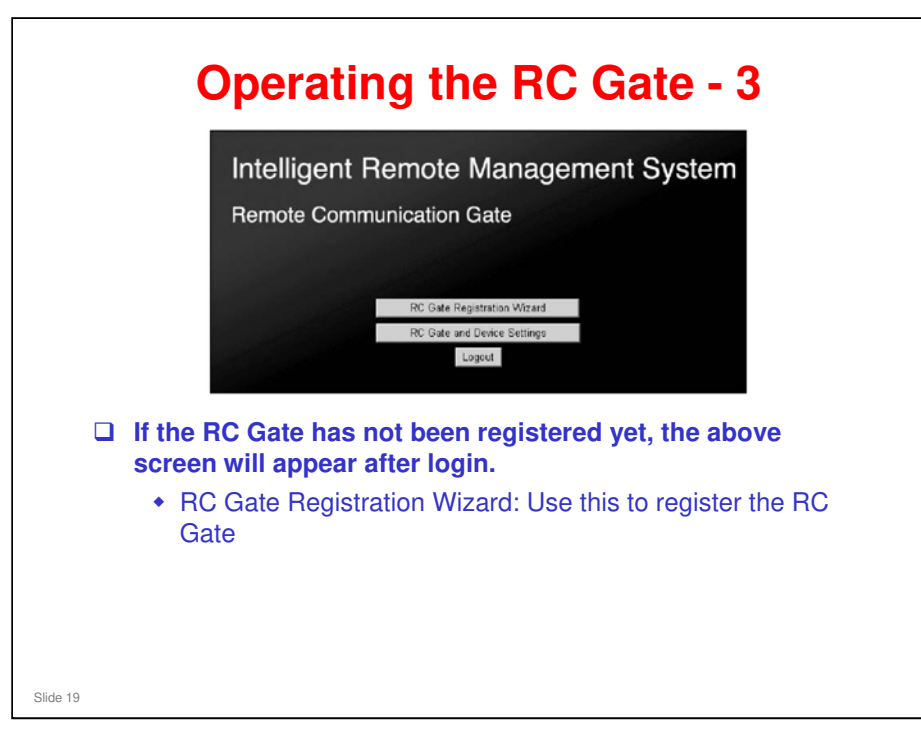

RC Gate Registration Wizard: This disappears after you have registered the RC Gate (except if the RC Gate is set up for SMTP communication)

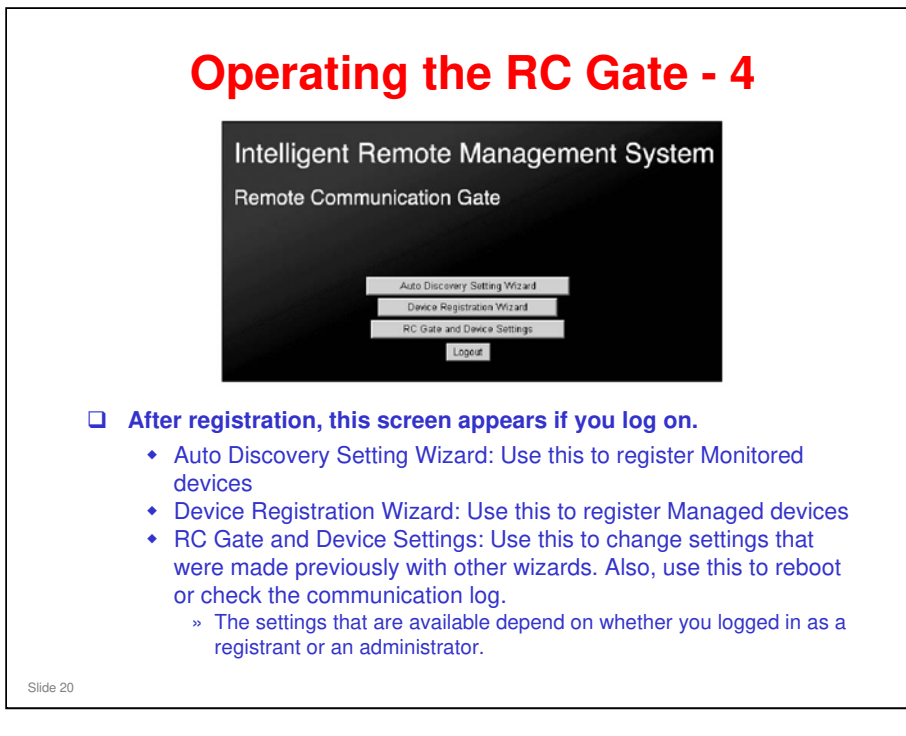

- If the RC Gate is set up for SMTP communication, Device Registration Wizard does not appear. However, RC Gate Registration Wizard remains on the screen instead.
- □ The use of the Auto Discovery Setting and Device Registration wizards was explained already in the Installation section.
- If you log on as RC Gate Administrator, only RC Gate and Device Settings appears.

| Intelligent Flemote A                                                                                                    | anagement System                 | Top Page              |
|----------------------------------------------------------------------------------------------------|----------------------------------|-----------------------|
| Baric                                                                                                    | Charge setting(s), then click (A | bbja)                 |
| Basic     Data/Time     Data/Time     Network     E-mail     Consumisation Arthod     Met Consection Settings     Met Consection Settings     Device Management     So     Maintenace     L     Security | Orie ID :                        | -<br>-<br>yo <b>y</b> |
|                                                                                                    |                                  |                       |

### Safe Shutdown

|       | SI | hut Down RC Gate To shut down Remote Communication Gate, click [Shut Down]. Shut Down                                                                                             |
|-------|----|----------------------------------------------------------------------------------------------------|
|       |    |                                                                                                    |
|       |    | If you need to disconnect the RC Gate, use the following safe shutdown procedure.                                                                                                 |
|       |    | <ul> <li>Turning off the power without safe shutdown can damage the RC<br/>Gate's hard drive and result in loss of logs up to the most recent<br/>hour.</li> </ul>                |
|       |    | In the RC Gate UI menu (on the previous slide), select<br>'Maintenance – Shut Down RC Gate'.                                                                                      |
|       |    | Click Shut Down to shut down the RC Gate.                                                                                                    |
|       |    | Before you turn the power of the RC Gate off and unplug it, make<br>sure that the red and orange LEDs on the RC Gate stop flashing<br>and the green, red and orange LEDs are lit. |
| de 22 |    |                                                                                                    |

#### Shut Down

Click the [Shut Down] button to display the Shut Down dialog box. Then, click the [OK] button to begin shutdown. The [Shutting down RC Gate...] screen will appear.

#### Important

- □ Before you turn the power of the RC Gate off, make sure that the red and orange LEDs on the RC Gate stop flashing and the green, red and orange LEDs are lit.
- □ Turning off the power without shutdown can damage the RC Gate's hard drive and result in loss of logs up to the most recent hour.
- When "RC Gate and fax shared line (RC Gate priority)" has been selected with the dial-up connection method, the RC Gate does not start shutdown while the fax is in the off-hook state. The RC Gate will start shutdown after the fax is in the on-hook state. When shutdown is completed, the green, red and orange LEDs of the RC Gate will be lit. If the shutdown is not completed, check if the fax is in the on-hook state.

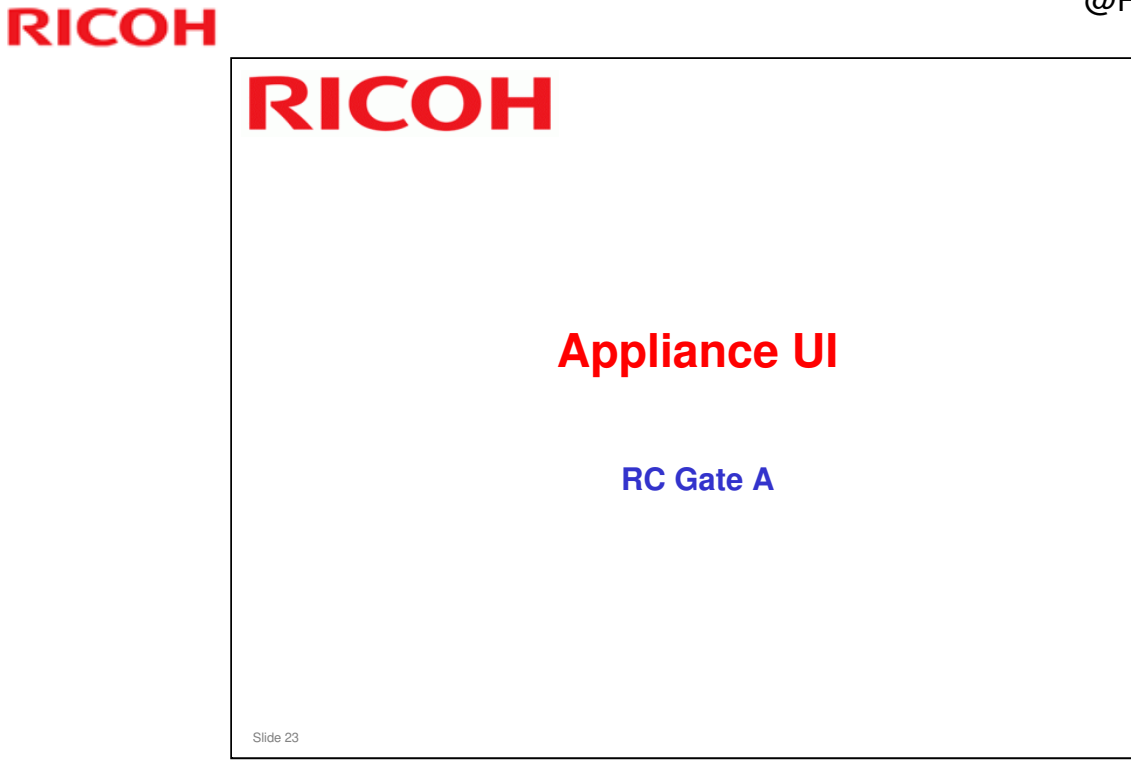

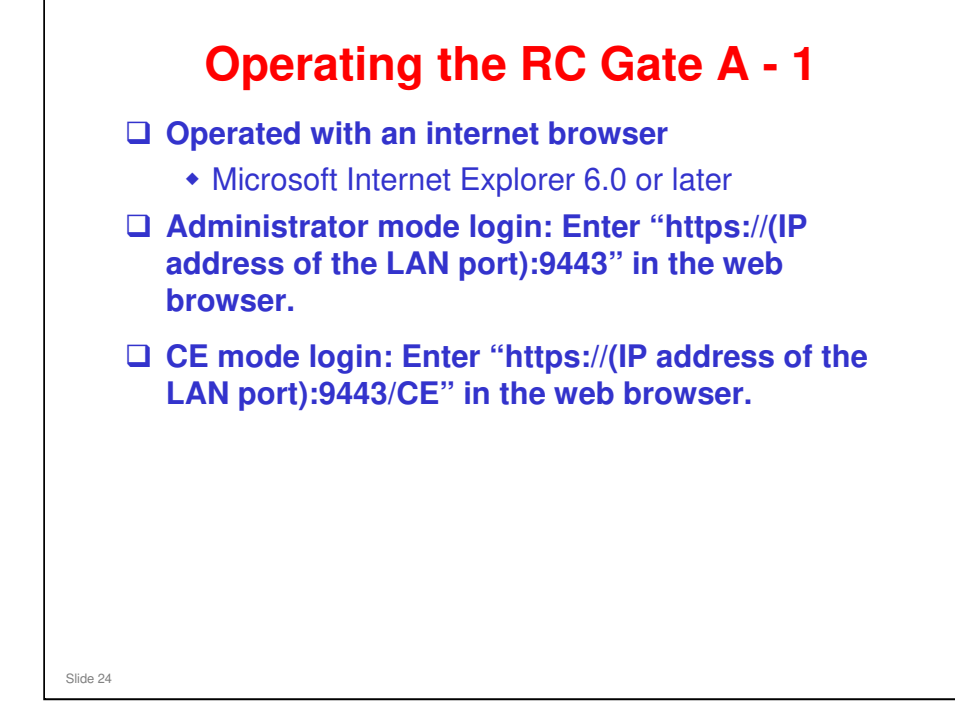

□ LAN port: This is the port on the RC Gate A that is connected to the customer's network.

### Operating the RC Gate A – 2 After Administrator Mode Login

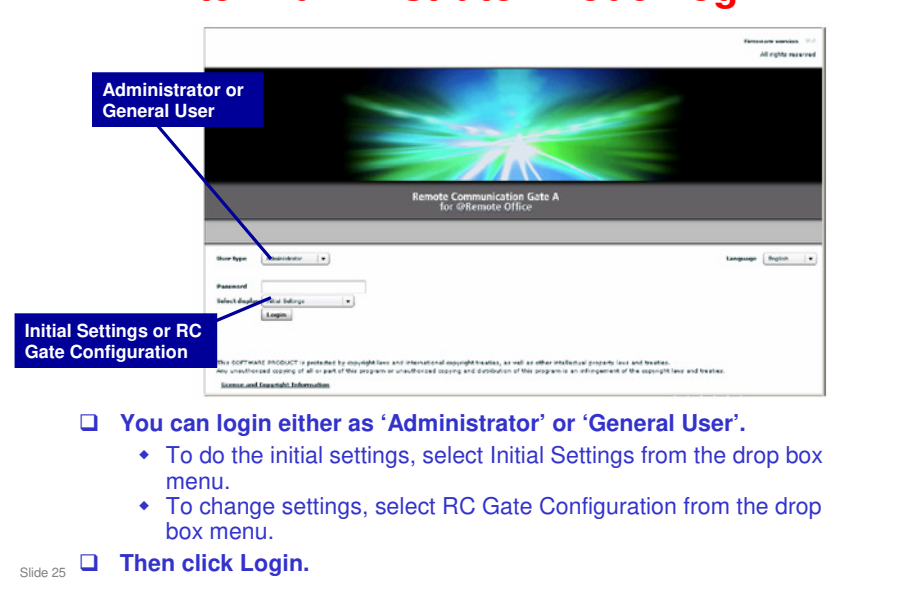

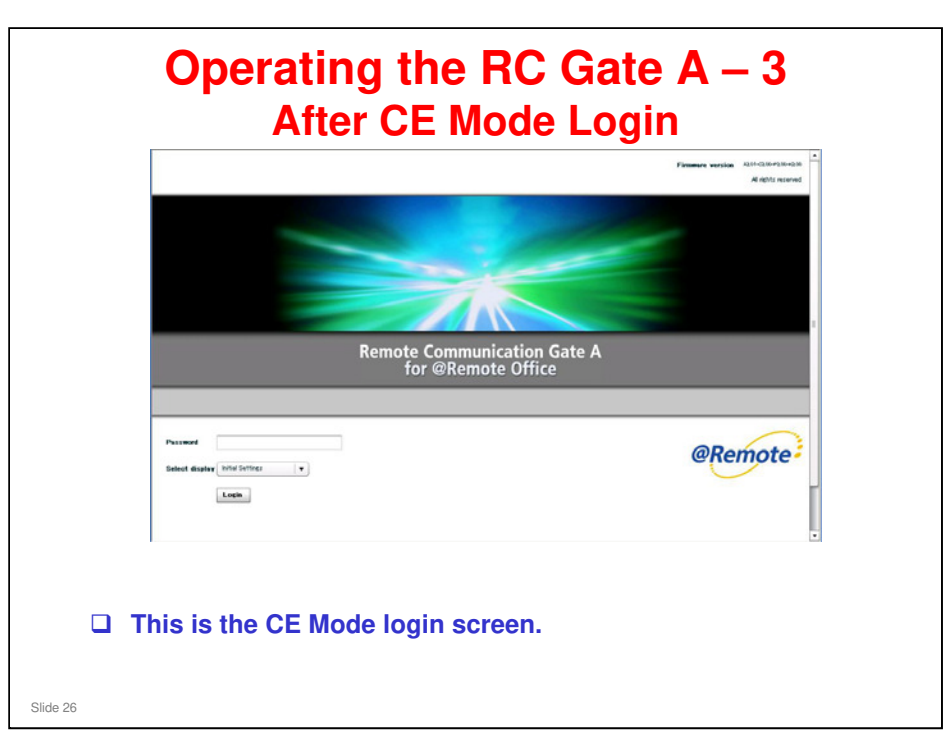

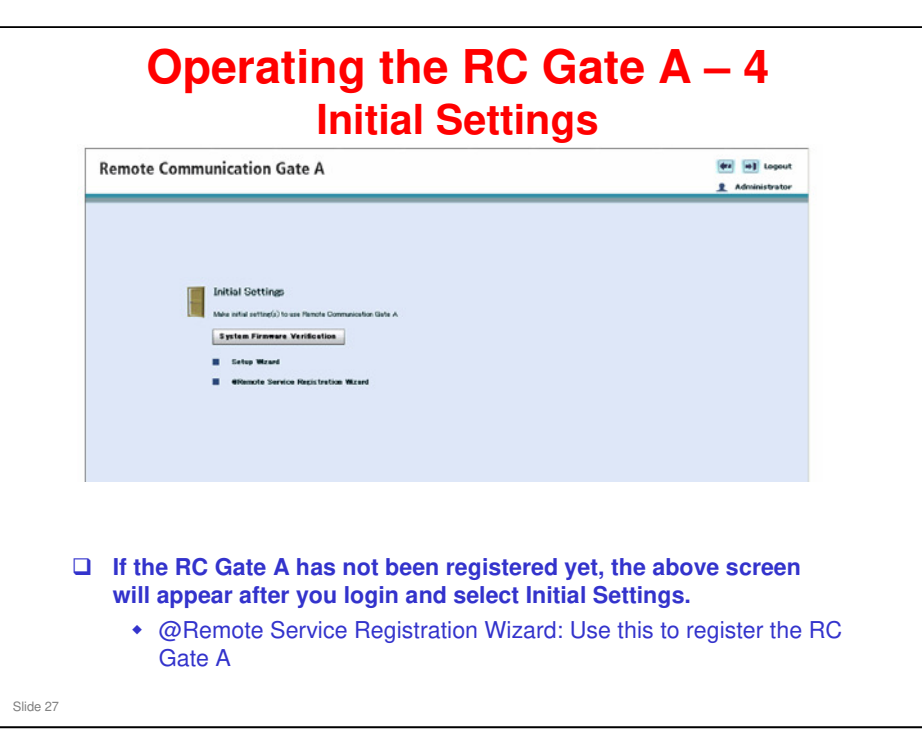

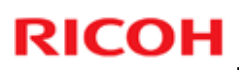

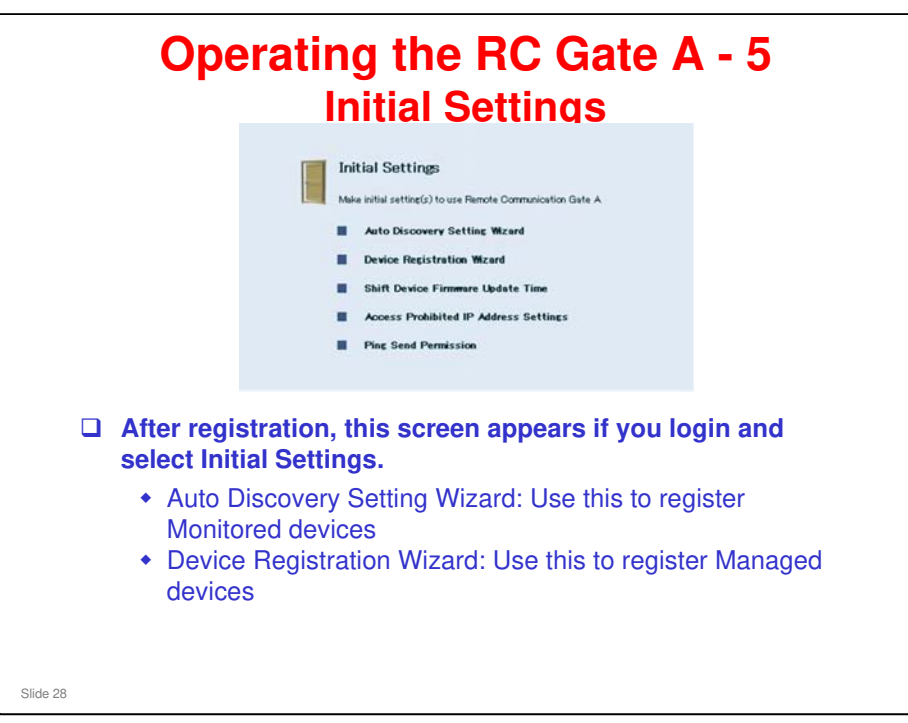

| Remote Communication Gate                                                                                                    | A (** *) Logout                               |
|----------------------------------------------------------------------------------------------------|-----------------------------------------------|
| RC date Setting     Basic     Device Infe     Network     HTTP Pray E-mail     Access Prohibited IP Address     Ping connection     Adde Discovery     Basic Settings     Protocol Settings     Eidf Auto Discovery Range     V Device Management     Extended Device Search Setting     Registered Device Lift | Please select from meru.                      |
| If you login and se left appears.                                                                                                    | ect RC Gate Configuration, the menu above     |
| left appears.                                                                                                    | sattings that were made proviously with other |

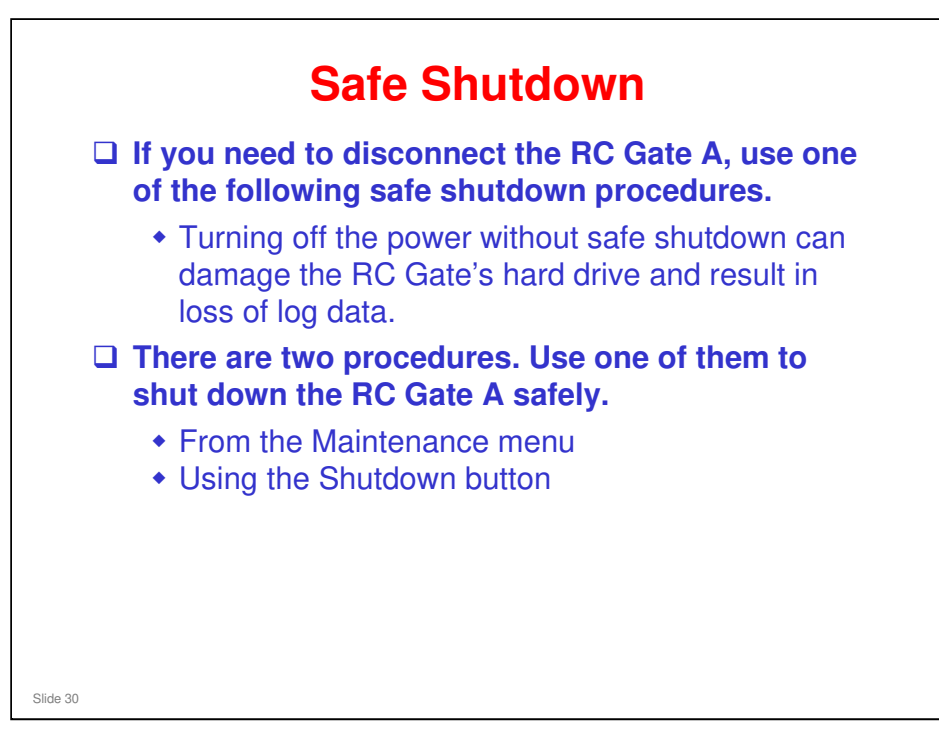

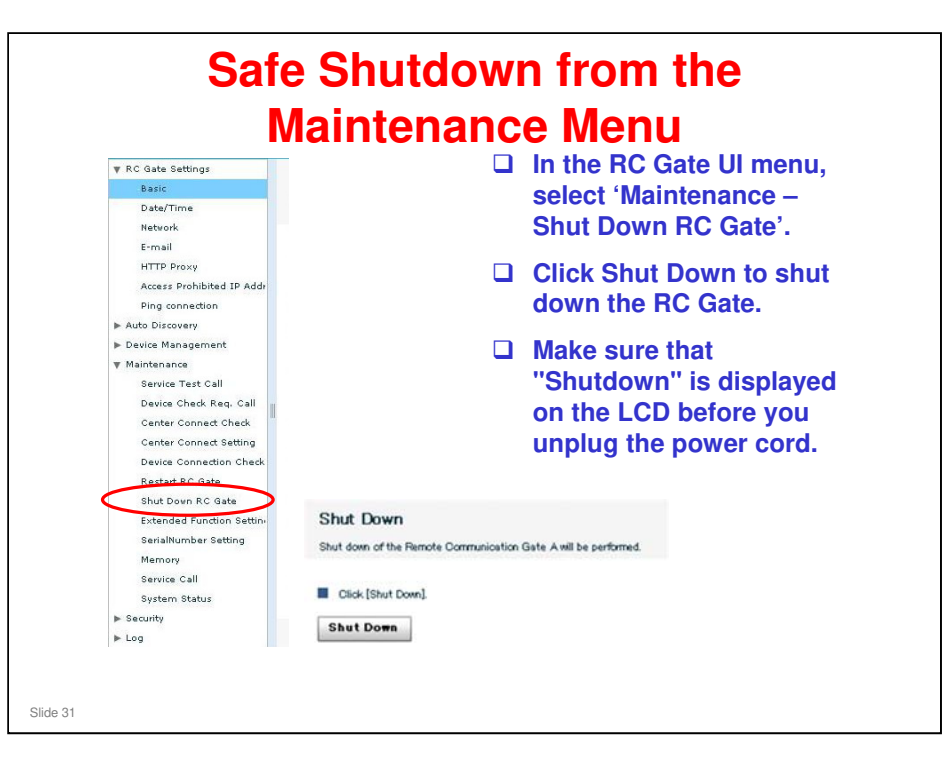

There is also a Restart RC Gate function, to reboot the RC Gate. This may help to recover the RC Gate when it is not in good condition, such as cannot log in , or a memory leak has occurred and the system does not work properly.

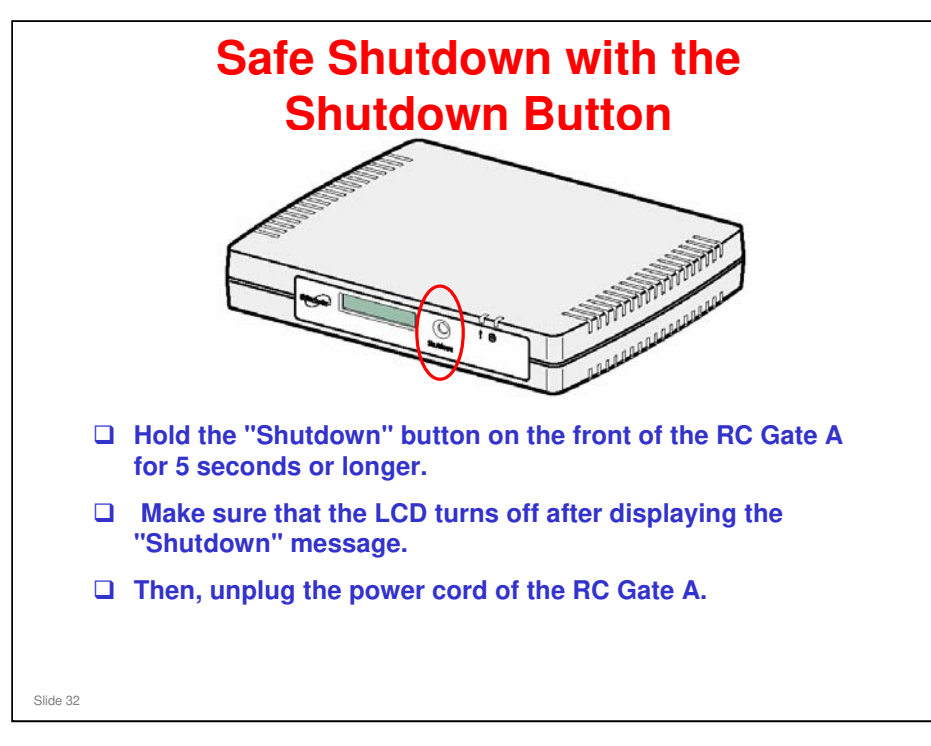

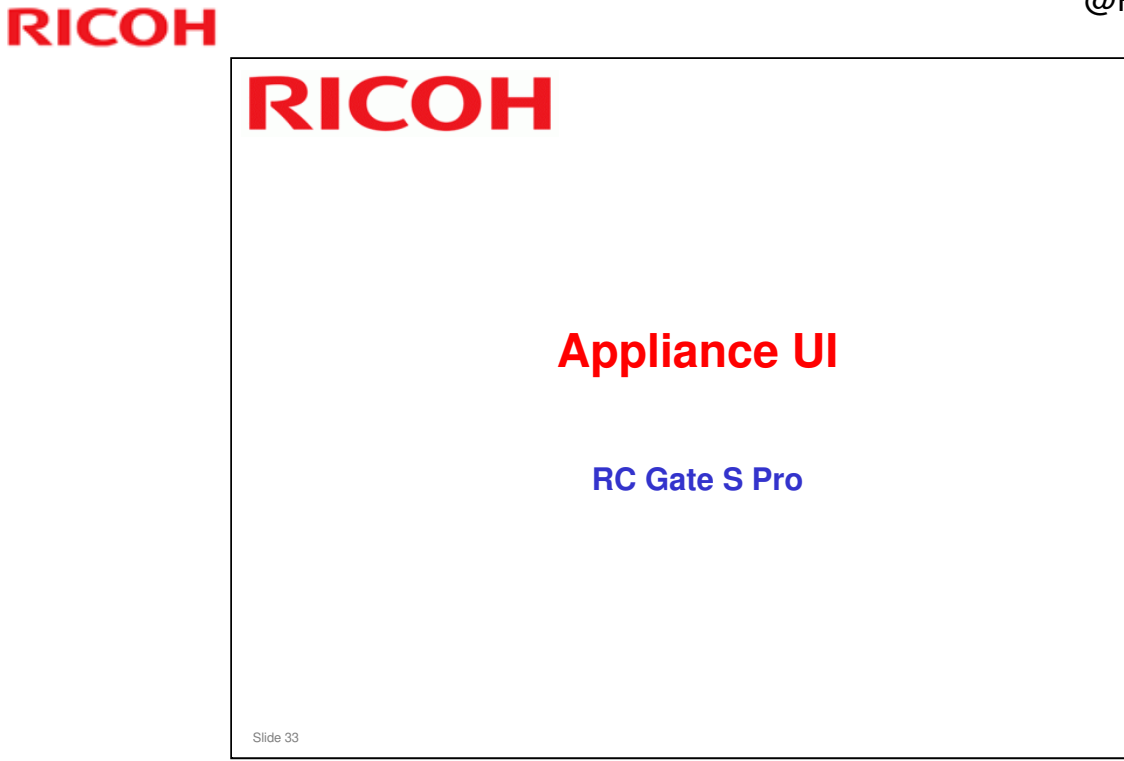

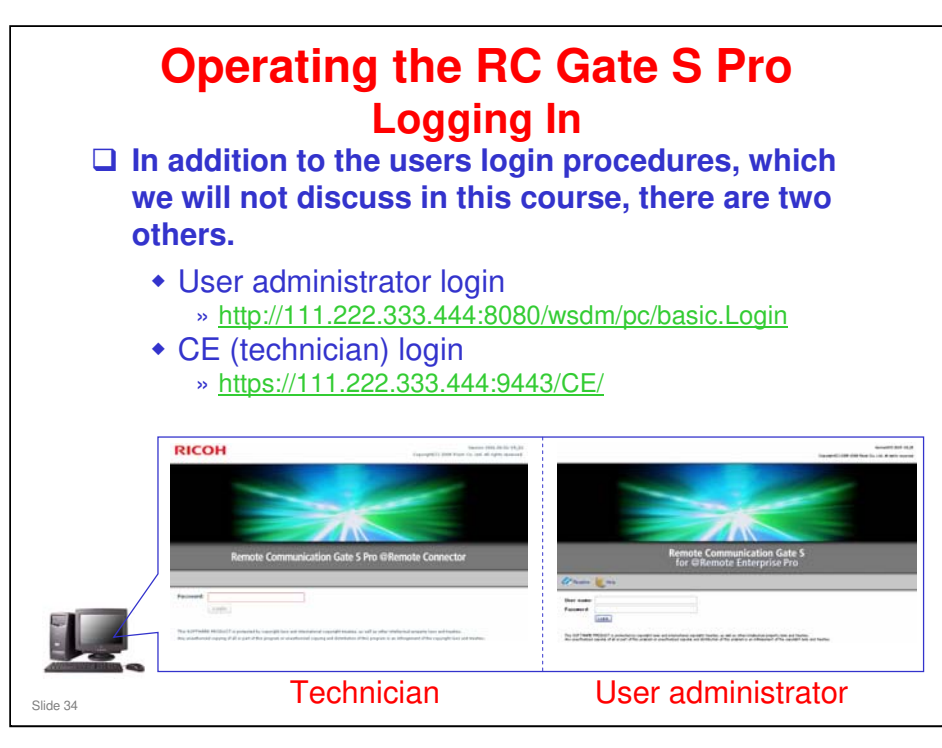

The user menu is sometimes known as the 'onsite menu', and the CE menu and user administrator menu are known as the '@Remote menu', even if RC Gate S Pro Onsite is already converted to RC Gate S Pro @Remote. We will attempt to explain this later in this section.

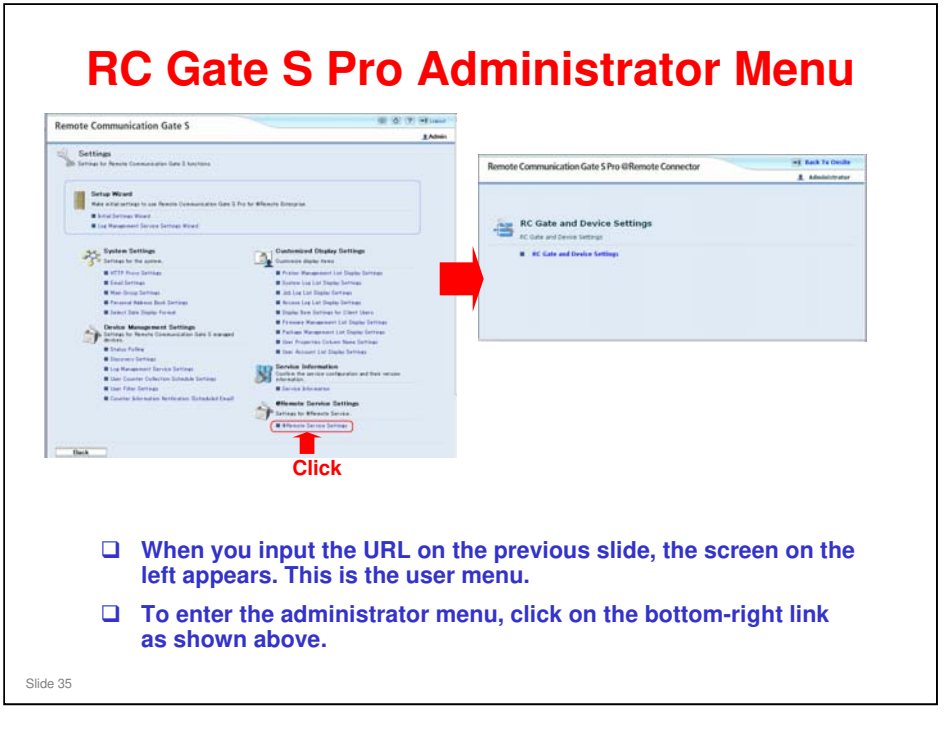

□ It is not possible to go into the Admin menu by directly typing a URL. It is only possible to enter from the RC Gate S Pro (Onsite) menu.

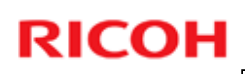

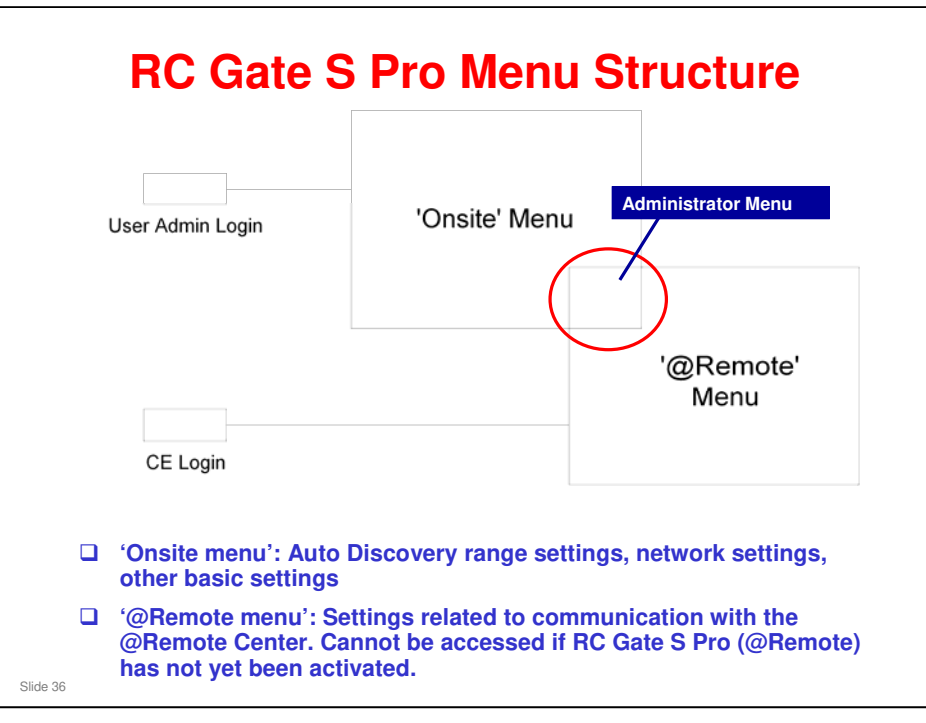

- □ The administrator menu is in both the onsite and @Remote menu. It can be accessed by technicians and user administrators.
- However, if RC Gate S Pro (@Remote) has not yet been activated, it cannot be accessed from the 'onsite' menu.

| Remote Communication                                                                                                    | Gate S                                          |                       |                   |                      |                                                                                                    | 🗐 🕘 👘 🖏 🖻 Logou   |
|----------------------------------------------------------------------------------------------------|-------------------------------------------------|-----------------------|-------------------|----------------------|----------------------------------------------------------------------------------------------------|-------------------|
| Directory                                                                                                    | Printer Management                              |                       |                   |                      |                                                                                                    |                   |
| View by Filter<br>Printers with Errors<br>Discovered Printers<br>Production of Printers                                                                                                    | All Printers                                    |                       |                   |                      |                                                                                                    |                   |
| Device Log Transfer Set Printers                                                                                                    |                                                 |                       |                   |                      |                                                                                                    |                   |
| No Filters                                                                                                    | R P. Latitizants ( R Same )                     |                       |                   |                      | 1 /largetid                                                                                                    |                   |
| Filter Settings>>                                                                                                    | Device Display Name                             | + 1P Address          | System Print      | er NAC Address       | Registered Group                                                                                                    |                   |
|                                                                                                    | Aflas No C+500(133.179.117.50)                  | B 105.108.197.00      | 11 M              | 00-00-74-48-18-18    | Ungrapped                                                                                                    |                   |
| View by Group                                                                                                    | Africa Per C2000(123.129.157.47)                | B 133.135.117.47      |                   | 00-00-74-97 6A-48    | Ungrouped                                                                                                    |                   |
| Main Group                                                                                                    | - (P Africa NW C7500(133.139.117.81)            | II 122.129.197.01     | 2 00              | 00-00-74-03-CE-81    | Unproduct                                                                                                    |                   |
|                                                                                                    | 1 🗋 🗊 4x +32909(123.139.197.42)                 | 173.379.197.8Z        | 2 2               | 00-00-74-80-78-09    | Ungrouped                                                                                                    |                   |
|                                                                                                    | H154(123.128.157.04)                            | 123.139.157.84        | 1                 | 00-00-74-77-47-84    | Ungrouped                                                                                                    |                   |
|                                                                                                    | (x 20504(127.124.157.118)                       | 101.120.157.115       |                   | 00-00-74-A3-18-8A    | Ungrouped                                                                                                    |                   |
|                                                                                                    | Afias MP 2000(132-139-164-16)                   | 123.329.144.26        |                   | 00-00-74-00-50-63    | Ungrouped                                                                                                    |                   |
|                                                                                                    | ( maps Res 220(133.139.164.20)                  | 133.139.144.30        | E .               | 00-00-76-68-80-39    | Ungrouped                                                                                                    |                   |
|                                                                                                    |                                                 | 111.119.164.43        |                   | 00-00-74 84-21-C8    | Ungrouped                                                                                                    |                   |
|                                                                                                    | - +Pice PM (5000(133.124.144)                   | 131.135.164.44        | 61 61             | 00-00-74-08-71-44    | Ungruged                                                                                                    |                   |
|                                                                                                    |                                                 | C 101104.144.45       |                   | 00-00-74 80-41-34    | Urgruped                                                                                                    |                   |
|                                                                                                    |                                                 |                       |                   | 00-12-78-78-88-88    | (openand                                                                                                    |                   |
|                                                                                                    | A CONTRACTOR AND A DESCRIPTION OF A DESCRIPTION | TT 133 133 144 30     | 61 61             | 20.00.42.73.75.64    | ( Insertion of the second second seco |                   |
|                                                                                                    | Africa 18 (201108(123.135.144.51)               | 1 121 125 165 21      | 2 21              | 00-00-74 8F-47-05    | Unproded                                                                                                    | 1                 |
|                                                                                                    | Afun HP (2000(122.129.144.52)                   | 133.179.144.72        | 00                | 00-00-74-08-67-28    | Unproped                                                                                                    |                   |
|                                                                                                    |                                                 | 121.139.164.54        | 2 2               | 00-00-74 43-45-70    | Unproped                                                                                                    |                   |
|                                                                                                    | G 4544 PE 4500(122-125.144-54)                  | II 123.329.544.74     | 22 83             | 00-00-74-A0-12-78    | Ungrouped                                                                                                    |                   |
|                                                                                                    | RICOH Mus 480W(123.128.166.68)                  | II 122.127.168.60     | 2 2               | 00-13-20-04-32-2A    | Unproped                                                                                                    |                   |
|                                                                                                    | Abox HE 20004(133.139.144.42)                   | 173.379.104.03        | 5 5               | 00-00-74-68-90-CF    | Ungrouped                                                                                                    |                   |
|                                                                                                    | Ahau SF 4100H(133.135.148.64)                   | 173.129.164.44        | 2 2               | 00-00-74-02-58-61    | Ungrouped                                                                                                    |                   |
| If device you will device a statement of the statement of the statement | ces have alread<br>Il not see the b             | dy been i<br>lue scre | registo<br>en. Yo | ered on<br>ou will s | this RC Gat<br>ee the regis                                                                                                    | e S Pro,<br>tered |

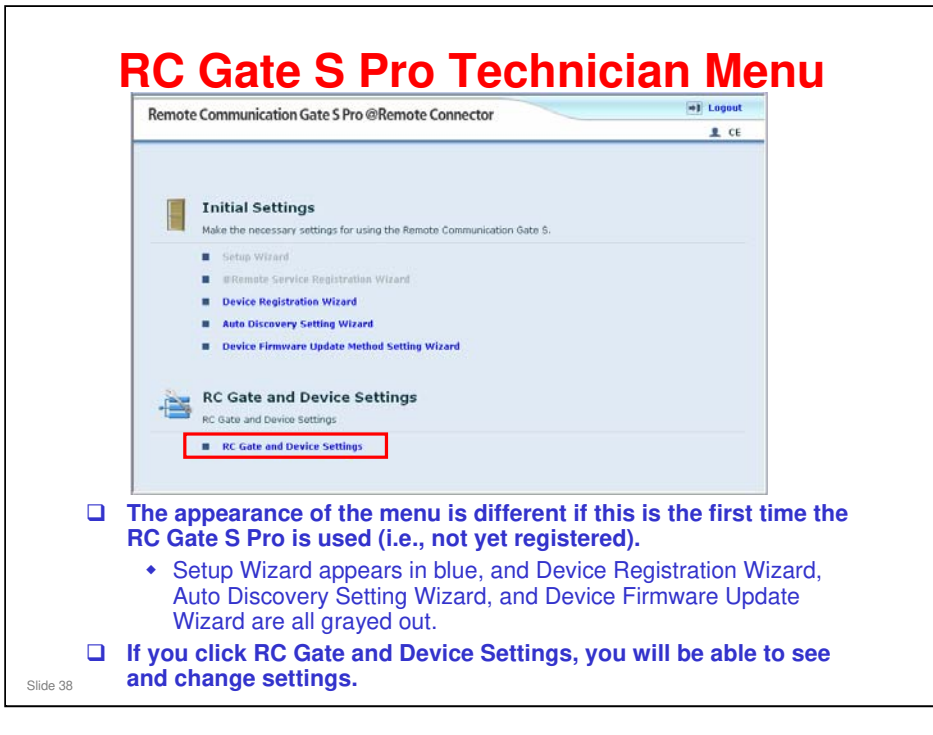

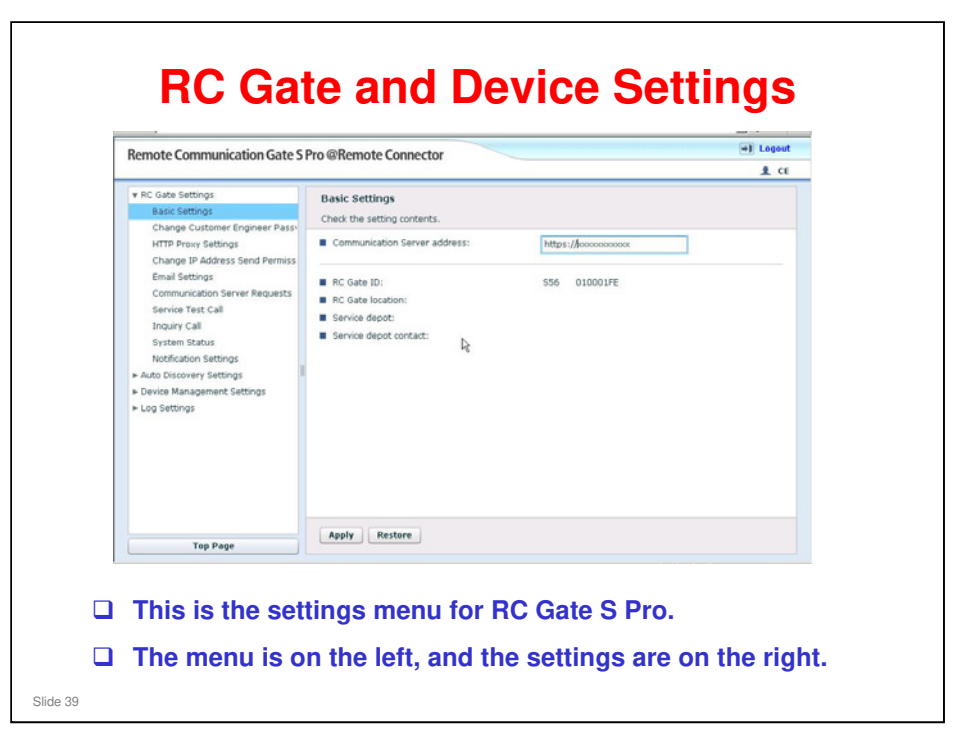

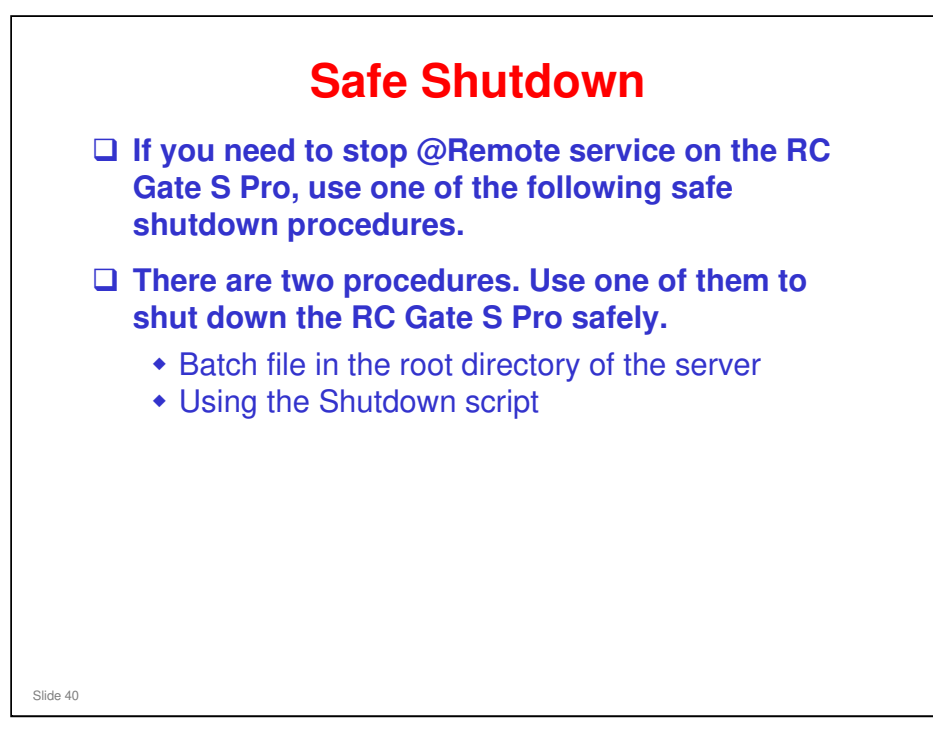
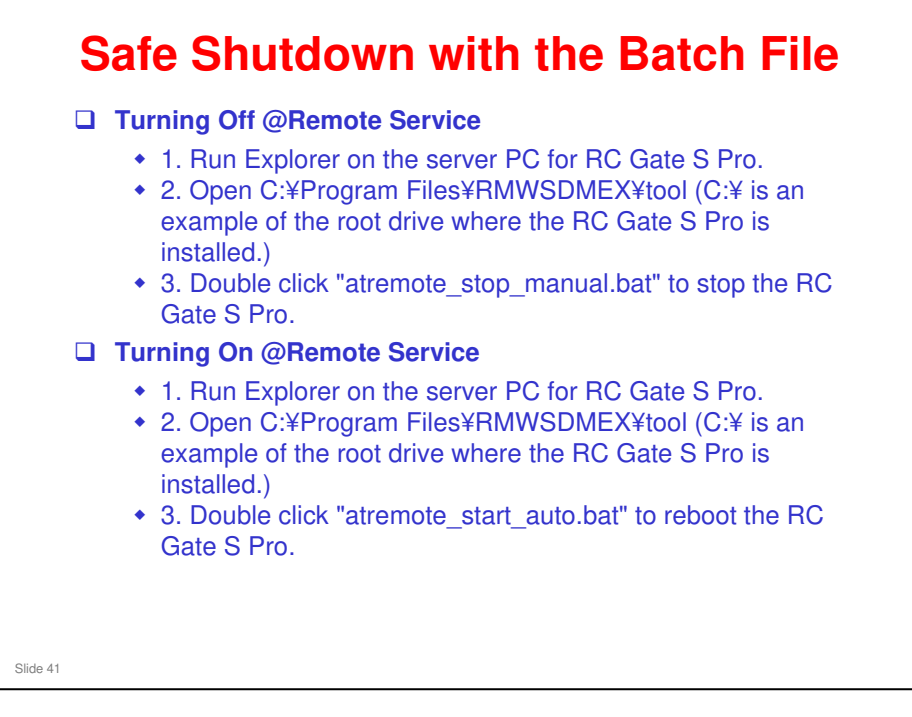

| Safe Shu       | Itdown with the Script - 1                                                                               |
|----------------|----------------------------------------------------------------------------------------------------|
|                | Type the name of a program, folder, document, or Internet<br>resource, and Windows will open it for you. |
| <u>Open:</u>   | cpedit.msc     This task will be created with administrative privileges.                                 |
|                | OK Cancel Browse                                                                                         |
| On the display | y, click Start > Run.                                                                                    |
| Browse to "gr  | pedit.msc".                                                                                              |
|                |                                                                                                    |
|                |                                                                                                    |
|                |                                                                                                    |
| Slide 42       |                                                                                                    |

- □ This feature is called 'Enhanced Shutdown'.
- □ It does the same as the batch file, but the operation for the user is simpler. Also, it can be automated as a script.

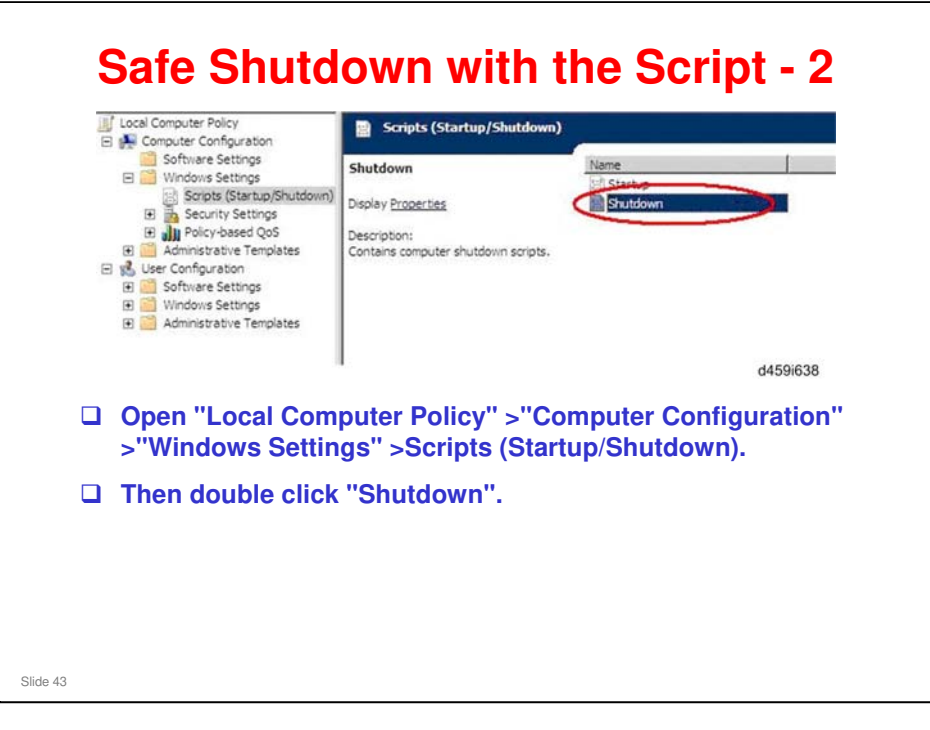

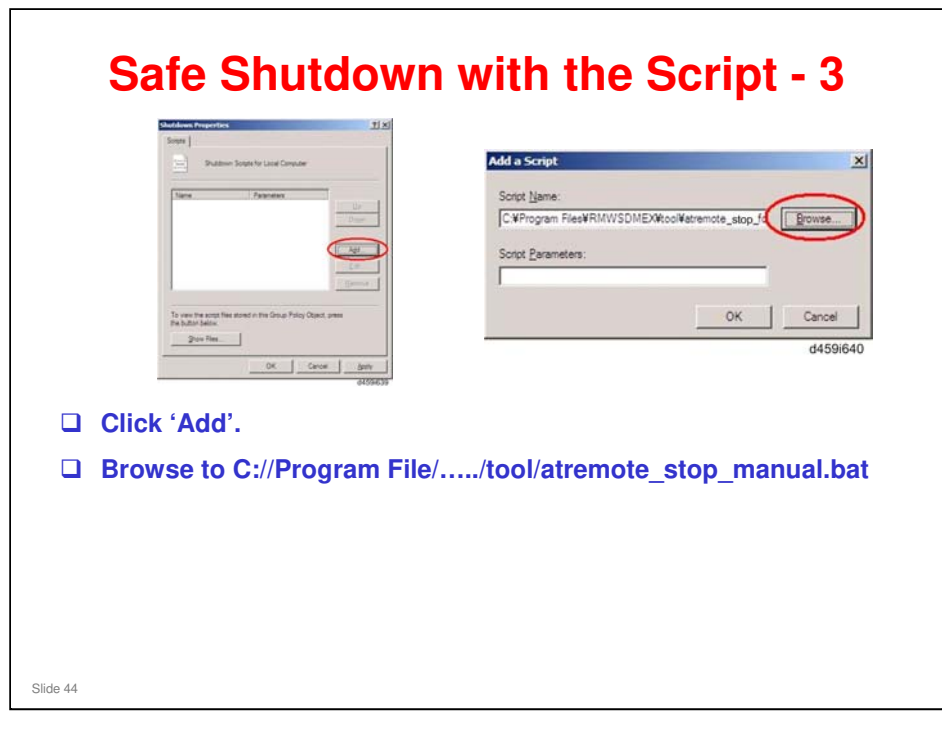

| lown Properties                                           | 1×1      | L CIICK OK'. |  |
|-----------------------------------------------------------|----------|--------------|--|
| Shutdown Scripts for Local Computer                       | ſ        |              |  |
| Iame Parameters .                                         | Up       |              |  |
|                                                           | Down     |              |  |
|                                                           | Add      |              |  |
| · · · · · ·                                               |          |              |  |
| view the script files stored in this Group Policy Object. | press    |              |  |
| Show Files                                                |          |              |  |
| OK Cance                                                  |          |              |  |
|                                                           | d459i641 |              |  |

| <ul> <li>On the display, click Start &gt; Run.</li> <li>Browse to "gpedit.msc".</li> </ul> | Ke           | Image: Start with the Script - 1         Image: Start with the Script - 1         Image: Type the name of a program, folder, document, or Internet resource, and Windows will open it for you.         Image: Specific mase         Image: Specific mase         Image: OK         Cancel       Browse |
|--------------------------------------------------------------------------------------------|--------------|----------------------------------------------------------------------------------------------------|
| Browse to "gpedit.msc".                                                                    | □ On the dis | splay, click Start > Run.                                                                                                    |
|                                                                                            | Browse to    | gpedit.msc".                                                                                                    |
|                                                                                            |              |                                                                                                    |

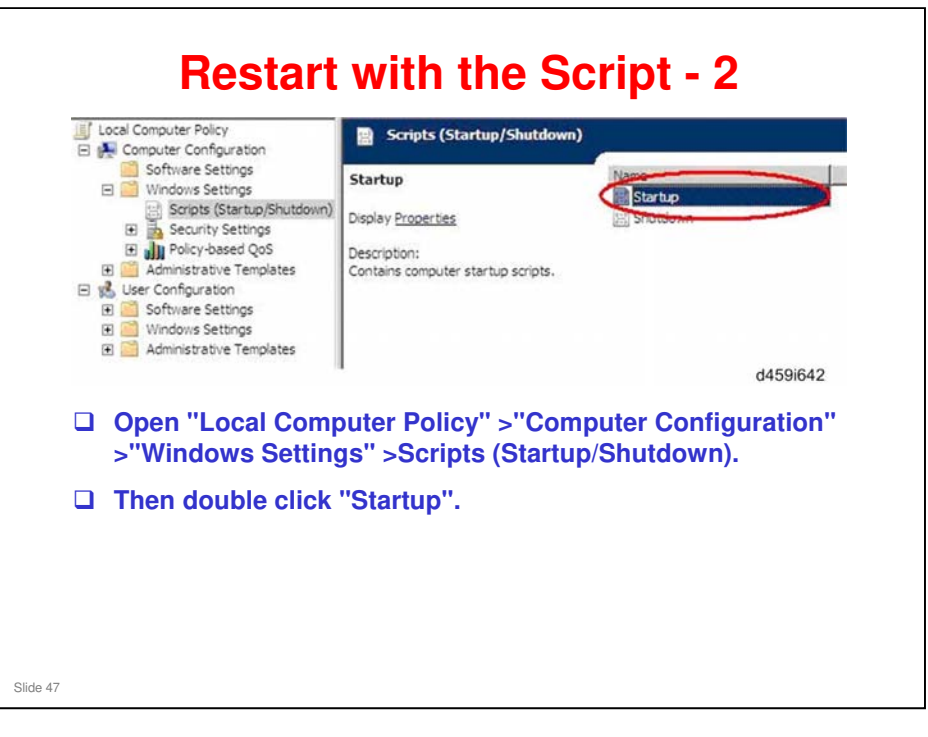

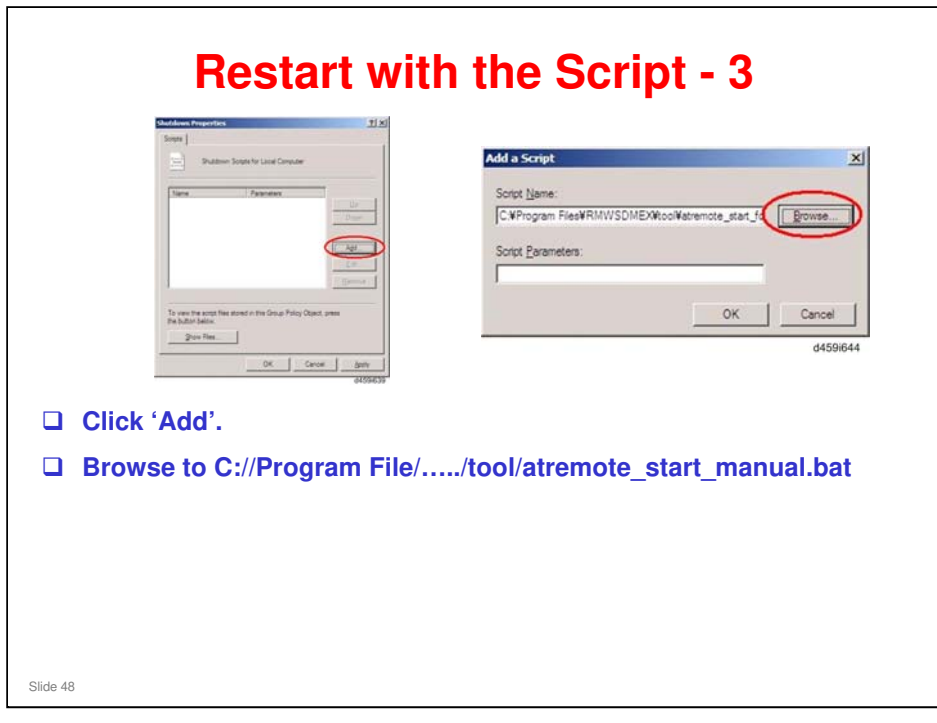

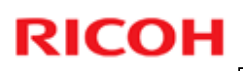

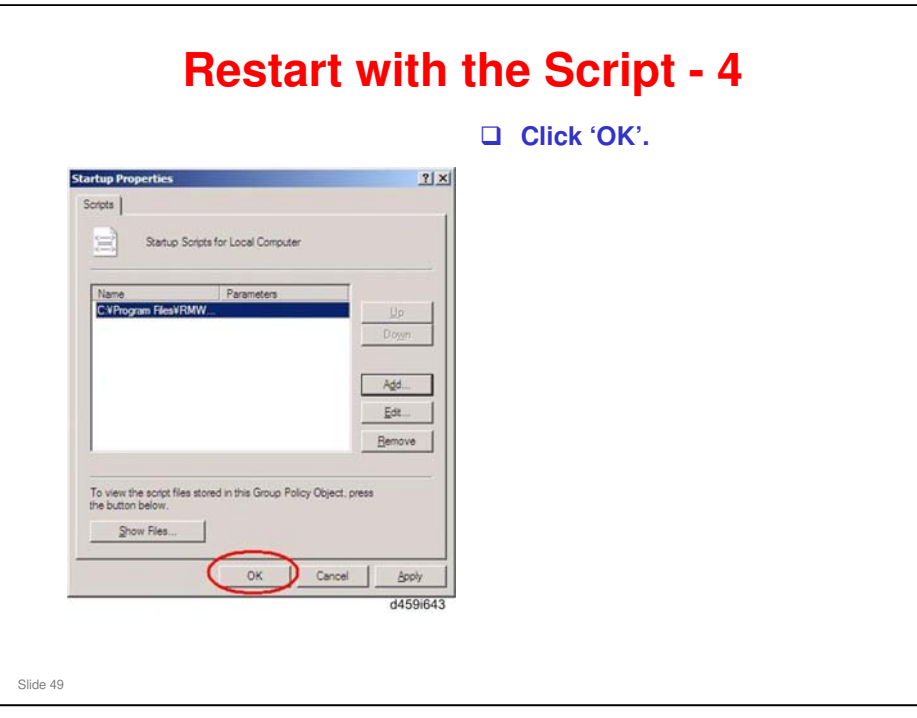

### @Remote On/Off

- □ The customer can disable @Remote communication.
- □ This is supposed to be a temporary measure
  - For example, when the customer needs to isolate the cause of a problem during network troubleshooting
- While @Remote is disabled, the Center GUI can see the settings in the appliance, but can change nothing. Only the customer administrator or a technician can make changes, using the UI of the appliance.

Slide 50

- **D** RC Gate A does not have this function.
- □ When @Remote is off:
  - > The appliance does not poll the @Remote Center
  - > The appliance does not check device connections
  - > The appliance ignores requests received from the @Remote Center
  - > The appliance ignores calls from devices
  - The appliance keeps communication/system logs but doesn't make/send responses.

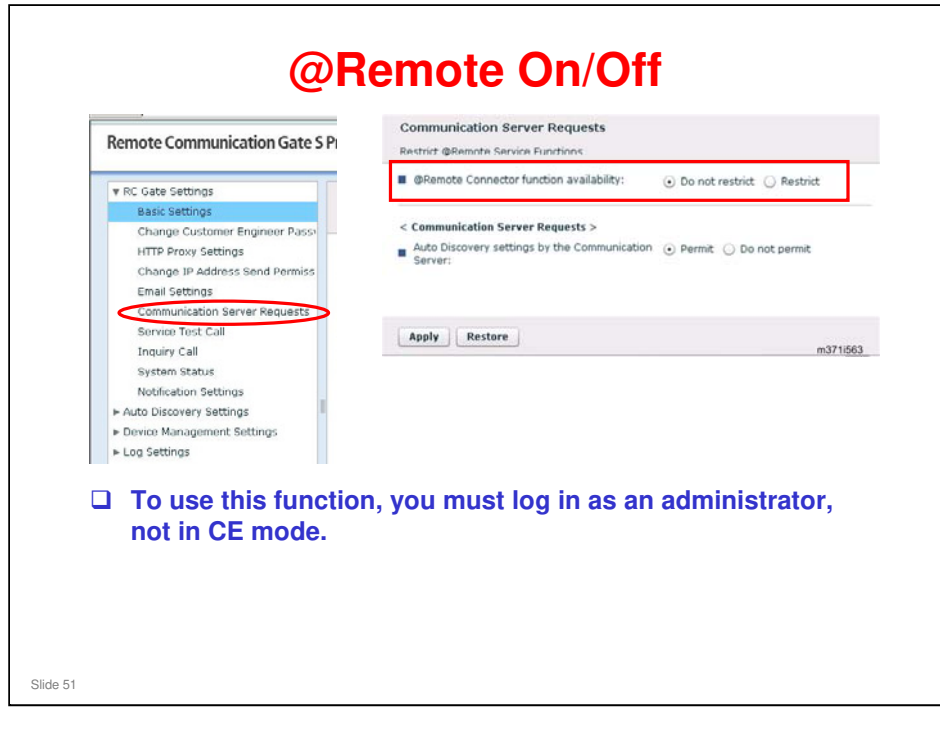

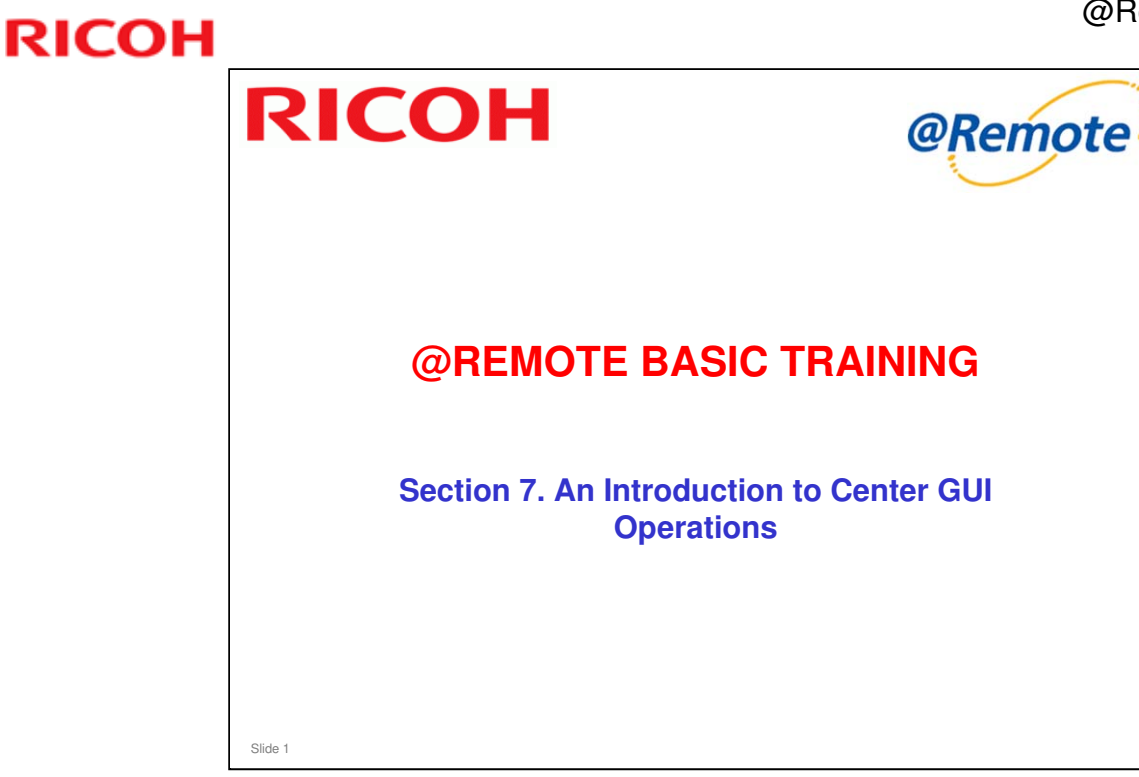

- □ This section will briefly explain the operations that can be carried out from the Center GUI.
- □ For details of the operations, see the operation manual (@Remote Center GUI V3.0 Op. Manual ver2.0.pdf) in the Reference Material directory.
- □ Details of various operations will be explained in various sections of this course.

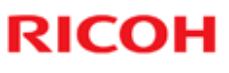

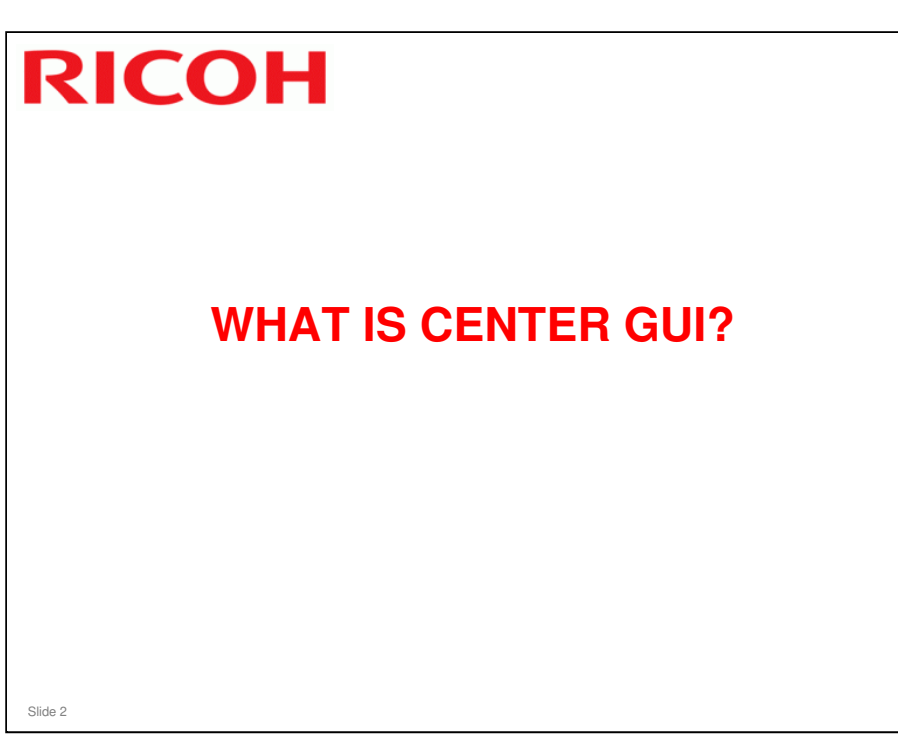

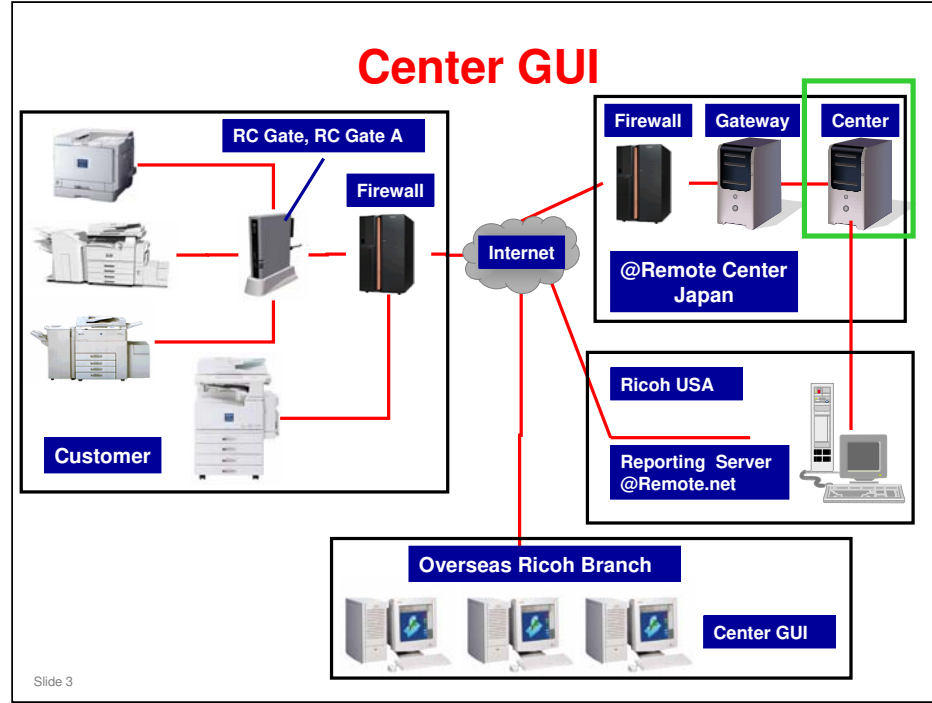

- □ The @Remote Center stores all the data that is collected by the @Remote Gateway.
- □ The @Remote Gateway and @Remote Center are located in Japan.
- □ Overseas users can access the @Remote Center using a web browser.
  - > Must be Internet Explorer version 6 or later.
- □ The workstations that operate the @Remote Center are referred to as the 'Center GUI'.
  - This includes workstations that access the @Remote Center from outside Japan.

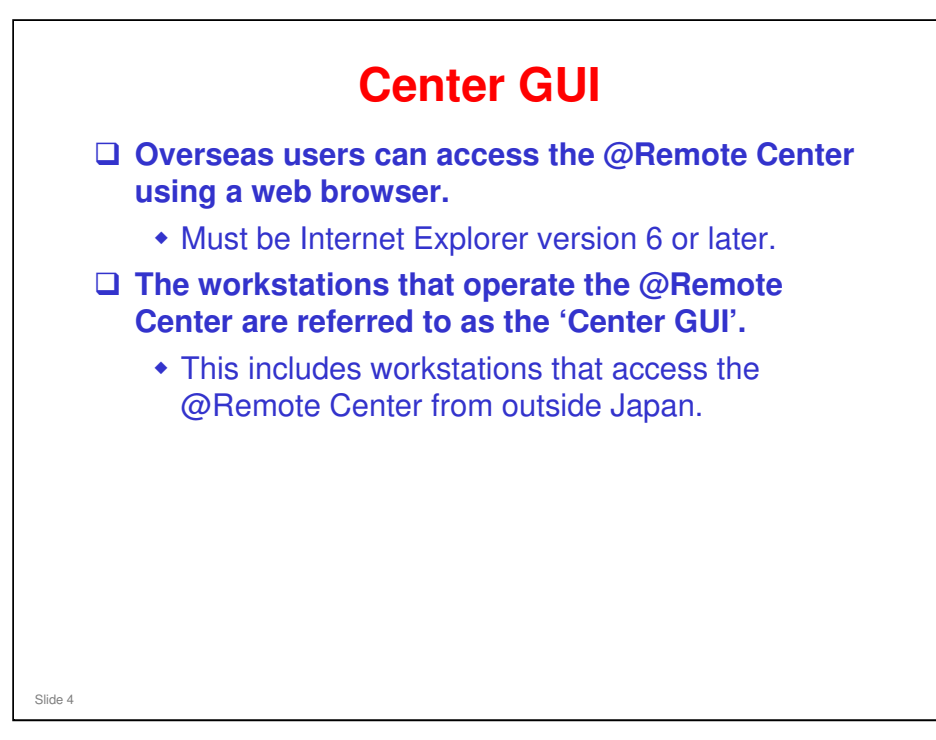

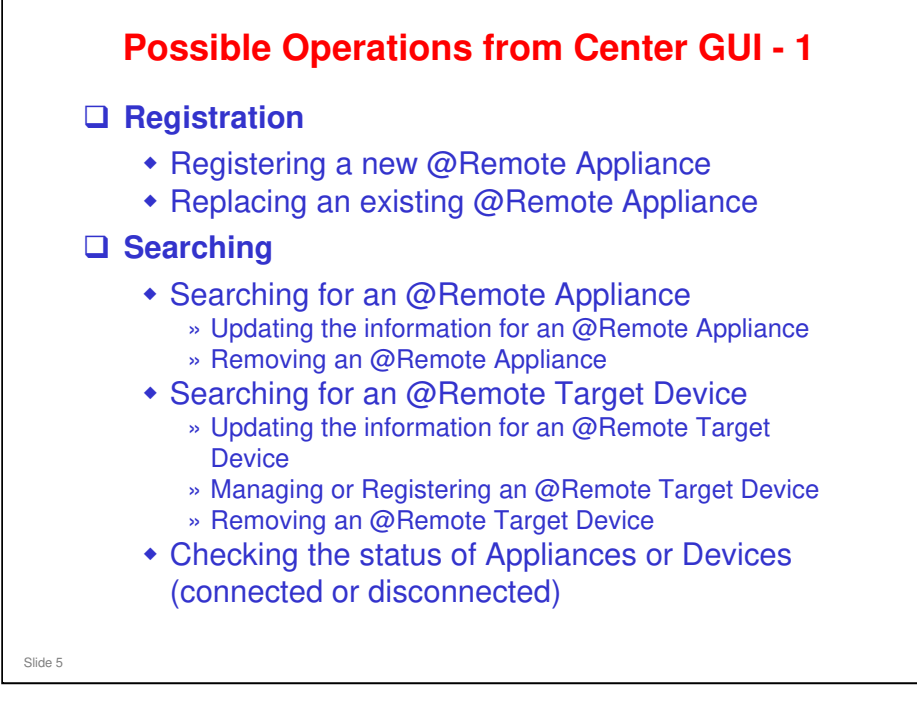

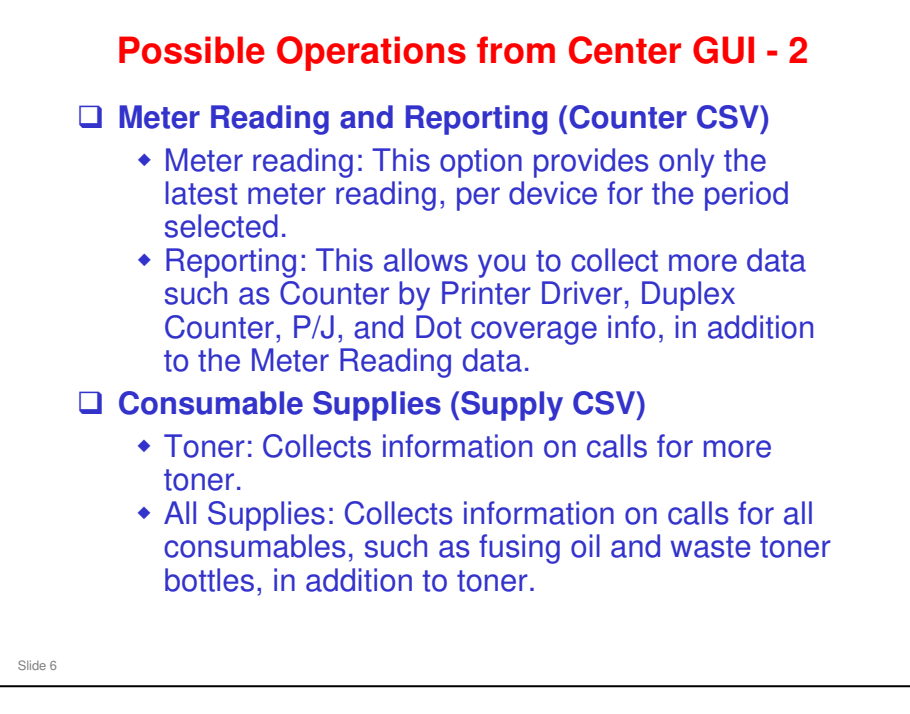

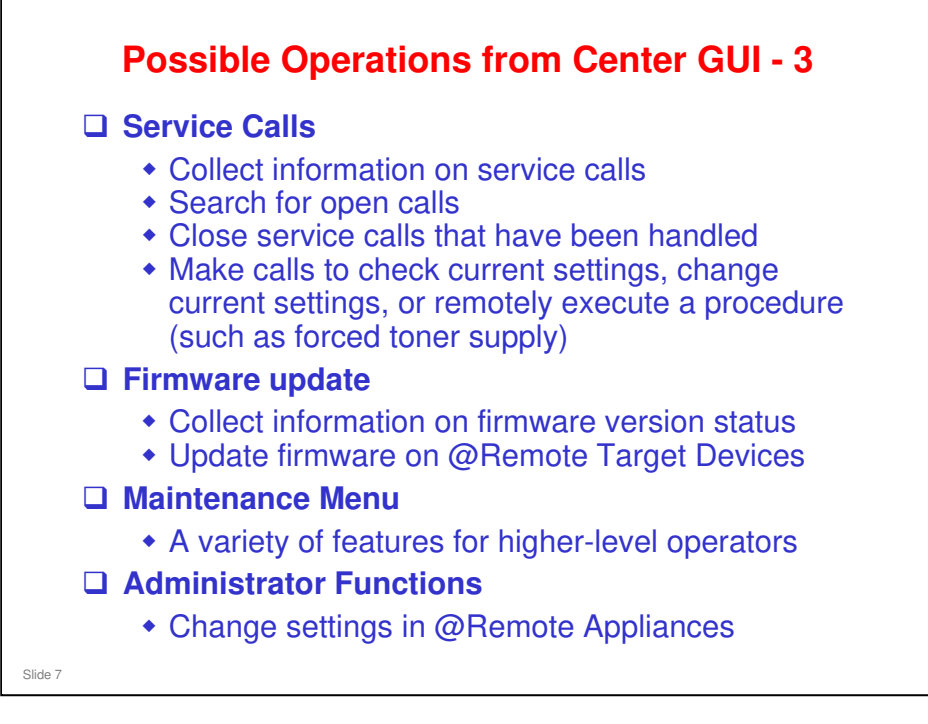

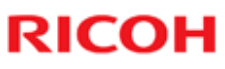

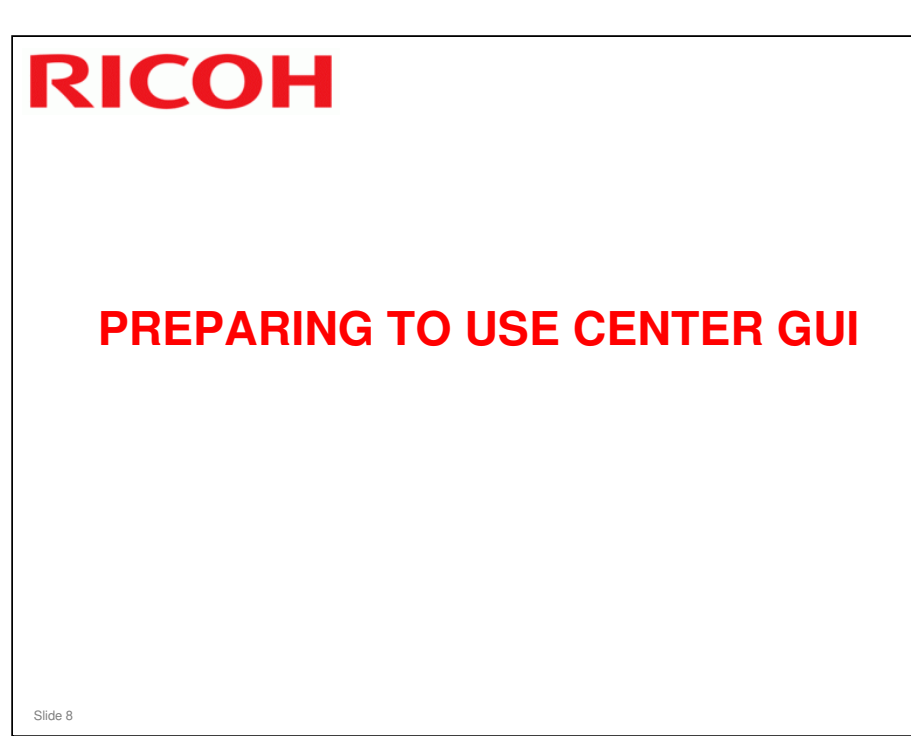

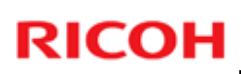

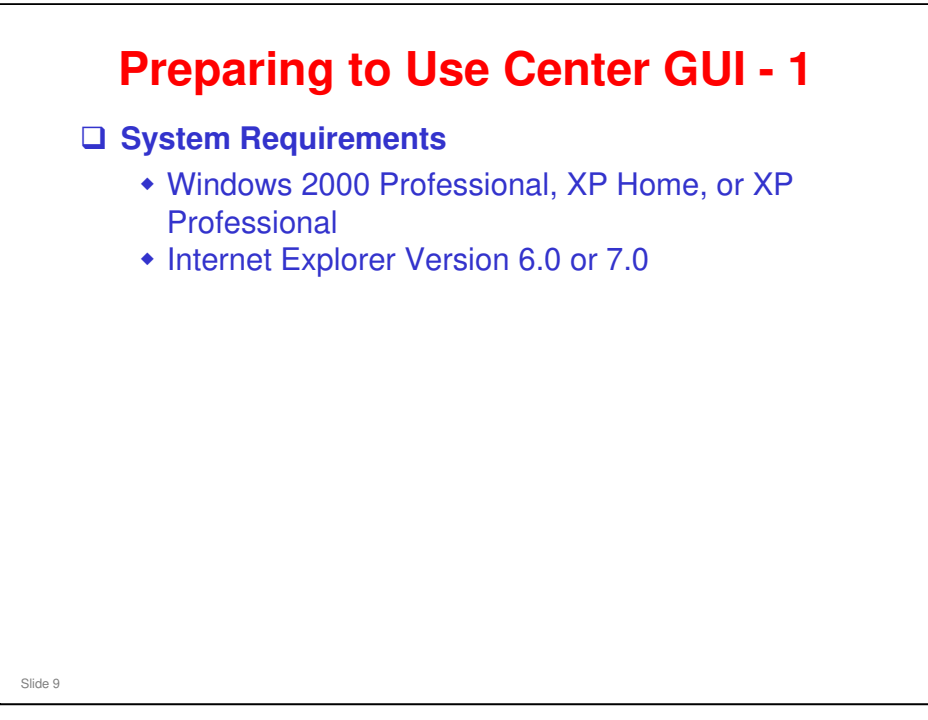

□ If you have not yet prepared your computer to access the Center GUI, you need to do the steps on the next three slides.

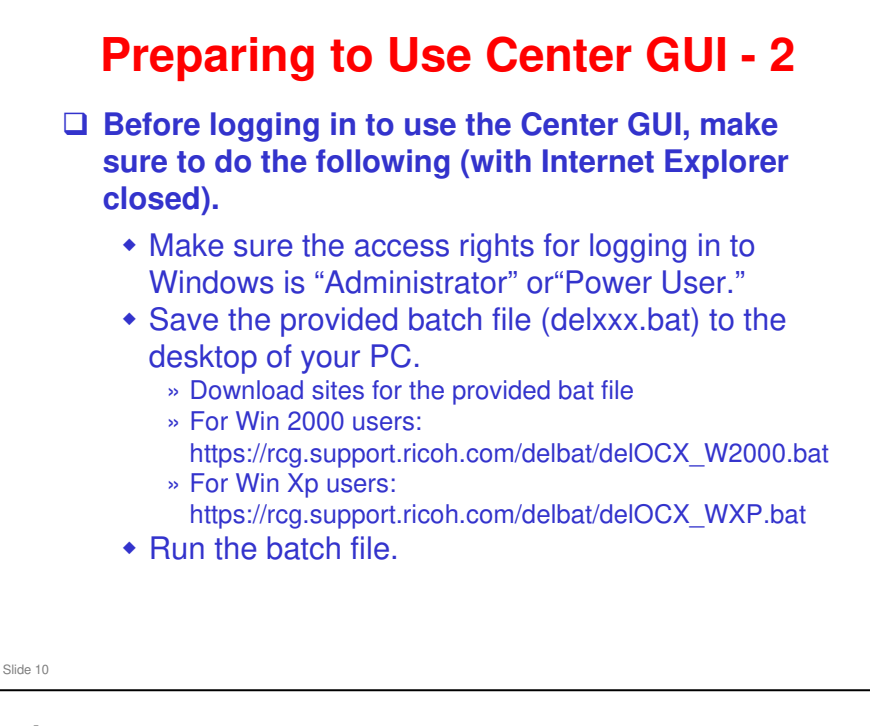

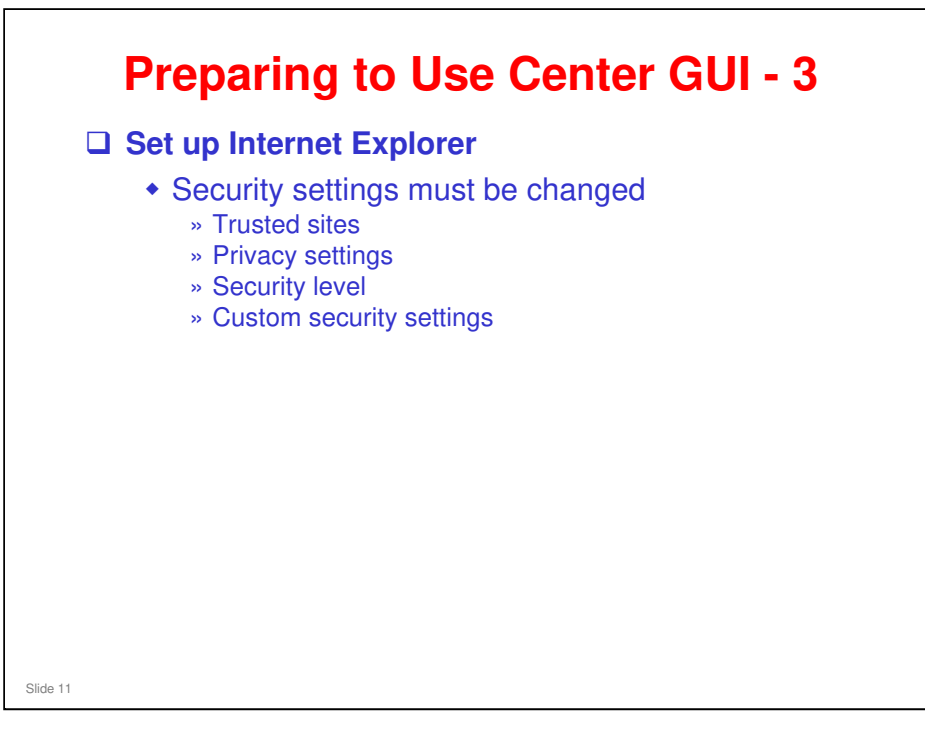

#### Setting up Internet Explorer

Center GUI Operation Manual, iii) Initial settings

|                          | emotecenter/MainServlet                        |                    | <mark>، م</mark> |
|--------------------------|------------------------------------------------|--------------------|------------------|
| Communication Server GUL |                                                | i m. m. m. Bv. M.  | 2                |
| @Remote                  |                                                |                    |                  |
| Toola is being an over   | rce.support.ricoh.com へ 雅稔                     |                    |                  |
| Login is being processed | 10                                             |                    |                  |
|                          | NRS - AUTH のサーバー rog.supportricoho<br>ードが必要です。 | 00m (201-9-462/029 |                  |
|                          | 2-9-80 C #00201655                             | ×                  |                  |
|                          | マパスワードを記さ                                      | 842(B)             |                  |
|                          |                                                | - **>tu            |                  |
|                          |                                                |                    |                  |
|                          |                                                |                    |                  |
|                          |                                                |                    |                  |
| Access the foll          | owing URL to log                               | in to the Center G | JI:              |
| https://rcg.si           | upport.ricoh.com/at                            | remotecenter/Mains | Servlet          |
| <u></u>                  |                                                |                    |                  |

#### Logging In

Center GUI Operation Manual, iv) Log In

- After you input your ID and password, if you have never logged into the Center GUI before, necessary ActiveX modules will be installed.
- Please do not click anything while the screen shows that Active X modules are being installed.
- NOTE: Your existing username and password will work for the new GUI. If you have forgotten your Password, you can go to either of the website below. Enter your User ID and email Address and a new Password will be sent to you.
  - https://suid.isd.ricoh.co.jp/index\_en.html

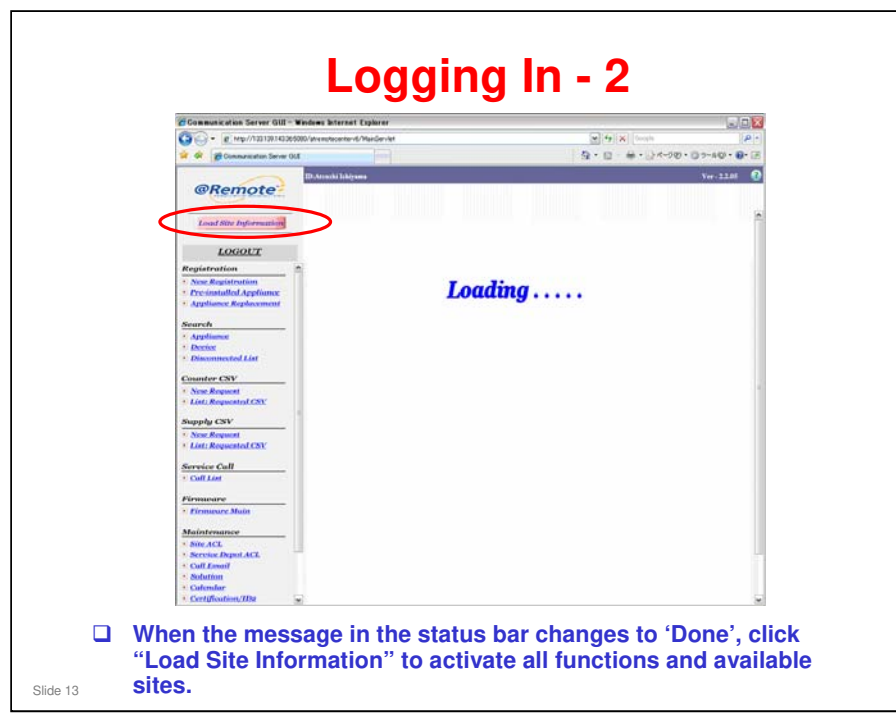

Do not click any menu item while the message is in the status bar of your web browser.

Opening page https://rcg.support.ricoh.com/atremotecenter/common/empty.jsp......

□ Click "Load Site Information" when your status bar message changes to "Done".

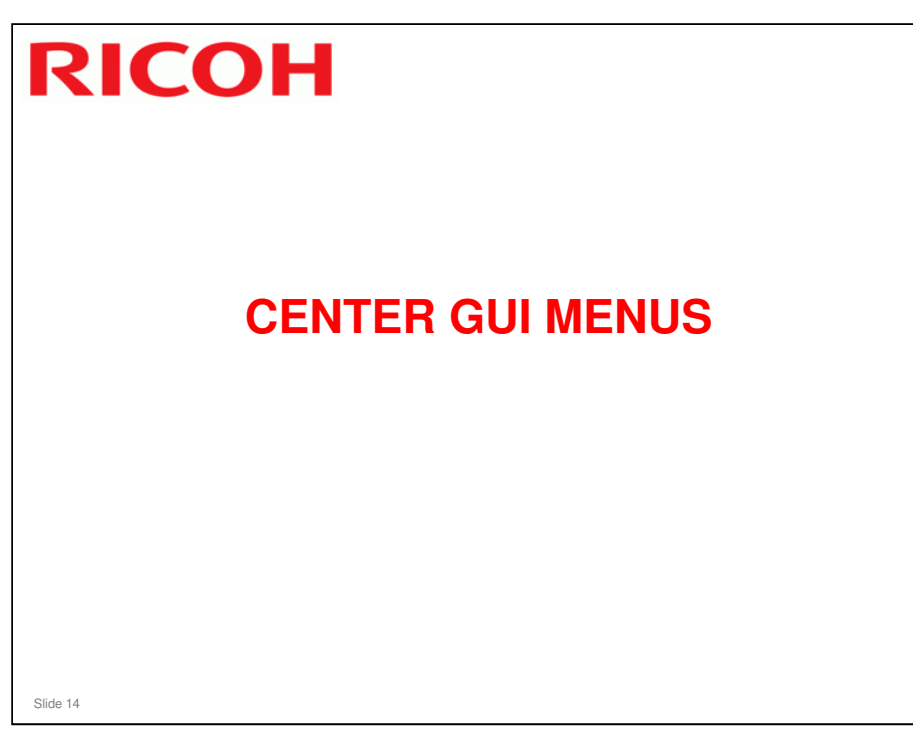

| Communication Server GUI - Windows Internet Explorer                                                             |                                         |
|----------------------------------------------------------------------------------------------------|-----------------------------------------|
| - B Http://133139143365080/atramotecentervil/MainServiet                                                         |                                         |
| A de Communication Santan (61                                                                                    | After you log in, you can               |
|                                                                                                    | select from the menu on the             |
| @Remote                                                                                                    | left side of the screen.                |
| Load Site Information                                                                                            | Registration Menu                       |
| LOGOUT                                                                                                    | <ul> <li>Search Menu</li> </ul>         |
| Registration                                                                                                    | <ul> <li>Counter CSV Menu</li> </ul>    |
| New Registration                                                                                                 |                                         |
| * Pre-installed Appliance                                                                                        | <ul> <li>Supply CSV Menu</li> </ul>     |
| 2 Appliance Replacement                                                                                          | Condex Coll Monu                        |
| Search                                                                                                    | <ul> <li>Service Call Menu</li> </ul>   |
| Appliance                                                                                                    | <ul> <li>Eirmuoro Monu</li> </ul>       |
| Device                                                                                                    | <ul> <li>Firmware Menu</li> </ul>       |
| Disconnected List                                                                                                | <ul> <li>Maintenance Menu</li> </ul>    |
| Counter CSV                                                                                                    | A distribute to Manual                  |
| New Request                                                                                                    | <ul> <li>Administrator Menu</li> </ul>  |
| > List: Requested CSV                                                                                            |                                         |
| Supply CSV                                                                                                    | Access to the Maintenance               |
| New Request                                                                                                    |                                         |
| List: Requested CSV                                                                                              | and Administrator Menus can             |
| and the second second second second second second second second second second second second second second second | has a discussion of solids at a A OI    |
| Service Call                                                                                                    | be adjusted with the ACL                |
| Sall Lot                                                                                                    | anttinga                                |
| Firmusare                                                                                                    | settings.                               |
| Firmware Main                                                                                                    |                                         |
|                                                                                                    | <ul> <li>Access to these two</li> </ul> |
| Maintenance                                                                                                    |                                         |
| · SiteACL                                                                                                    | menus should be restricted              |
| * Service Depot ACL                                                                                              |                                         |
| Call Linail                                                                                                    | to high-level operators.                |
| · Solution                                                                                                    |                                         |
| Contribution (III)                                                                                               |                                         |

- The next few slides will briefly explain the contents of each menu. Details of operations will be explained in the relevant sections of the course.
- To access the Maintenance menu, the operator must have Site Administrator access or higher. To access the Administrator menu, the operator must have System Administrator access. In both cases, the Mt box should be checked, and 'Full' access should be given.
  - MT box? 'Full' access? These are Access control level (ACL) settings. They are explained in the presentation called 'Center GUI Maintenance Menu'.

Filename: @Remote\_08\_Center GUI Maintenance Menu.ppt

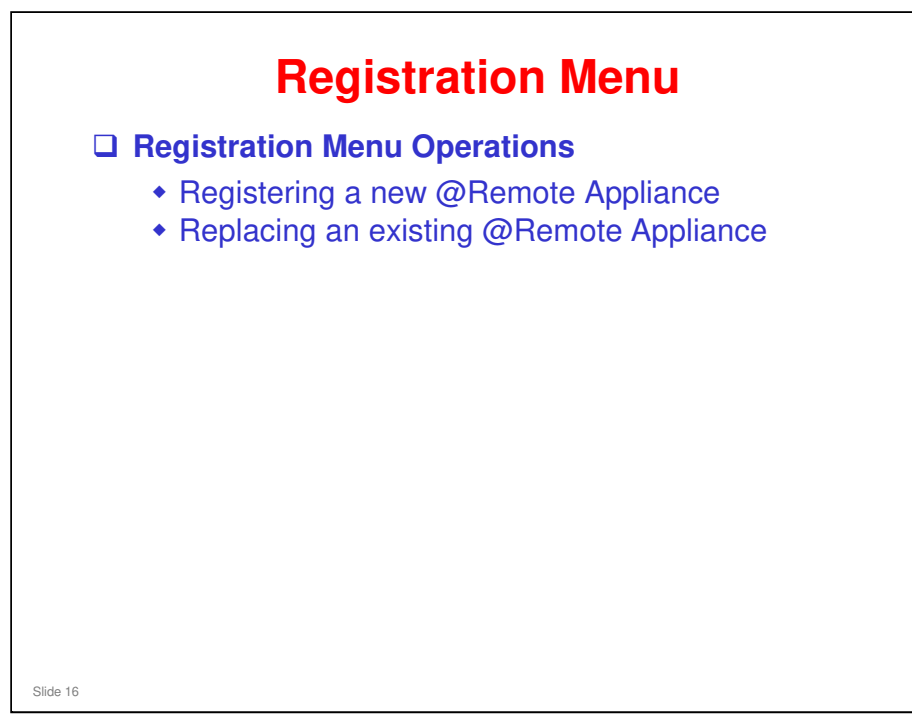

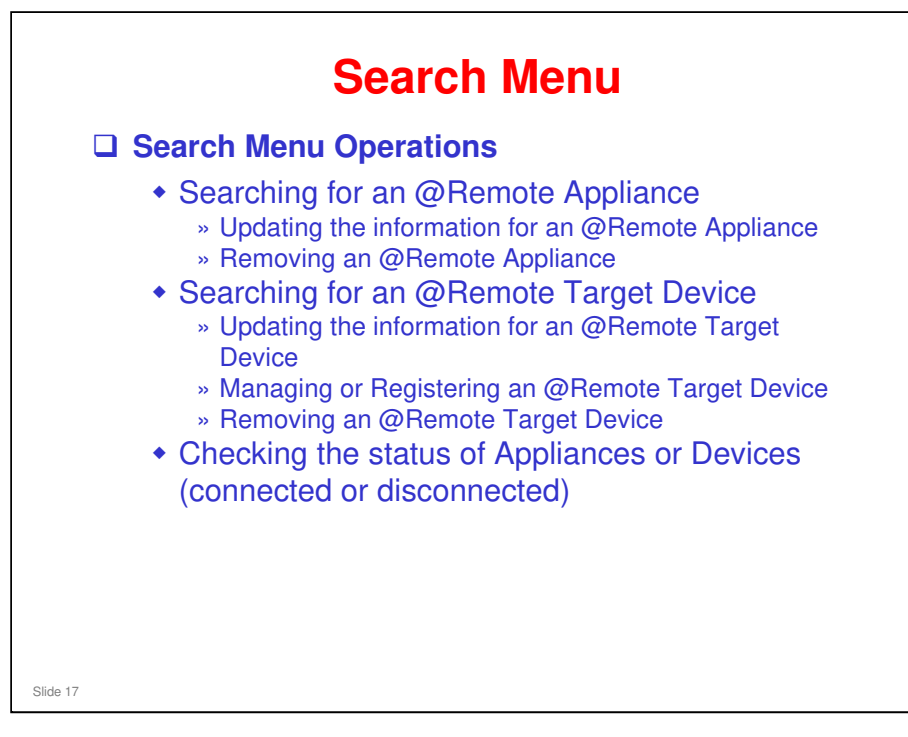

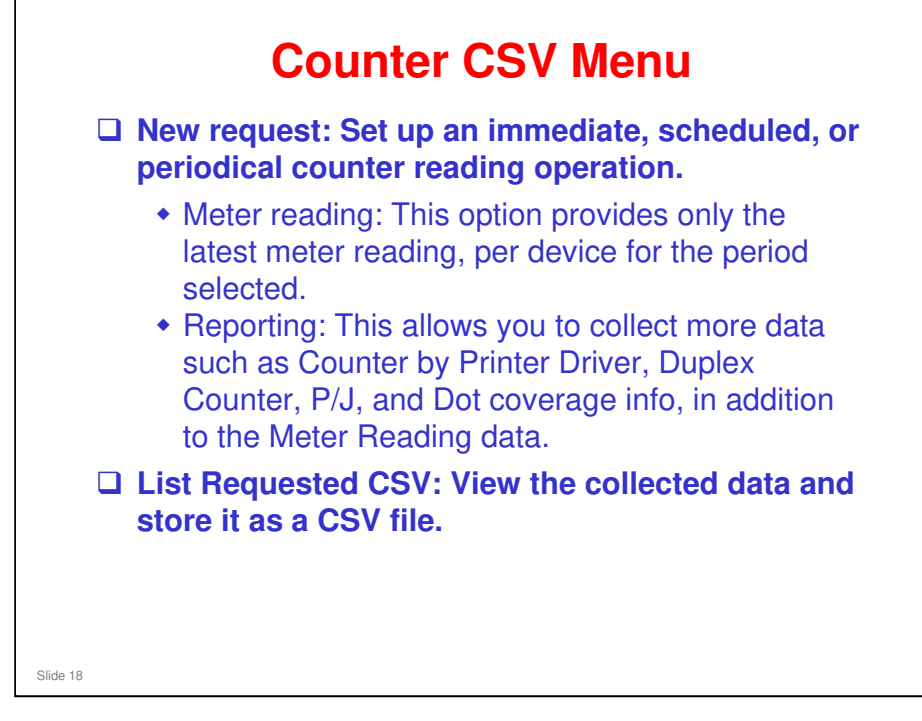

- Details of operation can be seen in the presentation called 'Downloading CSV Files'.
  - Filename: @Remote\_10\_Downloading CSV Files.ppt

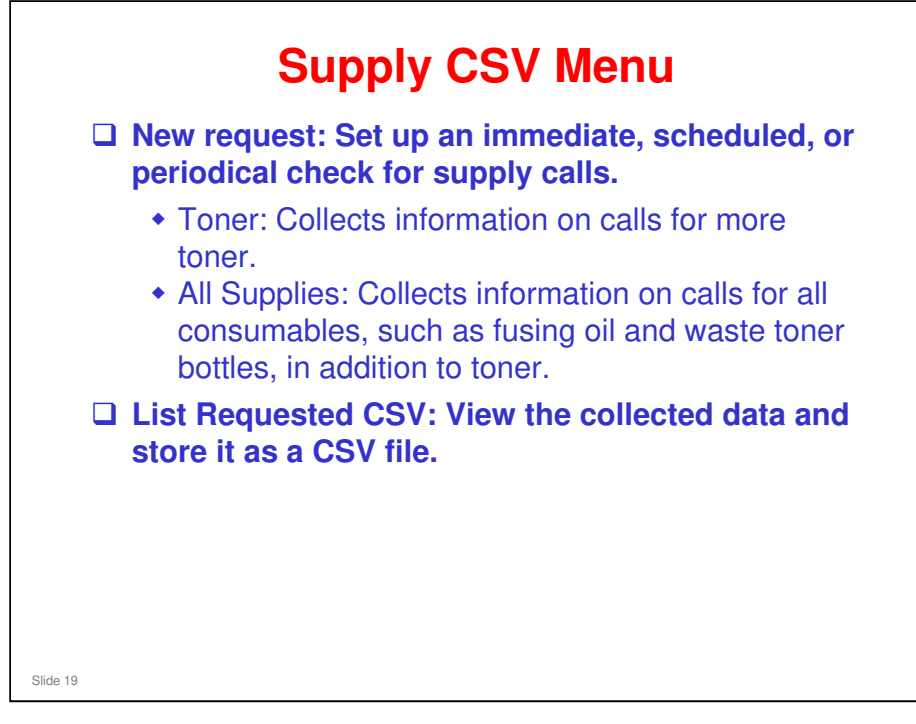

- Details of operation can be seen in the presentation called 'Downloading CSV Files'.
  - Filename: @Remote\_10\_Downloading CSV Files.ppt

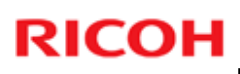

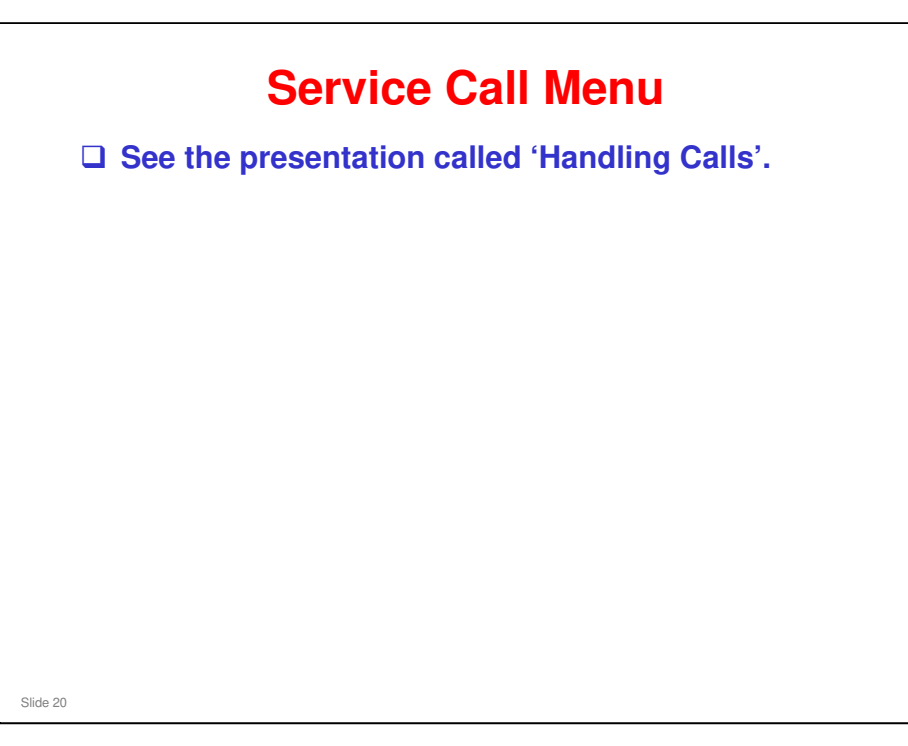

□ Filename: @Remote\_11\_Handling Calls.ppt

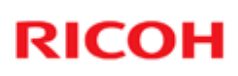

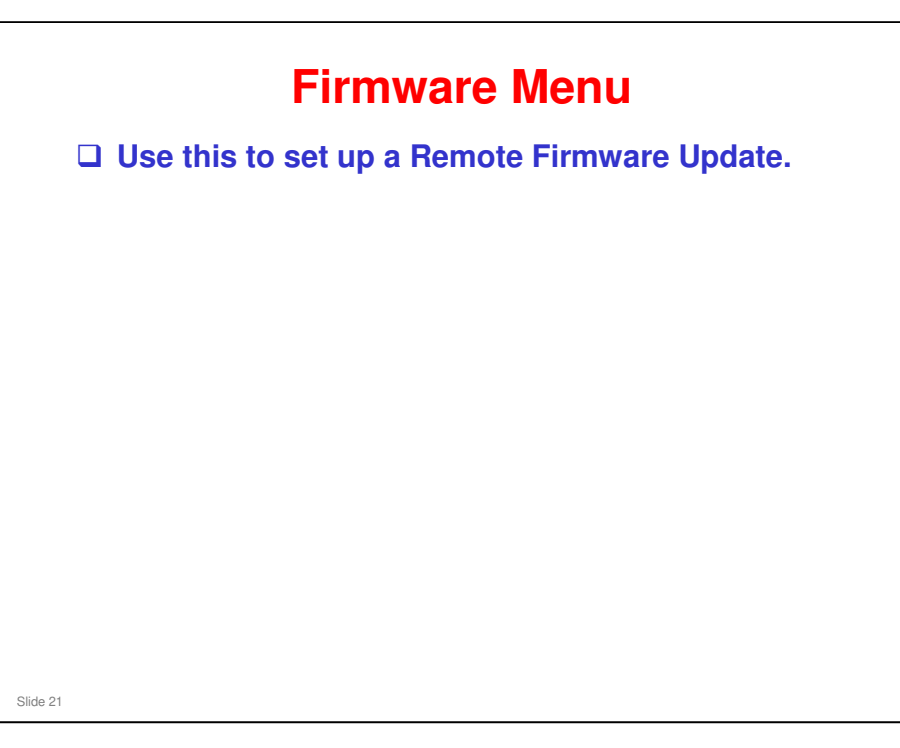

- Details can be seen in the presentation called 'Remote Firmware Update'.
  - Filename: @Remote\_12\_Remote Firmware Update.ppt

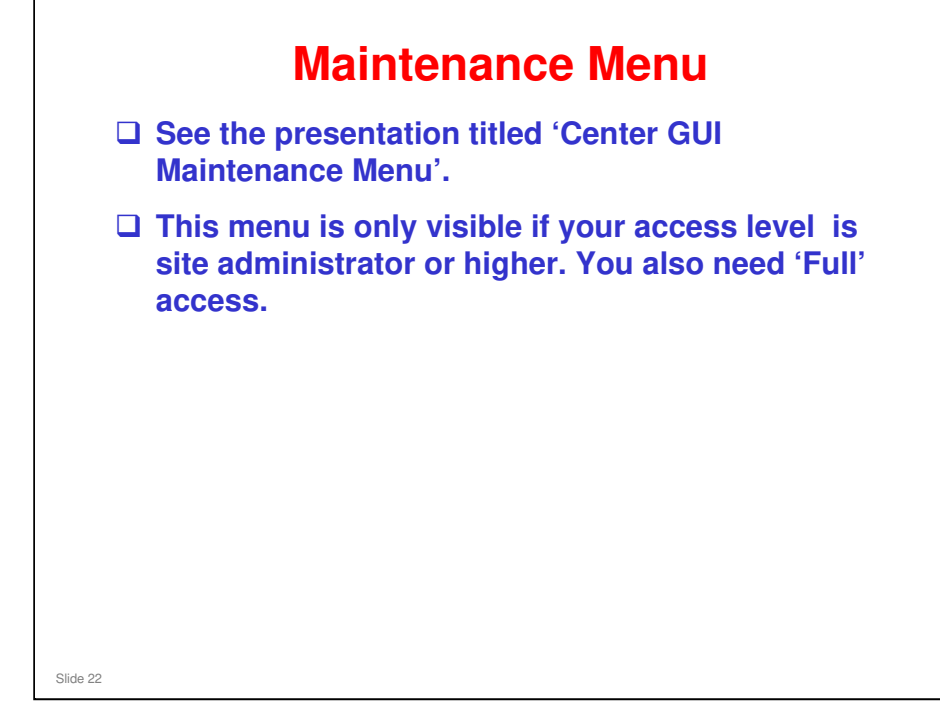

□ Filename: @Remote\_08\_Center GUI Maintenance Menu.ppt

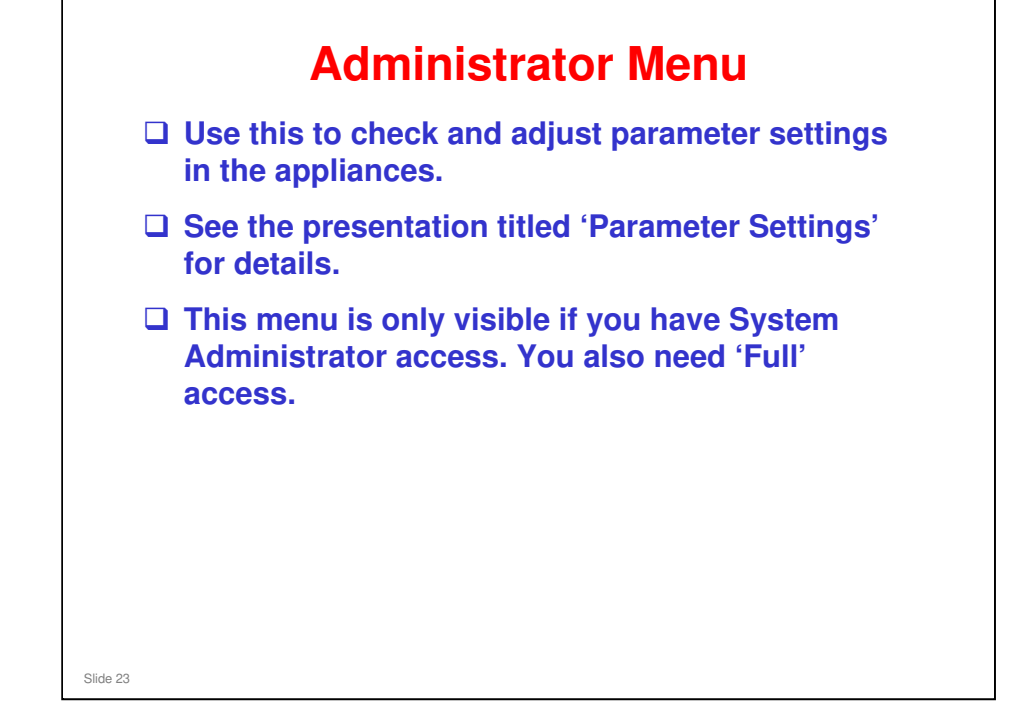

- □ Filename: @Remote\_09\_Parameter Settings.ppt
- □ Site administrator access: For details about the various levels of access, see the following file: @Remote\_08\_Center GUI Maintenance Menu.ppt

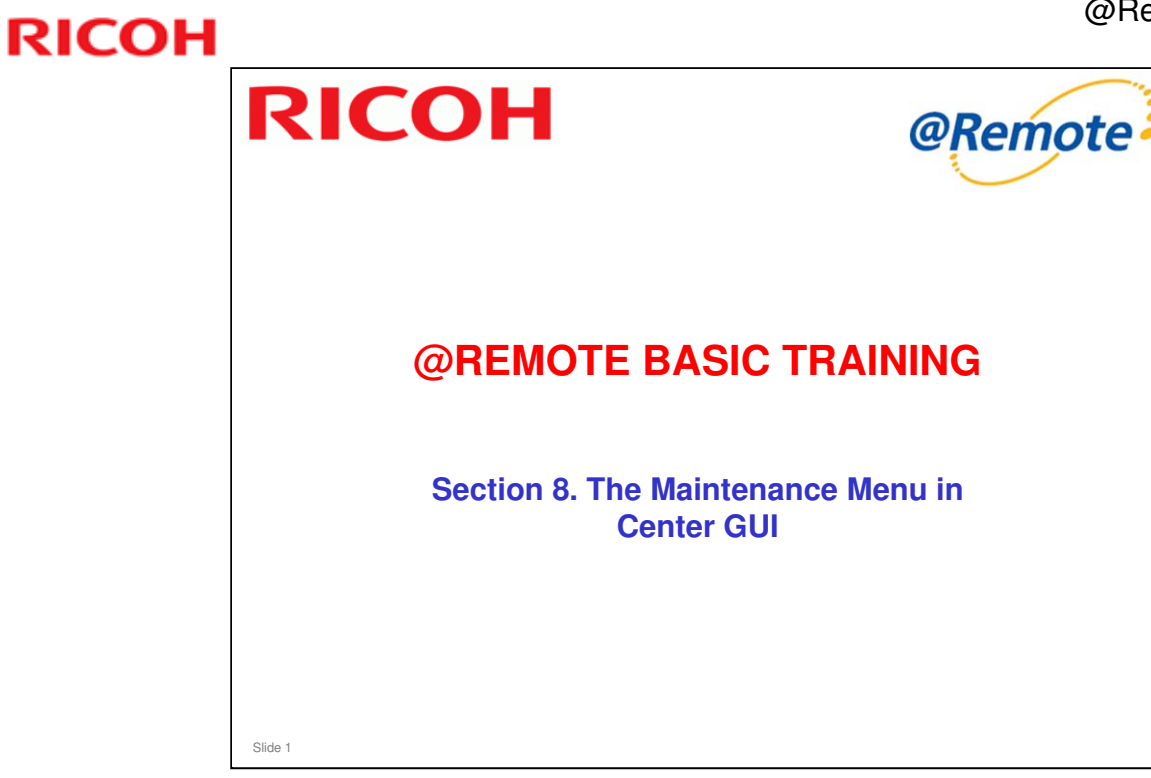

This section explains the features in the Maintenance Menu of the Center GUI.

| Maintenance Menu                                                                                                    |  |                                                                                                    |  |  |
|----------------------------------------------------------------------------------------------------|--|----------------------------------------------------------------------------------------------------|--|--|
| Maintenance                                                                                                    |  | Site ACL, Service Depot ACL: These<br>two items control ACL (Access Control<br>Level)                                                                                                    |  |  |
| <ul> <li>Site ACL</li> <li>Service Depot ACL</li> <li>Call Email</li> <li>Solution</li> <li>Calendar</li> <li>Certification/ID2</li> </ul> |  | Call E-mail: When the @Remote Center<br>receives a call from a device or<br>appliance, it sends an email to this<br>recipient so that the call can be<br>handled                                        |  |  |
| <ul> <li>Update Device Info.<br/>by CSV Import</li> <li>Export Device List</li> </ul>                                                      |  | Solution: When action is taken on a<br>call, the status of the call can be<br>selected from the Solution menu. In the<br>Maintenance menu, you can edit the<br>list of Solutions that can be displayed. |  |  |
|                                                                                                    |  | Calendar: This allows you to set up<br>different calendar modes for appliance<br>operation                                                                                                    |  |  |
|                                                                                                    |  | Certification/ID2: This function is<br>necessary when the NVRAM of a<br>device in the field has to be replaced.                                                                                         |  |  |
| Slide 2                                                                                                    |  |                                                                                                    |  |  |
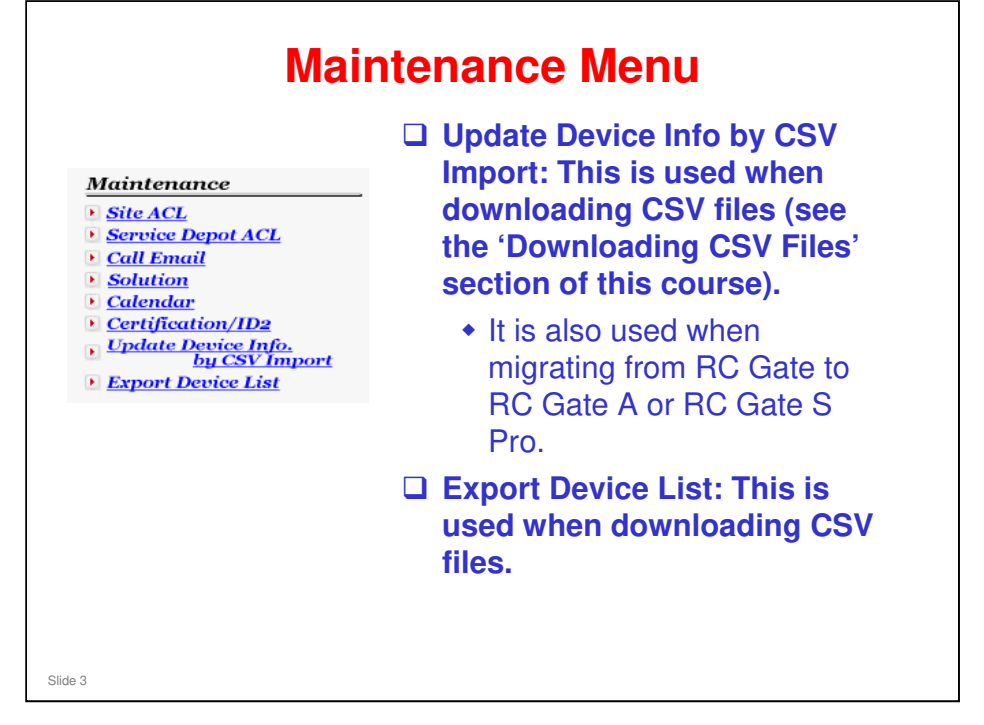

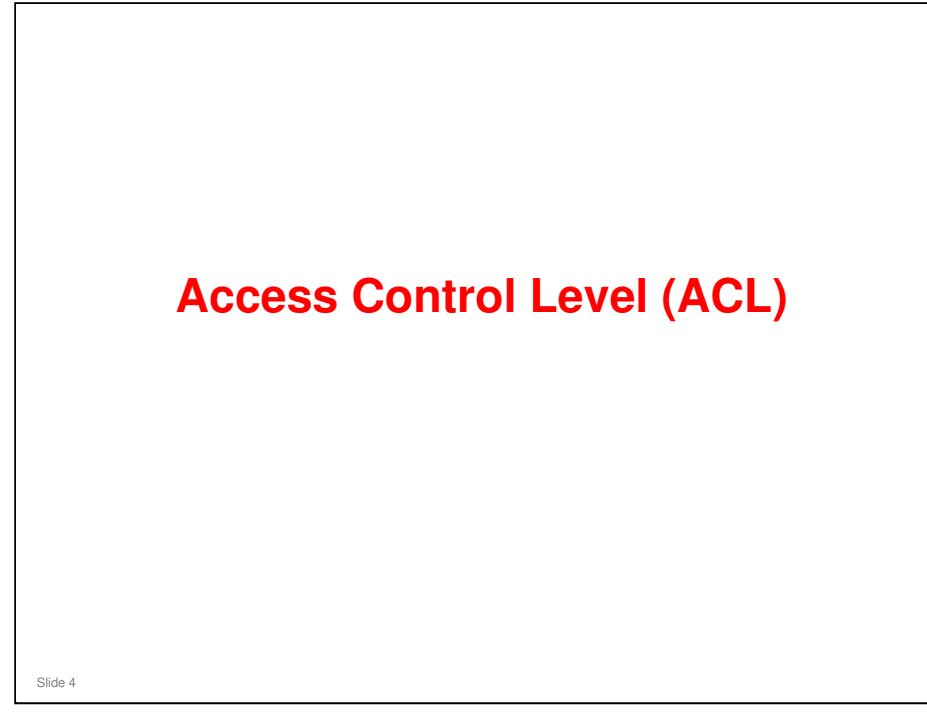

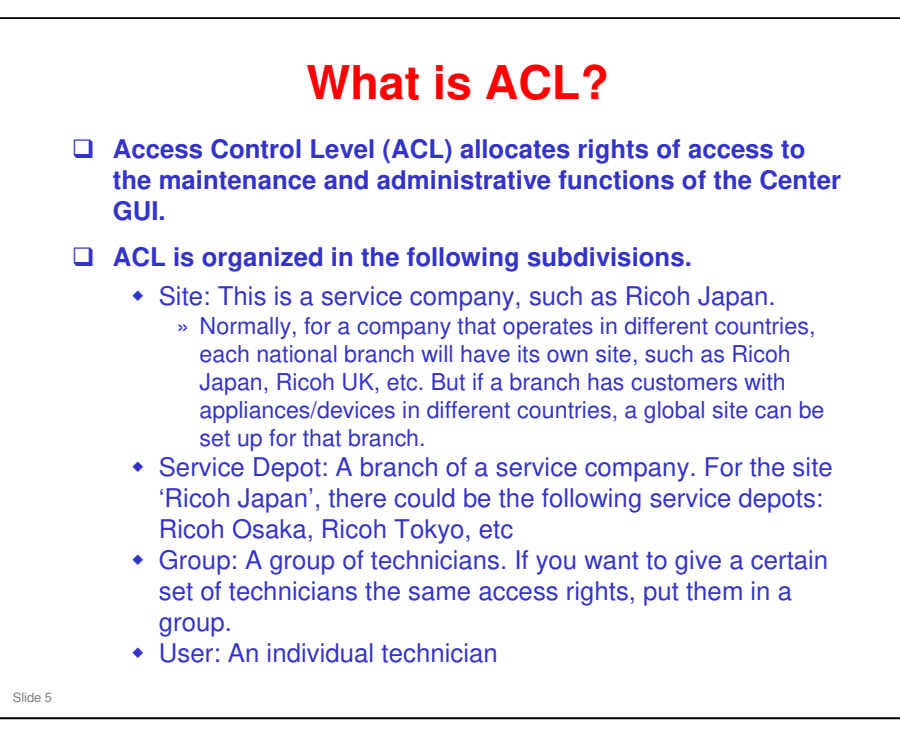

Global sites: If a customer in the UK has equipment in Germany, for example, and there is a problem with a machine in Germany, you would probably wish your staff in Germany to take care of it. So, you need to set up a Global Site to handle that customer, with service depots in the UK and Germany, with groups of technicians assigned locally to each service depot.

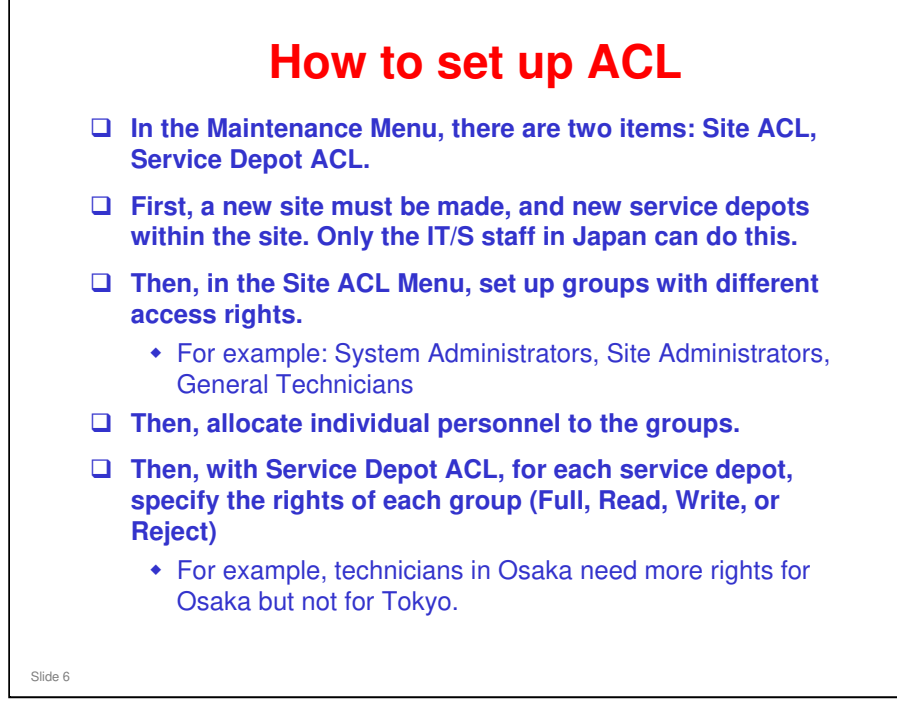

- Access right settings (Full/Read/Write/Reject) can be made in both the Site ACL and Service Depot ACL menus: In these settings, the Service Depot ACL setting has priority over the Site ACL setting within that service depot.
- Troubleshooting note: Within the same site ACL, a user could be registered twice by mistake. If this occurs once with Reject and once with another setting, the Reject setting has priority.
- □ There are other access rights settings that can only be made with the Site ACL menu. They will be discussed in detail later in this section.
  - > System Administrator, Site Administrator, General
  - > Meter Reading, Reporting, Call Handling, Supply, Maintenance

|                                               | Maintenance->Site ACL Searc | h>Add/Modify Site ACE |                 |           | _               |
|-----------------------------------------------|-----------------------------|-----------------------|-----------------|-----------|-----------------|
| @Remote                                       |                             | Add/M                 | odify Sit       | e ACL     | ?               |
| SET 8 Site Information                        | Apply Ad                    | d User Delete U       | ser             |           | (* back         |
|                                               | Site Name NKT01             |                       |                 |           |                 |
| LOGOUT                                        | Group Name CallTestG        | roupA                 |                 |           |                 |
| Supply CSV                                    | ACL Info                    |                       |                 | 7 So 17 M |                 |
| <u>New Request</u> <u>List: Requested CSV</u> | AGE Full                    | <b>x x</b> mo         | ie rep ie cai e | ap term   |                 |
| Service Call                                  | Dep aysemicanin             | 2                     |                 |           |                 |
| Call List                                     | User ID                     |                       | id              |           |                 |
| Firmware                                      | User List                   |                       |                 | Select A  | II UnSelect All |
| Firmware Main                                 | Seq UserID                  | UserName              | Organization    | Company   |                 |
| Maintenance                                   | 2 nrsaci2                   | ZACLtest2 Z1176       |                 |           |                 |
| Site ACL     Service Depot ACL                |                             |                       |                 |           |                 |
| 🕨 Call Email                                  | •                           |                       |                 |           |                 |
|                                               |                             |                       |                 |           |                 |
| There are the                                 | ree sets of                 | settinas.             |                 |           |                 |
| 101                                           |                             | <b>J</b>              |                 |           |                 |
| <ul> <li>ACL men</li> </ul>                   | าน                          |                       |                 |           |                 |
| <ul> <li>Dev men</li> </ul>                   | IU                          |                       |                 |           |                 |
|                                               |                             |                       |                 |           |                 |

- $\hfill\square$  We will explain these settings briefly on the next few slides.
- $\hfill\square$  Then we will take a quick look at the procedure.
- □ Then we will see an example of how to set up ACL for a multi-national customer.

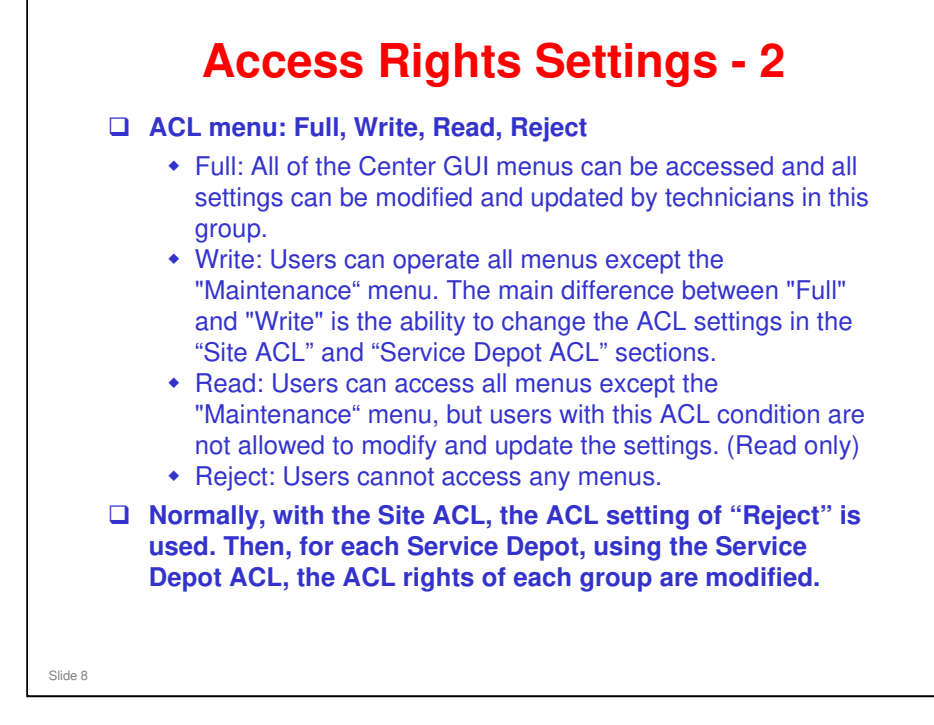

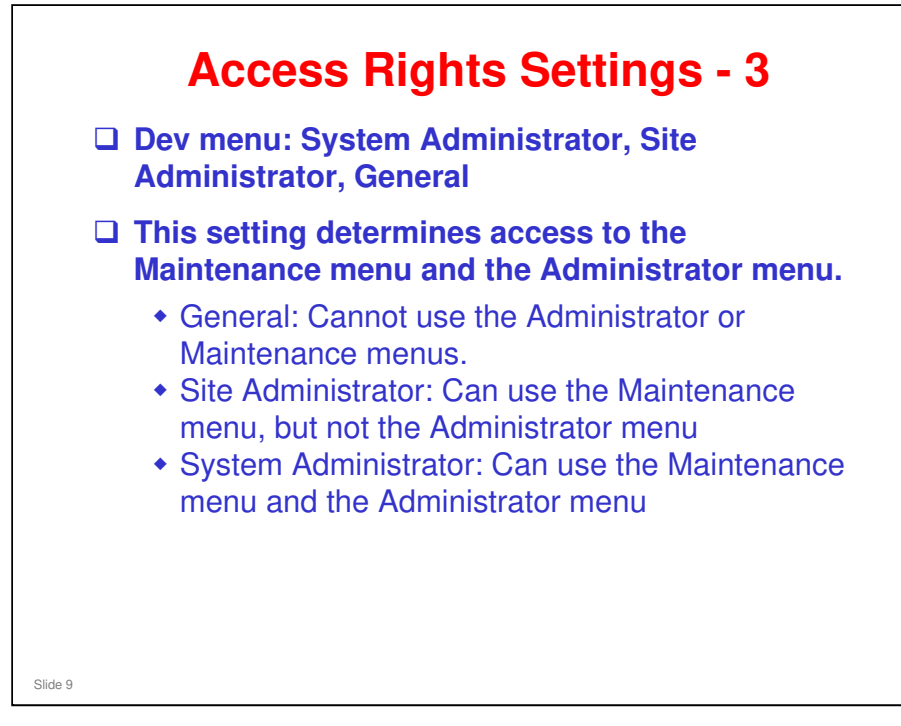

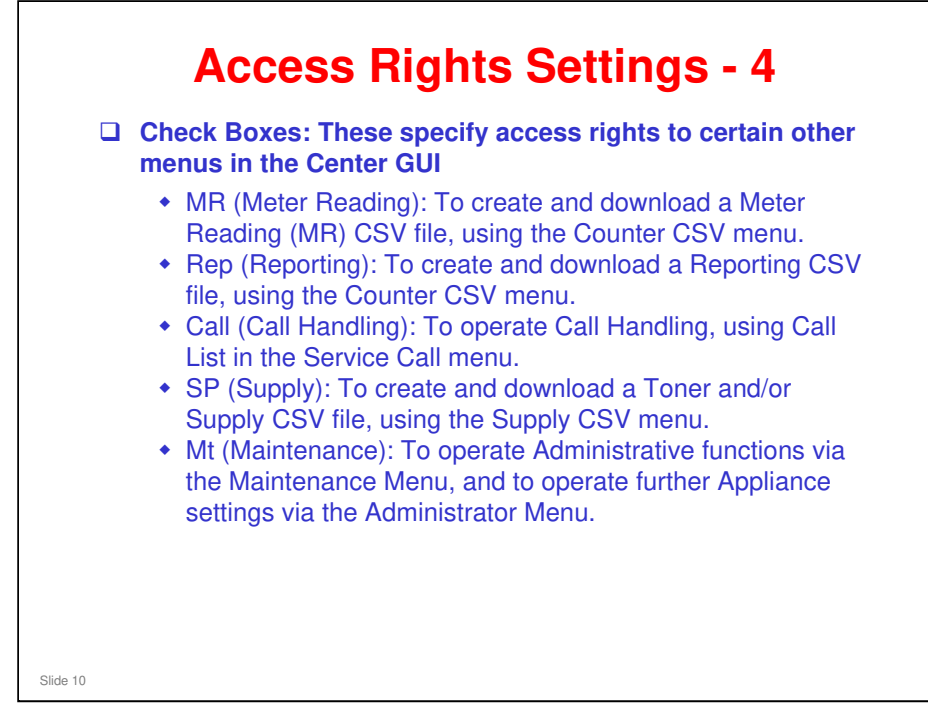

| @Remote                                                                                                    |   | Hantman    | or a file of a file and   | 2 si           | te ACL Sear                  | ch |       |           |       |        |
|----------------------------------------------------------------------------------------------------|---|------------|---------------------------|----------------|------------------------------|----|-------|-----------|-------|--------|
| Site Information                                                                                                 |   | Seat       | rch Add Gro               | up 🔵 Delete Gr | oup)                         |    |       |           |       |        |
| LOGOUT                                                                                                    |   | * Site Non | Nortun                    |                |                              | -  |       | alart All |       | Salars |
| Decisor                                                                                                    |   | ALL GRO    | GroupName                 | ACL            | Dev                          | MA | Pep   | Cal       | 50    | 1.0    |
| * Disconnected List                                                                                              |   | 1          | CallTestGroupA            | Fut            | System Admin                 | ON | ON    | ON        | ON    | ON     |
| Counter CSV                                                                                                    | 8 | 1          | KeiseKahan                | Reed           | General                      | ON | ON    | ON        | ON    | 0      |
| New Request     List: Requested CSV                                                                              |   | 4          | NKT01<br>Subs_Test        | Read           | System Admin<br>General      | ON | ON    | ON        | ON    | OF     |
| Supply CSV                                                                                                    | 1 | 7          | YamaguchiTest<br>YanoTest | Reject<br>Full | System Admin<br>System Admin | ON | ON ON | ON        | ON ON | OF     |
| New Request                                                                                                    | 2 |            |                           |                |                              |    |       |           |       |        |
| 10 Lint: Requested CSV                                                                                           |   |            |                           |                |                              |    |       |           |       |        |
| Service Call                                                                                                    |   |            |                           |                |                              |    |       |           |       |        |
| * Coll.List                                                                                                    |   |            |                           |                |                              |    |       |           |       |        |
| Firmware                                                                                                    |   |            |                           |                |                              |    |       |           |       |        |
| * Elemeoure.Main                                                                                                 |   |            |                           |                |                              |    |       |           |       |        |
| Maintenance                                                                                                    |   | -          |                           |                |                              |    |       |           |       |        |
| E Site ACL<br>Service D rot ACL                                                                                  |   |            |                           |                |                              |    |       |           |       |        |
| * Cull.Emuil                                                                                                    |   |            |                           |                |                              |    |       |           |       |        |
| Solution     Calendar                                                                                            |   |            |                           |                |                              |    |       |           |       |        |
| * Certification/IDz                                                                                              | 1 |            |                           |                |                              |    |       |           |       |        |
| and the second second second second second second second second second second second second second second second |   |            |                           |                |                              |    |       |           | 1     |        |

| ファイル(2) 編集(2)                           | 表示(2) お気に入り(2) ツール(2) ヘルプ(            | Bearch-> Add Group        |                               |             | <b>1</b> |
|-----------------------------------------|---------------------------------------|---------------------------|-------------------------------|-------------|----------|
| @Rem                                    | ote3                                  |                           | Add Group                     |             | 3        |
| SET II Site                             | nformation Apply                      | ]                         |                               |             | 🔶 back   |
| LOGO                                    | MT O Group Name                       | NT01                      |                               |             |          |
| Device     Disconnected                 | List                                  | 9                         | MR 🔽 Rep 🔽 Call 🖡             | s PM        |          |
| Counter CSV                             | Dev System Adr                        | nin 💌                     |                               |             |          |
| List: Requeste     Symphy CSV           |                                       | <u> </u>                  |                               |             |          |
| <u>New Request</u> <u>List: Request</u> |                                       |                           |                               |             |          |
| Service Call                            |                                       |                           |                               |             | کی ا     |
|                                         |                                       |                           |                               |             |          |
| Input a                                 | name for the gro                      | oup.                      |                               |             |          |
| Select t group.                         | he access rights                      | for techn                 | nicians that y                | ou will put | in this  |
| <ul> <li>The box</li> </ul>             | ere are three group), and a row of ch | ps of settir<br>eck boxes | ngs: ACL (dro<br>to the right | p box), Dev | (drop    |
|                                         | oply.                                 |                           |                               |             |          |

#### Access Rights for the Administrator menu

- Note that, to access the Administrator menu, the group must have the following settings in Site ACL.
  - Dev: System Administrator
  - Mt check box checked
  - The ACL setting can be anything in the Site ACL menu, but in the service depot where full access is required, the ACL setting in the Service Depot ACL must be Full.

#### Access Rights for the Maintenance menu

- Note that, to access the Maintenance menu, the group must have the following settings in Site ACL.
  - > Dev: Site Administrator or higher
  - Mt check box checked
  - The ACL setting can be anything in the Site ACL menu, but in the service depot where full access is required, the ACL setting in the Service Depot ACL must be Full.

| 771742/ MARIE 2857.00 8390    | Maintenance->Site ACL Sea | arch->Add/Modify Site ACL |              |             |              |
|-------------------------------|---------------------------|---------------------------|--------------|-------------|--------------|
| @Remote <sup>2</sup>          | -                         | Add/M                     | odify Sit    | e ACL       | ?            |
| SET !! Site Information       | Apply A                   | Add User Delete U.        | ser          |             | 🔶 back       |
|                               | Site Name NXT01           |                           |              |             |              |
| LOGOUT                        | Group Name CallTest       | GroupA                    |              |             |              |
| supply CSV                    | ACL Info                  |                           |              |             |              |
| New Request                   | ACL Full                  | ▼ F MR                    | Rep Call     | Sp 🛛 Mt     |              |
| List: Requested CSV           | Dev System Admin          | •                         |              |             |              |
| Service Call                  | Hear ID                   |                           | 4.4          |             |              |
| Can List                      | 0.000 20                  |                           | 14           | (           |              |
| Firmware                      | User List                 | for an                    |              | Select Al   | UnSelect All |
|                               | 1 nrsaci01                | ZACLtest1 Z1175           | Organization | Company     |              |
| Maintenance                   | 2 nrsacl2                 | ZACLtest2 Z1176           |              |             |              |
| Service Depot ACL             |                           |                           |              |             |              |
| Call Email                    |                           |                           |              |             |              |
| ) In the Site A               | CI Search                 | window                    | double       | -click the  | aroup t      |
|                               |                           | , minaon,                 | acabic       |             | group t      |
| you want to                   | moairy.                   |                           |              |             |              |
| <ul> <li>The above</li> </ul> | ve window a               | annears A                 | list of i    | isers in th | e aroun      |
|                               |                           | appears. A                | 1151 01 1    |             | c group      |
| appears                       | at the botto              | m of the so               | creen.       |             |              |
|                               |                           |                           |              |             |              |

#### Site ACL Search window

 $\hfill\square$  See the slide 'Adding a Group to a Site – 1'.

| ファイル(2) 編集(2) 表示(2) お芽           | 近入り(例) ツール(①) ヘルプ(例)      |                              |                |                 |              |
|----------------------------------|---------------------------|------------------------------|----------------|-----------------|--------------|
| @Remote C                        | Maintenance->Site ACL Sea | nch=+Add/Modify Site ACL     | odifu Sit      | e ACL           | 2            |
| - Charles Britster               | Annhu                     | dd User Delete U             | er )           |                 | ( back       |
| SET !! Site Information          | Ste Name NXT01            |                              |                |                 |              |
| LOGOUT                           | Group Name CallTest       | GroupA (2)                   |                |                 |              |
| Supply CSV                       | ACL Info                  |                              |                |                 | _            |
| New Request                      | ACL Full                  | ▼ F MR                       | 🕅 Rep 🕅 Call 🖡 | Sp 🛛 Mt         |              |
| List: Requested CS               | Dev System Admin          |                              |                |                 |              |
| Service Call                     |                           |                              | -              |                 |              |
| • Call List                      | User ID                   | A                            | d              |                 |              |
| Firmware                         | User List                 |                              |                | Select All      | UnSelect All |
| Firmware Main                    | Seq UserID                | UserName<br>ZACI text1 Z1125 | Organization   | Company         |              |
| Maintenance                      | 2 nrsaci2                 | ZACLtest2 Z1176              |                |                 |              |
| Site ACL     Summing Derived ACI |                           |                              |                |                 |              |
| Call Email                       | -                         |                              |                |                 |              |
|                                  |                           |                              |                |                 |              |
| <b>J</b> Add users to            | the group.                |                              |                |                 |              |
| <ul> <li>There are</li> </ul>    | e two method              | s.                           |                |                 |              |
| inoro are                        | know the upor             |                              | anut it di     | roothy with the | Lloor ID fie |
| » ii you                         | know the user             | iD, you carri                | iput it ui     | rectly with the | User ID lie  |
| below                            | the access co             | ntrol settings.              |                |                 |              |
| » If you                         | do not know th            | ie user ID, cli              | ck Add L       | lser, then see  | the next sl  |
|                                  |                           |                              |                |                 |              |

 $\hfill\square$  For more on the Add User window, see the next slide.

#### Searching for Users to Add □ In the Add User 3 Add User 2 screen, you can input Search User Add 🔶 Cl part of an ID, or you 1 can input part of a p000z1 er ID user name. tch ful er Name □ A list will appear in the lower half of the 2 Select All UnSelect All screen. User List Deq 0 □ Select the user that you want, and click 'Add'. □ The selected user is added to the group. Slide 15

| 7/14日 編集日 表示山 お外に                    | 108 9-80 A878                      |                      | 10.5                    |
|--------------------------------------|------------------------------------|----------------------|-------------------------|
| @Remote                              | 3                                  | Service Depot Select | v                       |
| Local Site Information               | Search Add Group                   | (Delote Group)       |                         |
| LOGOLT                               | * Service Depot Name STG01 Inc. Sv | ت<br>د               |                         |
| Counter CSV                          | ACL Group List                     | PRA.                 | Select All UnSelect All |
| Nese Request     List: Requested CSY | 1 STG01SE<br>2 Text                | Full<br>Write        |                         |
| Supply CSV   New Request             | 1                                  |                      |                         |
| Service Call                         |                                    |                      |                         |
| * Coll.Lint                          |                                    |                      |                         |
| * Eirmisare Main                     |                                    |                      |                         |
| Maintenance                          |                                    |                      |                         |
| - Schulter                           |                                    |                      |                         |
| In the Mainten                       | ance menu, c                       | lick Service Depo    | t ACL.                  |
| Then select the                      | e Site, and se                     | lect a Service De    | pot from this s         |
| Click Search to                      | o dieplay a lie                    | t of aroune in thi   | -<br>Service Deno       |
| UNCK Search l                        | o uispiay a lis                    | it of groups in this | s Service Depu          |
| Double-click th                      | ne aroun that                      | you wish to edit     |                         |

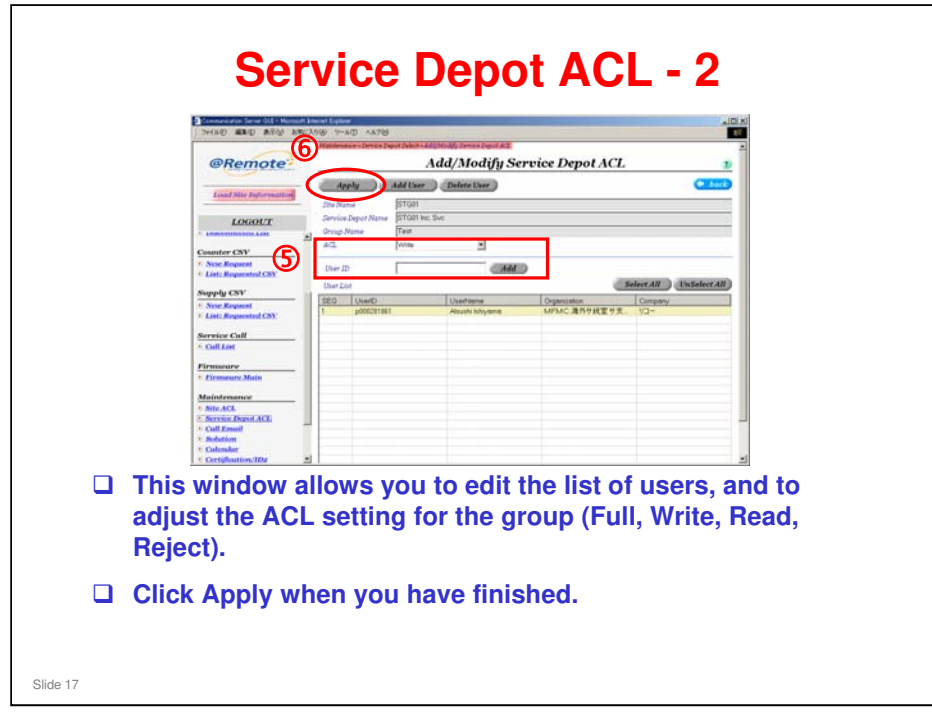

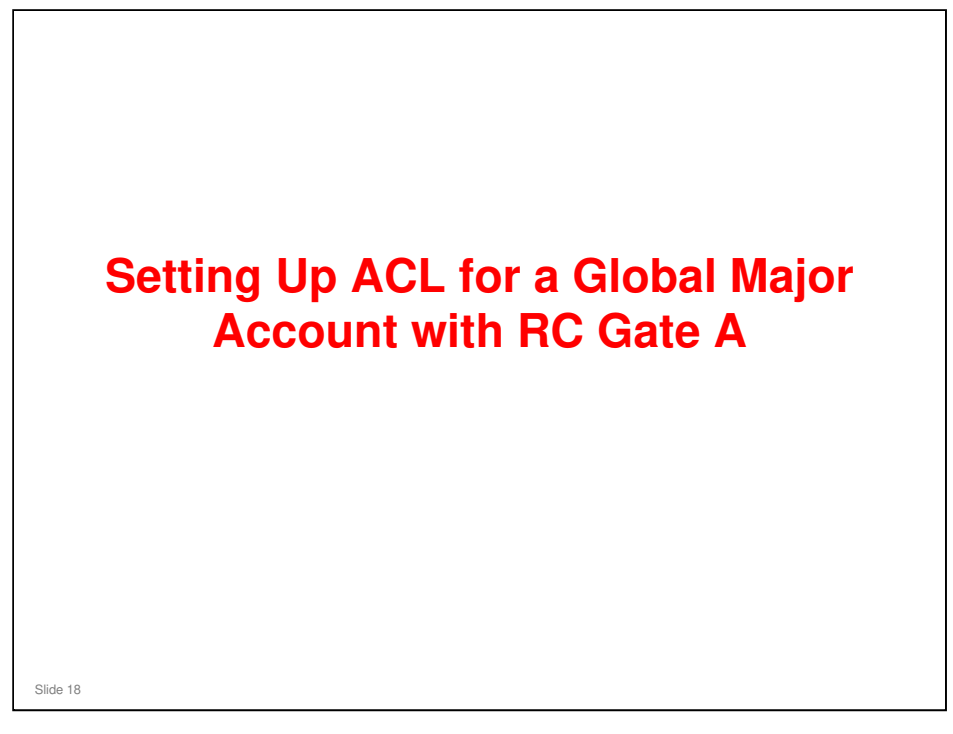

□ This procedure shows how to set up ACL for the general technicians at a service depot. It is not for setting up ACL rights for specialists who perform special tasks (such as working with the Maintenance menu on the Center GUI).

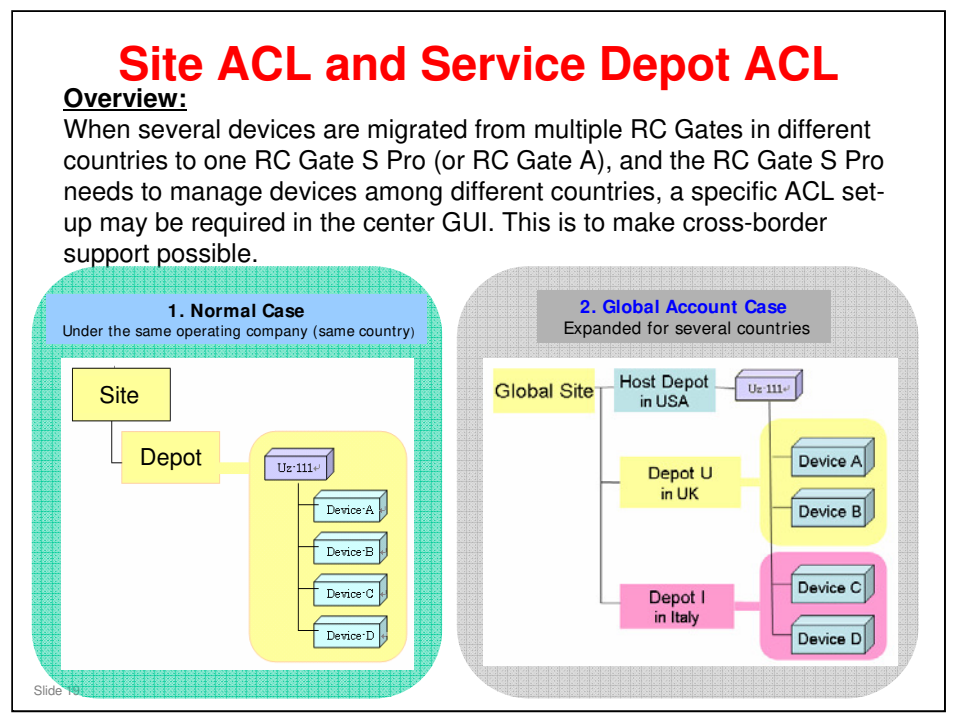

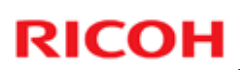

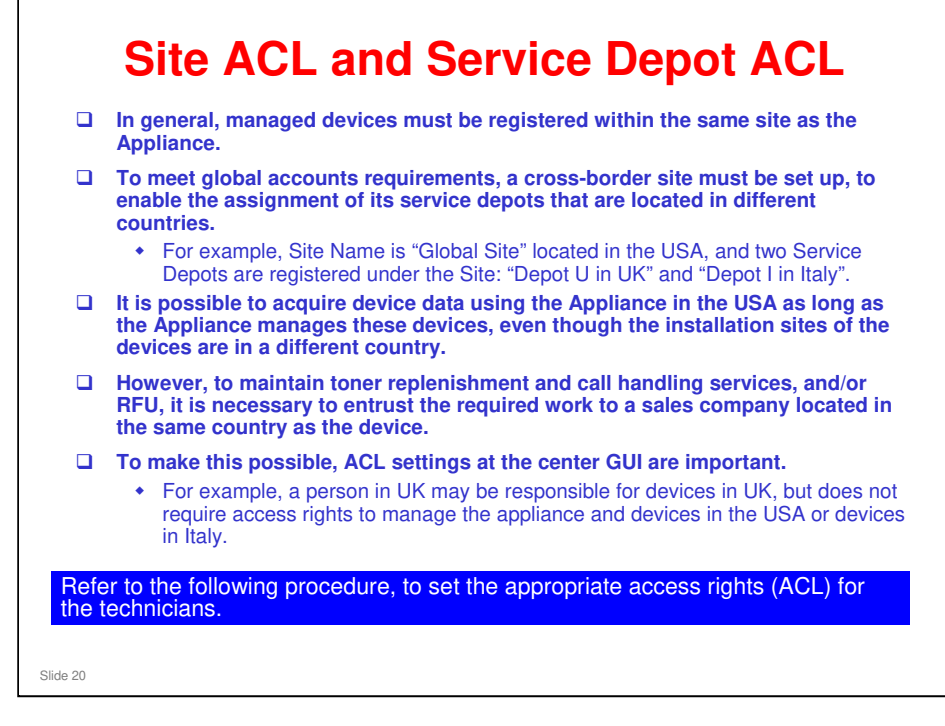

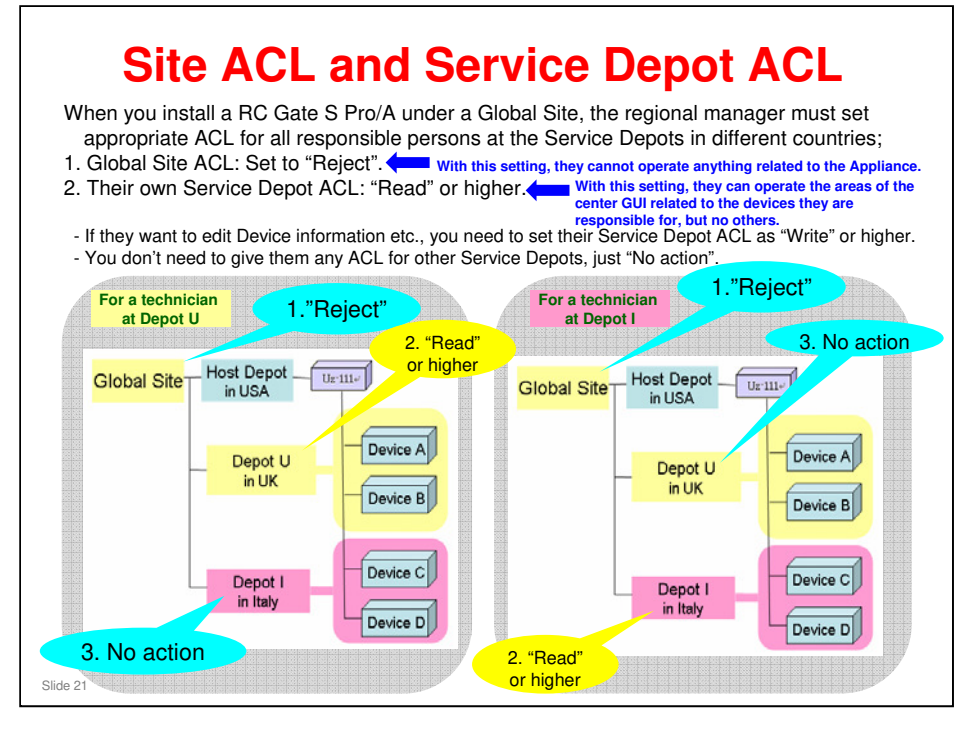

No action: For example, UK technicians need no service depot ACL setting in the Italy service depot

| How<br><u>Procedure:</u><br>1. To set Site ACL<br>1-1. Open Site ACL in Manual<br>1-2. Select the Site Namual<br>1-3. Click [Add Group]. | <b>to set Si</b><br>aintenance menu of th<br>e in your area.                    | ite ACL                                                                                          | -                       |     |
|----------------------------------------------------------------------------------------------------|---------------------------------------------------------------------------------|--------------------------------------------------------------------------------------------------|-------------------------|-----|
|                                                                                                    | Communication Server GUE - Windows Inte<br>G - E Mos//stemportricohoom/staging/ | rnet Explorer<br>MakServlet/Starget_flag=0                                                       | Ma Marka                | P - |
| This procedure shows<br>how to allow<br>responsible persons to<br>access only the devices<br>in their country.                           |                                                                                 | and Direction (3) Site 1<br>(3) Site 1<br>roth (Add Group) Deleter<br>me (Gobel Site<br>aug List | ACL Search<br>Group (2) |     |

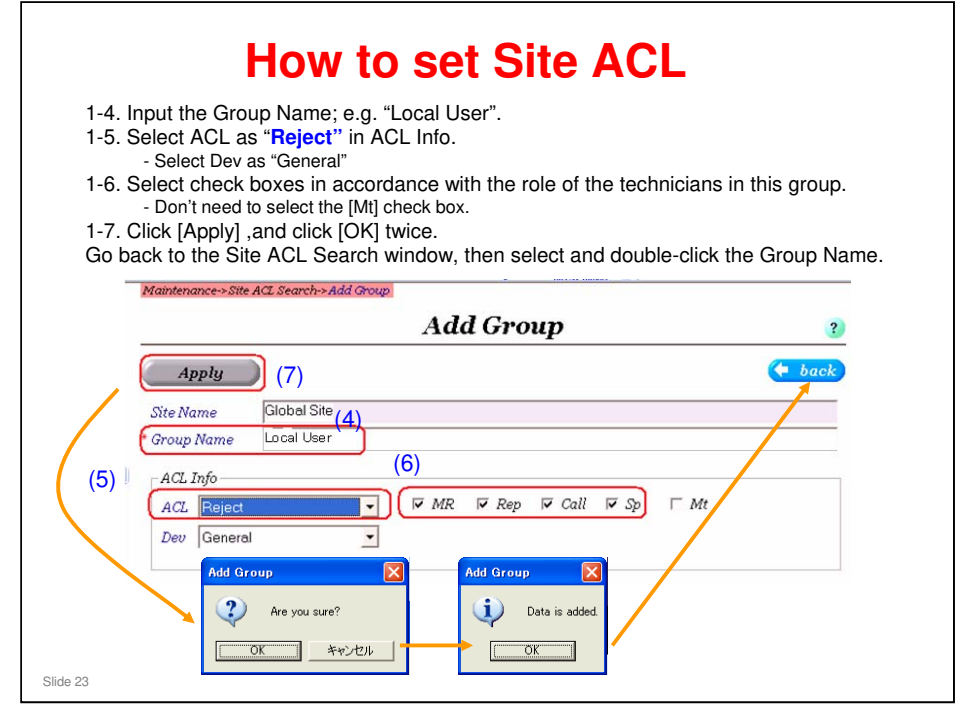

|                                                                            | How to set                                                                                                    | Site AC                                        | L              |                                              |          |
|----------------------------------------------------------------------------|----------------------------------------------------------------------------------------------------|------------------------------------------------|----------------|----------------------------------------------|----------|
| 1-8. Input the U<br>1-9. Click [Add]<br>1-10. The user i<br>Repeat the abo | ser ID of the technician in the<br>, and click [OK] twice,<br>is registered in the User List.<br>ve steps from 1-8 to register o | "User ID" box.<br>ther members' IDs            | in this g      | roup.                                        |          |
| Communication Server, CIII - Wes                                           | dows Internet Explorer<br>m/staging/MainServlet?8target_flag=0 💌 🔒 🍫                                                             |                                                |                |                                              |          |
| 🚖 🛠 🌈 Communication Server GUI                                             | Naintenance->Site ACL Search->Add/Modify Site ACL                                                                                | 9 · 0 · 0 · 0 · 0 · 0 · 1                      | 8              |                                              |          |
| @Remote                                                                    | Add/Modify Site                                                                                                    | ACL 3                                          |                |                                              |          |
| Load Site Information                                                      | Apply Add User Delete User Site Name Global Site                                                                                 | (+ back)                                       |                |                                              |          |
| LOGOUT                                                                     | ACL Info<br>ACL Info<br>ACZ Reject P MR P Rep P Call                                                                             | Mantenance-Site ACL Learch-Add/Medi<br>Add     | d/Modify       | Site ACL                                     | 2        |
| Service Call Coll List (8)                                                 | Dev General                                                                                                    | Apply Add User                                 | Delete User    | C                                            | • back   |
| Firmware  Firmware Main                                                    | User ID 00000001 Add                                                                                                    | Site Name Global Site<br>Group Name Local User |                |                                              |          |
| Add/Modify Site ACL                                                        | JserlD UserName Organizi                                                                                                    | ACL Into<br>ACL Reject                         | PMR PR         | p⊽Call I⊽ Sp. I⊤ Mt                          |          |
| Are you sure?                                                              |                                                                                                    | User ID                                        | Add            |                                              | -        |
| *+>t                                                                       | Add/Modify Site ACL (10)                                                                                                    | User List                                      |                | Select All UnSe                              | lect All |
| Administrator                                                              | Data is added.                                                                                                    | SEQ UserID Use<br>1 p000xxx1 Us                | erName<br>er A | Organization<br>200000000 2000000 2000000000 | 00<br>17 |
| Slide 24                                                                   |                                                                                                    |                                                |                |                                              |          |

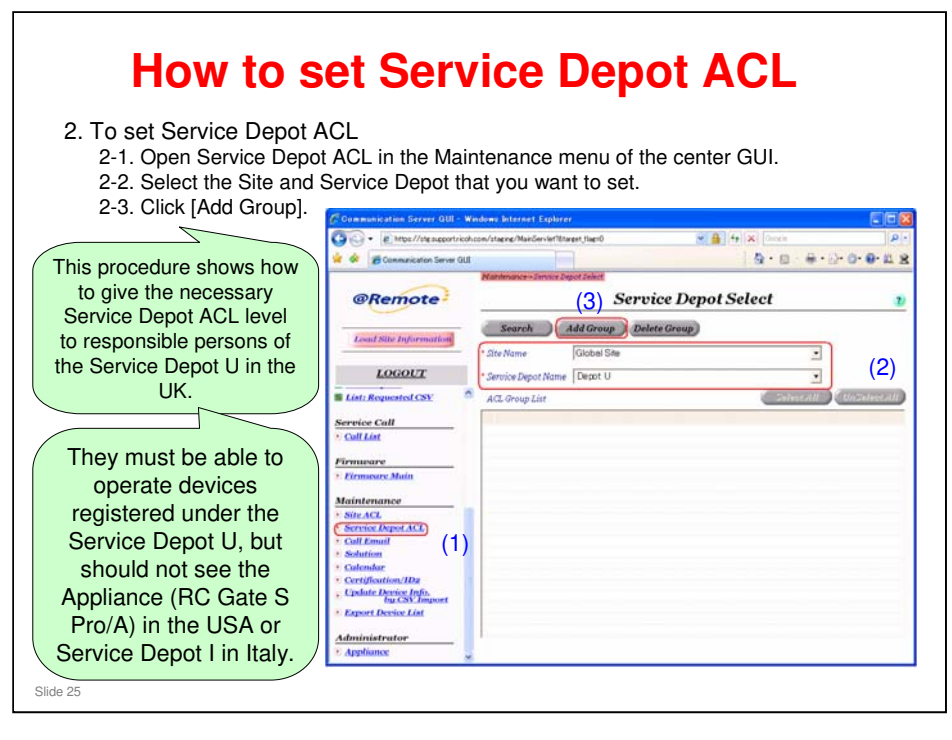

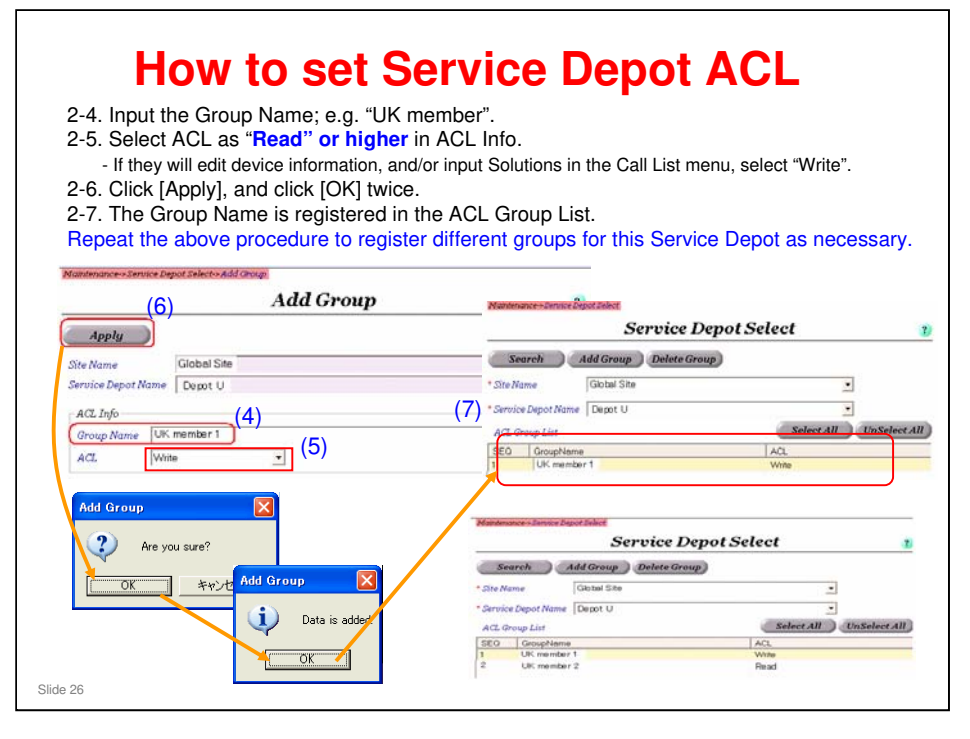

|             | ter making groups in 2 Service Depots.                       |                         |  |  |  |  |  |  |  |  |
|-------------|--------------------------------------------------------------|-------------------------|--|--|--|--|--|--|--|--|
| For Depot U | Maintenance->Service Depot Select.<br>Service                | Depot Select 2          |  |  |  |  |  |  |  |  |
|             | Search Add Group Delete G                                    | roup                    |  |  |  |  |  |  |  |  |
|             | Site Name     Global Site     Service Depot Name     Depot U |                         |  |  |  |  |  |  |  |  |
|             | ACL Group List                                               | Select All UnSelect All |  |  |  |  |  |  |  |  |
|             | SEQ GroupName                                                | ACL Write               |  |  |  |  |  |  |  |  |
|             | 2 UK member 2                                                | Read                    |  |  |  |  |  |  |  |  |
|             |                                                              |                         |  |  |  |  |  |  |  |  |
| For Depot I | Maintenance-Service Depot Select<br>Service I                | Depot Select 3          |  |  |  |  |  |  |  |  |
|             | Search Add Group Delete Gr                                   | oup                     |  |  |  |  |  |  |  |  |
|             | * Site Name Global Site                                      | •                       |  |  |  |  |  |  |  |  |
|             | * Service Depot Name Depot I                                 | •                       |  |  |  |  |  |  |  |  |
|             | ACL Group List                                               | Select All UnSelect All |  |  |  |  |  |  |  |  |
|             | SEQ GroupName                                                | ACL                     |  |  |  |  |  |  |  |  |
|             | 1 Italy member 1                                             | Write                   |  |  |  |  |  |  |  |  |

- □ In the above example, we have made two groups in the UK service depot, and two groups in the Italy service depot.
- □ In each depot, we made a group for users with read status, and a group for users with write status.
- $\square$  Now we can add users to each group, as shown on the next slide.

| Maintenance->Service                             | Depot Select<br>Service Den                                              | of Select                                                                             |                                                                                     |
|--------------------------------------------------|--------------------------------------------------------------------------|---------------------------------------------------------------------------------------|-------------------------------------------------------------------------------------|
| Search                                           | Add Group Delete Group                                                   | Communication Server GUE - W                                                          | Fadares hiterat Episer<br>Academic (Madaria) (%) (%) (%) (%) (%) (%) (%) (%) (%) (% |
| Site Name<br>Service Depot Nam<br>ACL Group List | Global Site<br>e Depot U                                                 | @Remote                                                                               | Mademan Deverse Med Allande James Bank                                              |
| SEG GroupNar<br>1 UK memb<br>2 UK memb           | er 1<br>er 2 (9)<br>ense base Taket - Alf Models sense base A            | LOGOLT                                                                                | Service Stryot Name Deart U<br>Graph Strate U U<br>Art. Write V<br>Store 20 (10)    |
| Apply<br>Site Name<br>Service Depo               | Add/Modify Servi<br>Add User Dolete User<br>Global Site<br>tName Depot U | Ce Dej<br>Service Call<br>+ Call List<br>+ Call List<br>Firmmoure<br>+ Firmmoure Main | Dar Lat Constant Constant Constant                                                  |
| Group Name<br>ACL<br>User ID                     | UR member 1<br>Write                                                     | udd                                                                                   | OK #v:ts  <br>Add/weddy:Enroses.Beyet:Ad                                            |

- $\hfill\square$  In this slide, we register a user for the UK service depot.
- We can register users for groups in Italy after we change the Service Depot Name to Italy.

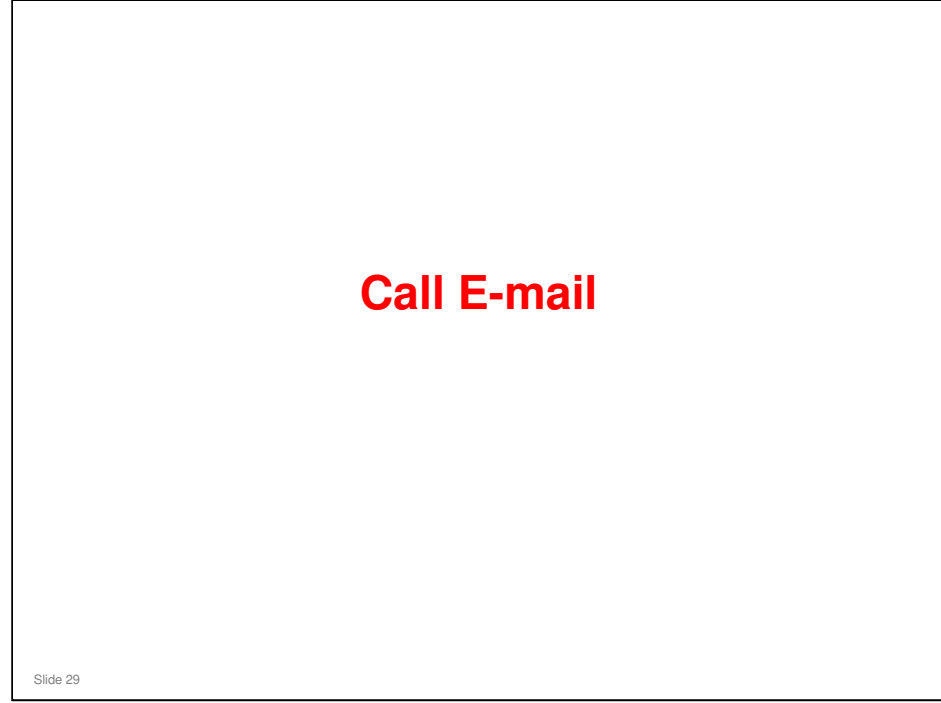

#### What is the Purpose of this?

- This allows you to allocate email addresses that will be informed when automatic calls come in from appliances in the field.
  - For example: Alarm calls, Supply calls
- For each email address, you can select at least one type of call.
- □ When a certain type of call comes in, the Center GUI will send an email to the addresses that have been registered for that type of call, to inform that something requires their attention.

Slide 30

- □ There are 19 types of email call.
- □ To see details on the layout and content of these emails, see the following files in the Reference Material directory.
  - E-mail Layout\_20080205.xls
  - E-mail Contents List\_20080205.xls

| @Remote                        | 3   |         |            |              | Call Em        | ail List  | 2                                                                                                    |
|--------------------------------|-----|---------|------------|--------------|----------------|-----------|----------------------------------------------------------------------------------------------------|
| Land Siles Informat            | _ ( | Sea     | irch       | New          | Delete         |           |                                                                                                    |
|                                | 0   | Siteman | ne Picch   | Company Ltd. |                | •         |                                                                                                    |
| LOGOUT                         | C   | Call Em | sail List  |              |                |           | Select All UnSelect All                                                                                                    |
| * Nese Request                 | -   | SEO     | Call       | SC Detail    | Service        | Appliance | Address                                                                                                    |
| * List: Requested CSY          |     | 1       |            |              | BCI. Service D |           | shingo.ono@nts.ricoh.co.jp<br>henikoshiode@ints.ricoh.co.jp                                                                                                    |
| Supplu CSV                     |     | 3       |            |              | RCL Service D  |           | herukoshiode@Hest.com                                                                                                    |
| New Request                    |     | 4       | Alarm Call |              | RCL Service D  |           | Nest has a contract of the second second sec |
| * List: Requested CSV          |     | 6       | Alam Call  |              | RCL Service D. |           | test                                                                                                    |
|                                |     |         |            |              |                |           |                                                                                                    |
| Service Call                   | _   |         |            |              |                |           |                                                                                                    |
| and a second                   |     |         |            |              |                |           |                                                                                                    |
| Firmeare                       |     |         |            |              |                |           |                                                                                                    |
| * Firmusary Main               |     |         |            |              |                |           |                                                                                                    |
| Maintenance                    |     | -       |            |              |                |           |                                                                                                    |
| * Site ACL                     |     |         |            |              |                |           |                                                                                                    |
| · Service Depot ACL            |     | -       |            |              |                |           |                                                                                                    |
| Call Emeil                     | >   |         |            |              |                |           |                                                                                                    |
| * Solution                     |     | -       |            |              |                |           |                                                                                                    |
| Colendar     Contification/IDx |     |         |            |              |                |           |                                                                                                    |
| . Lyslate Device Infa.         | 11. |         |            |              |                |           |                                                                                                    |
| by CSV Imp                     | ord |         |            |              |                |           |                                                                                                    |
| Administrator                  |     |         |            |              |                |           |                                                                                                    |
| Appliance                      | _   |         |            |              |                |           | Total 8                                                                                                    |

| Load Stick Information     Deside       Load Stick Information     * Stick Information       Load Stick Information     * Stick Information       Nome Request     * Stick Information       * Load Stick Information     Stick Information       * Load Stick Information     Stick Information       * Load Stick Information     Stick Information       * Load Stick Information     Stick Information       * Load Stick Information     Stick Information       * Condition     Stick Information       * Condition     Stick Information       * Condition     Stick Information       * Status     Advanced       * Status     Stick Information       * Status     Stick Information                                                                                                    | @Re                                                | mote                                     |                          |              | Call Em                                       | ail List  |                                                                                              | 2 |
|----------------------------------------------------------------------------------------------------|----------------------------------------------------|------------------------------------------|--------------------------|--------------|-----------------------------------------------|-----------|----------------------------------------------------------------------------------------------|---|
| Lossibility     * Shree Requests     Coll Loss     Coll Loss     Co | Locard Site                                        | te Information                           | iearch                   | New          | Delete )                                      |           |                                                                                              |   |
| None Request     Second SCN     Supply CSN     Supply CSN     | LA                                                 | GOUT                                     | Annual and               | company Ltd. |                                               |           | Colored Constant                                                                             |   |
| Anar Call Service D. Wet     Anar Call PCL Service D. Wet     Anar Call PCL Service D. Wet     | • New Roam<br>• List: Roam                         | newl SEO                                 | Call                     | SCDetail     | RCL Service D<br>RCL Service D                | Appliance | Address<br>shings.ono@nts.ricoh.co.jp<br>hen&oshiode@nts.ricoh.co.jp<br>hen&oshiode@test.com |   |
| Service Cell Cell Los Cell Los Cell Los Cell Los Cell Los Cell Los Cell Los Cell Cell Cell Cell Cell Cell Cell Cell Cell Cell Cell Cell Cell                                                                                                    | Nupply CS New Region Lint: Region                  | ext 4<br>scated CSV 6                    | Alarm Call<br>Alarm Call |              | RCL Service D<br>RCL Service<br>RCL Service D |           | test<br>han&o@ricoh.ne.jp<br>test                                                            | - |
| Eliminare     Solar ACL     Sorrise Depth ACL     Configuration     Solar ACL     Configuration     Configuration                                                                                                    | Service Ca<br>· Call List<br>Firmware              | <u>u</u>                                 |                          |              |                                               |           |                                                                                              |   |
| Service Depend ACL     Contract     Contract     Solution     Contender     Contractor     Contractor     Contractor     Contractor     Contractor     Contractor     Contractor     Contractor     Contractor     Contractor     Contractor     Contractor     Contractor     Contractor     Contractor     Contractor     Contractor     Contractor                                                                                                    | Einmeans     Maintenar     Site ACL                | :Main<br>tor                             |                          |              |                                               |           |                                                                                              |   |
| Certifloatim/IDz     Salate Diverse Itol     Administrator                                                                                                    | Service D     Call Lines     Solution     Coloudar | qpot ACL                                 |                          |              |                                               |           |                                                                                              |   |
| Administrator                                                                                                    | • Certificati<br>• Exstate D                       | ion/1Da<br>evice_Infis_<br>su_CSV_Import |                          |              |                                               |           |                                                                                              |   |
| * Appliance Total 6                                                                                                    | Administr<br>• Appliance                           | utor                                     |                          |              |                                               |           | Total                                                                                        |   |

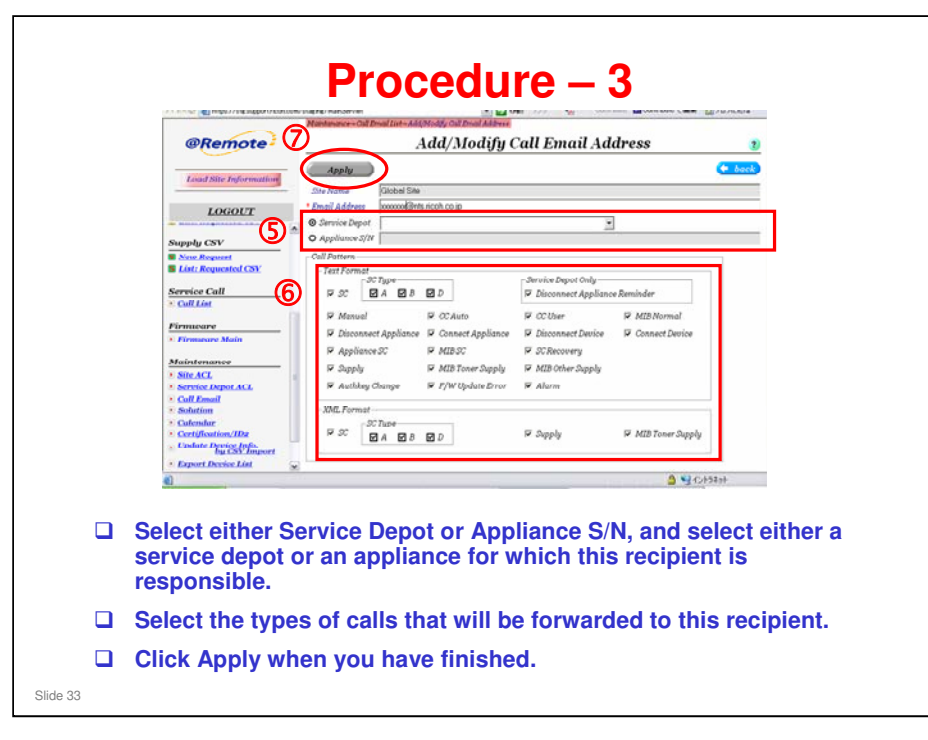

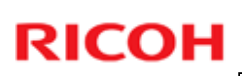

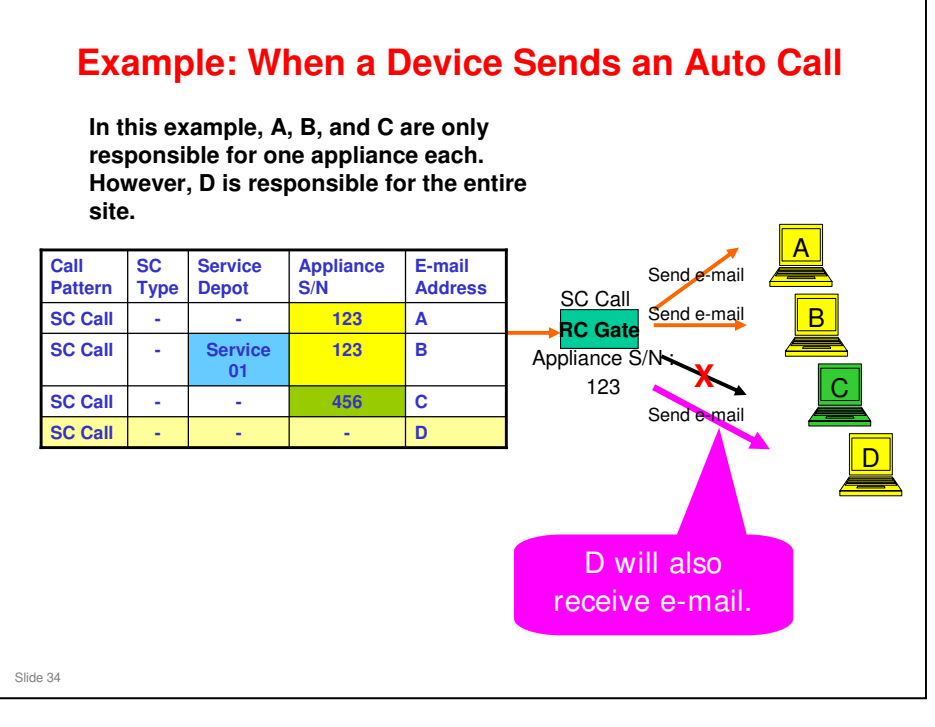

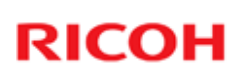

| <b>Example: If an Appliance is Removed</b><br>User C is only responsible for appliance 456. |                           |                  |                  |                   |                 |
|---------------------------------------------------------------------------------------------|---------------------------|------------------|------------------|-------------------|-----------------|
| Call<br>Pattern                                                                             | SC<br>Type                | Service<br>Depot | Appliance<br>S/N | E-mail<br>Address |                 |
| SC Call                                                                                     | -                         | -                | -                | Α                 |                 |
| SC Call                                                                                     | -                         | -                | -                | В                 |                 |
| SC Call                                                                                     | -                         | -                | 456              | С                 |                 |
| SC Call                                                                                     | -                         | -                | -                | D                 |                 |
|                                                                                             | Removed Appliance S/N 456 |                  |                  |                   | Send e-mail     |
| Call<br>Pattern                                                                             | SC<br>Type                | Service<br>Depot | Appliance<br>S/N | E-mail<br>Address | SC Call         |
| SC Call                                                                                     | -                         | -                | -                | Α                 | Appliance S/N : |
| SC Call                                                                                     | -                         | -                | -                | В                 | 456             |
| SC Call                                                                                     | -                         | -                | - 1              | D                 | Send e-mail     |
| If Appliance S/ N 456 is removed, the e-mail address<br>for C is also removed accordingly.  |                           |                  |                  |                   |                 |

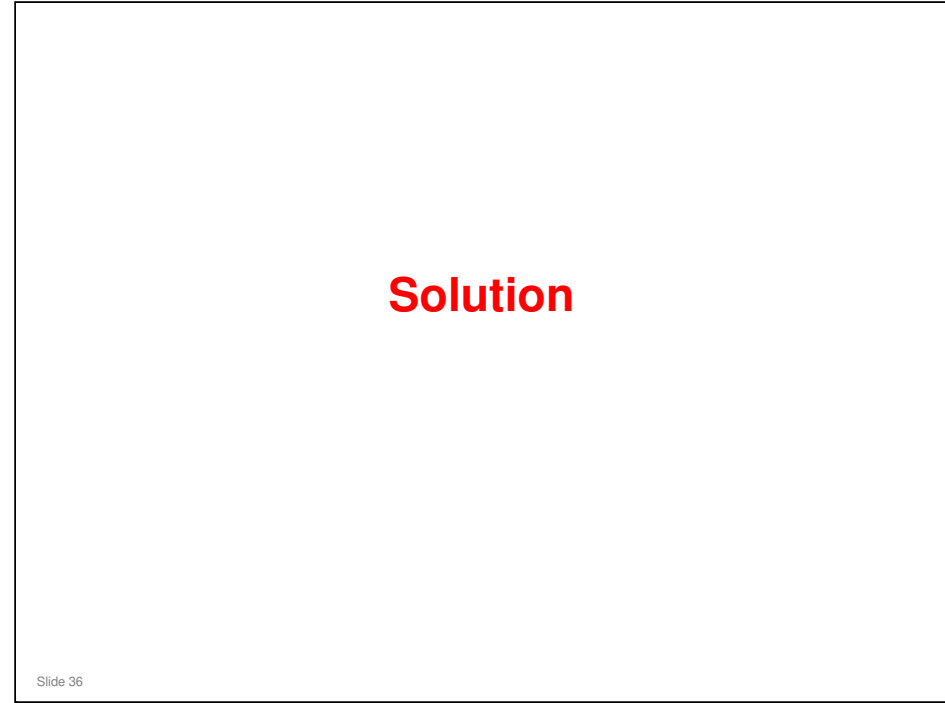

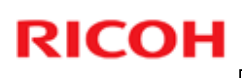

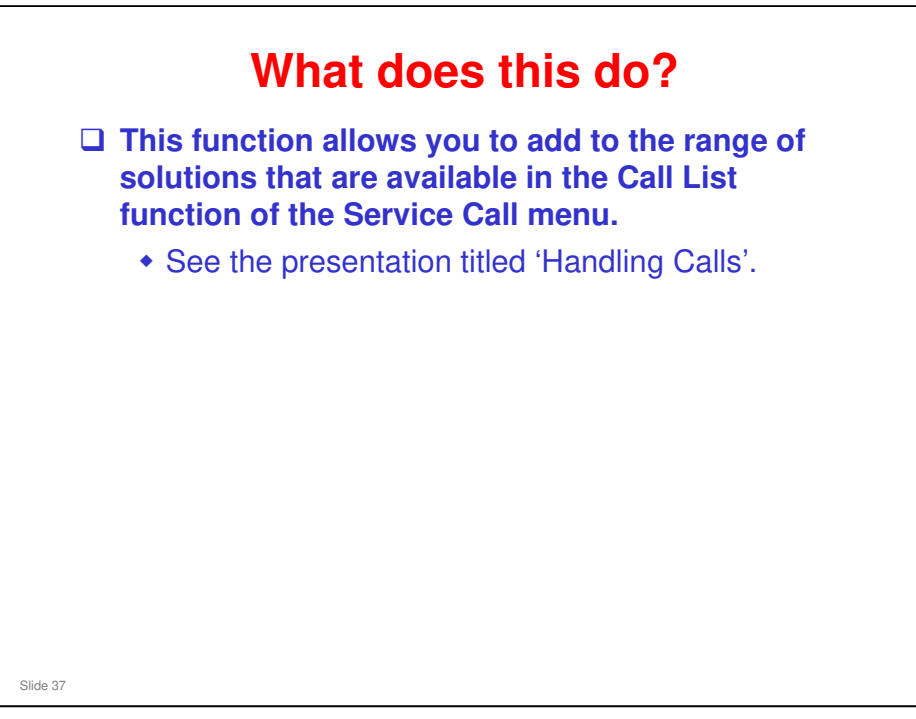

□ See the presentation titled 'Handling Calls' for details on this function.

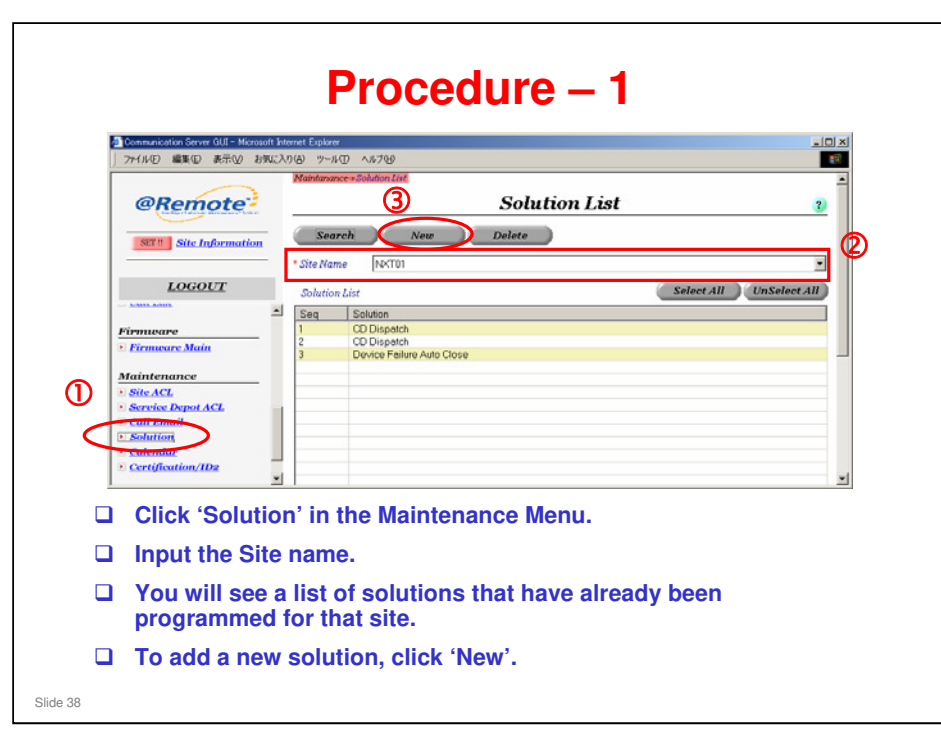
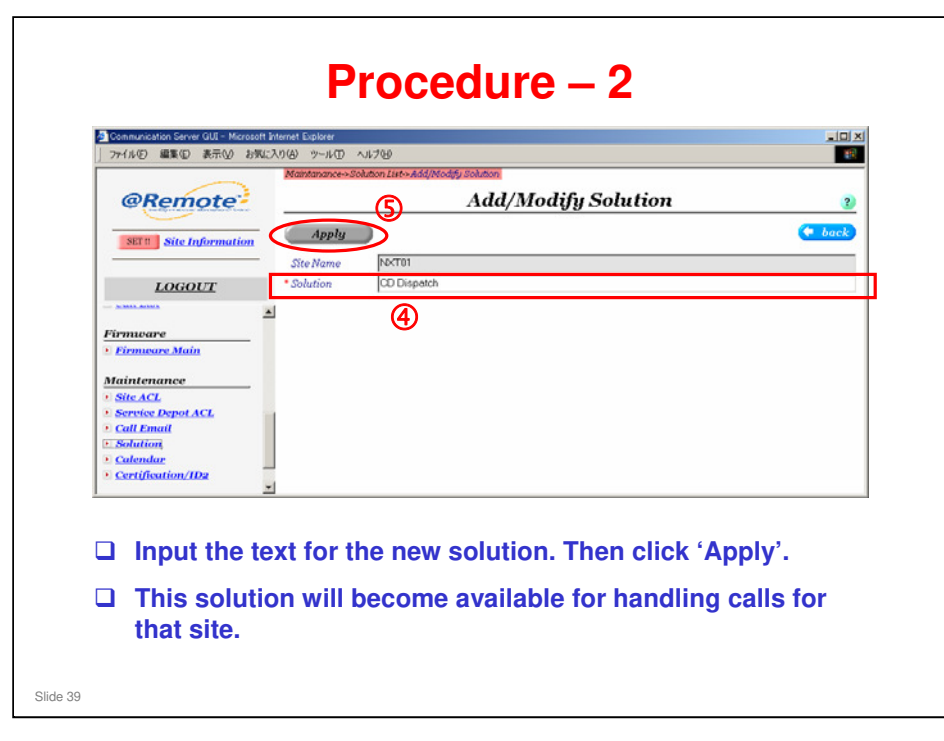

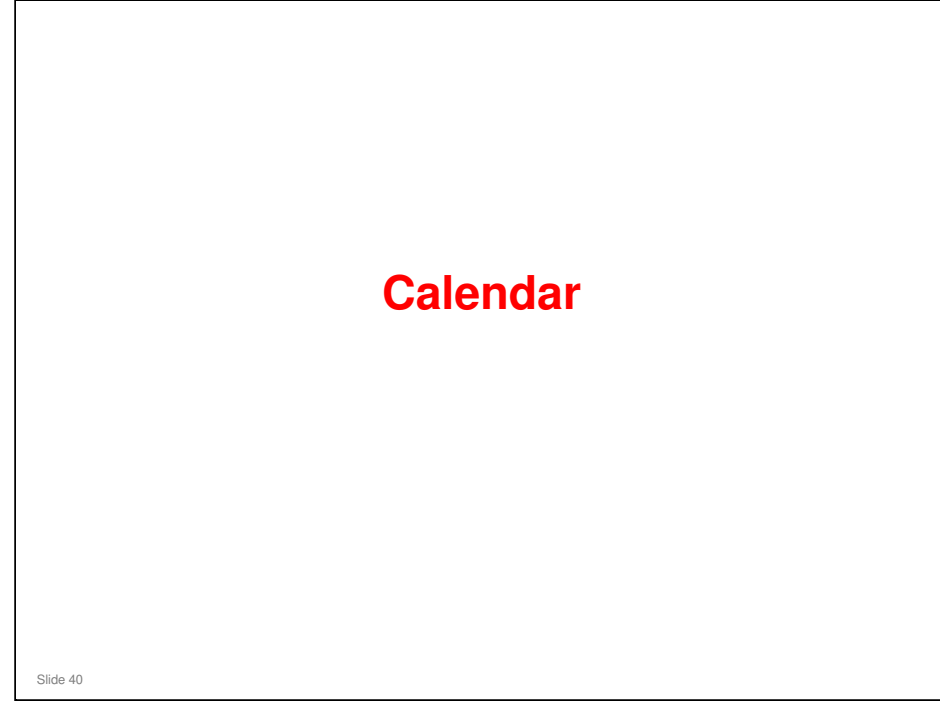

# What is the Calendar

- Appliance at a customers site can pass calls on from devices to the @Remote Center.
  - For each month, you can specify the holidays, and the work start and end times for all work days during the month.
- □ If an SC call occurs when the calendar specifies that it is not a work time, an error signal is sent back to the device, and the device displays an error message. When the customer sees this, they can take action.

Slide 41

|            |                                                                          |                                                                                                    | <b>E</b> 1                    |
|------------|--------------------------------------------------------------------------|----------------------------------------------------------------------------------------------------|-------------------------------|
|            | OR AND                                                                   | Mantenance-Calendar Lief                                                                             |                               |
|            | eremote.                                                                 | Catenaar List                                                                                        | <u>v</u>                      |
|            | SET !! Site Information                                                  | Search New Enter Schedule                                                                            |                               |
|            |                                                                          | * Site Name NOCT01                                                                                   |                               |
|            | LOGOUT                                                                   | Seq CalendariD                                                                                       |                               |
|            | Firmoare                                                                 |                                                                                                    |                               |
|            | • Firmware Main                                                          |                                                                                                    |                               |
|            | Maintenance                                                              |                                                                                                    |                               |
|            | Site ACL     Service Depot ACL                                           |                                                                                                    |                               |
|            | Call Email                                                               |                                                                                                    |                               |
| <          | Calendar                                                                 |                                                                                                    |                               |
|            | Continue to a                                                            |                                                                                                    | Total: 1                      |
|            | n the Meintener                                                          | noo monu oliok (Oolondor)                                                                            |                               |
|            | n the Maintenai                                                          | nce menu, click "Calendar".                                                                          |                               |
|            | A list of the stor                                                       | red calendar types is displayed.                                                                     |                               |
| _ /        | <ul> <li>The Secret</li> </ul>                                           | button diaplay information on the calo                                                               | adara usad bu                 |
| <b>.</b> , | <ul> <li>The Search</li> </ul>                                           | button display information on the cale                                                               | idars used by                 |
| <u> </u>   | and the second to                                                        |                                                                                                    |                               |
|            | appliances ir                                                            | n the selected site.                                                                                 |                               |
|            | <ul><li>appliances in</li><li>The New but</li></ul>                      | n the selected site.<br>tton allows you to program a new cale                                        | ndar).                        |
|            | <ul><li>appliances in</li><li>The New but</li><li>With the Ent</li></ul> | n the selected site.<br>tton allows you to program a new cale<br>er Schedule button, you can program | ndar).<br>the holidays during |

#### This is the Calendar List screen.

New Calendar: Ricoh recommends that you always use the DEF calendar. You can edit the defaults (for example, if your site observes different religious holidays). If you make another calendar, problems can occur, as explained in the notes on the next slide.

| Site Information           Site Information           LOGOUT           Site Information           Site Information           Site I                                                                                                    | Stre Name         DXT01           LOGOUT         Calendar ID         CEF           Stre Name         Data Gount         0           1         Data Gount         0         0           4         Sequence         0         0         0           5         Sequence         0         0         0         0           6         Sequence         0         0         0         0         0         0         0         0         0         0         0         0         0         0         0         0         0         0         0         0         0         0         0         0         0         0         0         0         0         0         0         0         0         0         0         0         0         0         0         0         0         0         0         0         0         0         0         0         0         0         0         0         0         0         0         0         0         0         0         0         0         0         0         0         0         0         0         0         0         0         0         0                                                                                                    | Site Information Site Name LOGOLT Calendar ID DEF Statistics Site Name Site Name Site | (* bac                  |
|----------------------------------------------------------------------------------------------------|----------------------------------------------------------------------------------------------------|----------------------------------------------------------------------------------------------------|-------------------------|
| Site Name         PCC101           LOCOULT         Calendar ID         DEF           * Site LASM         Image Month         Data Court           * Site LASM         Image Month         Data Court           * Discover Ansis         Image Month         Data Court           * Discover Ansis         Image Month         Data Court           * Discover Ansis         Image Month         Data Court           * Discover Ansis         Image Month         Image Month           * Discover Ansis         Image Month         Image Month           * Stressee Expect ACL         Image Month         Image Month           * Calendari         Image Month         Image Month           * Calendaria         Image Month         Image Month           * Calendaria         Image Month         Image Month           * Calendaria         Image Month         Image Month           * Calendaria         Image Month         Image Month           * Appliance         *         Image Month         Image Month                                                                                                    | Site Name         DetT01           LOGOLTZ         OEF           Calendar ID         DEF           Firmware         30           Sciel List         1           Coloredar ID         Des Court           Firmware         30           Sciel List         0           Sciel List         0           Scistristion/Dis                                                                                                    | Site Name PK/T01  LOGOUT Calendar ID DEF  Statk Seg TargetMonh                                                                                                    |                         |
| Locourt         Colondar ID         DEF           * SML Lists         Seg.         Target Month         Data Gount           Firmmeare         1         00,0007         0           * Kirksson         3         04,0007         0           * Site ACL         0         0         0           * Site ACL         0         0         0           * Site ACL         0         0         0           * Site ACL         0         0         0           * Site ACL         0         0         0           * Site ACL         0         0         0           * Site ACL         0         0         0           * Site ACL         0         0         0           * Site ACL         0         0         0           * Calendaritizet ator         0         0         0           * Appliance         2         020000         0         0           * Appliance         2         020000         0         0                                                                                                    | LOGOUT         Calendar ID         DEF           * SutLASK         A         Seq         Target Month         Date Count           * Site Addit         1         02/007         0         0           * Site Addit         2         0/0007         0         0           * Site Addit         5         66/007         0         0           * Site Addit         5         66/007         0         0           * Site Addit         7         02/007         0         0           * Site Addit         1         02/007         0         0           * Site Addit         0         02/007         0         0           * Site Addit         0         02/007         0         0           * Calenadit         0         02/007         0         0           * Calenadit         0         02/007         0         0           * Calenadit         1         12/007         0         0           * Calenadit         1         12/2007         0         0           * Calenadit         0         0         13         02/2007         0           * Calenadit         0         0         0                                                                                                    | Calendar ID DEF                                                                                                    |                         |
| Side ACL         Sing         Target Month         Data Count           Firmueure         1         02/2007         0         0           9         Common Count         0         0         0           9         Common Count         0         0         0           9         Maintenance         0         0         0         0           9         Secretics Depet ACL         0         0         0         0           9         Secretics Depet ACL         0         0         0         0           0         000007         0         0         0         0         0           9         000007         0         0         0         0         0         0         0         0         0         0         0         0         0         0         0         0         0         0         0         0         0         0         0         0         0         0         0         0         0         0         0         0         0         0         0         0         0         0         0         0         0         0         0         0         0         0         0                                                                                                    | Section Dependence         Section Dependence         Section Dependence         Observation         Observation         O                                                                                                    | Seg Target Month                                                                                                    |                         |
| Firmware         Image Nation         Description           2 Diamsare Main         0         0         0           3 B 4/2007         0         0         0           3 B 4/2007         0         0         0           3 B 4/2007         0         0         0           4 G5/2007         0         0         0           5 B 6/2007         0         0         0           4 G5/2007         0         0         0           5 B 6/2007         0         0         0           6 G7/2007         0         0         0           9 B 10/2007         0         0         0           9 G4/2007         0         0         0           9 G4/2007         0         0         0           9 G4/2007         0         0         0           9 G4/2007         0         0         0           10 G2/2008         0         0         0           11 0/2007         0         0         0           12 0/2008         0         0         0           14 0/2008         0         0         0           14 0/2008         0         0 <th>Compose         Compose         <t< th=""><th>- Joed Leider works</th><th>Data Count</th></t<></th> | Compose         Compose         Compose <t< th=""><th>- Joed Leider works</th><th>Data Count</th></t<>                                                                                                    | - Joed Leider works                                                                                                    | Data Count              |
| Firmware         2         0.0007         0           Maintenance         3         0.0007         0           Maintenance         5         0.0007         0           Secretice Depot ACL         5         0.0007         0           Secretice Depot ACL         5         0.0007         0           Secretice Depot ACL         5         0.0007         0           Secretice Depot ACL         5         0.0007         0           Secretice Depot ACL         5         0.0007         0           Secretice Depot ACL         5         0.0007         0           Secretice Depot ACL         5         0.0007         0           Secretice Depot ACL         5         0.0007         0           Secretice Depot ACL         5         0.0007         0           Secretice Depot ACL         10.0007         0         0           Secretice Depot ACL         10.0007         0         0         0           Secretice Depot ACL         10.0007         0         0         0           Secretice Depot ACL         10.0007         0         0         0           Secretice Depot ACL         10.0007         0         0         0                                                                                                    | Formacry         0           12         0.02007         0           Maintenance         6         6,52007         0           Sette ACk         5         6,62007         0           Sette ACk         6         0.72007         0           Sette ACk         7         0,62007         0           Sette ACk         7         0,62007         0           Sette ACk         9         0,72007         0           Sette ACk         9         0,72007         0           Sette ACk         10         11,72007         0           Sette Settemant         10         11,72007         0           Sette Settemant Action All         11         11,22007         0           Settemant All         0,22008         0         0           Settemant All         0,22008         0         0           Settemant All         0,22008         0         0           Appliance         7         2         0,2009         0                                                                                                    | 1 02/2007                                                                                                    | 20                      |
| A List of months is displayed.                                                                                                    | 2 Extractors2.Statut         3         3         0.4/2007         0           Maintenance         6         0.5/2007         0         0           Stic.ACZ.         6         0.5/2007         0         0           Stic.ACZ.         7         0.6/2007         0         0           Stic.ACZ.         6         0.5/2007         0         0           Stic.ACZ.         7         0.6/2007         0         0           Stic.ACZ.         0.6/2007         0         0         0           Stic.ACZ.         0.6/2007         0         0         0           Solution         10         11/2007         0         0         0           10         11/2007         0         0         1         1         0         1         1         1         0         1         1         1         1         1         1         1         1         1         1         1         1         1         1         1         1         1         1         1         1         1         1         1         1         1         1         1         1         1         1         1         1         1                                                                                                    | 2 03/2007                                                                                                    | 0                       |
| Maintenance         5         \$60007         0           * site A2         6         07/2007         0           * Service Depot A2C         6         07/2007         0           * Callband         9         10/2007         0         0           * Callband         11/2007         0         0         0           * Callband         11/2007         0         0         0           * Callband         11/2007         0         0         0           * Callband         11/2007         0         0         0           * Autininistrator         •         0         0         0           * Appliance         •         •         0         0                                                                                                    | Maintenance         5         5         650007         0           Stite ACL         6         67/0007         0         0           Stite ACL         7         66/0007         0         0           Stite ACL         9         10/0007         0         0           Stite ACL         9         10/0007         0         0           Stite ACL         0         9/0007         0         0           Stite ACL         0         10         11/0007         0           10         11/2007         0         0         11           2         0/2008         0         0         13           4/ministrator         0         0/2/008         0         0           14         0/2/008         0         0         0                                                                                                    | 3 04/2007<br>4 05/2007                                                                                                    | 0                       |
|                                                                                                    | : Site.ACL<br>Service.Dept.ACL<br>: Cult.Famil<br>: Cult.Famil<br>: Cult | Maintenance 5 06/2007                                                                                                    | 0                       |
|                                                                                                    | Service Depit ACL         7         0 0(2007)         0           Solution         9         10 0(2007)         0           Solution         10         11/2007         0           Call Email         10         11/2007         0           Coloridation         11         12/2007         0           Coloridation         13         0/2008         0           Administrator         14         0/2008         0                                                                                                    | <ul> <li>Site ACL</li> <li>6 07/2007</li> </ul>                                                                                                    | 0                       |
| Solution     Calculat     Solution     Calculat     Solution     Calculat     Cartification/IDz     Administrator     Administrator     Administrator     Administrator     Administrator                                                                                                    | : cult.mod 9 102007 0<br>: cult.mod 100007 0<br>: cult.mod 100007 0<br>: cult.mod 100007 0<br>: cult.mod 100000 0<br>: cult.mod 1000000 0<br>: cult.mod 1000000000000000000000000000000000000                                                                                                    | Service Depot ACL     P     1     1     1     1     1     1     1     1     1     1     1     1     1     1     1     1     1     1     1     1     1     1     1     1     1     1     1     1     1     1     1     1     1     1     1     1     1     1     1     1     1     1     1     1     1     1     1     1     1     1     1     1      1      1      1      1      1      1      1      1      1      1      1      1      1      1      1      1      1      1      1      1      1      1      1      1      1      1      1      1      1      1      1      1      1      1      1      1      1      1      1      1      1      1      1      1      1      1      1      1      1      1      1      1      1      1      1      1      1      1      1      1      1      1      1      1      1      1      1      1      1      1      1      1      1      1      1      1      1      1      1      1      1      1      1      1      1      1      1      1      1      1      1      1      1      1      1      1      1      1      1      1      1      1      1      1      1      1      1      1      1      1      1      1      1      1      1      1      1      1      1      1      1      1      1      1      1      1      1      1      1      1      1      1      1      1      1      1      1      1      1      1      1      1      1      1      1      1      1      1      1      1      1      1      1      1      1      1      1      1      1      1      1      1      1      1      1      1      1      1      1      1      1      1      1      1      1      1      1      1      1      1      1      1      1      1      1      1      1      1      1      1      1      1      1      1      1      1      1      1      1      1      1      1      1      1      1      1      1      1      1      1      1      1      1   1   1   1   1   1   1   1   1   1   1   1   1   1   1   1   1   1   1   1   1   1   1   1   1   1   1   1   1   1   1   1   1   1   1                                                                                    | 0                       |
| Solution     Catardian     Catardian     Catardian     Catardian     Catardian     Catardian     Control on     Control o                                                                                                    |                                                                                                    | • Call Email 9 10/2007                                                                                                    | 0                       |
| Collection     Contrology     Certification/ID2     Administrator     Appliance     Alist of months is displayed.                                                                                                    | Calendari<br>Certification/IDe<br>Administrator<br>Appliance                                                                                                    | <ul> <li>Solution</li> <li>10</li> <li>11/2007</li> </ul>                                                                                                    | 0                       |
| A list of months is displayed.                                                                                                    | Certification/Dz         0           Administrator         1           Appliance         2                                                                                                    | Calendar 11 12/2007                                                                                                    | 0                       |
| A dist of months is displayed.                                                                                                    | Administrator                                                                                                    | <u>Certification/IDz</u> 12 01/2008     13 02/2008                                                                                                    | 0                       |
| A list of months is displayed.                                                                                                    | - Applance -                                                                                                    | Administraton 14 03/2008                                                                                                    | 0                       |
| A list of months is displayed.                                                                                                    | - olikumite                                                                                                    | Auntinistrator                                                                                                    |                         |
| A list of months is displayed.                                                                                                    |                                                                                                    |                                                                                                    |                         |
| Double-click on a month to select the work start and a                                                                                                    | A list of months is displayed.                                                                                                    | Administrator                                                                                                    | e work start and end ti |

This screen appears if you click New in the Calendar List screen.

If you do not input any data for a month, the default settings for the DEF calendar will be applied, as explained below. This only happens for the DEF calendar. If you make a new calendar, and forget to edit it for a particular month, then there will be no calendar for that month. This will cause numerous errors with @Remote (for example, the appliance cannot acquire data from devices).

- On the first day of every month, the data set in the "DEF" calendar for the next month will automatically be applied (this will only happen if the Data Count is 0).
  - > Data Count: Number of work days in the month.
  - If the Data Count setting is not 0, the settings for the month that you specified elsewhere (see the next screen) will be applied.
- □ The default time/date setting for the DEF calendar are as follows, but can be edited if needed:
  - From Monday to Friday: Open at 9:00, Close at 18:00
  - Saturday and Sunday: Holiday
  - For example:

The calendar for April 2008 will be automatically applied at 20:00 UTC on 1st March 2008.

The calendar for May 2008 will be automatically applied at 20:00 UTC on 1st April 2008.

| SET! Site Information | Apply      |       |        |      |     |       |              |       |     |      |
|-----------------------|------------|-------|--------|------|-----|-------|--------------|-------|-----|------|
|                       |            |       |        |      |     |       |              |       | C   | back |
|                       | ite Name   | NKT01 |        |      |     |       |              |       |     |      |
| LOGOUT                | alendar ID | DEF   |        |      |     |       |              |       |     |      |
| List: Requested CSV   |            |       | _      | _    |     | _     | _            |       |     |      |
| 0                     | pen        | 09    |        | 00   | *   | Apply | to all dates |       |     |      |
| Service Call          | fose       | 17    | -      | 00   | *   | Apply | to all dates |       |     |      |
| · Call Last           | arget      | He    | oliday | Open |     | 3     | Close        | - 777 | 32  |      |
| Firmware              | 2/19 Mon)  |       |        | 09   |     | 00    | • 18         |       | 00  |      |
| Firmware Main         | 2/20 Tue)  |       |        | 09   | • : | 00    | - 18         |       | 00  |      |
| ()                    | (/21 Wed)  |       |        | 09   |     | 00    | - 18         | × :   | 00  |      |
| Maintenance           | 2/22 Thu)  |       |        | 09   |     | 00    | • 18         |       | 00  |      |
| • Site ACL            | (/23 Fri)  |       |        | 09   |     | 00    | - 18         | 1     | 00  |      |
| Service Depot ACL     | (/24 Sel)  | R     |        | 09   | × : | 00    | - 17         |       | 00  | _    |
| Call Email            | (/25 Sun)  | R     |        | 09   | • : | 00    | • 17         | • :   | 00  |      |
| Solution              | :/26 Mon)  | L L   | _      | 09   |     | 00    | 18           |       | 00  |      |
| Calendar              | (27 Tue)   |       | _      | 00   |     | 00    | - 10         |       | 00  |      |
| Certification/IDz     | (/zo wed)  | U     |        | 09   |     | 00    | 10           |       | 100 | -    |
|                       |            |       |        |      |     |       |              |       |     |      |

This appears if you double-click a month in the list on the previous screen.

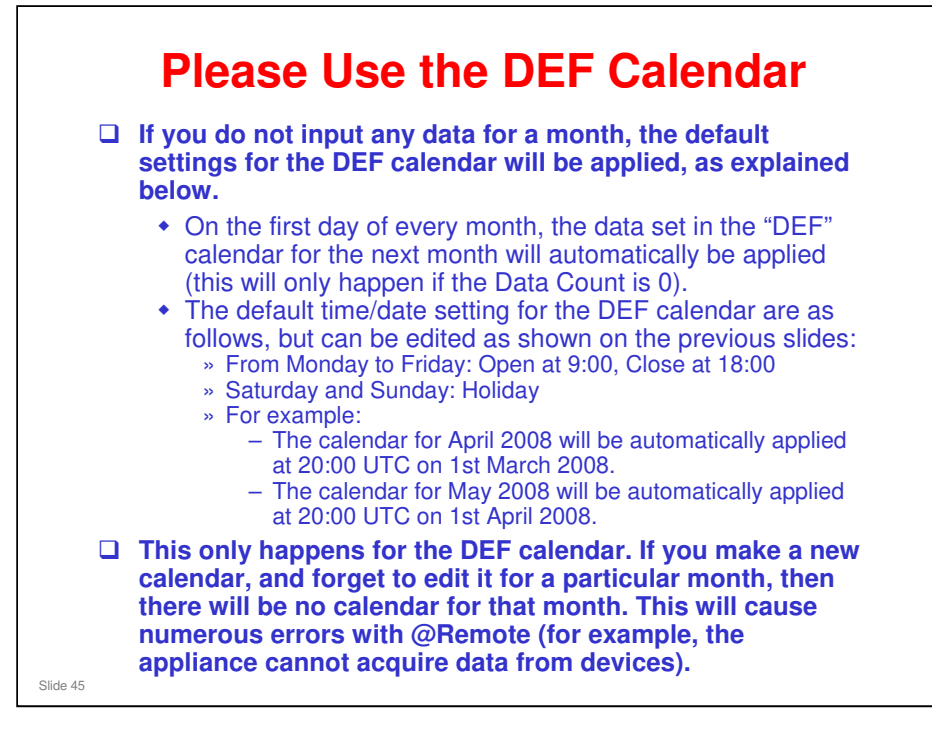

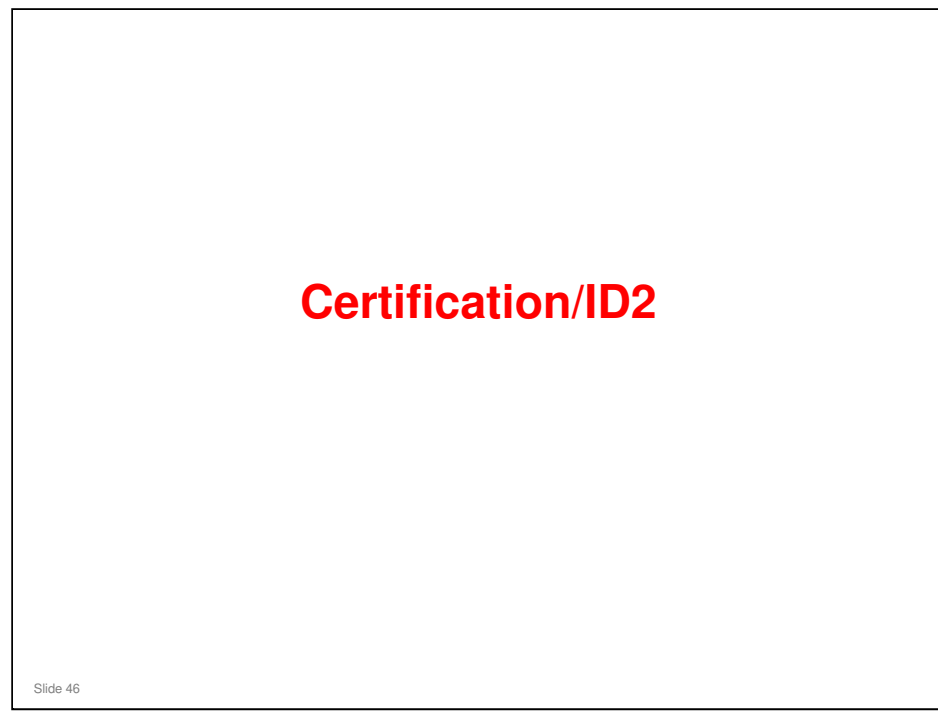

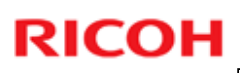

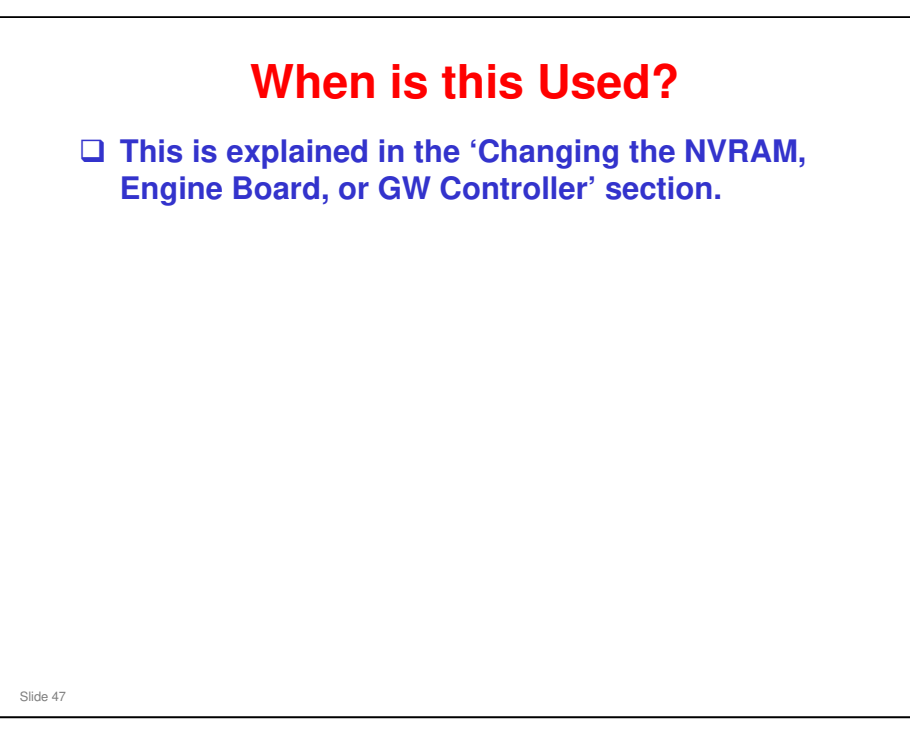

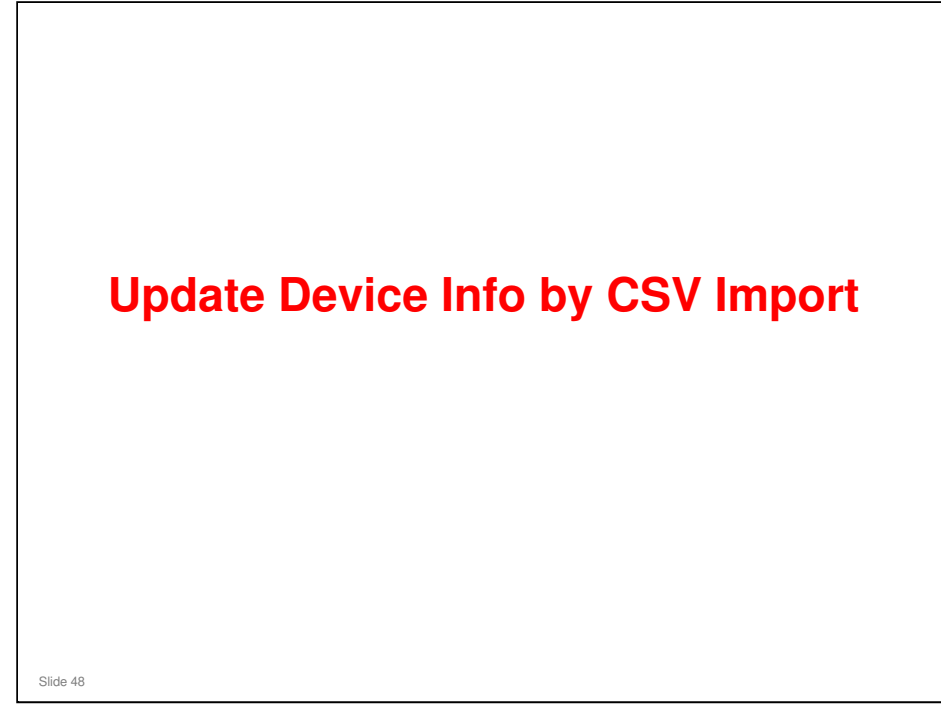

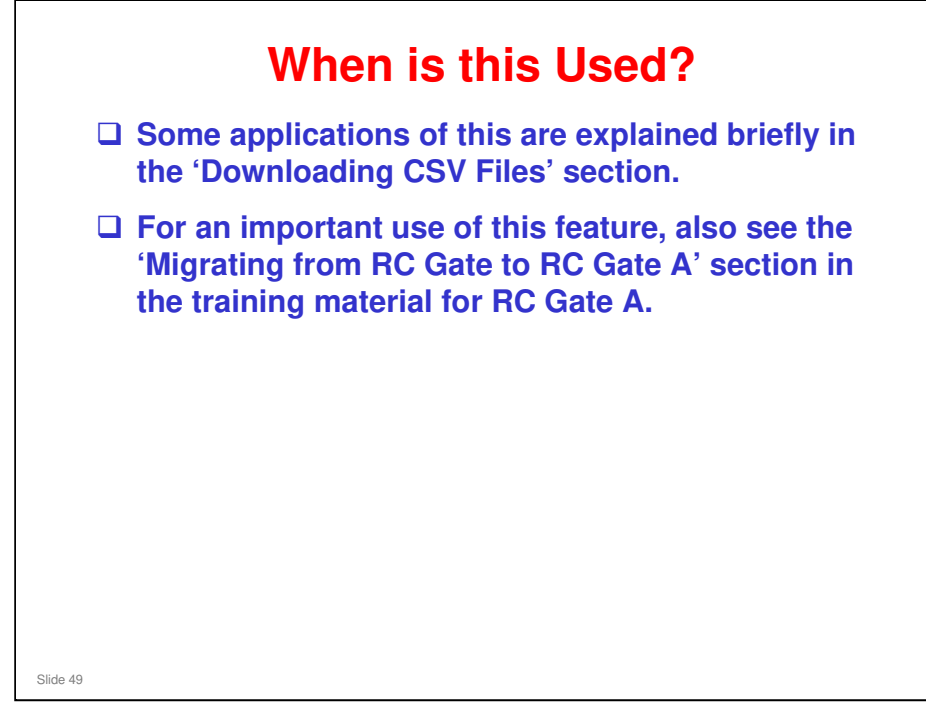

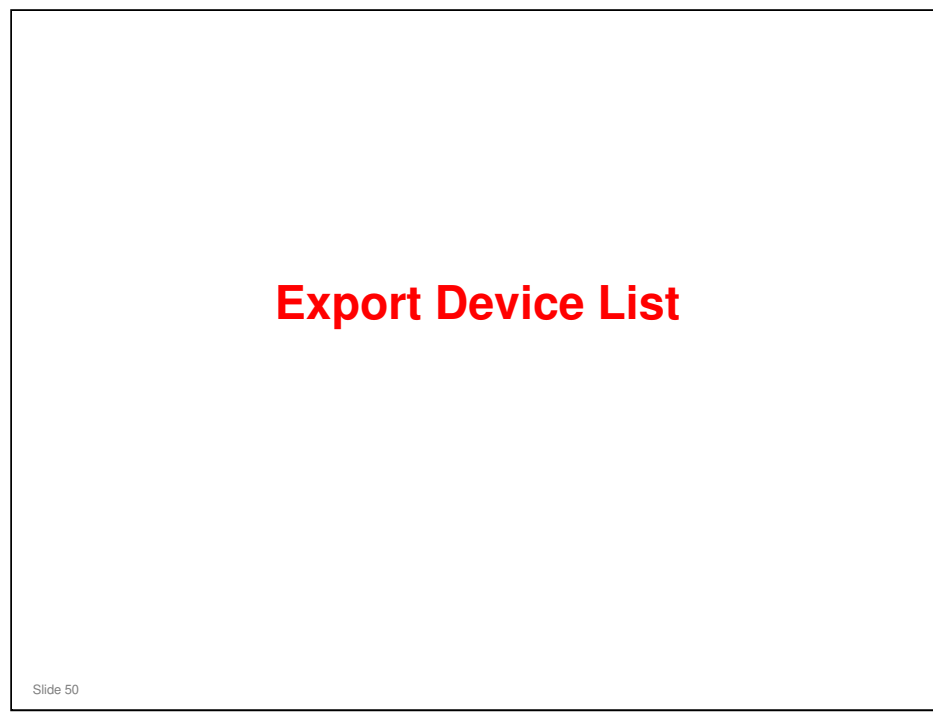

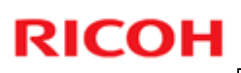

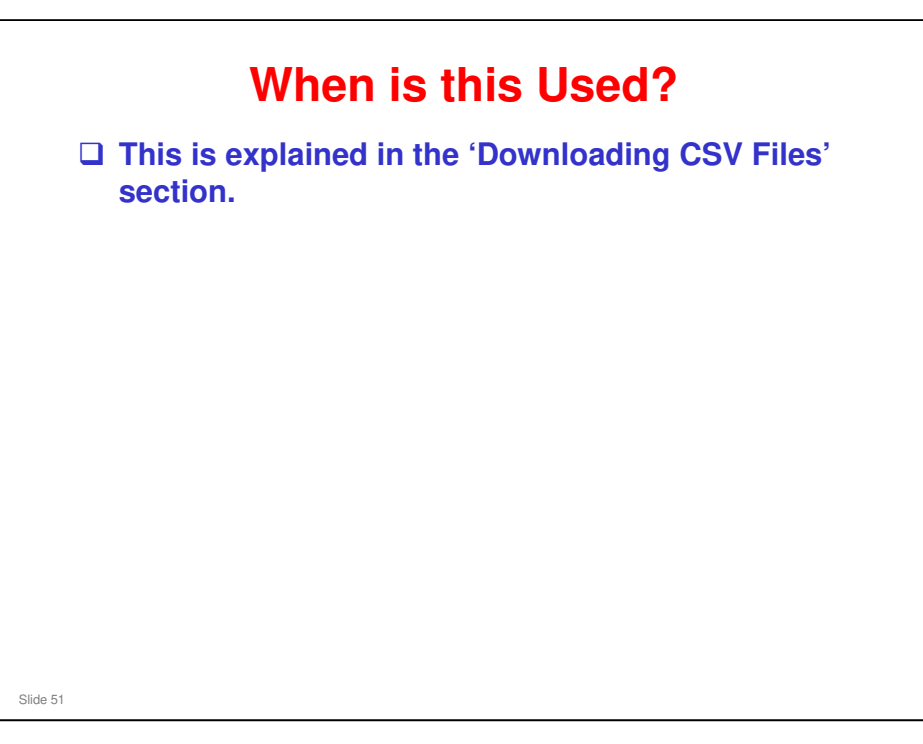

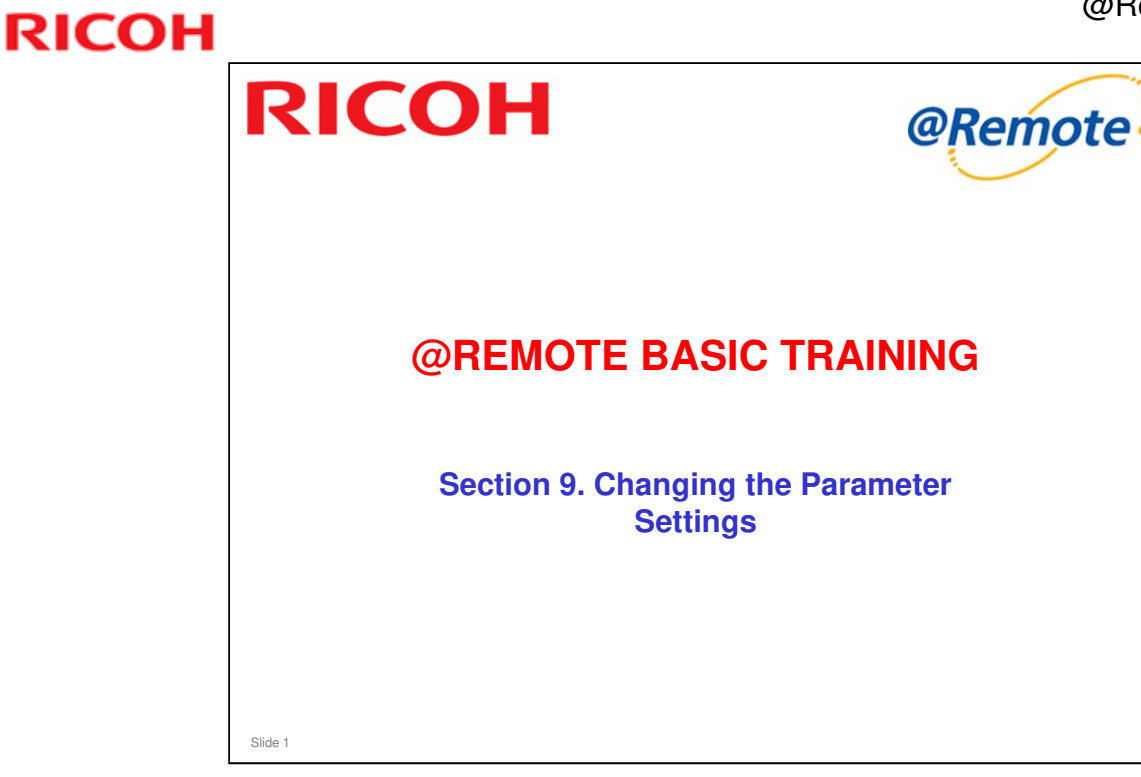

In this section, we study how to change parameter settings in an @Remote Appliance, either from the Center GUI, or from the appliance UI.

□ The term 'Communication Server' is used many times in this section. This can be either the @Remote Gateway or the @Remote Center, depending on the item concerned.

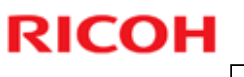

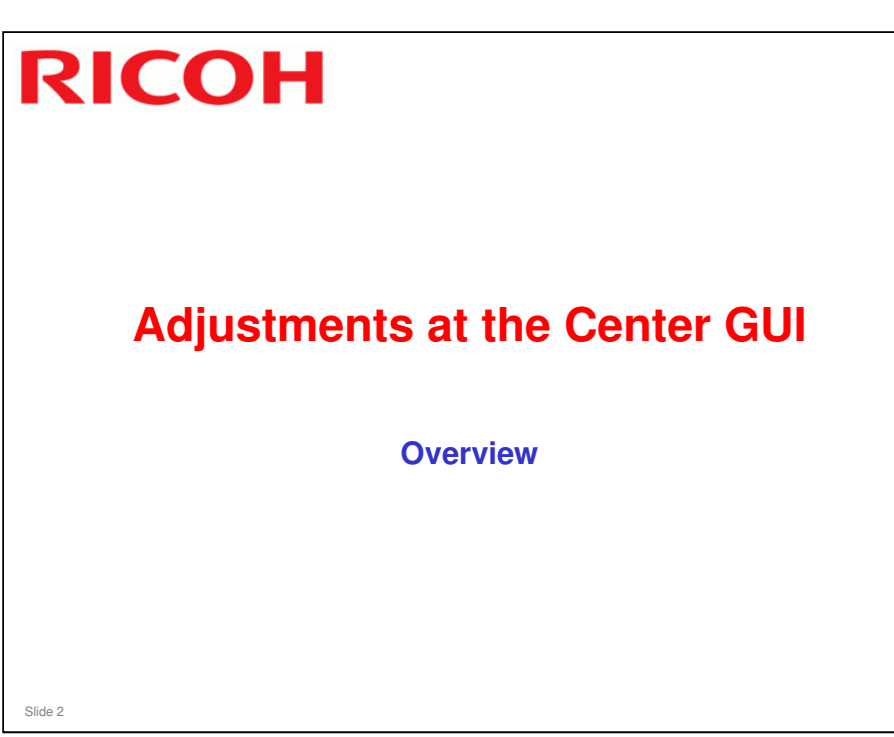

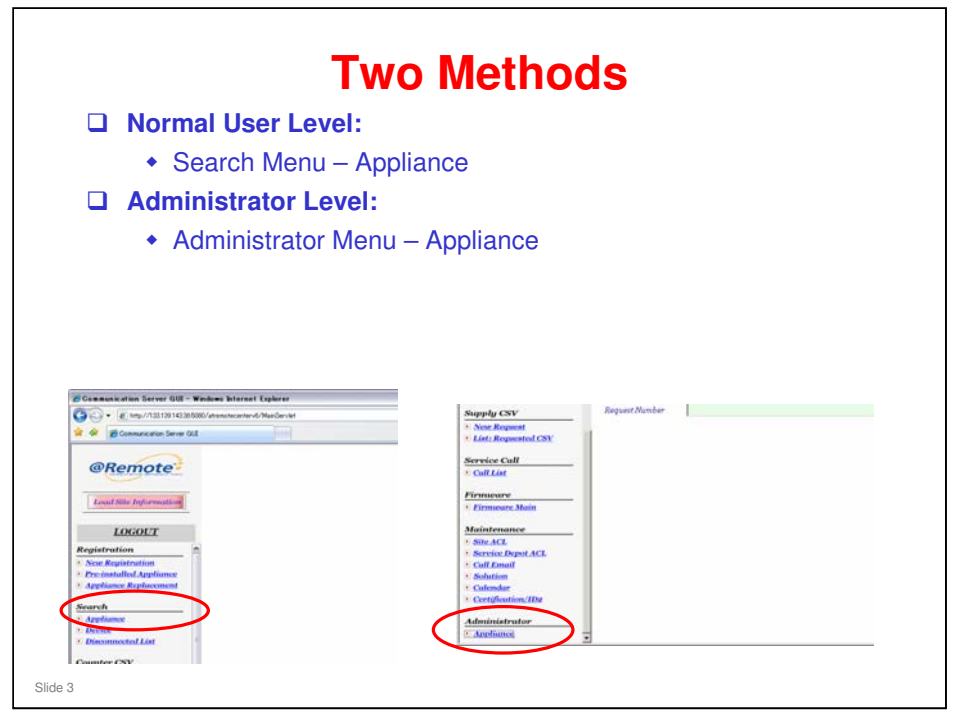

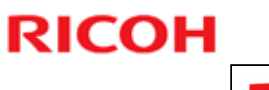

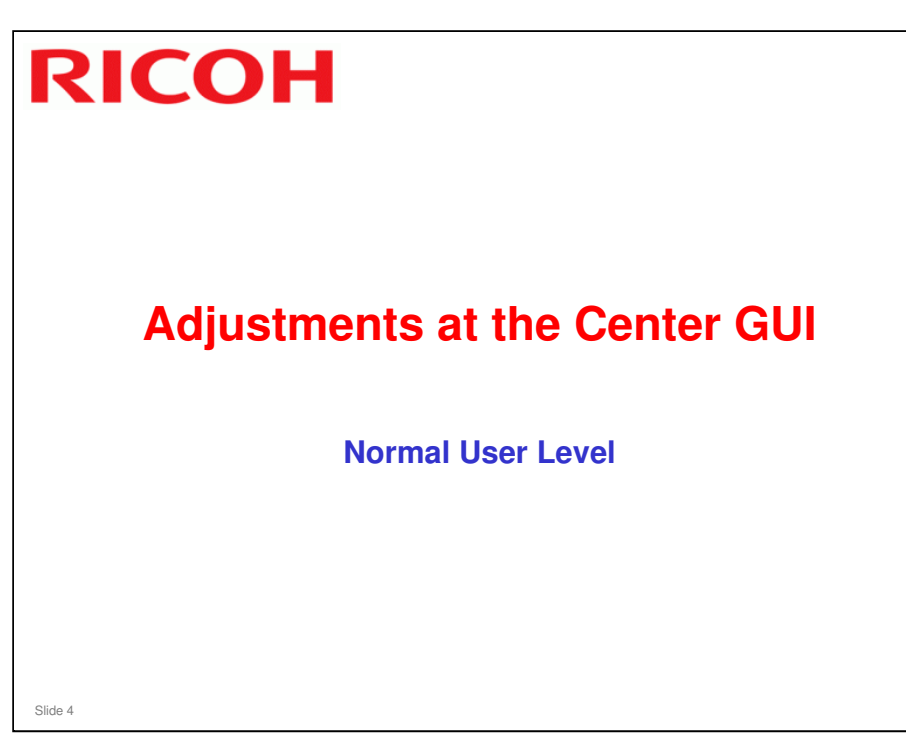

|         |                                                                                                    | Procedure               | e - 1                             |   |
|---------|----------------------------------------------------------------------------------------------------|-------------------------|-----------------------------------|---|
| Q       | Control of the second second sec | rece List will now be d | Search Appliance Search Appliance | 0 |
| Slide 5 |                                                                                                    |                         |                                   |   |

### Search criteria

- □ Select or input at least one of the parameters listed under "Search Conditions".
  - Service Depot Name (It is recommended to input this parameter)
  - Customer Name/ID
  - > Appliance S/N
  - Tag ID (this is a customized serial number; usage will vary depending on the company)
  - ➢ Device S/N
  - Request Number
- □ It is possible to perform the search with only a portion of the Customer Name/ID, Appliance S/N, Tag ID or Device S/N.
  - > In such cases, add "%" at the end of the partial character string.
  - For example, "ABC%" can be input as the Customer Name/ID instead of the full "ABC Company".

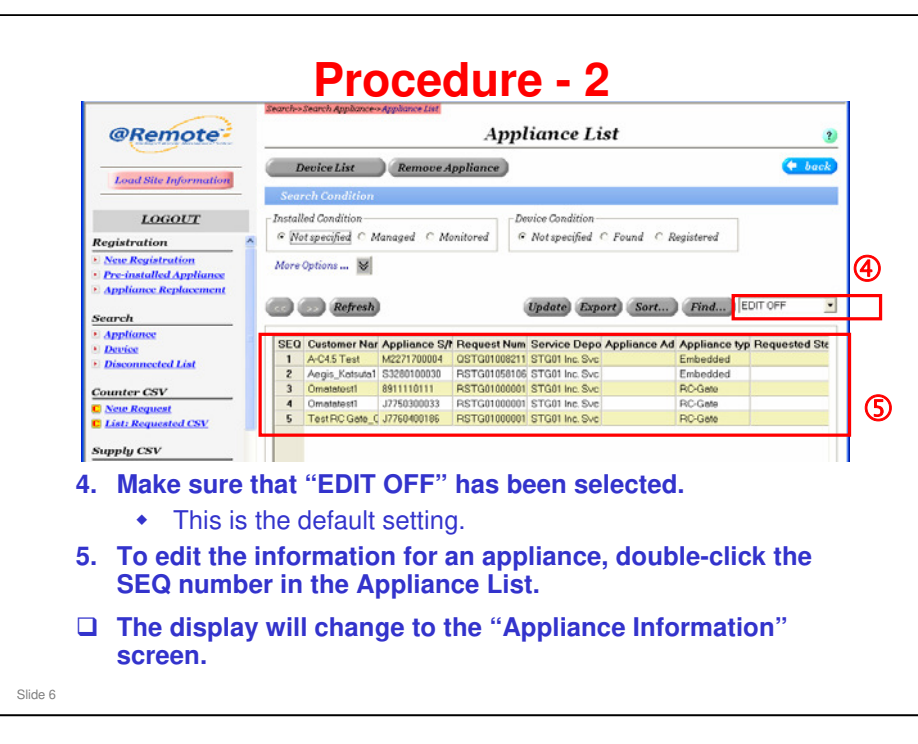

- When 'EDIT OFF' is displayed, the available functions are different from when EDIT ON' is displayed.
- In this screen, EDIT OFF is displayed (see the drop-down box at the right side of the screen).
- Appliance Information: This screen is used to display and update the Appliance information.
- □ In EDIT ON mode, the list can be edited directly, without going into the Appliance Information screen.
  - This is useful if you want to edit more than one appliance at the same time. But, only three items can be edited: Customer Name, Service Depot, Appliance Administrator
  - Also, with the Export button, you can export the table, open it with Excel, edit it in Excel, and cut/paste it back into the table (only the Customer Name, Service Depot, Appliance Administrator items can be cut-andpasted)

Take care with this feature – the excel file must be have the same layout as the appliance list when you cut and paste data back into the appliance list. For example, if you delete a row in the excel file before you cut and paste, the bottom row appears on screen but not in the database at the @Remote Center any more – could be confusing

- But some items of data do not appear in this table. To get a more complete list of parameters, you must select EDIT OFF and edit the appliances one by one.
- If you edit the data in the on-screen table, the changes will be shown in red. This signifies that the changes only exist in your computer's hard disk, and have not yet been sent to the @Remote Center. To send to the center, click the Update button (do not change to Edit Off mode before you do this). Do this as soon as possible, especially if it is likely that more than operator will be working on the same set of appliances.

#### Continued on the next slide

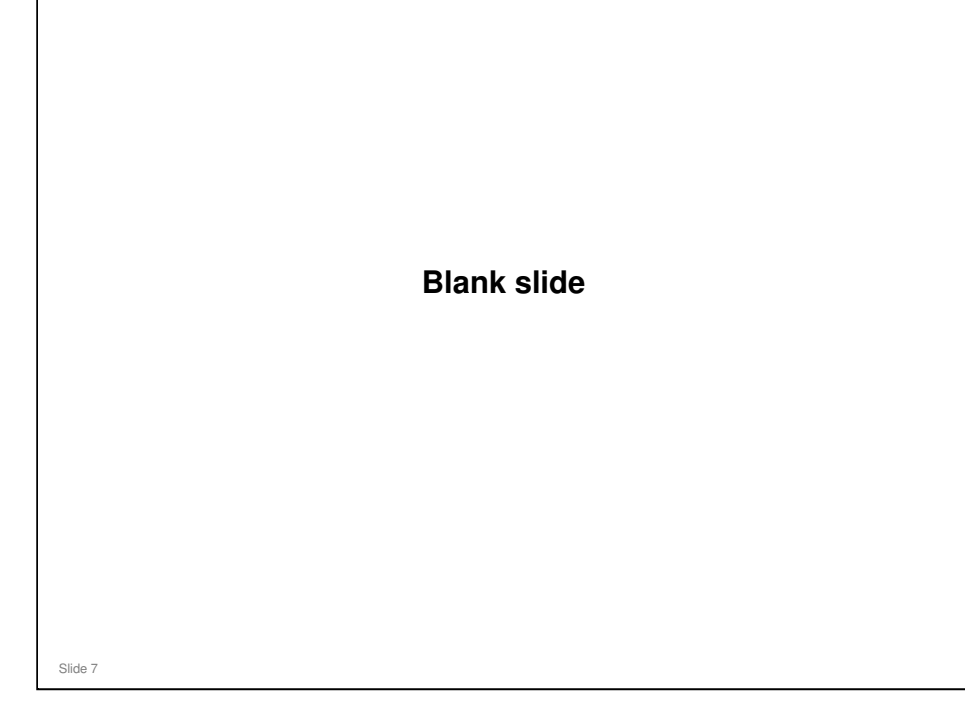

- □ If you edit information in the EDIT ON screen, click the Update button before you return to EDIT OFF mode.
  - If you go back "EDIT OFF" mode without pressing the [Update] button, the following message will appear:

"The edited information will be discarded. Are you sure?"

Press [Cancel] to cancel the operation (default).

Press [OK] to discard the edited data and proceed to the next screen.

### Other buttons

- > Device List: Changes to a device list, with the same search parameters
- Remove Appliance: Select an Appliance and remove it. This deletes the registration of that appliance at the @Remote Center. Do this if a customer cancels their @Remote service. Note that you have to delete the devices for that appliance first, or you will get an error.
- > Export: Export the list to a csv file

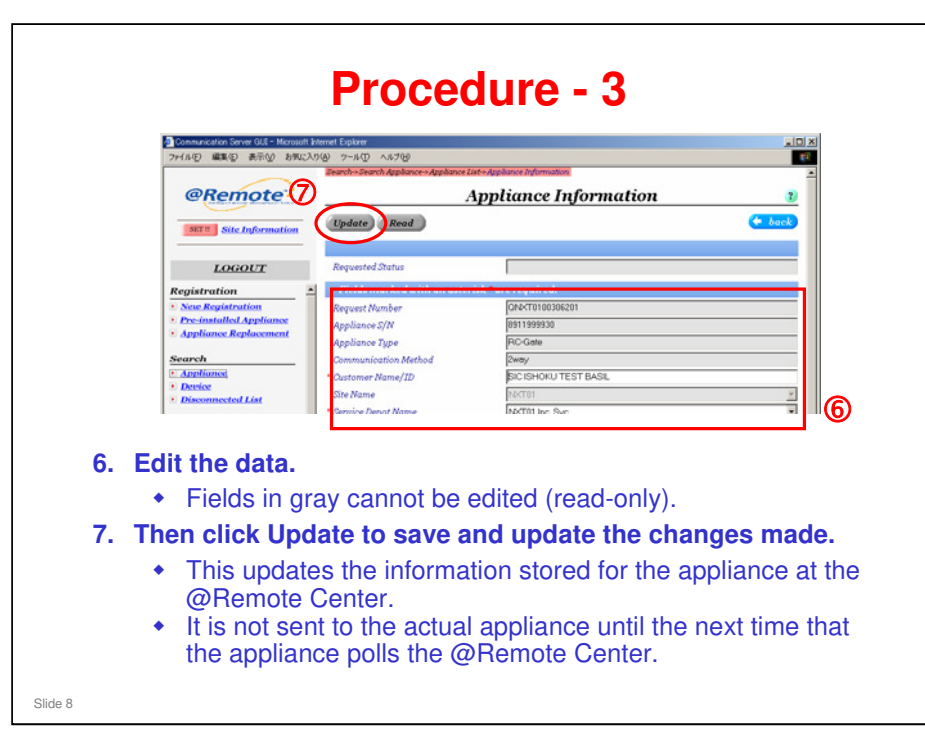

### [Read] button

Issues a read request to the Appliance. At the next polling, the center will obtain the latest information from the Appliance, and then update the information displayed on the screen.

We will look at the data items in more detail on the next few slides.

| rielus murkeu with un uste                                                         | risk * are required.                                                    |
|------------------------------------------------------------------------------------|-------------------------------------------------------------------------|
| Request Number                                                                     | QNXT0100306201                                                          |
| Appliance S/N                                                                      | 8911999930                                                              |
| Appliance Type                                                                     | RC-Gate                                                                 |
| Communication Method                                                               | 2way                                                                    |
| * Customer Name/ID                                                                 | SIC ISHOKU TEST BASIL                                                   |
| Site Name                                                                          | NXT01                                                                   |
| * Service Depot Name                                                               | NXT01 Inc. Svc                                                          |
| * Operation Calendar                                                               | DEF                                                                     |
|                                                                                    | /ID (Mandatory item)                                                    |
| <ul><li>Customer Name</li><li>Service Depot Name</li></ul>                         | e/ID (Mandatory item)<br>Iame (Mandatory item)                          |
| <ul> <li>Customer Name</li> <li>Service Depot N</li> <li>Operation Cale</li> </ul> | e/ID (Mandatory item)<br>Iame (Mandatory item)<br>ndar (Mandatory item) |

- □ Items in grey are read-only at normal user level.
- Most of them are grey at administrator level also, except for the Auto Discovery Timing settings
- □ However, administrator level has a much wider range of settings, as we shall see later.

### Editable Items – 1

□ Calendar: See @Remote\_08\_Center GUI Maintenance Menu.ppt.

| Option                                    |                                       |
|-------------------------------------------|---------------------------------------|
| Address                                   | 1-2-3 NY                              |
| Location                                  | 12 Floor                              |
| Appliance Administrator Name              | Mr. Smith                             |
| Appliance Administrator Phone             | 123-456                               |
| Appliance Administrator E-mail Address    | smith@abc.com                         |
| Installation Date                         | 01/23/2007 13:58:28                   |
| Note 1                                    | Powered off every weekend             |
| Note 2                                    |                                       |
| Note 3                                    |                                       |
| These items are all or                    | ptional.                              |
| The installation date (<br>is grayed out) | cannot be adjusted on this screen (it |
| The installation date (<br>is grayed out) | cannot be adjusted on this screen (it |

| List of E                                                  | List of Editable Items - 3 |  |  |  |
|------------------------------------------------------------|----------------------------|--|--|--|
|                                                            |                            |  |  |  |
|                                                            | 120 120 140 117            |  |  |  |
| IP Adaress                                                 | 0                          |  |  |  |
| Auto Discovery Ling<br>Auto Discovery Timina (Timina Tune) | Pixed Time of Every Date   |  |  |  |
| Auto Discovery Timing(Tataly Type)                         | 12:00:00                   |  |  |  |
| L                                                          | ,                          |  |  |  |
| These items are all r                                      | read-only                  |  |  |  |
|                                                            | ·                          |  |  |  |
|                                                            |                            |  |  |  |
|                                                            |                            |  |  |  |
|                                                            |                            |  |  |  |
|                                                            |                            |  |  |  |
|                                                            |                            |  |  |  |
|                                                            |                            |  |  |  |
| (1                                                         |                            |  |  |  |

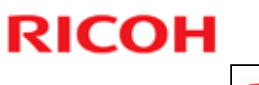

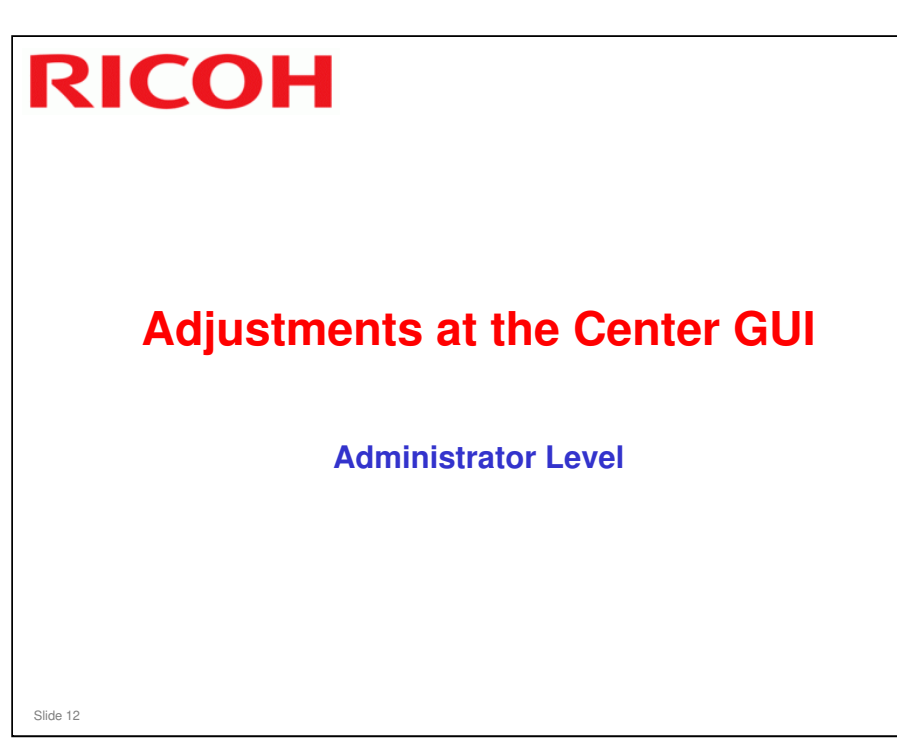

| 50 | apply CSV Report Nonber<br>Seie Report<br>Satz Requested CSV                                                                                                    | Control of the OC Master America Lighter<br>7450 ELO #50 2000 7-50 A                                                                                                    | 1790<br>Annual Applanet for Admin |        |
|----|----------------------------------------------------------------------------------------------------|----------------------------------------------------------------------------------------------------|-----------------------------------|--------|
|    | ereica Calif<br>Coll Lot<br>Termanore<br>Eremanore<br>Mantonamere<br>Stit AGL<br>Societami<br>State AGL<br>Societami<br>Societami<br>Contification (Els<br>Antoniamistratori<br>Arefininis | Concent of Concent of | Search Appliance For Admin        | 2      |
|    | <ul> <li>This menu is</li> </ul>                                                                                                    | s only visible if th                                                                                                    | e ACL is system adminis           | trator |
| 2  | 2. Select the Servi                                                                                                    | ce Depot name                                                                                                    | from the drop-down list           |        |
| 3  | 3. Then input at lease Search.                                                                                                    | ast one of the s                                                                                                    | earch criteria, then click        | (      |
|    | An Appliance                                                                                                    | e List will now be                                                                                                    | displayed                         |        |

### Search criteria

- □ Select or input at least one of the parameters listed under "Search Conditions".
  - > Service Depot Name (It is recommended to input this parameter)
  - Customer Name/ID
  - ➢ Appliance S/N
  - > Tag ID
  - ➢ Device S/N
  - Request Number

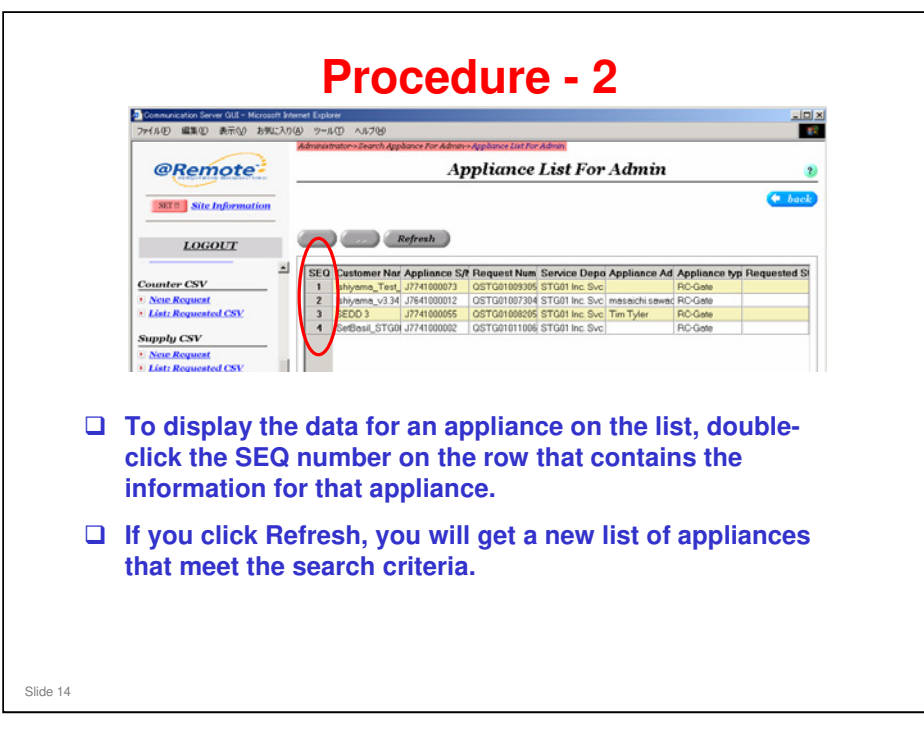

### **Procedure - 3**

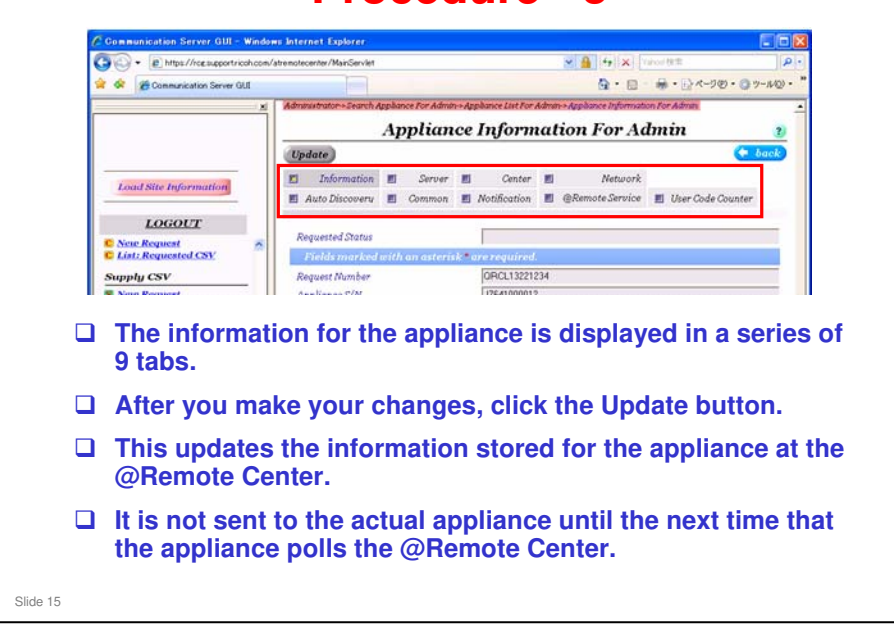

# List of Editable Items Information Tab

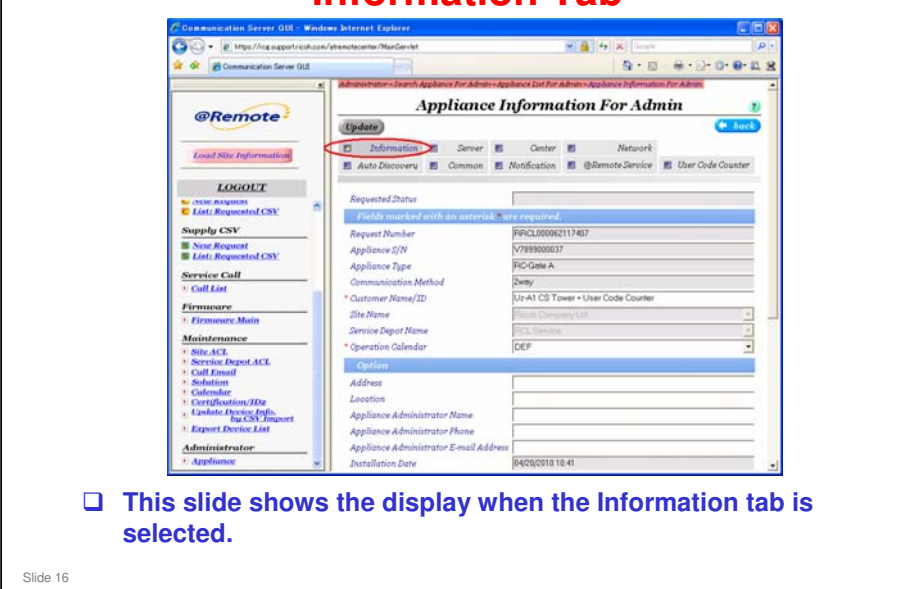

### Information Tab, Editable Items

- □ Customer Name/ID Input Customer Name/ID.
- Address
- Location
- Appliance Administrator Name
- □ Appliance Administrator Phone
- □ Appliance Administrator E-mail Address
- D Note 1
- D Note 2
- D Note 3

### List of Editable Items Server Tab

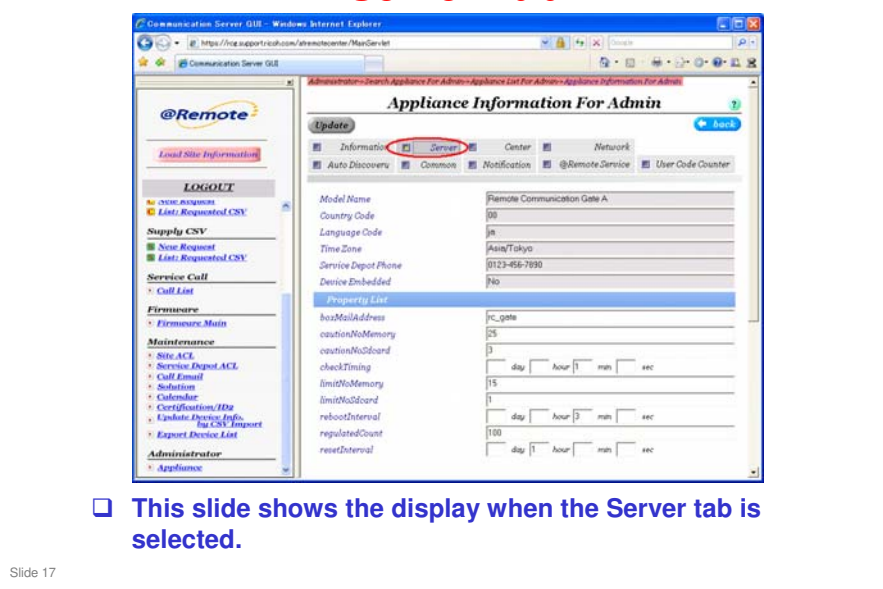

### Server Tab

- □ Model Name, Country Code, Language Code
  - > Note: For Embedded Appliances, these items are not displayed.
- Time Zone
  - > Note: For Embedded Appliances, this is fixed as "UTC".
- boxMailAddress
  - Sender Name: This E-mail address is used to send Email to the appliance administrator's address when events occur (e.g. errors, device firmware updates, stop/recovery of the Communication Server). Default: "rc\_gate"
- □ cautionNoMemory
  - The appliance generates an error message (SC) when the remaining memory reaches this value. Default: 25%
- □ cautionNoSdcard
  - The appliance generates an error message (SC) when the remaining space on the SD card reaches this value. Default: 3%
- □ CheckTiming <day,hour,min,sec>
- Interval to check "cautionNoMemory" & "cautionNoSdcard" Default: 1min
   limitNoMemory
  - The appliance reboots when the remaining memory reaches this value. Default: 15%
- □ limitNoSdcard
  - The appliance reboots when the remaining space on the SD card reaches this value. Default: 1%
- □ RebootInterval <day,hour,min,sec>
  - Interval from SC occurrence to appliance reboot. Default: 3 min
- □ regulatedCount
  - The appliance stops when SC occurrences exceed this value. Default: 100 times
- □ ResetInterval <day,hour,min,sec>
  - > Term for "regulatedCount". Default: 1 hour

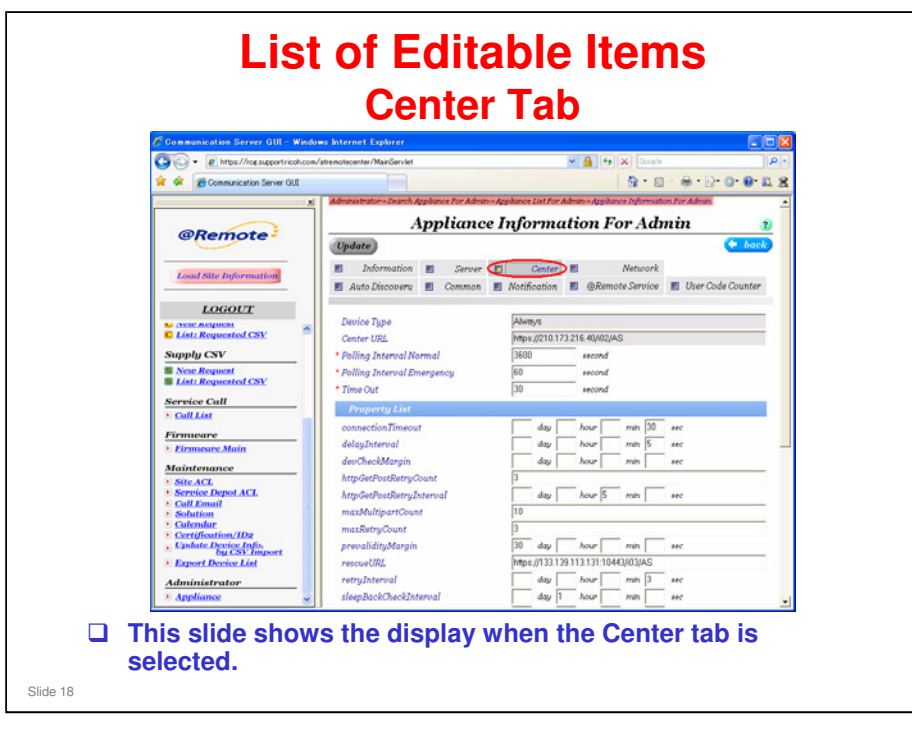

### **Center Tab**

- Polling Interval Normal: Polling interval between the appliance and the gateway under normal conditions. Default: 3600 s
- Polling Interval Emergency: Polling interval between the appliance and the gateway (Emergency: When a call has occurred, the polling interval is 60 sec).
   Default 60 s
- □ Time Out: Polling Time Out. Default: 15 s

### Continued on the next page

### List of Editable Items Center Tab

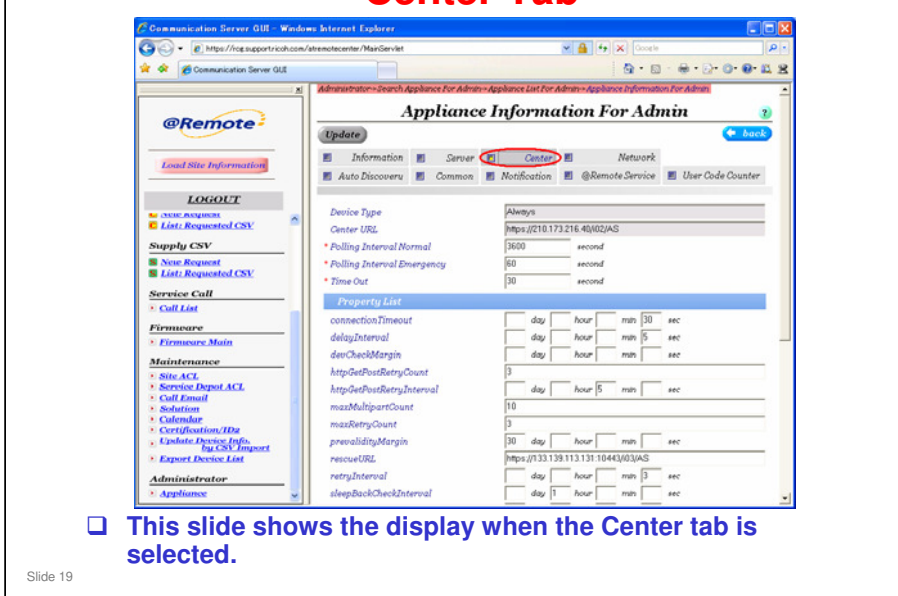

### "Property List" field

- Connection Timeout <day,hour,min,sec>: Timeout after the appliance tries to communicate with the gateway. Default: 30 s
- Delay Interval <day,hour,min,sec>: Interval from when the request is received to when it is forwarded to the gateway. Default 5 s
  - > Even if another request is received during this interval, the appliance can perform the reception and forwarding at the same time.
- DevCheckMargin <day,hour,min,sec>: Not available. Default: 1 minute
- httpGetPostRetryCount: No. of retries when forwarding back-up data to the gateway or receiving firmware info from the gateway. Default: 3 times
- httpGetPostRetryInterval <day,hour,min,sec>: Retry interval for "httpGetPostRetryCount". Default: 5 minutes
- maxMultipartCount: No. of messages which the appliance can receive from the G/W or send to the G/W at the same time. Default: 10
- maxRetryCount: The number of connection check retries between the appliance and the G/W. Default: 3
- PrevalidityMargin <day,hour,min,sec>: The appliance informs the G/W of the certification's expiration date, and then receives new certification from the G/W. Default: 30 days
- rescueURL: This is the Center URL, which is used when an emergency connection is required between the appliance and the G/W (in cases where the usual connection method is not available). Default: https://210.173.216.47/Rescue
- RetryInterval <day,hour,min,sec>: Connection retry interval between the appliance and G/W. Default: 3 s
- SleepBackCheckInterval <day,hour,min,sec>: Connection check interval between the appliance and G/W, in cases where the connection between the appliance and G/W is re-established. Default: 1 hour
- SleepShiftTime <day,hour,min,sec>: The amount of time after which the center judges that the appliance is in Sleep Mode following a communication disconnection between the center and the appliance. Default: 7 days

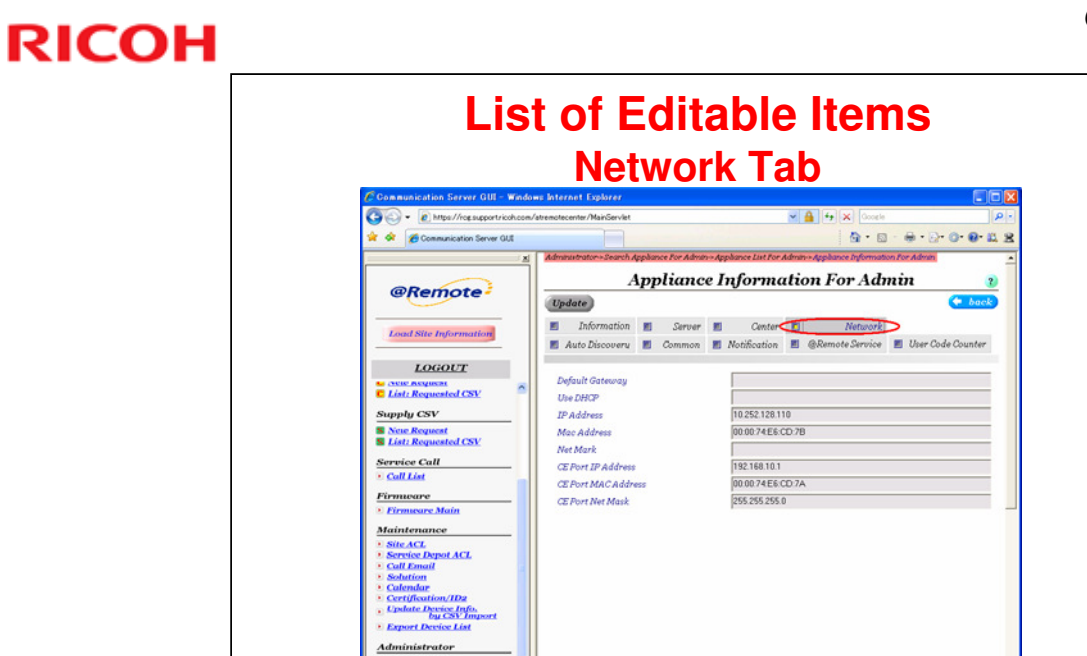

□ This slide shows the display when the Network tab is

### Network Tab

Slide 20

□ These items are all read-only.

selected.

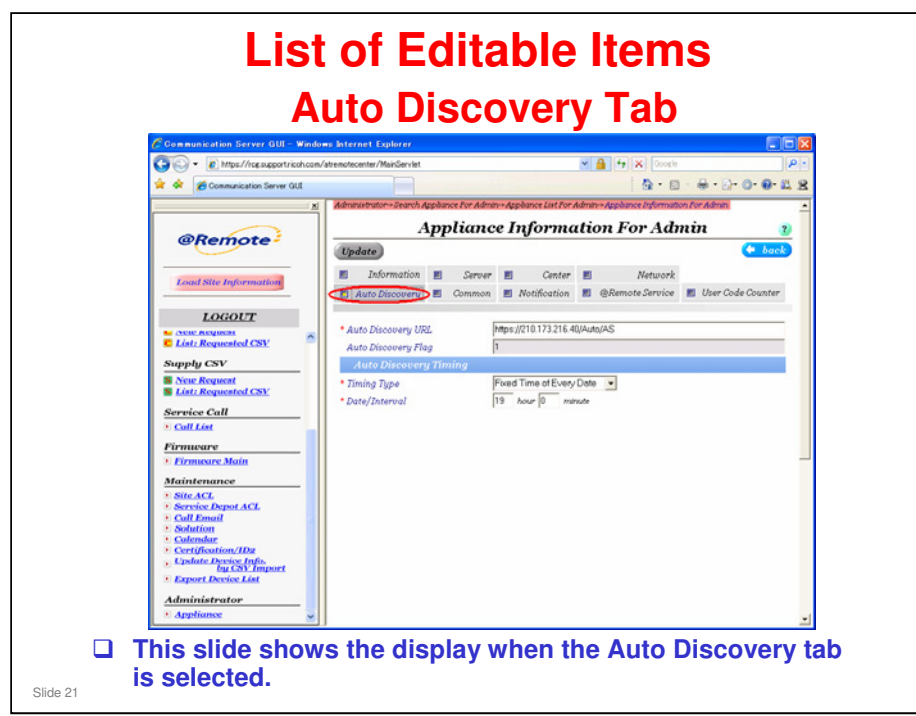

### Auto Discovery Tab

- Auto Discovery URL: Auto Discovery URL. Default: https://210.173.216.40/Auto/AS
- Auto Discovery Flag: Auto Discovery setting, Disable=0, Enable=1. Default: 0 (Read-only)
  - The factory default is 0 (disabled). During installation, this is changed to 1 when we set up Auto Discovery.

### "Auto Discovery Timing" field

- □ Timing Type Auto discovery interval can be one of the following:
  - Fixed Time Every Month
  - Fixed Time Every Week
  - Fixed Time Every Day (default)
- Date/Interval < day, date, time >: Display and input AD date, day, or time (in local time).

### List of Editable Items Common Tab

| @Remot-                                           | Appliance Information For Admin 👥 👔   |                  |                                        |  |  |
|---------------------------------------------------|---------------------------------------|------------------|----------------------------------------|--|--|
| exempte                                           | Update                                |                  | (* back                                |  |  |
| Lound Mile Information                            | E Information El Server El            | Center 1         | E Network                              |  |  |
|                                                   | E AutoDiscours E Common E             | Notification     | @Remote Service      User Code Counter |  |  |
| LOGOUT                                            |                                       | Lana a           | ( mag)                                 |  |  |
| Registration                                      | Acquisition Interval                  | 43200            | eecond                                 |  |  |
| New Regulateration                                | Acquintion Ketry Count                | 10000            | CTW .                                  |  |  |
| Pre-installed Appliance     Appliance Replacement | Acquation Ketry Interval              | Jeriton .        | anima .                                |  |  |
|                                                   | Requiring Counter Interval            | 43000            | HECODE .                               |  |  |
| Appliance                                         | Appunton Counter Retry Count          | 1 Internet       | time -                                 |  |  |
| * Device                                          | - Augument Counter Ketry Interval     | fermon.          | PROPAG                                 |  |  |
| * Disconnected List                               | Exec Interval NRS                     | 43200            | record                                 |  |  |
| Counter CSV                                       | Exec Internal MIB                     | 43200            | second                                 |  |  |
| C List: Requested CSV                             | Exec Interval CSS                     | 0                | incond                                 |  |  |
| Sumply CSV                                        | Retry Interval NRS                    | 0                | second                                 |  |  |
| New Newant                                        | Retry Counter NRS                     | 0 Revie          |                                        |  |  |
| E List: Requested CNV                             | Retry Interval MIB                    | 0                | ercond                                 |  |  |
| Service Call                                      | Retry Counter MIB                     | 0 time           |                                        |  |  |
| * Call List                                       | Retry Internal CSS                    | 0                | second                                 |  |  |
| Firmieare                                         | Retry Counter CD                      | 0 true           | 1. 2014 (349.07)                       |  |  |
| * Eirmeure Main                                   | Network Discovery Timer               | 43200            | second                                 |  |  |
| Maintenance                                       | Network Discovery Interval            | 3600             | second                                 |  |  |
| * Sile ACL                                        | Network Discovery Target              | Include lixetion | -                                      |  |  |
| Coll Email                                        | Alert Interval MIB                    | 600              | encond                                 |  |  |
| Solution     Colombus                             | Network TimeOut                       | 1                | ercond                                 |  |  |
| Certification/IDa                                 | Network Stop Extination Interval      | 269200           | second                                 |  |  |
| + Candiate Develop Infin-                         | Network Long Stop Extinution Interval | 604900           | eecond                                 |  |  |
| * Export Device List                              | RSe85 Stop Estimation Interval        | 0                | second                                 |  |  |
|                                                   | RCoRe Long Stop Estimation Internal   | 10               | second                                 |  |  |

### Common Tab – 1

- Acquisition Interval: Interval for acquisition between device and appliance. Default: 43200 s
- Acquisition Retry Count: Number of retries for acquisition of device information. Default: 1
- Acquisition Retry Interval: Retry interval for acquisition of device information. Default: 21600 s
- Acquisition Counter Interval: Interval for acquisition of device counter information: 43200 s
- Acquisition Counter Retry Count: The maximum number of retries to obtain device counter information. Default: 1
- Acquisition Counter Retry Interval: The interval between retries to obtain device counter information. Default: 21600 s
- Exec Interval NRS (or MIB, or CSS): NRS (or MIB, or CSS) device connection check interval. Default: 43200 s
- Retry Interval NRS (or MIB, or CSS): NRS (or MIB, or CSS) device connection check retry interval (in case of error occurrence). Default: 0 sec (21600 s for CSS)
- □ Retry Counter NRS (or MIB, or CSS): Number of NRS (or MIB, or CSS) device connection check retries (in case of error occurrence). Default: 0 (1 for CSS)

### Continued on the next page

### List of Editable Items Common Tab

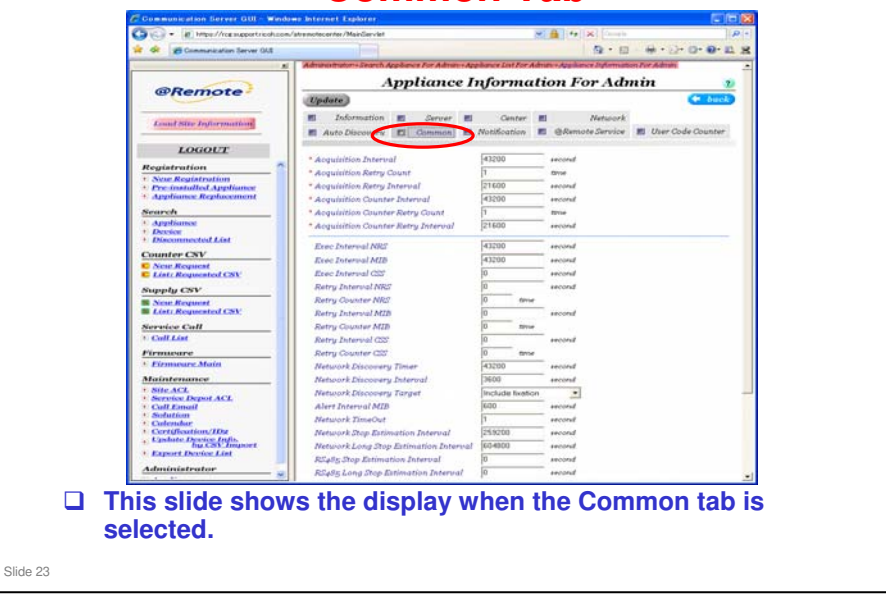

### Common Tab – 2

- Network Discovery Timer: Estimated time for device search (After the appliance detects a device disconnection, it tries to search for this device). Default: 43200 s
- D Network Discovery Interval: Device search interval. Default: 3600 s
- Network Discovery Target: Device IP address setting search conditions
   O: Only DHCP setting, 1 (default): Both DHCP and Fixed IP
- □ Alert Interval MIB: MIB device alert detection interval. Default: 600 s
- D Network TimeOut: MIB connection timeout. Read Only: 1 sec
- Network Stop Estimation Interval: Detection of NRS device disconnection. Default: 259200 s
- Network Long Stop Estimation Interval: Detection of NRS device disconnection. Default: 604800 sec
- RS485 Stop Estimation Interval: Detection of CSS device disconnection. Default: 259200 sec
- RS485 Long Stop Estimation Interval: Detection of CSS device disconnection. Default: 604800 sec

### "Property List" field

- □ alertAlivePollingCountMIB: Not Available. Default: 20 sec ?????
- brokenWireEstimationInterval <day,hour,min,sec>: CSS disconnect call Default: 3 days
- connectMaxRetryCountNRS: No. of connection retries for an NRS device (only in the case of a device disconnection). Default: 3 s
- ConnectRetryIntervalNRS <day,hour,min,sec>: Connection retry interval for an NRS device (only in the case of a device disconnection). Default: 3 s
- ConnectTimeoutNRS <day,hour,min,sec>: Amount of time until a connection time-out with the @Remote device is declared following the last response from the @Remote device. Default: 30 s
- NotifyWakeupTimeoutNRS <day,hour,min,sec>: Device power ON notification time-out following completion of device firmware update. Default: 8 min
### List of Editable Items Notification Tab

|                         | Administrator->Search A                                                                                                    | ppliance For Admin-Appliance L  | ist For Admin | +> Angeliance | Informatio | n For Admin           |            |
|-------------------------|----------------------------------------------------------------------------------------------------|---------------------------------|---------------|---------------|------------|-----------------------|------------|
|                         | A                                                                                                    | ppliance Infor                  | matic         | m For         | Adn        | ain                   | 1          |
| @Remote                 | Update                                                                                                    |                                 |               |               |            |                       | + back     |
| Load Sile Information   | Information                                                                                                    | E Server                        | inter 🖽       | 1             | Vetwork    |                       |            |
|                         | 📕 Auto Discoveru                                                                                                    | E Common E Notific              | ation 📃       | @Remote       | Service    | 📰 User Co             | de Counter |
| LOGOUT                  | Party of the second second sec |                                 |               |               |            |                       |            |
| Registration 7          | Notification Ti                                                                                                    | ming                            |               |               |            |                       |            |
| * New Registration      | Item Name                                                                                                    | Timing Type                     | Day           | Week          | Hour       | Minute                | Secon *    |
| Pre-installed Appliance | Alarm                                                                                                    | Fixed Time of Every Date        |               |               | 23         | 0                     |            |
| · Apphance Replacement  | Counter Information                                                                                                    | No Send                         |               |               |            |                       |            |
| Search                  | Device Status                                                                                                    | Fixed Time of Every Date        |               |               | 18         | 29                    |            |
| Appliance               | MIB FSC                                                                                                    | On Time                         |               |               |            |                       |            |
| Device                  | MIB Supply                                                                                                    | On Time                         |               |               |            |                       |            |
| Disconnected List       | SC/CC                                                                                                    | On Time                         |               |               |            |                       | _          |
| Counter CSV             | Supply                                                                                                    | On Time                         |               |               |            |                       | -1         |
| C New Request           | •1                                                                                                    |                                 |               |               |            | and the second second |            |
| C List: Requested CSV   | Statement of Statement of Statement of Statement                                                                                                    | 1963 No.                        |               |               |            |                       |            |
| Sumply CSV              | Retry Notifical                                                                                                    | Karg Kanneanon                  |               |               |            |                       |            |
|                         | Item Name                                                                                                    |                                 | B             | atry          | Interve    | d (minute)            | Count .*   |
| List: Request           | Alarm                                                                                                    | Alarm Enable 2                  |               |               |            |                       | 4          |
|                         | Counter Information                                                                                                    | Counter Information Enable 60 3 |               |               |            | 3                     |            |
| Service Call            | Device Status Enable 60                                                                                                    |                                 |               |               | 3          |                       |            |
| Call List               | MIB FSC Enable 5                                                                                                    |                                 |               |               | 3          |                       |            |
| Firminary               | MIB Supply                                                                                                    | MIB Supply Enable 5 3           |               |               |            | 3                     |            |
| + Firmmare Main         | SC/CC                                                                                                    |                                 | En            | elde          | 2          |                       | 4          |
|                         | Supply                                                                                                    |                                 | En            | able          | 2          |                       | 4 9        |
| Maintenance             | •1                                                                                                    |                                 |               |               |            |                       |            |
| * Stin AP1              |                                                                                                    |                                 |               |               |            |                       |            |

#### "Notification Timing" field

- □ Alarm: Timing of alarm call notification. Default: Fixed time every day
- Counter Information \*1: Timing of counter information acquisition. Default: Fixed time every day
- Device Status \*1: Timing of regular device information acquisition. Default: Fixed time every day
- □ MIB FSC: Timing of MIB FSC call notification. Default: On Time
- □ MIB Supply: Timing of MIB supply call notification. Default: On Time
- □ SC/CC: Timing of SC/CC call notification. Default: On Time
- □ Supply: Timing of supply call notification. Default: On Time
- \*1: When you set the time, you cannot set the time down to the minute, because the minute is randomly set by the Gateway.

#### **Definition of Settings**

- No Send: The call and/or device information is not notified. The call generated from a device is deleted.
- □ On Time: The call is notified immediately.
- Fixed Time of Every Month: The call and/or device information is notified once a month at the specified date and time. The date cannot be 29, 30, or 31.
- □ Fixed Time of Every Week: The call and/or device information is notified once a week at the specified day and time.
- □ Fixed Time of Every Date: The call and/or device information is notified every day at the specified time.

#### "(Not supported by RC Gate v3.46 or later)"

- When you open the Notification tab for the first time, you will see the above message.
- □ In 3.46 and later versions, the RC Gate has been modified to delete the "hourly" setting for AutoDiscovery (AutoDiscovery cannot be set in hourly cycles).
- □ Together with this change, the "hourly" setting was made invalid for all other notification timings as well.

### List of Editable Items Notification Tab

|                                                   | Administrator + Search A                                                                                                    | Appliance For Admin = Appliance L | ist For Admin  | Applance | Informatio | n For Admin |                              |
|---------------------------------------------------|----------------------------------------------------------------------------------------------------|-----------------------------------|----------------|----------|------------|-------------|------------------------------|
|                                                   |                                                                                                    | malianaa Infa                     | mati           | m Eor    | . Adm      |             |                              |
| @Remote                                           | Undate                                                                                                    | apprance ingoi                    | main           |          |            |             | ( back                       |
|                                                   |                                                                                                    |                                   | control of the |          |            |             |                              |
| Load Site Information                             | Information                                                                                                    | Server E C                        | enter E        | ^        | letwork    |             |                              |
|                                                   | Auto Discoveru                                                                                                    | E Common E Notific                | ation 📃 🗉      | @Remote  | Service    | User Co     | de Counter                   |
| LOGOUT                                            |                                                                                                    |                                   |                |          |            |             |                              |
| Registration 🧧                                    | Notification Ti                                                                                                    | ming                              |                |          |            |             |                              |
| New Registration                                  | Item Name                                                                                                    | Timing Type                       | Day            | Week     | Hour       | Minute      | Secon.*                      |
| Pre-installed Appliance     Appliance Replacement | Alarm                                                                                                    | Fixed Time of Every Date          | 100.0          |          | 23         | 0           |                              |
| a approved a second                               | Counter Information                                                                                                    | No Send                           |                |          |            |             |                              |
| Search                                            | Device Status                                                                                                    | Fixed Time of Every Date          |                |          | 18         | 29          |                              |
| Appliance                                         | MIB FSC                                                                                                    | On Time                           |                |          |            |             |                              |
| Device                                            | MIB Supply                                                                                                    | On Time                           |                |          |            |             |                              |
| - Discontraction Last                             | SC/CC                                                                                                    | On Time                           |                |          |            |             |                              |
| Counter CSV                                       | Subby                                                                                                    | On Time                           |                |          |            |             | -                            |
| C New Request                                     |                                                                                                    |                                   |                |          |            |             |                              |
| Listi Requested CSV                               | Retry Notificat                                                                                                    | tion                              |                |          |            |             |                              |
| Supply CSV                                        | State of the second second sec | 11150(1)                          | 1100           |          |            |             | Protocol and a second second |
| Seve Request                                      | Item Name                                                                                                    |                                   | R              | etry     | Interva    | I (minuto)  | Count _                      |
| S List: Requested CSV                             | Counter Information                                                                                                    |                                   |                | able     | 2          |             | 4                            |
| Commission Conff                                  | Device Status                                                                                                    |                                   |                | able     | 60         |             | 3                            |
| A Coll List                                       | Device Status                                                                                                    |                                   |                | able     | 60         |             | 3                            |
| Concerne .                                        | MIB FSC<br>MID Supply                                                                                                    |                                   |                | Enable 5 |            | 3           |                              |
| Firmware                                          | MIB Supply                                                                                                    |                                   | Er             | Enable 5 |            |             |                              |
| Firmearc Main                                     | Super                                                                                                    |                                   | E              | Enable 2 |            |             |                              |
| Maintenance                                       | Subbly.                                                                                                    |                                   | 1.01           | able     |            |             | 12                           |
|                                                   | 1.                                                                                                    |                                   |                |          |            |             | -                            |

### "Retry Notification" field (RC Gate S Pro/RC Gate A only)

- □ Alarm: Number of retries for alarm call notification. Default: 2 min. 4 times
- Counter Information: Timing of counter information acquisition. Default: 60 min. 3 times
- Device Status: Timing of regular device information acquisition. Default: 60 min.
   3 times
- □ MIB FSC: Timing of MIB FSC call notification. Default: 5 min. 3 times
- □ MIB Supply: Timing of MIB supply call notification. Default: 5 min. 3 times
- □ SC/CC: Timing of SC/CC call notification. Default: 2 min. 4 times
- □ Supply: Timing of supply call notification. Default: 2 min. 4 times

#### **Definition of Settings**

- □ Retry: Enable/disable whether notification is retried in cases where it has failed.
- □ Interval (minute): Interval for retries
- □ Count: The number of retries.

### List of Editable Items Notification Tab

|                                                   | Advantations Search A        | nahance For Admines Anahance L | at For Adres  | us dreshence | Informatio | n For Admin |            |
|---------------------------------------------------|------------------------------|--------------------------------|---------------|--------------|------------|-------------|------------|
|                                                   |                              | L'AND TO C                     |               |              |            |             |            |
| Remote                                            | A                            | appliance Infor                | matte         | m roi        | · Aan      | un          | 2          |
| Chernete                                          | Update                       |                                |               |              |            |             | ( back     |
|                                                   | Information                  | Server 10 C                    | enter MI      |              | letwork    |             |            |
| Load Site Information                             | Auto Disconery               | III Compose III Matific        | ation I       | @Remote      | Service    | III User Co | de Counter |
|                                                   | El Mato Discovera            | EI COMMON EI HOUNC             | attention and | greener      |            |             |            |
| LOGOUT                                            | Company of the second second |                                |               |              |            |             |            |
| Registration                                      | Notification T               | ming                           |               |              |            |             |            |
| New Registration                                  | Item Name                    | Timing Type                    | Day           | Week         | Hour       | Minute      | Secon *    |
| Pre-installed Appliance     Appliance Replacement | Alarm                        | Fixed Time of Every Date       |               |              | 23         | 0           |            |
| approved a second                                 | Counter Information          | No Send                        |               |              |            |             |            |
| Search                                            | Device Status                | Fixed Time of Every Date       |               |              | 18         | 29          |            |
| Appliance                                         | MIBFSC                       | On Time                        |               |              |            |             |            |
| Disconnected List                                 | MIB Supply                   | On Time                        |               |              |            |             |            |
| Counter CEV                                       | Supply                       | On Time                        |               |              |            |             |            |
| Conner car                                        | al al                        | Loui mine                      |               |              |            |             |            |
| List: Requested CSV                               |                              |                                |               |              |            |             |            |
| Sumplu CSV                                        | Retry Natificat              | ian                            |               |              |            |             | -          |
| Non Request                                       | Item Name                    |                                | R             | etry         | Interva    | I (minuto)  | Count -    |
| List: Requested CSV                               | Alerm                        |                                | Er            | able         | 2          |             | 4          |
| Remains Co.H                                      | Counter Information          |                                | Er            | able         | 60         |             | 3          |
| Service Call                                      | MIB FSC                      |                                |               | able         | 60         |             | 3          |
| Conceant                                          | MIB FSC                      |                                | Er            | able         | 5          |             | 3          |
| Firmware                                          | SC/CC                        | MB Supply<br>SC/CC             |               |              | Enable 2   |             | 4          |
| Elemears Main                                     | Supply                       |                                | Er            | Enable 2     |            |             | 4          |
| Maintenance                                       | •                            |                                |               |              |            | 1           |            |
|                                                   |                              |                                |               |              |            |             | 2          |

#### "Notification Timing" field

- □ Alarm: Timing of alarm call notification. Read-only, Default: On time
- Counter Information \*1: Timing of counter information acquisition. Default: Fixed time every day
- Device Status \*1: Timing of regular device information acquisition. Default: Fixed time every day
- □ MIB FSC: Timing of MIB FSC call notification. Read-only, Default: No Send
- □ MIB Supply: Timing of MIB supply call notification. Read-only, Default: No Send
- SC/CC: Timing of SC/CC call notification. Read-only, Default: On Time
- □ Supply: Timing of supply call notification. Read-only, Default: On Time
- \*1: When you set the time, you cannot set the time down to the minute, because the minute is randomly set by the Gateway.
- All different from external appliances, except Counter Information and Device Status

### List of Editable Items @Remote Service Tab

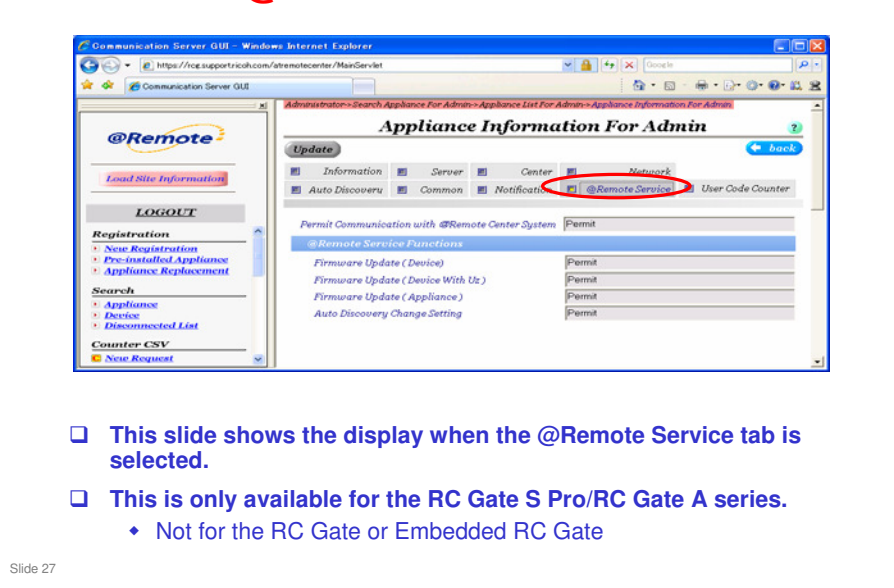

#### @Remote Service Tab

#### "Permit communication with @Remote Center System" field

- Communication with @Remote Center System: Displays whether or not @Remote service is currently enabled. Read only. Permit/Do not permit, Default: Permit
  - When @Remote Service is set to "Do not permit", the entire @Remote service is disabled.

#### "@Remote Service Functions" fields

- Firmware Update (Device): Displays whether or not firmware updates for Devices (RFU) are currently permitted. Read only. Permit/Do not permit, Default: Permit
- Firmware Update (Device With RC Gate S Pro/RC Gate A): Displays whether or not firmware updates for Devices with RC Gate S Pro/RC Gate A (RFU) are currently permitted. Read only. Permit/Do not permit, Default: Permit
- Firmware Update (Appliance): Displays whether or not firmware updates for Appliances (RFU) are currently permitted. Read only. Permit/Do not permit, Default: Permit
- □ Auto Discovery change setting: Displays whether or not Auto Discovery is currently permitted. Read only. Permit/Do not permit, Default: Permit

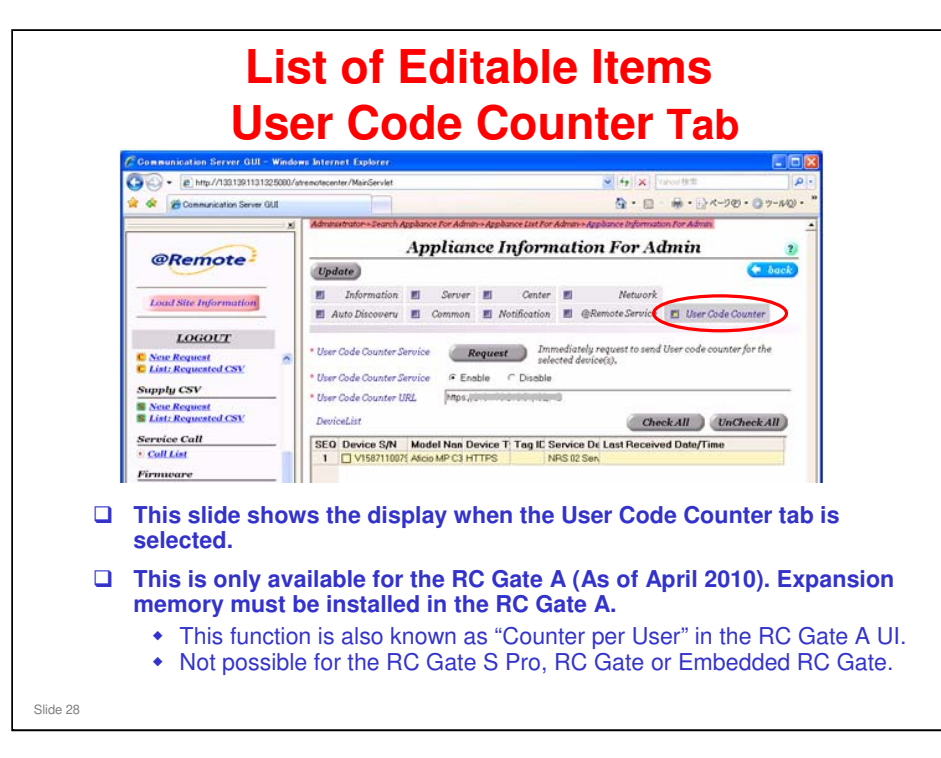

- Using this tab, you can enable or disable the user code counter service for devices.
- □ The user code counter tab has a different URL from the other tabs. The data goes to another gateway server. Do not change this URL.

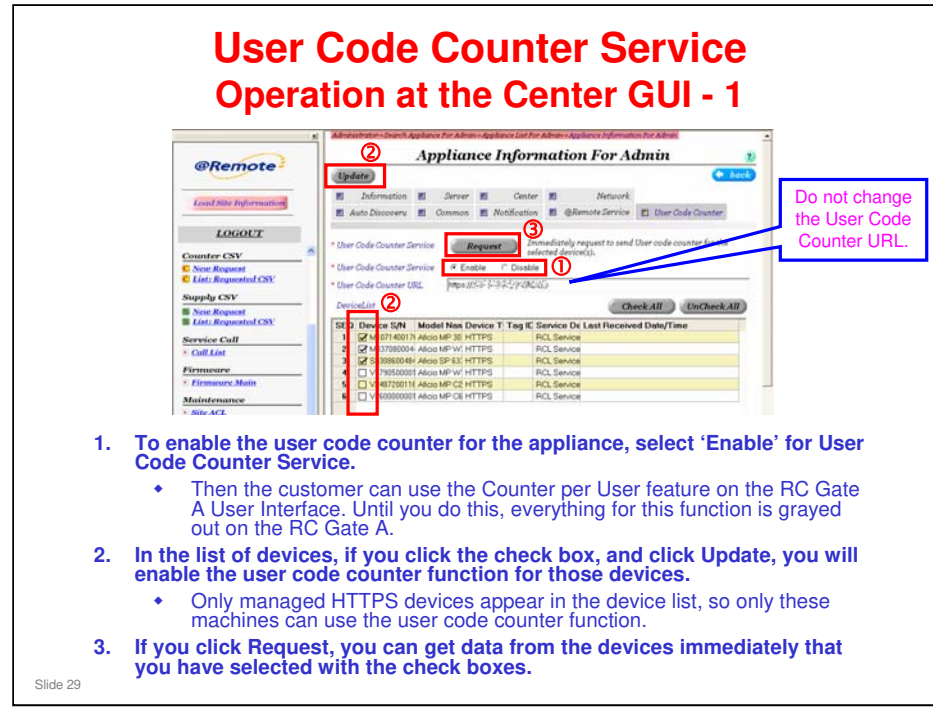

□ The above operations can also be done with Search Appliance (Search Menu > Appliance). See the next two slides.

|                                                                           | PRemote                                                                                                    | Appliance Type<br>Communication Method<br>* Outaneer Name/ZD<br>20th Name<br>* Dansiae Depot Name<br>* Gyuration Calendar                                             | RC-Gate A<br>Sway<br>Uc-A1 CS Tower + User Code Counter<br>From Company Use<br>PIC, Service :<br>DEF | •      |
|---------------------------------------------------------------------------|----------------------------------------------------------------------------------------------------|----------------------------------------------------------------------------------------------------|----------------------------------------------------------------------------------------------------|--------|
| Reg<br>- N<br>- D<br>- 0<br>- 0<br>- 0<br>- 0<br>- 0<br>- 0<br>- 0<br>- 0 | LOGOLT sisteration sisteration sisteration scientifield.Appliance splannee splannee | Coprise<br>Address<br>Location<br>Appliance Administrator Name<br>Appliance Administrator Phone<br>DataBistics Date<br>DataBistics Date<br>Note a<br>Note a<br>Note a | 94000018 10 41 58                                                                                    |        |
| Sug<br>N<br>Sup<br>Sup<br>Sup<br>Sup<br>Sup<br>Sup<br>Sup<br>Sup          | phy CSV for Request for Request for Requested CSV releve Call aff.Lint minuter minuter finitemance for ACL g                                                                                                    | IP Address<br>Acto Discoursy Ting<br>Acto Discoursy Trining (Timing Type)<br>Acto Discoursy Trining(Date/Detwork)<br><b>Diret Code Counter Information</b>            | (12788)<br>3<br>Fixed Time of Every Date<br>(53816)                                                  |        |
| Doub<br>Inforn                                                            | le click a                                                                                                    | n appliance,<br>the bottom c                                                                                                    | then click Use<br>of the screen.                                                                     | r Code |
| A list                                                                    | of manag                                                                                                    | ged devices a                                                                                                    | appears.                                                                                             |        |

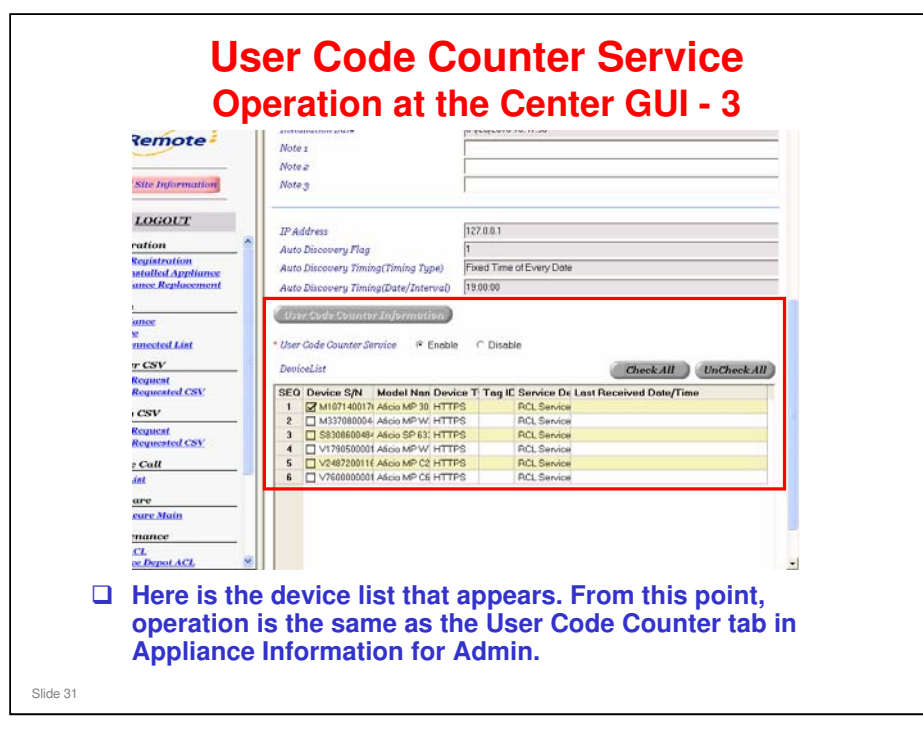

|                   | Remote Commun                                                                                                    | nication Gate A                                                                                                    |
|-------------------|----------------------------------------------------------------------------------------------------|----------------------------------------------------------------------------------------------------|
|                   | PO (Jones Kintas)     Andrá Boraura,     Andrá Boraura,     Andrá Boraura,     Andrá Boraura,     Marciana (Internación de Contente ant Internación de Contente ant Internación de Contente ant Internación de Contente ant Internación de Contente ant Internación de Contente ant Internación de Contente ant Internación de Internación de Internación |                                                                                                    |
| _                 |                                                                                                    | Nerty Restore                                                                                                    |
| U Or              | <ul> <li>the RC Gate A u</li> <li>The feature mu</li> </ul>                                                                                                    | user interface, Counter per User appears in the lhs menu<br>ust be enabled at the Center GUI or all settings are graved out. |
| □ Af              | ter enabled, click                                                                                                    | con the first item in the menu                                                                                               |
| Contract Contract | unter per User R<br>e Center GUI.                                                                                                    | tetrieval should be 'Use' if the feature has already been enabled at                                                         |
|                   |                                                                                                    |                                                                                                    |

- □ This feature must be enabled at the @Remote Center GUI (Appliance Information for Admin, User Code Counter tab).
- □ If it is not enabled at the @Remote Center, all the settings are greyed out in the RC Gate A User Interface.
- □ To see how to enable, see the @Remote Core Training materials (section 9. Parameter Settings), or the center GUI manual.

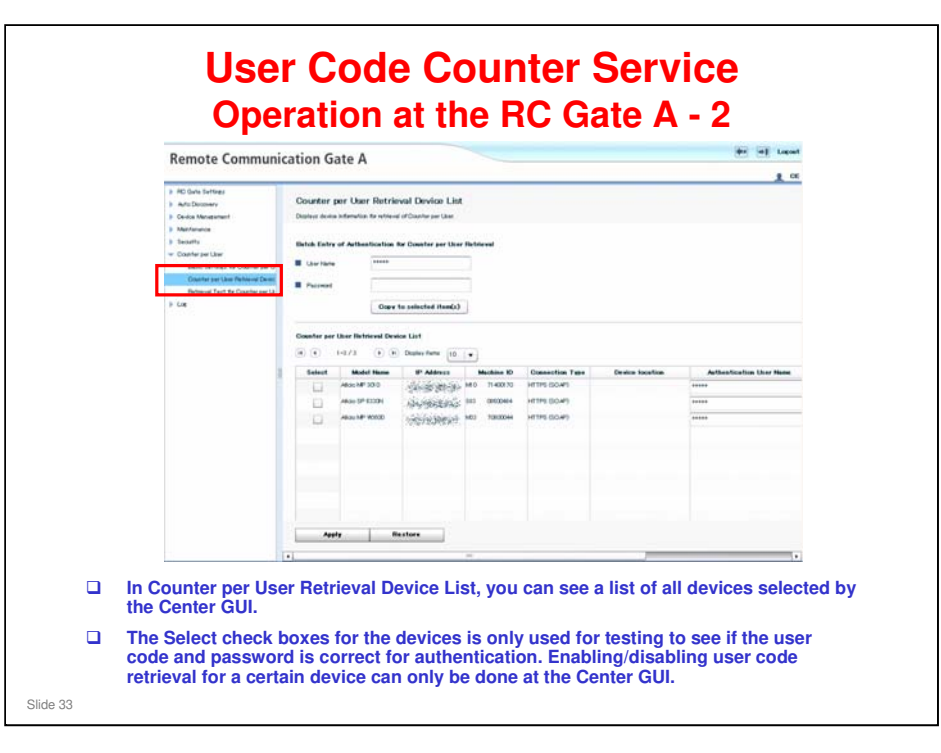

□ User code and password: See the previous slide

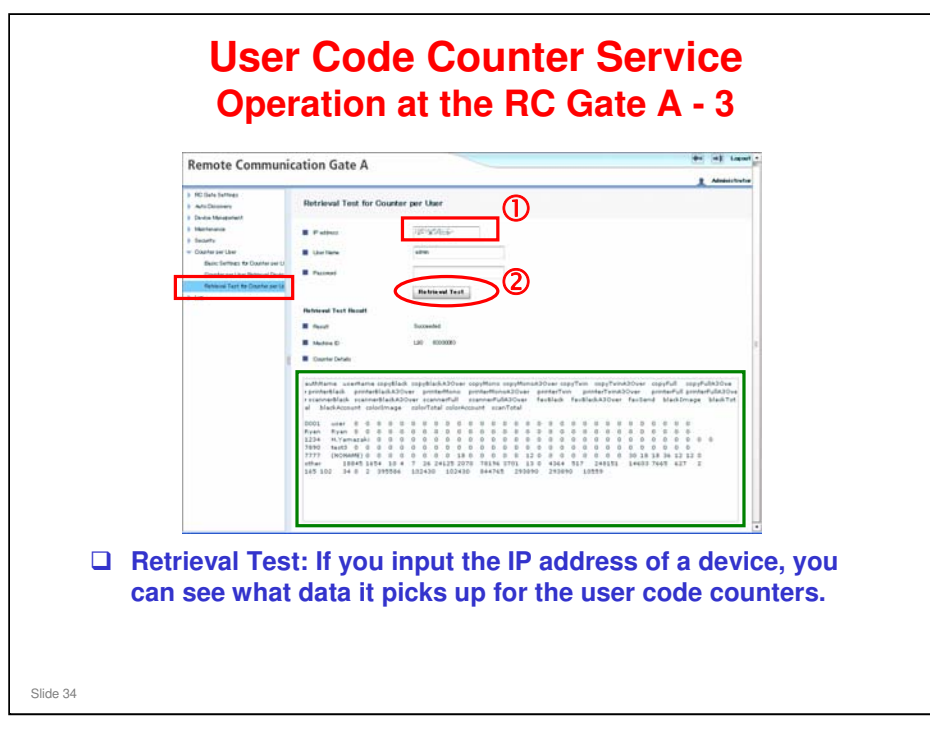

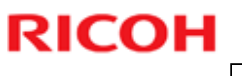

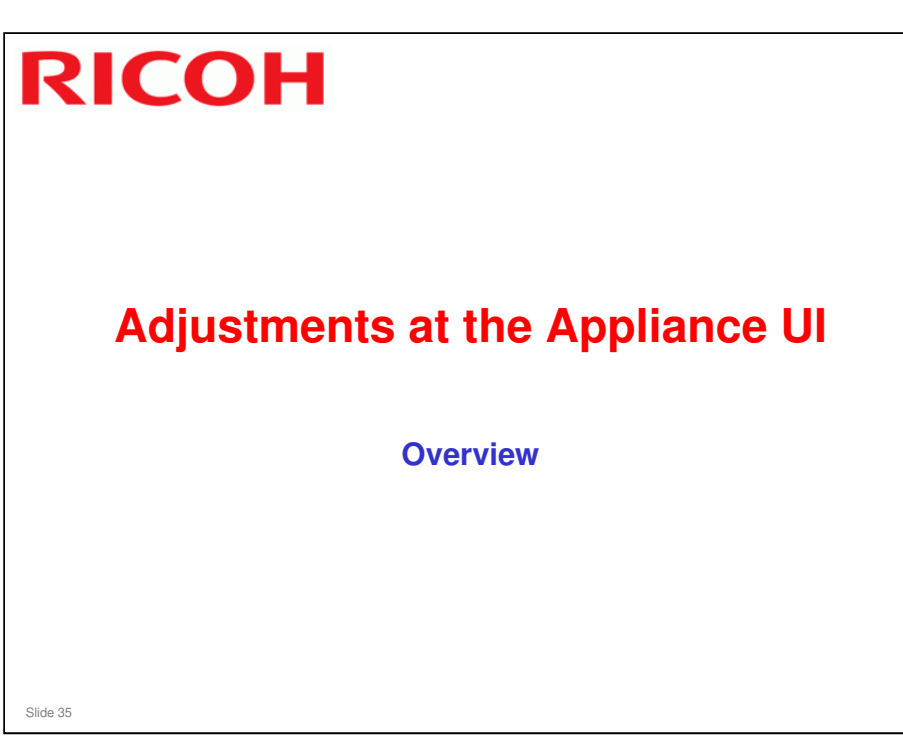

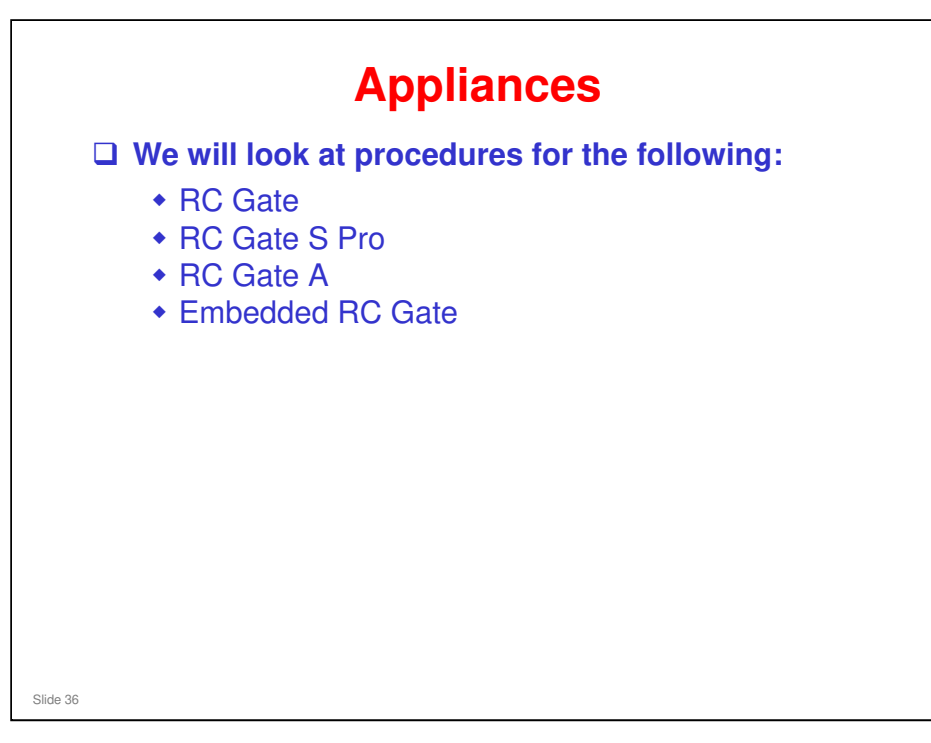

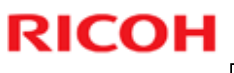

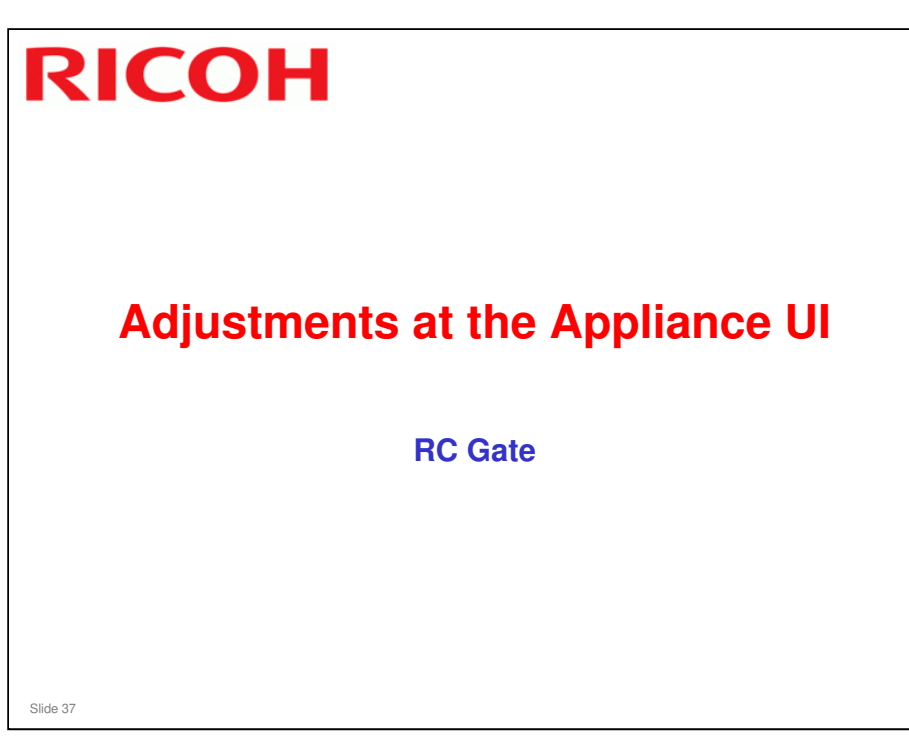

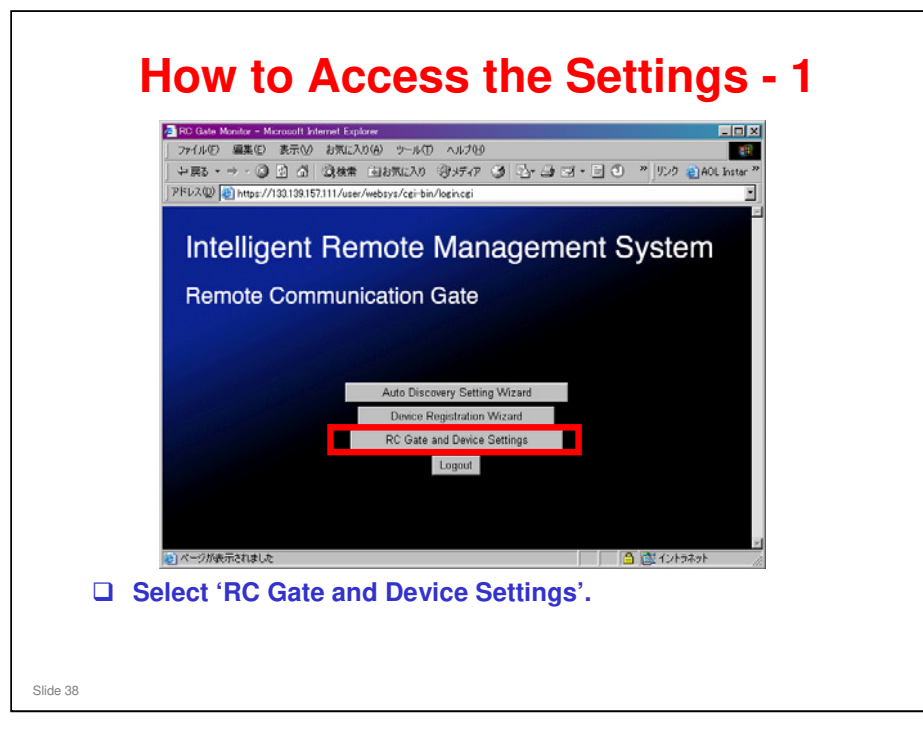

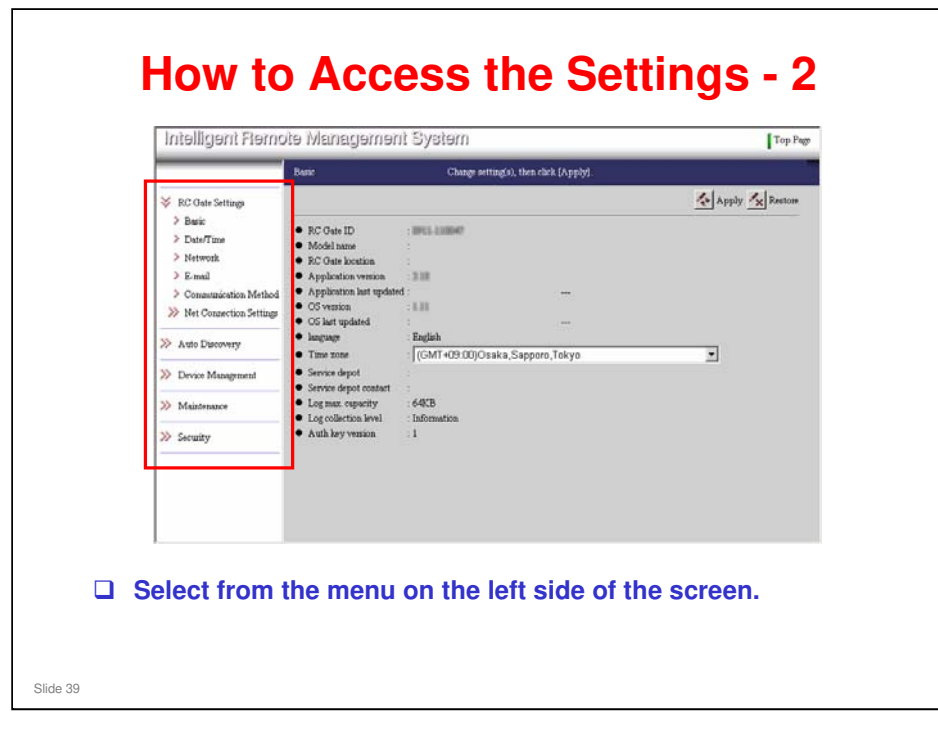

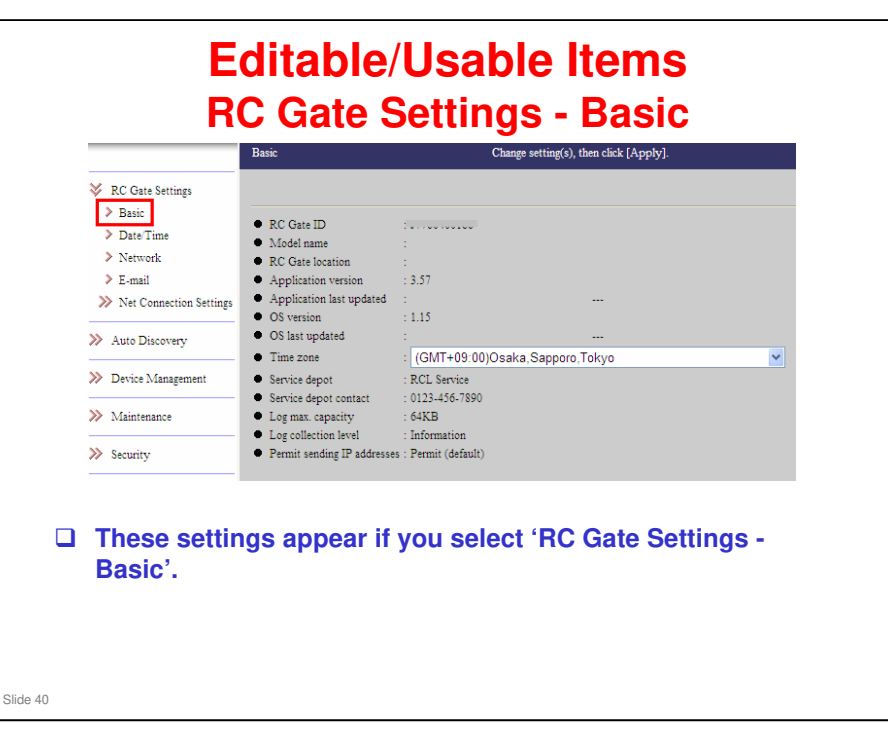

The display shows the settings that appear for an appliance installed for HTTPS communication with the gateway. For an appliance installed for SMTP communication, some of the items are not displayed.

#### **Editable items**

Time zone

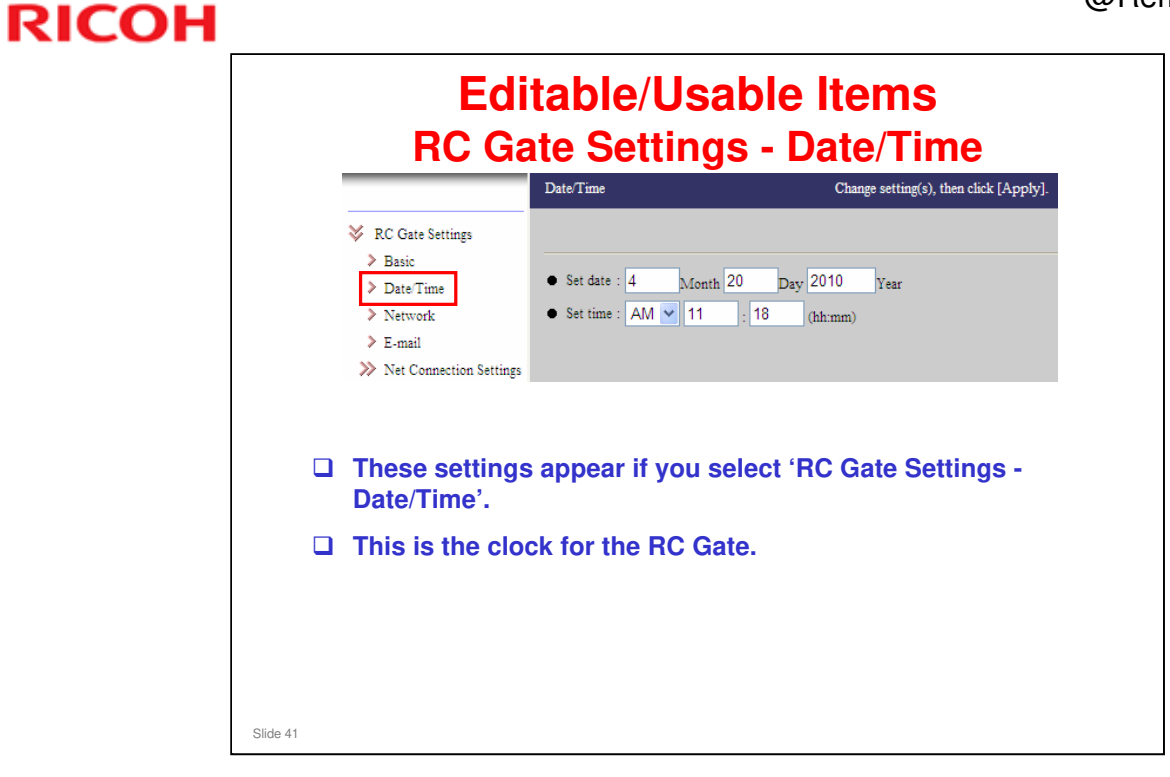

□ Input the current date and time.

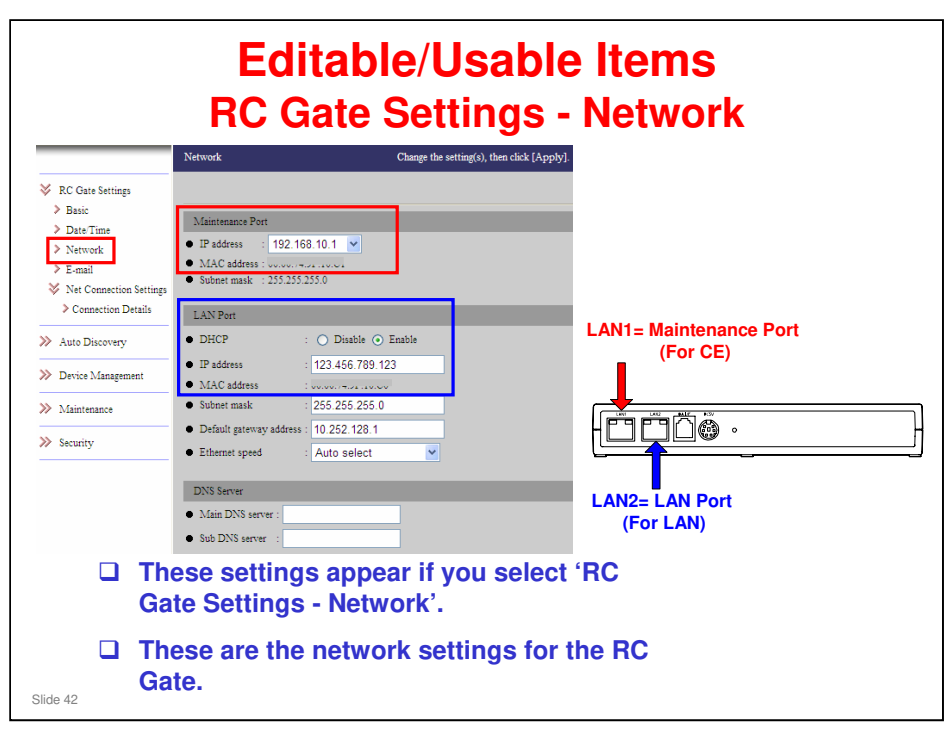

#### Maintenance Port – This refers to LAN1

IP address: The IP address for the LAN1 port. If you cannot use 192.168.10.1 for the LAN1 port in your environment, it is possible to change it to 192.168.1.1 or 192.168.250.1.

#### LAN Port – This refers to LAN2

- □ LAN type \*1: Select Wired or Wireless, when using the optional Wireless LAN board.
- DHCP: Select "Enable" for an environment using a DHCP server.
- □ IP address: The IP address for the LAN2 port. If "Enable" is selected for DHCP, the IP address which the DHCP server assigned will be shown.
- □ Subnet mask: A subnet mask for the LAN2 port. If "Enable" is selected for DHCP, the subnet mask which the DHCP server assigned will be shown.
- Default gateway address: A gateway address for the LAN2 port. If "Enable" is selected for DHCP, the IP address which the DHCP server assigned will be shown.
- □ Ethernet speed: Select the Ethernet speed for the LAN2 port.

#### Continued on the next page

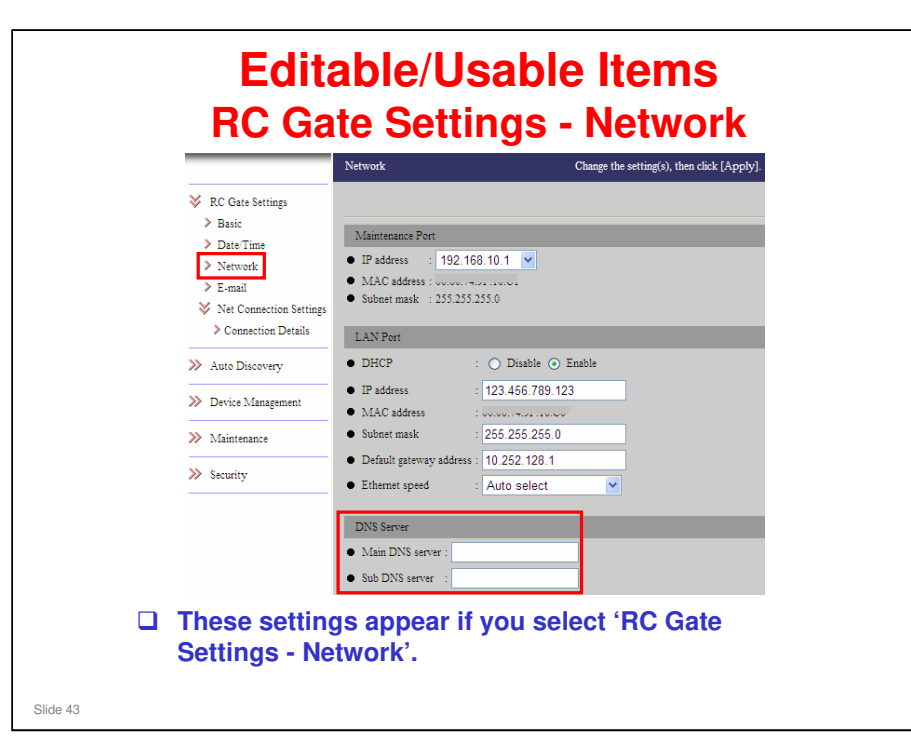

#### **DNS Server**

- Main DNS server: Enter the IP address of the DNS server which the appliance mainly uses.
  - This is not required when you enter the proxy server or SMTP server by its IP address and not by its name.
- Sub DNS server: Enter the IP address of the Sub DNS server, if you have a secondary DNS server, a server to use when the [Main DNS server] cannot be used for some reason.

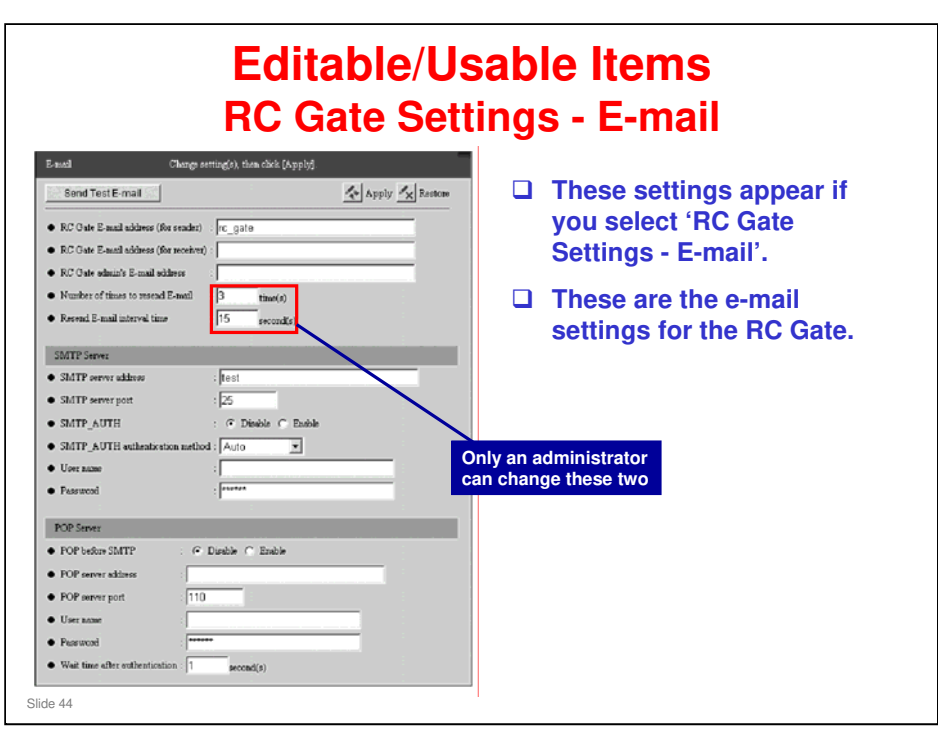

- Send Test E-mail (button): Sends a test E-mail to check the settings. The RC Gate will send a test mail to [RC Gate admin's E-mail address] when you click this button.
- RC Gate E-mail address (for sender): An E-mail address for the RC Gate. Default: "rc\_gate".
  - If the "E-mail (SMTP)" method is used, this E-mail address is used to send the collected information to the Communication Server.
  - If the "Internet encryption communication (HTTPS)" method is used, the Email address is used to send E-mail to the RC Gate admin's E-mail address when events occur (for example, error, updating firmware of the devices, stop/recovery of the Communication Server).
  - > Set the E-mail address within 126 characters.
- RC Gate E-mail address (for receiver): This E-mail address is used to send a reply E-mail to the RC Gate. You can set multiple addresses by putting a comma (,) between each address. Do not input more than 255 characters.
- □ RC Gate admin's E-mail address:
  - With the "E-mail (SMTP)" method, device information found by Auto Discovery will be sent to this address as well as to the Communication Server. You can set multiple addresses by putting a comma (,) between each address. Do not input more than 255 characters.
  - With the "Internet encryption communication (HTTPS)" method, an E-mail is sent to this address when an event (for example, error) occurs. Also, with the HTTPS method, you will not be able to input this address before the registration of the equipment is completed.
- Number of times to resend E-mail: This is the number of retries to the SMTP server when an E-mail transmission fails. Set it from 1 to 10.
- Resend E-mail interval time: This is the interval between retries to the SMTP server when an E-mail transmission fails. Set it from 1 to 60 seconds.

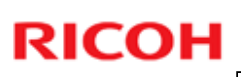

#### Editable/Usable Items **RC Gate Settings - E-mail** These settings appear if Send Test E-mail Apply 📉 Restore you select 'RC Gate • RC Gate E-mail address (för sender) rc\_gate Settings - E-mail'. ate E-mail address (for secei • RC Gate admin's E-mail add ues to resend E-meil time(s) 15 second(s) SMTP Server • SMTP set • SMTP server nor @ Disable C Enable • SMTP\_AUTH SMTP\_AUTH ٠ • Pa POP Serve FOP before SMTP @ Disable C Enable · POP or • POP == • Herr • Pasewor

#### **SMTP Server**

- SMTP server address: This is the IP address or name of the SMTP server (a server to send E-mails). You must enter this when using the "E-mail (SMTP)" method.
- SMTP server port: This is the port number for the SMTP server. Usually set to 25.
- SMTP\_AUTH: Select "Enable" if your SMTP Server uses SMTP authentication. Select "Disable" if your SMTP does not use SMTP authentication or uses POP before SMTP authentication.
- SMTP\_AUTH authentication method: Set this item when [SMTP\_AUTH] is set to "Enable". Select from among Auto, DIGEST-MD5, CRAM-MD5, LOGIN and PLAIN.
- User name: This is the user name (User ID) used for SMTP\_AUTH authentication. Usually, the same E-mail address as [RC Gate E-mail address (for sender)] is applied, but it may be different for security reasons.
- Password: A password for [User name] used for SMTP\_AUTH authentication. Usually, the same password as [RC Gate E-mail address (for sender)] is applied, but it may be different for security reasons.

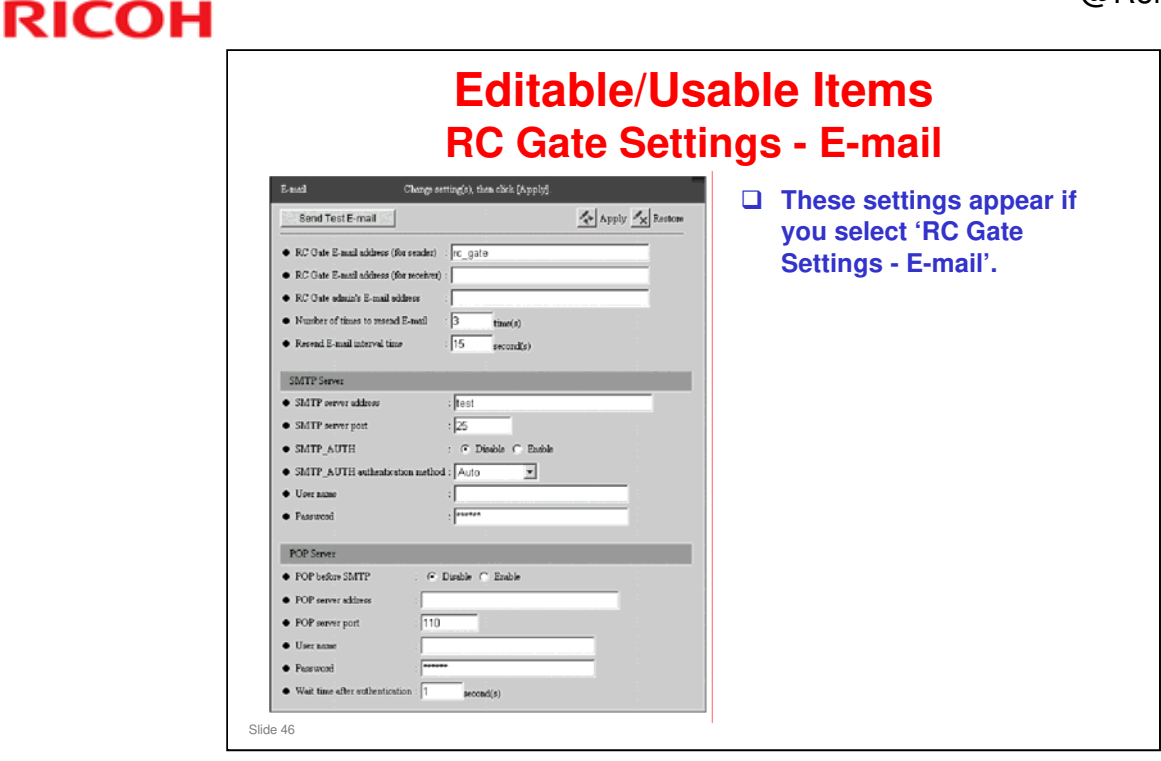

#### **POP Server**

- POP before SMTP: Select "Enable" if your SMTP uses POP before SMTP authentication. Select "Disable" if your server does not use SMTP authentication or uses SMTP\_AUTH authentication.
- □ POP server address: This is the IP address or the name of the POP server when using "POP before SMTP" authentication.
- POP server port: This is the number of the POP server port when using "POP before SMTP" authentication. Usually set to 110.
- User name: This is the user name (User ID) used for POP before SMTP authentication. Usually, the same E-mail address as [RC Gate E-mail address (for sender)] is applied, but it may be different for security reasons.
- Password: This is the password used for [User name] when using POP before SMTP authentication. Usually, the same E-mail address as [RC Gate E-mail address (for sender)] is applied, but it may be different for security reasons.
- □ Wait time after authentication: Set the wait time longer if an error occurs with POP before SMTP authentication. Set the time at 0 to 30 seconds.

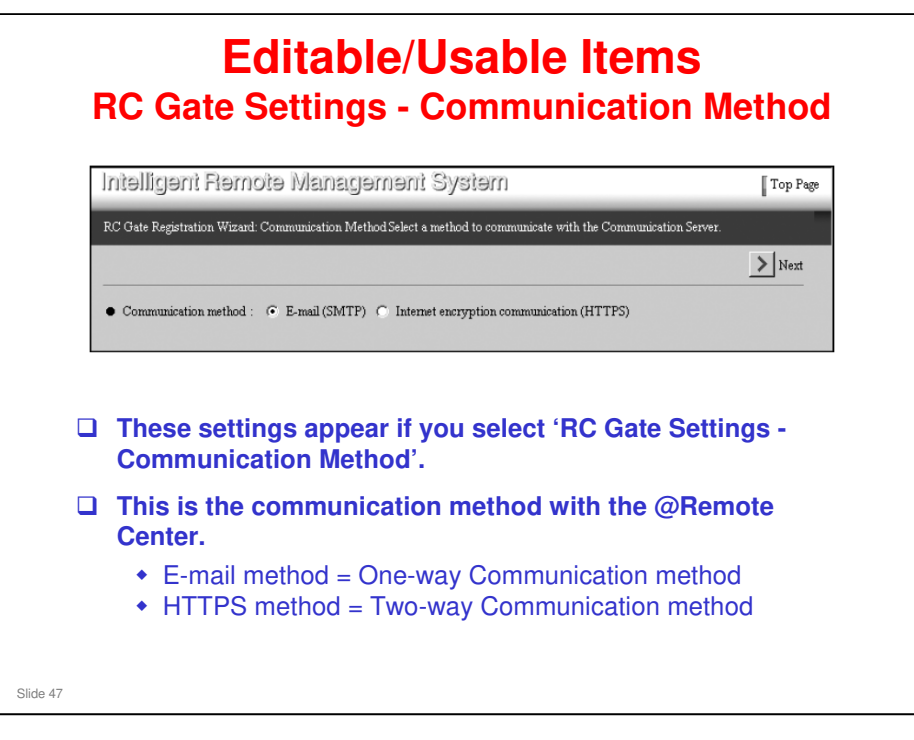

#### **Read-only**

□ This setting is made during installation (see 'Connect the RC Gate to the Customer's LAN' in the Installation section of this course)

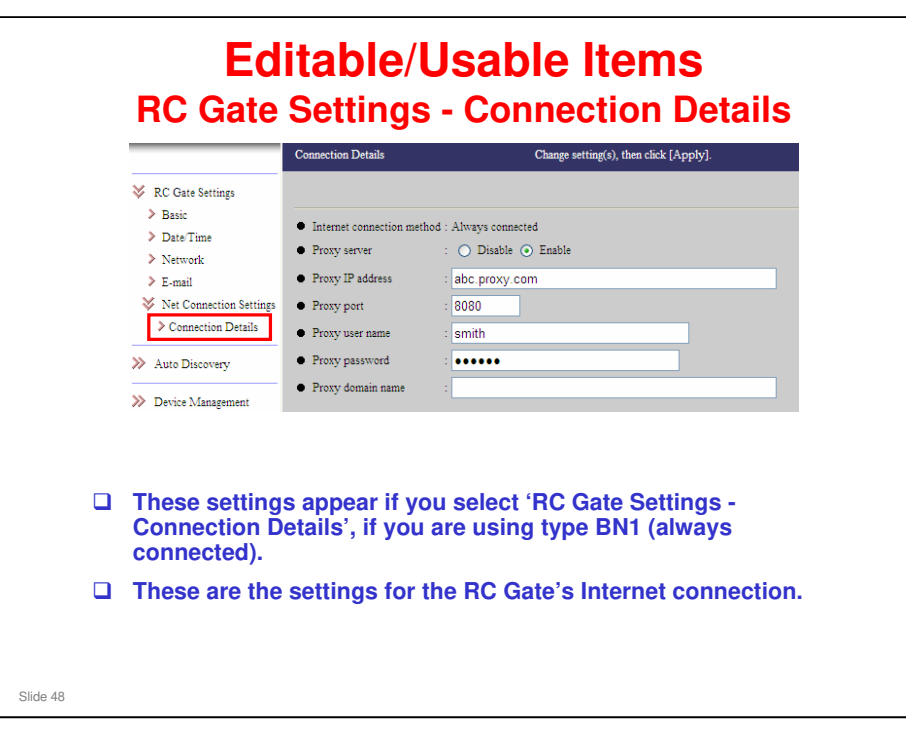

#### **Connection Details – Always Connected**

- □ Internet connection method: This shows that "Always connected" is selected.
- Proxy server: This can be set to enable the HTTP proxy. Set the items below when "Enable" is selected. If "Disable" is selected, there is no need to set the items below.
- Proxy IP address: Enter the HTTP proxy server name. If the domain name is specified by HTTP proxy server, make DNS server settings as explained in "Editable Items – 3".
- **D** Proxy port: Enter the port number of the HTTP proxy.
- Proxy user name: Enter the user name for HTTP proxy authentication, within 30 characters.
- Proxy password: Enter the password for HTTP proxy authentication, within 30 characters.
- Proxy domain name: When using Windows authentication, enter the proxy domain name, within 255 characters. Only NTLMv2 authentication is available.

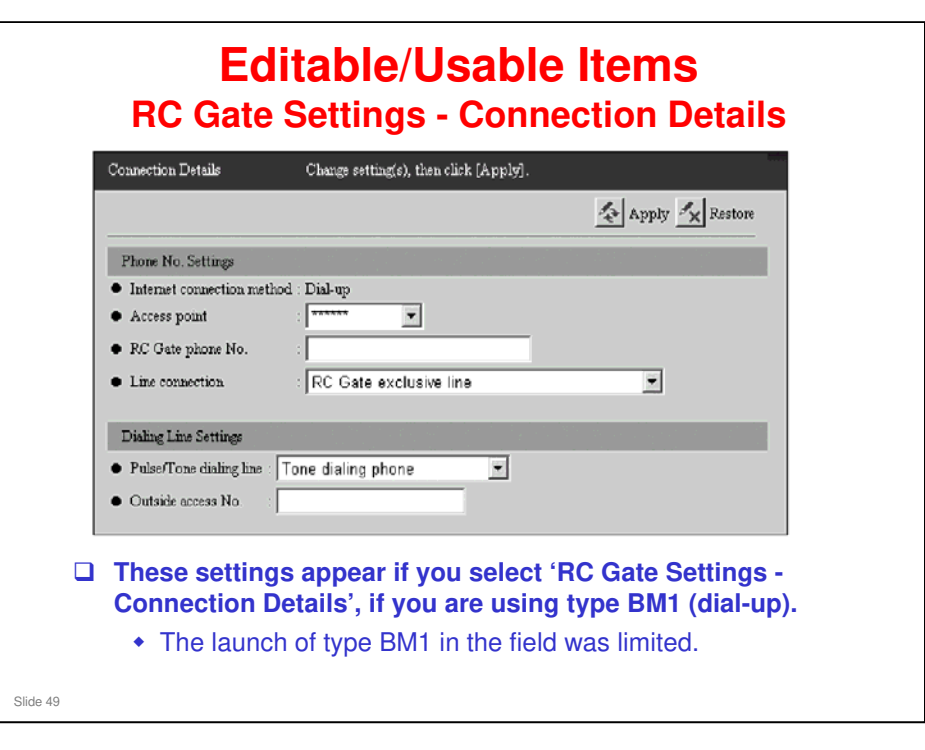

#### **Connection Details – Dial-up**

- Phone No. Settings
  - > Internet connection method: This shows that "Dial-up" is selected.
  - > Access point: Select the access point from the list.
  - RC Gate phone No.: This is the telephone number for the appliance. Enter the telephone number from the country code with numerals, -, # and \*. Do not use (). For example: 810312345678
  - > Line connection: Select a telephone line type for the appliance.

If the appliance exclusively uses a telephone line, select "RC Gate exclusive line."

If the appliance shares a telephone line with a fax, select "RC Gate and fax shared line (RC Gate priority)" or "RC Gate and fax shared line (Fax priority)."

- You must enable dial-tone detection in the fax machine when you select "RC Gate and fax shared line (Fax priority)."
- The "FAX" interface on the modem board will be enabled when "RC Gate and fax shared line (RC Gate priority)" or "RC Gate and fax shared line (Fax priority)" is selected.
- **D** Dialing Line Settings
  - Pulse/Tone dialing line: Select from "Tone dialing phone", "Pulse dialing phone (10PPS)" and "Pulse dialing phone (20PPS)."
  - Outside access No.: The numbers or characters (#, \* or comma) to connect outside. If a pause is needed after the outside access number, add a comma. A comma gives a 2-second pause.

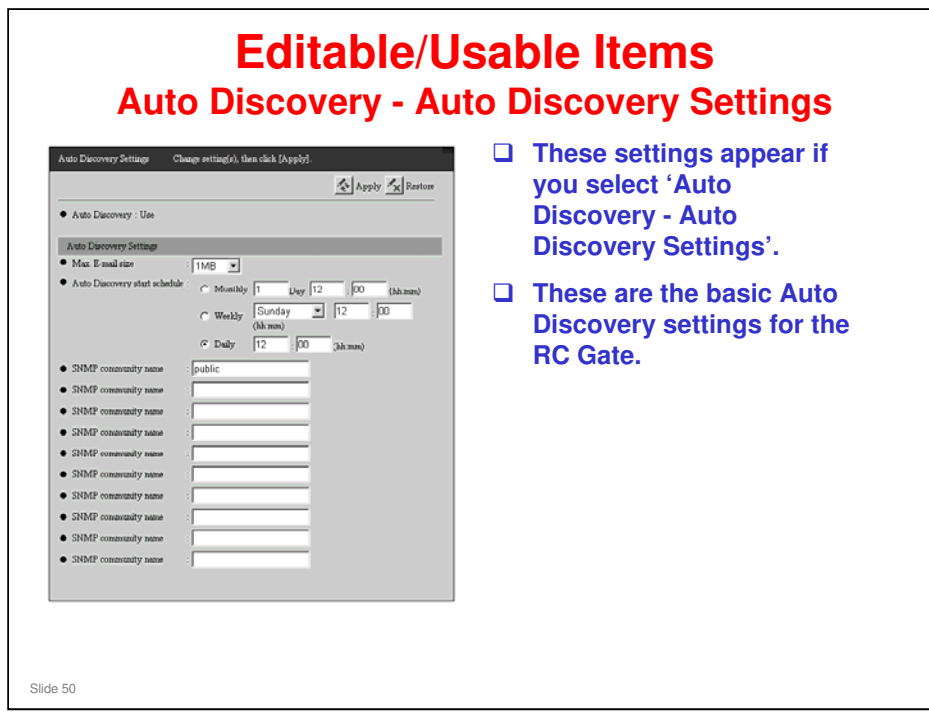

#### Auto Discovery Settings

- □ Auto Discovery: Shows whether to use Auto Discovery, or not.
- Permit setting of Auto Discovery from Communication Server: This is shown only with the "Internet encryption communication (HTTPS)" method.
  - If you select "Permit", the Communication Server will automatically register the device found by Auto Discovery in the appliance. To make this function invalid, select "Do not permit."
- Max. E-mail size: This is shown only with the "E-mail (SMTP)" method. Select the maximum capacity for each E-mail from the Communication Server. The Email contains the results of Auto Discovery.
- □ Auto Discovery Start Schedule: Select when to run Auto Discovery.
- SNMP community name: Enter an SNMP community name within 30 characters if there are SNMP compatible devices in the target devices of Auto Discovery.
  - > Input [SNMP community name] in the order of higher usage frequency.
  - > Remove any [SNMP community name] that you do not use.

| Edit Auto Discovery F                                             | (arge Delete                                                                         | ].                                                    |                                                                 | 💦 Refiesh 🍫 App                                                            |
|-------------------------------------------------------------------|--------------------------------------------------------------------------------------|-------------------------------------------------------|-----------------------------------------------------------------|----------------------------------------------------------------------------|
| ¢ ¢ 1/1 ¢ ¢[                                                      | Display items : 10 💌                                                                 |                                                       |                                                                 | Add Dele                                                                   |
| Total : 5                                                         |                                                                                      |                                                       |                                                                 |                                                                            |
| Range                                                             | Subnet Mask                                                                          | Discovery                                             | Range Name                                                      | Comment                                                                    |
| <b>▲ ▼</b>                                                        | <b>▲</b> ▼                                                                           | A 🔻                                                   | ▲ ▼                                                             | ∧ <del>▼</del>                                                             |
| 192.168.20.9                                                      | 255.255.255.255                                                                      | Enable 💌                                              | Aficio 551                                                      | 192.168.20.9                                                               |
| 192.168.10.0                                                      | 255.255.255.240                                                                      | Enable 💌                                              | ab                                                              | 1-15                                                                       |
| 192.168.10.224                                                    | 255.255.255.224                                                                      | Enable 💌                                              | cd                                                              | 224-254                                                                    |
| 192.168.9.0                                                       | 255.255.255.224                                                                      | Enable 💌                                              | efg                                                             | 1-31                                                                       |
| 192.168.9.64                                                      | 255.255.255.240                                                                      | Enable 🝷                                              | hig                                                             | 65-80                                                                      |
| <ul> <li>These s</li> <li>Discov</li> <li>The the (dis</li> </ul> | settings appea<br>ery Range'.<br>e window appea<br>Auto Discover<br>scussed later in | ar if you s<br>ars like th<br>y Settings<br>this sect | select 'Auto E<br>iis if you select<br>s by Specifying<br>ion). | <b>Discovery - Edit Auto</b><br>t 'Subnet mask ranges' i<br>g Range screen |

#### **Edit Auto Discovery Range**

- □ Total: Shows the total number of registered ranges.
- Range: The IP address that, with subnet mask, defines the range that will be searched during Auto Discovery. Enter the IP address in "x.x.x.x" format.
- Subnet Mask: The subnet mask for each range. Enter the subnet mask in "x.x.x.x" format.
- Discovery: Select Auto Discovery enable or disable for this range.
- □ Range Name: The network address name entered for the IP address range.
- **Comment:** You can enter comments for each [Range] within 61 characters.

|                     |                      |           |            | Refresh 🚁 A  |
|---------------------|----------------------|-----------|------------|--------------|
| φ φ <b>1</b> Λ φ φ∥ | Display items : 10 💌 |           |            | Add D        |
| Total 5             |                      |           |            |              |
| Start IP Address    | End IP Address       | Discovery | Range Name | Comment      |
| ~ ~                 | * *                  | A 🔻       | A <b>T</b> | **           |
| 192.168.20.9        | 192.168.20.9         | Enable 💌  | Aficio 551 | 192.168.20.9 |
| 192.168.10.1        | 192.168.10.15        | Enable 💌  | ab         | 1-15         |
| 192.168.10.224      | 192.168.10.254       | Enable -  | cd         | 224-254      |
| 192.168.9.1         | 192.168.9.31         | Enable 💌  | efg        | 1-31         |
| 192,168,9,65        | 192,168,9,80         | Enable .  | lhia       | 65.90        |

#### Edit Auto Discovery Range

- □ Total: Shows the total number of registered ranges.
- Start and End IP addresses: These define the address ranges for Auto Discovery
- □ Discovery: Select Auto Discovery enable or disable for this range.
- □ Range Name: The network address name entered for the IP address range.
- □ Comment: You can enter comments for each [Range] within 61 characters.

|                 |             |                      |        | K Back Apply |
|-----------------|-------------|----------------------|--------|--------------|
| Remaining : 256 |             |                      |        |              |
| Range           | Subnet Mask | Discovery Range Name | Commen |              |
| J<br>0.0.0.0    | D.O.O.O     | Enable 🔻             |        |              |
| 0.0.0.0         | D.0.0.0     | Enable 💌             |        |              |
| 0.0.0.0         | D.0.0.0     | Enable -             |        |              |
| 0.0.0.0         | D.0.0.0     | Enable 💌             |        |              |
| 0.0.0.0         | D.O.O.0     | Enable 💌             |        |              |
| 0.0.0.0         | D.O.O.0     | Enable 💌             |        |              |
| 0.0.0.0         | D.O.O.0     | Enable 💌             |        |              |
| 0.0.0.0         | D.O.O.0     | Enable 💌             |        |              |
| 0.0.0.0         | 0.0.0       | Enable 💌             |        |              |
| 0.0.0.0         | 0.0.0.0     | Enable 💌             |        |              |

### Add Auto Discovery Range

□ The items are the same as Edit Auto Discovery Range.

| Int         Display items:         ID         Clear All         Select           1:7         Subset Mask         Discovery         Rarge Name         Connarent         Delete           8:10         255 235 255 128         Enable         mao         1.127         Image Name         Delete           8:10         255 235 255 128         Enable         pop         128 254         Image Name         Image Name <th>Clear All         Select           Total: 7         Rarge Name         Command         Delate           192.168.1.0         255.255.255.128         Enable         par         1.127         []           192.168.1.0         255.255.255.128         Enable         par         1.28-254         []           192.168.1.0         255.255.255.18         Enable         par         1.28-254         []           192.168.1.0         255.255.255.0         Enable         par         1.63         []           192.168.5.128         255.255.255.192         Enable         ebc         1.63         []           192.168.5.128         255.255.255.192         Enable         ghi         1.28-191         []           192.168.5.128         255.255.255.192         Enable         ebc         1.63         []           192.168.5.128         255.255.255.192         Enable         ghi         1.28-191         []           192.168.5.64         255.255.255.192         Enable         ghi         1.28-191         []</th> <th>Image: Name       Clear All       Select All         stat: 7       Subset Mask       Discovery       Range Name       Comment       Delte         168:10       255:255:128       Enable       mano       1-1:27       Image: Name       Order       Image: Name       Image: Name</th> | Clear All         Select           Total: 7         Rarge Name         Command         Delate           192.168.1.0         255.255.255.128         Enable         par         1.127         []           192.168.1.0         255.255.255.128         Enable         par         1.28-254         []           192.168.1.0         255.255.255.18         Enable         par         1.28-254         []           192.168.1.0         255.255.255.0         Enable         par         1.63         []           192.168.5.128         255.255.255.192         Enable         ebc         1.63         []           192.168.5.128         255.255.255.192         Enable         ghi         1.28-191         []           192.168.5.128         255.255.255.192         Enable         ebc         1.63         []           192.168.5.128         255.255.255.192         Enable         ghi         1.28-191         []           192.168.5.64         255.255.255.192         Enable         ghi         1.28-191         []                                                                                                    | Image: Name       Clear All       Select All         stat: 7       Subset Mask       Discovery       Range Name       Comment       Delte         168:10       255:255:128       Enable       mano       1-1:27       Image: Name       Order       Image: Name       Image: Name                                                                                                    |
|----------------------------------------------------------------------------------------------------|----------------------------------------------------------------------------------------------------|----------------------------------------------------------------------------------------------------|
| Sibnet Mask         Discovery         Rarge Name         Comment         Delete           4         4         4         4         4         4         4         4         4         4         4         4         4         4         4         4         4         4         4         4         4         4         4         4         4         4         4         4         4         4         4         4         4         4         4         4         4         4         4         4         4         4         4         4         4         4         4         4         4         4         4         4         4         4         4         4         4         4         4         4         4         4         4         4         4         4         4         4         4         4         4         4         4         4         4         4         4         4         4         4         4         4         4         4         4         4         4         4         4         4         4         4         4         4         4         4         4         4         4                                                                                                    | Total : 7         Range         Subnet Mask         Discovery         Range Name         Comment         Delete           A *         A *         A *         A *         A *         A *         Delete           192.168.1.0         255.255.255.128         Enable         man         1.127         Image: Comment         Delete           192.168.1.0         255.255.255.128         Enable         pqr         Image: Comment         Image: Comment                                                                                                    | stal : 7                                                                                                    |
| Subset Mask         Discovery         Rage Name         Comment         Delete           & *         & *         & *         & *         & *         Pelete           8.10         255 255 255.128         Enable         mao         1127         Image Name         Pelete           8.11 28         255 255 255.128         Enable         pop         128-254         Image Name         Pelete           8.10 0         255 255 255.128         Enable         pop         128-254         Image Name         Pelete           8.50         255 255.192         Enable           Image Name         Pelete           8.5128         255 255.192         Enable         ghi         128-191         Image Name         Image Name         Image Name         Pelete           8.510         255 255 255.192         Enable         ghi         128-191         Image Name         Image Name                                                                                                    | Range         Subtet Mask         Discovery         Range Name         Comment         Delete           192.168.10         255.255.255.128         Enable         mao         1-127         1           192.168.11.28         255.255.255.128         Enable         pqr         128-254         1           192.168.10.0         255.255.255.192         Enable         pqr         128-254         1           192.168.5.0         255.255.255.192         Enable         pdr         128-163         1           192.168.5.128         255.255.255.192         Enable         ghi         1-63         1           192.168.5.128         255.255.255.192         Enable         ghi         128-191         1           192.168.5.64         255.255.255.192         Enable         ghi         128-191         1                                                                                                    | Subnet Mask         Discovery         Rarge Name         Conoment         Delete           168.10         255.255.255.128         Enable         man         1-1.27         .           168.10.128         255.255.255.128         Enable         pqp         128.224         .           168.10.0         255.255.255.128         Enable         pqp         128.224         .         .           168.10.0         255.255.255.192         Enable                                                                                                    |
| A         A         A         A         A           8.10         255 255 255 128         Enable         mao         1.127         1.127           8.1128         255 255 255 128         Enable         pq         128-254         1.128           8.101.0         255 255 255 128         Enable           IIII           8.50         255 255 192         Enable         ebc         1-63         1.63           8.5128         255 255 192         Enable         ghi         128-191         1.128           8.5102         255 255 192         Enable         ghi         128-254         1.128           8.5128         255 255 192         Enable         ghi         128-191         1.128           8.5104         255 255 192         Enable         ghi         128-254         1.128           8.564         255 255 192         Disable         def                                                                                                    | A C         A C         A C         A C         A C           192.168.1.02         255.235.255.128         Enable         mao         1.127         1           192.168.1.128         255.255.255.128         Enable         pqr         128-254         1           192.168.10.0         255.255.255.192         Enable         abc         1-63         1           192.168.5.128         255.255.255.192         Enable         ghi         128-191         1           192.168.5.128         255.255.255.192         Enable         ghi         128-191         1           192.168.5.128         255.255.255.192         Enable         ghi         128-191         1           192.168.5.64         255.255.255.192         Enable         ghi         129-254         1                                                                                                    | Image: Non-State index index in |
| 8.10         255 235 225 128         Enable         mao         1.127         Image: Constraint of the state of the state of the sta                                                                                                    | 192.168.1.0         255.255.255.128         Enable         pano         1-127         Image: Constraint of the state of the state of                                                       | 168.10         255.255.255.128         Enable         nao         1-127         Image: Constraint of the state of the state of the s                                              |
| 8.1 128         255 255 128         Enable         pop         128-254         I           8.101.0         255 255 128         Enable           IIII           8.101.0         255 255 129         Enable         shc         1-63         IIIIIIIIIIIIIIIIIIIIIIIIIIIIIIIIIIII                                                                                                    | 192.168.1.128         255.255.255.128         Enable         pqr         128-254         Image: Constraint of the state of the state                                                       | 168.128         255.255.255.128         Enable         por         128-254         □           168.101         255.255.255.00         Enable           IF           168.50         255.255.255.192         Enable         abc         1-63         I         IF           168.5128         255.255.255.192         Enable         ghi         128-191         I           168.5129         255.255.255.192         Enable         ghi         128-191         I           168.564         255.255.255.192         Enable         ghi         192-254         I                                                                                                    |
| 8.101.0         255.255.25.0         Enable <td>192.168.101 0         255.255.255.0         Enable                                                                                                    <!--</td--><td>L68.101.0         255 235 255.0         Enable         ed.          Image: Constraint of the state of the state of the st</td></td>                                                                                                    | 192.168.101 0         255.255.255.0         Enable </td <td>L68.101.0         255 235 255.0         Enable         ed.          Image: Constraint of the state of the state of the st</td> | L68.101.0         255 235 255.0         Enable         ed.          Image: Constraint of the state of the state of the st                                                         |
| 8.5 0         255 235 255 192         Enable         ebc         1-63         Image: constraint of the state of the state of the sta                                                                                                    | 192.168.5.0         255.255.255.192         Enable         abc         1-63         Image: Constraint of the constraint of the constraint of t                                                       | 168.5.0         255.255.255.192         Enable         abc         1-63         □           168.5.128         255.255.192         Enable         ghi         128-191         □           168.5.192         255.255.192         Enable         jkl         192-254         □           168.5.64         255.255.192         Disable         def         64.127         □                                                                                                    |
| 8.5.128         255.255.255.192         Enable         ghi         128-191         []           8.5.192         255.255.192         Enable         jkl         192-254         []           8.5.64         255.255.192         Disable         def         64.127         []                                                                                                    | 192168.5128         255.255.255.192         Enable         ghi         128-191         I           192168.5129         255.255.255.192         Enable         jkl         192-254         I           192168.5.64         255.255.255.192         Disable         def         64127         I                                                                                                    | 168.5.128         255.255.255.192         Enable         ghi         128-191         □           168.5.192         255.255.255.192         Enable         jkl         192-254         □           168.5.64         255.255.255.192         Disable         def         64.127         □                                                                                                    |
| 8.5         192         255.255         192         Enable         jkl         192.254         I           8.5.64         255.255         192         Disable         def         64.127         I                                                                                                    | 192.168.5.192         255.255.255.192         Enable         jkl         192.254         []           192.168.5.64         255.255.255.192         Disable         def         64.127         []                                                                                                    | 168.5 192         255 255 255 192         Enable         jbl         192-254         □           168.5 64         255 255 255 192         Disable         def         64-127         □                                                                                                    |
| 8.5.64 255.255.255.192 Disable def 64-127                                                                                                    | 192.168.5.64 255.255.192 Disable def 64.127                                                                                                    | 168.5.64 255.255.255.192 Disable def 64.127                                                                                                    |
|                                                                                                    |                                                                                                    |                                                                                                    |
|                                                                                                    |                                                                                                    |                                                                                                    |
|                                                                                                    |                                                                                                    |                                                                                                    |
|                                                                                                    |                                                                                                    |                                                                                                    |

#### **Delete Auto Discovery Range**

□ In the Delete column, select the ranges to delete, then click Apply

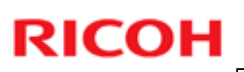

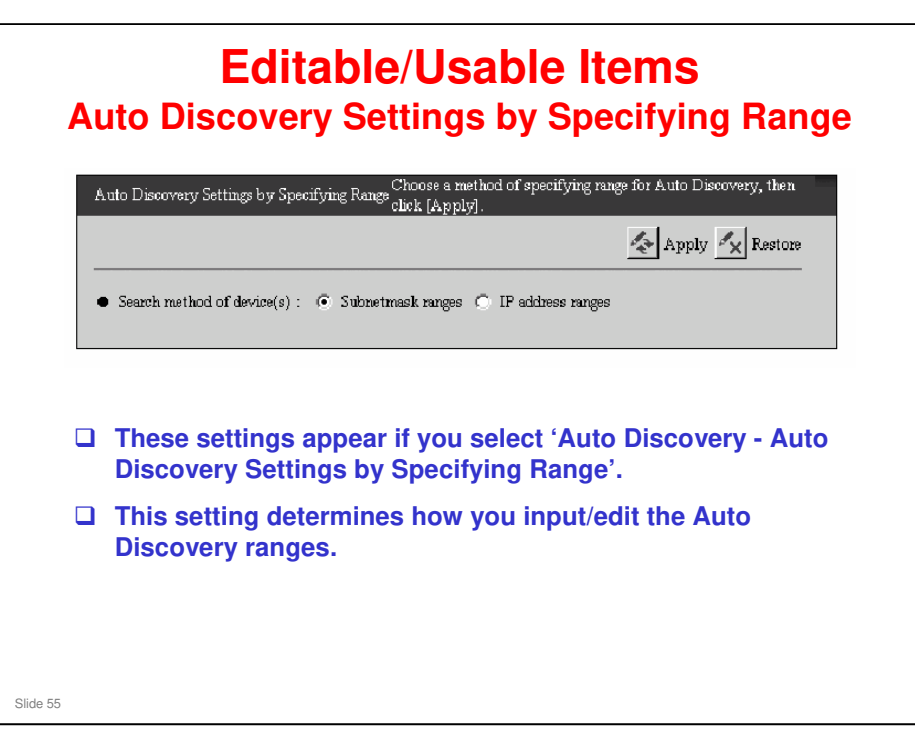

Auto Discovery Settings by Specifying Range

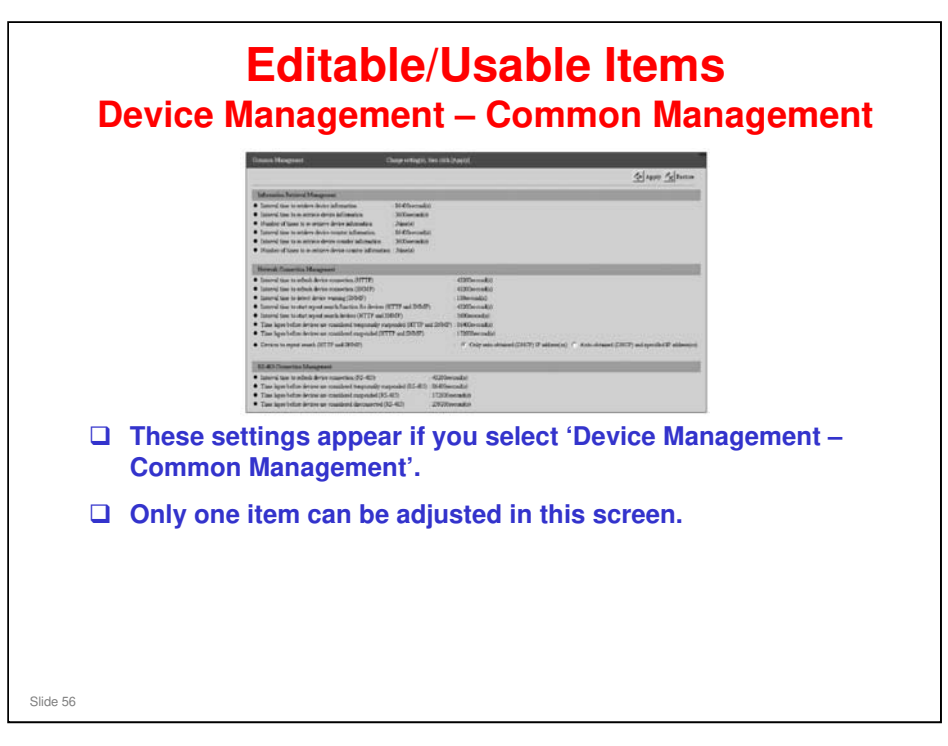

#### **Common Management**

 Devices to repeat search (HTTP and SNMP): This selects which devices are subject to repeat searching. There are two choices: "Only auto-obtained (DHCP) IP address(es)" and "Auto-obtained (DHCP) and specified IP address(es)."

#### These read-only items are set up by the @Remote Gateway.

|   | Registered Device                     | List C                                   | onfirm registered                  | device information.          |                             |                  |
|---|---------------------------------------|------------------------------------------|------------------------------------|------------------------------|-----------------------------|------------------|
|   |                                       |                                          |                                    |                              |                             | Refres           |
|   | [¢ ¢ 1/ ¢                             | 🖒 📔 Display ite                          | ms: 10 💌                           |                              |                             |                  |
|   | Device total : 6                      |                                          | ,                                  |                              |                             |                  |
|   | Machine ID                            | Model Name                               | IP Address                         | MAC Address                  | Connection Type             | Status           |
|   | A 🔻                                   | A 🔻                                      | × •                                | A <b>V</b>                   | **                          |                  |
|   | 3A19-9990001                          | Afficio 2035e                            | 192.168.5.10                       | 00.00.12.34.36.78            | LAN (HTTP)                  | Power on         |
|   | 3A19-9990002                          | Afiicio 551                              | 192.168.5.11                       | 00;00:12,34,36,79            | LAN (SNMP)                  | Poweron          |
|   | 3A19-9990003                          | Afiicio 850                              |                                    |                              | RS-485                      | Poweron          |
|   | 3A19-9990004                          | Afficio 1232C                            | 192.168.5.13                       | 00.00.12,34,36,%             | LAN (HTTP)                  | Poweron          |
|   | 3A19-9990005                          | Afiicio 2232C                            | 192.168.5.14                       | 00,00,12,34,36,76            | LAN (HTTP)                  | Poweron          |
|   | 3A19-9990006                          | CL7100                                   | 192.168.5.15                       | 00.00.12.34.36.76            | LAN (SNMP)                  | Poweron          |
| 1 | These set<br>Registere<br>This is a l | tings appo<br>d Device I<br>ist of the o | ear if you<br>₋ist'.<br>devices th | select 'Devi                 | ce Managem<br>tered with th | ent –<br>is RC G |
| ב | If you clic<br>registered             | k 'Machin<br>I informat                  | e ID' for a<br>ion. See ti         | device, you<br>he next slide | can change                  | some o           |

#### **Registered Device List**

- Machine ID: The machine ID for the device. This is the serial number or the ID2. If it is the ID2, the six spaces are removed.
- □ Model Name: The model name of the device. If the equipment could not collect the model name, it will be shown as "---."
- □ IP Address: The IP address for the device. "---" will be shown for devices connected by RS-485 (CSS devices).
- MAC Address: The device's MAC address. "---" is displayed for devices connected by RS-485 (CSS devices).
- □ Connection Type: The connection type of each device.
  - LAN (HTTP): Devices connected on a network from which information is collected by HTTP protocol.
  - LAN (SNMP): Devices connected on the network from which information is collected by SNMP protocol.
  - > RS-485: Devices connected to the RC Gate with an RS-485 cable.
- □ Status: Shows the current status of the devices.
  - Power on
  - Power off
  - Suspended: This means 'disconnected'
- □ For details on device suspension, see the following file: Device Suspension.doc

|                                                             | Apply X Restore                  |
|-------------------------------------------------------------|----------------------------------|
| Machine ID                                                  | : 3A19-9990001                   |
| Device name                                                 | 3                                |
| <ul> <li>Model name</li> </ul>                              | : Afiirio 2035e                  |
| <ul> <li>IP address</li> </ul>                              | : 192.160.5.10                   |
| <ul> <li>MAC address</li> </ul>                             | -WHILLING M                      |
| Meter Reading Date (Time)                                   | : 31 (1.0)                       |
| Connection type     Device ID (RS-485)                      | -0                               |
| <ul> <li>Method to assign IP address</li> </ul>             | . C Specify C Auto-Obtain (DHCP) |
| SNMP community name                                         |                                  |
| · second community man                                      |                                  |
| Device location                                             |                                  |
| <ul> <li>Machine administrator's E-mail address</li> </ul>  | 3                                |
| <ul> <li>Supply ordering person's E-mail address</li> </ul> | 3                                |
| <ul> <li>Service depot</li> </ul>                           |                                  |
| <ul> <li>Service depot contact</li> </ul>                   | <i>t</i>                         |
| Supply order from     Supply order shows Mo                 |                                  |
| <ul> <li>ashbay order becare two.</li> </ul>                |                                  |

#### Editable Items

- Device name: This is the name for the device. Enter the name within 30 characters.
- Meter Reading Date (Time): This is the date and time when the equipment reads the counter of the device.
- Device ID (RS-485): The ID for a device which is connected by RS-485. "0" will be shown for a device connected through the LAN.
- Method to assign IP address: The method to assign the IP address for this device on the network. Select from "Specify" or "Auto-Obtain (DHCP)."
- SNMP community name: The community name for a SNMP compatible device. Enter within 30 characters.
- Device location: The name of the place where the device is located. Enter within 30 characters.
- Machine administrator's E-mail address: The E-mail address for the device administrator. Notice E-mails such as "Updating device firmware" and "device suspension" are sent to this address. Enter within 120 characters.
- Supply ordering person's E-mail address: The E-mail address for the person responsible for keeping supplies. Enter within 120 characters. Depending on the area and service availability, the address might not be displayed.

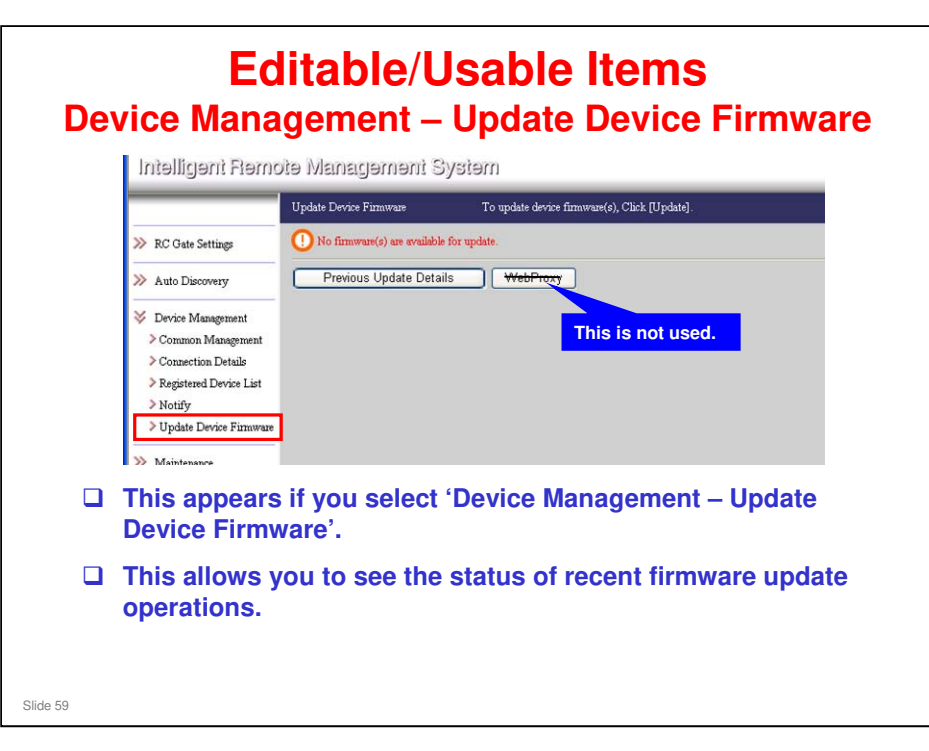

#### Update Device Firmware

- Previous Update Details: Click to show the results of the latest update (see the next slide).
- In previous versions of RC Gate firmware, the Update Device Firmware screen also had a button to start an RFU operation manually (the RC Gate still has this button, but it does not work any more). An e-mail was sent to the customer for them to start the update, then the user would use this function. But this feature was deleted from the Center GUI.
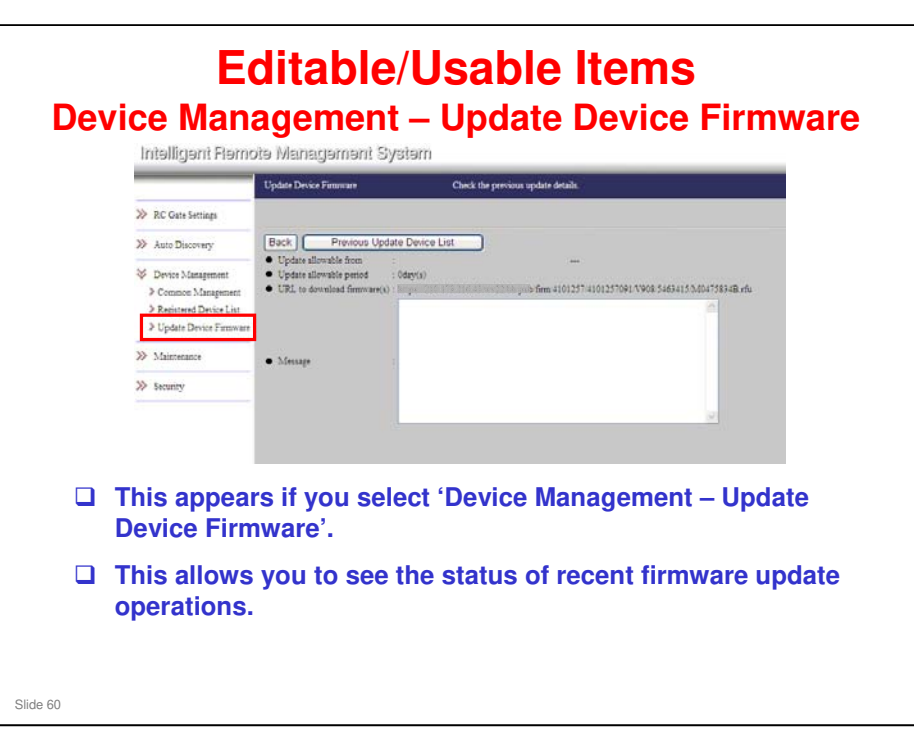

- Click [Previous Update Device List] to show information about the previous update, such as the ID, status, date, and the latest result of the updated devices: See the next slide for an example
  - > If there is no previous update, only [Back] will be shown.

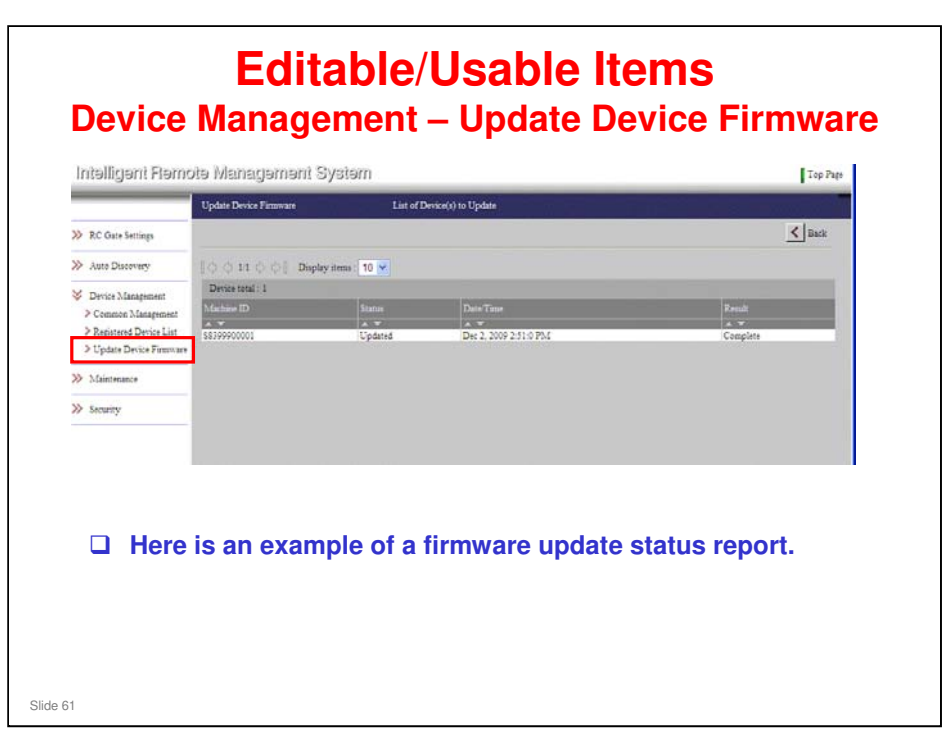

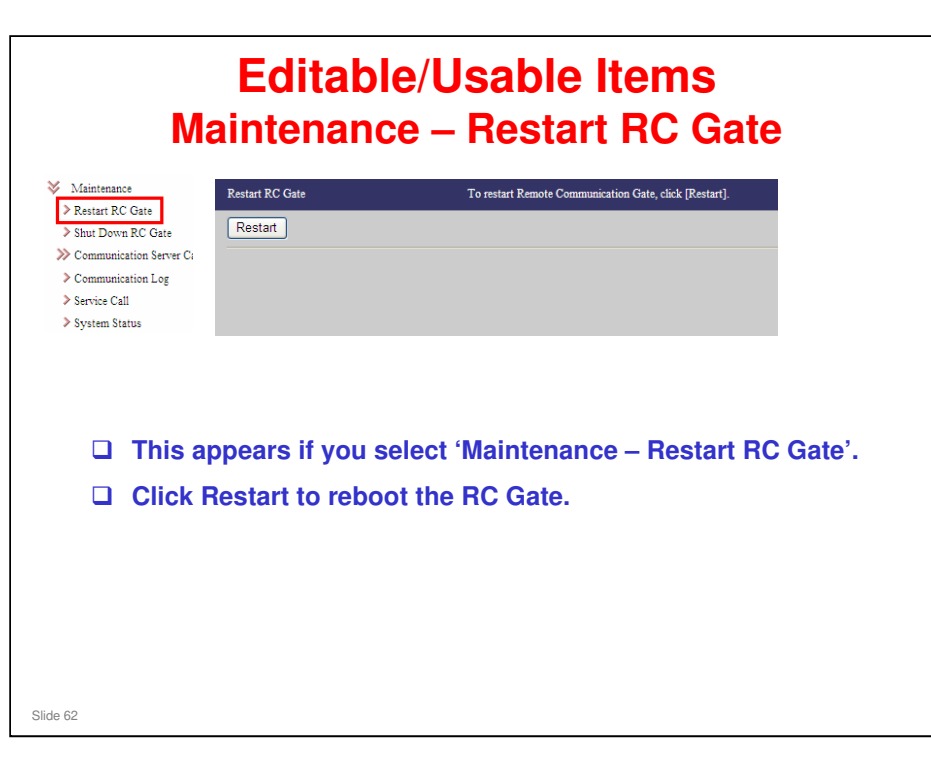

#### Reboot

- The reboot will take a few minutes to complete. Before re-starting operation, confirm that the red and orange LEDs on the RC Gate have stopped flashing and the red LED is off.
- When "RC Gate and fax shared line (RC Gate priority)" has been selected with the dial-up connection method, the RC Gate does not start rebooting while the fax is in the off-hook state. The RC Gate will start rebooting after the fax is in the on-hook state.
  - During rebooting, the red and orange LEDs of the RC Gate flash. If the red and orange LEDs of the equipment do not start flashing or continue flashing, check if the fax is in on-hook state.

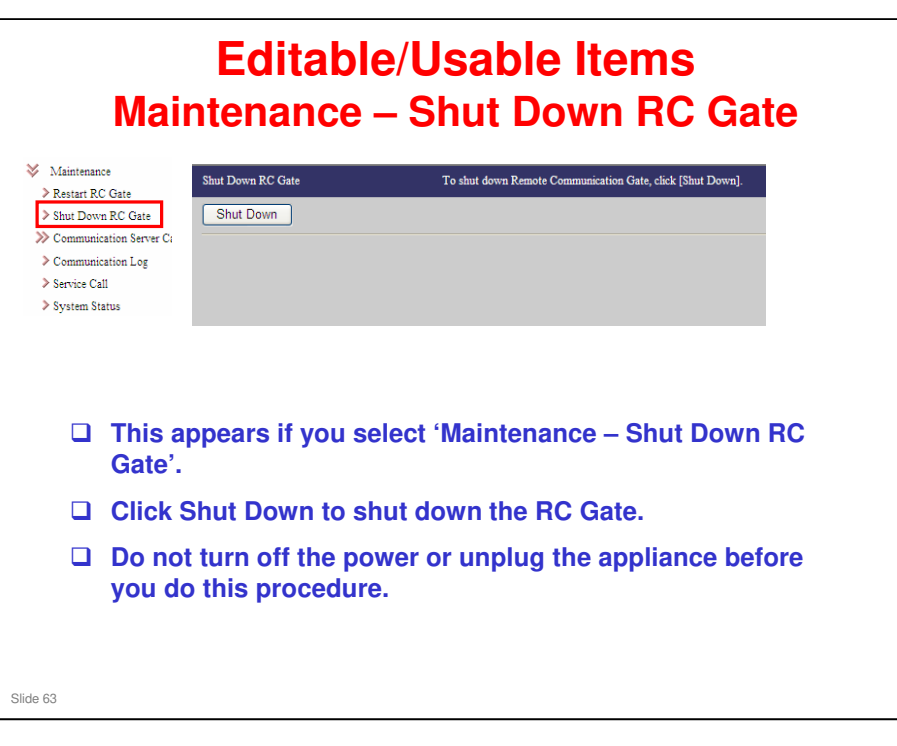

#### Shut Down

Click the [Shut Down] button to display the Shut Down dialog box. Then, click the [OK] button to begin shutdown. The [Shutting down RC Gate...] screen will appear.

#### Important

- □ Before you turn the power of the RC Gate off, make sure that the red and orange LEDs on the RC Gate stop flashing and the green, red and orange LEDs are lit.
- □ Turning off the power without shutdown can damage the RC Gate's hard drive and result in loss of logs up to the most recent hour.
- When "RC Gate and fax shared line (RC Gate priority)" has been selected with the dial-up connection method, the RC Gate does not start shutdown while the fax is in the off-hook state. The RC Gate will start shutdown after the fax is in the on-hook state. When shutdown is completed, the green, red and orange LEDs of the RC Gate will be lit. If the shutdown is not completed, check if the fax is in the on-hook state.

|                                                                                                    | Editable/Usable Items<br>Service Test Call                                                                                                    |
|----------------------------------------------------------------------------------------------------|----------------------------------------------------------------------------------------------------|
| <ul> <li>Maintenance</li> <li>Restart RC Gate</li> <li>Shut Down RC Gate</li> <li>Communication Server</li> <li>Service Test Call</li> <li>Device Check Reg. (</li> <li>Communication Log</li> <li>Service Call</li> <li>System Status</li> </ul> | Service Test Cell Use this function only when the service requests.          Start         • Log         Operation: Request to send test cell: Web UI         Receive GW MSO : test end |
| <ul> <li>This app<br/>Server (</li> <li>This tes<br/>Commu</li> </ul>                                                                                                    | bears if you select 'Maintenance – Communication<br>Calls - Service Test Call'.<br>ts the connection between the RC Gate and the<br>nication Server.                                    |
| Slide 64                                                                                                    |                                                                                                    |

### Service Test Call

- □ Log: Shows the message from the Communication Server concerning the results of the test call.
- □ The contents of the log will not be sent to the Communication Server. This is a communication test only for the RC Gate.

### Editable/Usable Items Device Check Request Call

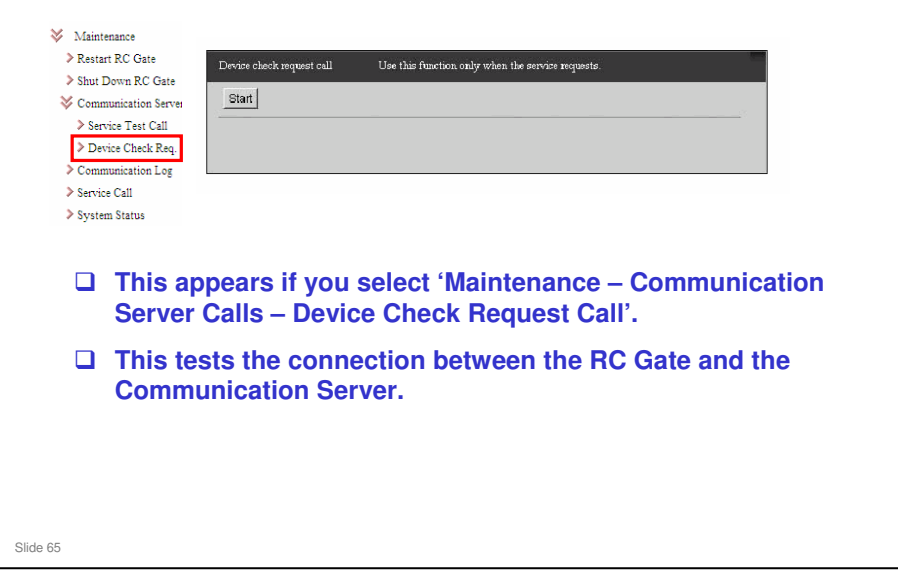

□ In the RC Gate S Pro, this is called the 'Inquiry Call'.

#### Device Check Request Call (Inquiry Call) vs Service Test Call

- □ The Device Check Request Call tests the connection to the @Remote Center.
  - > The @Remote Center responds.
  - RC Gate A/RC Gate S Pro: After a successful test, "Status is normal\* is displayed.
  - RC Gate: The response cannot be seen on screen. The only way to check the result is to dig around in the Communication Log, but it is all rather cryptic.
- □ Service Test Call: This tests all communication protocols between the appliance and the @Remote Center. There are many message/response cycles.
- □ The Service Test Call takes much longer than the Device Check Request Call.
- Because of this, the Device Check Request Call is a better way to initiate manual polling.
  - Manual polling: When you need to initiate a communication between the appliance and the @Remote Center.

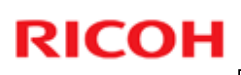

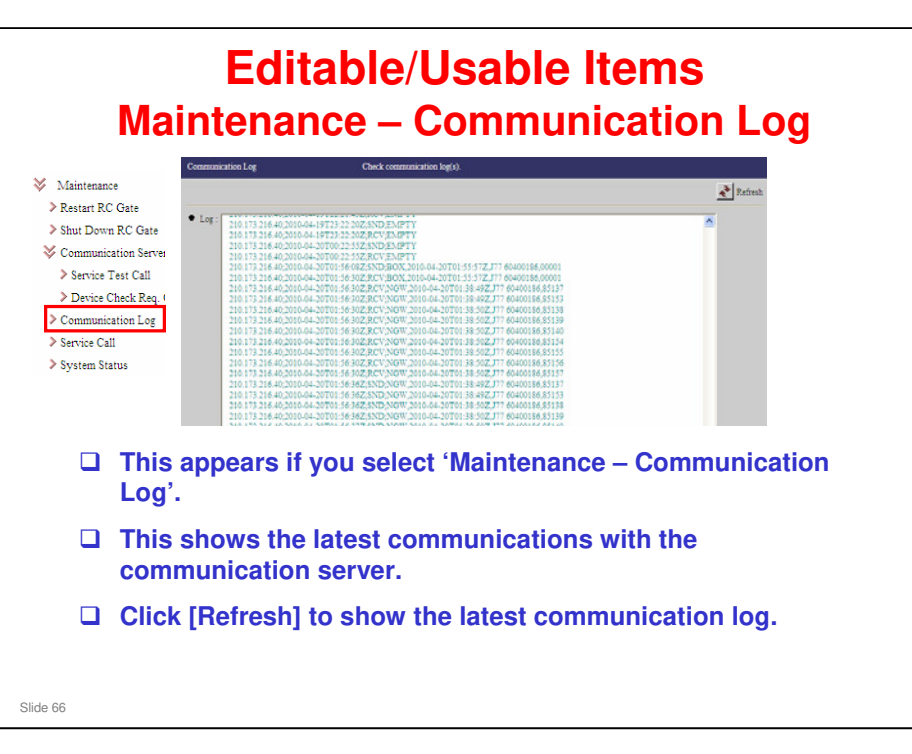

#### **Communication Log**

- □ The log is shown sorted by time. The contents are in the order of; IP address, communication date and time, sent or received and communication contents.
- Date and time will be shown as UTC, equivalent to Greenwich mean time.

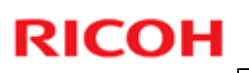

| ntenance                                                       | Service Call                                                                 | Check error information.                                                     |
|----------------------------------------------------------------|------------------------------------------------------------------------------|------------------------------------------------------------------------------|
| tart RC Gate<br>t Down RC Gate                                 | Error(s) have occurred                                                       |                                                                              |
| munication Server                                              | • 50 mil                                                                     | .000                                                                         |
| ervice Test Call                                               | <ul> <li>SC code</li> <li>Datail code</li> </ul>                             | : 900<br>• .1390                                                             |
| Device Check Req. (                                            | Occurrence date/time                                                         | : Dec 8, 2005 4 49 10 PM                                                     |
| nmunication Log                                                | Communication Server notif                                                   | ization : Notifying                                                          |
| vice Call                                                      | <ul> <li>Service depot</li> </ul>                                            | 4                                                                            |
|                                                                |                                                                              |                                                                              |
|                                                                | • Service depot contact                                                      | ror appears if you select 'Maintenan                                         |
| tem Status The m Servic                                        | • Service depot context                                                      | ror appears if you select 'Maintenand                                        |
| <ul> <li>The m<br/>Servic</li> <li>If the<br/>shown</li> </ul> | • server depot contact<br>nost recent er<br>ce Call'.<br>error has occ<br>n. | ror appears if you select 'Maintenand<br>urred, "Error(s) have occurred." is |

- Communication Server notification: This shows the status of the notification to the Communication Server.
  - > Unnecessary
  - Notifying
  - Notified
  - ➤ Failed

### Editable/Usable Items Maintenance – System Status

| ➢ Maintenanc   | ce                                                                                                    |
|----------------|----------------------------------------------------------------------------------------------------|
| > Restart RC   | Clate System Status Check the system status                                                                                                    |
| > Shut Down    | n RC Gate                                                                                                    |
| 💝 Communica    | ration Server (1) The system has been suspended.                                                                                                    |
| > Service T    | Test Call                                                                                                    |
| Device C       | Check Reg. 6 Reason Cannot connect to the Communication Server.                                                                                                    |
| Communica      | tation Log Disk (Time - Communication - 10/202004.12:12/22                                                                                                    |
| > Service Call | 11                                                                                                    |
| > System Sta   | atus                                                                                                    |
|                | This appears if you select 'Maintenance – System Status'.<br>Shows if the equipment is in operation or in suspension. If<br>the equipment is operating normally, the items below will<br>not be shown. |
|                |                                                                                                    |
|                |                                                                                                    |
|                |                                                                                                    |
| Slide 68       |                                                                                                    |

- □ Reason Shows the major reason for the suspension, and required action.
- Date/Time of suspension: Shows the date and time when the suspension occurred.
- $\hfill\square$  If a suspension occurs, check the following
  - Make sure that the proxy settings, such as the password, have not changed.
  - > Make sure that the Ethernet cable of the RC Gate has not been pulled out.
  - > Make sure that the power of network devices, such as the hub, is not off.
- □ If the items above have no problem, repair the RC Gate.
- Appliance suspension: For more information, see the following presentation in this course: @Remote\_13\_Disconnected Appliances.ppt

|   | <u> </u> |  |
|---|----------|--|
| K | CO       |  |

|                                                   | Editable/Usable Items<br>Security - Password                 |
|---------------------------------------------------|--------------------------------------------------------------|
| 😽 Security                                        | Password Enter password, then click [Apply].                 |
| <ul> <li>Password</li> <li>Permissions</li> </ul> | 🔬 Apply 🔀 Restore                                            |
|                                                   | Current password :     New password :     Confirm password : |
| 🗆 This                                            | appears if you select 'Security - Password'.                 |
| This                                              | is the password for the RC Gate Monitor login.               |
|                                                   |                                                              |
|                                                   |                                                              |
|                                                   |                                                              |
| Slide 69                                          |                                                              |

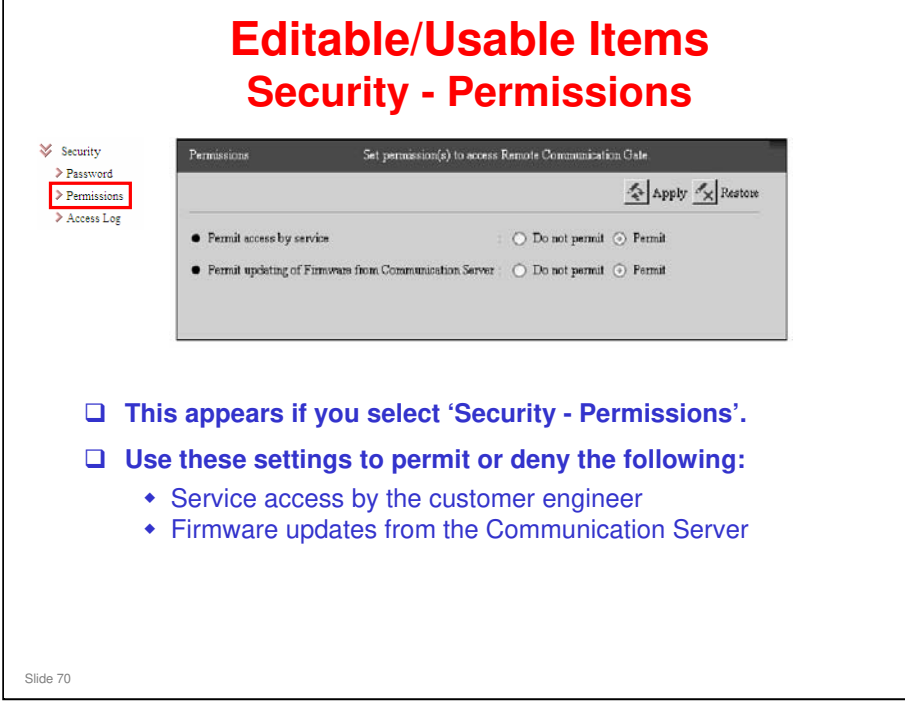

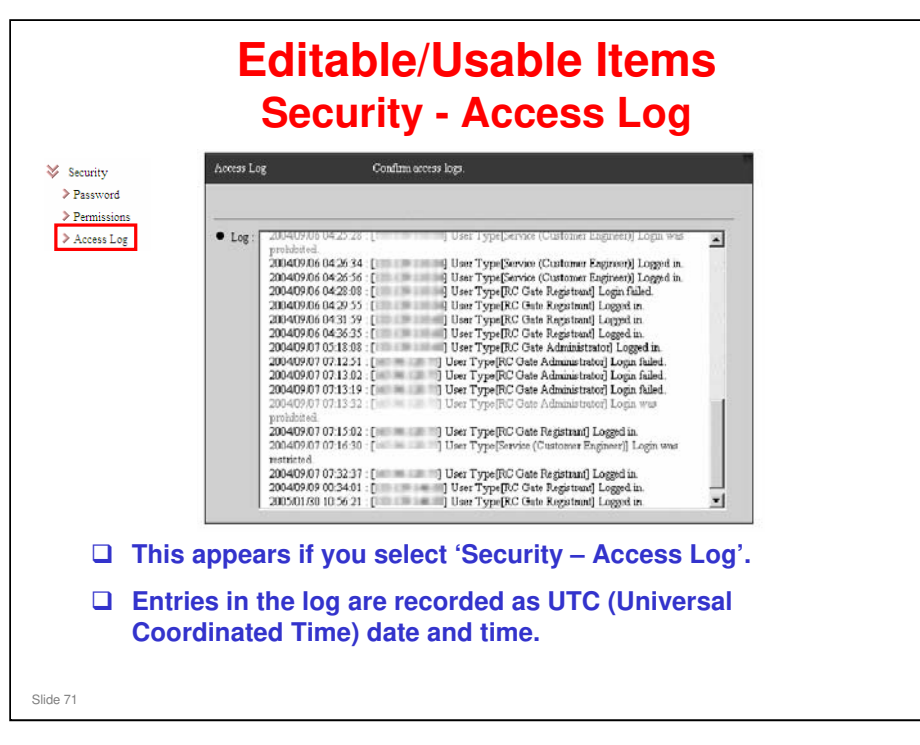

Access time (in UTC), IP address, User (permission name), and login results will be shown.

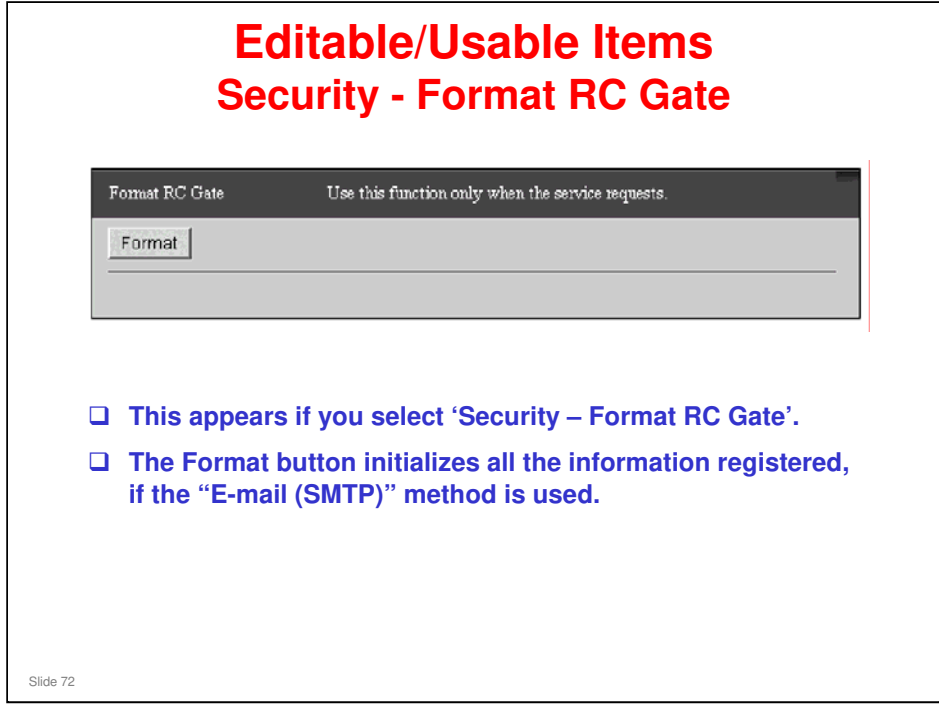

- □ E-mail (SMTP) is also known as 'one-way'.
- □ RC Gate A and RC Gate S Pro do not have the E-mail (SMTP) mode.

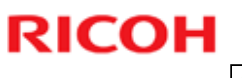

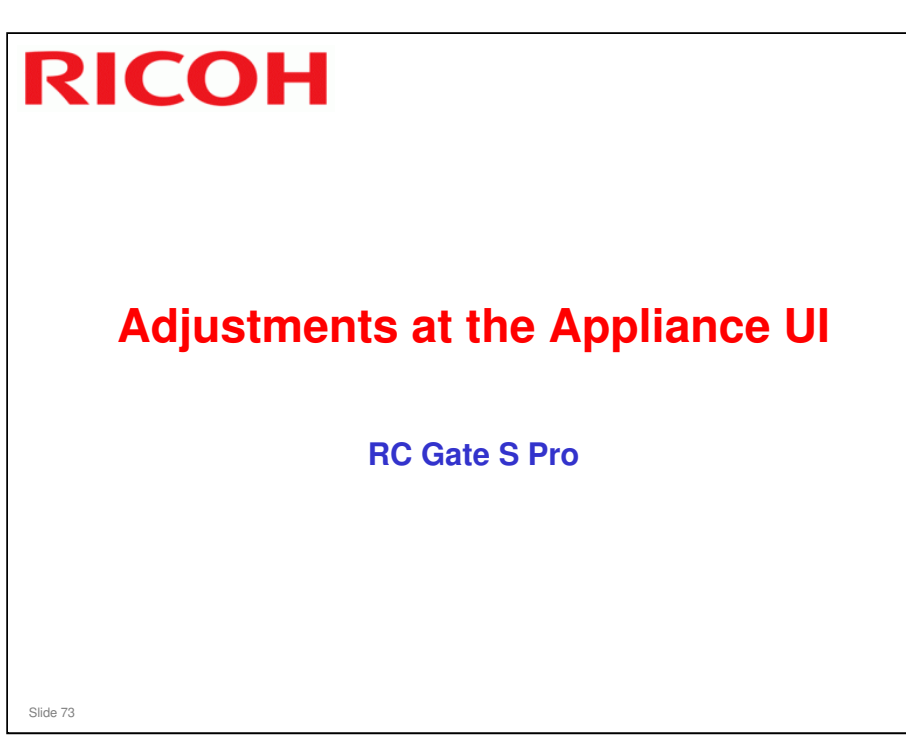

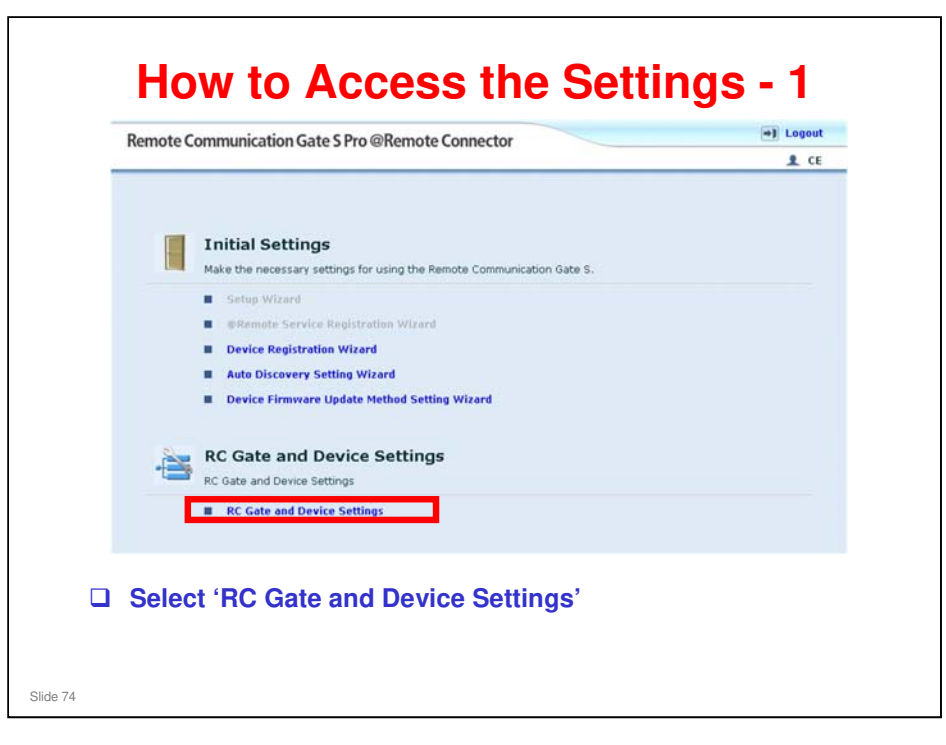

| v RC Gate Settings<br>Basic Settings<br>Change Customer Proincer Pacss                                                                                                    | Basic Settings<br>Check the setting contents.                                                      |                       | <u>1</u> cr |
|----------------------------------------------------------------------------------------------------|----------------------------------------------------------------------------------------------------|-----------------------|-------------|
| HTTP Proxy Settings<br>Change IP Address Send Permiss<br>Email Sottings<br>Communication Server Requests<br>Service Test Call<br>Inquiry Call<br>System Status<br>Notification Settings<br>► Auto Discovery Settings<br>► Device Management Settings<br>► Log Settings | Communication Server address:  RC Gate ID: RC Gate location: Service depot: Service depot contact: | https://              |             |
| Top Page                                                                                                    | Apply Restore                                                                                      |                       |             |
| □ Select from                                                                                                    | the menu on the lef                                                                                | t side of the screen. |             |

- □ In the top right of the screen, you can see a 'CE' mark. This indicates that the RC Gate S Pro is in CE (technician) mode.
- □ If you see "Administrator", it is in user administrator mode.
- Inquiry Call: This has the same function as the Device Check Request Call in RC Gate and RC Gate A.

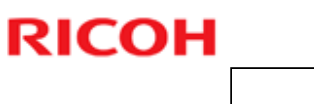

| Check the setting contents.  Communication Server address:  RC Gate ID:  RC Gate location:  Service depot:  Service depot contact:                                                    |
|----------------------------------------------------------------------------------------------------|
| Communication Server address:       https://         RC Gate ID:       S56         RC Gate location:       Service depot:         Service depot contact:       Service depot contact: |
| RC Gate ID:     S56     0100       RC Gate location:       Service depot:       Service depot contact:                                                                                |
| RC Gate location:<br>Service depot:<br>Service depot contact:                                                                                                    |
| Service depot:<br>Service depot contact:                                                                                                    |
| Service depot contact:                                                                                                    |
|                                                                                                    |
|                                                                                                    |
|                                                                                                    |
| Apply Restore                                                                                                    |

□ RCGate ID: Shows the ID2 of the RC Gate S Pro.

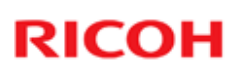

| Change Customer Engineer Pass<br>Change the Customer Engineer passwo                                                                     | word<br>rd.               |
|----------------------------------------------------------------------------------------------------|---------------------------|
| <ul> <li>Old Customer Engineer Password:</li> <li>New Customer Engineer Password:</li> <li>Confirm Customer Engineer Password</li> </ul> | l:                        |
| Apply                                                                                                    |                           |
| hese settings appear if you                                                                                                    | u select 'Change Customer |

| HTTP Proxy Settings                                                                                                    | ixy Settings                  |
|----------------------------------------------------------------------------------------------------|-------------------------------|
| Specify proxy items.                                                                                                    |                               |
| <ul> <li>Proxy server:</li> <li>Proxy server name (or address):</li> <li>Proxy port:</li> <li>Proxy user name:</li> <li>Proxy password:</li> <li>Proxy domain name:</li> </ul>                                                                                                    | Disable     Enable            |
| Apply                                                                                                    |                               |
| These settings appear if your settings appear if your settings appear if yo | ou select 'HTTP Proxy Setting |

Proxy domain name: When using Windows authentication, enter the proxy domain name, within 255 characters. Only NTLMv2 authentication is available.

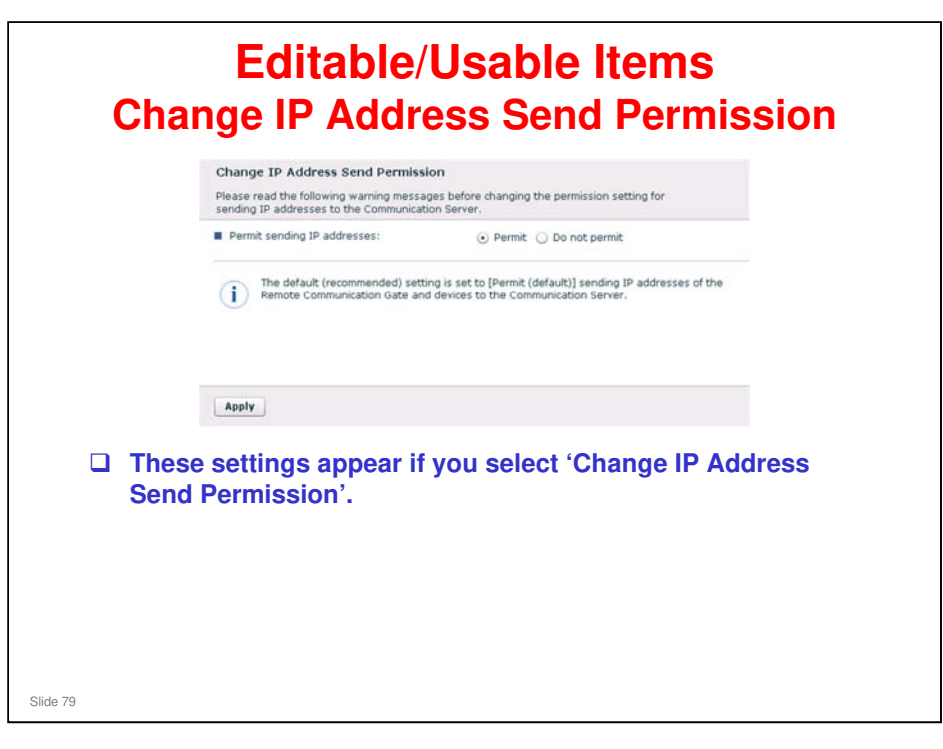

- □ When "Permit (default)" is selected, the IP addresses of the appliance and registered devices are sent to the @Remote Center.
- □ If you set 'Do not permit', the operation of the RC Gate S Pro will be extremely restricted, because all IP addresses will be informed as 0.0.0.0.
  - See the following file in the Reference Material directory for full details of the limitations on operation: Limitations if 'IP Address Sending Permission' is set to 'Do Not Permit'.doc

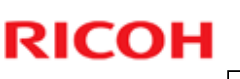

#### Editable/Usable Items **E-mail Settings** Email Settings □ These settings Enter E-mail infor appear if you select < SMTP Server > SMTP server address: 123.456.789.100 'E-mail Settings'. SMTP server port: Server mail address: smith@abc.com These are the settings for the SMTP < Authentication > Authentication type: None O POP3 O SMTP Server. POP3 server address: POP3 server port: Password: SMTP server connection test address SMTP server connection test: Apply Slide 80

- SMTP server: Enter the IP address or host name of the SMTP server to use for sending event notification e-mail.
- SMTP port No.: Enter the port number to use for communicating with the SMTP server. Default: 25
- Server mail address: Enter the e-mail address for the server. This e-mail address is the sender address when the RC Gate S Pro sends e-mails.
- □ Authentication type: Select an authentication method.
  - > [None]: Authentication is not applied. This is the default setting.
  - > [POP3]: Authentication is through the POP3 server.
  - [SMTP]: Authentication is through the SMTP server specified in [SMTP server:].
- POP3 server: Enter the IP address or host name of the POP3 server that will provide authentication. Only available if [POP3] is selected for the Authentication Type.
- POP3 port No.: Enter the port number to use when communicating with the POP3 server. Only available if [POP3] is selected for the Authentication Type.
- Authentication account: Enter the user name for authentication with the POP3 server. Only available if [POP3] or [SMTP] is selected for the Authentication Type.
- Authentication password: Enter the password for authentication with the POP3 server. Only available if [POP3] or [SMTP] is selected for the Authentication Type.
- Email address for SMTP server connection test: Enter an e-mail address. A test e-mail will be sent to the address to confirm that the SMTP server settings are correct.
- SMTP server connection test: Click [Perform ]. A test e-mail will be sent to the email address specified in [Email address for SMTP server connection test:].

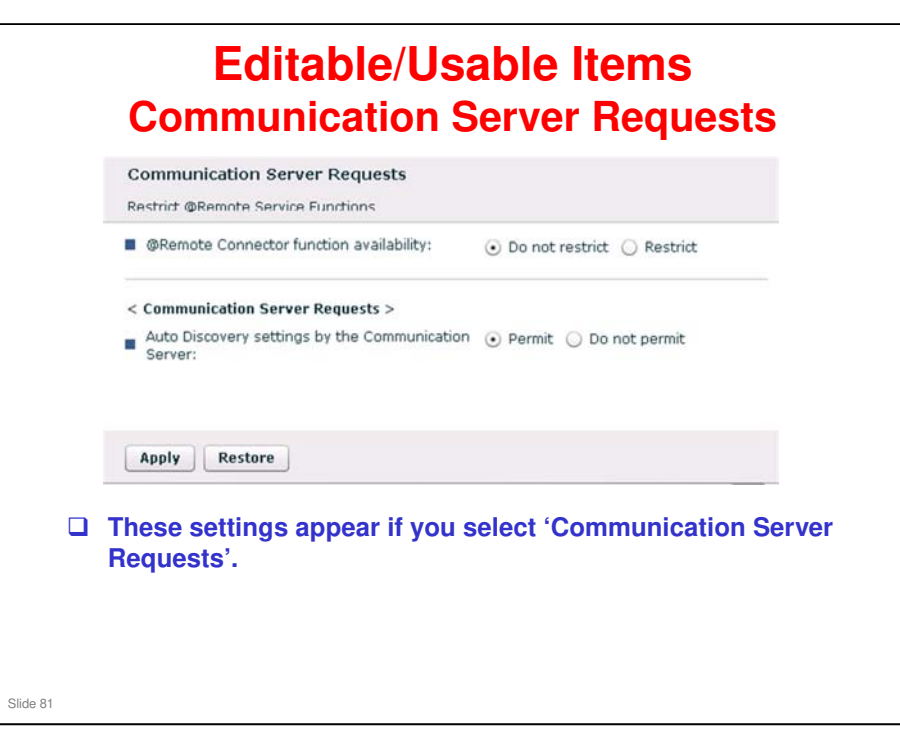

- @Remote Connector function availability: Select this to accept or refuse all requests from the @Remote Center.
- Communication Server Requests: Select this to accept Auto Discovery settings from the @Remote.
  - If "Restrict" is selected for the "@Remote Connector function availability" setting, the "Communication Server Requests" setting cannot be used.

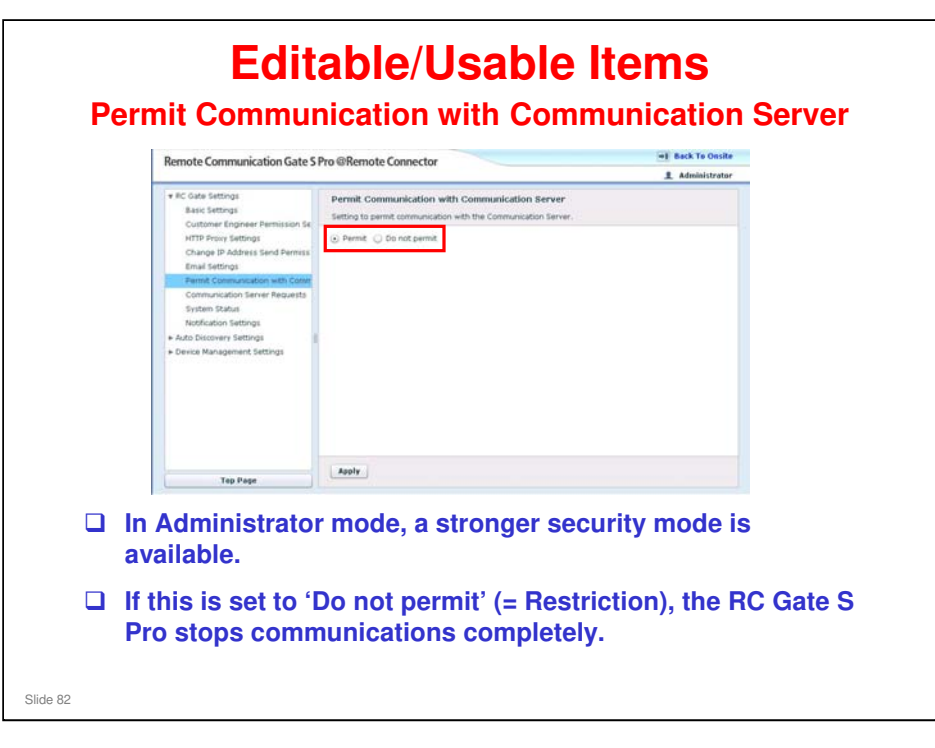

- □ This function is not available in the RC Gate A.
- □ The RC Gate S Pro has it because it is a server. If there is a problem on the customer's network, the customer may wish to stop equipment on the network one at a time to see what is causing the problem.
- □ This function causes the RC Gate S pro to cease all operations, so that it can be 'eliminated from the enquiries'.

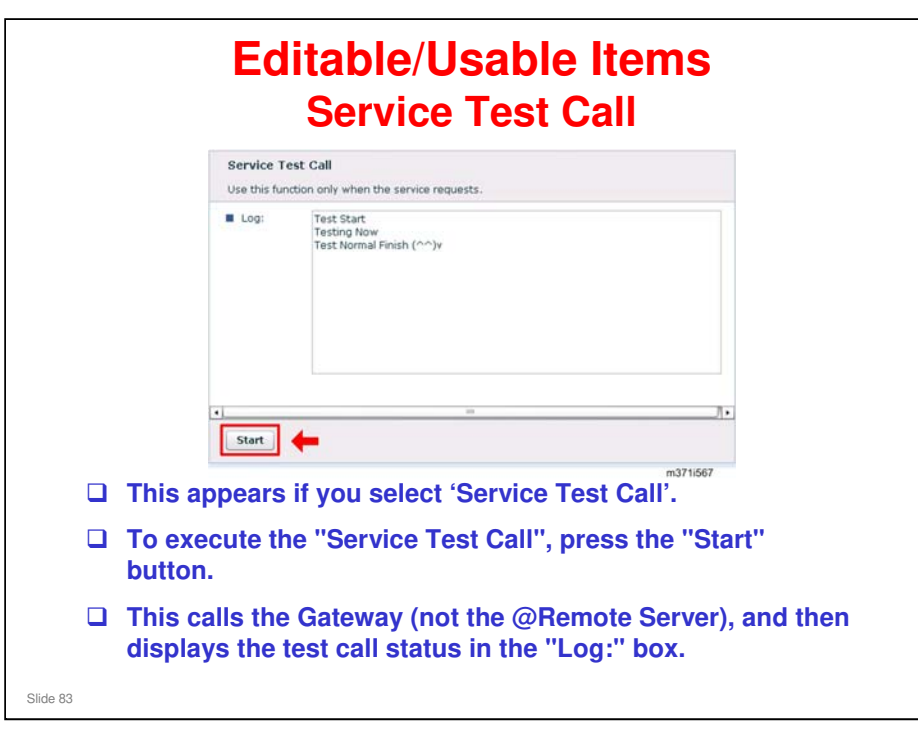

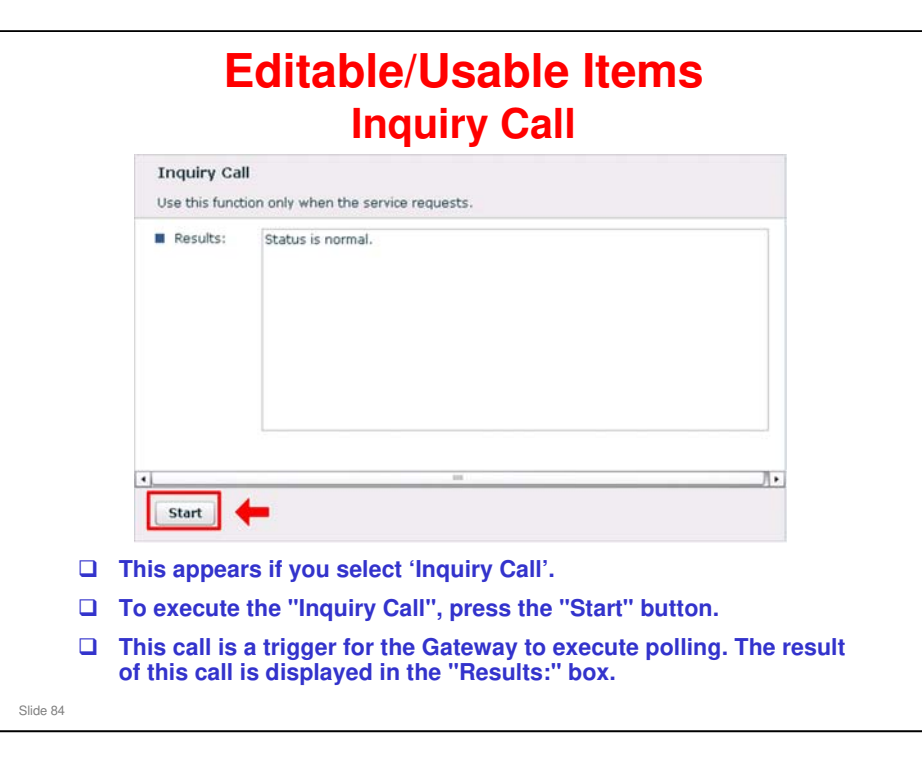

□ In the RC Gate, the Inquiry Call is known as the Device Check Request Call.

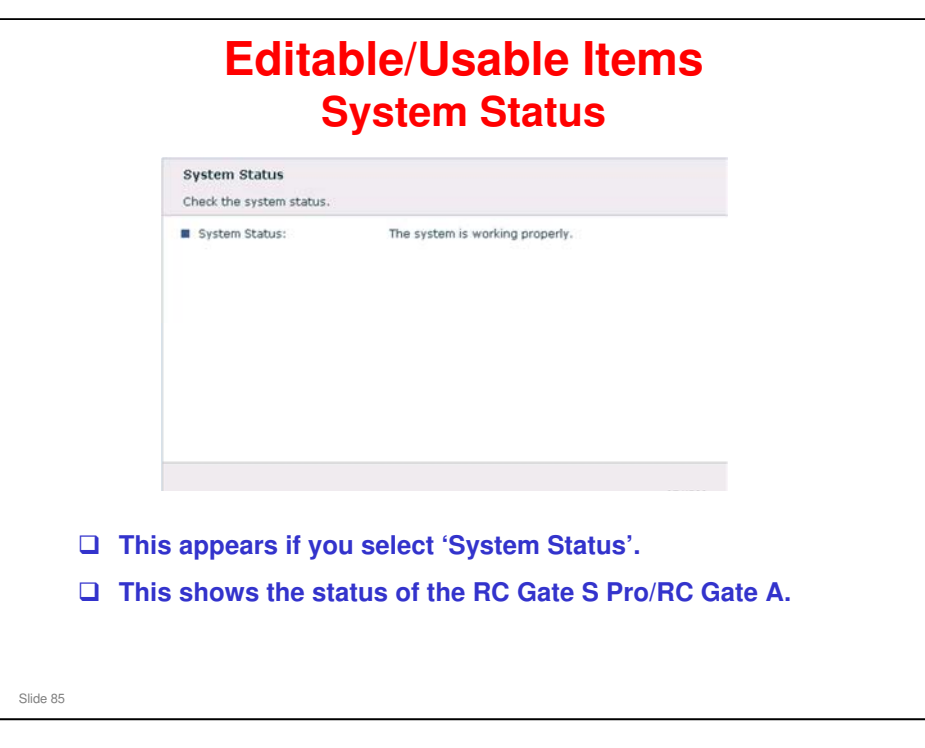

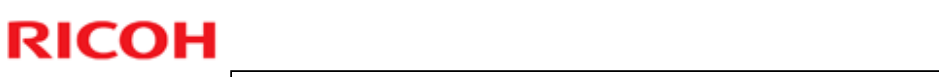

| Notification Settings                    |                                                   |   | This appears if you   |
|------------------------------------------|---------------------------------------------------|---|-----------------------|
| Displays notification timing and notific | cation setting.                                   |   | select 'Notification  |
| < Notification timing >                  |                                                   |   | Settings'             |
| SC/CC:                                   | Immediately                                       |   | Settings .            |
| Manual call:                             | Immediately                                       |   | This setting screen   |
| Alarm call:                              | Daily (14:40)                                     | - | This setting screen   |
| Supply order:                            | Immediately                                       |   | displays information  |
| MIB device FSC/Supply:                   | Immediately                                       |   | about when the        |
| < Notification Settings >                |                                                   |   | various notifications |
| SC/CC:                                   | <ul> <li>Notify</li> <li>Do not notify</li> </ul> |   | are sent to the       |
| Manual call:                             | <ul> <li>Notify O Do not notify</li> </ul>        |   | @Remote Center        |
| Alarm call:                              | <ul> <li>Notify O Do not notify</li> </ul>        |   | enemote ochten.       |
| Supply order:                            | Notify      Do not notify                         |   | You can also specify  |
| MIB device FSC/Supply:                   | Notify      Do not notify                         |   | whether or not to     |
|                                          |                                                   |   | send or these         |
|                                          |                                                   |   | notifications         |

| Auto Discovery Settings<br>Make basic settings for Auto Discove | ry.                               |
|-----------------------------------------------------------------|-----------------------------------|
| Auto Discovery:                                                 | ⊙ Do not use ○ Use                |
| < Schedule settings >                                           |                                   |
| Auto Discovery start schedule:                                  | Monthly day(s) : (hh:mm)          |
|                                                                 | O Weekly Sunday - : (hh:mr        |
|                                                                 | O Daily : (hh:mm)                 |
| Apply                                                           |                                   |
| his appears if you se                                           | elect 'Auto Discovery Settings'.  |
| hese are the basic Δ                                            | uto Discovery settings for the BC |

- □ The IP address ranges for Auto Discovery are inout with Device Discovery settings.
- $\hfill\square$  This is different from RC Gate and RC Gate A.
- □ For more on this, see Device Discovery Settings in @Remote\_05\_Installation.ppt

| Confirm             | Managed Device List Confirm registered device information. |                       |            |                 |
|---------------------|------------------------------------------------------------|-----------------------|------------|-----------------|
|                     | 1-1/litem(s) 🕑 🖲 D                                         | isplayed items: 100   | •          | 1 /1page(s)     |
| Detail              | Machine ID                                                 | Model name            | IP address | Connection Type |
| Refre               | sh                                                         |                       |            |                 |
| This app<br>Managed | ears if you<br>I Device Lis                                | select 'Devic<br>st'. | e Managem  | ent Settings    |
| The list s          | hows devi                                                  | ces that were         | detected b | y Auto Disc     |
| Click Ref           | resh to upo                                                | date the list.        |            |                 |

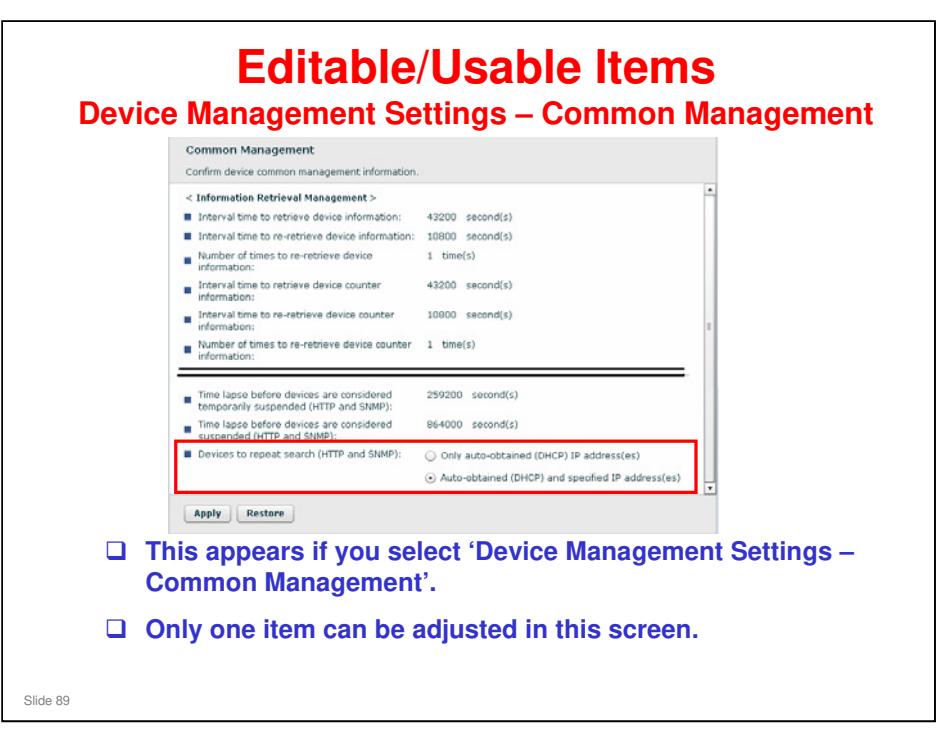

#### **Common Management**

 Devices to repeat search (HTTP and SNMP): This selects which devices are subject to repeat searching. There are two choices: "Only auto-obtained (DHCP) IP address(es)" and "Auto-obtained (DHCP) and specified IP address(es)."

#### These read-only items are set up by the @Remote Gateway.

|  | - BC Color Colores                                                                                                    |   |                                         |                                                                                                    | £ (6                    |  |
|--|----------------------------------------------------------------------------------------------------|---|-----------------------------------------|----------------------------------------------------------------------------------------------------|-------------------------|--|
|  | Basic Settings                                                                                                    | - | Enter OID for Serial Number Acquisition |                                                                                                    |                         |  |
|  | Change Customer Engineer Password                                                                                                |   | Enter the OID to ac                     | ours the senal numbers of                                                                                                    | non-Ficoh MB device(s). |  |
|  | HTTP Proxy Settings<br>Change IP Address Send Permission<br>Email Settings<br>Communication Server Requests<br>Service Test Call |   | (1) 136141                              | 11.2.4.3.10.0.0                                                                                                    | Commerci:               |  |
|  |                                                                                                    |   | (3) 136141                              |                                                                                                    | Commert:                |  |
|  |                                                                                                    |   | (4) 1.3.6.1.4.1.                        | <u></u>                                                                                                    | Comment:                |  |
|  | Inquiry Call                                                                                                    |   | (5) 1.3.6.1.4.1.                        |                                                                                                    | Comment:                |  |
|  | System Status                                                                                                    | 1 | (6) 1.3.6.1.4.1.                        |                                                                                                    | Comment:                |  |
|  | Auto Discovery Settings                                                                                                    |   | (7) 136.1.4.1                           |                                                                                                    | Commert:                |  |
|  | * Device Management Settings                                                                                                    |   | (0) 136141                              |                                                                                                    | Comment:                |  |
|  | Managed Device List<br>Device Sattings per Connection Type                                                                       |   | (9) 136141                              |                                                                                                    | Commerc:                |  |
|  | Common Management                                                                                                    |   | (10) 1.3.8.1.4.1.                       |                                                                                                    | Conners)                |  |
|  | Enter OID for Serial Multiber Acquisition                                                                                        |   |                                         |                                                                                                    |                         |  |
|  | Excluded IP Address Settings<br>+ Log Settings                                                                                   | H |                                         |                                                                                                    |                         |  |
|  | Collect Device Debug Log                                                                                                    |   | MIB OID Test                            | Apply Restore                                                                                                    |                         |  |
|  | Top Page                                                                                                    |   |                                         | and the second second s |                         |  |

- □ This is a way to get serial numbers of non-Ricoh devices during Auto Discovery.
- Normally, the MAC Address of these devices is reported, instead of the serial number.
- But, if you specify the OID for a non-Ricoh device, Auto Discovery can pick-up the serial number of that device.
  - An OID (Object Identifier) is a data location within the device's Private MIB area. Because this information belongs to another company, it may not be easy to find out which OID is the correct one for the serial number for a particular model.
- When you find the OID for the serial number of a non-Ricoh device on the customer's network, input it into one of the spaces on the screen. Add the model name in the Comment field.
  - Click the MIB OID Test button to see what data comes back from the device. If it is the serial number, then you have the correct OID. See the next slide for how to use this feature.
- □ If there is more than one non-Ricoh model, how does the RC Gate S know which OID to use for which model? The RC Gate S looks inside these OIDs for all the non-Ricoh models, and looks for data that is in the format of a serial number.
  - You can also use the MIB OID Test feature to see if you got the correct data. See the next slide.
- □ For more information on this feature, see RC Gate RTB 4 (the RTBs are in the Reference Material directory)

|          | Editable/Usable Items<br>Enter OID for Serial Number Acquisition                                                                  |
|----------|----------------------------------------------------------------------------------------------------|
|          | MIB OID Test                                                                                                    |
|          | I P address: SNMP Community Name: DID: OID Value: Start Back Back                                                                 |
|          | Input the IP address of the non-Ricoh model in question.<br>Input the OID where you think the serial number is.<br>Click 'Start'. |
| Slide 91 | The contents of the OID will be displayed.                                                                                        |

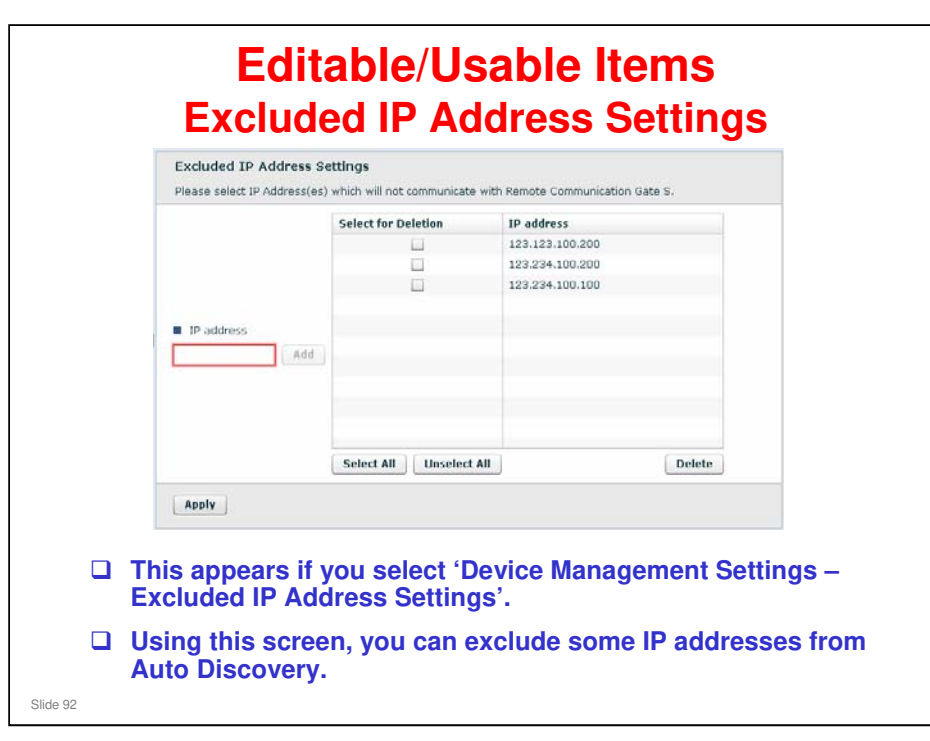

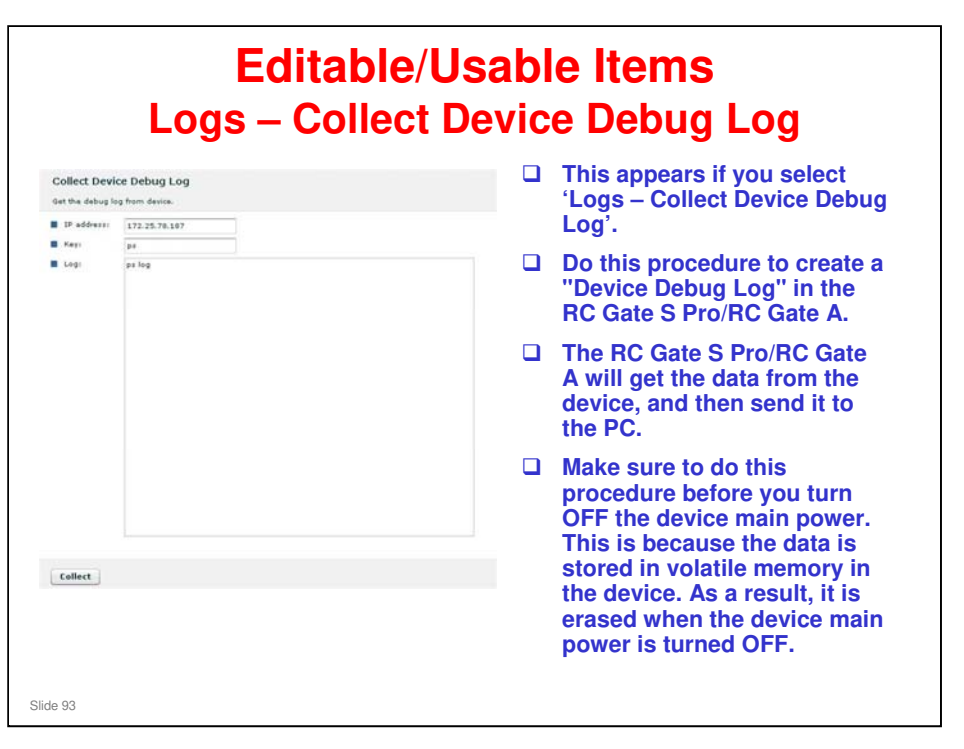

Details of the procedure are shown in the service manual for the RC Gate S Pro/RC Gate A, in the following section.

@Remote Connector Features, RC Gate and Device Settings, Collect Device Debug Log

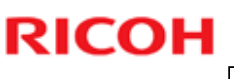

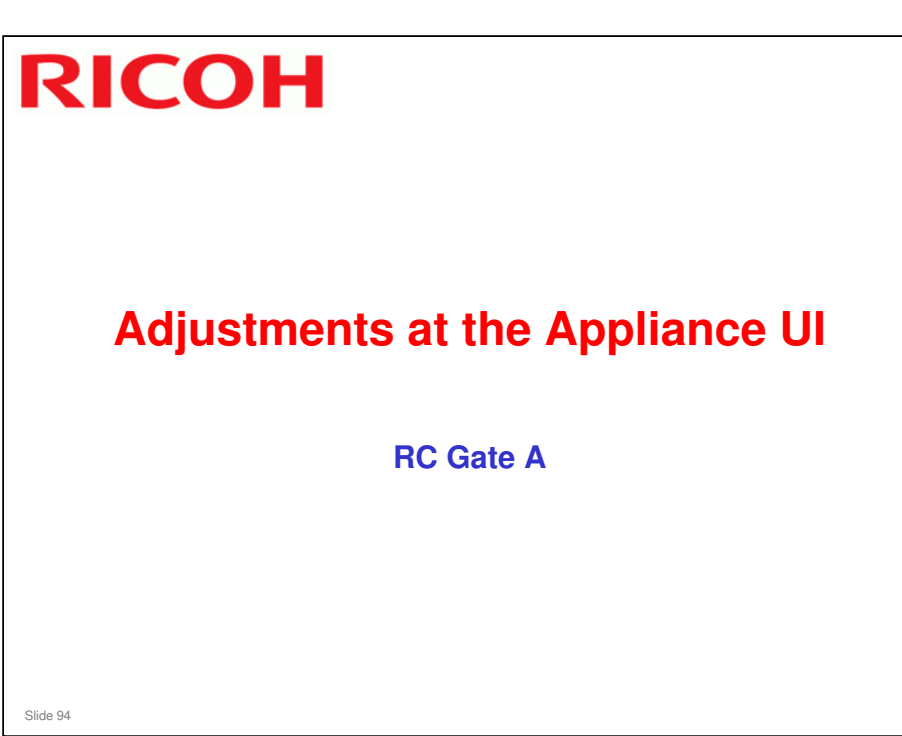

- □ The adjustments are similar to the RC Gate S Pro, which we have seen earlier in this presentation. We shall have a look at the most important differences.
- □ In addition, some functions are covered in the TTP for RC Gate A.

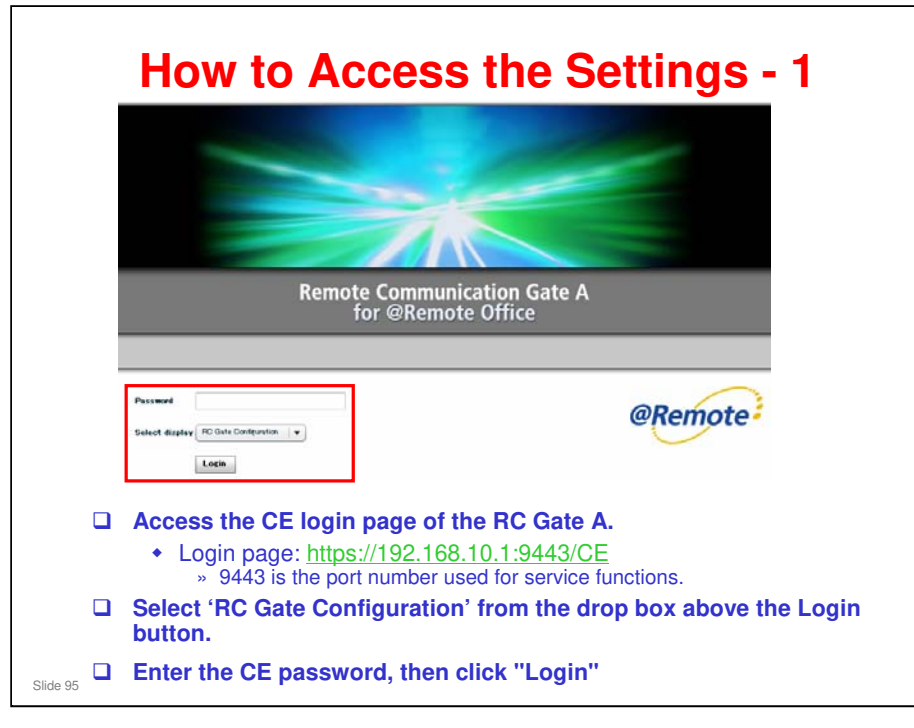
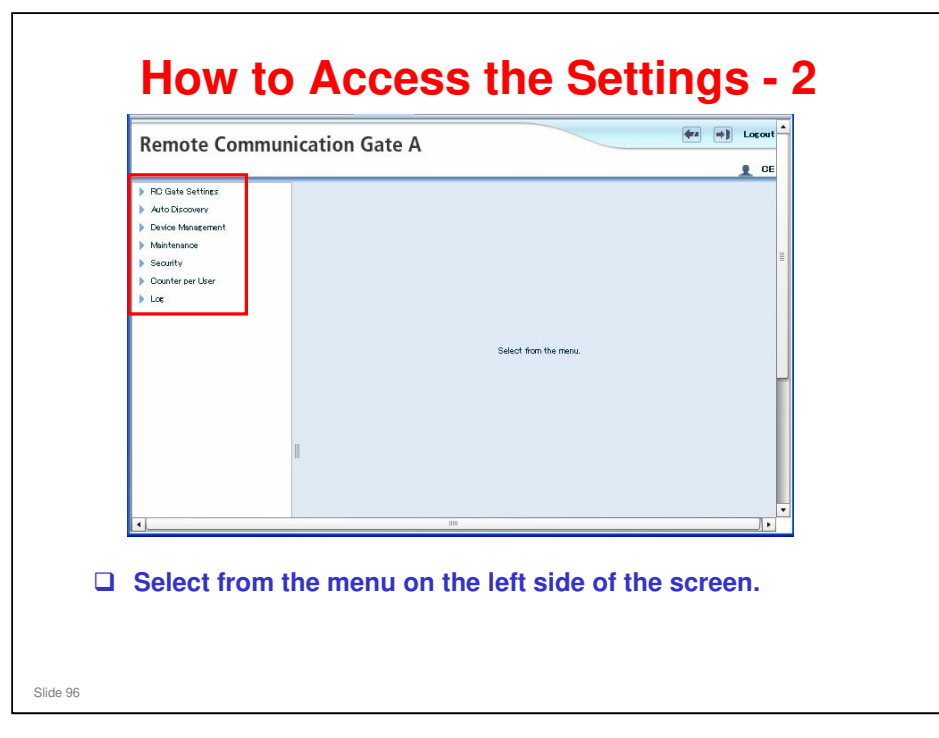

٦

| You can set up to 255 IP addr | esses. Prohibited IP Address Settings<br>Product a prohibited in a cost by PC Sets are available. |
|-------------------------------|---------------------------------------------------------------------------------------------------|
| 1                             | IP address                                                                                        |
|                               | COV 94                                                                                            |
| Remote Communication Gate A   | Browse                                                                                            |
|                               | Import OSV                                                                                        |
| C Gate Settings               | Access Prohibited IP Address                                                                      |
| Basic                         | (H) (4) 1-10/255 (F) (H) Display items: 10 (W)                                                    |
| Date/Time                     | Select IP Address Comment                                                                         |
| Network                       |                                                                                                   |
| HTTP Proxy                    |                                                                                                   |
| E-mail                        |                                                                                                   |
| Access Prohibited IP Address  |                                                                                                   |
| Ping connection               |                                                                                                   |
| uto Discovery                 |                                                                                                   |
| Basic Settings                |                                                                                                   |
| Protocol Settings             |                                                                                                   |
| Edit Auto Discovery Range     |                                                                                                   |
| vice Management               |                                                                                                   |
| stended Device Search Setting | Select All Unselect All Delete                                                                    |
| Registered Device List        |                                                                                                   |

- □ You have to select one at a time.
  - With the RC Gate A, it is also possible to import a set of addresses as a csv file.
- You will also have a chance to set up this function during setting up Auto Discovery.

#### **IP Address Exclusion**

- During Auto Discovery, the excluded addresses are skipped.
- But, if an excluded machine uses DHCP and its IP address changes into a discoverable address, it will not be skipped during the next Auto Discovery.
  - Conversely, a device can go from a detected IP address to an excluded IP address.
- So, if you use IP Address Exclusion, it is best to used fixed IP addresses for devices that need to be detected by the RC Gate A.

Slide 98

#### Auto Discovery in the new models

- □ RC Gate A is like the previous model 'RC Gate' (range setting, on/off)
- RC Gate S Pro does not have an independent range setting function. Auto Discovery uses a RC Gate S Pro function known as Onsite Discovery, which makes a list of detected devices. Auto Discovery and Device Registration both use data from this list.

#### **IP Address Exclusion**

- These IP addresses are only excluded during discovery-type sweeping operations, which ping each address within a specified range, looking for a response.
- Functions that use direct communication between the RC Gate A and a managed device, by pinpointing a known IP address, will still work for an address that has been excluded.
  - Also, during Remote Registration, if the excluded IP addresses are changed before registration is complete, and a device happens to be one of the excluded addresses, Remote Registration will still work, because this is not a sweeping-type operation.

Slide 99

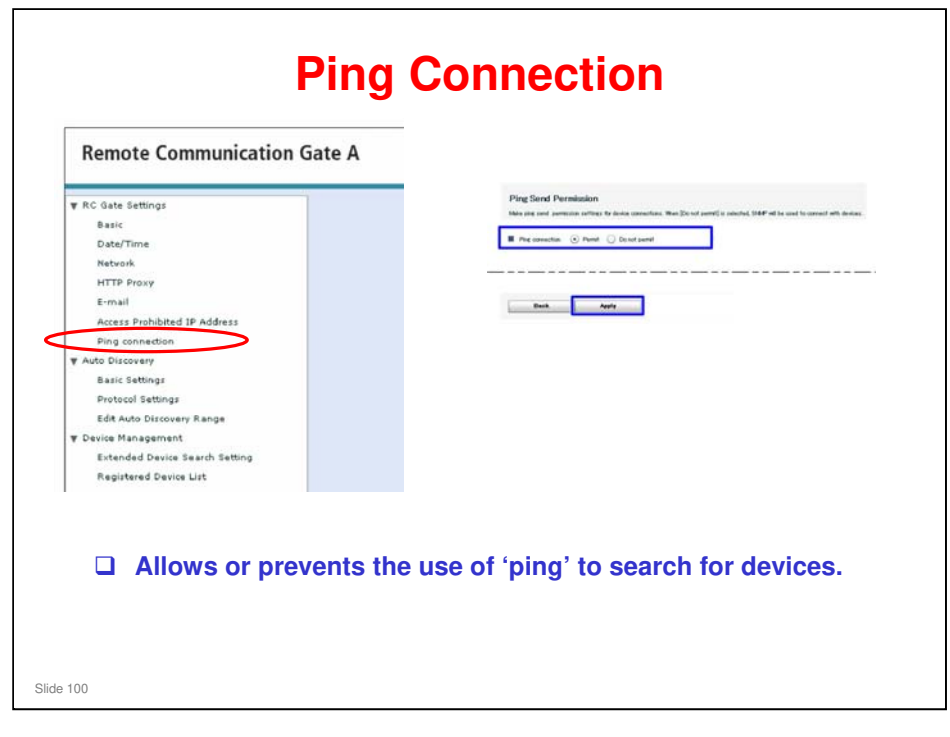

- □ There is no way to do this from the UI of the RC Gate S Pro.
- The RC Gate A/RC Gate S Pro service manual contains a procedure for how to this: Troubleshooting Guide, How to Disable the Ping Send (RC Gate S Pro only).
- Some customers disable the Ping command to reduce network traffic. If an RC Gate is installed in this environment, AD and device connection check do not work, because Ping is not available.
- □ If Ping is disabled, SNMP is used to check the IP address instead of ping.

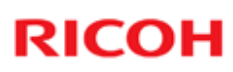

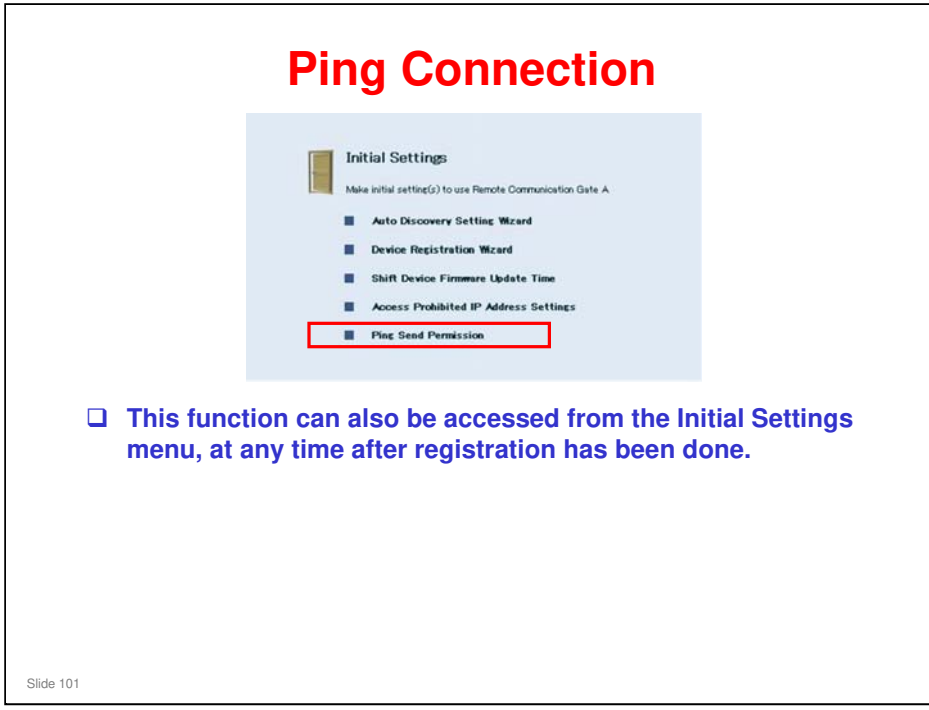

□ Initial settings menu: See 'How to Access the Settings – 1'. Select Initial settings in the drop box menu instead of RC Gate Configuration.

#### **Extended Device Search - 1**

- At Auto Discovery, there can be problems with Ricoh devices that contain controllers from other manufacturers (such as EFI or Samsung).
- This new feature enables or disables a different type of search function that is more likely to find such devices.
- Normal Ricoh MFPs have a GW controller that contains Printer MIB, Fax MIB, Copier MIB, and so on. The appliance looks for the MIB and recognizes the type of device in accordance with the type of MIB found.
- □ In models with EFI controllers, the printer MIB is held in the EFI controller, not the GW controller.
- □ This is in the RC Gate A only, not in the RC Gate S Pro.

Slide 102

#### **Extended Device Search - 2**

- With the normal AD search (ping, followed by SNMP inquiry), the appliance finds the EFI or other controller, because it contains the printer MIB, but cannot find the GW controller. So, this device cannot be managed as a HTTPS device by remote registration. It can only be managed as an SNMP (MIB) device.
   With the new AD search function, the RC Gate A searches
- first using the normal search method (prtGeneralConfigChanges). Then, using another type of MIB command (ricohNetContType), it investigates the devices that it found but did not have printer MIB in the GW controller. This can find printer MIB stored in other controllers, such as EFI or Samsung controllers.
- □ This search takes twice as long.
- Devices with the Cosmos controller can be found with the first search.

Slide 103

| Remote Commun                                                                                                    | cation Gate A                                                                                  | CE |
|----------------------------------------------------------------------------------------------------|------------------------------------------------------------------------------------------------|----|
| RO Gate Settings     Baic     Date/Time     Natrock     E-mal     HTTP Prov     Access Prohibited P Address     Price Constraints     Access Prohibited P Address     Protocol Settings     Edit Auto Discovery     Baics Settings     Edit Auto Discovery Pange     Protocol Settings     Edit Auto Discovery Pange     Protocol Settings     Registreed Device Lott     Registreed Device Lott     Registreed Device Lott     Registreed Device Lott     Registreed Device Conter     Dorson Management     Lotade Device Fimmere Baice     Lotade Device Fimmere Baice     Lotade Device Fimmere Baice     Lotade Device Fimmere Baice     Lotade Device Fimmere Baice     Lotade Device Fimmere Baice     Lotade Device Fimmere Baice     Lotade | Extended Device Search Setting<br>Set extended device search function:<br>Multi LANport device |    |

#### **RFU Timeshift**

- An appliance can monitor devices in very remote locations. For example, the RC Gate A can be in New York, but some devices can be in Los Angeles; a different time zone.
- □ If the RFU is set up for 2200 New York time, then the RFU on the devices in Los Angeles could start during Los Angeles office hours.
- To prevent this, at the RC Gate A, set up the timeshift function in advance for those devices in different time zones.

Slide 105

**□** RC Gate S Pro does not have this feature.

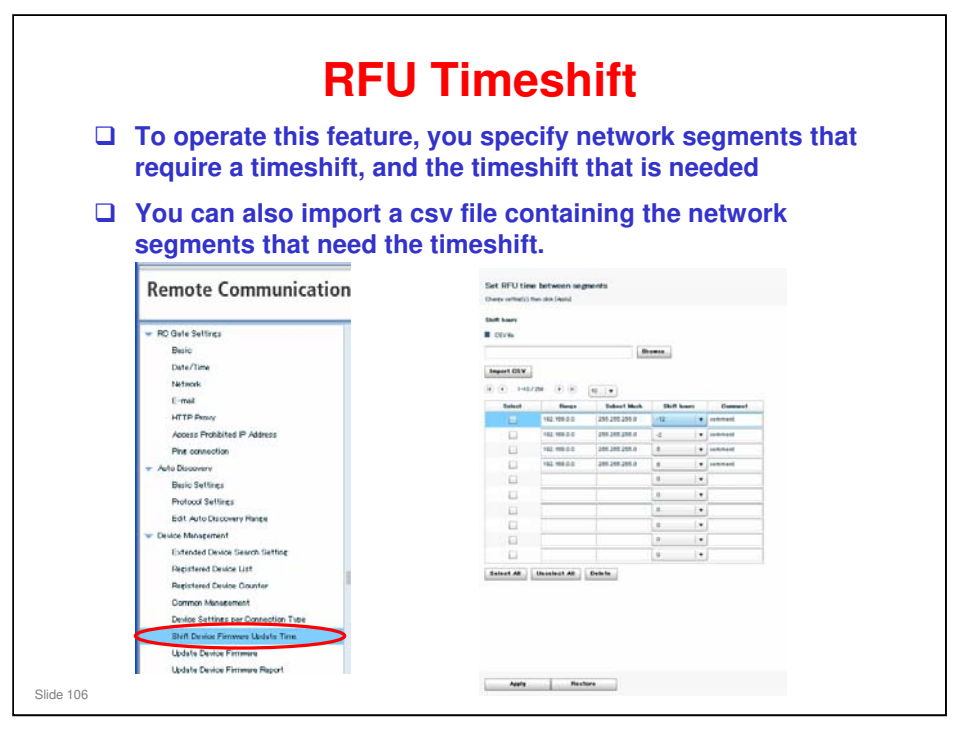

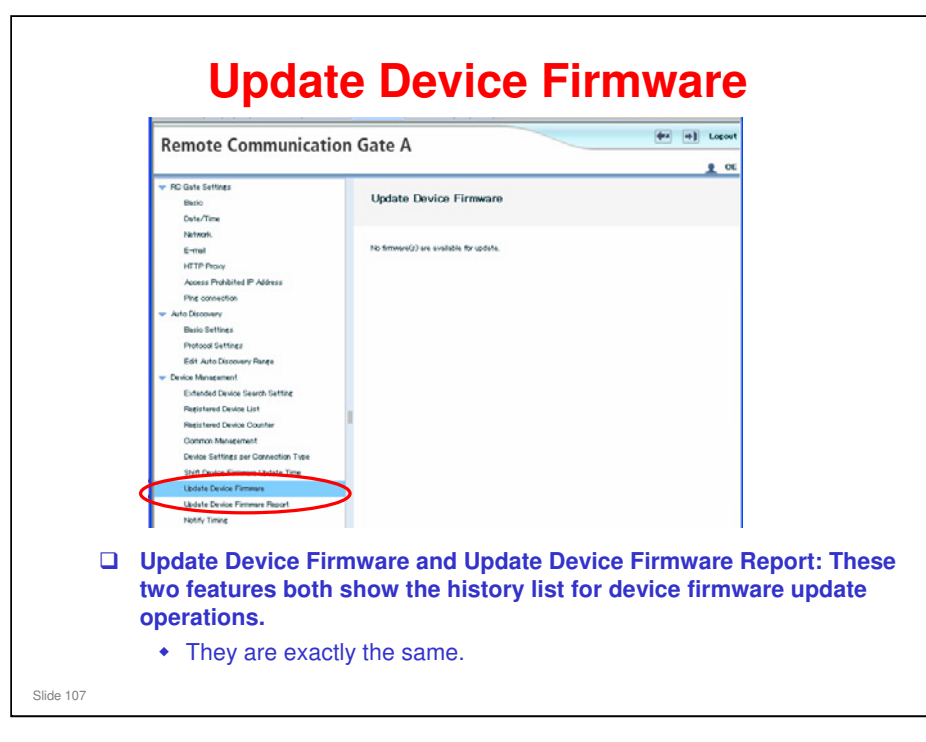

- □ This feature is for device firmware only. Appliance firmware update starts automatically.
- In previous versions of RC Gate firmware, the Update Device Firmware screen also had a button to start an RFU operation manually (the RC Gate still has this button, but it does not work any more). An e-mail was sent to the customer for them to start the update, then the user would use this function. But this feature was deleted from the Center GUI.

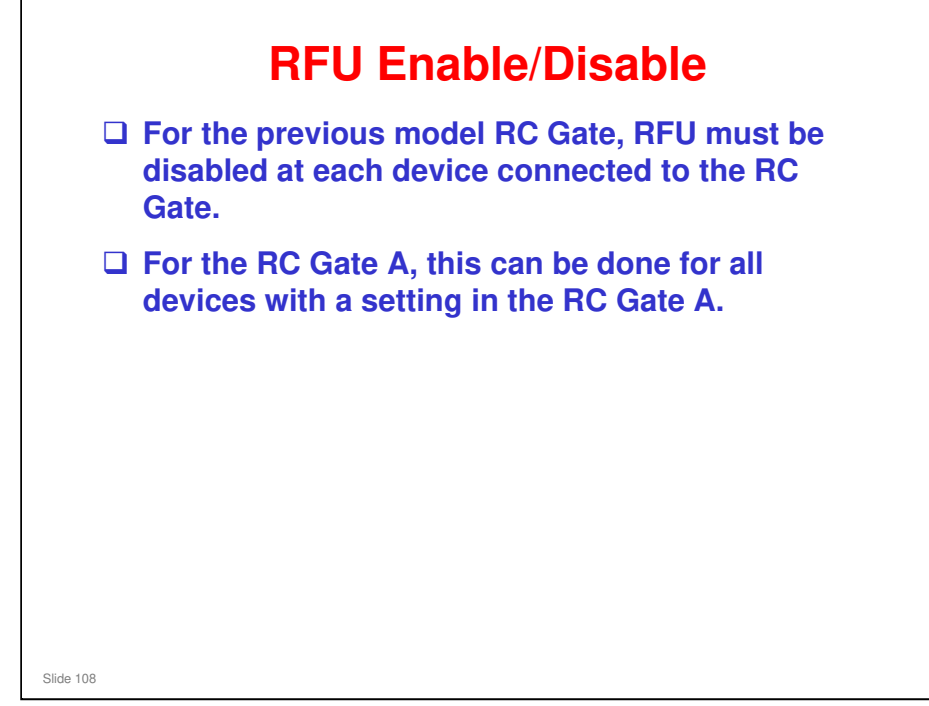

#### **RFU Enable/Disable** Protocil Settings Edit Auto Discresery Range reside Management Extended Device Saurth Setting Registreed Device List Registreed Device Counter Common Management Shift Device Timmare Update Time Update Device Timmare Report Istimbarune Restrict @Remote Service Functions ote Service functions> GRemote Service functions On not restrict Restrict nication Server Requests> Update Device Firmvare iaintenace Service Test Call Device Check Req. Call Restart RC Gate Shut Down RC Gate Service Call System Status System firmware update by the Communication Server 💿 Permit 🔘 Do not permit Device firmware update by the Communication Server 💿 Permit 🔘 Do not permit . 1784 curity User Account Settings Remote Service Function Lim Security Log □ For the RC Gate A, there are two settings: • Enable/disable RFU for the appliance · Enable/disable RFU for the devices (this is a new function for RC Gate S Pro/RC Gate A) Slide 109

- Previous model (RC Gate): Has enable/disable RFU for its own firmware but not for devices.
- □ RC Gate S Pro has no appliance update function.

#### **RFU Prohibition Interval**

- Normally, when set up at the Center GUI, RFU is set for a convenient time for the customer, and must be finished within a set period (default: 3 days).
- □ If RFU is done during office hours, it may be inconvenient for the customer.
- □ So, with the RC Gate A appliance, it is possible to prohibit RFU during working hours.
- □ If RFU is still in progress when working hours start, it is suspended until the end of working hours. Then it resumes.

Slide 110

RC Gate S Pro version IS01.01 does not have this feature. RC Gate S Pro version IS01.02 has it.

#### @Remote On/Off

- □ The customer can disable @Remote communication.
- □ This is supposed to be a temporary measure
  - For example, when the customer needs to isolate the cause of a problem during network troubleshooting
- While @Remote is disabled, the Center GUI can see the settings in the appliance, but can change nothing. Only the customer administrator or a technician can make changes, using the UI of the appliance.

Slide 111

- **RC** Gate S Pro also has this function.
- □ When @Remote is off:
  - The appliance does not poll the @Remote Center
  - > The appliance does not check device connections
  - > The appliance ignores requests received from the @Remote Center
  - > The appliance ignores calls from devices
  - The appliance keeps communication/system logs but doesn't make/send responses.

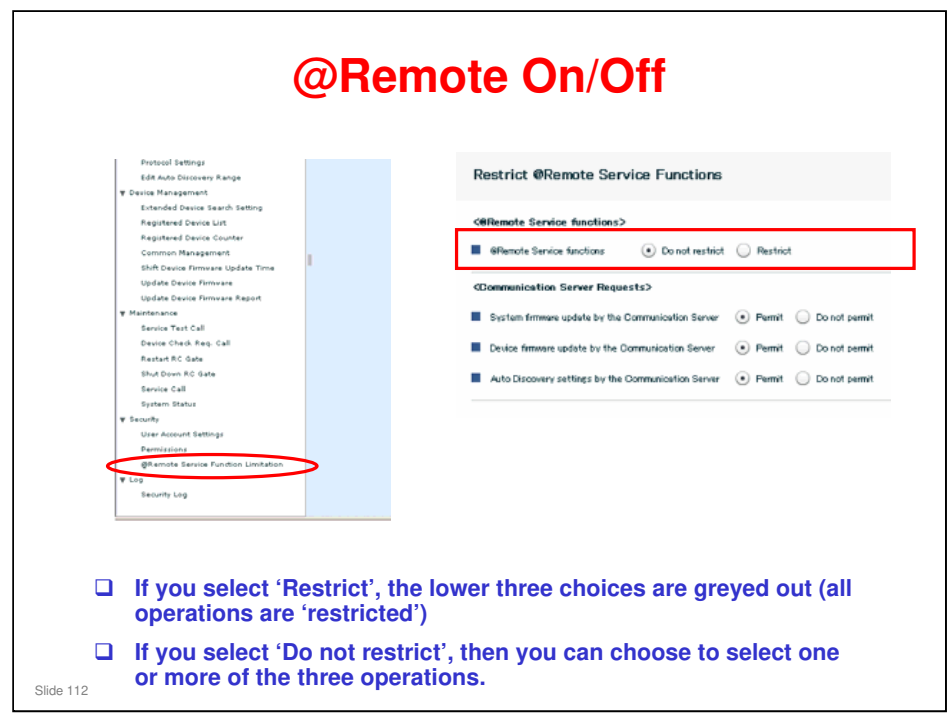

|                                                                                                    | Permissions                                                  |
|----------------------------------------------------------------------------------------------------|--------------------------------------------------------------|
| <ul> <li>IPD Barks Settings</li> <li>And Davoient</li> <li>Berkinsteinet</li> <li>Mehranzo</li> <li>Security</li> <li>Berkinsteinet</li> <li>Berkinsteinet</li></ul> | Permitanang be source Commensation Game.                     |
| D. This coloris what                                                                                                    |                                                              |
| Gate A.                                                                                                    | ner to allow the technician to operate the RC                |
| This setting ca<br>CE (technician                                                                                                    | n only be made by user administrator mode, not in<br>) mode. |

| RD Gate Settings                |                      |                   |                    |                  |    |
|---------------------------------|----------------------|-------------------|--------------------|------------------|----|
| Auto Discovery                  | SerialNumbe          | r Setting         |                    |                  |    |
| Device Management               | Change setting(s), t | hen dick[Apply]   |                    |                  |    |
| <ul> <li>Maintenance</li> </ul> | <00 logut>           |                   |                    |                  |    |
| Service Test Call               |                      |                   |                    |                  |    |
| Device Oneok Heg. Call          |                      | Get OID           |                    | Comment          | 1  |
| Denter Donnect Setting          |                      | (1)1.3.6.1.4.1.   | 236.15.5.1.1.1.4.0 | Samsung Products | 1  |
| Device Connection Check         |                      | (2) 1.3.6.1.4.1.  |                    |                  | +4 |
| Restart RC Gate                 |                      | (2) 1 2 5 1 4 1   |                    |                  |    |
| Shut Down RD Gate               |                      | (3) 1.3.0.1.4.1.  |                    |                  |    |
| Extended Function Setting       |                      | (4) 1.3.6.1.4.1.  |                    |                  |    |
| SerialNumber Setting            |                      | (5) 1.3.6.1.4.1.  |                    |                  | ]  |
| Memory                          |                      | (6) 1.3.6.1.4.1.  |                    |                  | 1  |
| Service Call                    |                      | (7) 1.3.6.1.4.1.  | _                  |                  |    |
| System Status                   |                      | (8)136141         |                    |                  |    |
| Security                        |                      | (0) 1.00.1.1.1.   |                    |                  |    |
| Counter per User                |                      | (9) 1.3.6.1.4.1.  |                    |                  |    |
| , ut                            |                      | (10) 1.3.6.1.4.1. |                    |                  | ]  |
|                                 | Salact All           | Salact Blaar      | Delete             |                  |    |
|                                 | JERECT AI            | Select Olean      | Dente              |                  |    |
|                                 | MB OID Test          | Test              |                    |                  |    |
|                                 | Apply                | Res               | tore               |                  |    |

- □ This is a way to get serial numbers of non-Ricoh devices during Auto Discovery.
- Normally, the MAC Address of these devices is reported, instead of the serial number.
- But, if you specify the OID for a non-Ricoh device, Auto Discovery can pick-up the serial number of that device.
  - An OID (Object Identifier) is a data location within the device's Private MIB area. Because this information belongs to another company, it may not be easy to find out which OID is the correct one for the serial number for a particular model.
- When you find the OID for the serial number of a non-Ricoh device on the customer's network, input it into one of the spaces on the screen. Add the model name in the Comment field. And check the check box next to the device if you want it to be handled by Auto Discovery.
  - Click the MIB OID Test button to see what data comes back from the device. If it is the serial number, then you have the correct OID. See the next slide for how to use this feature.
- □ If there is more than one non-Ricoh model, how does the RC Gate S know which OID to use for which model? The RC Gate S looks inside these OIDs for all the non-Ricoh models, and looks for data that is in the format of a serial number.
  - You can also use the MIB OID Test feature to see if you got the correct data. See the next slide.
- For more information on this feature, see RC Gate RTB 4 (the RTBs are in the Reference Material directory)

| Enter OID for Seri                                                                                                    | al | Number Acquisition                                                                                                    |
|----------------------------------------------------------------------------------------------------|----|----------------------------------------------------------------------------------------------------|
| BED Test Pesse continuous/sectors by porting P address of the sheets of the latest     Praderse     Der 00     Do War     Do War     Do War     BRMPr 1/c2     Do War     BRMPr 1/c2     SRAP Community Here      BRAP Community Here      BRAP     Community Here      BRAP |    | Input the IP address of the<br>non-Ricoh model in question.<br>Input the OID where you think<br>the serial number is.<br>Click 'Start'.<br>The contents of the OID will<br>be displayed. |
| Slide 115                                                                                                    |    |                                                                                                    |

#### **Center Connection Check** RC Gate Settings Auto Discovery Center Connect Check Device Management To check center connection, Click [Start]. Maintenance Service Test Call Start Device Check Reg. Ca Center Connect Check neot Setun Device Connection Check Restart RD Gate **Center Connect Check: Tests the communication** between the appliance and the @Remote Center. □ Center Connect Setting: Sets up the parameters for communication with the @Remote Center. Slide 116

| <ul> <li>Auto Executive</li> <li>Auto Executive</li> <li>Device Management</li> <li>Maintenance</li> <li>Senice Test Oall</li> <li>Device Check Re. Oall</li> <li>Oenter Connect Check</li> <li>Device Check Setting</li> <li>Device Connection Check</li> <li>Device Connection Check</li> <li>Retart RD date</li> <li>Shut Down RD date</li> <li>Extended Function Setting</li> <li>Serial Under Setting</li> </ul> | Device Connection Check Check connection between Remote Communication Gate to device.  Select the Connection type. And input the IP eddress at the LANSHMP) or LANPHTTP), then click(Start). Connection Type P address  Start |
|----------------------------------------------------------------------------------------------------|----------------------------------------------------------------------------------------------------|
| <ul> <li>Device Conn<br/>the appliance</li> <li>Select the<br/><ul> <li>NRS: (</li></ul></li></ul>                                                                                                    | ection Check: Tests the communication between<br>e and a specified device.<br>e connection type<br>@Remote, HTTPS devices<br>IIB devices<br>IP address and click Start.                                                       |

| <ul> <li>RC Gate Settings</li> <li>Auto Discovery</li> <li>Device Management</li> </ul>                                                                                                    | Memory                                                                                                    |
|----------------------------------------------------------------------------------------------------|----------------------------------------------------------------------------------------------------|
| <ul> <li>Maintenance</li> <li>Service Test Dall</li> <li>Device Check Rea, Dall</li> <li>Center Connect Deck</li> <li>Device Connection Dheck</li> <li>Device Connection Dheck</li> <li>Restart RD Gate</li> <li>Shut Dom RD Gate</li> <li>Extended Function Setting</li> <li>SerialNumber Setting</li> <li>Memory</li> <li>Serial Dall</li> </ul> | Lised RAM area 186832 KB Free RAM area 459164 KB Lised storage area 44735 KB Free storage area 1922496 KB |
| Use this t                                                                                                    | to check how much memory the RC Gate A ha                                                                 |

| Most Recent Error C | ode |
|---------------------|-----|
|---------------------|-----|

| ▶ RC Gate Settings                |                                         |                    |
|-----------------------------------|-----------------------------------------|--------------------|
| ▶ Auto Discovery                  | Service Call                            |                    |
| ▶ Device Management               | Obert and demonstra                     |                    |
| ▼ Maintenance                     | oneos enormanas.                        |                    |
| Service Test Call                 | No error has occurred.                  |                    |
| Device Check Reg. Call            | Error(s) have occurred.                 |                    |
| Center Connect Check              | SC code 500                             |                    |
| Center Connect Setting            | Detail code -5730                       |                    |
| Device Connection Check           | Occurrence date/time 16/3/2009 13:20:08 | 5                  |
| Restart RC Gate                   | Communication Server notification 1890  |                    |
| Shut Down RC Gate                 | Service depot                           |                    |
| Extended Function Setting         |                                         |                    |
| SerialNumber Setting              |                                         |                    |
| Memory                            |                                         |                    |
| Service Oll                       |                                         |                    |
| Sustan Status                     |                                         |                    |
| The most recent en Service Call'. | ror appears if you sel                  | ect 'Maintenance – |
| 119                               |                                         |                    |

□ The RC Gate S Pro does not have this feature.

| Auto Discovery     Device Management                 | Call Report Record(s<br>Confirm the device details. | s)                        |               |                              |            |                            |                    |
|------------------------------------------------------|-----------------------------------------------------|---------------------------|---------------|------------------------------|------------|----------------------------|--------------------|
| Extended Device Search Set<br>Registered Device List | Device Gall Notification Re                         | cord                      |               |                              |            |                            |                    |
| Registered Device Counter                            |                                                     | Display items             | 10   •        |                              |            |                            | Ø                  |
| Device Settings per Connect                          | Report Time and Date<br>23/04/201015.32             | Call Type<br>Service Call | Report Result | Model Name<br>Aficio MP 3010 | IP Address | Machine ID<br>Millio 71400 | Remarks<br>SO(792) |
| Ubdate Device Firmware                               |                                                     |                           |               |                              |            |                            |                    |
| Update Device Firmware Rep:<br>Notific Timing        |                                                     |                           |               |                              |            |                            |                    |
| Call Report Record's)                                |                                                     |                           |               |                              |            |                            |                    |
|                                                      |                                                     |                           |               |                              |            |                            |                    |
|                                                      |                                                     |                           |               |                              |            |                            |                    |
|                                                      |                                                     |                           |               | calle t                      | onor su    | nnly c                     | alle oto           |
| This feat                                            | ure gives a                                         | list of                   | service       | cans, t                      | uner su    | ppiy c                     | uno, etc           |

□ The RC Gate S Pro does not have this feature.

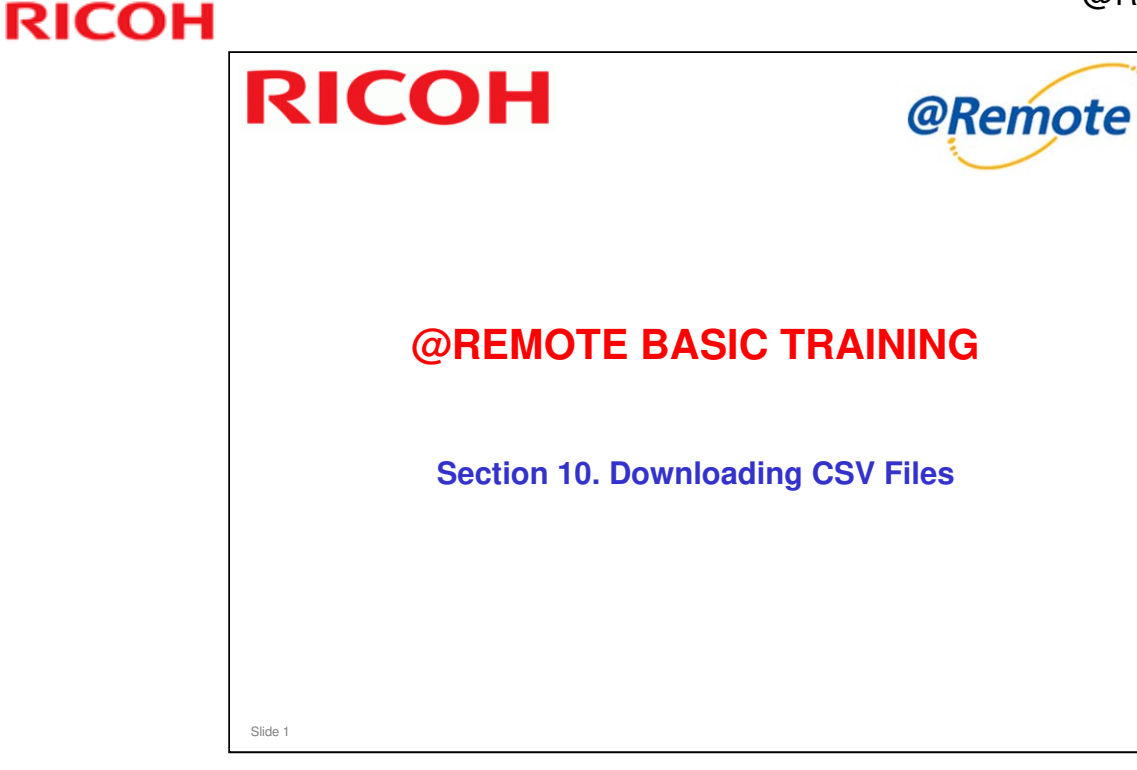

- □ This section will briefly explain how to download CSV files using the Center GUI.
- □ It also explains what CSV files are made by the @Remote Center and what data is sent to the Reporting Center.
- □ Also, the Center GUI operator can make csv files from the data obtained from the Center GUI. We will take a look at these also.
- For details of the operations, see the operation manual (@Remote Center GUI V3.0 Op. Manual ver2.0.pdf)

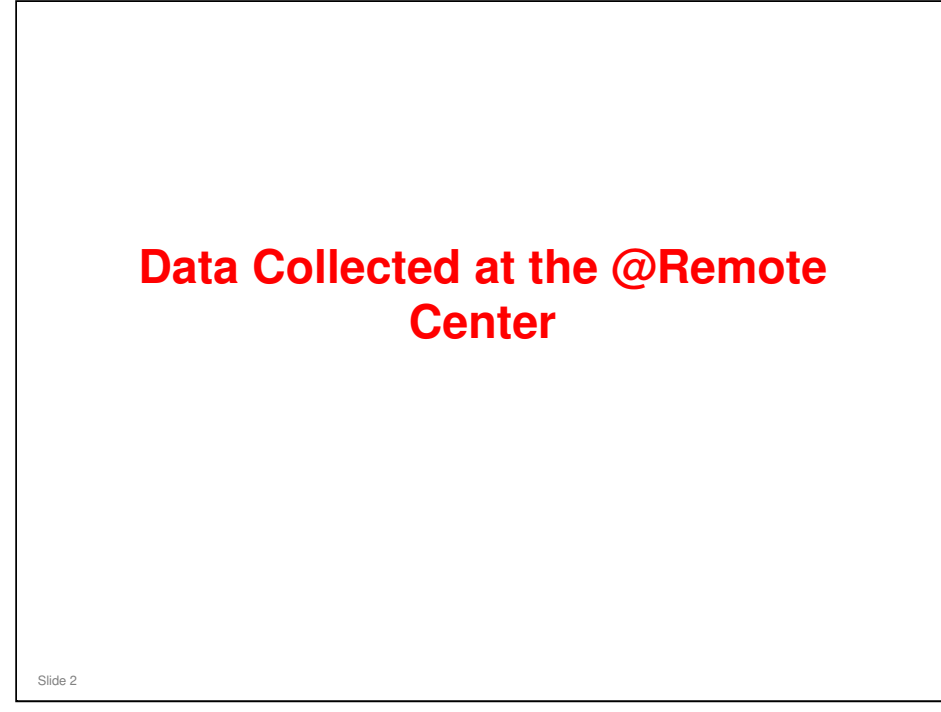

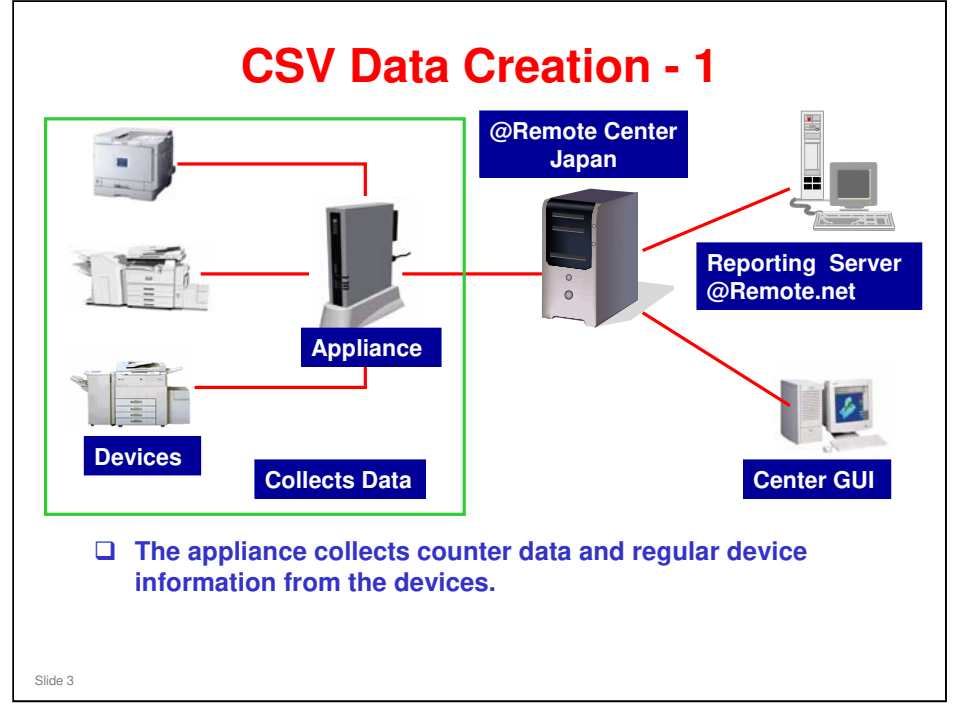

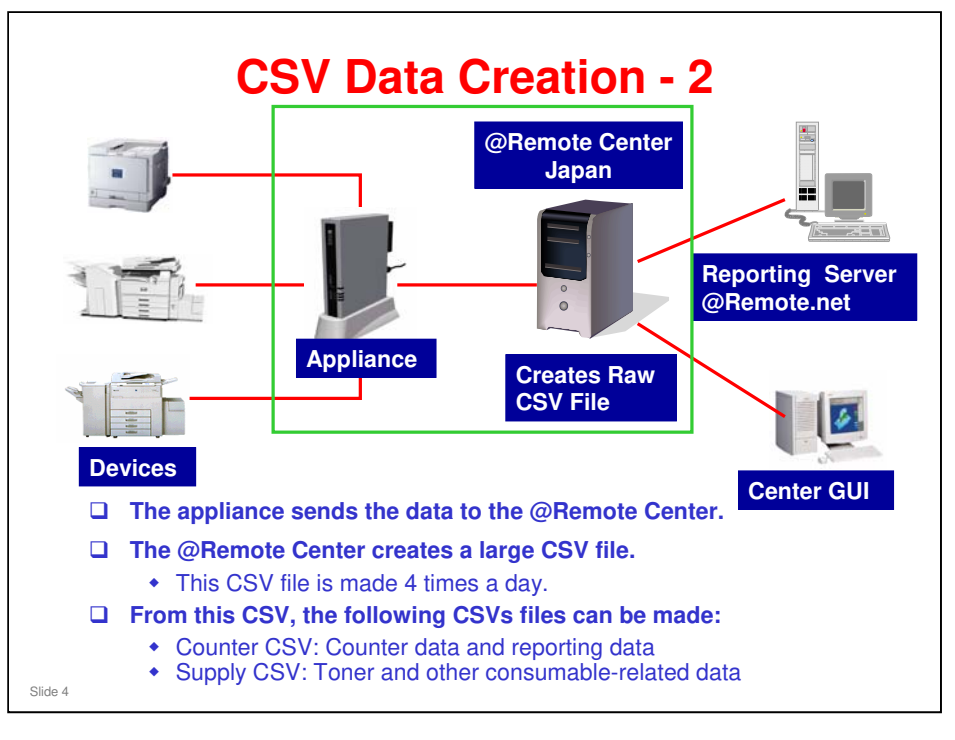

- □ For details about timing for collecting and sending data, see the presentation called 'Timing'.
  - @Remote\_16\_Timing.ppt

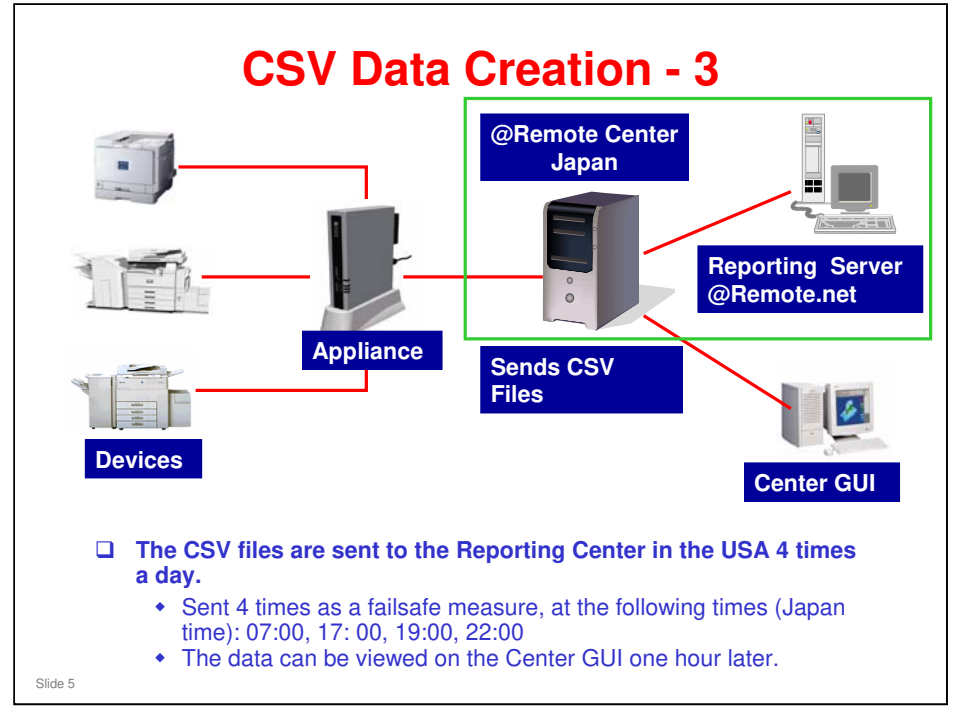

□ The CSV data is also sent to another server in Europe.

| What Ty | ype of CS | V Files are | Sent? |
|---------|-----------|-------------|-------|
|---------|-----------|-------------|-------|

| Service Type     | Remark.                                                                                                    |
|------------------|----------------------------------------------------------------------------------------------------|
| Meter Reading    | Meter Reading (Billing)                                                                                                    |
| Reporting Detail | Detailed information such as Counter by<br>Printer Driver, Duplex Counter, P/J and Dot<br>coverage info in addition to "Meter Reading"<br>data. This is the 'Regular Device Information'. |
| Toner            | Toner Call data such as near-end and end alerts.                                                                                                    |
| All Supply       | Supply Call data.                                                                                                    |
|                  |                                                                                                    |
|                  |                                                                                                    |
| le 6             |                                                                                                    |

- □ Reporting Detail: This is automatically generated and sent to the reporting center
- □ The others must be made at the Center GUI (on demand, or set up for automatic report generation)

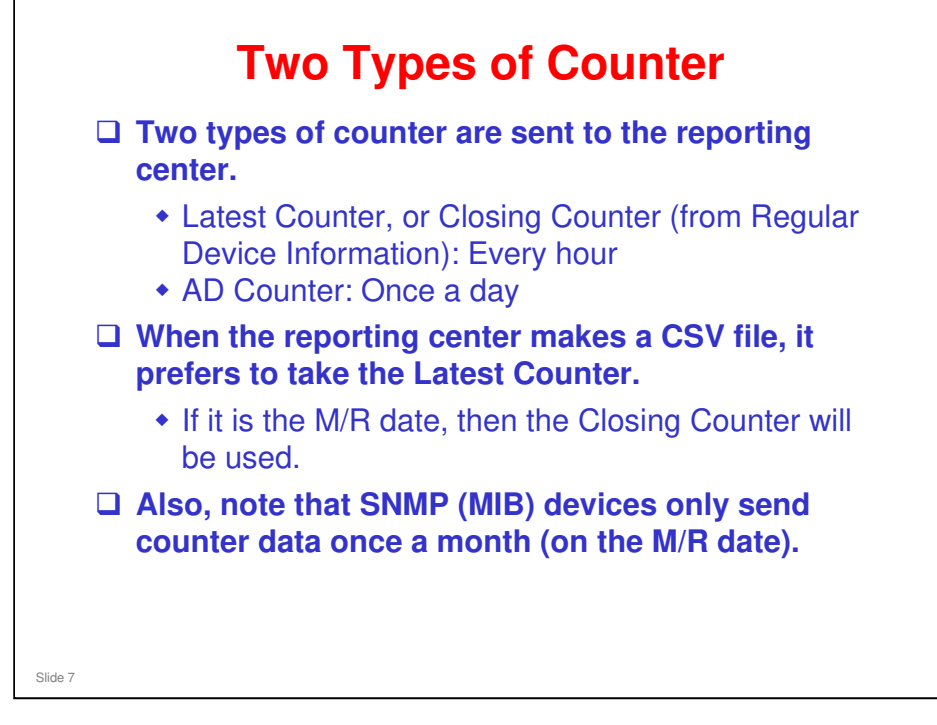

M/R Date: The day of the month on which the counter is read every month for billing.

| Counter | Type and its | Acquisition Interval |
|---------|--------------|----------------------|
|---------|--------------|----------------------|

| occantor Typo          | Monitored Device                                     | SNMP Device       | HTTPS Device          |
|------------------------|------------------------------------------------------|-------------------|-----------------------|
| Closing Counter        | Not available                                        | Available         | Available             |
| Latest Counter         | Not available                                        | Not available     | Available             |
| AD Counter             | Available                                            | Available         | Available             |
| Acquisition interva    | Monitored Device                                     | SNMP Device       | HTTPS Device          |
| Acquisition interva    | al                                                   |                   |                       |
| Closing Counter        | Not available                                        | Once a month      | Once a month          |
| Latest Counter         | Not available                                        | Not available     | Every day (*3,4)      |
| AD Counter (*1)        | Daily (*2)                                           | Daily (*2)        | Daily <sup>(*2)</sup> |
| : AD counter is availa | able only when AD is ena<br>depends on the AD set ii | bled.<br>hterval. |                       |

- □ For an example of how counter data is included in CSV files, please refer to the following file:
  - Closing counter for MIB device\_20080611.ppt

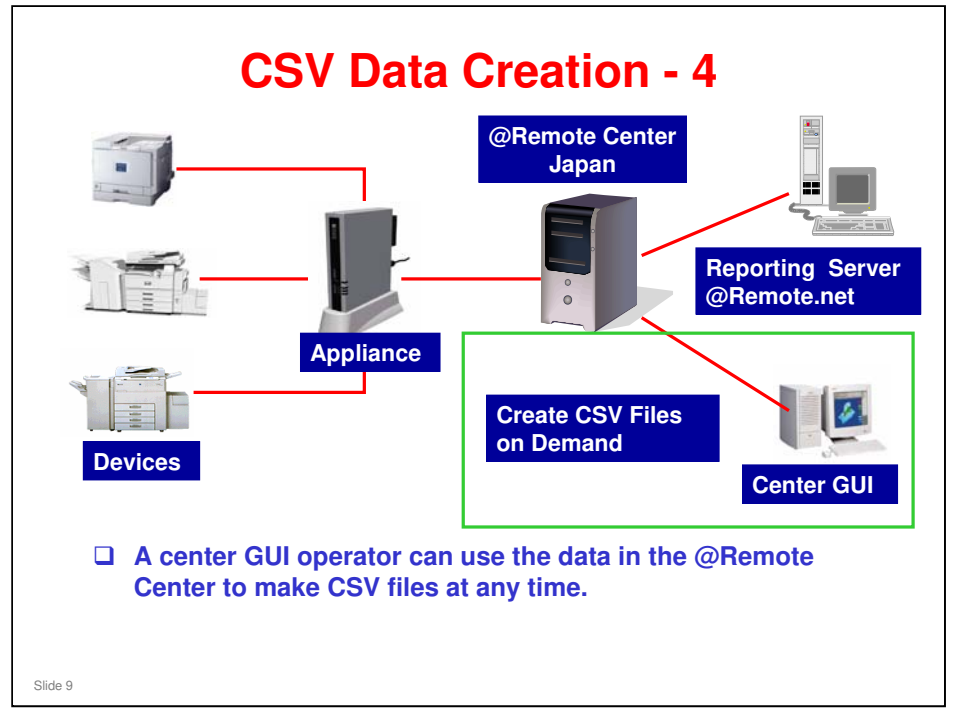

# What CSVs can be Made at the Center GUI?

- □ As stated before, from the data at the Center GUI, the following CSVs files can be made:
  - Counter CSV: Counter data and reporting data
  - Supply CSV: Toner and other consumable-related data
- With the Center GUI, each of these CSVs has two templates (making 4 possible reports).
- Counter CSV:
  - Meter Reading (M/R) CSV: This is only the counter data, for billing purposes
  - Reporting CSV: In addition to the counter data, this has the full range of Regular Device Information
- Supply CSV:
  - Toner: Toner end alerts
  - Other: Other alerts for consumables
- Slide 10
- □ For details on the format and contents of the M/R and Reporting CSV files, see the following file in the Reference Material directory:
  - MR&ReportingCSV(20090717).xls
  - In this file, see the 'MR CSV not obtained' tab. This contains information on devices that could not be contacted for counter data. This helps identify missing information when it is time for billing.
  - Also, there is a 'New Auto Discovery CSV' tab. This report is not used at this time.

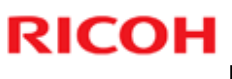

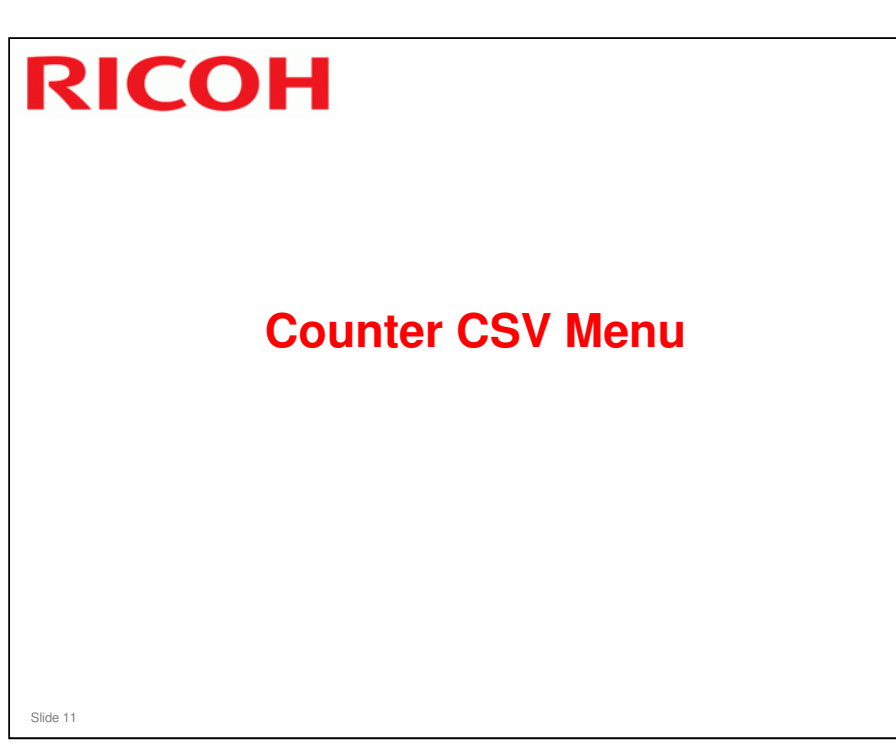

□ This section briefly explains the operations that can be made from the Counter CSV Menu of the Center GUI.
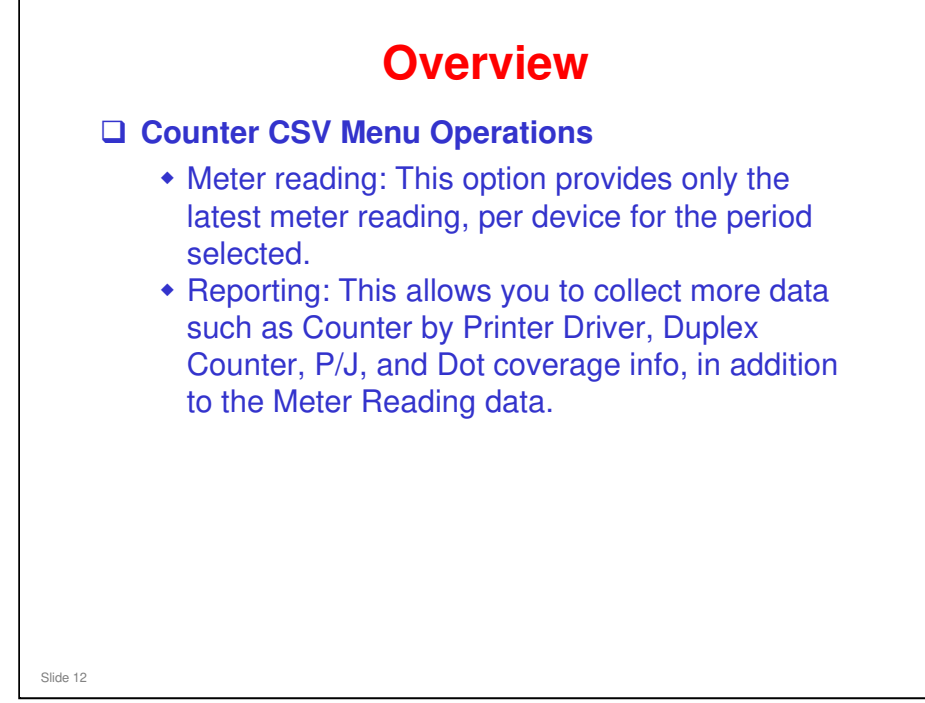

- Reporting: this uses Regular Device Information (See the presentation called 'Services Provided by @Remote').
- □ For details on the format and contents of the M/R and Reporting CSV files, see the following file in the Reference Material directory:
  - MR&ReportingCSV(20090717).xls
  - In this file, see the 'MR CSV not obtained' tab. This contains information on devices that could not be contacted for counter data. This helps identify missing information when it is time for billing.
  - Also, there is a 'New Auto Discovery CSV' tab. This report is not used at this time.

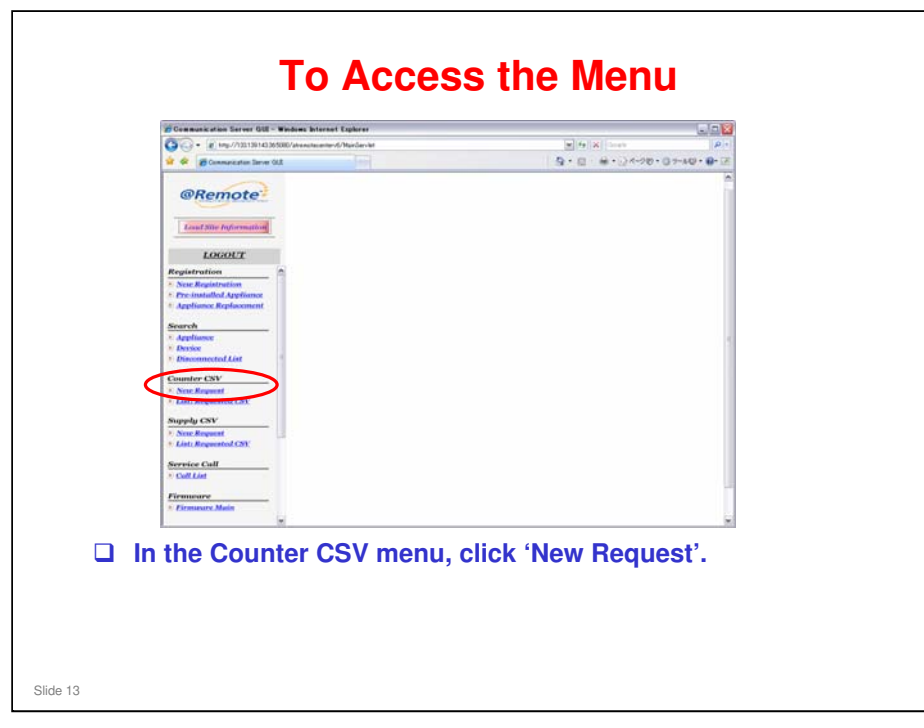

Center GUI Operation Manual, Section 3-1

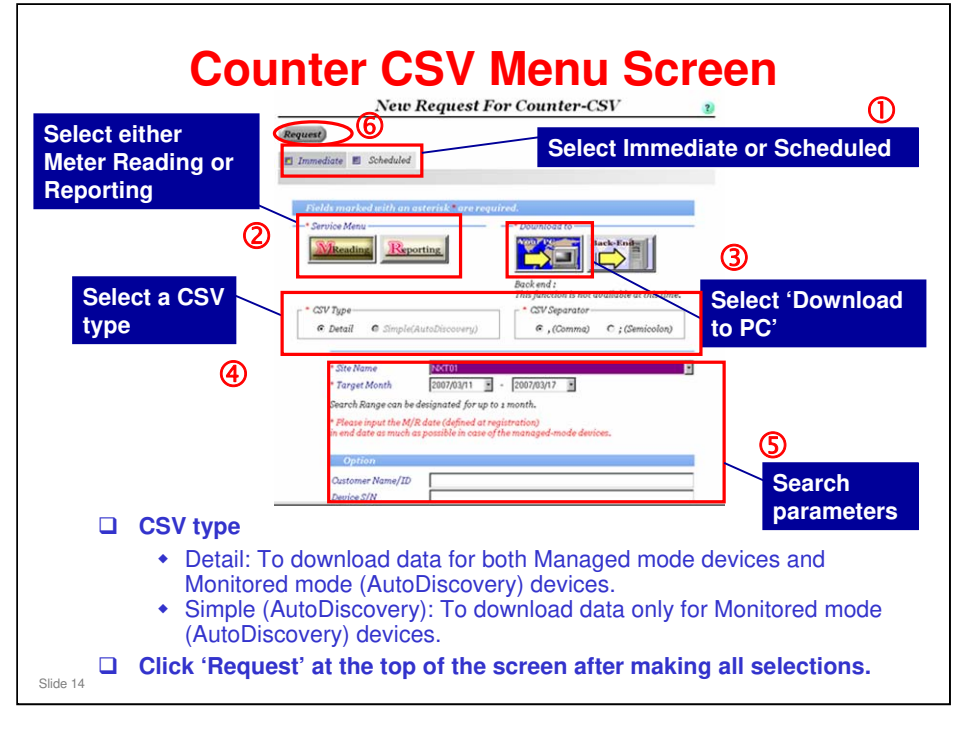

- □ The 'Download to Back-end' feature is not available at this time.
- Immediate or Scheduled: If you select 'Scheduled', you can select whether to prepare counter every month, every day, or every week (for some features, only 'every month' is available).
- □ After you click Request, it takes a few minutes to get the data from the @Remote Center, depending on the amount of data.

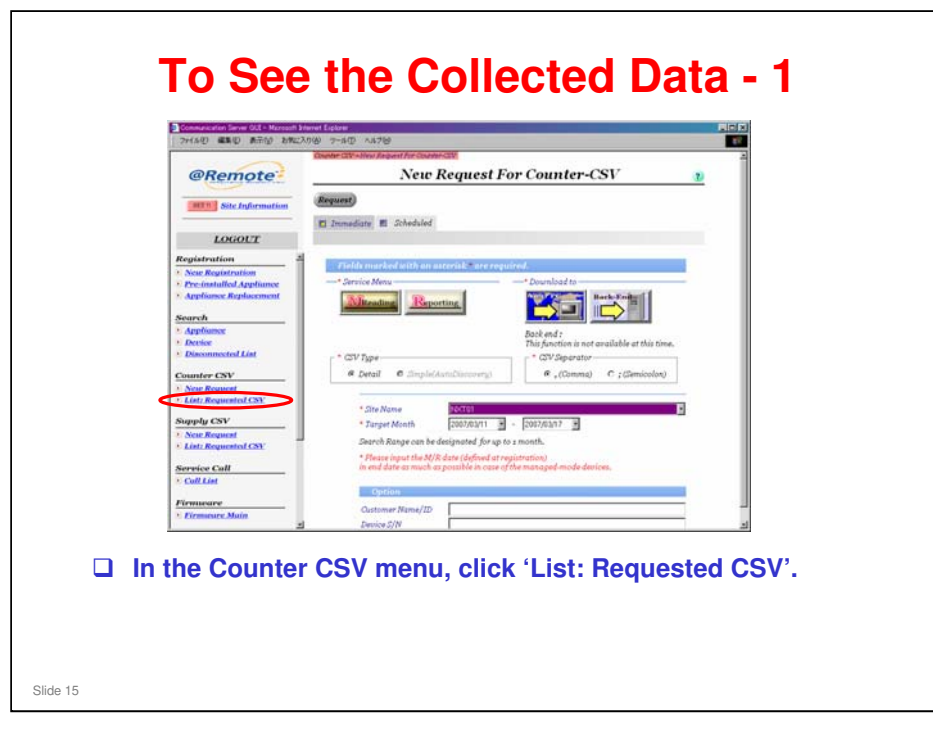

| 0                                                                                | Counter CIV Menu + Lint Requested CIV      |                  |
|----------------------------------------------------------------------------------|--------------------------------------------|------------------|
| @Remote                                                                          | List: Requested Counter-CSV                | 2)               |
| SET Site Information                                                             | Refresh Delete                             |                  |
| LOGOUT                                                                           | 🖬 Immediate 📕 Scheduled                    |                  |
| Registration Menu                                                                | The list is displayed up                   | to 200 requests. |
| New Registration     Check: Request Number     Search Menu     Appliance(App)    |                                            |                  |
| Device(Dev)     App/Dev: Disconnected     Replacement Menu     Application (App) |                                            |                  |
| Counter CSV Menu                                                                 |                                            |                  |
| New Request     List: Requested CSV     Supply CSV Menu                          |                                            |                  |
| New Request     List: Requested CSV                                              |                                            |                  |
|                                                                                  | Time Zone Asin/Tokyo X<br>Site Name NRS 01 |                  |
| 0                                                                                | 6                                          | 10,1533.91       |

□ CSV files can be saved in the "List: Requested CSV" for max. 2 weeks (calendar days) or up to 100 files

#### Making a CSV File @Remote List: Requested Counter-CSV Site Information Rofresh Delote D Immediate 🗉 Scheduled LOGOUT quested D Oper Reques Requested 5. File. FileSize. Service Menu CSV Type Ste No. NR NR NR Aaid/Tokyo NRS81 Time Sone Site Name • □ A list appears. Each line represents one record. □ To save a record as a CSV file, double click it. Slide 17

□ For the layout of the csv file, see the CSV Contents.xls file in the Reference Material folder.

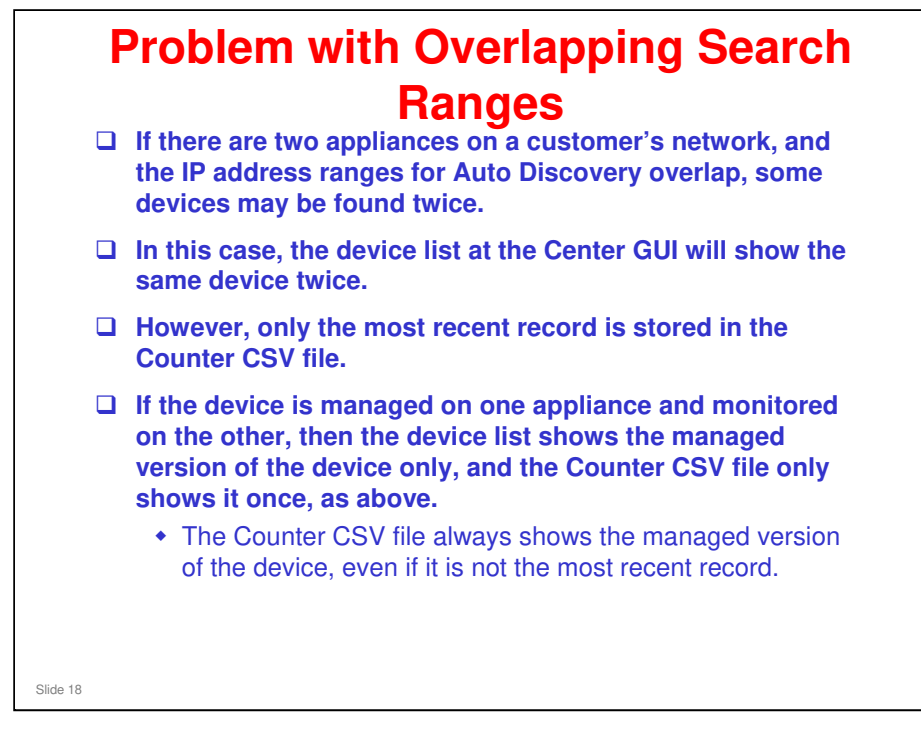

It is not possible for the same device to be managed on two different appliances. After a device is registered as 'managed' at the center, it is not possible to register the same device with another appliance.

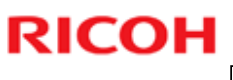

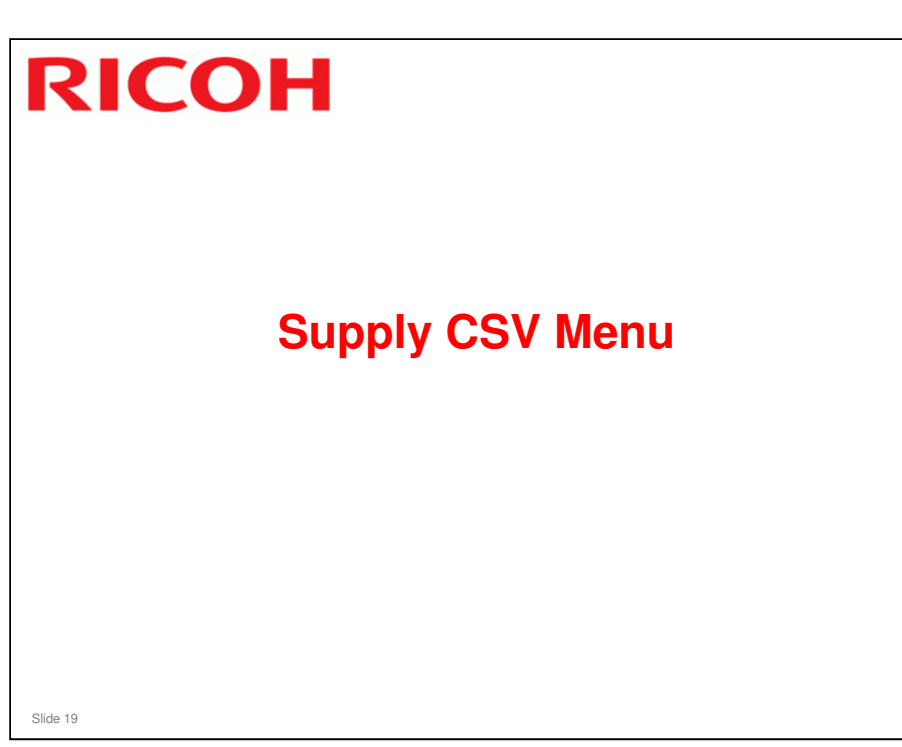

□ This section briefly explains the operations that can be made from the Supply CSV Menu of the Center GUI.

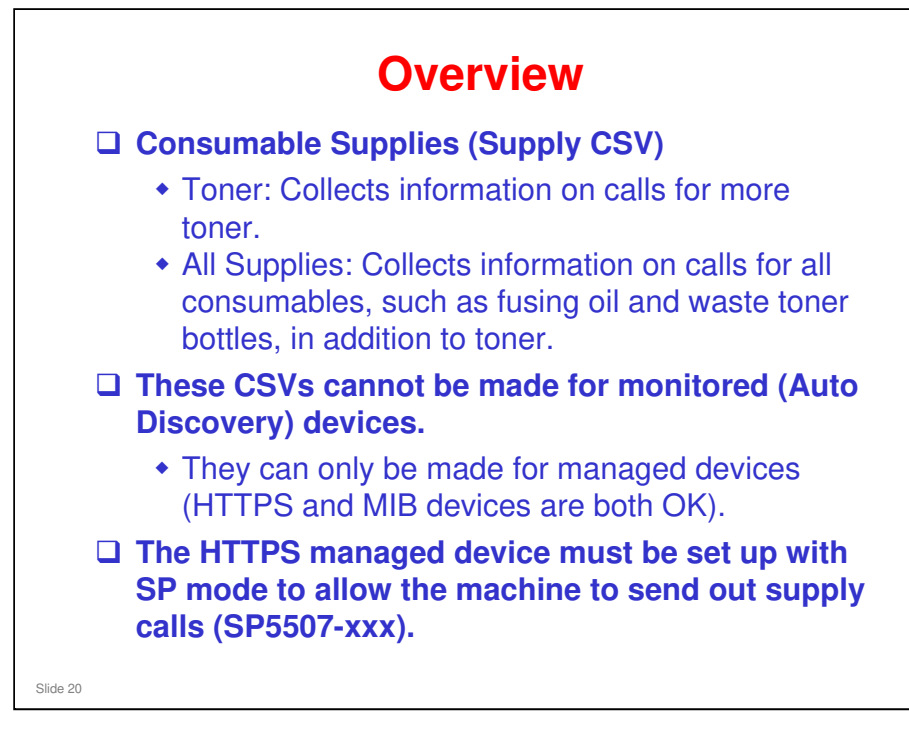

SP modes to set up supply calls: See the file 'SP Mode Settings for Reading Supply CSV Data.xls'

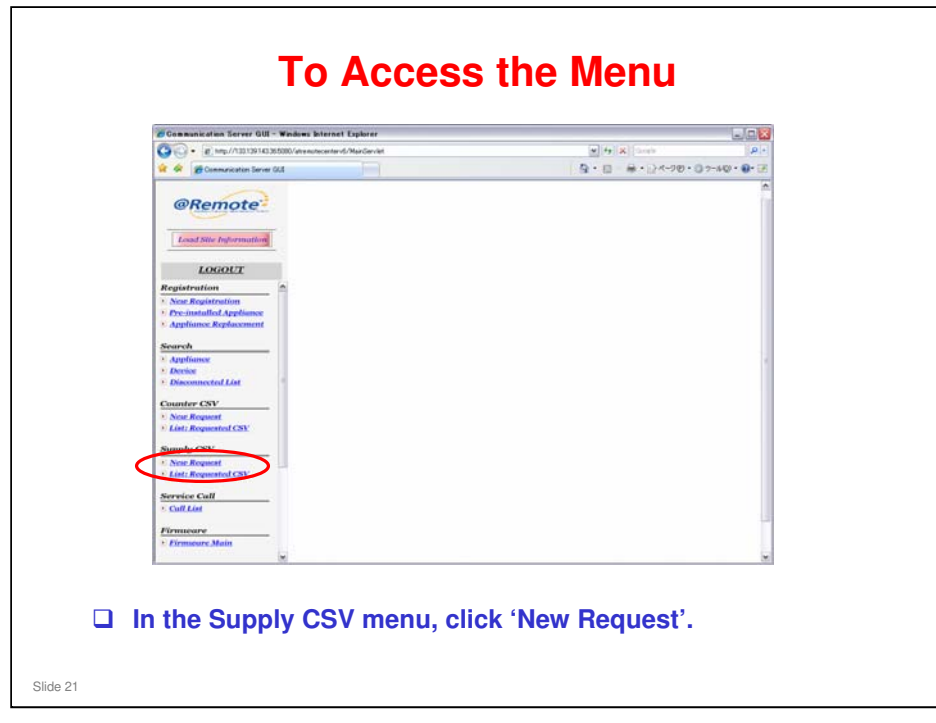

Center GUI Operation Manual, Section 4

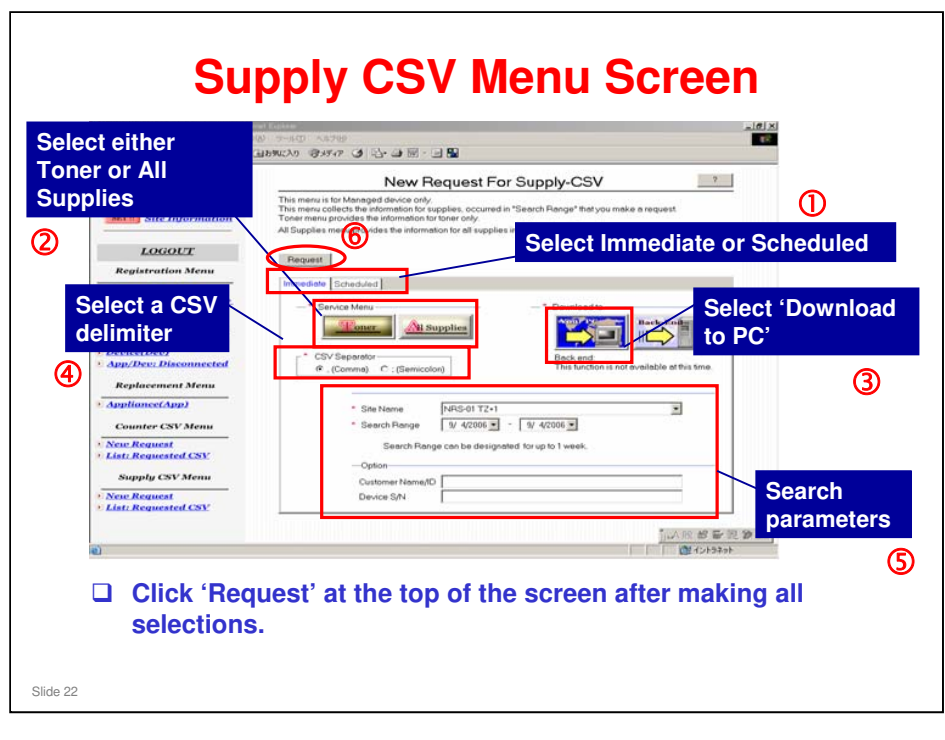

- There is no 'CSV type' setting, because Supply CSV does not work for machines found by Auto Discovery.
- □ The 'Download to Back-end' feature is not available at this time.
- □ Immediate or Scheduled:
  - If you select 'Immediate', you input a specified period of up to 1 week. Data is collected from the calls that occurred during that period.
  - If you select 'Scheduled', data is collected from the calls that occurred during the previous calendar day (between 00:00 and 23:59).
- Mandatory Search Parameters
  - > Site Name: Select a site name from the drop-down list.
  - Search Range (only for 'Immediate'; see above)
- Optional Search Parameters
  - "Customer Name/ID": Input the Customer Name/ID that you would like to create a CSV file for.
  - "Device S/N": Input the Device S/N that you would like to create a CSV file for.

| INTEL Information         LOCKDUT         Registration Menu         None Registration Menu         Replacement Menu         ApplinanceCopy I         Counter CSV Menu         None Required State         None Required State         Suppl CSV Menu         None Required CSV         Suppl CSV Menu         None Required CSV         None Required CSV         The is to Members of Regional HeadDuarters and Ricch Company.Limited only.         Time Zore         AustrTologia                                                                                                    | @Remote                                                        | Petrosh                       | List: Requ                      | ested Supply-CSV             | 2                             |
|----------------------------------------------------------------------------------------------------|----------------------------------------------------------------|-------------------------------|---------------------------------|------------------------------|-------------------------------|
| LOGOLT       The lasts deployed up to 100 requests         Keylstrottion Menu       List Requested Bupply CDV(Innesdate)         New Readistrottion       Innesdate         MaphilanceCAup2       Construction         DeviceDatol       Requested Bupply CDV(Innesdate)         MaphilanceCAup2       Construction         Construct CSV Menu       Second Menu         Nov. Request       List Requested Bupply CDV(Innesdate)         Maph DeviceDatol       Replacement Menu         Nov. Request       List New Menu         Nov. Request       List New Menu         Nov. Request       This is for Members of Regional HeadOunters and Ricch Company.Limited only.         Time Zone       AutorTology         Contract Contact Company.Limited only.       The Zone                                                                                                    | SET #] Site Information                                        | Immediate Sci                 | heduled ]                       |                              |                               |
| Registration Menu       New Registration       Search Menu       Search Menu       Applicacion       Mappin Sectory       Device (Sboo)       Applicacion       Mappin Sectory       Counter CSV Menu       Mappin Sectory       Supple CSV Menu       Mappin Sectory       This is for Members of Regional HeadOunters and Ricch Company.Limited only.       * Time Zone                                                                                                    | LOGOUT                                                         | -List Baruss                  | ad Supply (SV(Immediate)        | The list is displaye         | d up to 100 requests.         |
| New Request Number:<br>Check: Request Number:<br>Search Menu<br>Appliance(App)<br>Device(Dev)<br>Appl/Dev: Disconnected<br>Replacement Menu<br>Appliance(App)<br>Counter CS V Menu<br>Now Request<br>List: Requested CSY<br>Supphy CSV Menu<br>This is for Members of Regional HeadDuarten and Ricch Company Limbed only.<br>* Time Zone<br>Asin/Tokyo                                                                                                    | Registration Menu                                              | Findhan                       | and and held and a further many |                              |                               |
| Appliance(App) Device(Dev) Appliance(App) Device(Dev) Appliance(App) Connerce(App) Connerce(App) Connerce(App) Connerce(App) This is for Members of Regional HeadOuarters and Ricch Company Limbed only. This is for Members of Regional HeadOuarters and Ricch Company Limbed only. This is for Members o | New Registration     Checks Request Number                     |                               |                                 |                              |                               |
| Ampliance(App) Device(Dev) Ampliance(App) Device(Dev) Ampliance(App) Device(Dev) Ampliance(App) Device(Dev) Ampliance(App) Device(App) Device(App) Dev | Search Menu                                                    |                               |                                 |                              |                               |
| DevisedDex)       Appl.Dev.iD.Boonnected         Replacement Menu       Appl.Dev.iD.Boonnected         Appl.Dev.iD.Boonnected       Counter CSV Menu         None Request       Counter CSV Menu         None Request       Counter CSV Menu         None Request       Counter CSV Menu         None Request       Counter CSV Menu         None Request       Counter CSV Menu         None Request       Counter CSV Menu         This is for Members of Regional HeadOunters and Ricch Company.Limited only.         ~ Time Zone       Counter CSV         <- 200ATEST/BLA                                                                                                    | · Appliance(App)                                               |                               |                                 |                              |                               |
| Replacement Menu           Appliance(App)           Counter CSV Menu           None Request           List: Requested CSO:           Supply CSV Menu           This is for Members of Regional HeadDuarters and Ricch Company Limited only.           * Time Zone         Asin/Tokyo                                                                                                    | <ul> <li>Device(Dev)</li> <li>App/Dev: Disconnected</li> </ul> |                               |                                 |                              |                               |
| Appliance(App) Counter CSV Menu New Request Like Requested CSV: Supply CSV Menu This is for Members of Regional HeadDuarters and Ricch Company Limited only. This is the Members of Regional HeadDuarters and Ricch Company Limited only. This is the Members of Regional HeadDuart | Replacement Menu                                               |                               |                                 |                              |                               |
| Counter CSV Menu<br>Now Request<br>List: Requested CSV<br>Supply CSV Menu<br>This is for Members of Regional HeadQuarters and Ricch Company Limited only.<br>This is the Members of Regional HeadQuarters and Ricch Company Limited only.<br>Time Zone Asia/Tokyo                                                                                                    | • Appliance(App)                                               |                               |                                 |                              |                               |
| Now Request<br>List: Requested CSY<br>Supply CSV Menu<br>This is for Members of Regional HeadQuarters and Ricch Company Limbed only.<br>This is for Members of Regional HeadQuarters and Ricch Company Limbed only.<br>This is not Members of Regional HeadQuarters and Ricch Company Limbed only.<br>This is not Members of Regional HeadQuarters and Ricch Company Limbed only.<br>This is not Members of Regional HeadQuarters and Ricch Company Limbed only.<br>This is not Members of Regional HeadQuarters and Ricch Company Limbed only.<br>This is not Members of Regional HeadQuarters and Ricch Company Limbed only.                                                                                                    | Counter CSV Menu                                               |                               |                                 |                              |                               |
| Stapping CSV Menu<br>This is for Members of Regional HeadQuarters and Ricols Company Limbed only.<br>* Time Zone Asia/Tokyo 可<br>C=200AF2518LA                                                                                                    | New Request     List: Requested CSV                            |                               |                                 |                              |                               |
| Anno Research Company Limited Only Company Limited only.<br>This is for Members of Regional HeadOunters and Ricch Company Limited only.<br>* Time Zone Asin/Tokyo 回<br>にの形態を定意していた。                                                                                                    | Supply CSV Menu                                                |                               |                                 |                              |                               |
| This is for Members of Regional HeadDuraters and Ricch Company Limited only.<br>* Time Zone Asin/Tokyo  · Time Zone Asin/Tokyo  · CoMATORIALE                                                                                                    | · New Request                                                  |                               |                                 |                              |                               |
| * Time Zone Asin/Tokyo ゴ<br><が最高されました                                                                                                    | Chill Requested CSP                                            | This is for Membe             | ers of Regional HeadOuarters an | d Ricoh Company Limited only | 1                             |
|                                                                                                    | <ul> <li>オージがあテキカキ(た)</li> </ul>                               | <ul> <li>Time Zone</li> </ul> | Asia/Tołyo                      | 2                            | 一 1 人 股 数 新 现 算 二             |
|                                                                                                    | Construction of the second                                     |                               |                                 |                              | A PROVIDENCE AND A PROVIDENCE |
|                                                                                                    |                                                                |                               |                                 |                              |                               |

 $\hfill\square$  After this point, operation is the same as for Counter CSV.

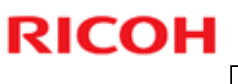

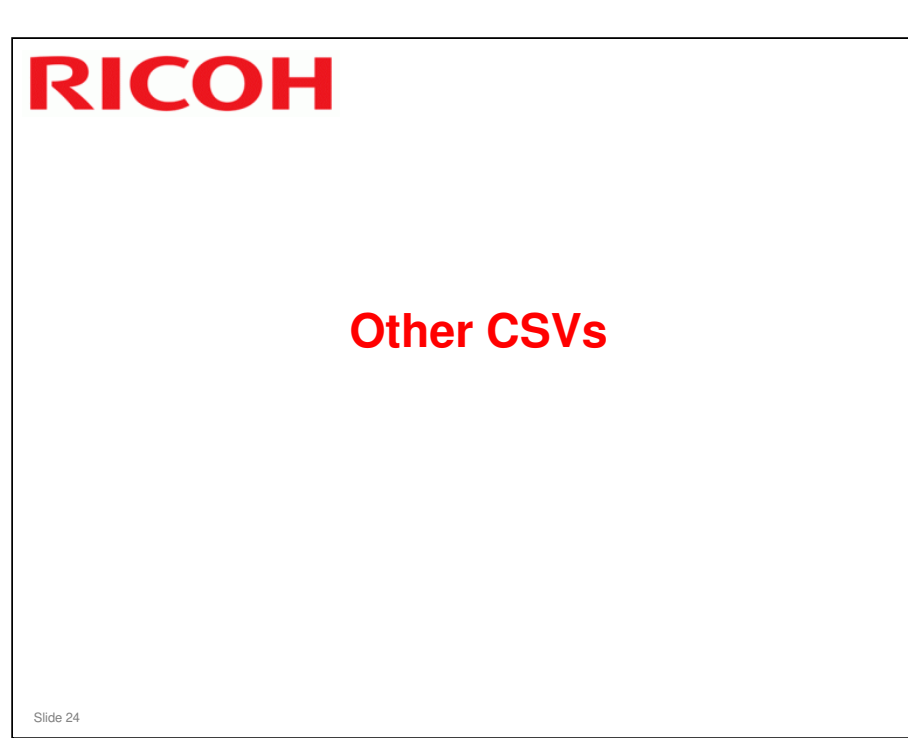

□ This section briefly explains the CSV files that can be made from other menus of the Center GUI.

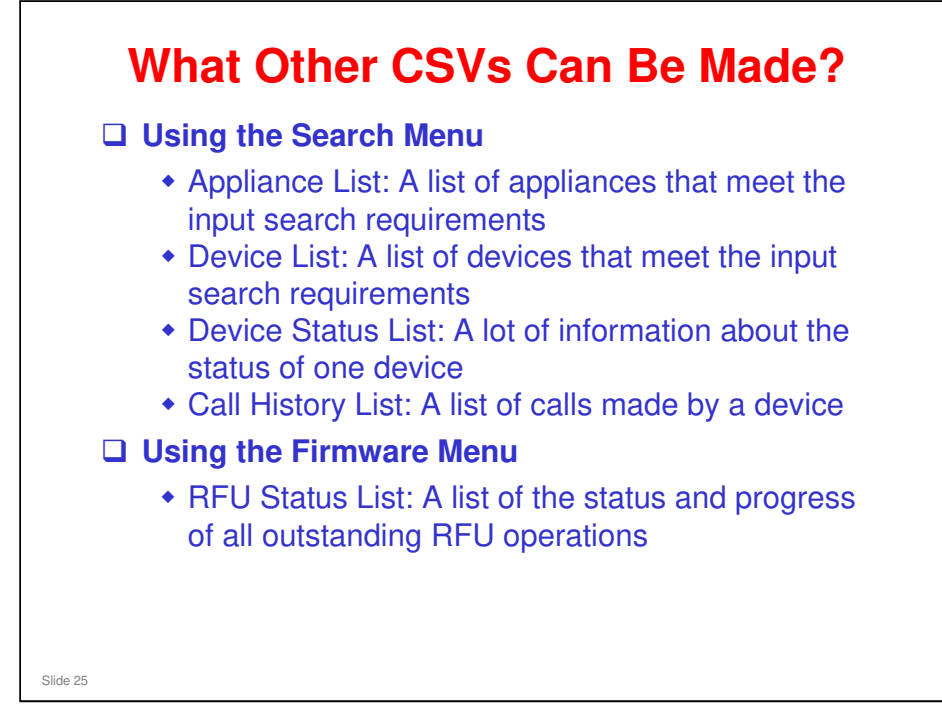

□ RFU: Remote Firmware Update

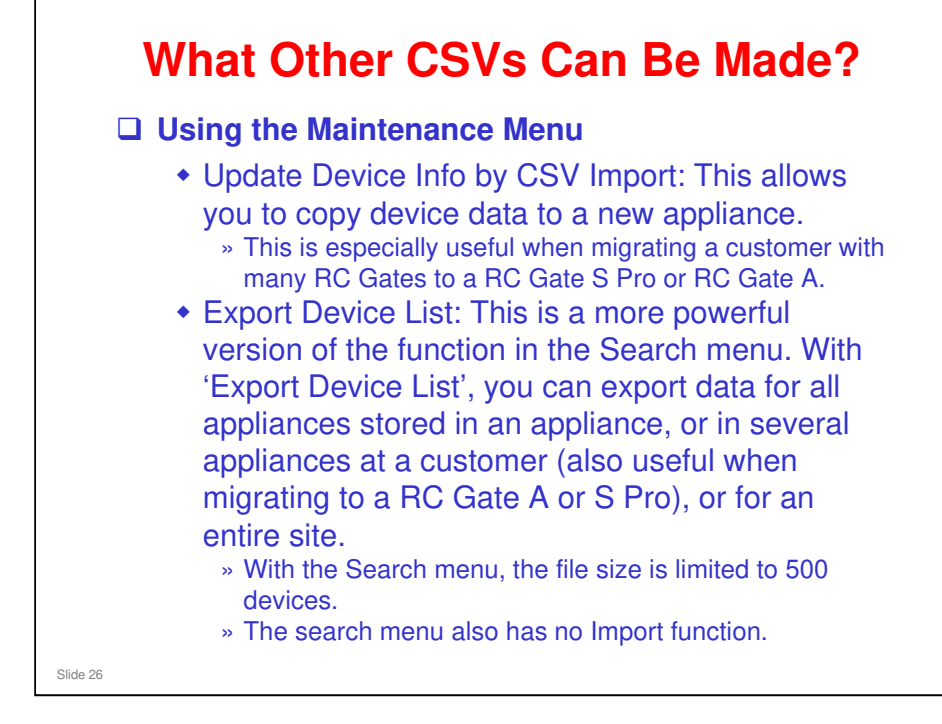

For details on how to migrate to a RC Gate A or RC Gate S Pro, see the TTP for the RC Gate A.

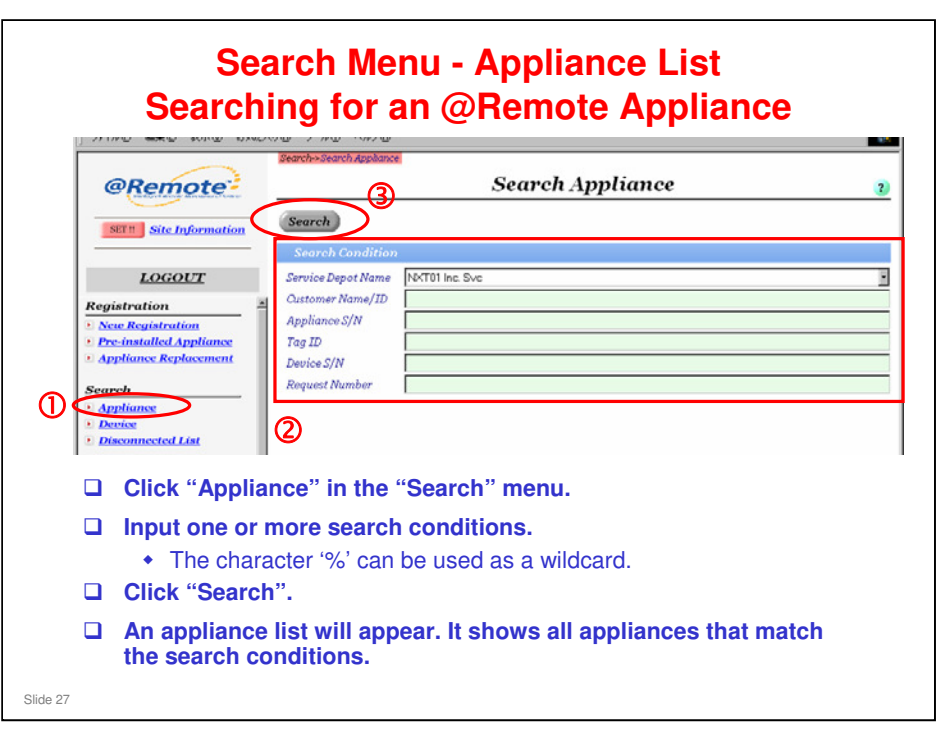

Center GUI Operation Manual, Section 2-1

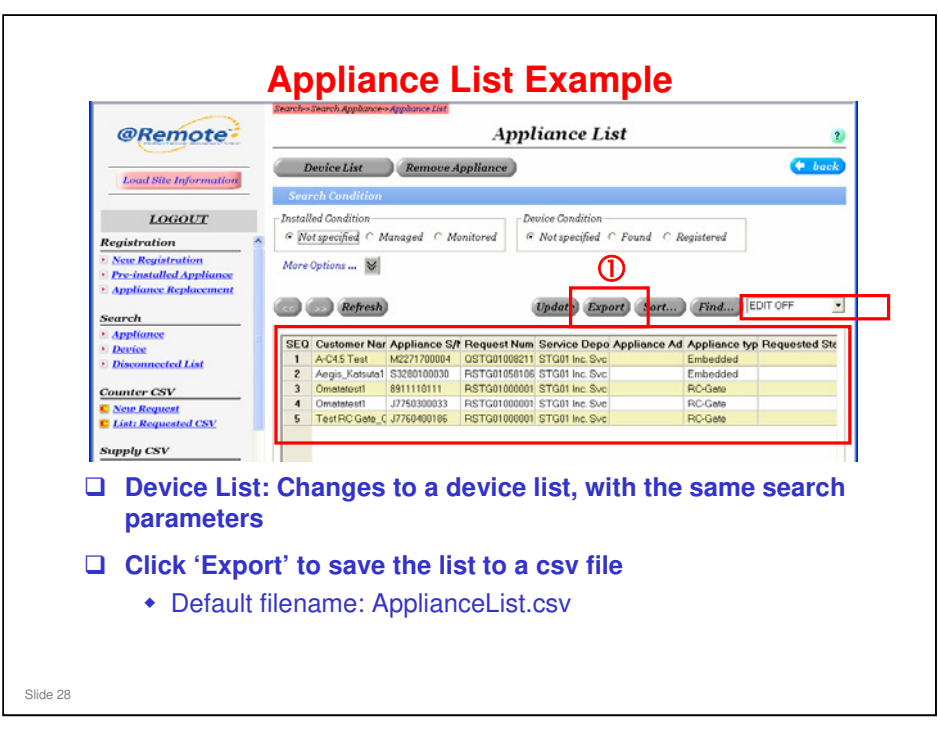

- When 'EDIT OFF' is displayed, the available functions are different from when EDIT ON' is displayed.
- □ To export a CSV file, make sure that EDIT OFF is selected.
- When the [Export] button is pressed to create a CSV file, the screen data is checked to see if any changes have been made. If there are any changes made that have not yet been applied to the @Remote Center, an asterisk and space are added in front of each changed item inside the CSV file.

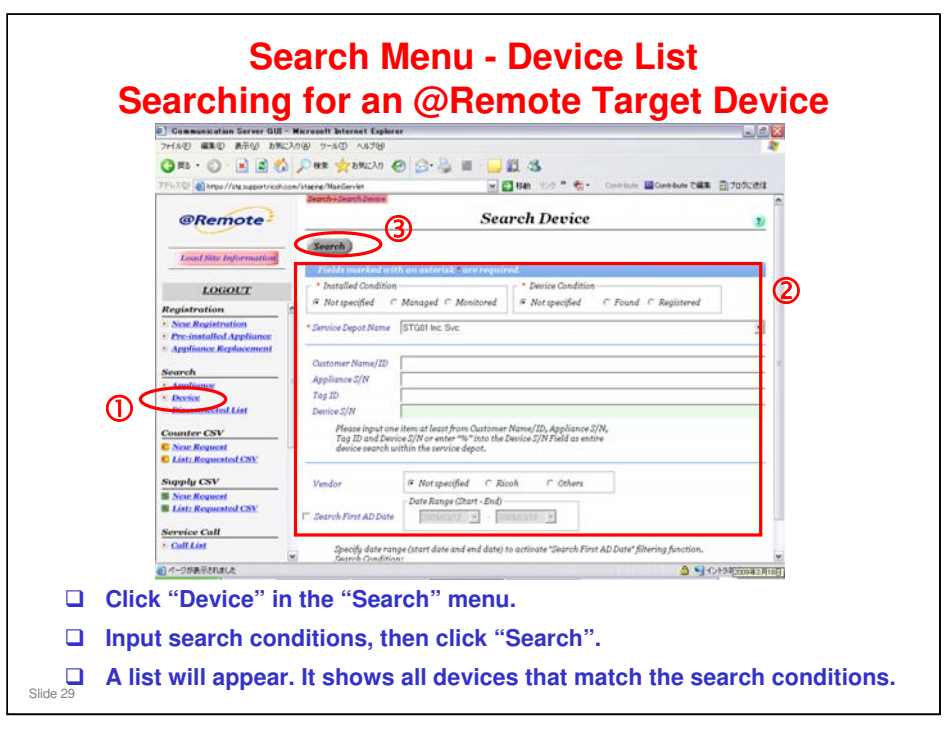

Center GUI Operation Manual, Section 2-2

□ AD = Auto Discovery

|                           |                            |                                                     |                            |                   | Devi                                       | ice Lis                         | st                       |        |              |              | ?     |
|---------------------------|----------------------------|-----------------------------------------------------|----------------------------|-------------------|--------------------------------------------|---------------------------------|--------------------------|--------|--------------|--------------|-------|
|                           | Upda                       | te Devices                                          | Manag                      | ge Device:        | s Registe                                  | er Devices                      | Rem                      | ove De | evices       |              | back  |
| (                         |                            | >> Refres                                           | 2 1                        | /1 3              | ump 🕕                                      | Export                          | Sort                     |        | Find         | EDIT OFF     | T     |
|                           | SEQ                        | Device S/N                                          | Mode                       | Name              | Custome                                    | r Nai Insta                     | llec De                  | vice E | )ev M/       | Appliance S  | Ser F |
|                           | 1                          | 3198610041                                          | RICOH                      | imagio Neo        | Omatatest                                  | 1 Moni                          | orei                     |        |              | 8911110111   | STG   |
|                           | 2                          | 3A84617496                                          | RICOH                      | ;imagio MP        | Omatatest                                  | 1 Moni                          | ore                      |        |              | J7750300033  | STG   |
|                           | 3                          | 45Q1115657                                          | RICOH                      | IPSiO NX8         | 5 Omatatest                                | 1 Moni                          | ore                      |        |              | J7750300033  | STG   |
|                           | 4                          | 45Q1115657                                          | RICOH                      | IPSiO NX8         | o Omatatest                                | 1 Moni                          | ore                      |        |              | 8911110111   | STG   |
|                           | 5                          | 4844000004                                          | RICOH                      | IPSIU SPIC        | Omatatest                                  | 1 Moni<br>1 Moni                | ore                      |        |              | 17750300033  | STG   |
|                           | 7                          | M004000001                                          | BICOH                      | Pro 1357E0        | Omatatest                                  | 1 Moni                          | orei                     |        |              | .17750300033 | STG   |
|                           | 8                          | MAC00007464                                         | Ricoh                      |                   | Omatatest                                  | 1 Moni                          | orei                     |        |              | 8911110111   | STG   |
|                           | 9                          | MAC00007464                                         | Ricoh                      |                   | Omatatest                                  | 1 Moni                          | orei                     |        |              | J7750300033  | STG   |
| Clic<br>Clic<br>to<br>dev | ck 'l<br>De<br>get<br>/ice | Export' t<br>efault filer<br>a device<br>s, first d | o sa<br>name<br>sta<br>oub | e: Devi<br>tus or | e list to<br>ceList.<br>call hi<br>k the d | a CS<br>csv<br>istory<br>levice | / file<br>list l<br>on t | ist fo | or oi<br>st. | ne of the    | ese   |

- $\hfill\square$  To export a CSV file, make sure that EDIT OFF is selected.
- □ When the [Export] button is pressed to create a CSV file, the screen data is checked to see if any changes have been made. If there are any changes made that have not yet been applied to the @Remote Center, an asterisk and space are added in front of each changed item inside the CSV file.
- □ When pasting back in from the CSV file, it can only be done one row at a time.

| Upo           | late Devices                                                                                                    | Manage Devices                                                                                                    | Register D                                                                                                    | evices Remove.                                                                                                    | Devices | )                                                                                                    | back                                                               |
|---------------|----------------------------------------------------------------------------------------------------|----------------------------------------------------------------------------------------------------|----------------------------------------------------------------------------------------------------|----------------------------------------------------------------------------------------------------|---------|----------------------------------------------------------------------------------------------------|--------------------------------------------------------------------|
| (KK           | Refres                                                                                                    | h 1 /1 J                                                                                                    | ump Ex                                                                                                    | port Sort                                                                                                    | Find    | EDIT OFF                                                                                                    | •                                                                  |
| To gr         | 0         Device S/M           3198610041         3198610041           3138617496         4501115657           4501115657         4501115667           48AA000004         48AA000001           MAC0000746         MAC0000746           MAC0000746         MAC0000746           ett a dev         get the | Model Name<br>RICOHImagio Net<br>RICOHImagio MP<br>RICOHIPSIO NAME<br>RICOHIPSIO NAME<br>RICOHIPSIO SP C<br>RICOHIPSIO SP C<br>RICOHIPSIO S | Customer Na<br>Omatatest1<br>Omatatest1<br>Omatatest1<br>Omatatest1<br>Omatatest1<br>Omatatest1<br>Omatatest1<br>Omatatest1<br>Omatatest1<br>Omatatest1<br>S Or Ca<br>St, as e2 | I Installet Device<br>Monitore<br>Monitore<br>Monitore<br>Monitore<br>Monitore<br>Monitore<br>Monitore<br>Monitore<br>Monitore<br>Monitore<br>Monitore<br>Monitore<br>Monitore<br>Monitore<br>Monitore | list l  | Appliance S<br>891110111<br>17750300033<br>17750300033<br>8911110111<br>8911110111<br>17750300033<br>8911110111<br>17750300033<br>8911110111<br>17750300033<br>1555 for<br>16 prev | STC<br>STC<br>STC<br>STC<br>STC<br>STC<br>STC<br>STC<br>STC<br>STC |
| Then<br>devic | i, find th<br>ce on th                                                                                                    | ne device<br>le list.                                                                                                    | on the                                                                                                    | list, and                                                                                                    | dou     | ble-clio                                                                                                    | ck th                                                              |

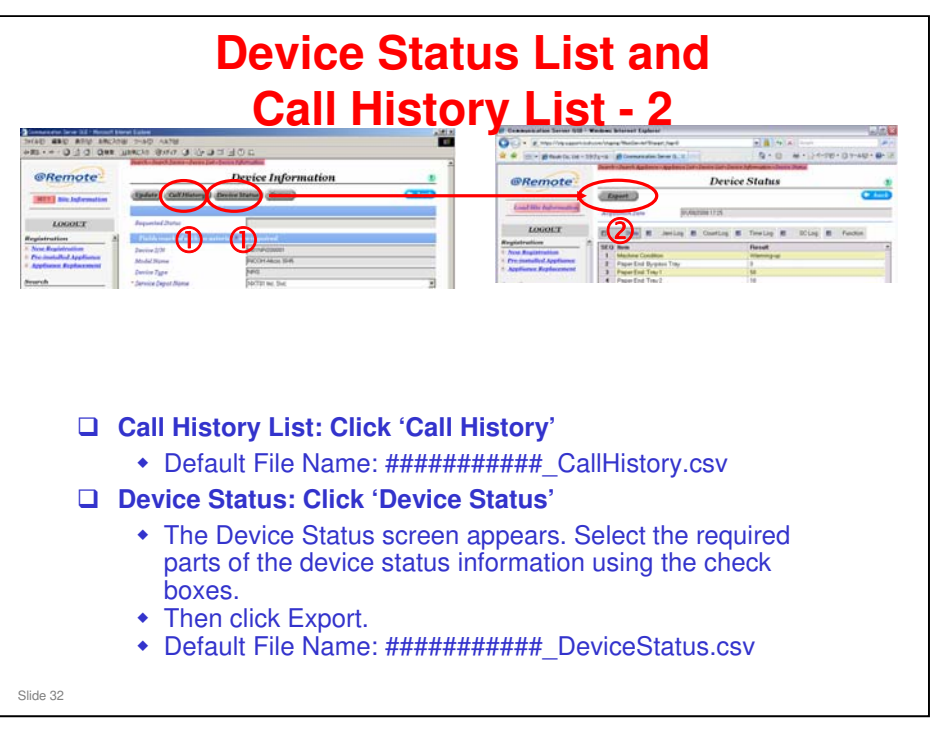

- □ #################: Device serial number
- □ The call history list can also be obtained from the Call List menu, which we discuss in a different section of the course.

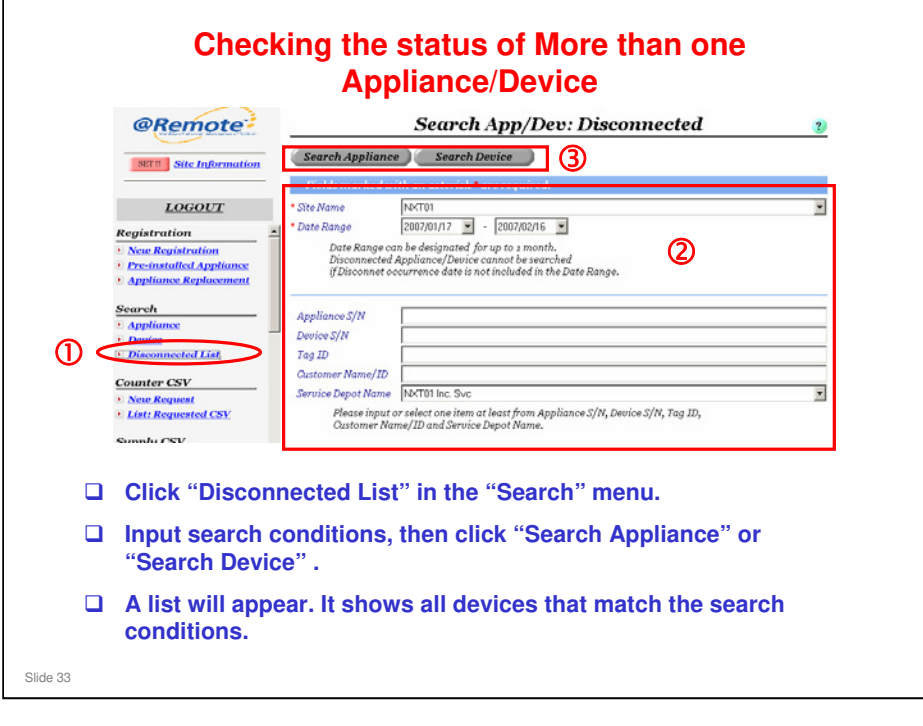

Center GUI Operation Manual, Section 2-3

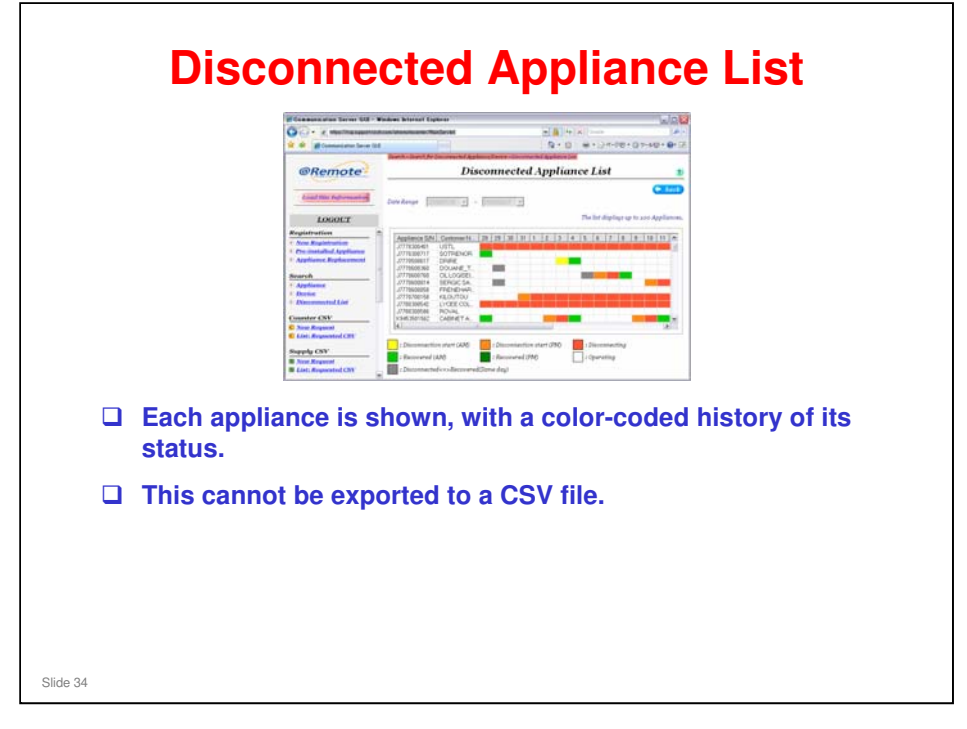

□ The Disconnected Device List is similar.

| Constanting Registration     Constanting Registration     Constanting     Constanting           |
|----------------------------------------------------------------------------------------------------|
| Display         Tayler         Tayler         Tennester         Labertal         Unitedent           Registration         21         Registration         21         R                                                                                                    |
| Bioscience         Bioscience         Bioscience         Bioscience         Compare         Compare                                                                                                    |
| Registration         2         Display 12:15         Adopting 12:00000         Display 12:00000         Display 12:000000         Display 12:0000000000         Display 12:000000000000000000000000000000000000                                                                                                    |
| Size Decision         Electropic 1: 50         Adoc M <sup>2</sup> (2000)         D D Down         D D Down <thd d="" down<="" th="">         D D Down         D</thd>                                                                                                    |
| Deciminant Argenisment         ESISTECT 15         Adics MF 500,054.         Expansion         ESISTEL         (11)         Common/Labor           2. Appliance Registrement         ESISTEL 15         Adics MF 500,054.         Fig.         ESISTEL 11         Common/Labor           3. Appliance Registrement         ESISTEL 15         Adics MF 500,054.         Fig.         ESISTEL 11         Common/Labor           3. Appliance         ESISTEL 11         Adics MF 500,054.         Fig.         ESISTEL 11         Common/Labor           3. Appliance         ESISTEL 11         Adics MF 500,054.         Fig.         Common/Labor         Fig.         Common/Labor         Fig.         Common/Labor         Fig.         Common/Labor         Fig.         Common/Labor         Fig.         Common/Labor         Fig.         Common/Labor         Fig.         Common/Labor         Fig.         Common/Labor         Common/Labor         Fig.         Common/Labor         Fig.         Common/Labor         Fig.         Common/Labor         Common/Labor         Fig.         Common/Labor         Fig.         Common/Labor         Common/Labor         Fig.         Common/Labor         Common/Labor         Fig.         Common/Labor         Fig.         Common/Labor         Fig.         Common/Labor         Fig.         Common/Labor                                                                                                    |
|                                                                                                    |
| Display         Display         Display <t< td=""></t<>                                                                                                    |
| Search         Search         Endpoint (Str. m. models information)         Search (Str. m. models information)         Search (Str. m. models information)         Classification           7. appliante         1. appliante         1. appliante                                                                                                    |
| Operations:         Elsection (2:2)         Account (2:2002)         ED Private         Bitting         (1)         Committee           0: Densitie         Elsection (2:2)         Account (2:2004)         ED Private         Bitting         (1)         Committee           0: Bitting         Elsection (2:2)         Account (2:2004)         ED Private         Bitting         (1)         Committee (2:2004)           0: Bitting         Elsection (2:2)         Account (2:2)         Account (2:2)         Economic (2:2)         (1)         Committee (2:2)           0: Account (2:2)         Account (2:2)         Account (2:2)         Account (2:2)         (1)         Committee (2:2)           0: Account (2:2)         Account (2:2)         Account (2:2)         (2:2)         (2:2)         (2:2)         (2:2)         (2:2)         (2:2)         (2:2)         (2:2)         (2:2)         (2:2)         (2:2)         (2:2)         (2:2)         (2:2)         (2:2)         (2:2)         (2:2)         (2:2)         (2:2)         (2:2)         (2:2)         (2:2)         (2:2)         (2:2)         (2:2)         (2:2)         (2:2)         (2:2)         (2:2)         (2:2)         (2:2)         (2:2)         (2:2)         (2:2)         (2:2)         (2:2)         (2:2)                                                                                                            |
| Consider     Consider           |
| Source CSV     Converted Cat     Display 123     Adopte 5500,852, Engine     BOURD 12:35     Adopte 5500,853, Engine     BOURD 12:35     Adopte 5500,953, U1     Center/Secte     Counter CSV     Source Report     Source Report     Source Repo      |
| Construction 200     Construction 200     Cons      |
| Counter CSV                                                                                                    |
| 2 Sex Reparts                                                                                                    |
| Mont Request     Unit: Requested CSV                                                                                                    |
| <ul> <li>List: Requested CNC</li> </ul>                                                                                                    |
|                                                                                                    |
| Number CNV                                                                                                    |
| and the second second s |
| 5 STOR REQUEST                                                                                                    |
| *: List; Requisited (23);                                                                                                    |
| Sameles Call                                                                                                    |
| Service Call                                                                                                    |
| 2 Cult Lor                                                                                                    |
|                                                                                                    |
| Particular Particular Partic                                                                                                    |
| • Formeare Main                                                                                                    |
| Total                                                                                                    |
| And the second second s |

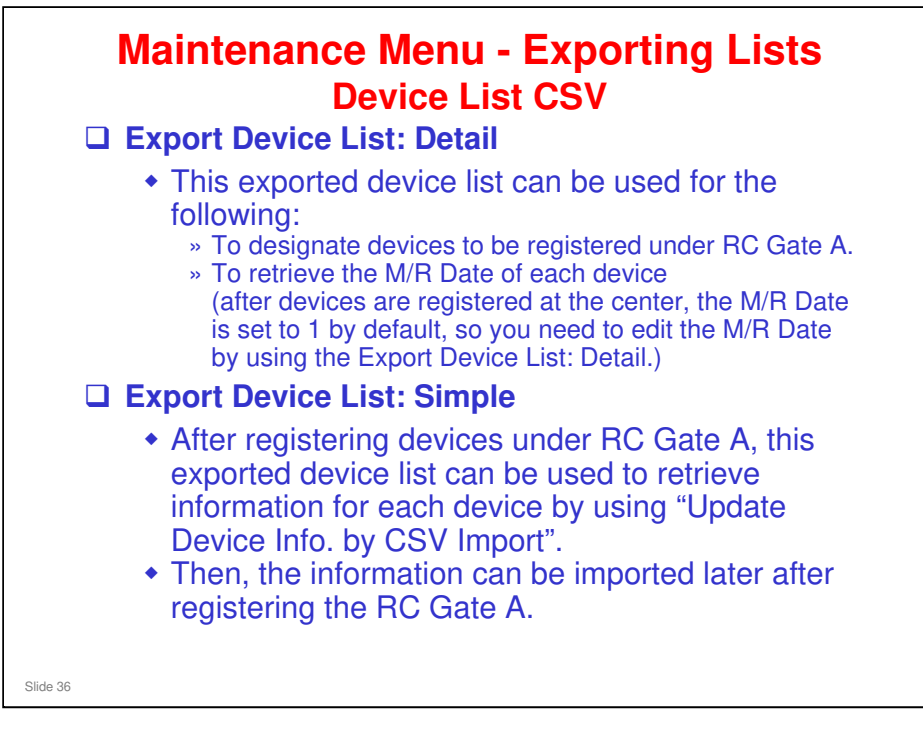

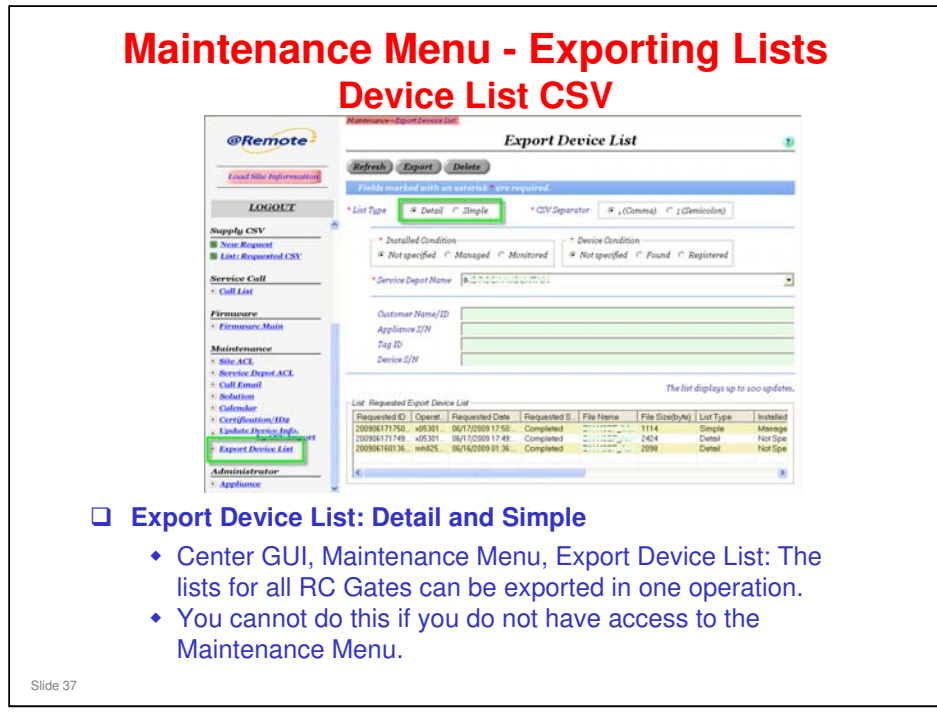

To do this operation with the Maintenance Menu, you need to have the following ACL Access Rights. These are set up with Site ACL and Service Depot ACL in the Maintenance menu of the Center GUI.

- □ Site ACL
  - > The ACL setting must be 'Full'
  - > The Dev setting must be 'Site Administrator' or higher.
  - In the row of check boxes, Mt must be checked. The status of the other boxes can be either checked or unchecked.
- □ Service Depot ACL
  - The ACL setting must be 'Full'

| 1.          | Move to Export Device List menu.                                                                                                    |
|-------------|----------------------------------------------------------------------------------------------------|
| 2.          | Select List Type; Detail or Simple.                                                                                                    |
| 3.          | Select Service Depot Name.                                                                                                    |
| 4.          | Type the target Customer.       *Lit (2) * Low ? : Similar * (2) * Similar * (2) * (2)                                        |
| 5.          | Click [Export].                                                                                                    |
| 6.          | Click [OK] twice.                                                                                                    |
| 7.          | Requested list is shown up.                                                                                                    |
| 8.          | Double-click the data to save the CSV file.                                                                                                    |
| 9.          | Exported CSV file can be created.                                                                                                    |
| D S D M G S | www.eds.Exh.edu/artific/Countering/Instanting/Countering/Counteri |

Use of % as a wild card: For example, if the customer names are registered as ABC Germany, ABC France, and ABC Italy, you can select all these names by inputting 'ABC%' as the target customer in step 4.

Maintenance Menu – Importing Device Information Click "Update Device Info by CSV Import" in the Maintenance menu of 1. the center GUI. 2. Select the Site Name. Select the CSV file to import. 3. Click [Update Device]. 4. · O · R R C Open the Device List in the 5. 0 G-3 = - 3 0 Center GUI, and check that D all updates are correct. @Remote (4) Update Device Info. by CSV Imp es Delet Mate (2) (3)LOGOUT ne) C;(Se e.act (1) Slide 39

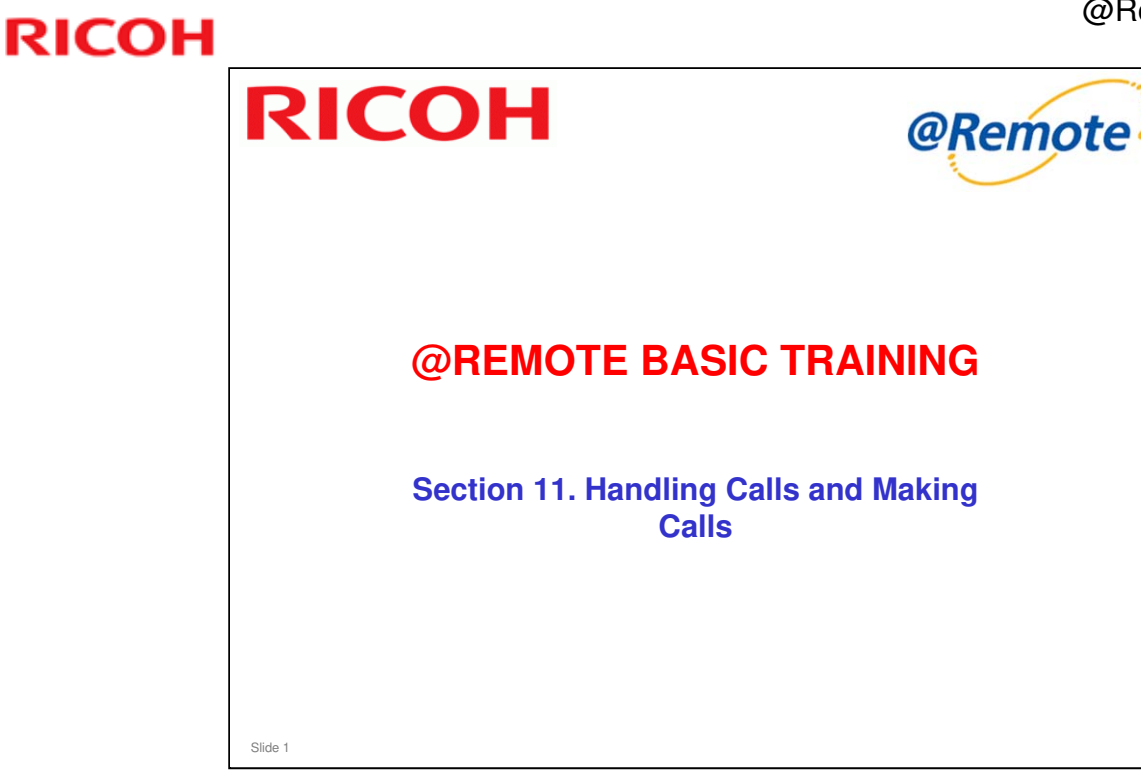

- □ This section will briefly explain how to see what calls are still open for a customer site, and how to close the calls if necessary.
- □ It will also explain how to read a device's current settings, change them, or execute a process remotely (such as forced toner supply).

|   | Searching for Open Calls                                                                                                    |
|---|----------------------------------------------------------------------------------------------------|
|   | Trino with the Net XNU to The Constraint of the Constraint of the C |
| 0 | LOGOUT       Site Name       Not101         Disconnected List       Data       TDays       If Close all calls, received before the selected call, on the same S/N         Counter CSV       AppDisconnect SC/MC/CC Appliance SC Fields Service FW Update Failure Certification/D2 Als         MapDisconnect SC/MC/CC Appliance SC Fields Service FW Update Failure Certification/D2 Als         MapDisconnect SC/MC/CC Appliance SC Fields Service FW Update Failure         Supply CSV         New Request         List: Requested CSY         List: Requested CSY         Control CSU                                                                                                    |
|   | In the Service Call menu, click Call List.                                                                                                    |
|   | <ul> <li>Then, select the following</li> <li>Site name: If this is kept blank, all sites will be searched</li> <li>Date: This is the search period; the past 3 days, the past 7 days, or all calls (max. 1 month)</li> <li>Check boxes: Select the call types that you are interested in</li> </ul>                                                                                                    |
|   | Then click 'Refresh'.                                                                                                    |

#### Call Pattern\_20071105.xls explains the types of call in the check boxes.

- □ Only items with 'yes' in the email column are handled by the center GUI.
- Supply calls are handled in the Supply CSV menu, explained in another section of this course.
- Alarm call: This means that the total number of SCs has reached the default (5) until then, they are only logged. If there is no SC for a certain number of pages printed, the counter will decrement
- MC (manual call): A knowledgeable customer can use this if they have a problem (regular device information is also sent to the center at this time, so that the device's condition can be seen at the center). Then an operator at the center can call back. However, this feature is normally not used by customers (only by technicians for manual polling).
- □ Fields Service: In the xls file, this is Auto Call MIB CC
- CC Auto Call not used
- CC User Call 3 types: When one of these conditions occurs, an alert is displayed for the customer. When the customer presses a button in response to this, a CC Call occurs.
  - ➢ 5 jams in a row
  - > Jam remains for x minutes
  - Cover open for 10 minutes

For more about service call handling, see section 6. Service Call Handling Process in the following file: Call & Firm appendix for @remote SLG\_v1.0\_Final.doc

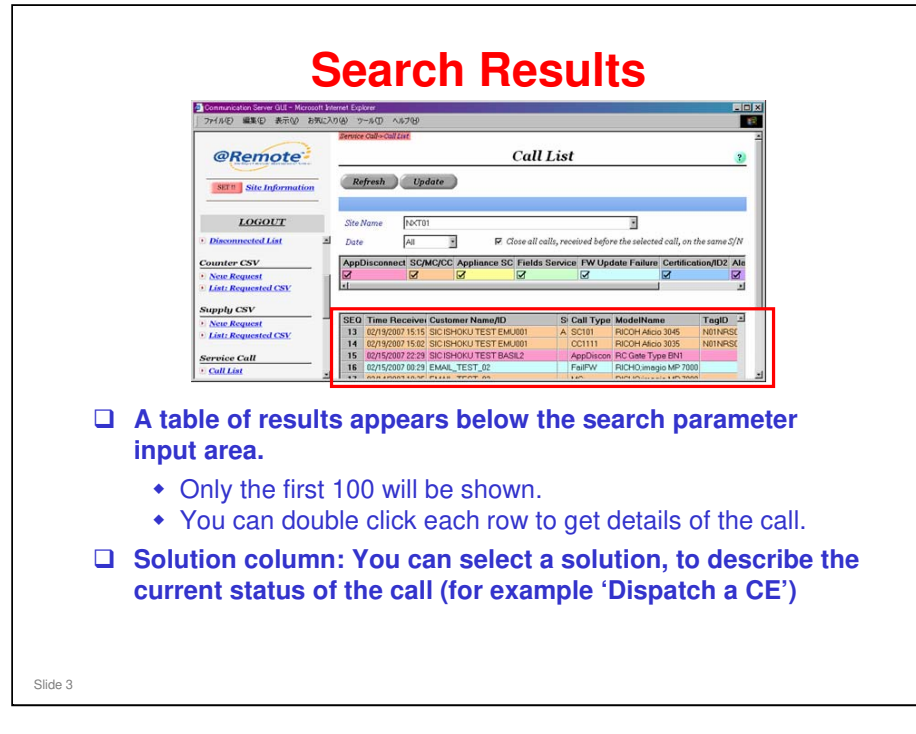

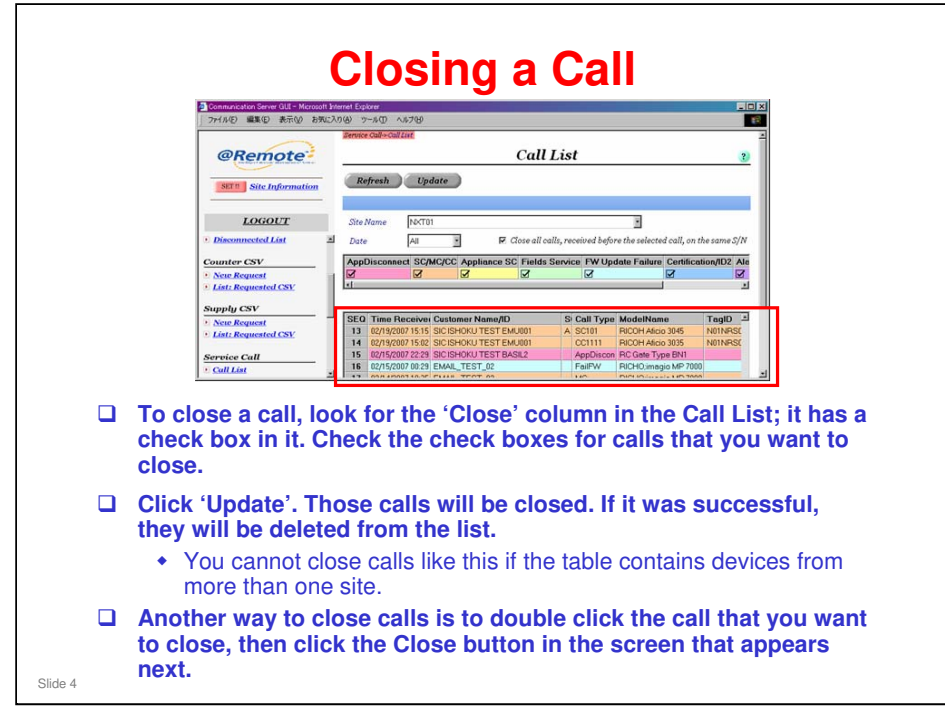

|     | Privato da la Aligo da La Concentra da la Concentra da la Concentra da La Concentra da La Conc |                                                                                                    | tails                                                                                                    |                                                                                                    |
|-----|----------------------------------------------------------------------------------------------------|----------------------------------------------------------------------------------------------------|----------------------------------------------------------------------------------------------------|----------------------------------------------------------------------------------------------------|
|     | LOGGUZT  Prophronium  Non Gradiencente  Provisional Applement  Provisional Applement  Provisional Applement  Provision  Consumer CNV  Provision  Consumer CNV  Provision  Provision Provision Provision  Provision Provision Provision Provision Provision Provision Provision Provision Provision Provision Provisi | zhihole<br>Zatamar Nana / D:<br>Agglerer Adostineter Reus<br>Guinere glores multe<br>Guinere glores multe<br>Genere<br>1918<br>Statione<br>Statione<br>Sta | C CORAD TST FARME<br>For Aut<br>Part Aut<br>Part Aut<br>Part Aut<br>Part Auto<br>Part Auto<br>Par |                                                                                                    |
| C T | <ul> <li>his screen appears</li> <li>[Close]: Closes ti</li> <li>[History]: Exports</li> <li>[Device Status] b<br/>pop-up window.</li> <li>[Comm] button: I<br/>shows the comm<br/>device and the @</li> <li>[F/W Update] but<br/>device. You can<br/>installed.</li> </ul>                                                                                                    | s if you double<br>he call<br>s the call histor<br>putton: Displays<br>Displays the "C<br>punications that<br>Remote Cent<br>tton: Displays t<br>see if the mack                                                                                                    | e click a row (e<br>y for this device<br>s the "Device Sta<br>communication M<br>t have been mad<br>er.<br>he "Firmware So<br>hine has the cor                                                                                                    | xample: SC Call).<br>as a csv file.<br>atus" screen as a<br>Main" screen. This<br>de between this<br>elect" screen of this<br>rect firmware |

|         | <b>Commu</b>                        | Inication Main' Screen                                     |
|---------|-------------------------------------|------------------------------------------------------------|
|         | ファイル(の) 編集(の) 表示(の) お気に入り           | 0@ 7~s@ ^s7@                                               |
|         | @Remote                             | Communication Main 2                                       |
|         | SET 11 Site Information             | Read Write Execute ( back                                  |
|         | LOGOUT                              | Customer EMAL_TEST_02 Appliance S/N PortDIEMLAPP004        |
|         | Disconnected List                   | Appliance Location                                         |
|         | Counter CSV  New Request            | Device S/N NetT01EMLDEV00001                               |
|         | • List: Requested CSV               | Device Location NKT01 Inc                                  |
|         | Supply CSV  New Request             | Delete Refresh                                             |
|         | • List: Requested CSV               | SEU Appliance S/N Device S/N Process Operation Time Status |
|         | Service Call                        |                                                            |
|         | Firmware                            |                                                            |
|         | • Firmware Main                     |                                                            |
|         | Maintenance  Site ACL               |                                                            |
|         | This screen anne                    | ars if you click the [Comm] button in the Call             |
|         | Dotaile coroon                      | ars in you click the [oonlin] button in the oan            |
|         | Details Scieen.                     |                                                            |
|         | The box at the bo                   | ttom shows a list of communications made                   |
|         | between the center                  | er and this device.                                        |
|         | <ul> <li>Double click or</li> </ul> | no of those to show details on the communication           |
|         | that was made                       |                                                            |
|         | that was made                       | 5.                                                         |
|         | Start a new call by                 | y clicking 'Read', 'Write' or 'Execute'.                   |
| Slide 6 |                                     |                                                            |

|   | <ul> <li>Communication Server GUI - Microsoft in<br/>ファイルビ 編集(E) 表示(M) お気(Z)</li> </ul>                                   | ternet Explorer<br>10 (8) - У-16 (Ф. А.67 (8)                   |                                                                                                    |  |  |  |
|---|----------------------------------------------------------------------------------------------------|-----------------------------------------------------------------|----------------------------------------------------------------------------------------------------|--|--|--|
|   | @Remote                                                                                                    | Communication Main 2                                            |                                                                                                    |  |  |  |
|   | SET Site Information                                                                                                    | Read Write Execute • back                                       |                                                                                                    |  |  |  |
|   | LOGOUT                                                                                                    | Customer<br>Appliance S/N<br>Appliance Location                 | EMAIL_TEST_02<br>NoTO1EMLAPP004                                                                                                    |  |  |  |
|   | Counter CSV     New Request  List: Requested CSV                                                                          | Tag ID<br>Device S/N<br>Device Location                         | NACTO1EMLDEV00001<br>NACTO1 Inc                                                                                                    |  |  |  |
|   | Supply CSV                                                                                                    | Delete Refre                                                    | esh )<br>Processi Operation Time: Status                                                                                               |  |  |  |
|   | <ul> <li>There are three</li> <li>Read Requ</li> <li>Write Requ<br/>settings)</li> <li>Execute Re<br/>supply')</li> </ul> | e types of c<br>lest: Reads i<br>lest: Writes i<br>equest: Do a | enter command:<br>information from the device<br>information to the device (changes SP<br>in operation remotely (such as 'forced toner |  |  |  |
| 7 | You can initiat<br>clicking the Re<br>screen.                                                                             | e a new Rea<br>ead, Write, c                                    | ad, Write, or Execute Request by<br>or Execute button at the top of the                                                                |  |  |  |

|        | Making a 'Read' Request                                                                                                    |
|--------|----------------------------------------------------------------------------------------------------|
|        | Consectation Same Col & Horizontal Same Colored     The Same Colored Same Colored Same Col       |
|        | Customer Customer Cu  |
|        | Counter (SV)         Data Bostived Time           • Score Request         Near Filing Time           • Atta Requested CON:         Appliance Deformation           Supply CSV         Direle Enformation         Display                                                                                                    |
|        | Nore Request     Service Cut     Service Cut     Service Cut     Cut     Control Let     Date Leg Inter Service Cut     Service Cut     Cut     C      |
|        | * Amount All and All and All a |
| _      | screen.                                                                                                    |
|        | Use the check boxes to select the items that you want to collect.                                                                                                    |
|        | Click 'Start' to begin the communication.                                                                                                    |
| lide 8 | A list of results will be displayed in the lower part of the screen.                                                                                                    |

- □ 'Read' reads the regular device information from the device. This includes counter information and service information, which are both sent to the reporting site daily.
- 'Read' also reads certain items of data that are not sent to the reporting center daily, and cannot be extracted by the Center GUI. An example is the firmware version. The Center GUI uses this information, but the operator cannot access it manually. Later GUI software versions could change this situation.
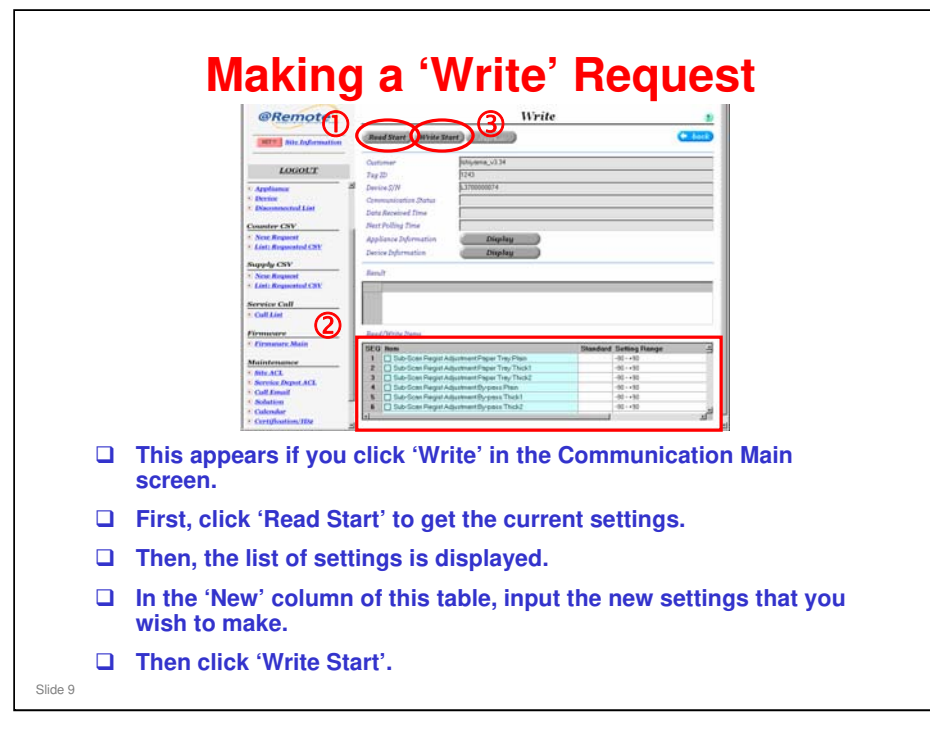

□ Before we change a setting, we have to know the current setting. So, we do 'Read Start' first, then 'Write Start'.

| Making an 'Execute' Request                                                                                                    |          |                                                                                                    |
|----------------------------------------------------------------------------------------------------|----------|----------------------------------------------------------------------------------------------------|
| Execute      Execute       |          | Making an 'Execute' Request                                                                                                    |
| Star     Star       Image: Star Information     Continue       Image: Star Information     Display       Image: Star Information     Display       Image:                                                                                                    |          | @Remote 2 Execute                                                                                                    |
| LOCIOLIT     Physical and Physical and Physical And Physical And Physi                      |          | Stort Stort Children                                                                                                    |
| A constant of the second of the second  |          | LOGOUX Tog ID 124                                                                                                    |
| Constre CSV     Note Request       Note Request     Print Poling Time       Note Request     Device 2/dynamics       Device 2/dynamics     Device 2/dynamics       Device 2/dynamics     Device 2/dynamics       Device 2/dynamics     Device 2/dynamics       Device 2/dynamics     Device 2/dynamics       Device 2/dynamics     Device 2/dynamics       Print     Device 2/dynamics       Print     Device 2/dynamics       Pri                                                                                                    |          | Applann 21 Device (N STM STM STM STM STM STM STM STM STM STM                                                                                                    |
| - Source Annuel Annuel An |          | Counter CSV Next Polling Time  A Social Report  Appliance Explormation  Display                                                                                                    |
| List: Research CSV Service Cull     Cull List     Cull List     Firmurare     Cull List     To Insta     Constant     Constant     |          | Control Control Contro Control Control Control Control Control Control Control Control Co |
| Formular         Dres           • Ensures, Mais         10 Inter           Maintenance         10 First free hepty/Al           2         First free hepty/CR           2         First free hepty/CR           2         First free hepty/CR                                                                                                    |          | Lati:Reported CSX  Service Cull  Cull Lie                                                                                                    |
| Service Report ACK     Control Report     Control Report     Cont |          | Formasser     Tore       ClonesserMotic     Image: Clonesser topp/Al       A internance     Image: Clonesser topp/Al       2     Frees tore topp/Al       2     Frees tore topp/Al       2     Frees tore topp/Al       3     Solution       4     Frees tore topp/Al       4     Frees tore topp/Al       5     Solution       6     Frees tore topp/Al       6     Frees topp/Al       7     Frees tore topp/Al                                                                                                    |
| This appears if you click 'Execute' in the Communication Main screen.                                                                                                    |          | This appears if you click 'Execute' in the Communication Main screen.                                                                                                    |
| A list of executable items appears in the bottom part of the screen, with a check box by each one.                                                                                                    |          | A list of executable items appears in the bottom part of the screen, with a check box by each one.                                                                                                    |
| Select the item that you want to execute, then click 'Start'.                                                                                                    |          | Select the item that you want to execute, then click 'Start'.                                                                                                    |
| Slide 10                                                                                                    | Slide 10 |                                                                                                    |

- □ Each product has a different set of executable procedures.
- □ These are registered in advance (with the relevant SP numbers) at the @Remote Center for each product.
- □ Then, when an Execute call is made for a certain product, the available operations appear in the bottom part of the screen.

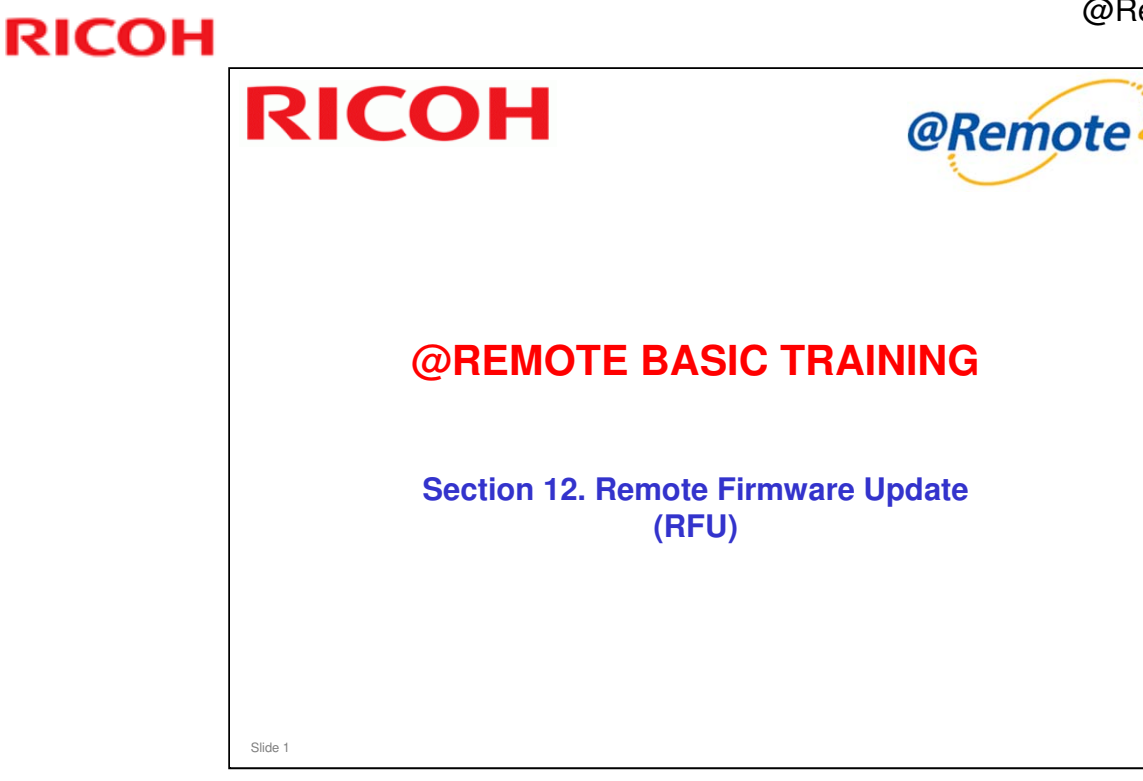

- □ In this section, we study how @Remote can update the firmware in the customer's machines.
- G 'Remote firmware update' is commonly known as 'RFU' for short.

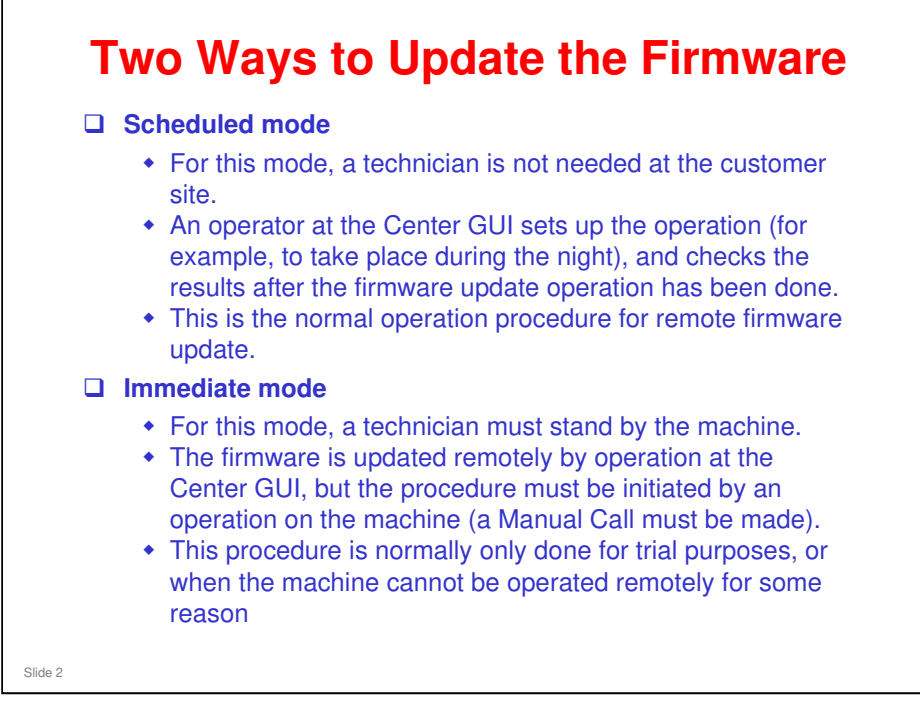

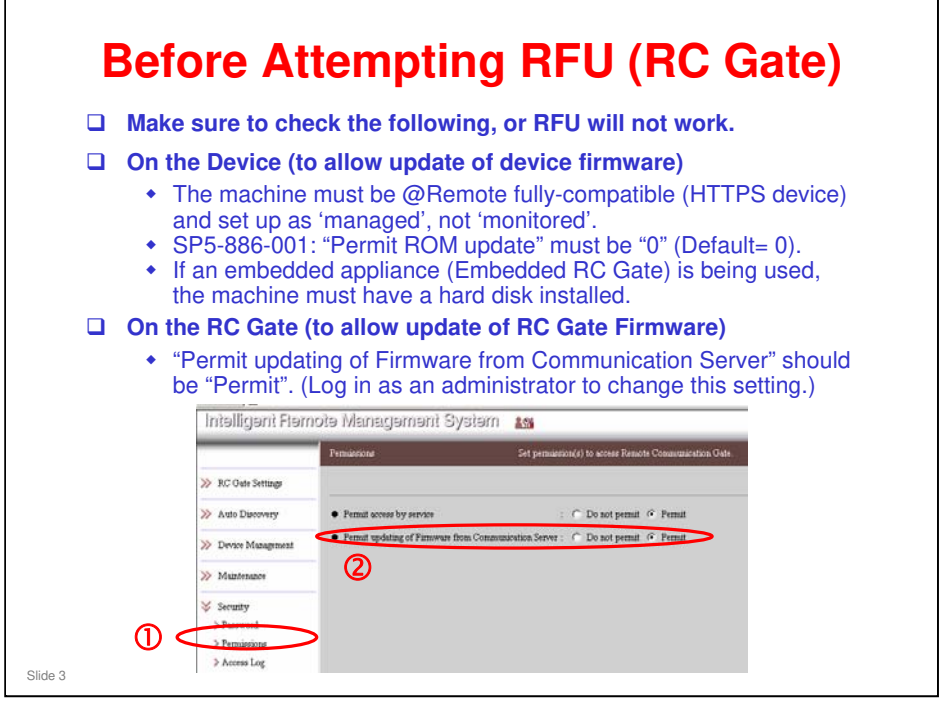

□ MIB devices: RFU is not possible.

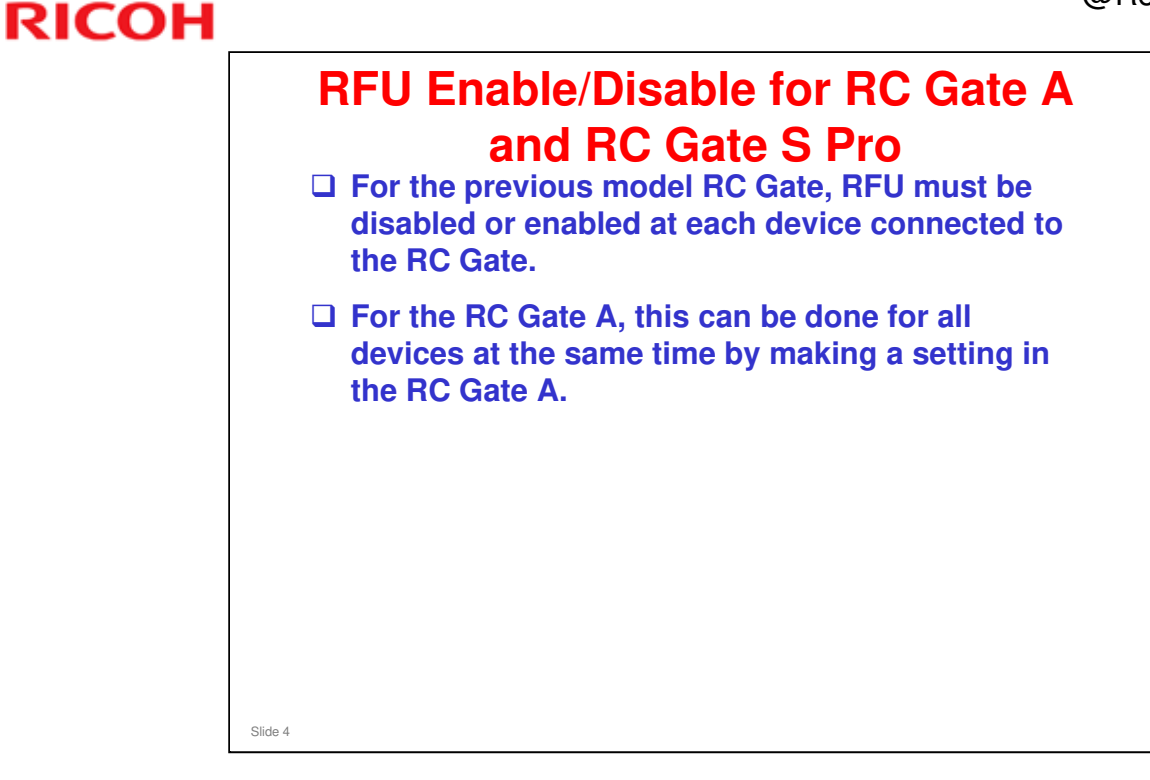

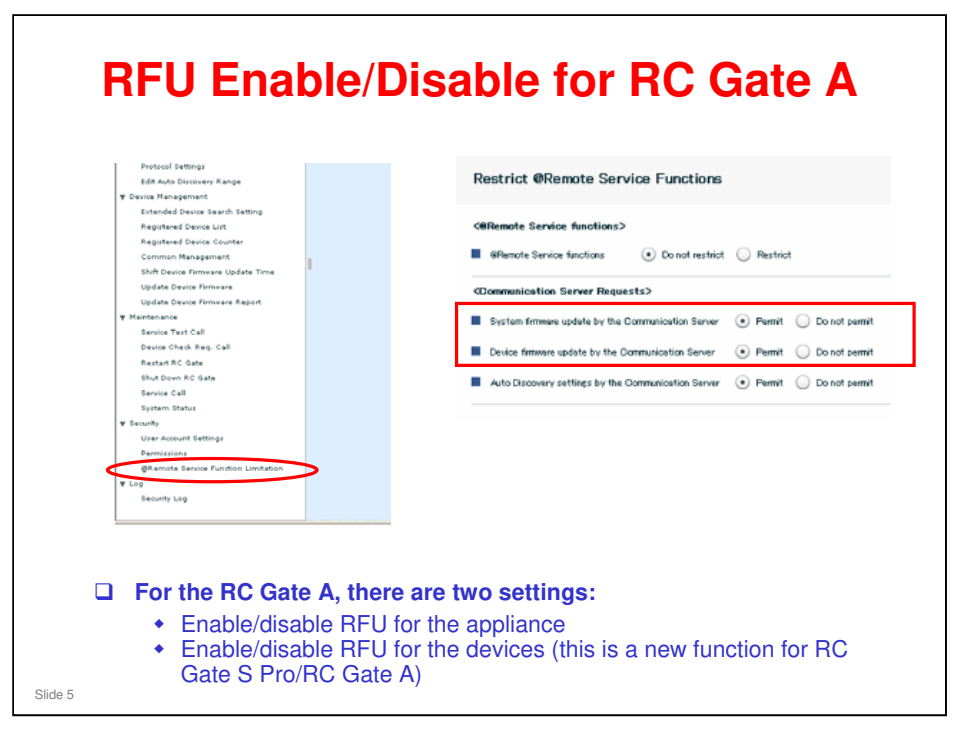

- Previous model (RC Gate): Has enable/disable RFU for its own firmware but not for devices.
- □ RC Gate S Pro has no appliance update function.

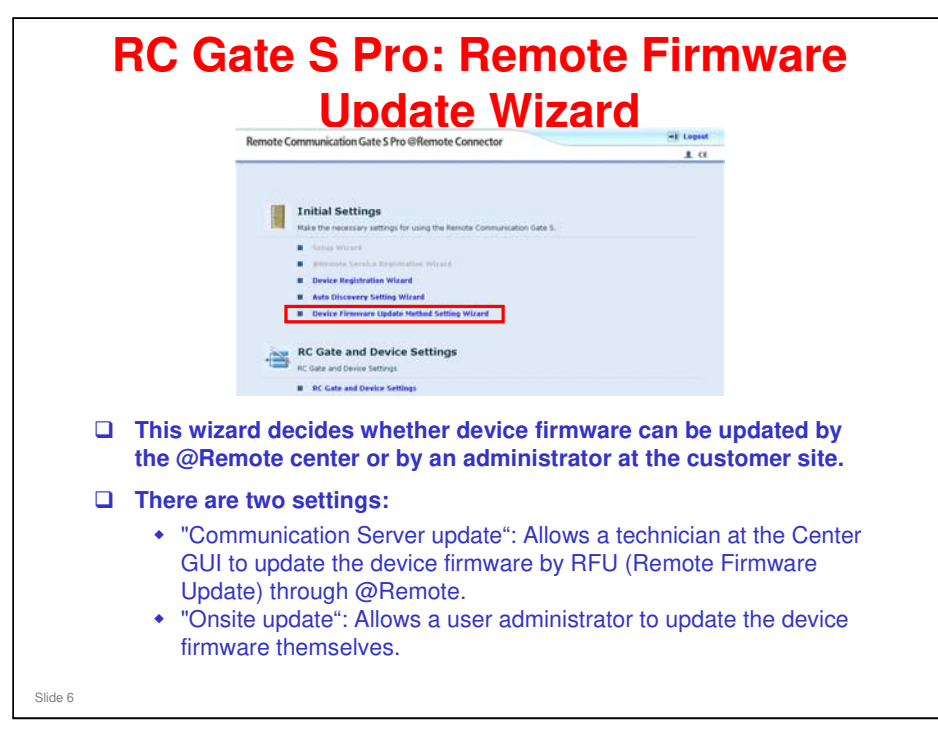

- □ Instead of an enable/disable feature, the RC Gate S Pro has this feature.
- This wizard is not available for the RC Gate A. The 'onsite update' feature is only available for the RC Gate S Pro. Communication server update is the only way to do RFU in the RC Gate A, like for the RC Gate.

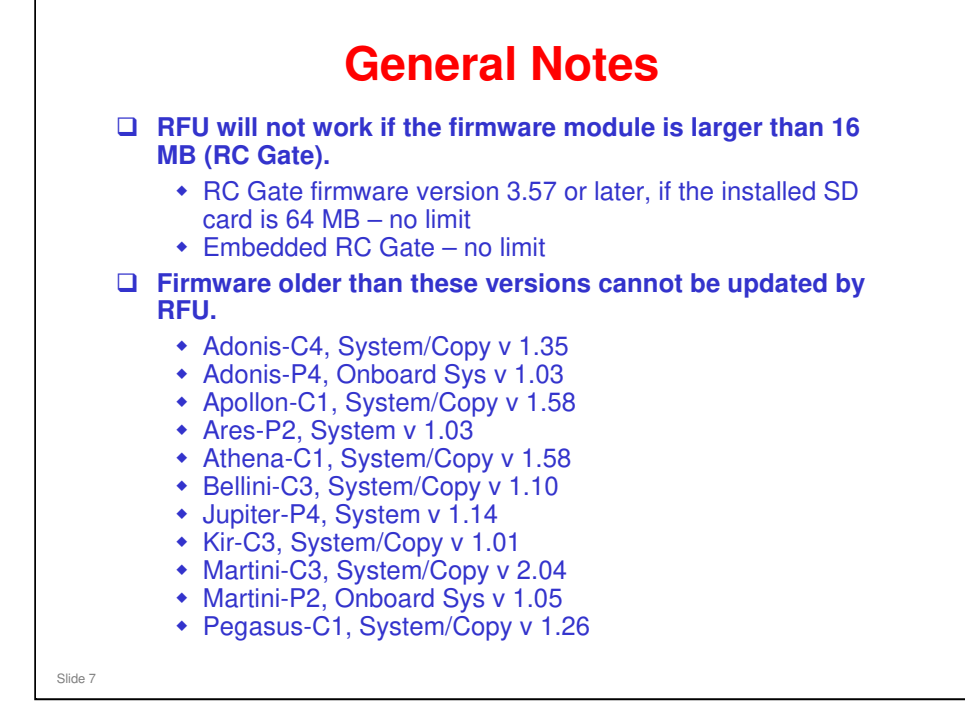

- RC Gate firmware 3.57 can use a 64 MB SD card. Previous versions can only use a 32 MB SD card. Older RC Gates in the field may need to have the internal 32 MB SD card replaced with a 64 MB SD card. Recently shipped RC Gates already have a 64 MB card.
- □ The bigger SD card is only needed if RFU will be used, so that large firmware modules can be uploaded.
- The 64 MB SD card needs special formatting before use. See RC Gate RTB 8 for how to do this.

#### **Operation Overview**

- □ For each firmware module that must be updated, a separate operation must be set up at the center GUI.
- □ If two modules must be updated, then two operations are set up at the Center GUI and sent to the appliance. The appliance completes the first operation first (updates the first module on all the devices) before it starts the next operation.
  - If two modules must be updated, and one device is disconnected, the appliance will attempt all retries to update the first module on the disconnected device before it starts to update the next module.
- □ After the appliance completes each operation, it reports to the Center concerning success or failure.

Slide 8

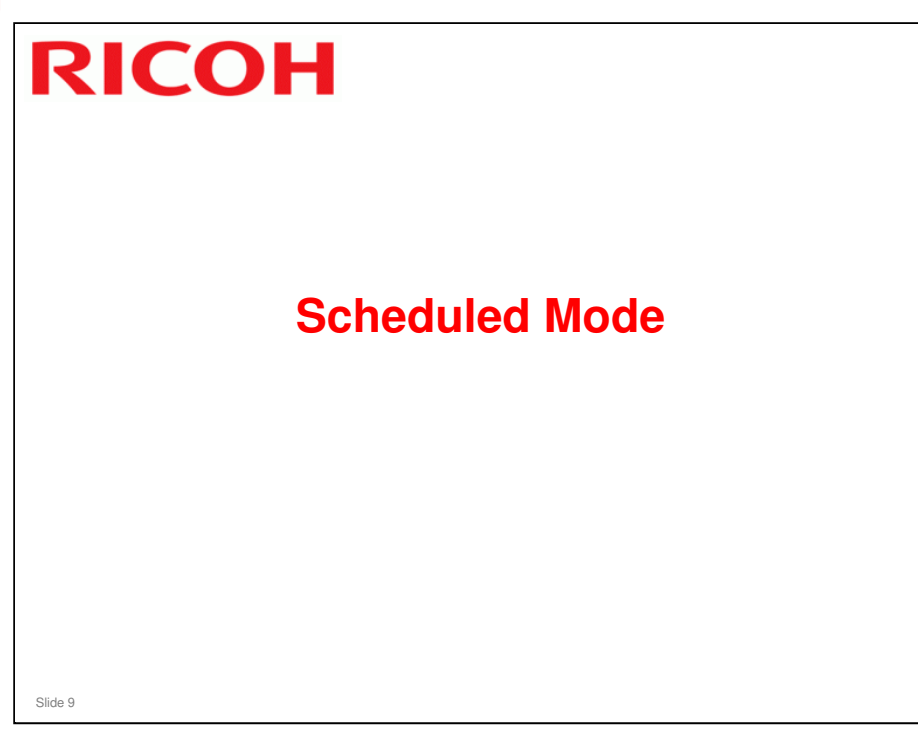

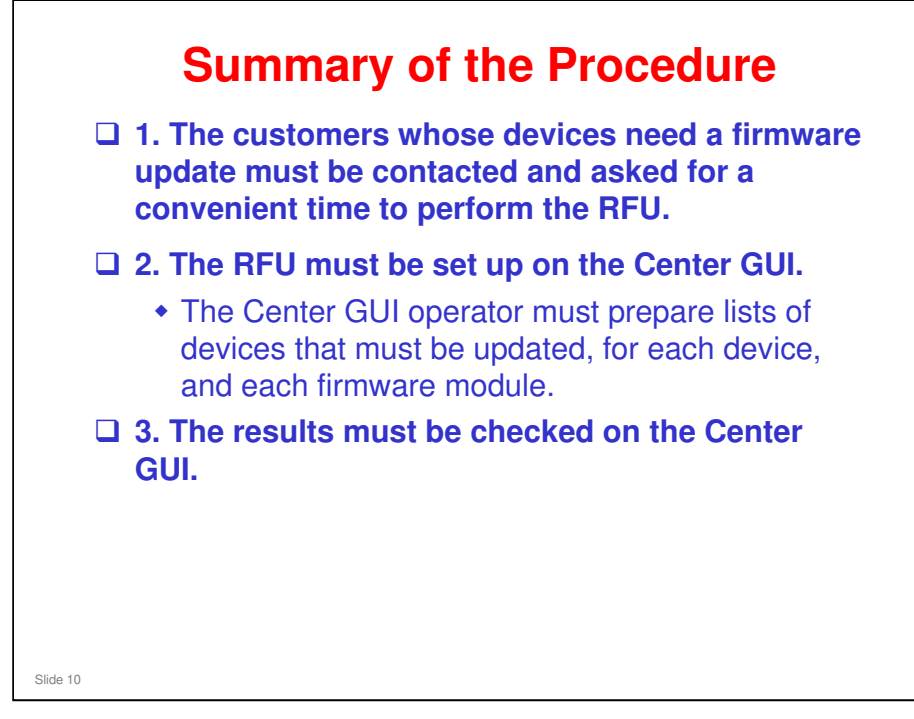

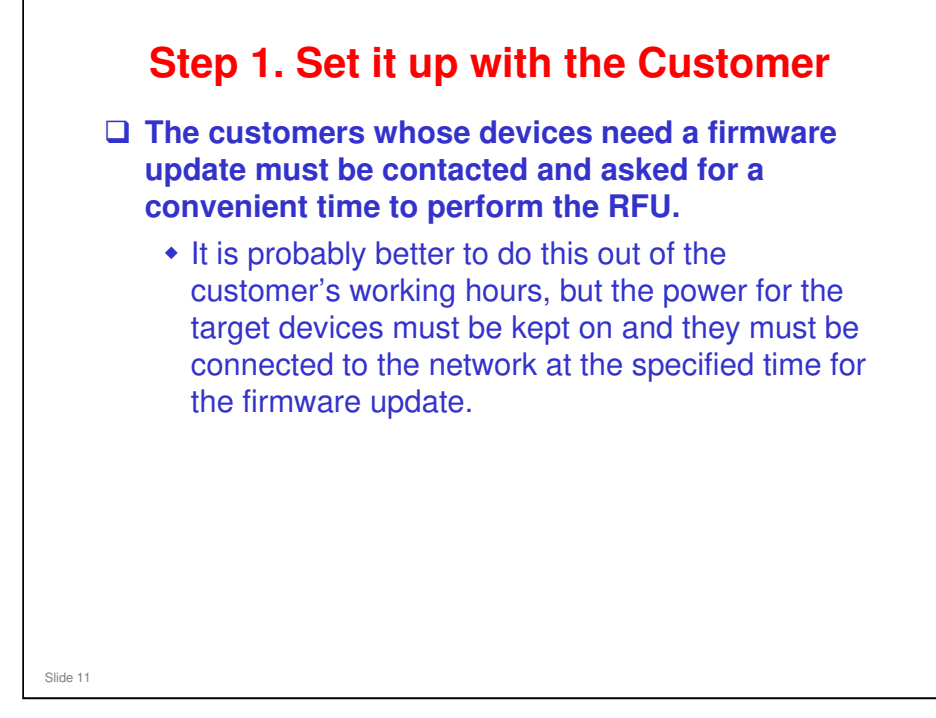

Customers cannot be notified by e-mail through the @Remote system. This function was planned, but did not operate correctly, so was removed from Center GUI v 2.2.

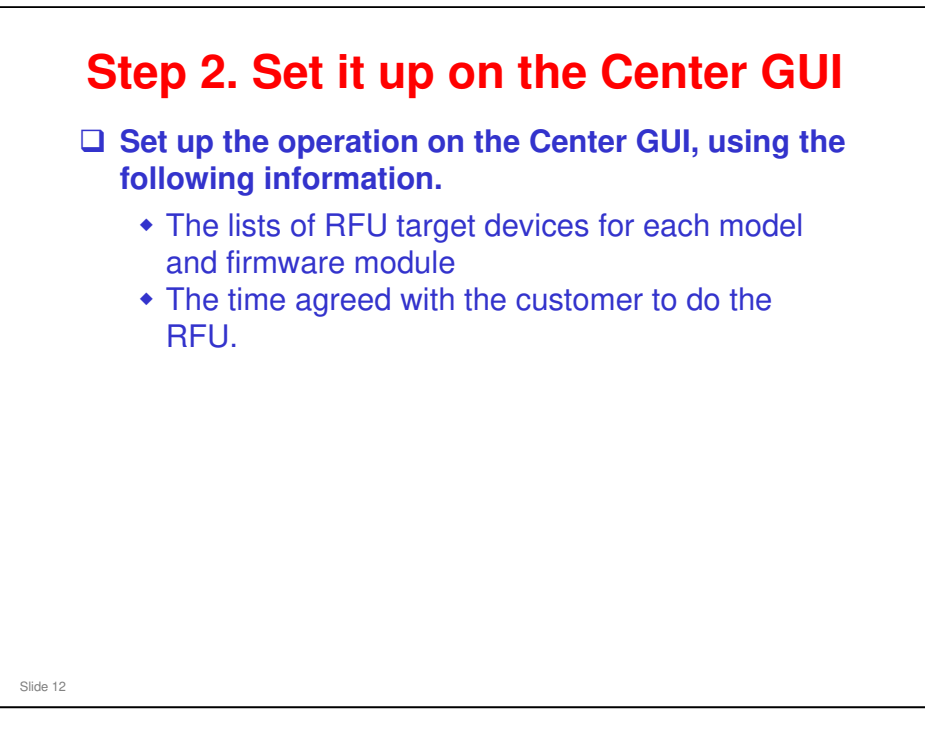

□ The procedure will be outlined on the next few slides.

| ファイル(色) 編集(色) 表示(公) お気に入り(合) ツール(日) ヘルブ | <u>ا</u>                  |
|-----------------------------------------|---------------------------|
| @Remote                                 | 2) Firmware Main 👔        |
| SET Site Information New Update         | Export-CSV Dolete Refresh |
| Firmware Main                           | Select All UnSelect All   |
| LOGOUT                                  |                           |
| Disconnected List                       |                           |
| Sounter CSV                             |                           |
| List: Requested CSV                     |                           |
| Supply CSV                              |                           |
| New Request                             |                           |
|                                         |                           |
| Call List                               |                           |
| irmpare                                 |                           |
| Firmware Main                           |                           |
| laintenance                             |                           |
| Site ACL                                |                           |
| ページが表示されました                             | ) <u> </u>                |

| Operati                                                                                                    | on at the                                        | Center G        | iUI - 2       |
|----------------------------------------------------------------------------------------------------|--------------------------------------------------|-----------------|---------------|
| <ul> <li>Communication Server GUI - Microsoft Interne</li> <li>ファイル(E) 編集(E) 表示(V) お気に入り(A)</li> </ul>                                                                                                    | Explorer<br>ツール① ヘルブ(出)                          |                 |               |
| @Remote                                                                                                    | nware->Firmware Main->Model Select               | Model Select    | 2             |
| SET !! Site Information                                                                                                    | Next                                             | ()              | <b>( back</b> |
| LOGOUT                                                                                                    | rand   RICOH<br>Todel   L37_Aficio MP C2500/3000 | $\geq$          | ¥             |
| Counter CSV<br>でのでした                                                                                                    |                                                  |                 |               |
|                                                                                                    |                                                  |                 |               |
|                                                                                                    |                                                  |                 |               |
|                                                                                                    |                                                  |                 |               |
| Select the Brain Select the Brain Sel | and and Model, t                                 | hen click Next. |               |
|                                                                                                    |                                                  |                 |               |
| Slide 14                                                                                                    |                                                  |                 |               |

| ファイルモン 編集(日) 表示(い) お気に入り(4)    | ) 7-HD 14769                                                           |
|--------------------------------|------------------------------------------------------------------------|
| @Remote 3                      | muuare-shrmuuare Matri-Model Belecto-Swarch Denne 20                   |
|                                | Search Next (* back)                                                   |
|                                | Fields marked with an asterisk * are required.                         |
| LOGOUT                         | * Installed Condition                                                  |
| Disconnected List              | Not specified      Managed      Monitored     Monitored     Registered |
| Counter CSV                    | Service Depot Name ROL Service                                         |
| New Request                    |                                                                        |
| List: Requested CSV            | Customer Name/ID                                                       |
| Supply CSV                     | Appliance S/N                                                          |
| List: Requested CSV            | Tag ID                                                                 |
| Service Call                   | Please input one item at least from Customer Name/ID, Appliance S/N,   |
| Call List                      | Tag ID and Device S/N.                                                 |
| Firmware                       | Select All UnSelect All                                                |
| Firmware Main                  |                                                                        |
| Maintenance                    |                                                                        |
| Site ACL     Service Depot ACL |                                                                        |
| ページが表示されました                    |                                                                        |
| Make sure that the Se          | rvice Depot Name is correct.                                           |
| From the RFU target li         | st made with the Help Desk software, input the serial nur              |
| of a device that needs         | the firmware to be updated, then click 'Search'.                       |
| Popost the search unt          | il you find all devices of the same model name that need               |
| firmware module und            | if you find all devices of the same model name that need               |
| minute module uput             |                                                                        |

| C. C. C. C. C. C. C. C. C. C. C. C. C. C | Permuare-spermuare Matris-Model Select-Search Denice                                 |
|------------------------------------------|--------------------------------------------------------------------------------------|
| whemote.                                 | 2 Search Debice y                                                                    |
| SET !! Site Information                  | Search Next                                                                          |
|                                          | Fields marked with an asterisk * are required.                                       |
| LOGOUT                                   | Installed Condition     Device Condition                                             |
| Disconnected List                        | What speched What aged What speched What speched                                     |
| Counter CSV                              | * Service Depot Name RCL Service                                                     |
| New Request     List: Requested CSV      |                                                                                      |
|                                          | Customer Name/ID                                                                     |
| Supply CSV                               | Appliance S/N                                                                        |
| List: Requested CSV                      | Tag ID                                                                               |
| e                                        | Device S/N L37 00000074                                                              |
| Call List                                | Tag ID and Device S/N.                                                               |
|                                          | Select All UnSelect All                                                              |
| Firmware                                 | SEQ Device S/N Model Non Customer Nor Installed Coi Device Co Device T M/B dat Too I |
|                                          | 1 L3700000074 RICOH Aficia Ishiyama_Test Managed Registered HTTPS 20                 |
| Maintenance                              |                                                                                      |
| Service Depot ACL                        | K                                                                                    |
| 1 ページが表示されました                            | 🔒 🎘 f2+589+                                                                          |
|                                          |                                                                                      |
| From the list                            | . select the device(s) that you want to upd                                          |

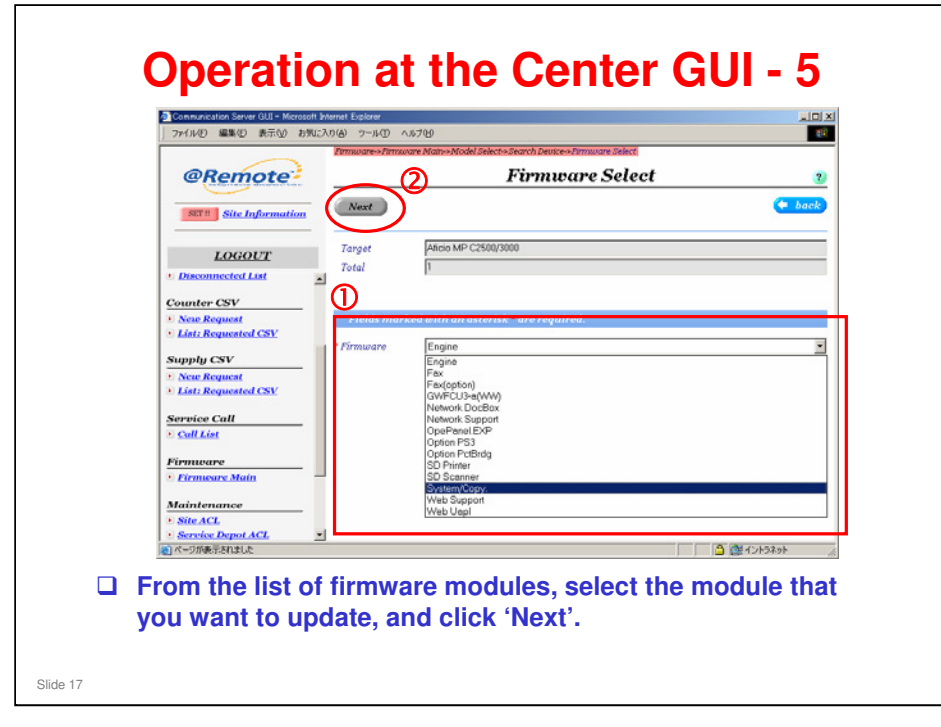

| @Remote                             | F/W U                                                                                    | pdate               | 3           |  |  |
|-------------------------------------|------------------------------------------------------------------------------------------|---------------------|-------------|--|--|
|                                     | Update                                                                                   |                     | 🗢 back      |  |  |
| Load Site Information               | Target RICOH Aficio 3260C/Aficio Color 5560                                              |                     |             |  |  |
| LOGOUT                              | Total 1                                                                                  |                     |             |  |  |
| Device     Disconnected List        | Part No LR0068                                                                           |                     |             |  |  |
| Counter CSV                         | Update Target Information                                                                | U                   |             |  |  |
| New Request     List: Requested CSV | Devices that do not support RFU Prohibition:                                             |                     |             |  |  |
| Supply CSV                          | Target S/N Customer Name/ID Tag ID Module No<br>✓ L2170300159 @TC-SED2 Feithem Ut system | LR0068              | an Part No  |  |  |
| New Request     State Requested CSV |                                                                                          |                     |             |  |  |
| Service Call                        | -                                                                                        |                     |             |  |  |
| Firmware                            |                                                                                          |                     |             |  |  |
| Elemente Main                       | -                                                                                        |                     | <u>&gt;</u> |  |  |
| Site ACL                            | Option                                                                                   |                     |             |  |  |
| Service Depot ACL     Call Email    | Start Date/Time 2009/03/17 22:00:00                                                      | Start Time 8.00.00  | 3           |  |  |
| Solution                            | Retry Period 3 day(s)                                                                    | End Time 18:00:00 - |             |  |  |

- □ The Regular Device Information collected from each device every day and sent to the @Remote Center contains the firmware versions and part numbers installed in the machine.
- □ The @Remote Center compares the part numbers of the firmware in the machine and the latest firmware to be installed.

| @Remote -                                   | F/W Update                                    | 2               |
|---------------------------------------------|-----------------------------------------------|-----------------|
|                                             | Update                                        | ( back          |
| To                                          | PICOH Aficio 3260C/Aficio Color 5560          |                 |
| LOGOUT Fi                                   | rmuare system                                 |                 |
| Disconnected List                           | art No LR0068                                 | -               |
| Counter CSV                                 | Update Target Information                     |                 |
| New Request     Det     List: Requested CSV | vices that do not support RFU Prohibition:    | urrent Part No  |
| Supply CSV                                  | L2170300159 @TC-SED2 Feltham UI system LR0068 | Surrent Part No |
| New Request List: Requested CSV             |                                               |                 |
| Service Call                                |                                               |                 |
| CallList                                    |                                               |                 |
| Pirmware                                    |                                               |                 |
| I IIIIIIIIIIIIIIIIIIIIIIIIIIIIIIIIIIII      |                                               | <u> </u>        |
| Site ACL                                    | Ontion                                        | <u>ר</u> ו      |
| Service Depot ACL                           | t Date/Time 2009/03/17 V 22:00:00             |                 |
| Solution<br>Calendar Ret                    | ry Period 3 day(s) Ind Time 180000            |                 |
| 1. 1. 1. 1. 1. 1. 1. 1. 1. 1. 1. 1. 1. 1    |                                               |                 |
| specify a late                              | r time for the BELL check the 'Unda           | te I ater' k    |
| opeony a later                              |                                               |                 |

- □ If a Retry Period is not set, then 3 days will be set as the default.
- □ If the RFU operation cannot be completed within the retry period, an error is generated.

| @Remote                      | F/W Update 2                                                                               |
|------------------------------|--------------------------------------------------------------------------------------------|
|                              | Update (Update                                                                             |
| Load Site Information        | - Target RICOH Aficio 3260C/Aficio Color 5560                                              |
| LOGOUT                       | Total 1                                                                                    |
| Device     Disconnected List | Part No LR0060                                                                             |
| Counter CSV                  | Update Target Information                                                                  |
| C New Request                | Devices that do not support RFU Prohibition:                                               |
| Sumply CSV                   | Target S/N Customer Name/ID Tag ID Module Name New Version Current Version Current Part No |
| S New Request                | , , , , , , , , , , , , , , , , , , ,                                                      |
| S List: Requested CSV        |                                                                                            |
| Call List                    |                                                                                            |
| Firmware                     |                                                                                            |
| • Eirmeare Main              | ۰                                                                                          |
| Maintenance Site ACL         | Option                                                                                     |
| Service Depot ACL            | Update Later                                                                               |
| Solution                     | Start Date/Time 2009/03/17 22:00:00 Start Time 8:00:00                                     |
| Calendar                     | Retry Period 3 day(s) End Time 18.00.00                                                    |

| 71500 880 870 870 890<br>985 - 9 3 3 3 3 880<br>71530 8 06 - 715 8 0 3 3 3 880                                                                                                    | ranaran arayan<br>1 Teerra Gera Gran Core Core Cores Cores Cores (<br>1988 - 2-20 - 2528                                                                                                    | Lifendi Funcia<br>2) (2) Han |
|----------------------------------------------------------------------------------------------------|----------------------------------------------------------------------------------------------------|------------------------------|
| Constant and a second and a second and | Updating List  Court Deper CD Aptions Courts Data  Generics Data  Proper Proper |                              |
| The Update List is dis operation.                                                                                                    | splayed. This shows the s                                                                                                    | status of the RFU            |
| Status column:                                                                                                    |                                                                                                    |                              |
| <ul> <li>(Center) Processir</li> <li>This includes wa</li> <li>(Center) Successf</li> <li>(Center) Not Succ</li> </ul>                                                                                                    | ng: Update is in progress<br>aiting for a retry.<br>ul: Updated successfully<br>essful: Update failed                                                                                                    |                              |

- If the updates were not all finished by the time that the customer starts work the next day, delete the operations that are not finished yet (if the status is Center Processing, or Queuing). You will have to set them up again in the evening.
- □ Note that the 'Delete' button on this screen behaves differently from the 'Delete' button on the 'Firmware Main' screen.

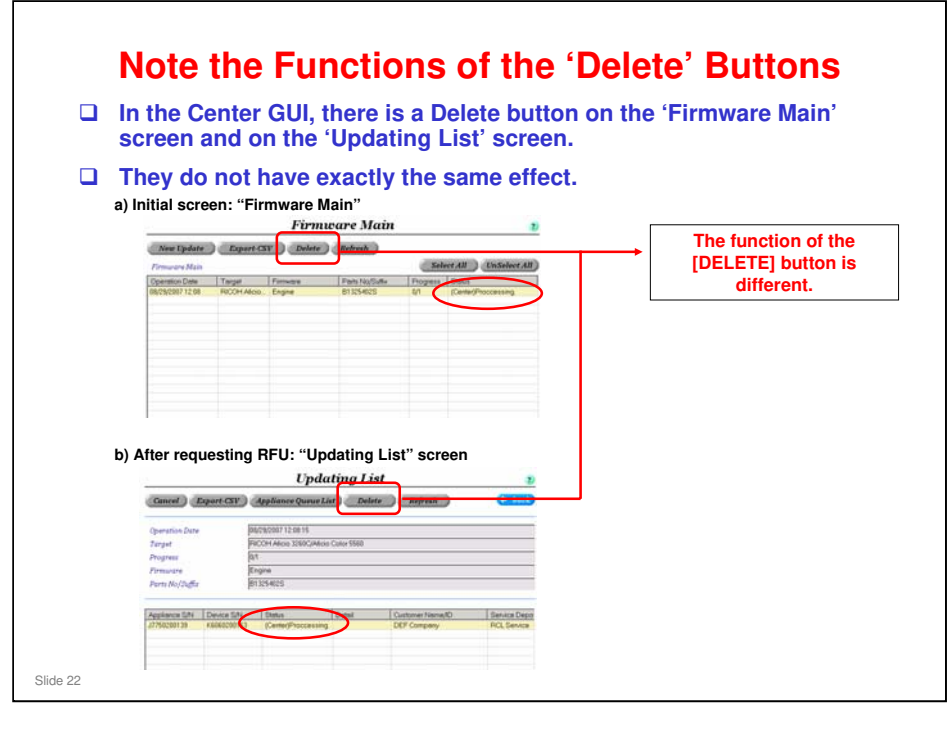

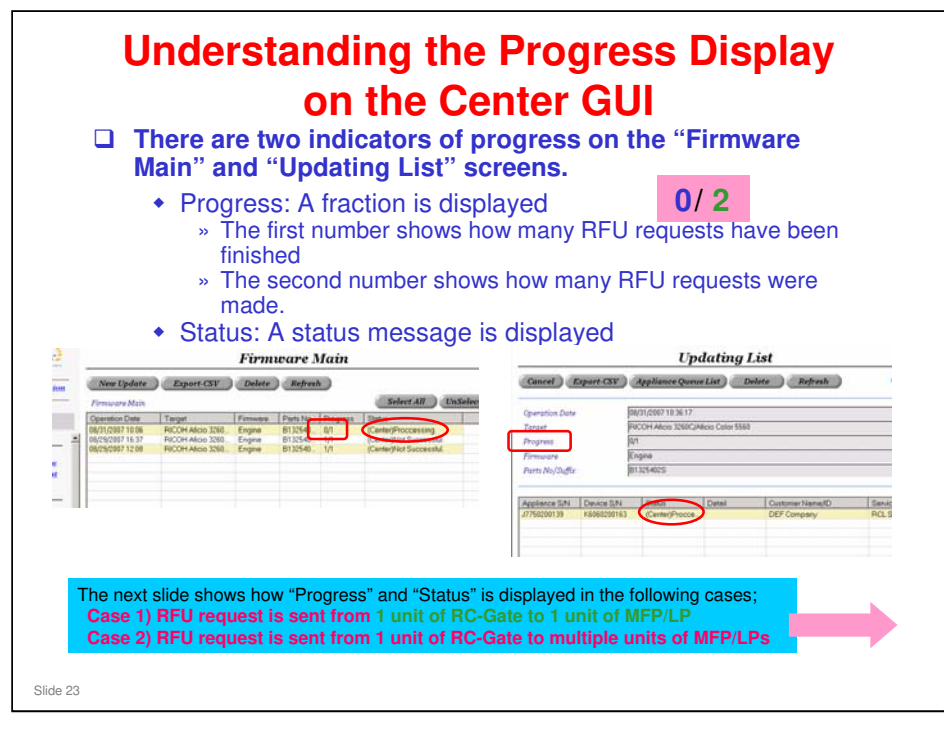

|                          |                                                                            |                                                                    | pplia<br>Firm                                   | nce,<br>ware l                                | anc<br>Main           | l one N                                            | /IFP dev                    | ice           |
|--------------------------|----------------------------------------------------------------------------|--------------------------------------------------------------------|-------------------------------------------------|-----------------------------------------------|-----------------------|----------------------------------------------------|-----------------------------|---------------|
| ion New Update Export-C  |                                                                            | Export CSV                                                         | SV Delete Refresh Select .                      |                                               |                       | UnSelec                                            |                             |               |
|                          | Operation Date<br>08/31/2007 10:05<br>08/29/2007 16:37<br>08/29/2007 12:08 | Target<br>PICOH Alicio 326<br>PICOH Alicio 326<br>PICOH Alicio 326 | Firmware<br>D. Engine<br>D. Engine<br>D. Engine | Perts No.<br>B132540.<br>B132540.<br>B132540. | 0/1<br>1/1<br>1/1     | Center/Procee<br>(Center/Procee<br>(Center/Not Suc | ssin<br>constul<br>coesstul |               |
| C                        | DB Status<br>Center Sy                                                     | in the<br>vstem                                                    | S<br>"Fi                                        | tatus<br>rmwa<br>scro                         | on th<br>re Ma<br>een | ne<br>ain"                                         | Displa<br>"Progr            | ly in<br>ess" |
| 1                        | nder proce                                                                 | ssing                                                              | (Center) Processing<br>(Center) Successful      |                                               |                       | 0/1                                                |                             |               |
| U                        |                                                                            |                                                                    |                                                 |                                               |                       | <br>ooful                                          | 1/1                         |               |
| U<br>Si                  | ucceeded                                                                   |                                                                    | Contor                                          | Mot 6                                         | 211002                | (Center) Not Successful                            |                             |               |
| U<br>Si<br>Fa            | ucceeded<br>ailed<br>tandby                                                |                                                                    | (Center                                         | ) Not S<br>a                                  | Succe                 | 55101                                              | 0/1                         |               |
| U<br>Si<br>Fa<br>Si<br>U | ucceeded<br>ailed<br>tandby<br>nder cance                                  | llation                                                            | (Center<br>Queuin<br>Canceli                    | ) Not S<br>g<br>ing                           | Succe                 | ssiui                                              | 0/1                         |               |

|     |                                                                                             |                                                                    | Firm                                       | ware 1                                        | Main                         |                               |                                                              |                                                                                                    |  |  |  |
|-----|---------------------------------------------------------------------------------------------|--------------------------------------------------------------------|--------------------------------------------|-----------------------------------------------|------------------------------|-------------------------------|--------------------------------------------------------------|----------------------------------------------------------------------------------------------------|--|--|--|
| on  | New Update Export-CSV Delete Refresh                                                        |                                                                    |                                            |                                               | h                            |                               |                                                              | Note:                                                                                                    |  |  |  |
| - 4 | Firmware Main<br>Operation Date<br>08/31/2007 10:05<br>08/23/2007 16:37<br>08/23/2007 12:08 | Target<br>RICOH Alicio 326<br>RICOH Alicio 326<br>RICOH Alicio 326 | Firmware<br>0. Engine<br>0. Engine         | Perts No.<br>B132540.<br>B132540.<br>B132540. | Progress<br>0,<br>1/1<br>1/1 | Store<br>(Center)<br>(Center) | Proceeding<br>Proceeding<br>Not Successful<br>Not Successful | If the RFU request is s<br>from one appliance to<br>multiple devices,                                                                                           |  |  |  |
| -   | DB Status i<br>Center Sys                                                                   | n the                                                              | Status on the "Firmw<br>Main" screen       |                                               |                              | ware                          | Display in<br>"Progress"                                     | <ul> <li>a) Center system sends</li> <li>RFU request to the</li> <li>appliance as one bat</li> <li>(includes request for</li> <li>multiple devices).</li> </ul> |  |  |  |
| Un  | der proces                                                                                  | sing (                                                             | (Center) Processing<br>(Center) Successful |                                               |                              |                               | 0/2                                                          | b) Center system rece                                                                                                    |  |  |  |
| Su  | cceeded                                                                                     | (                                                                  |                                            |                                               |                              |                               | 2/2                                                          | the RFU result from                                                                                                    |  |  |  |
| Fai | led                                                                                         | (                                                                  | Center)                                    | Not S                                         | ucces                        | sful                          | 2/2                                                          | appliance as one b                                                                                                    |  |  |  |
| Sta | andby                                                                                       |                                                                    | Queuing                                    | I                                             |                              |                               | 0/2                                                          | multiple devices)                                                                                                    |  |  |  |
| Un  | der cancel                                                                                  | lation                                                             | Cancelir                                   | ng                                            |                              |                               | 0/2                                                          | For this reason, the Co                                                                                                    |  |  |  |
| 0   | ncelled                                                                                     |                                                                    | Contor)                                    | Canor                                         | hod                          |                               | 0/0                                                          | GUI is unable to displa                                                                                                    |  |  |  |

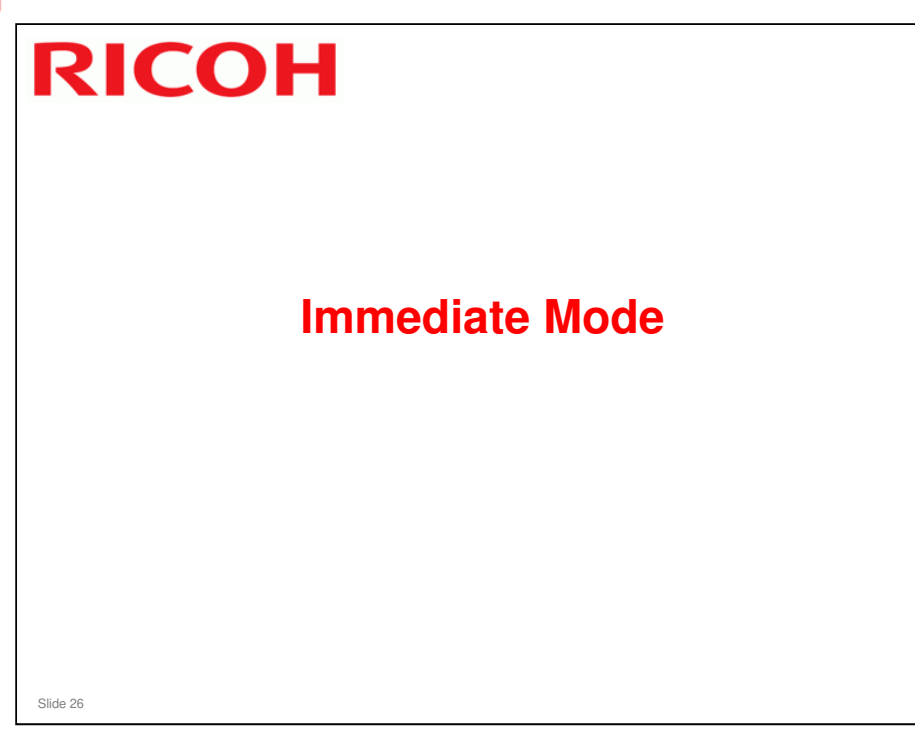

Slide 27

#### **Summary of the Procedure**

- □ 1. The technician must call the @Remote Center operator to ask for an immediate RFU.
- 2. The technician must make sure that the power is switched on and the network is operating for both the device and the appliance.
- □ 3. The operation must be set up on the Center GUI.
- □ 4. After that has been done, the technician must make a manual call from the machine, to initiate the RFU.
- □ 5. The technician must check that the update was done successfully.
- □ There are no retries for immediate mode. If there is a technician at the customer site, then this should not be a problem.

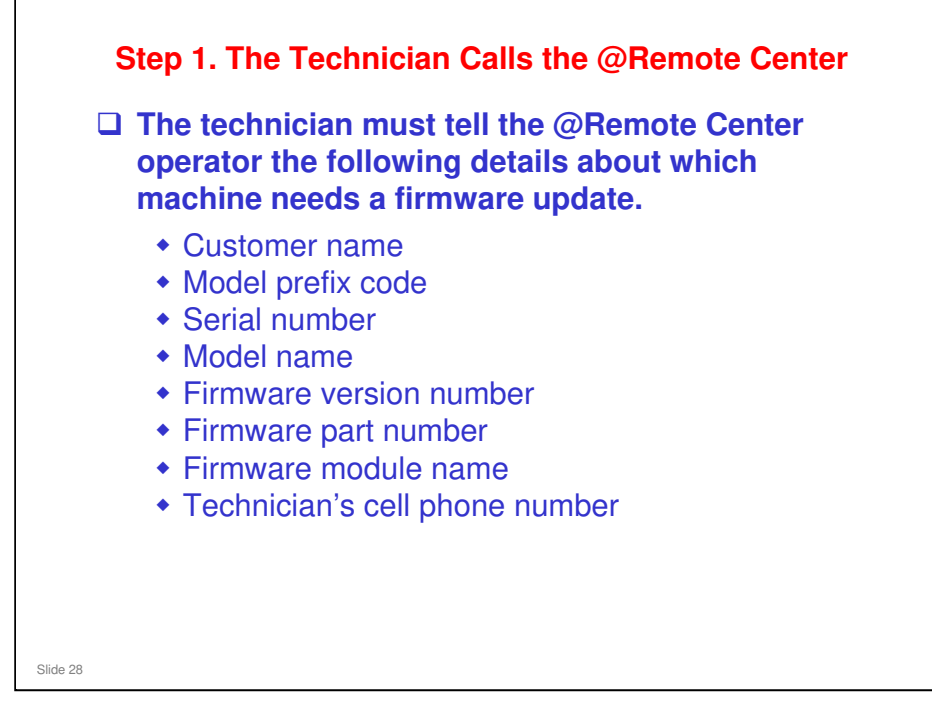

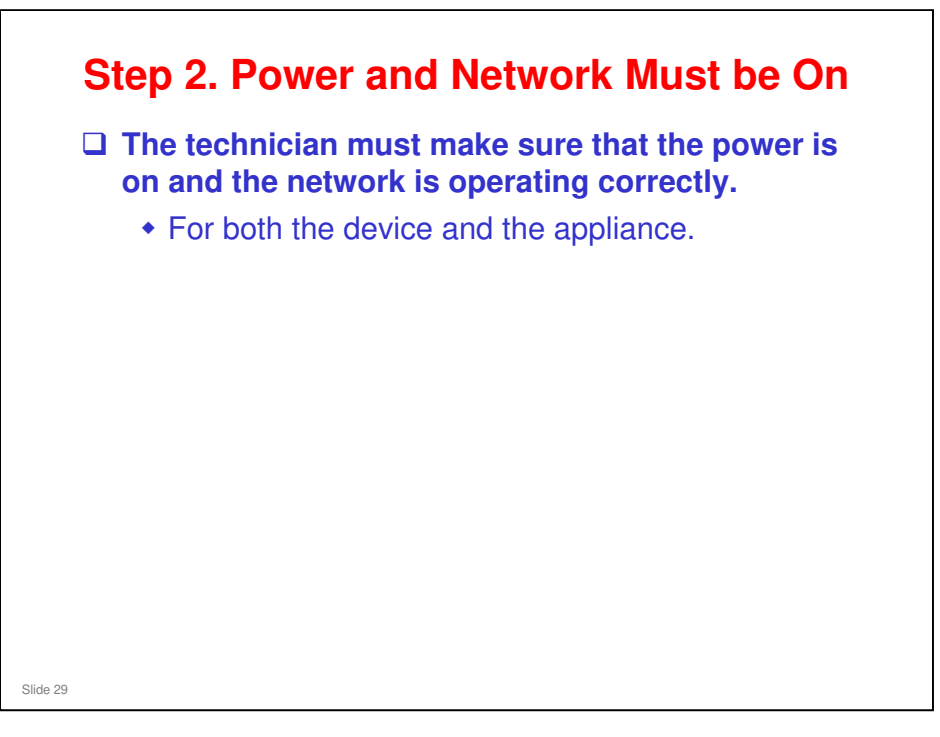

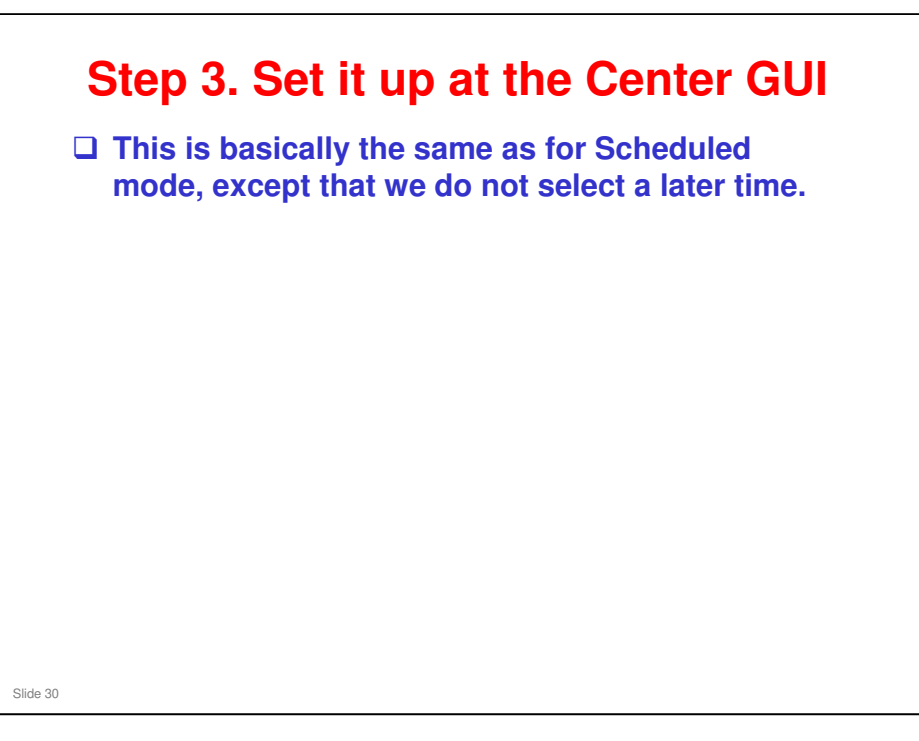

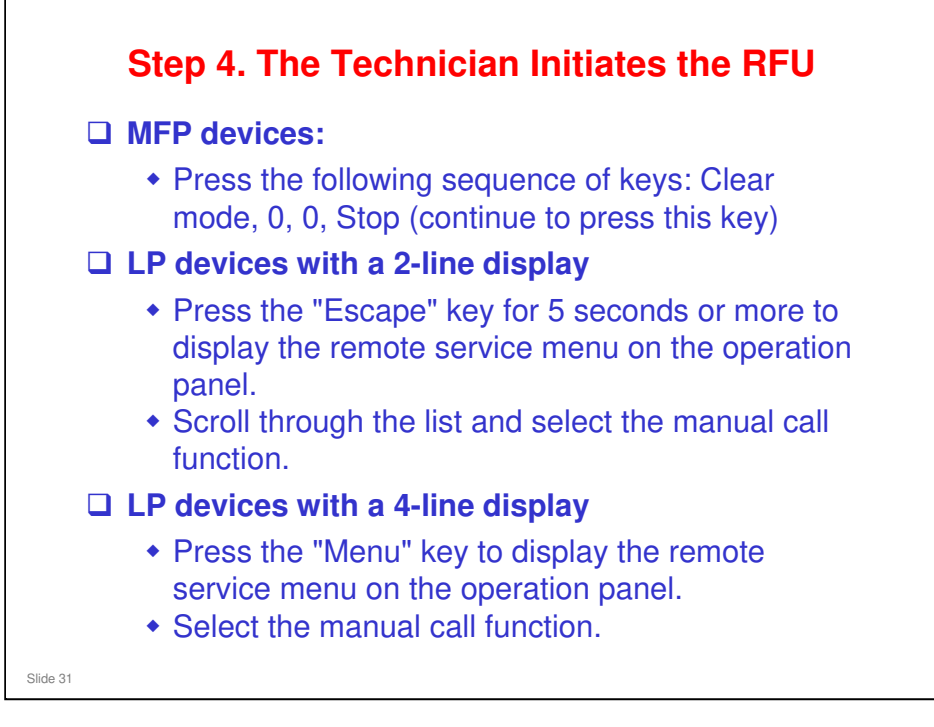

- □ According to data from the Japanese market, it takes about 4 minutes to update firmware if a RC Gate is connected (7 minutes for Embedded RC Gate).
- This step is also known as a manual call (MC): A knowledgeable customer can use this if they have a problem (regular device information is also sent to the center at this time, so that the device's condition can be seen at the center). Then an operator at the center can call back. However, this feature is normally not used by customers (only by technicians for manual polling).
- If step 4 is not done (i.e., no technician at the site), RFU will start at the time of the next hourly polling.

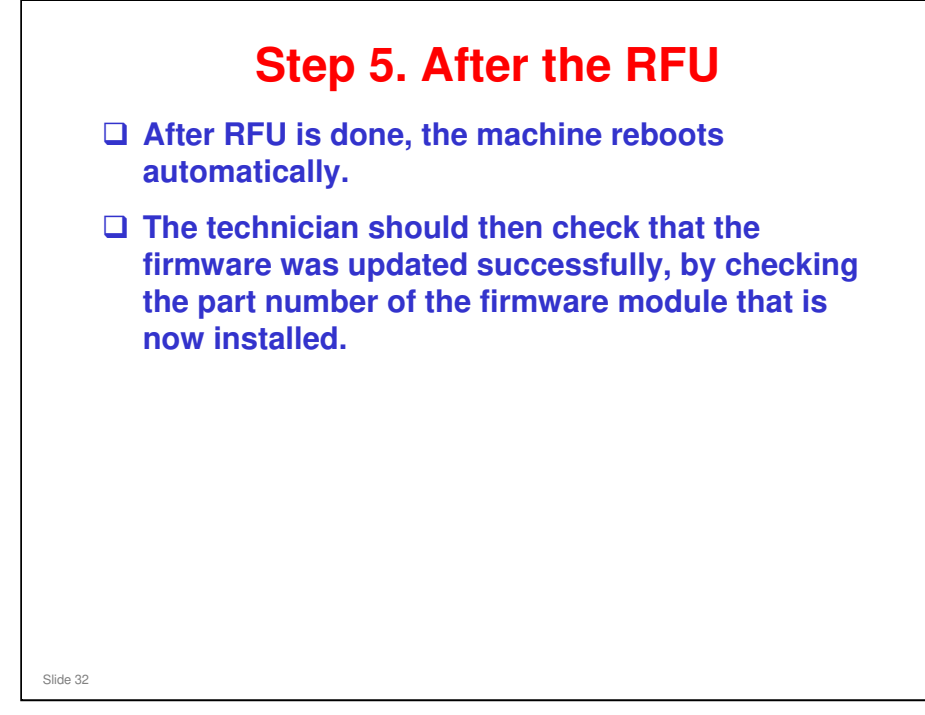

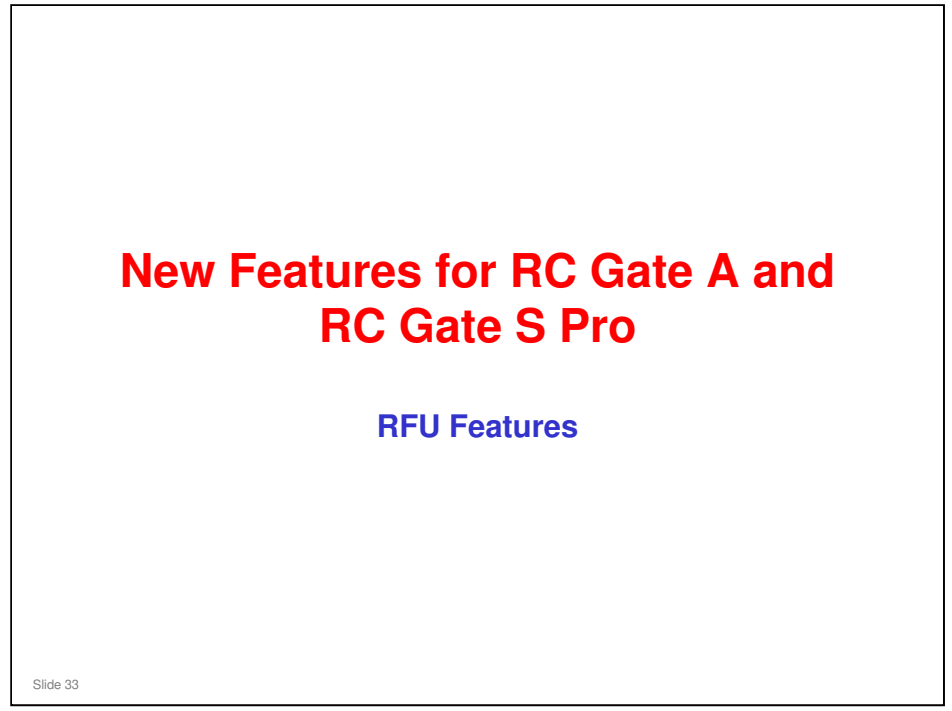

**RFU: Remote Firmware Update** 

#### **RFU Prohibition Interval**

- Normally, when set up at the Center GUI, RFU is set for a convenient time for the customer, and must be finished within a set period (default: 3 days).
- □ If RFU is done during office hours, it may be inconvenient for the customer.
- □ So, with the RC Gate A appliance, it is possible to prohibit RFU during working hours.
- □ If RFU is still in progress when working hours start, it is suspended until the end of working hours. Then it resumes.

Slide 34

□ RC Gate S Pro does not have this feature. RC Gate S Pro Mk2 may have it.
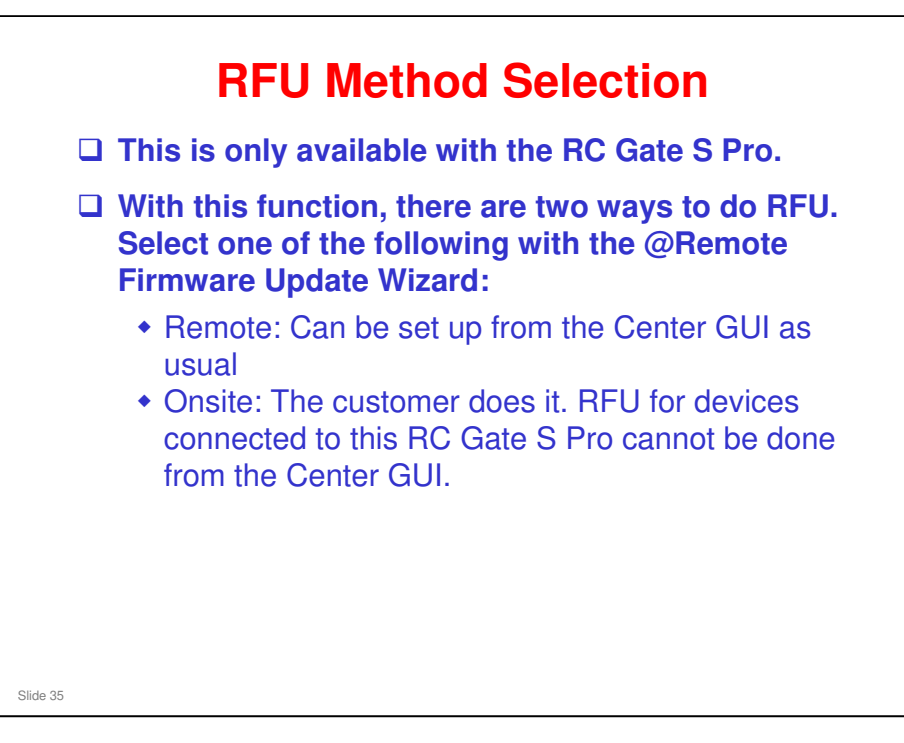

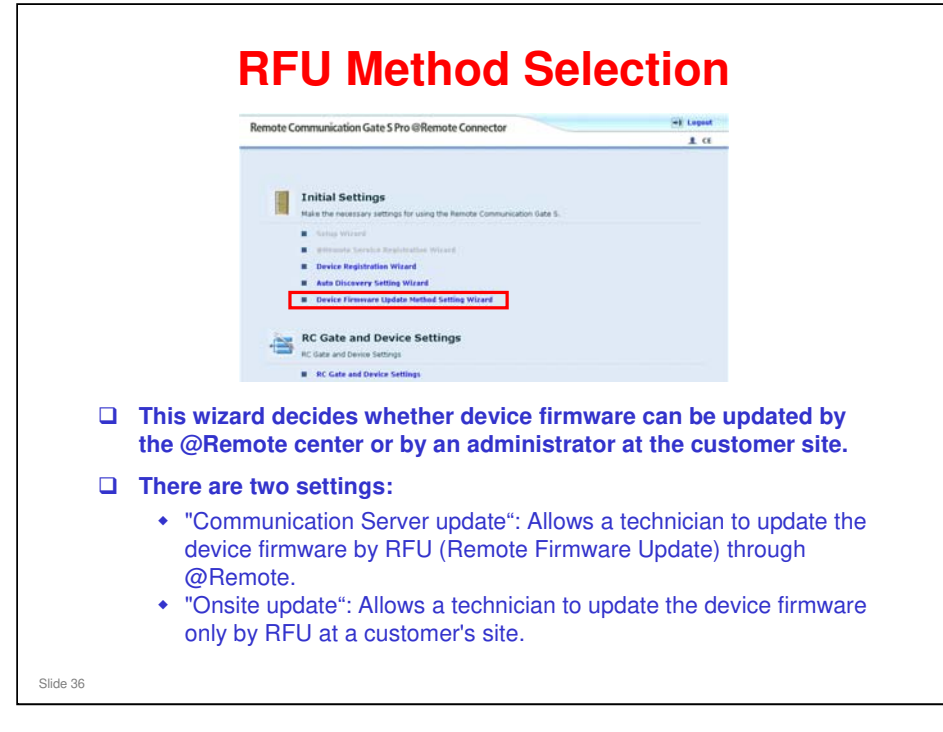

### **RFU Timeshift**

- An appliance can monitor devices in very remote locations. For example, the RC Gate A can be in New York, but some devices can be in Los Angeles; a different time zone.
- □ If the RFU is set up for 2200 New York time, then the RFU on the devices in Los Angeles could start during Los Angeles office hours.
- To prevent this, at the RC Gate A, set up the timeshift function in advance for those devices in different time zones.

Slide 37

□ RC Gate S Pro does not have this feature. RC Gate S Pro Mk2 may have it.

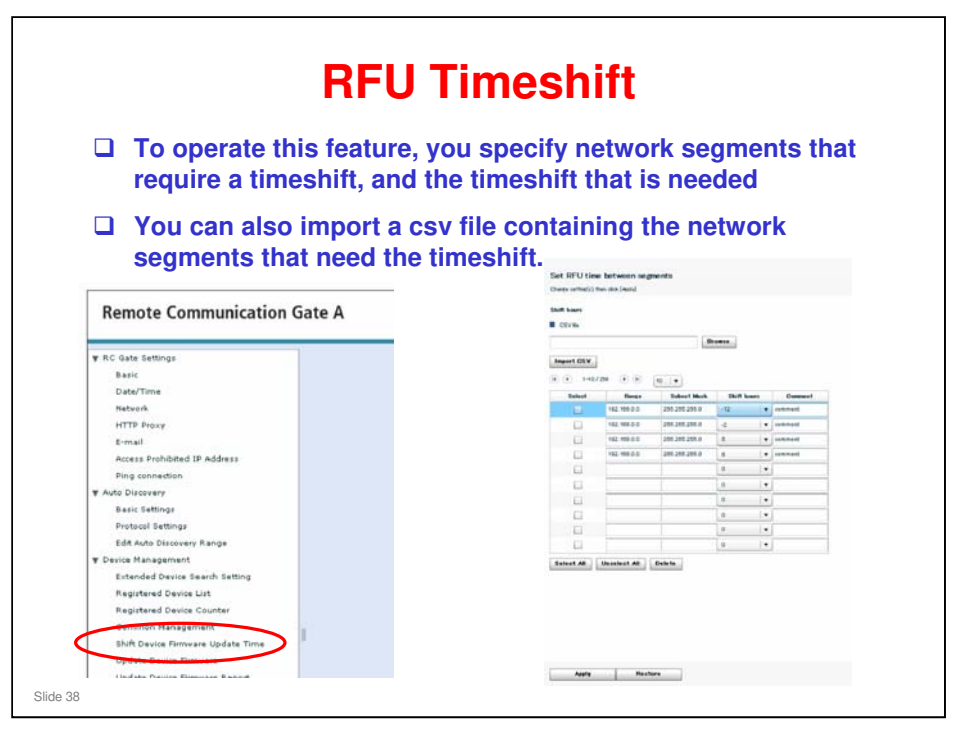

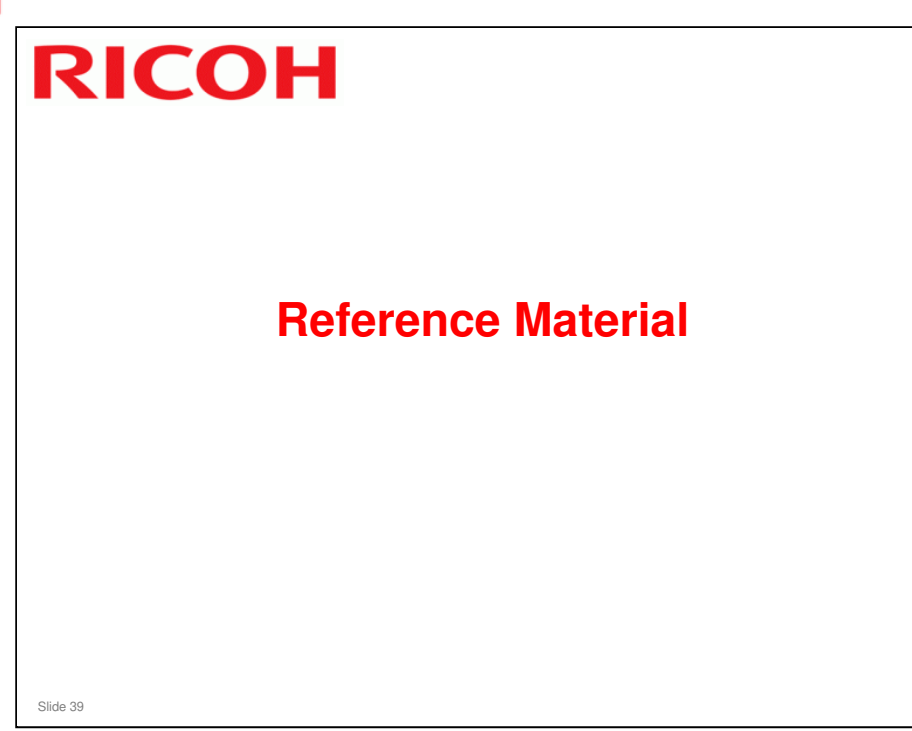

This section will explain some details about Center GUI operation for RFU that were not covered earlier.

For full details, see the Center GUI v2.2 operation manual version 1.8.

| Communication Server GUI - Microsoft In                                                                          | vternet Explorer                    |                     |                |          |          | -                  |
|----------------------------------------------------------------------------------------------------|-------------------------------------|---------------------|----------------|----------|----------|--------------------|
| かイルビン 編集(ビ) 表示(小) お矢に入り                                                                                          | 9(4) ツール① ヘルブ化<br>Firmware→Firmware | Main                |                |          |          |                    |
| @Remote                                                                                                    |                                     |                     | Firmware       | e Main   |          | 3                  |
| SET! Site Information                                                                                            | New Update                          | Export-CSV          | Delete Re      | fresh    |          |                    |
|                                                                                                    | Firmware Main                       |                     | _              |          | Select   | UnSelect All       |
| LOGOUT                                                                                                    | Operation Date                      | Target              | Firmware       | Parts No | Progress | Status             |
|                                                                                                    | 03/05/2007 21:59                    | Aficio MP C2500/3   | Engine         | B238553  | 0/1      | (Center)Not Succes |
| Registration                                                                                                    | 03/05/2007 21:59                    | Aficio MP 5500/650  | System/Copy    | B247510  | 1/1      | (Center)Successful |
| New Registration                                                                                                 | 03/05/2007 21:58                    | Aficio MP C2508/3   | SD Scanner     | B238560  | 0/1      | (Center)Not Succes |
| Pre-installed Appliance                                                                                          | 03/05/2007 21:57                    | Afreia MD EE00/650  | Engine         | D24/512  | 10       | (Center)Succession |
| Appliance Replacement                                                                                            | 03/05/2007 02:48                    | Aficio MP 0300/030  | Web Support    | 8238560  | 0/1      | (Center)Canceled   |
| And the second states of the second states of the second states of the second states of the second states of the | 03/05/2007 02:46                    | Aficio MP 5500/650  | Network DocBox | B841553  | 0/1      | (Center)Canceled   |
| Search                                                                                                    | 03/05/2007 02:44                    | Aficio MP C2500/3   | System/Copy.   | B238560  | 0/1      | (Center)Not Succes |
| Appliance                                                                                                    | 03/05/2007 02:30                    | Aficio MP C2500/3   | SD Printer     | B788560  | 1/1      | (Center)Successful |
| Device                                                                                                    | 03/05/2007 02:29                    | Aficio MP 5500/650. | Fex            | B247510  | 1/1      | (Center)Not Succes |
| Disconnected List                                                                                                | 03/05/2007 02:25                    | Aficio MP 5500/650  | Engine         | B247512  | 0/1      | (Center)Not Succes |
|                                                                                                    | 03/05/2007 02:22                    | Aficio MP C2500/3   | Engine         | B238553  | 1/1      | (Center)Successful |
| Counter CSV                                                                                                    |                                     |                     |                |          |          |                    |
| Non Provid                                                                                                    |                                     |                     |                |          |          |                    |
| List: Remented CSV                                                                                               |                                     |                     |                |          |          |                    |
| List. Requested Cor                                                                                              |                                     |                     |                |          |          |                    |
| Sumplu CSV                                                                                                    |                                     |                     |                |          |          |                    |
| North Research                                                                                                   |                                     |                     |                |          |          |                    |
| Sele Request                                                                                                    |                                     |                     |                |          |          |                    |
| List: Requested CSV                                                                                              |                                     |                     |                |          |          |                    |
| and a gall                                                                                                    |                                     |                     |                |          |          |                    |
| service Call                                                                                                    |                                     |                     |                |          |          |                    |
| Call List                                                                                                    |                                     |                     |                |          |          |                    |
|                                                                                                    |                                     |                     |                |          |          |                    |
| firmware                                                                                                    |                                     |                     |                |          |          |                    |
| Firmware Main                                                                                                    | *                                   |                     |                |          |          |                    |
|                                                                                                    |                                     |                     |                |          |          | Total 10           |

### [New Update] button

□ Create a New Firmware Update request. Move to the Model Select Screen.

### [Export-CSV] button

□ Export the displayed list as a CSV file.

Default file name: RFU\_Status\_List.csv

### [Delete] button

□ Delete the selected records.

### [Refresh] button

□ Refreshes the screen to show the latest firmware update status.

| 🖉 🕢 🔹 👔 https://reg.support/scoluc                                                                                                    | n/atrenstecenter/MainServiet                  |        |
|----------------------------------------------------------------------------------------------------|-----------------------------------------------|--------|
| N 2                                                                                                    | mware-firmware Han-s Model Select<br>Model Se | last   |
| @Remote                                                                                                    | Next                                          | heer a |
| Load Site Information                                                                                                    | rand Destation                                |        |
| LOGOUT                                                                                                    | fodel J26_NOSITE                              |        |
| Appliance Replaceme Search Appliance Appliance Applianc |                                               |        |

### [Next] button

- □ This button takes you to the Search Device screen or Search Appliance screen, depending on what model you selected from the list of models.
  - > You can update the firmware of @Remote Appliances with RFU.

### 'Search Device' Screen **Inputting Search Criteria** Search Device @Remote Search Next Land Olta Inform ON LOGOUT C Eo led Ap s/h Tag ID er CSV % ce S/N Please input of Tag ID and De ly CSV Select All UnSelect All Slide 42

### Input or select the following items:

- □ Service Depot Name pull-down menu (Mandatory item)
- □ Customer Name/ID (option)
- □ Appliance S/N (option)
- □ Tag ID (option): This is used by Ricoh Corporation the Tag ID is the number on the metal plate that is attached to the front of the machine. This is easier to locate than the serial number.
- Device S/N: (option) The Prefix for the model that you selected on the Select Screen will be shown to the left of the input area.

### [Search] button

Search for the Devices that meet all the criteria that you entered, and display the result.

### [Next] button

□ Move to the "Firmware Select" screen

'Search Device' Screen **Results of the Search** GO- Rhtps: \* 60 -JUD) Search Device @Remote Search Next ( b Load Site Informatio Fields marked wit Device Condition
 Not specified \* Installed Condition LOGOUT Not specified
 Managed C Found C R talled Appl Service Depot Name RCL Service ٠ Search Customer Name/ID Appliance S/N Tag ID d List Counter CSV % Device S/N M10 New Request List: Requested CSV m Custo Please input one item at least fro Tag ID and Device S/N. ne/ID, Applia Supply CSV ect All UnSe ct All New Request List: Request dest SEO Device S/N Model Nan Customer Name/ID Installed Co Device Co Device T M/R dat Tag IC Applic
1 M1071400170 Africo MP 30 Uz-A1 CS Tower + User Managed Registered |HTTPS | 1 V78930 Service Call
Call List Fir Total: Slide 43

□ To go to the next screen, you must select one or more device from the displayed search results.

| Communication Server GUI - Windo              | wa Internet Explorer                         |                        |                     |
|-----------------------------------------------|----------------------------------------------|------------------------|---------------------|
| Communication Server GUI                      | attemptecenter/maincerviet                   |                        | -ブ(1) - (3 ツール(1) - |
| B Firm                                        | ware->Pirmware Main->Model Select->Search De | wice->Firmurare Select |                     |
|                                               | F                                            | ïrmware Select         | ?                   |
| @Remote -                                     |                                              |                        | (1-1-1-1)           |
|                                               | lext                                         |                        | - back              |
| Load Site Information                         |                                              | 00-100-                |                     |
| Ta                                            | rget MP 2510/D/Sm725e/MP 3010                | /DSm/30e               |                     |
| LOGOUT                                        |                                              |                        |                     |
| Pre-installed Applian     Appliance Replaceme |                                              |                        |                     |
| Samuel                                        | ields marked with an asterisk * are re       | quired.                |                     |
| Appliance                                     | e                                            |                        |                     |
| • Device                                      | mware Fax                                    |                        |                     |
| Disconnected List                             | Fex(option)                                  |                        |                     |
| Counter CSV                                   | Font EXP<br>GWECLI3-604040                   |                        |                     |
| C New Request<br>List: Requested CSV          | Network DocBox                               |                        |                     |
|                                               | Network Support<br>Option PCL                |                        |                     |
| Supply CSV                                    | Option PCL Font                              |                        |                     |
| S New Request<br>List: Requested CSV          | SBCU                                         |                        |                     |
| a                                             | SD Printer                                   |                        |                     |
| Service Call                                  | SD Scanner<br>Security Module                |                        |                     |
|                                               | System/Copy.                                 |                        |                     |
| Firmware                                      | Web Support                                  |                        |                     |
| Firmieare Main                                | (                                            |                        |                     |
| Maintenance                                   |                                              |                        |                     |
| Site ACL                                      |                                              |                        |                     |

### "Target"

□ Displays the name of target Appliance/Device. Unchangeable.

### "Total"

□ Displays the total number of target Appliances/Devices. Unchangeable.

### "Firmware" pull-down menu

□ Select the Firmware module that you need to update in the target product.

### [Next] button

□ Move to the F/W Update Screen.

| Communication Server GUI - V | Vindows Internet Ex    | oplorer                              |                      |                           |               |
|------------------------------|------------------------|--------------------------------------|----------------------|---------------------------|---------------|
| C + ttps://rcg.support.rico  | h.com/atremotecenter/M | fainServlet                          | × 4                  | 1 (4) X Yahoo/彼帝          | P -           |
| Communication Server GU      | 1                      |                                      |                      |                           | ジモ)・ ③ ツールロ)・ |
| <u> </u>                     | Farnware->Farnware     | Main->Model Select->Search Device->P | rmware Select->F/W U | pdate                     |               |
| @Remote                      |                        | F/                                   | W Update             |                           | ?             |
|                              | Update                 |                                      |                      |                           | (+ back       |
| Load Site Information        |                        |                                      |                      |                           |               |
|                              | Target                 | MP 2510/DSm725e/MP 3010/DSm730       | e                    |                           |               |
| LOGOUT                       | Total                  | 1                                    |                      |                           |               |
| Registration 🔷               | Firmware               | SBCU                                 |                      |                           |               |
| New Registration             | - Part No              | D50322201-                           |                      |                           | -             |
| Appliance Replaceme          | Update Tarae           | t Information                        |                      |                           |               |
| Search                       | Devices that suppo     | ort RFU Prohibition:                 |                      |                           |               |
| Appliance     Device         | Target S/N             | Customer Name/IE Tag ID              | Module Name I        | New Ver Current V Current | LF.           |
| Disconnected List            |                        | OL AT OUT OWER OIL                   | 0000                 | 1.01.1.00                 | _             |
| Counter CSV                  |                        |                                      |                      |                           |               |
| List: Requested CSV          |                        |                                      |                      |                           |               |
| Supply CSV                   | 1                      |                                      |                      |                           |               |
| S New Request                | 1                      |                                      |                      |                           |               |
| B List: Requested Cov        |                        |                                      |                      |                           |               |
| Call List                    | 1                      |                                      |                      |                           |               |
| Firmware                     | Option                 |                                      |                      |                           | 1             |
| Firmware Main                | Update Later           |                                      | RFU P                | rohibition Interval       |               |
|                              | Start Date/Time        | 2010/04/27 22:00:00                  | Start Tim            | e 8:00:00                 |               |

### "Target"

□ Displays the update target Appliance/Device name. Cannot change.

### "Total"

Displays the number of update target Appliances/Devices. Cannot change.

### "Firmware"

Displays the name of the firmware module that will be updates in the target. Cannot change.

### "Part No" pull-down menu

□ Select the Part No. of the update target Firmware. (Mandatory item)

### **Update Target Information Field**

- "Check Box": All selected devices are checked, initially. Uncheck the boxes for the devices that should not be updated.
- □ "New Version": Displays the latest version of the target firmware. (This is the new version information in the Global Server.)
- □ "Current Version": Displays the Current Version of the target Appliance/Device.
  - Note: If the name of the firmware module that is managed by New Version and Current version is not same, Current version will be blank. We explained how to use the "Check Version" button earlier in this presentation.
- Current Part No.": Displays the current part number of the firmware in the target Appliance/Device.

### [Update] button

Click this to perform RFU on the selected devices and move to the Update List.

### **'Firmware Update' Screen - 2**

| Start Date/Time<br>Retry Period | 2010/04/27<br>3 | • | ition Interval<br>8:00:00<br>18:00:00 | • |  |
|---------------------------------|-----------------|---|---------------------------------------|---|--|
|                                 |                 |   |                                       |   |  |
|                                 |                 |   |                                       |   |  |
|                                 |                 |   |                                       |   |  |
|                                 |                 |   |                                       |   |  |

### "Option" functions

- Update Later: This is to select the firmware update in scheduled mode. It is necessary to set up the starting date, time, and the number of days to re-try if the update does not succeed first time.
  - "Update Later" Check Box: Tick this check box to enable the scheduled mode. The default setting is "On".
  - Start Date/Time": This is the Start date and Start time to update the firmware. The date format varies and is defined by the setting of the local PC. The time is initially set at 22:00 local time as the default.
  - "Retry Period": Set this to the period (number of days) for retrying a firmware update in cases where the first attempt has failed (range: 1-7 days; default: 3).

If you click the [Update] button after you enter a number other than 1 to 7, a pop-up error message will appear on the screen. It does not allow you to go to the next screen.

- **G** RFU Prohibition Interval (New Function from RC Gate A)
  - "RFU Prohibition Interval" Check Box: Tick this check box to enable this mode (default: "Off"). During the specified interval, as defined by the Start Time and End Time below, remote firmware updates will be prohibited.
  - Start Time: Default: 8:00:00
  - "End Time": Default: 18:00:00

| ファイル(日) 編集(日) 表示(小) お気                                             | off Internet Explorer<br>に入り(会) ウール(① へル                            | 769                       |                                                                           |        |                                    | <u>م</u>                        |
|--------------------------------------------------------------------|---------------------------------------------------------------------|---------------------------|---------------------------------------------------------------------------|--------|------------------------------------|---------------------------------|
| @Remote                                                            | Parnsware -> Parnson                                                | rre Main » Model          | Select » Search Device ». $Up($                                           | dating | t=P/WUpdate=UpdatingList<br>List   |                                 |
| SET " Site Information                                             | Cancel                                                              | xport-CSV                 | Appliance Queu                                                            | e List | Delete Refresh                     | (🔶 ba                           |
| LOGOUT<br>Seurch<br>• Appliance<br>• Device<br>• Disconnected List | Operation Date<br>Target<br>Progress<br>Firmware<br>Parts No/Suffix |                           | 03/15/2007 23:55:36<br>Adicio MP C2500/3000<br>0/1<br>Engine<br>B2385530G |        |                                    |                                 |
| Counter CSV  New Request Lint: Requested CSV Supply CSV            | Appliance S/N<br>J7641000012                                        | Device S/N<br>L3700000074 | Status<br>(Center)Procce                                                  | Detail | Customer Name/ID<br>Ishiyama_v3.34 | Service Depot<br>STG01 Inc. Svi |
| New Request     List: Requested CSV Service Call                   |                                                                     |                           |                                                                           |        |                                    |                                 |
| • Call List<br>Firmware                                            |                                                                     |                           |                                                                           |        |                                    |                                 |
| Firmware Main     Maintenance     Sile ACL                         |                                                                     |                           |                                                                           |        |                                    |                                 |
| Concact.                                                           |                                                                     |                           |                                                                           |        |                                    |                                 |

- [Cancel] button: Select a record and click this button to cancel the update request.
- [Export-CSV] button: Press this button to export the list as a CSV file on the local PC.
  - Default file name: RFU\_Status\_List.csv
- □ [Delete] button: Select the record and press [Delete] button.
  - If the request is now being processed, it is necessary to cancel it with the [Cancel] button before you can delete the record.
- □ "Operation Date": Displays the requested update time.
- □ "Target": Display the target Device/Appliance name.
- "Progress": Displays the total number of completed updates and the total number of requested update.
- □ "Firmware": Displays the name of the firmware module to update.
- □ "Parts No/Suffix": Display the Part No/Suffix of the target firmware.
- Status": Displays the current status of the target Appliance/Device Firmware update request.
  - If the status of the current update is "Not Successful", the following Update request will remain in the "Queuing" status. To restart the update request, move to the "Appliance Update Queue List" Screen and click the [Restart Queue] button. See the next slide.
- [Appliance Queue List] button: Click this button after selecting a Device/Appliance from the Update list, and move to the Appliance Update Queue List Screen.
  - Also possible to move "Appliance Queue List" by double clicking the record in the list.

| and the state of the state of the | Applian             | ce Undate        | Oueue List     |        |
|-----------------------------------|---------------------|------------------|----------------|--------|
| Postart Oue                       | 1                   |                  | 1              | te hac |
| Austari Que                       |                     |                  |                |        |
| Apphance Inform                   | ration              |                  |                |        |
| Request Number                    |                     | OSTG0100730479   |                |        |
| Appliance S/N                     |                     | J7641000012      |                |        |
| Appliance Type                    |                     | RC-Gate          |                |        |
| Communication Meth                | od                  |                  |                |        |
| Oustomer Name/ID                  |                     | Ishiyama_v3.34   |                |        |
| Site Name                         |                     | STG01            |                |        |
| Service Depot Name                |                     | STG01 Inc. Svc   |                |        |
| Operation Calendar                |                     | DEF              |                |        |
| Address                           |                     | 1-3-6.Naka-magom | a,OMa-ku,Tokyo |        |
| Location                          |                     | 10F              |                |        |
| Appliance Administre              | itor Name           | masaichi.sawada  |                |        |
| Appliance Administre              | tor Phone           | 03-6890-3116     | ate dank on la |        |
| Appliance Administre              | itor E-mail Address | masaichi.sawada@ | nts.ncon.co.jp |        |
| Installation Date                 |                     | 0272372007 05.07 |                |        |
| Note a                            |                     |                  |                |        |
| Note o                            |                     |                  |                |        |

### [Restart Que] button

- □ When an error occurs, press the button to restart the update request.
- □ NOTE: If you click the [Restart Que] button when the update request item status is "Processing", the following error message will appear on the screen.
  - "Restart Que" will not be executed when there are requests under "Processing".

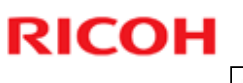

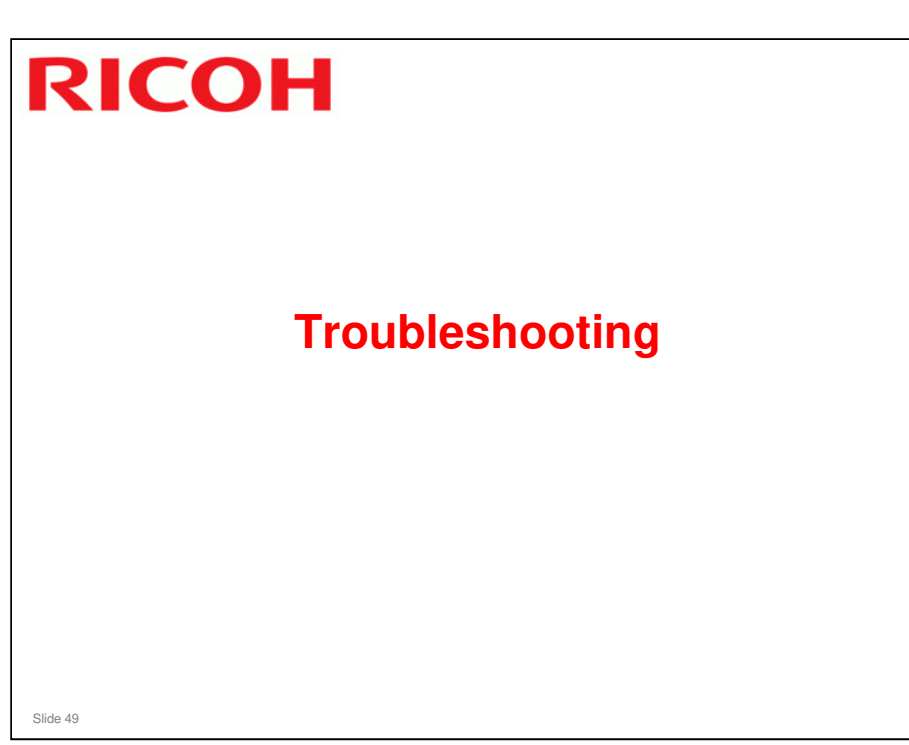

|   | @Remote                                     |                 |                                  |                         |                    |                    |                    |                        |
|---|---------------------------------------------|-----------------|----------------------------------|-------------------------|--------------------|--------------------|--------------------|------------------------|
|   | NUT II Dite Information                     |                 |                                  |                         | Firmware           | Main               |                    | 3                      |
|   |                                             |                 | New Update                       | Export-CSV              | Delete Re          | ofresh             |                    |                        |
|   | one information                             |                 | Firmware Main                    |                         |                    |                    | Select Al          | UnSelect All           |
|   | LOCOLT                                      | 1.              | Operation Date                   | Tarnet                  | Eirmunen           | Darte Ma           | Drograss           | Clatur                 |
| 1 | LOGOUT                                      |                 | Operation Uate                   | Afric MD C15002         | Featies            | Praits NO          | Progress<br>04     | (Costor/Mat Costo      |
|   | Registration                                | -               | 03/05/2007 21:59                 | Africa MP C2500/3.      | SystemCore         | 8247510            | 1/1                | (Center)Not Successful |
| I |                                             |                 | 03/05/2007 21:58                 | Aticio MP C2500/3       | SD Scenner         | 8238560            | 0/1                | (Center)Not Succe      |
|   | <ul> <li>Nete Registration</li> </ul>       |                 | 03/05/2007 21:57                 | Aficio MP 5500/650      | Engine             | B247512            | 1/1                | (Center)Successful     |
| 1 | <ul> <li>Pre-installed Appliance</li> </ul> |                 | 03/05/2007 21:54                 | Aficio MP 5500/650      | Fax                | B247510            | 1/1                | (Center)Not Succe      |
|   | <ul> <li>Appliance Replacement</li> </ul>   |                 | 03/05/2007 02:48                 | Aficio MP C2500/3       | Web Support        | B238560            | 0/1                | (Center)Canceled.      |
| l |                                             |                 | 03/05/2007 02:46                 | Aficio MP 5500/650      | Network DocBox     | B841553            | 0/1                | (Center)Canceled.      |
| 1 | Search                                      |                 | 03/05/2007 02:44                 | Aficio MP C2500/3       | System/Copy.       | 8238560            | 0/1                | (Center)Not Succe      |
| J | Appliance                                   |                 | 03/05/2007 02:30                 | Aficio MP C2500/3       | SD Printer         | B788560            | 1/1                | (Center)Successfu      |
| 1 | • Device                                    |                 | 03/05/2007 02:29                 | Aficio MP 5500/650      | Fax                | B247510            | 1/1                | (Center)Not Succe      |
|   | 1 Disconnected List                         |                 | 03/05/2007 02:25                 | Aficio MP 5500/650      | Engine             | B247512            | 0/1                | (Center)Not Succe      |
|   | 2 Machinetted List                          |                 | 03/05/2007 02:22                 | Aficio MP C2500/3       | Engine             | B238553            | 1/1                | (Center)Successfu      |
| J | Counter CSV                                 |                 |                                  |                         |                    |                    |                    |                        |
|   | See the Sta<br>However, th<br>the current   | tu<br>nis<br>Io | is colur<br>s only s<br>ogin ID) | nn in the<br>hows th    | e Firmw<br>e statu | are N<br>s of y    | lain sc<br>⁄our op | reen.<br>erations      |
|   | Also, each<br>export you                    | er<br>r s       | ntry on<br>status li             | the list o<br>st as a C | only has<br>SV eve | s a lif<br>ery 3 ( | e of 3 c<br>days.  | lays. So               |

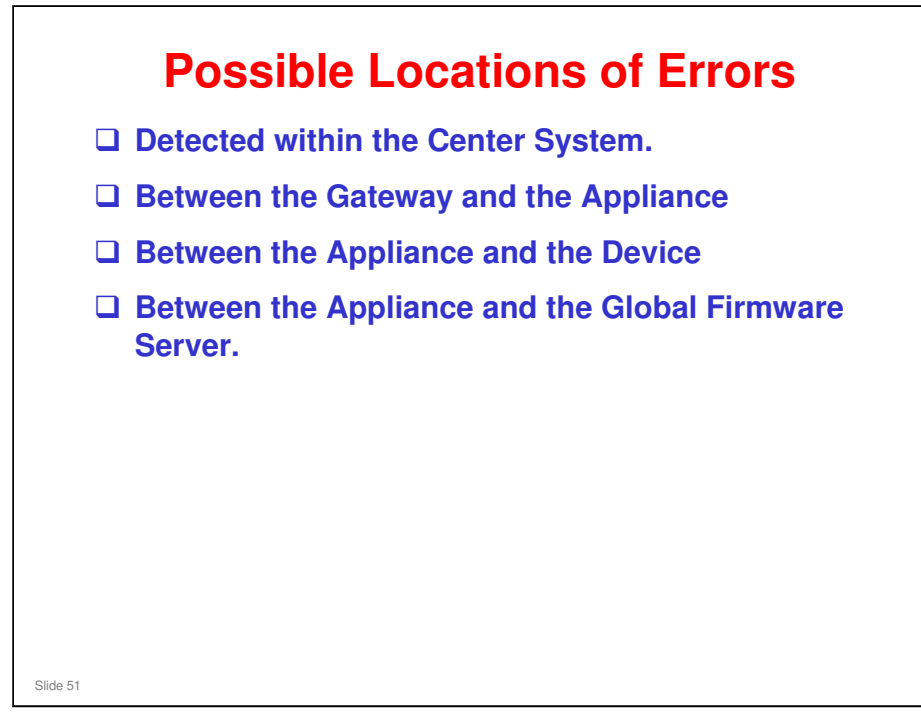

□ For a list of error messages and how to solve the problems, see the file 'Followup Manual\_RFU\_20100326.ppt'.

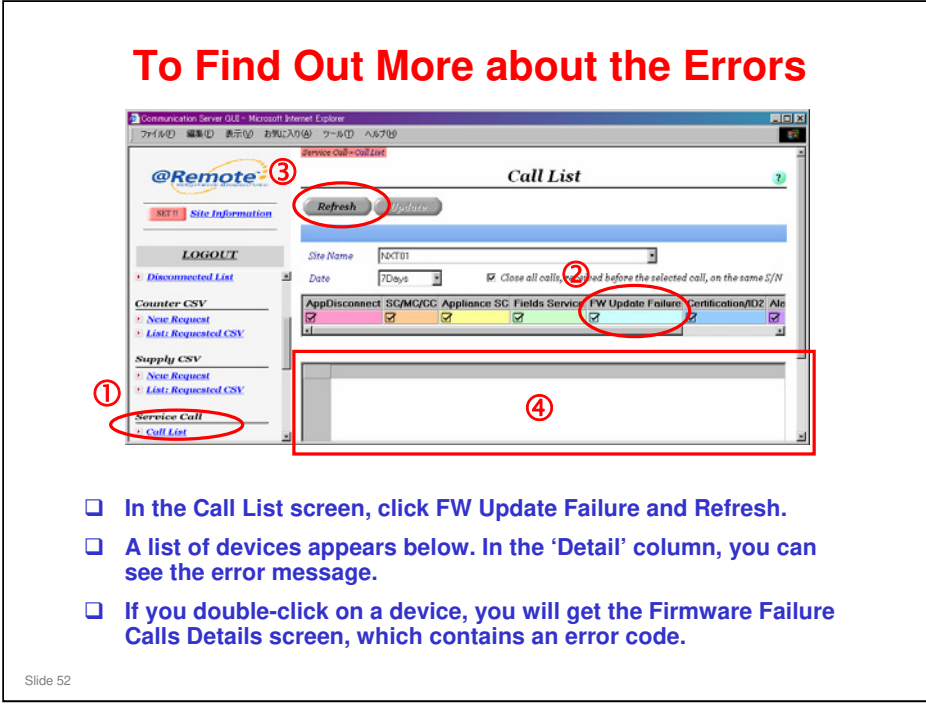

### Firmware Failure Calls Details screen

- □ You will only see an error code if the error occurred after the appliance accessed the device. If the error occurred before that, you will not see an error code.
- □ 0 means that no error code was sent.
- □ For details of the error codes, see the file 'Follow-up Manual\_RFU\_20100326.ppt'.

| THE R. P. LEWIS CO., LANSING MICH. | That.                                                                                                    |                                                                                                    |                                                                                                    |                                                                                                    |
|------------------------------------|----------------------------------------------------------------------------------------------------|----------------------------------------------------------------------------------------------------|----------------------------------------------------------------------------------------------------|----------------------------------------------------------------------------------------------------|
|                                    |                                                                                                    | Call En                                                                                                    | ail List                                                                                                    |                                                                                                    |
| Search                             | New                                                                                                    | Delete                                                                                                    |                                                                                                    |                                                                                                    |
| * Site Name Picci                  | Company Ltd.                                                                                                    |                                                                                                    | 12                                                                                                    | -                                                                                                    |
| CALL DUILAGE DADI                  |                                                                                                    |                                                                                                    |                                                                                                    | Colorall (theolory                                                                                                    |
| SEO Call                           | SCDetail                                                                                                    | Service                                                                                                    | Appliance                                                                                                    | Address<br>shingo.ono@nts.ricoh.co.jp                                                                                                    |
| 2 3                                |                                                                                                    | RCL Service 0<br>RCL Service 0                                                                                                    | 0                                                                                                    | herukoshiode@rts ricch.co.jp<br>herukoshiode@Rest.com                                                                                                    |
| - 4                                |                                                                                                    | RCL Service I                                                                                                    | 0                                                                                                    | Nest Andread and an                                                                                                    |
| 6 Alam Call                        |                                                                                                    | PICL Service I                                                                                                    | 0                                                                                                    | fest                                                                                                    |
|                                    | ~                                                                                                    |                                                                                                    |                                                                                                    |                                                                                                    |
|                                    | 2)                                                                                                    |                                                                                                    |                                                                                                    |                                                                                                    |
|                                    | <u> </u>                                                                                                    |                                                                                                    |                                                                                                    |                                                                                                    |
|                                    |                                                                                                    |                                                                                                    |                                                                                                    |                                                                                                    |
|                                    |                                                                                                    |                                                                                                    |                                                                                                    |                                                                                                    |
|                                    |                                                                                                    |                                                                                                    |                                                                                                    |                                                                                                    |
|                                    |                                                                                                    |                                                                                                    |                                                                                                    |                                                                                                    |
|                                    |                                                                                                    |                                                                                                    |                                                                                                    |                                                                                                    |
|                                    |                                                                                                    |                                                                                                    |                                                                                                    |                                                                                                    |
|                                    |                                                                                                    |                                                                                                    |                                                                                                    |                                                                                                    |
|                                    |                                                                                                    |                                                                                                    |                                                                                                    |                                                                                                    |
| -                                  |                                                                                                    |                                                                                                    |                                                                                                    | Total                                                                                                    |
| ail List sc                        | reen, d                                                                                                    | ouble                                                                                                    | -click                                                                                                    | the e-mail add                                                                                                    |
|                                    | 30.                                                                                                    |                                                                                                    |                                                                                                    |                                                                                                    |
| cottingo (                         | or an e                                                                                                    | vietin                                                                                                    | a omo                                                                                                    | il addrose, do                                                                                                    |
|                                    | Auroration of the second second secon | Atem Cal<br>Atem Cal<br>Atem C | Current Non Date     Control Date     Control Date | Aueroch New Deter<br>New Deter<br>New Revel Company Lts 3<br>New Cell Stocked Deter<br>Aueroch Rock Server D.<br>Rock Server D.<br>Rock Se |

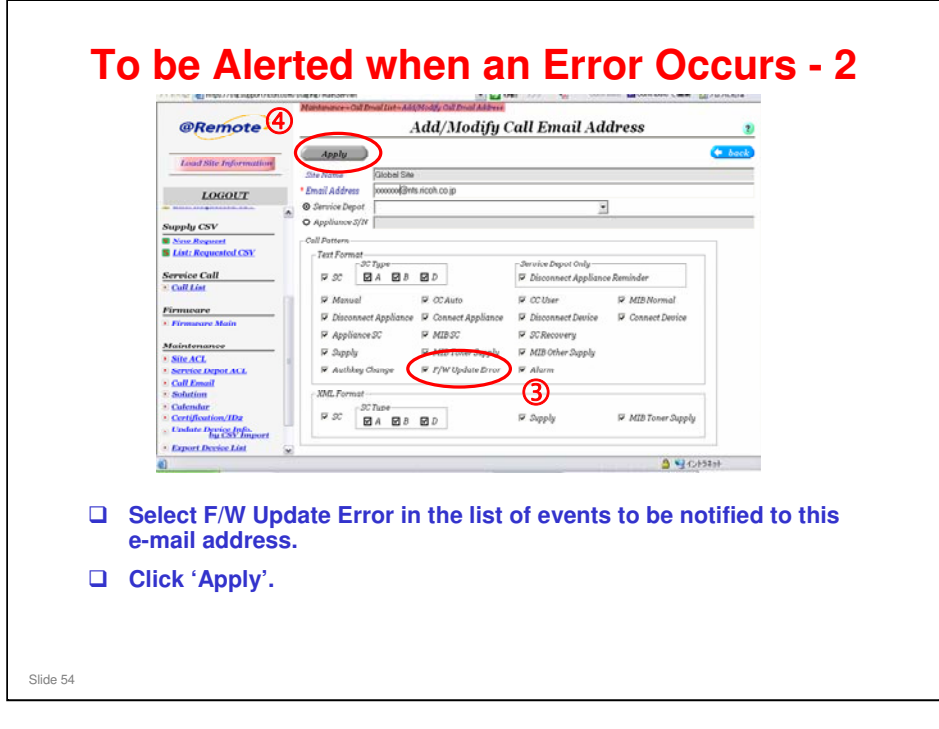

|                       |                                                                                                    |                                                                                      | (                                                                                                    | Call List                                                                                                    |                                                                                                    |                                                                                           | ?                                                                                                    |
|-----------------------|----------------------------------------------------------------------------------------------------|--------------------------------------------------------------------------------------|----------------------------------------------------------------------------------------------------|----------------------------------------------------------------------------------------------------|----------------------------------------------------------------------------------------------------|-------------------------------------------------------------------------------------------|----------------------------------------------------------------------------------------------------|
| R                     | efresh Update                                                                                                    | e                                                                                    |                                                                                                    |                                                                                                    |                                                                                                    |                                                                                           |                                                                                                    |
|                       |                                                                                                    | _                                                                                    |                                                                                                    |                                                                                                    |                                                                                                    |                                                                                           |                                                                                                    |
| Site                  | Name                                                                                                    |                                                                                      |                                                                                                    |                                                                                                    | •                                                                                                    |                                                                                           |                                                                                                    |
| 546                   | inume                                                                                                    |                                                                                      |                                                                                                    |                                                                                                    |                                                                                                    |                                                                                           |                                                                                                    |
| Dat                   | e 7Days                                                                                                    | •                                                                                    |                                                                                                    | ☑ Close all call                                                                                                    | s, received before                                                                                             | e the selected call,                                                                      | , on the same S/N                                                                                                    |
| Арр                   | Disconnect SC/MC/0                                                                                                    | CC Appliant                                                                          | ce SC Fields                                                                                                    | Service FW U                                                                                                    | Jpdate Failure                                                                                                 | Certification/ID2                                                                         | Alarm DevE -                                                                                                    |
|                       | _                                                                                                    |                                                                                      |                                                                                                    |                                                                                                    |                                                                                                    | _                                                                                         |                                                                                                    |
|                       |                                                                                                    |                                                                                      |                                                                                                    |                                                                                                    |                                                                                                    |                                                                                           |                                                                                                    |
| •                     |                                                                                                    |                                                                                      |                                                                                                    | M                                                                                                    |                                                                                                    |                                                                                           |                                                                                                    |
| •                     |                                                                                                    |                                                                                      |                                                                                                    |                                                                                                    |                                                                                                    |                                                                                           | · · ·                                                                                                    |
| •<br>SEC              | Time Receiv Custo                                                                                                    | omer Name/I                                                                          | IC S Call Typ                                                                                                    | <b>ModelName</b>                                                                                                    | Tagl S/N                                                                                                    | Appliance                                                                                 | S/I Detail                                                                                                    |
| SEC                   | Time Receiv Custo<br>04/23/2010 14:                                                                                                    | omer Name/I                                                                          | IE S Call Typ<br>FailFW                                                                                                    | ModelName<br>RICOH Aficio S                                                                                                    | Tagi S/N<br>S37870                                                                                             | Appliance 1                                                                               | S/I Detail _                                                                                                    |
| SEC<br>1<br>2         | Time Receiv Custo<br>04/23/2010 14:<br>04/23/2010 13:                                                                                                    | omer Name/I                                                                          | C S Call Typ<br>FailFW                                                                                                    | ModelName<br>RICOH Aficio S<br>RICOH Aficio S                                                                                   | Tagi S/N<br>S37870<br>S3889                                                                                    | Appliance 3<br>\$56010<br>\$56010                                                         | S/I Detail (55)                                                                                                    |
| SEC<br>1<br>2         | Time Receiv         Custo           04/23/2010 14:         04/23/2010 13:                                                                                                    | omer Name/I                                                                          | E S Call Typ<br>FailFW<br>FailFW                                                                                                    | ModelName<br>RICOH Aficio S<br>RICOH Aficio S                                                                                   | Tagi S/N<br>S37870<br>S3889                                                                                    | Appliance 3<br>S56010<br>S56010                                                           | S/I Detail (55)<br>(55)<br>(55)                                                                                                    |
| SEC<br>1<br>2         | Time Receiv Custo<br>04/23/2010 14:<br>04/23/2010 13:<br>RFU was execu                                                                                                    | omer Name/I                                                                          | E S Call Typ<br>FailFW<br>FailFW<br>FailFW                                                                                                    | ModelName<br>RICOH Africio S<br>RICOH Africio S<br>RICOH Africio S                                                              | Tagi S/N<br>S37870<br>S3889<br>erating or st                                                                   | Appliance 5<br>S56010<br>S56010<br>andby mode                                             | S/I Detail (55)<br>(55)<br>(55)                                                                                                    |
| SEC<br>1<br>2         | Time Receiv Custo<br>04/23/2010 14:<br>04/23/2010 13:<br>RFU was execu<br>An SP for RFU                                                                                        | omer Name/I<br>uted while<br>Timing (S                                               | E S Call Typ<br>FailFW<br>FailFW<br>the devic<br>SP5816-01                                                                                     | ModelName<br>RICOH Aficio S<br>RICOH Aficio S<br>e was in op<br>3) was newl                                                     | Tagi S/N<br>S37870<br>S3889<br>erating or st<br>y added in 0                                                   | Appliance S<br>S56010<br>S56010<br>andby mode<br>7S and later                             | S/I Detail •<br>[55]]<br>[55]]<br>models.                                                                                                    |
| SEC<br>1<br>2         | Time Receiv Custo<br>04/23/201014:<br>04/23/201013:<br>RFU was execu<br>An SP for RFU<br>• SP5816-0                                                                            | uted while<br>Timing (S                                                              | E S Call Typ<br>FailFW<br>FailFW<br>the devic<br>SP5816-01                                                                                     | ModelName<br>RICOH Aficio S<br>RICOH Aficio S<br>e was in op<br>3) was newl                                                     | Tagl S/N<br>S37870<br>S3889<br>erating or st<br>y added in 0                                                   | Appliance 3<br>S56010<br>S56010<br>andby mode<br>7S and later                             | S/I Detail (55)<br>(55)<br>(55)<br>models.                                                                                                    |
| SEC<br>1<br>2         | Time Receiv Custo<br>04/23/201014:<br>04/23/201013<br>RFU was exect<br>An SP for RFU<br>• SP5816-0<br>0: RFU is<br>1: BEU is                                                   | uted while<br>Timing (S                                                              | C S Call Typ<br>FailFW<br>FailFW<br>the devic<br>SP5816-01                                                                                     | ModelName<br>RICOH Aficio S<br>RICOH Aficio S<br>RICOH Aficio S<br>e was in op<br>3) was newl<br>an update re                   | Tagi S/N<br>S37870<br>S3889<br>erating or st<br>y added in 0<br>equest is rece                                 | Appliance 1<br>S56010<br>S56010<br>andby mode<br>7S and later<br>ived.                    | S/ Detail •<br>(55)<br>(55)<br>models.                                                                                                    |
| SEC<br>1<br>2         | Time Receiv Custo           04/23/2010 14:           04/23/2010 13:           RFU was exect           An SP for RFU           SP5816-0           0: RFU is           1: RFU is | uted while<br>Timing (S<br>113:<br>executed<br>s executed                            | E S Call Typ<br>FailFW<br>FailFW<br>the devic<br>SP5816-01:<br>whenever<br>d only whe                                                          | ModelName<br>RICOH Africio S<br>RICOH Africio S<br>RICOH Africio S<br>e was in op<br>3) was newl<br>an update re<br>en the mach | Tagl S/N<br>S37870<br>S3889<br>erating or st<br>y added in 0<br>equest is rece<br>ine is in ene                | Appliance 3<br>S56010<br>S56010<br>andby mode<br>7S and later<br>ived.<br>rgy save mod    | S/ Detail<br>(55)<br>(55) |
| •<br>•<br>•<br>•<br>• | Time Receiv Custo<br>04/23/201014<br>04/23/201013<br>RFU was execu<br>An SP for RFU<br>• SP5816-0<br>0: RFU is<br>1: RFU is<br>You must perfo<br>Or change the                 | uted while<br>Timing (S<br>113:<br>executed<br>s executed<br>orm RFU v<br>setting of | t S Call Typ<br>FailFW<br>FailFW<br>FailFW<br>FailFW<br>FailFW<br>the devic<br>SP5816-01:<br>whenever<br>d only whe<br>while the c<br>SP5816.0 | e was in op<br>3) was newl<br>an update re<br>on the mach<br>levice is in (1)                                                   | Tagl S/N<br>S37870<br>S3889<br>erating or st<br>y added in 0<br>equest is rece<br>ine is in ene<br>energy save | Appliance 1<br>S56010<br>S56010<br>andby mode<br>7S and later<br>rived.<br>rgy save mode. | S/I Detail (55)<br>(55)<br>(55)<br>(55)<br>(55)<br>(55)<br>(55)<br>(55)                                                                                                    |

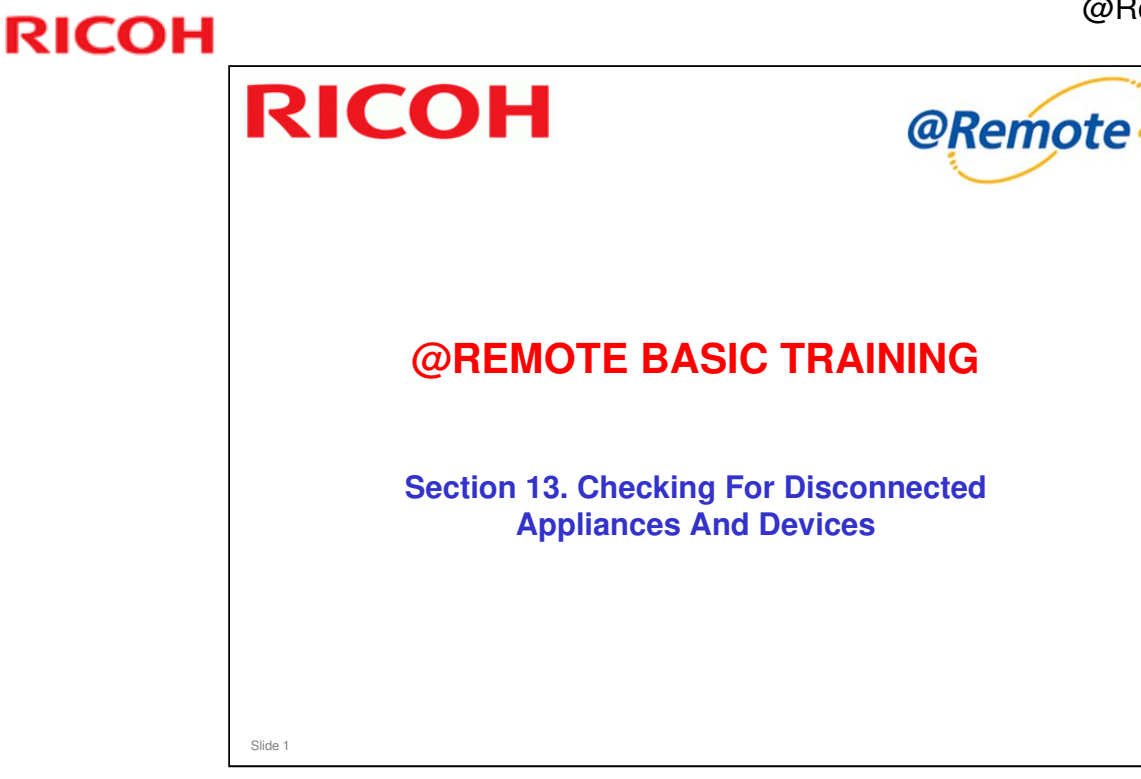

- This section will briefly explain how the @Remote system detects when devices or appliances have been disconnected, and how this is reported on the Center GUI.
- □ For details of the operations, see the operation manual (@Remote Center GUI V3.0 Op. Manual ver2.0.pdf) in the Reference Material folder.

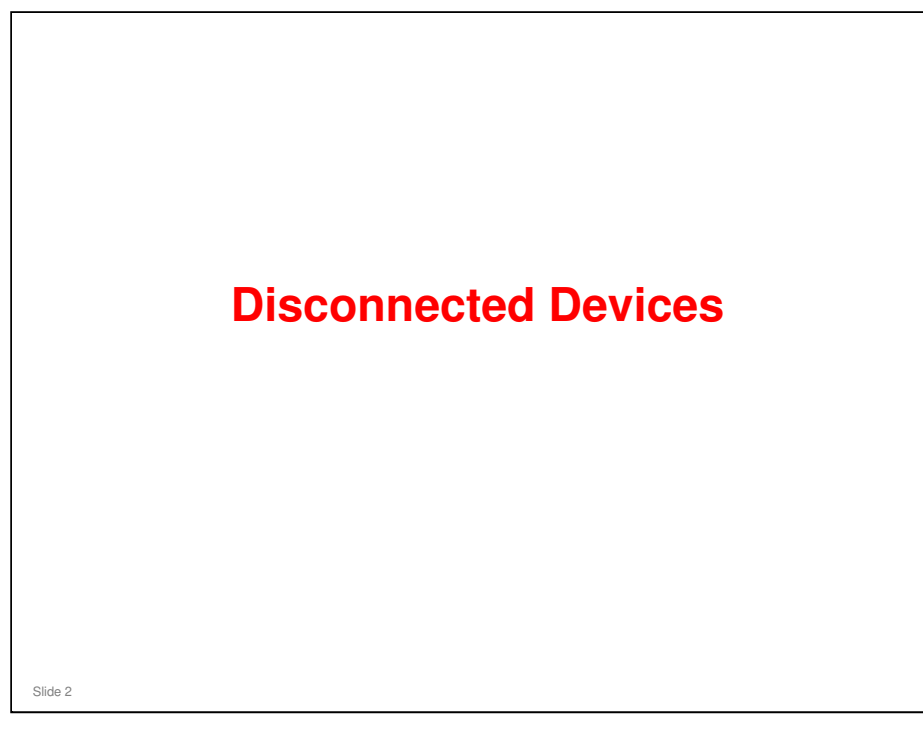

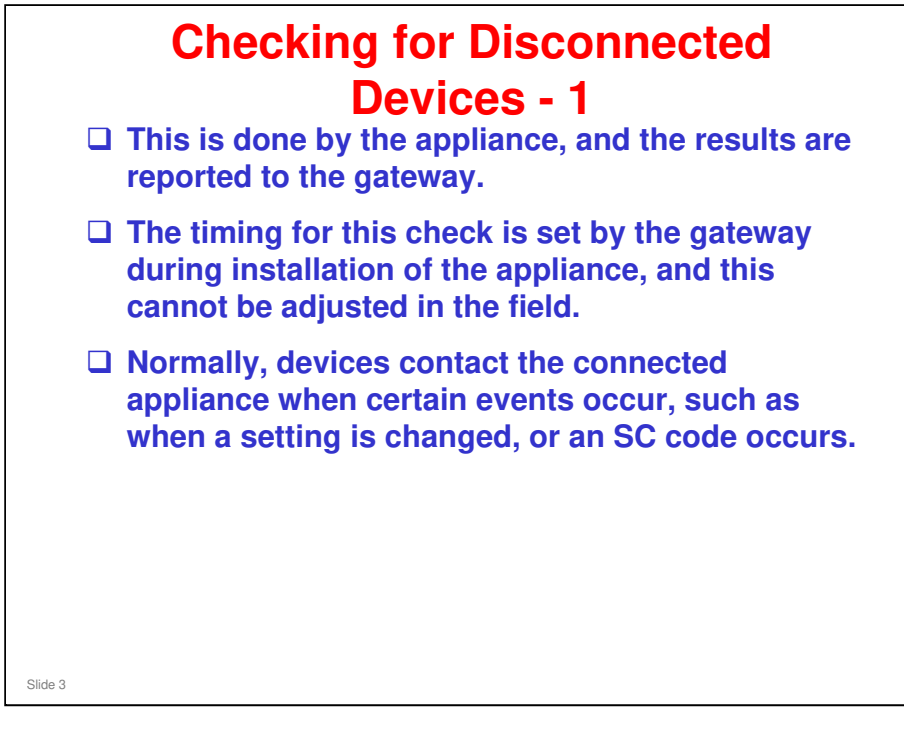

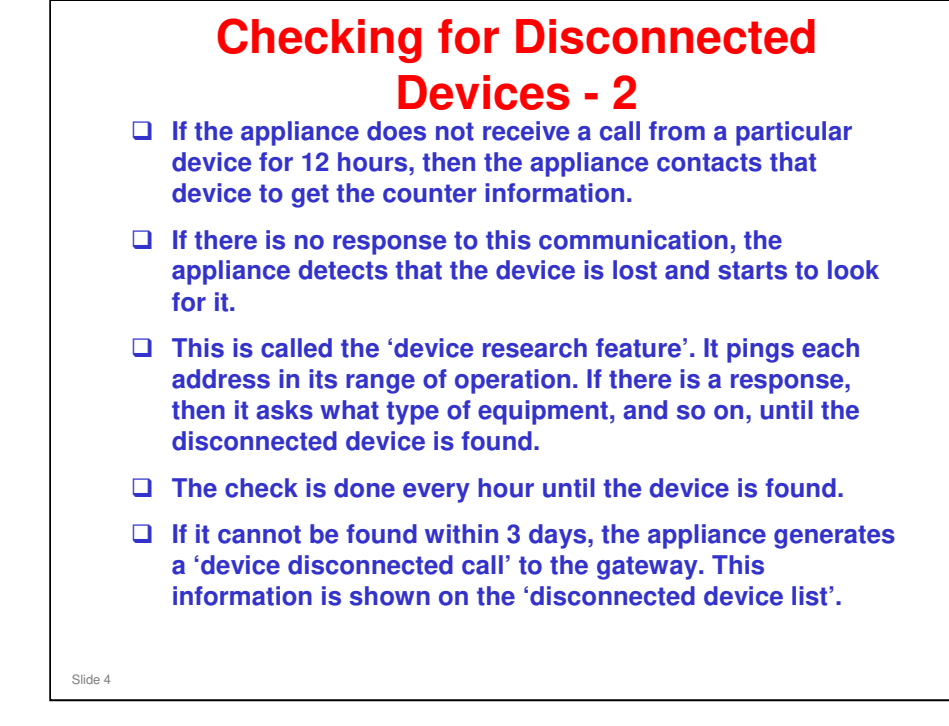

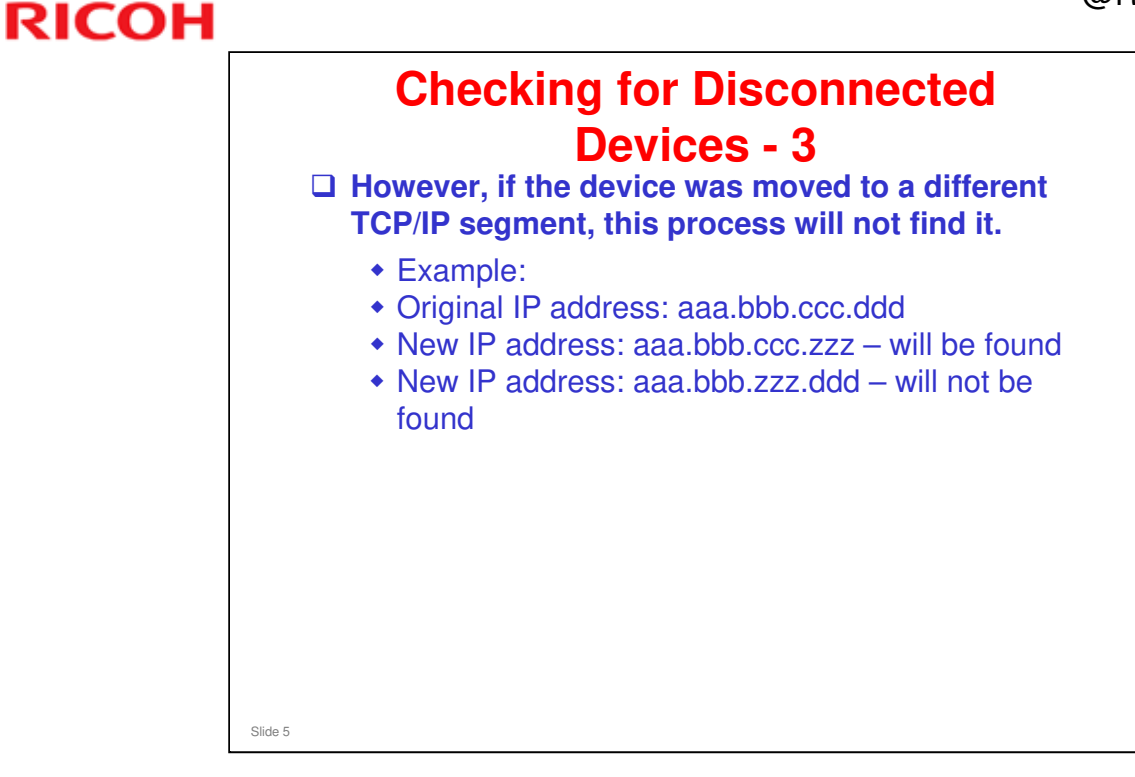

### **RC Gate**

□ If the RC Gate cannot detect a certain device for three days, the RC Gate waits for 12 more hours.

- □ Then it does a device connection check. If the device is still disconnected, it then notifies the center of a disconnected device.
  - The device connection check is necessary because SNMP devices do not automatically notify the RC Gate after their power is turned on.
  - HTTPS devices automatically notify the RC Gate after their power is turned on.

□ If the device is detected again within this 12 hours, the disconnection is not notified to the center.

Slide 6

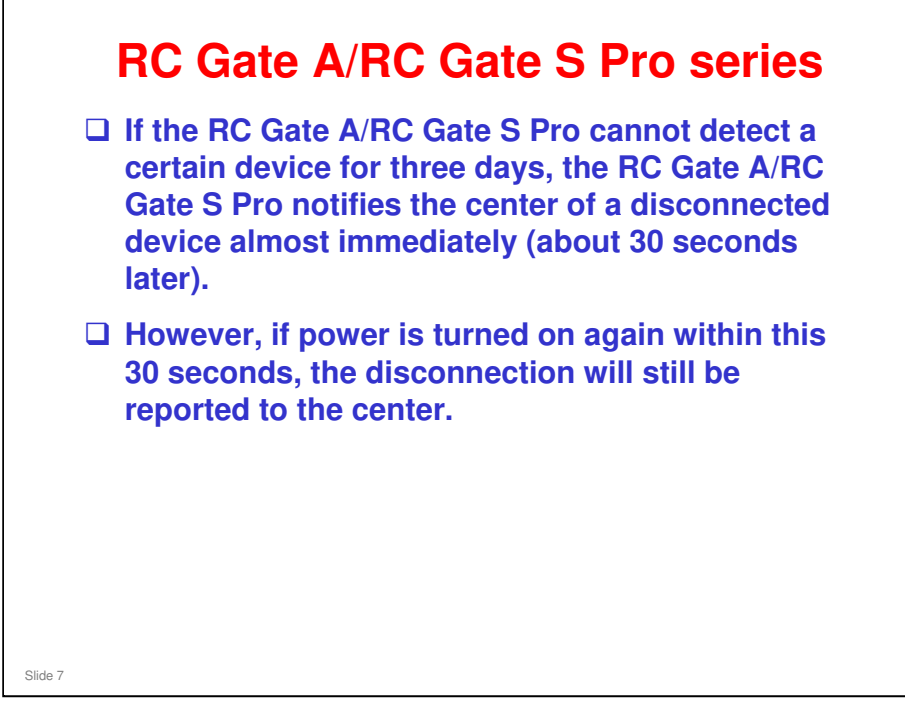

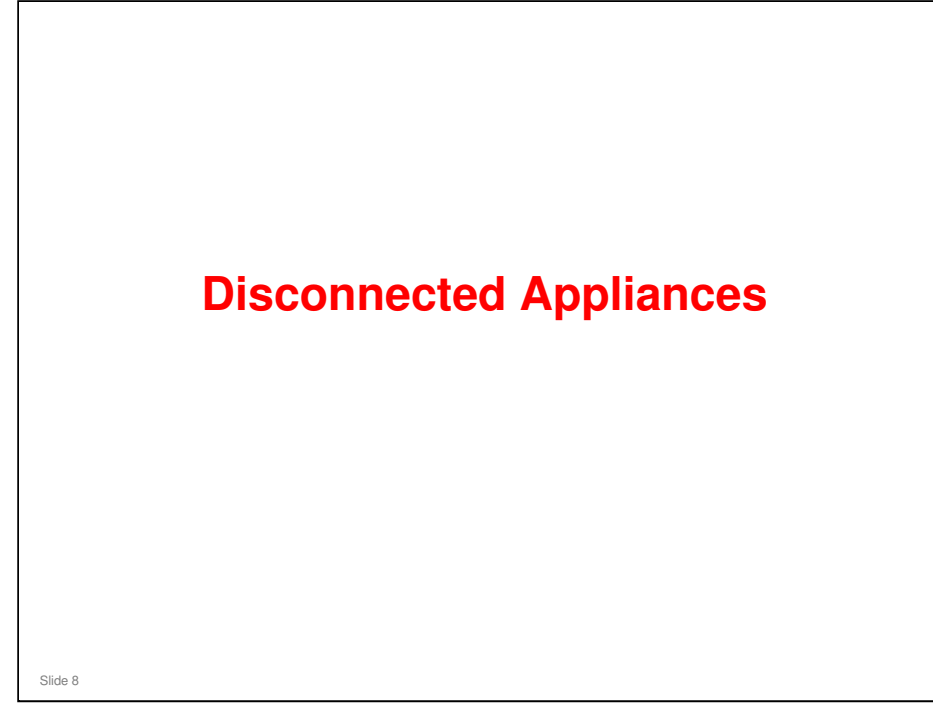

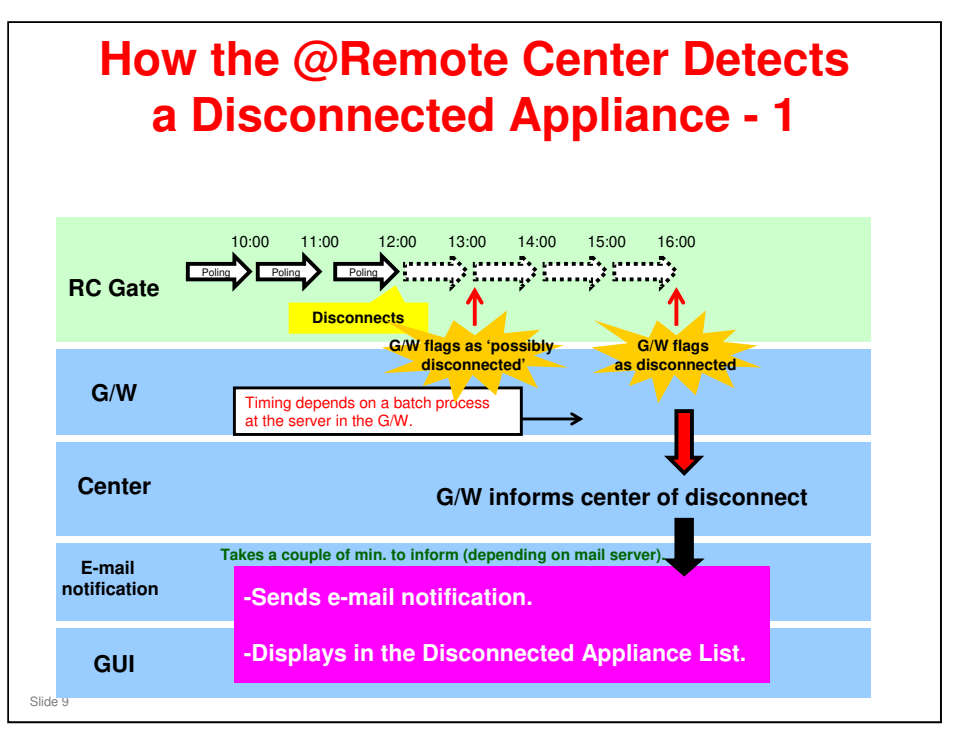

- □ G/W: Gateway
- D Every three hours, a Server at the G/W checks for disconnected appliances.
  - There are 4 servers dedicated to this task. The timing for each server is different, so the time that any particular appliance is checked depends on which server is in charge of that appliance. See the next slide for more on this.
- □ The first time that the server detects no response from a particular appliance, that appliance is flagged as 'possible disconnected appliance'.
- □ Then, three hours later, if there is still no polling response from that appliance, the center decides that this appliance is disconnected.
- Therefore, it can take between 3 hours and 5 hours + 59 minutes from the time an Appliance is actually disconnected to the time the G/W detects that the Appliance is indeed disconnected.
  - In the above example, the RC Gate was disconnected for about 4 hours before the center was informed.

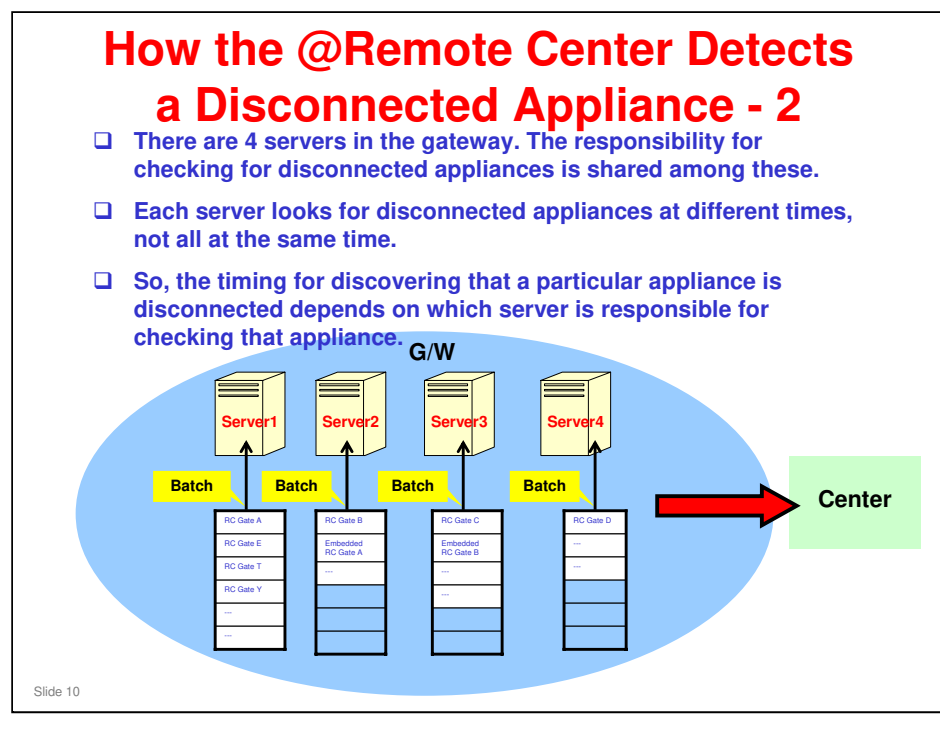

Each server has a list of appliances. It looks for each appliance on the list in a batch process.

| SETT Site Inform<br>LOGOUT<br>Registration                                                                                                    | Search Applia                                                                  | nce ) Search Device )                                                                                                    |      |
|----------------------------------------------------------------------------------------------------|--------------------------------------------------------------------------------|----------------------------------------------------------------------------------------------------|------|
| LOGOUT<br>Registration                                                                                                    | • Site Name                                                                    |                                                                                                    |      |
| New Registration     Pre-installed Applia     Appliance Replaced     Search     Appliance     Disconnected List     Counter CSV     New Request     List: Remested CS | Appliance S/N<br>Device S/N<br>Device S/N<br>Service Depot War<br>Please input | N-T01       20027017       20027017       20027017       20027017       2002702716       2002702716       2002702716       2002702716       2002702716       2002702716       2002702716       2002702716       2002702716       2002702716       2002702716       2002702716       2002702716       2002702716       2002702716       2002702716       2002702716       2002702716       2002702716       2002702716       2002702716       2002702716       2002702716       2002702716       2002702716       2002702716       2002702716       2002702716       2002702716       2002702716       2002702716       2002702716       2002702716       2002702716       2002702702716       2002702716       2002702716       2002702716       2002702716       2002702716       2002702716       2002702716       2002702716       2002702716       2002702716       2002702716       2002702716       2002702702 |      |
| Click "Dis                                                                                                    | Service Depot Na<br>Please inp<br>Customer                                     | me [NetTOI Inc. Suc<br>ut or select one item at least from Appliance S/N, Device S/N, Tag ID,<br>Name/ID and Service Depot Name.<br>st" in the "Search" menu.                                                                                                    | ×    |
| □ Input sea<br>"Search I                                                                                                    | rch conditions<br>Device" .                                                    | s, then click "Search Appliance"                                                                                                    | or   |
| A list will                                                                                                    | appear. It sho                                                                 | ows all devices that match the se                                                                                                    | arch |

- Center GUI Operation Manual, Section 2-3
- □ This shows operation at the Center GUI to check for disconnected devices and appliances.

| Load Site Information         Date Range         COUNTING         COUNTING         The list displays up to soo App           LOGGOUT           The list displays up to soo App           Registration           0         New Registration         The list displays up to soo App           Pre-installed Appliance         Nous Registration         The list displays up to soo App           0         New Registration         Transaction           0         Pre-installed Appliance         The list displays up to soo App           17770500371         SOTRENOR         To so appliance           17770500370         DOLANE_T         To so appliance                                                                                                    |
|----------------------------------------------------------------------------------------------------|
| LOGOUT         The list displays up to soo App           Registration         Appliance S/N Customer N. 28 29 30 31 1 2 3 4 5 6 7 8 9 10 1           Pre-instalide Appliance         JP77030071 SOTTENOR           Appliance Replacement         JP77030070 OFLOGEE           Appliance Contract         JP77000070 OFLOGEE                                                                                                    |
| Appliance S/N         Customer N         28         29         30         31         1         2         3         4         5         6         7         8         9         10         1           New Registration         J7770300401         USTL         J77703017         SOTTENDR         J         J                                                                                                    |
| Applicance     Applicance     Approximation     Approximation |
| Netro Request         : Recourered (AM)         : Recourered (FM)         : Operating           List: Requested CSY         :: Disconnected<=>>Recovered(Same day)                                                                                                    |

□ The Disconnected Device List is similar.

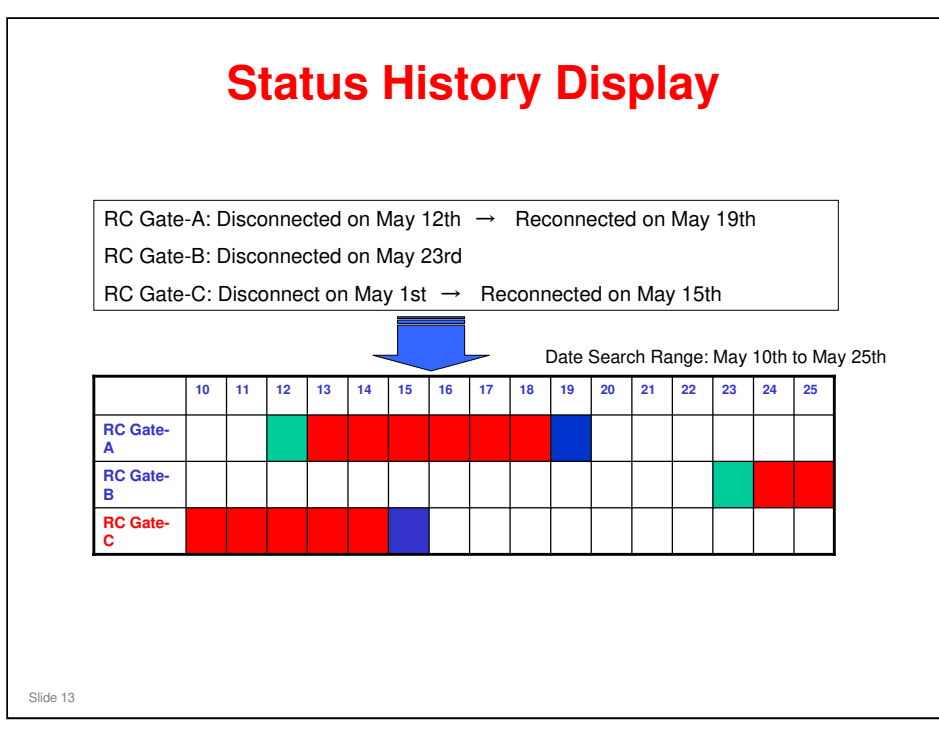

- In versions of the GUI software before July 2007, RC Gate-C was not shown as disconnected, because the list only showed appliances which started the disconnected status within the set date search range.
- □ There is a plan to show the date of disconnection on the display, if it is outside the set date search range.

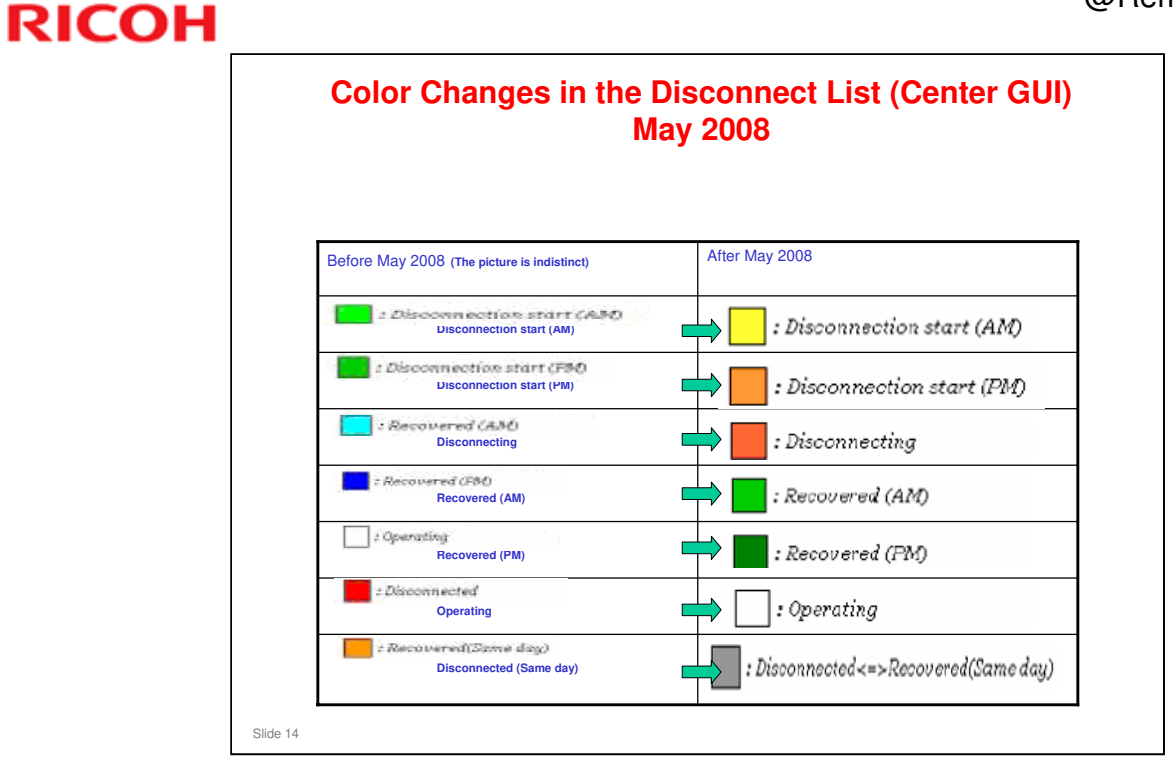

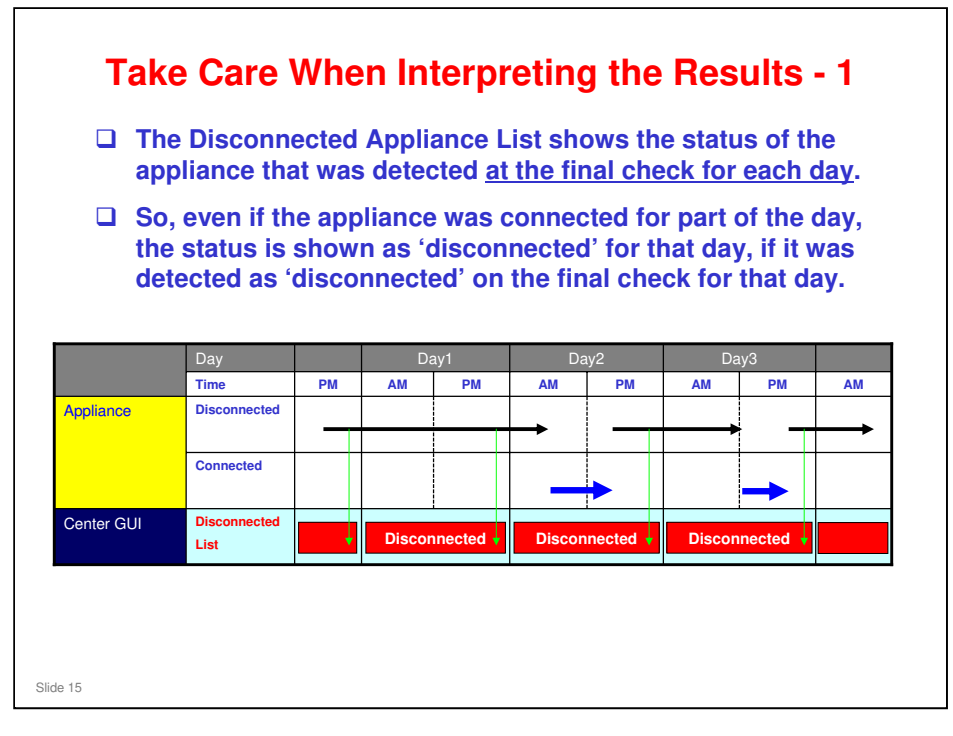

The vertical green arrows show when the final check for the day was done. In each case, the status was disconnected. However, on some days, the appliance was connected for some parts of the day. But each day is reported as 'disconnected'.
| CSV File                                                                                                    |                                                                                                    |                                                                                                    |                       |
|----------------------------------------------------------------------------------------------------|----------------------------------------------------------------------------------------------------|----------------------------------------------------------------------------------------------------|-----------------------|
| COV FILE                                                                                                    |                                                                                                    |                                                                                                    |                       |
|                                                                                                    | Acquisition Date                                                                                                    |                                                                                                    |                       |
| Device Serial Number                                                                                                    | (mm/dd/yyyy)                                                                                                    | Acquisition Time                                                                                                    |                       |
| L5560800226                                                                                                    | 07/02/2007                                                                                                    | 11:37                                                                                                    | Device data could be  |
| _5560800226                                                                                                    | 07/03/2007                                                                                                    | 11:56                                                                                                    | contured on come days |
| _556U8UU226                                                                                                    | 0770672007                                                                                                    | 13:20                                                                                                    | captured on some days |
| _5560800226                                                                                                    | 0770972007                                                                                                    | 11:48                                                                                                    | between July 2 and 10 |
|                                                                                                    |                                                                                                    |                                                                                                    |                       |
|                                                                                                    |                                                                                                    |                                                                                                    |                       |
| Notified CAL                                                                                                    | .L                                                                                                    |                                                                                                    |                       |
| CALL PATTERN DONNEC<br>CALL PATTERN DONNEC<br>CALL PATTERN DISCOM<br>CALL PATTERN DISCOM<br>CALL PATTERN DISCOM<br>CALL PATTERN DISCOM<br>CALL PATTERN DISCOM<br>CALL PATTERN DISCOM<br>CALL PATTERN DISCOM<br>CALL PATTERN DISCOM<br>CALL PATTERN DISCOM | L<br>T. APPLIANCE<br>NECT. APPLIANCE<br>T. APPLIANCE<br>NECT. APPLIANCE<br>NECT. APP | 2007/6/27 12:32<br>2007/6/27 23:08<br>2007/6/28 12:45<br>2007/6/28 11:25<br>2007/6/28 11:25<br>2007/7/2 11:37<br>2007/7/2 23:41<br>2007/7/2 23:41<br>2007/7/2 11:66<br>2007/7/4 2:08<br>2007/7/5 23:41<br>2007/7/5 23:41 | Reconnect Calls were  |

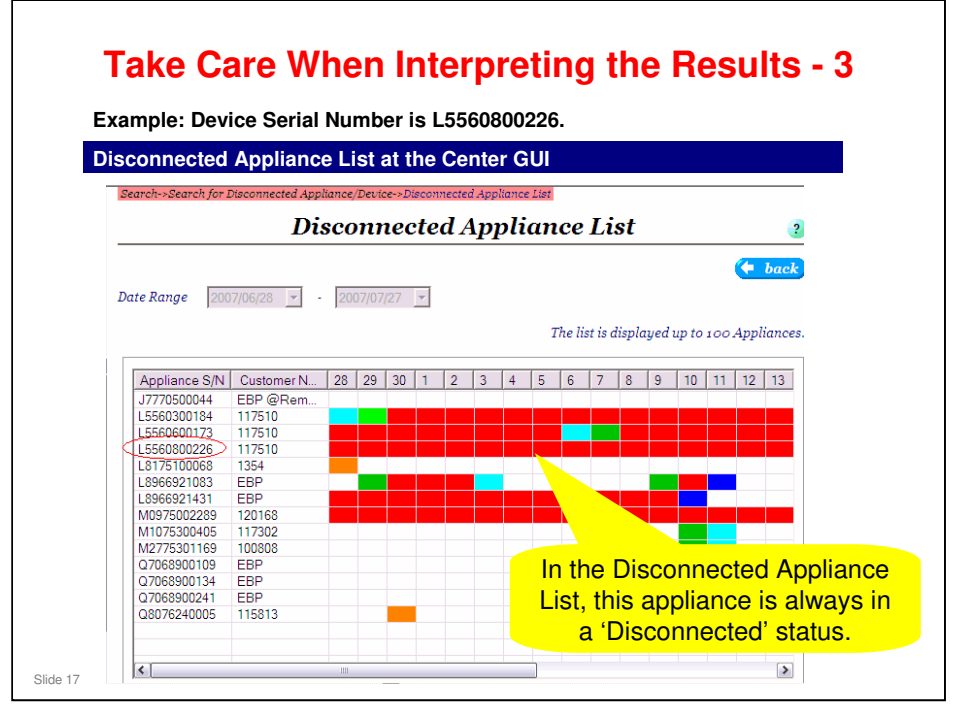

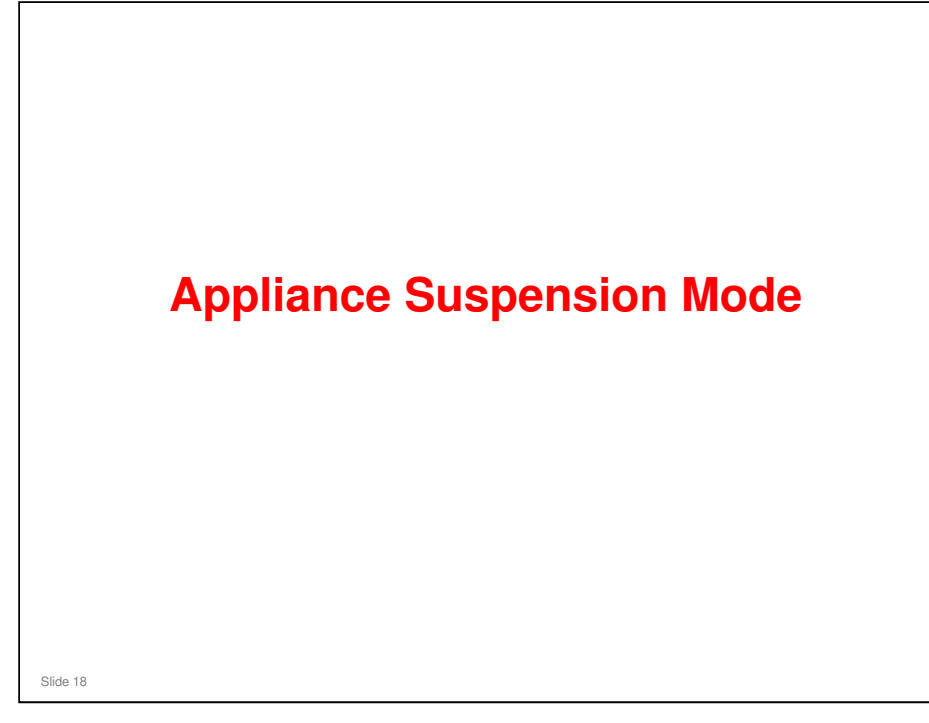

### **Appliance Suspension Mode**

- □ If an RC Gate cannot communicate with the center for 1 week, it automatically enters this mode.
  - This might happen due to a disconnected cable, or a problem related to a company's firewall.

This is similar to a sleep mode (polling is only done once a day, instead of once an hour). But, if the connection is recovered, the RC Gate automatically resumes normal operation after the next daily polling.

- Or, the customer can turn power off/on after solving the problem (e.g., re-connecting the cable).
- Then, the RC Gate will send a power-on notice to the center. If that is successful, normal operation resumes immediately (polling every hour).
- Slide 19
- □ Normally, the center detects the disconnected appliance after 3 hours, and a technician should attend to the matter before 7 days have passed.
- □ The center sends an e-mail every day to remind that the appliance is disconnected.

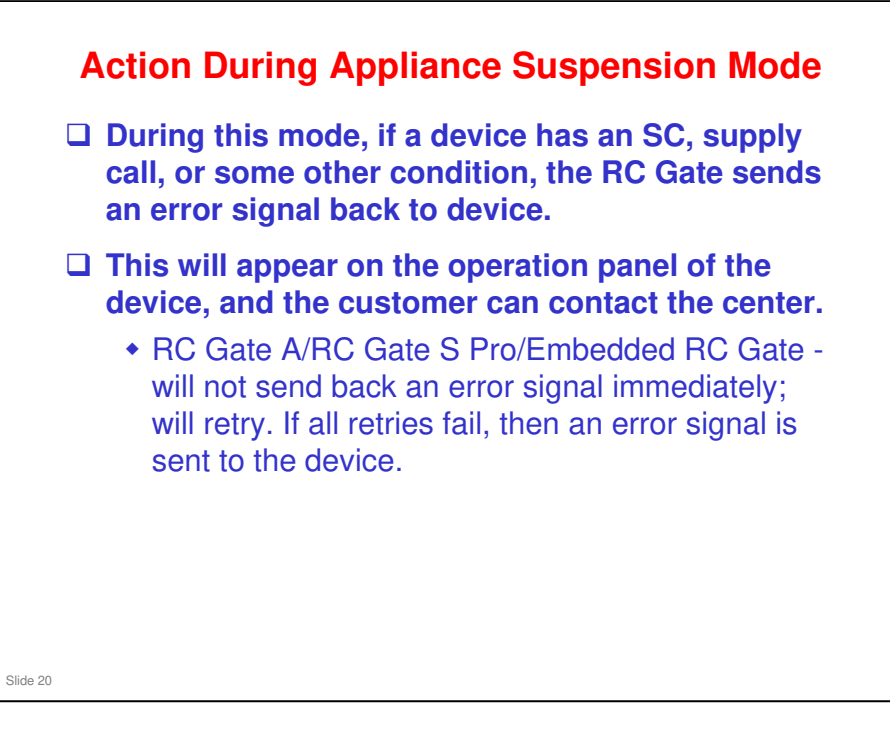

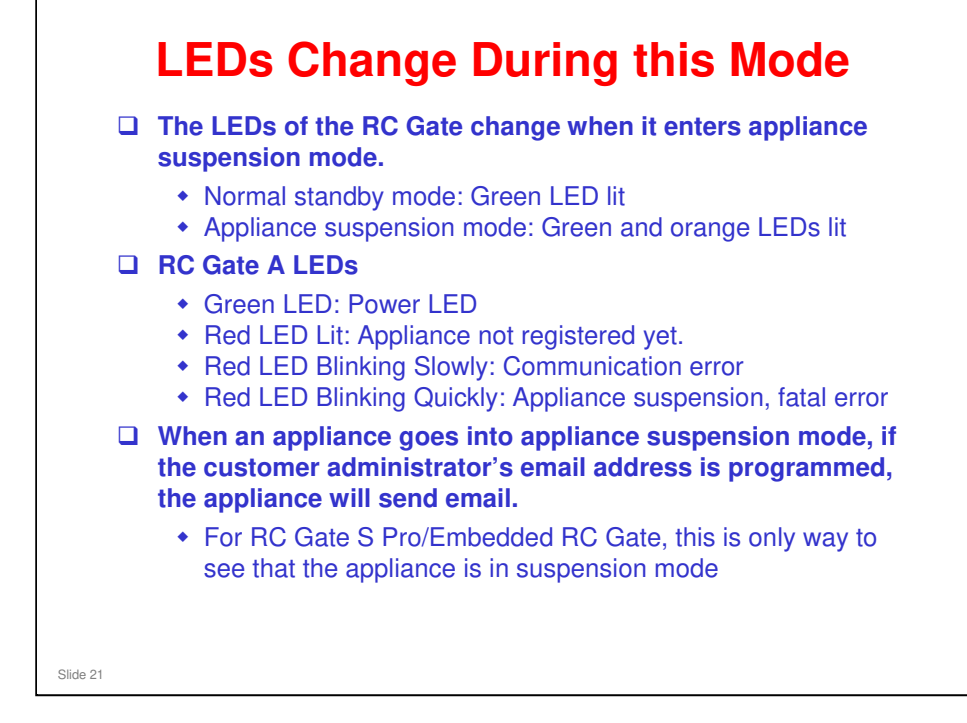

□ On the RC Gate A. the LCD shows 'Off Line' in appliance suspension mode.

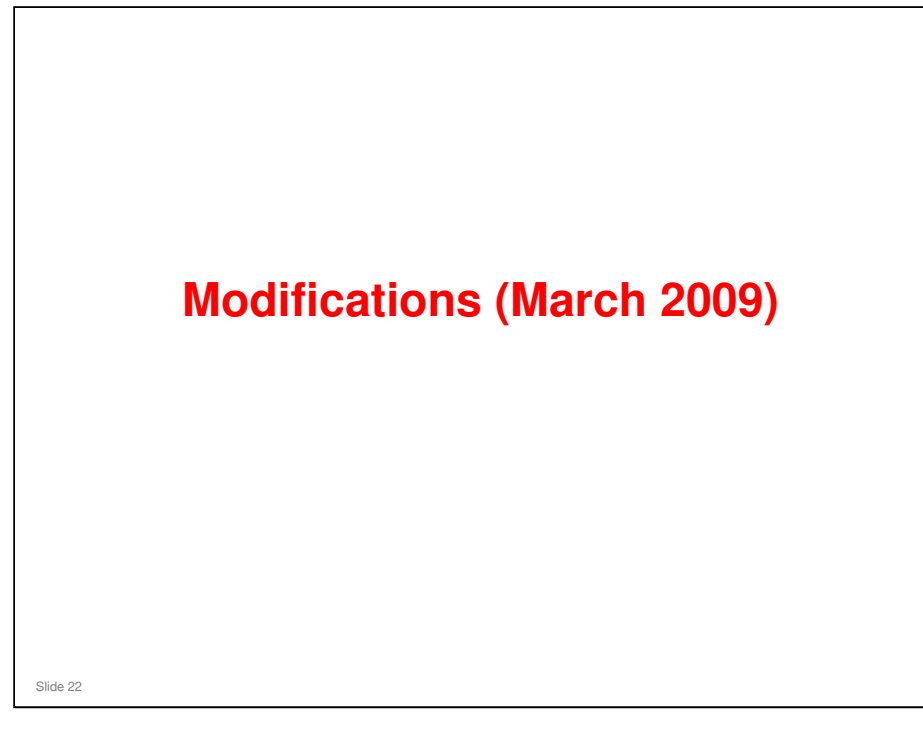

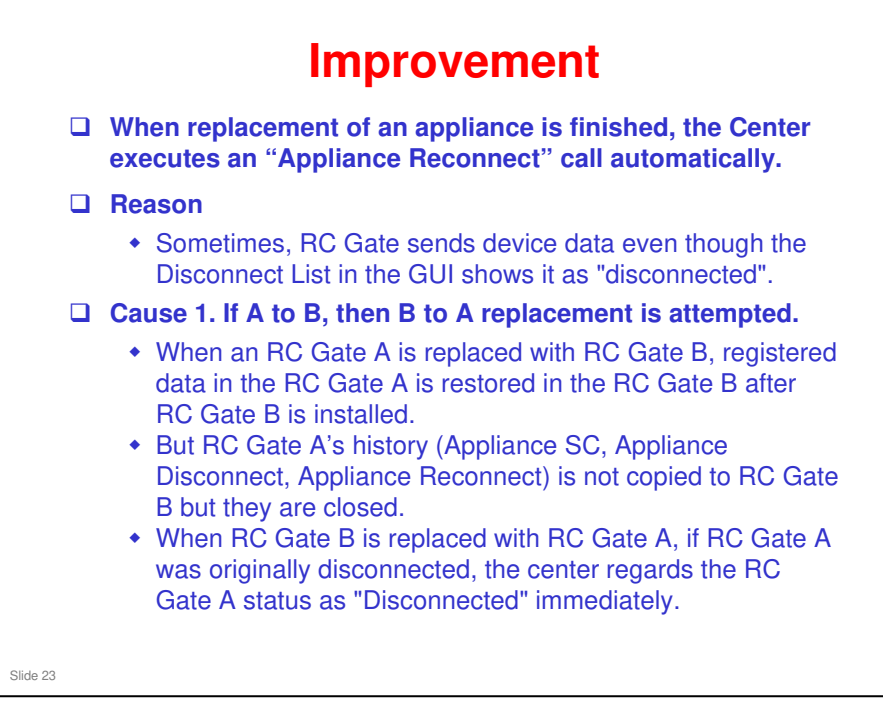

#### Continued on the next slide

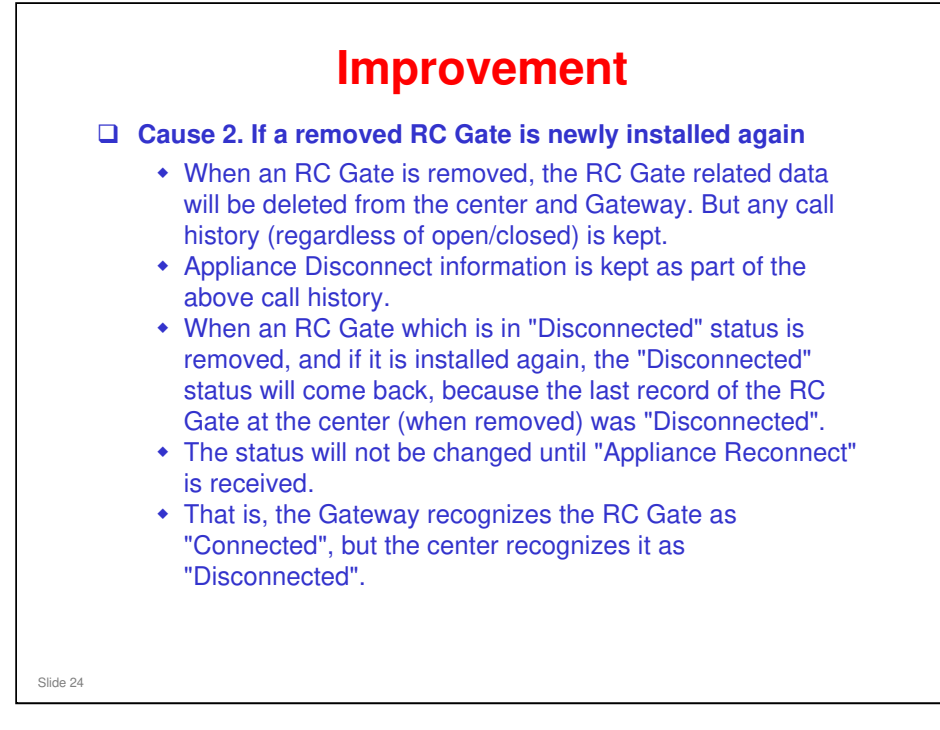

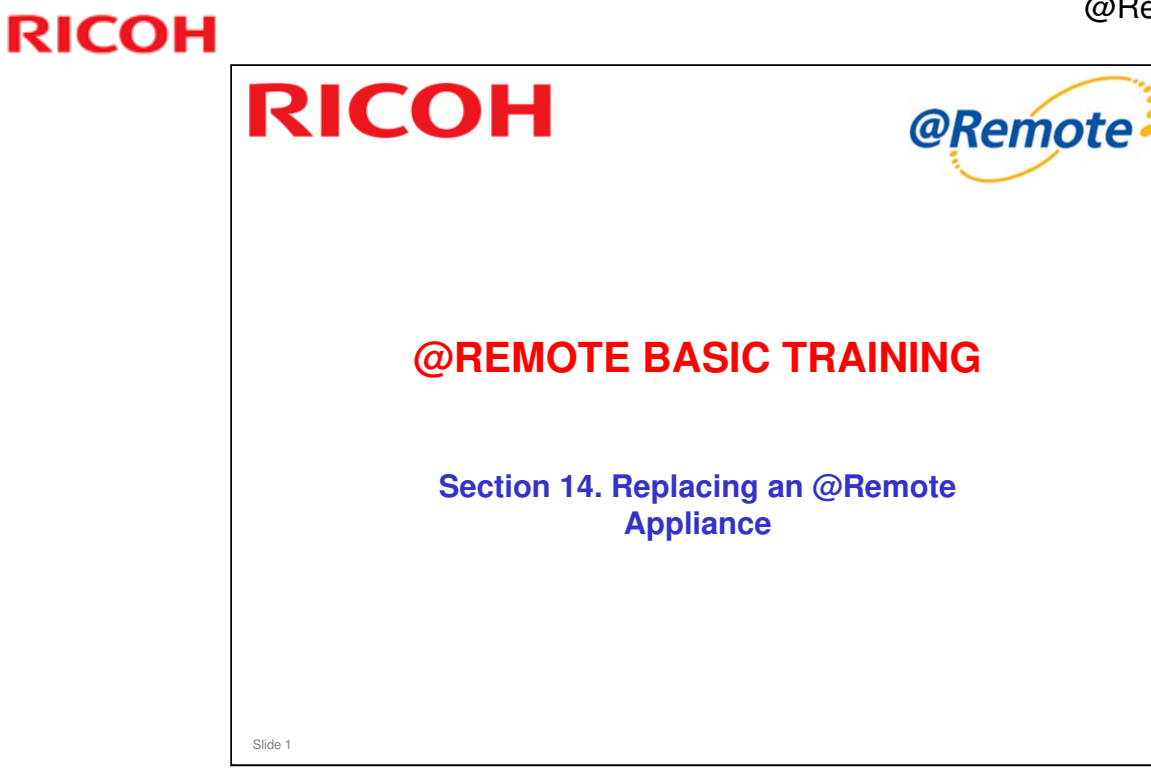

This section explains the steps to be taken if an @Remote Appliance needs to be replaced at a customer site.

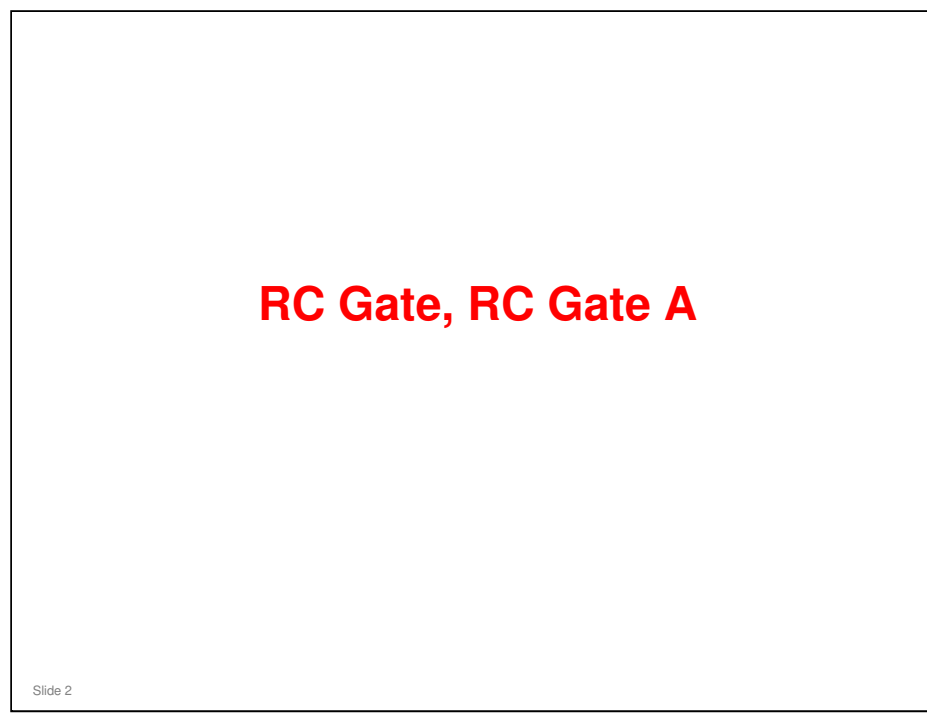

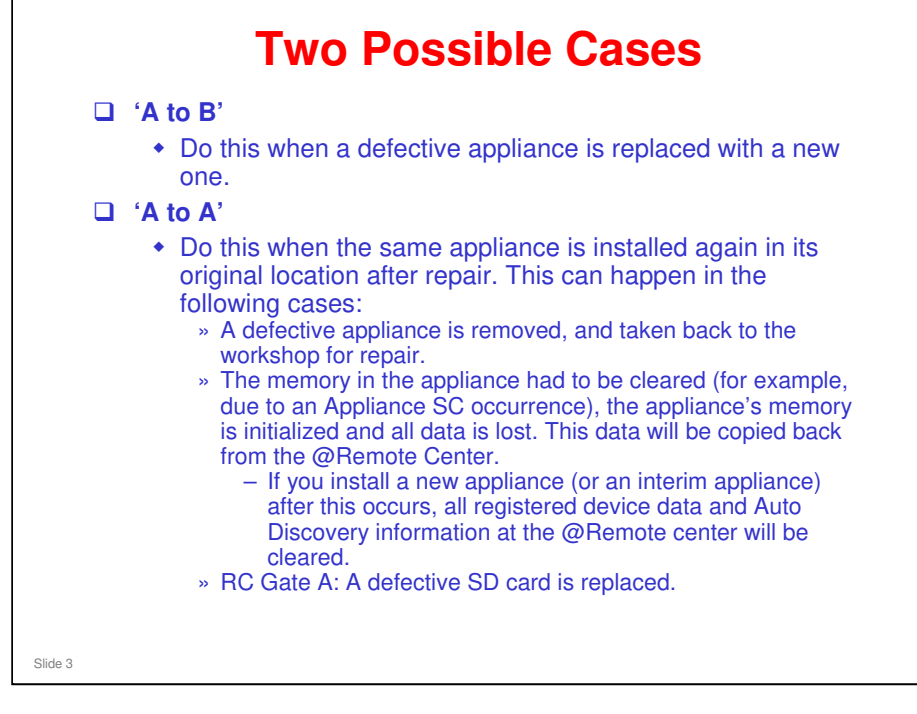

|    | @Remote                           | Replace Appliance                                                      |
|----|-----------------------------------|------------------------------------------------------------------------|
|    | SET 1 Site Information Replace    |                                                                        |
|    | Fields mark                       | sed with an asterisk • are required.                                   |
|    | LOGOUT • Old Appliance            | s/N                                                                    |
| Re | gistration                        | e a/tr                                                                 |
|    | The installed styp linear         |                                                                        |
| 4  | Appliance Replacement             |                                                                        |
| Se | arch                              |                                                                        |
|    | Device                            |                                                                        |
|    | When an @Remote procedure must be | Appliance needs to be replaced, this done at the Center GUI before the |
|    | appliance is physic               | ally replaced.                                                         |

#### 'A to B': A defective appliance (A) is replaced with a new appliance (B).

Center GUI Operation Manual, Section 1-3

# This method cannot be used to replace the following types of @Remote Appliance:

- □ An Appliance installed for SMTP (one-way) communication there are very few of these in the field, so we shall not discuss this.
- Embedded RC Gate- replacement is not possible (it is built into the device as part of the GW controller)

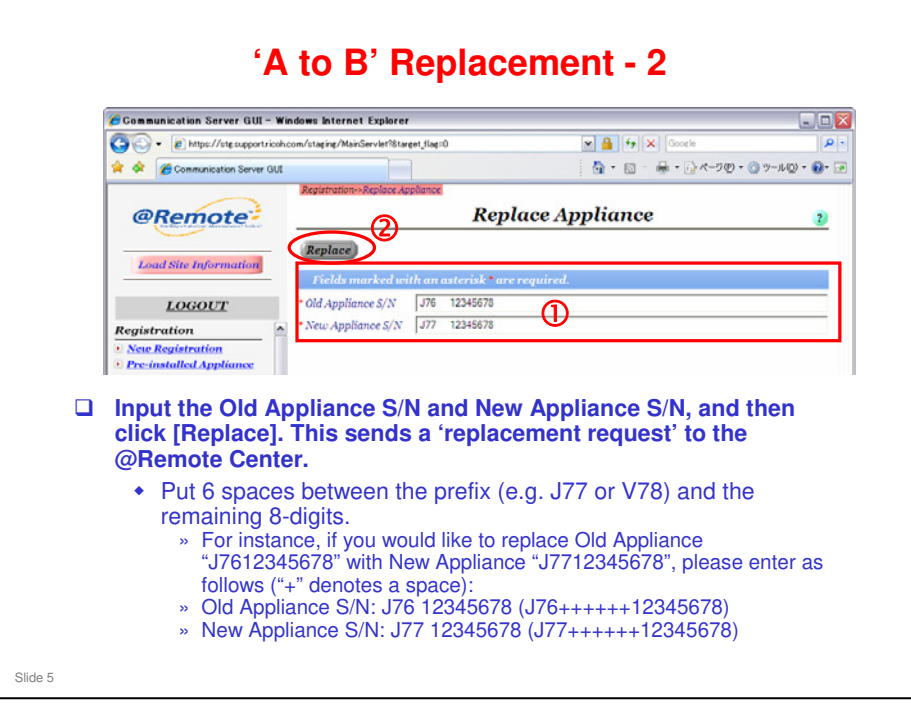

- □ If all memory in the Appliance had to be cleared, due to an Appliance SC for example, the appliance is initialized and all data is lost.
- In this case, you need to reinstall the Appliance. If you install the Appliance from the beginning, all registered device data and Auto Discovery information at the @Remote center will be cleared.
- To avoid losing this data, you can use the "Replacing an @Remote Appliance" procedure: In the screen shown on this slide, input the Appliance's serial number for "Old Appliance" and for "New Appliance". This makes sure that the correct data goes to the new appliance after installation (the Center software checks for this new serial number before it downloads any data to the new appliance).

#### In the case of RC Gate S Pro

- RC Gate S Pro has no serial number. The ID2 is used instead. How to replace a RC Gate S Pro is explained in the section of the course about Installation, in the section related to the RC Gate S Pro.
- Install the software on the PC first, before doing the A to B replacement procedure.
- During registration, the data will be copied to the new RC Gate S Pro from the backup data in the gateway.

|      |                                                                                         | Appliance List                                                                                                    | 2                                                  |
|------|-----------------------------------------------------------------------------------------|----------------------------------------------------------------------------------------------------|----------------------------------------------------|
|      |                                                                                         | Device List Remove Appliance                                                                                                    | (🔶 back                                            |
| lace | e Appliance 🔼                                                                           | Search Condition                                                                                                    |                                                    |
| ~    |                                                                                         | Installed Condition Device Condition                                                                                                    | n                                                  |
| U.   | Request received                                                                        | Not specified C Managed C Monitored Not specifi                                                                                                    | ed C Found C Registered                            |
|      |                                                                                         | ( ) Refresh Update Export                                                                                                    | EDIT OFF                                           |
| (m)  |                                                                                         |                                                                                                    |                                                    |
|      |                                                                                         | SEQ Appliance S/ Request Num Service Depa Appliance Av                                                                                                    | Appliance typ Requested State<br>RC-Gate Replacing |
|      | The computer w replace an appli                                                         | vill show that a request was re                                                                                                    | Appliance typ Requested State<br>RC-Gate Replacing |
|      | The computer w<br>replace an appli<br>• "Replacing" i                                   | vill show that a request was re<br>iance. Click OK.<br>n the Appliance List indicates th                                                                          | Appliance by Requested State<br>RC-Gate Replacing  |
|      | The computer w<br>replace an appli<br>• "Replacing" i<br>replacement                    | vill show that a request was re<br>iance. Click OK.<br>n the Appliance List indicates th<br>request was issued for this app                                       | cceived to<br>at a<br>liance.                      |
|      | The computer w<br>replace an appli<br>• "Replacing" i<br>replacement<br>The replacement | vill show that a request was re<br>iance. Click OK.<br>n the Appliance List indicates th<br>request was issued for this app<br>nt request is valid for four hou   | Appliance by Arquested State<br>RC-Gate Replacing  |
|      | The computer w<br>replace an appli<br>• "Replacing" i<br>replacement<br>The replacement | vill show that a request was re<br>iance. Click OK.<br>In the Appliance List indicates the<br>request was issued for this app<br>nt request is valid for four hou | Appliance by Arquested State<br>RC-Gate Replacing  |

- □ The appliance list on the right is obtained using the Search menu of the Center GUI.
- To cancel the replacement procedure, remove the old appliance from the GUI. The replacement request is canceled, so a new appliance can be installed if required.
- NOTE: After the replacement procedure for an individual RC Gate is performed at the center, this RC Gate has to be installed as the New S/N for the replacement procedure. If this RC Gate is newly installed on site with a completely new request number, an error code -2387 will be shown.

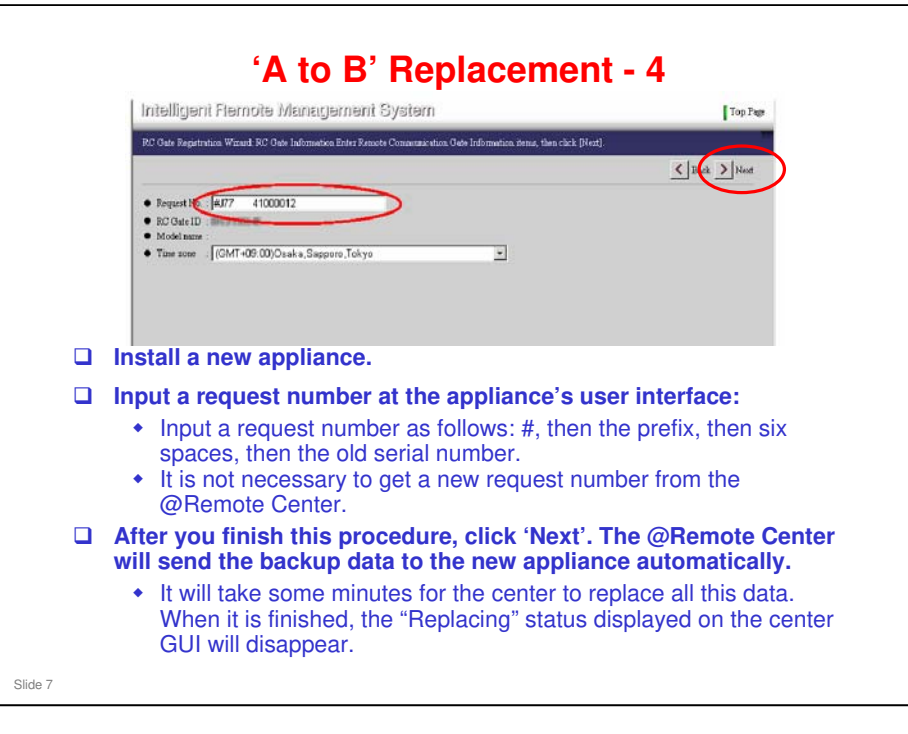

RC Gate Service Manual, Replacement and Adjustment, Replacing the RC Gate with a New One

- The request number issued in this step is a special request number format with a '#' at the start. The '#' tells the gateway to send all backed up data from the old appliance A to the new appliance B during the registration process.
- Backup Data: A table of this data can be found in the above section of the RC Gate Service Manual.

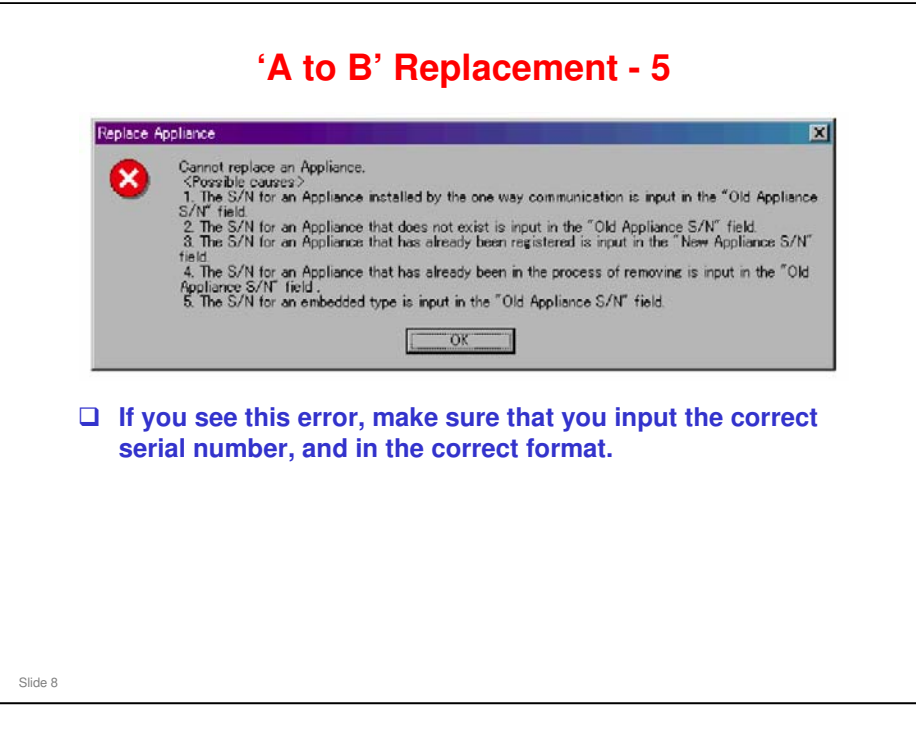

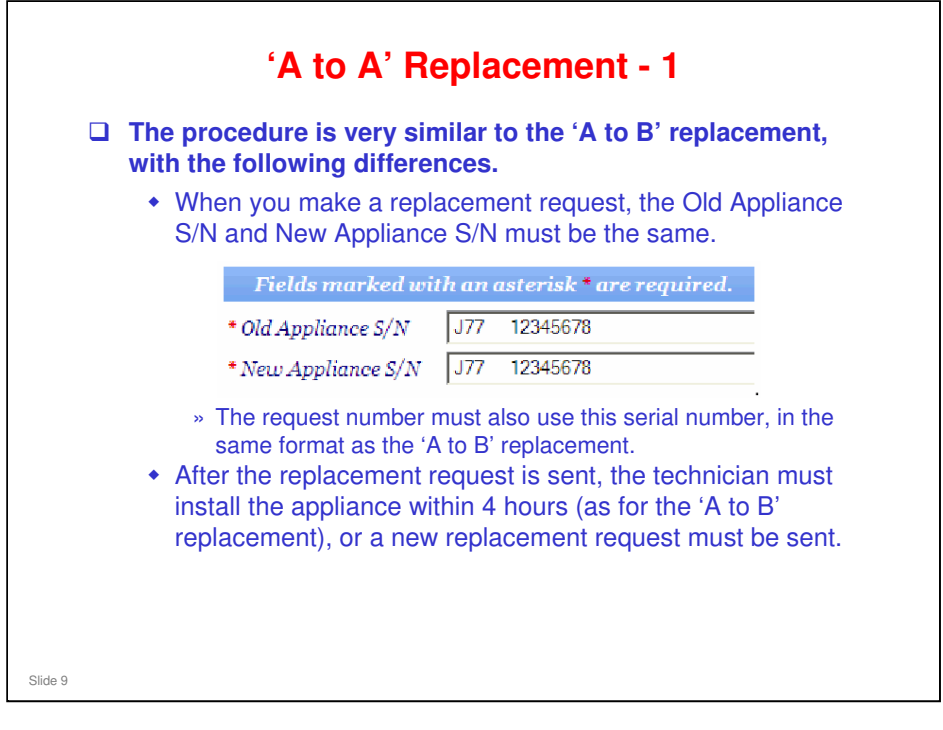

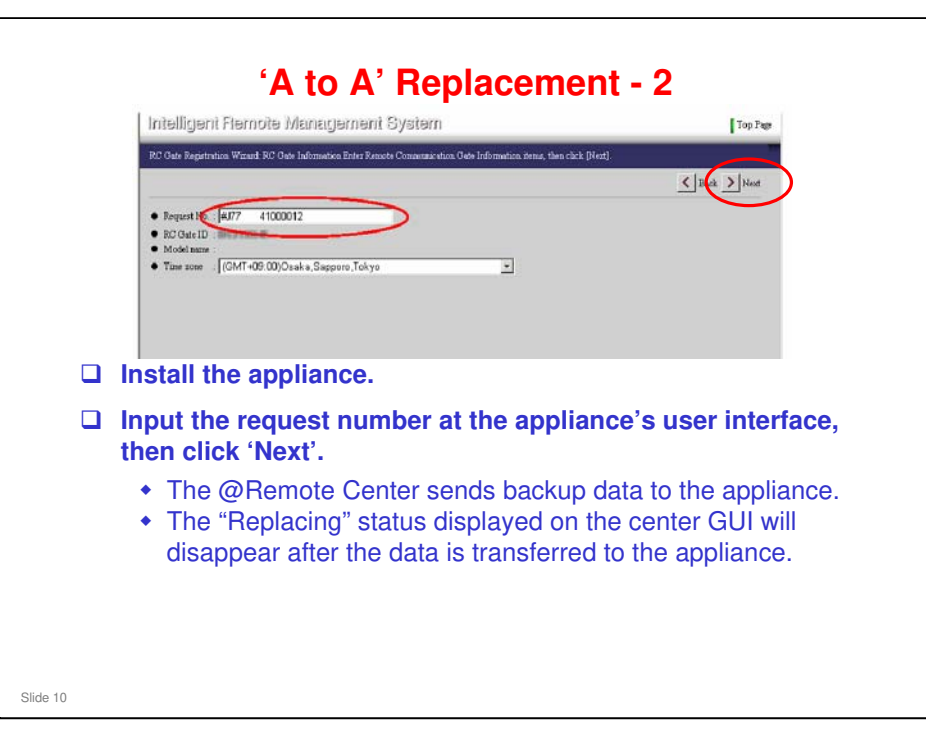

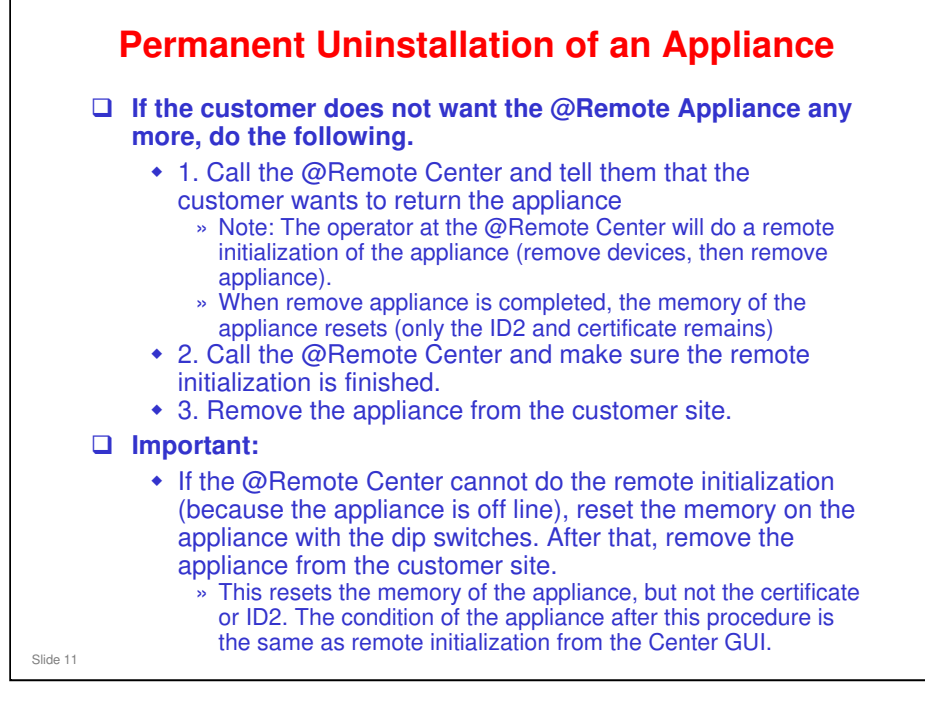

- □ These procedures convert the appliance into a brand-new one, that can be used again for another customer.
- D RC Gate Service Manual. Troubleshooting, Memory Clear
- □ This section of the service manual explains how to use the bit switches to reset the memory on the @Remote Appliance.

# How does the technician at the customer site know that remote initialization has finished?

- RC Gate: The LEDs are in the 'shut down' state. They all start blinking, then remain lit.
- □ RC Gate A: The LCD shows "Not set up" followed by an IP address.

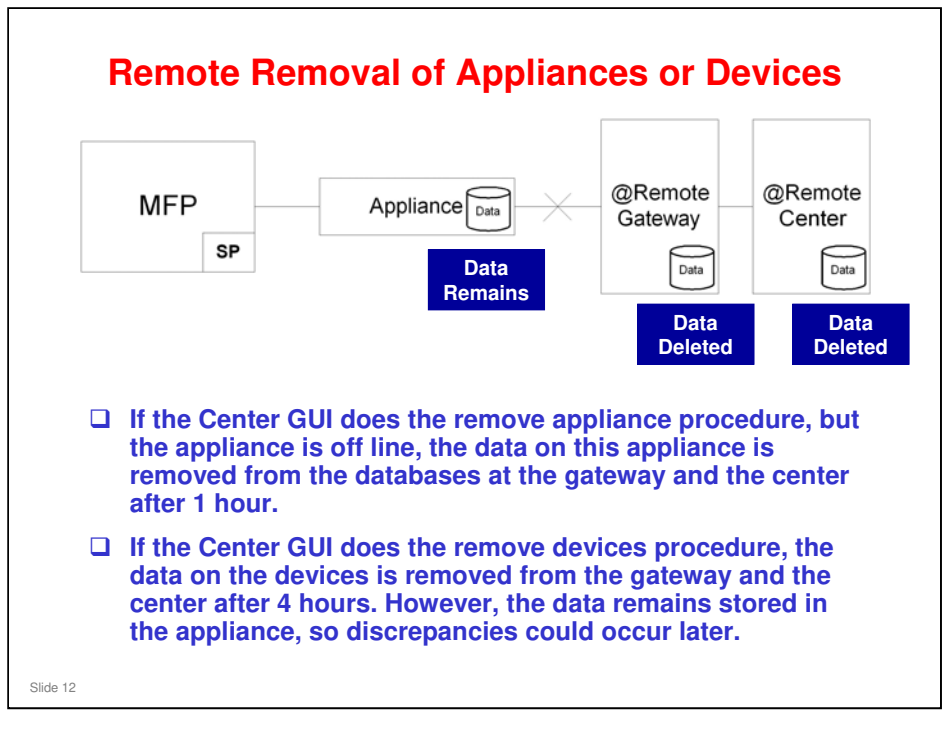

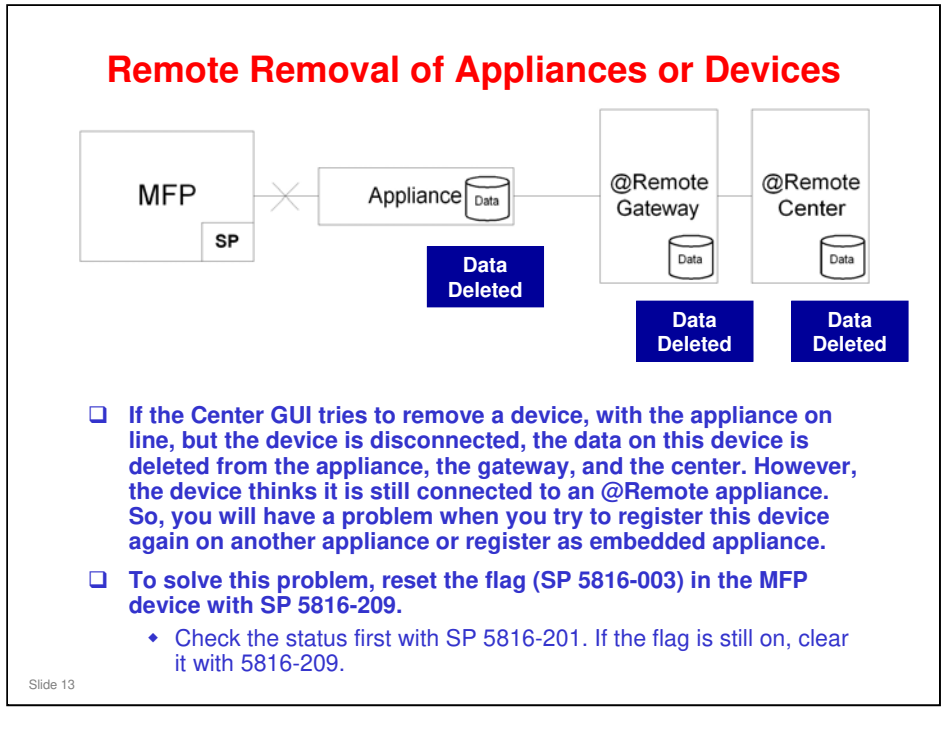

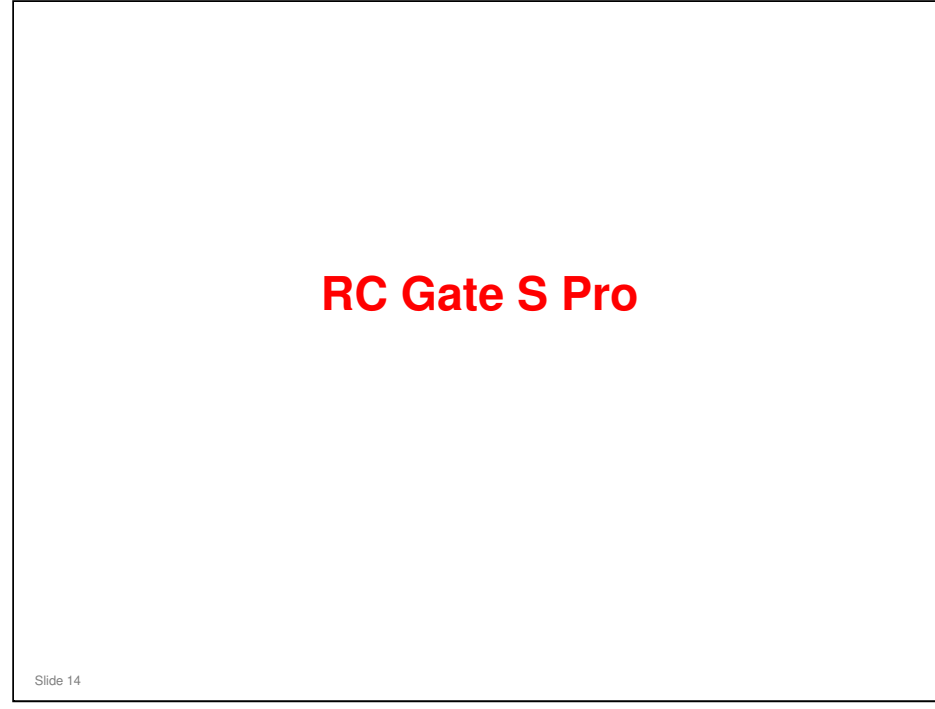

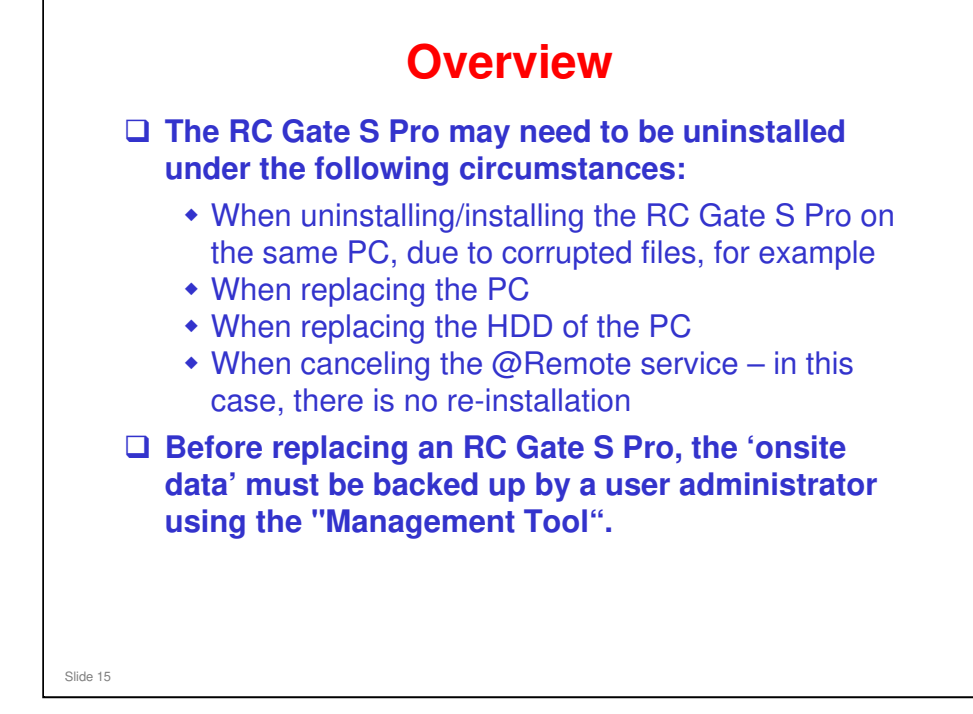

□ 'Onsite Data': See @Remote\_18\_RC Gate S Pro Data Handling.ppt

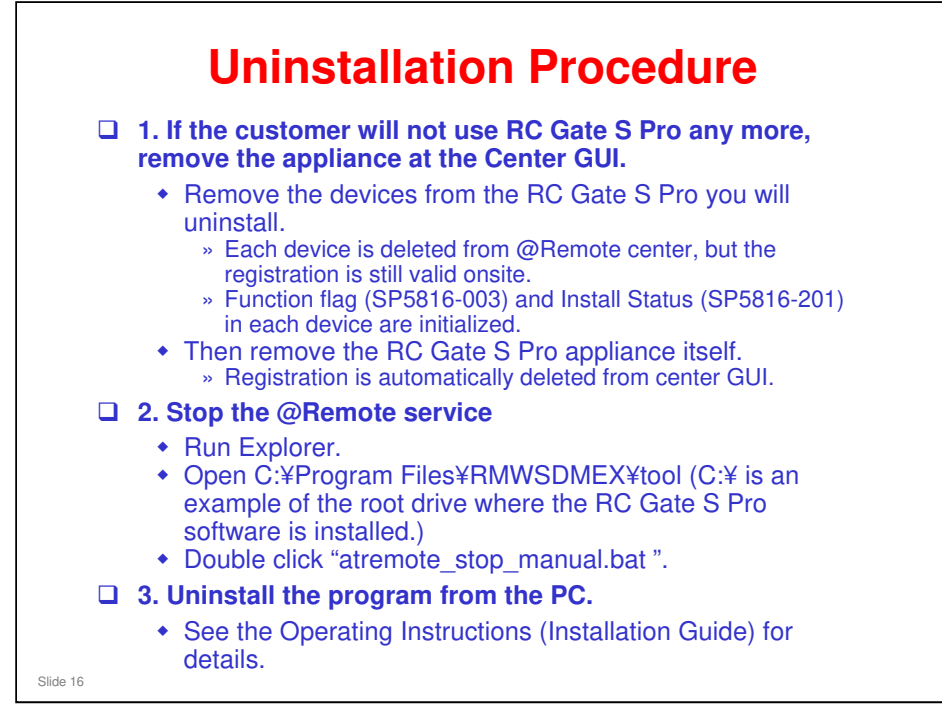

- Step 1: For temporary uninstallation or installation on another PC, this step is not needed.
- When the removal procedure at the Center GUI is completed, Setup Wizard will no longer be greyed out in the initial screen of CE mode. The screen appears the same as during installation, before setup and registration.
- If the removal of RC Gate S Pro is permanent, a technician does not have to attend the customer site, because there is no hardware to retrieve. So, the customer can do steps 2 and 3 at any time (before or after step 1; it doesn't matter).
- **□** Removing devices from RC Gate Pro when replacing the device:
  - When you delete a device using the Center GUI, you delete it from the Managed Device List in the @Remote part of RC Gate S Pro.
  - However, the data still remains in the Network Device List in the 'Onsite Data'. It must be deleted from the All Printers list in the onsite menu of the RC Gate S Pro.
  - If the customer will cancel @Remote service but continue Onsite (free program), or cancel the RC Gate S Pro completely, it is not necessary to remove the device(s) from the onsite data. But they must be removed using the Center GUI, to remove them from the @Remote Center databases.
  - For more about this, see @Remote\_18\_RC Gate S Pro Data Handling.ppt

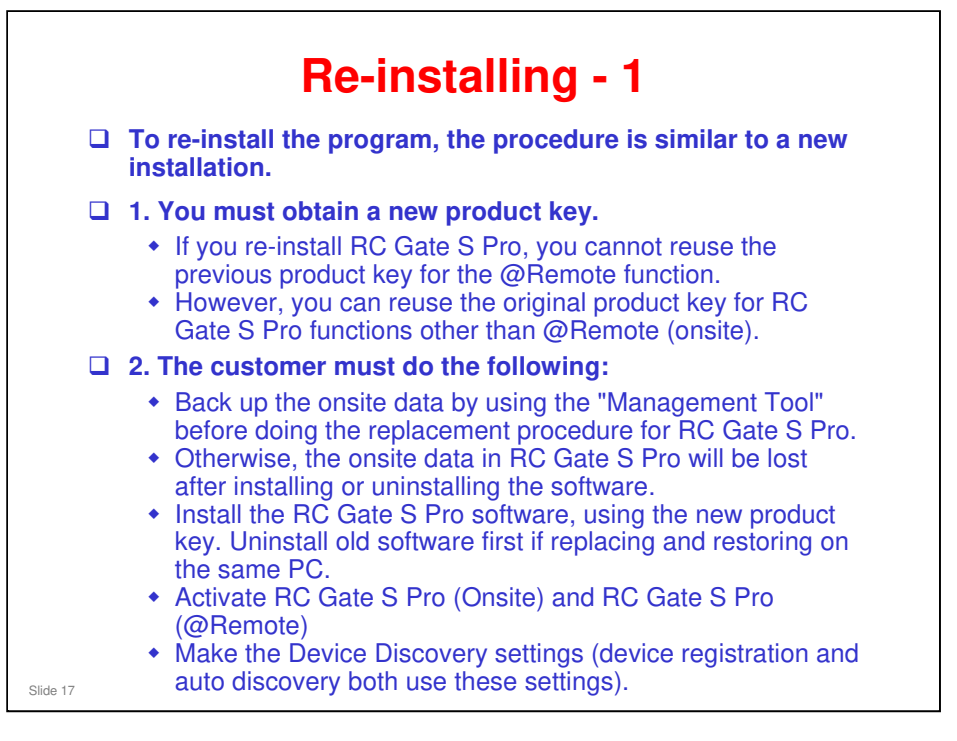

In addition to the above, even if you want to re-register RC Gate S Pro (@Remote), you must uninstall the complete program. For RC Gate, it is possible to initialize it by changing dip switch no. 2 and power on/off.

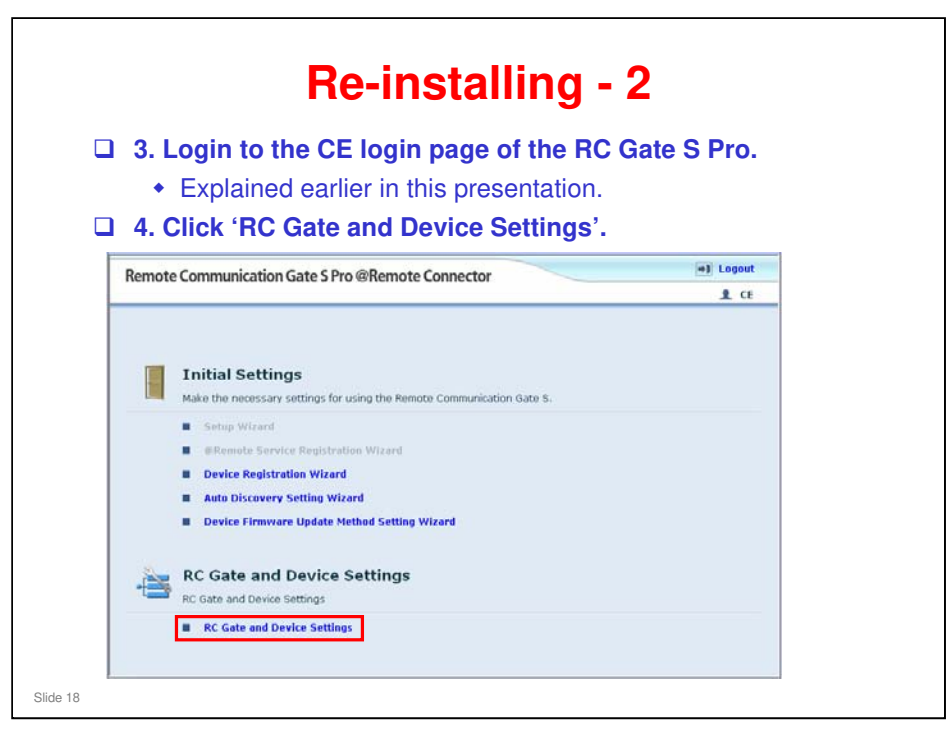

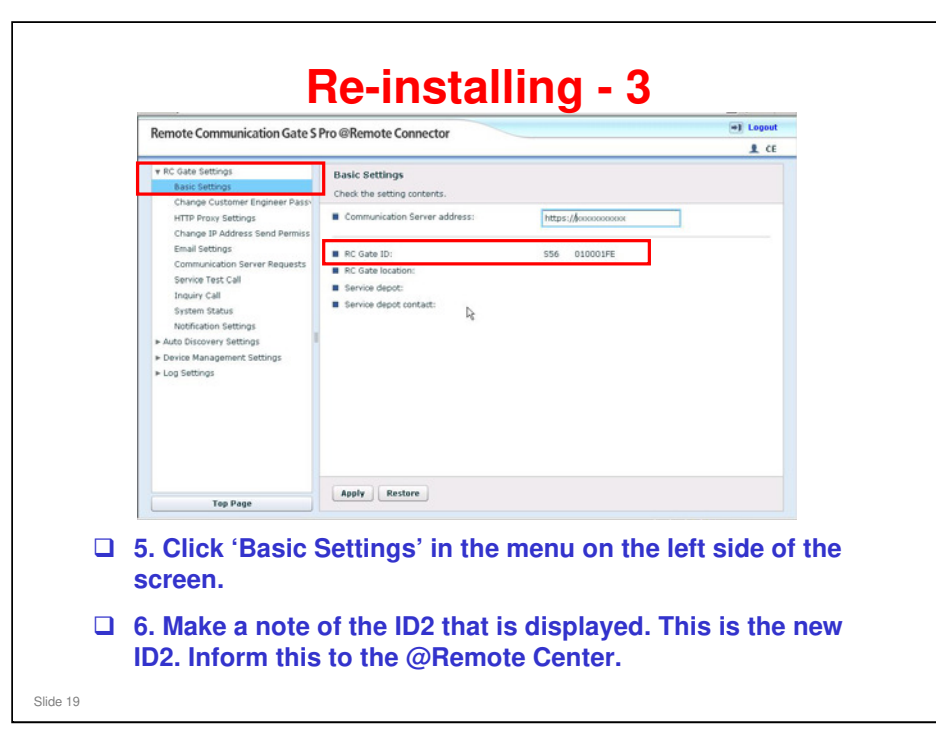

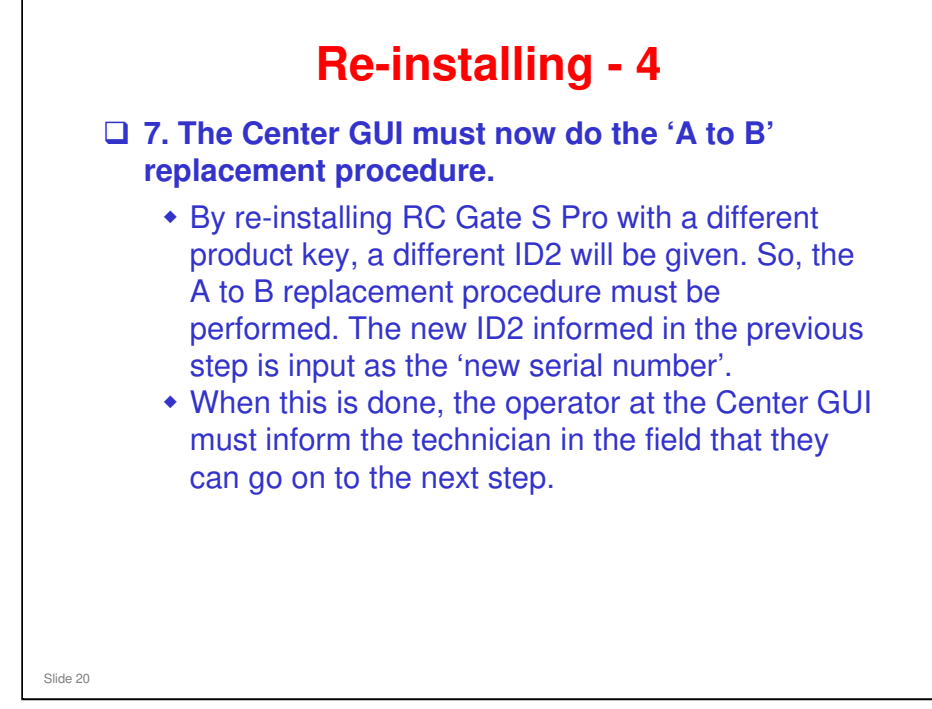

- □ The A to B replacement procedure is explained earlier in this presentation.
  - We never use A to A for a RC Gate S Pro, because the ID2 is always different when re-installing.
- □ After this procedure, there are a few slides to show what happens to the ID2 in various situations.

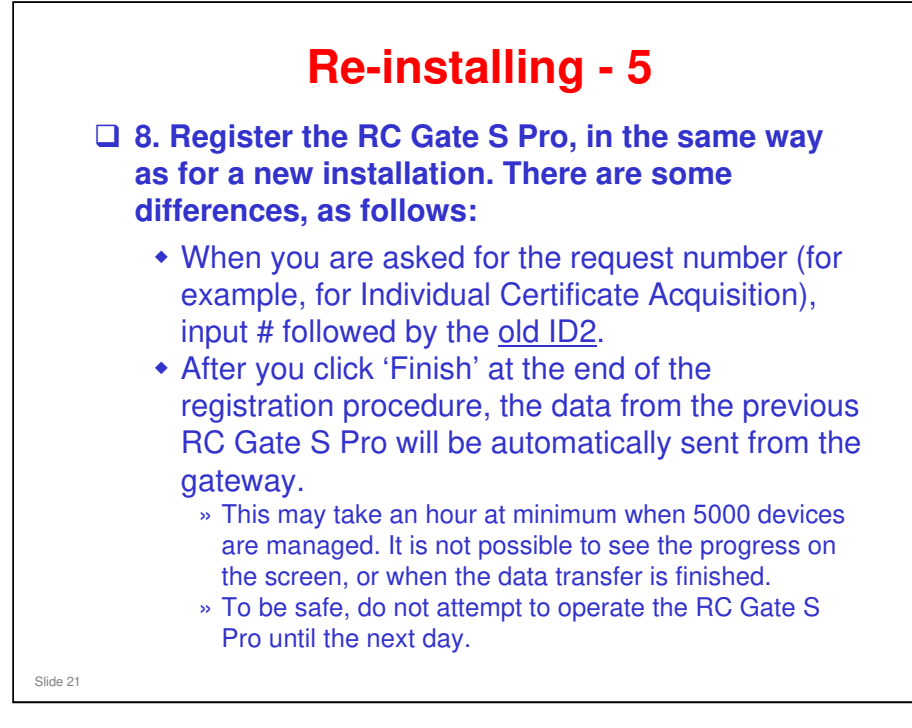

- While the data is being copied from the @Remote Center to the new RC Gate S Pro installation, 'Replacing' is shown on the Center GUI for this appliance. When the data transfer is finished, 'Replacing' disappears.
- While the data is being copied, the customer can login to the RC Gate S Pro, but Ricoh recommends that they wait until the next day before attempting any operations.

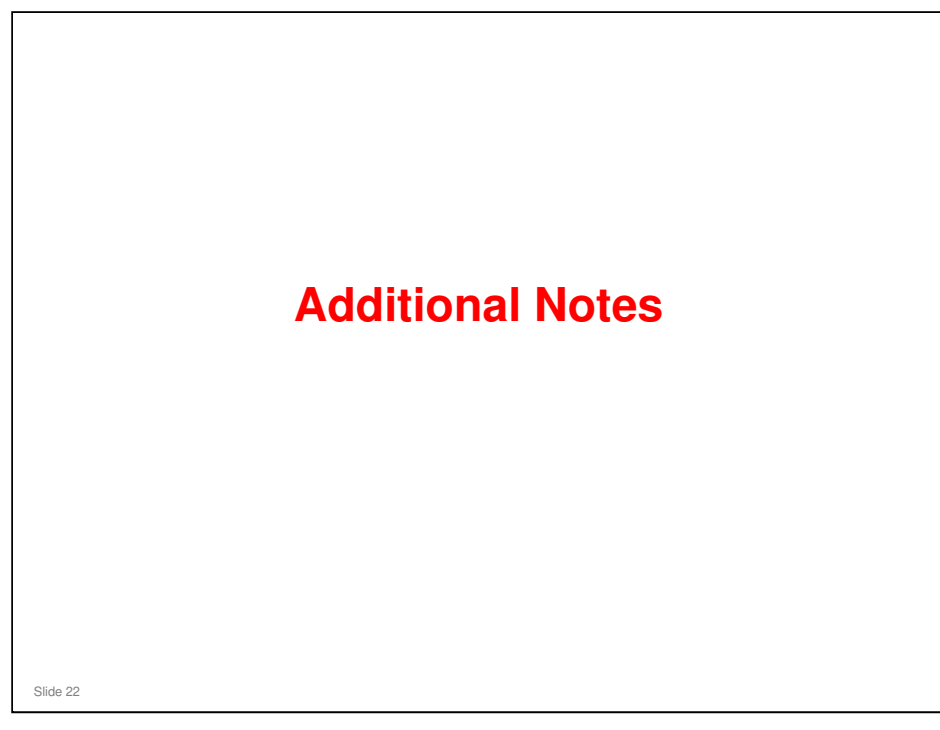

### Login Timeout during Replacement

- This function is available for RC Gate A and RC Gate S Pro, but not RC Gate.
- When doing an appliance replacement for an appliance that has a large number of devices, the UI may declare a timeout if the replacement takes longer than 15 minutes.
  - It is estimated that this may occur if there are more than 2000 devices.
- □ However, the appliance replacement continues, even though the UI has timed out.
- □ If @Remote Service Registration Wizard" is not grayed out in the main menu, the Appliance Replacement is still in progress.
- □ The following shows the estimated amount of time needed to complete replacements of various quantities of registered devices.
  - > 100 devices: Approx.1 min.

Slide 23

- > 300 devices: Approx.2 min.
- > 500 devices: Approx.3 min.
- > 1,000 devices: Approx.10 min.
- > More than 1,000 devices: Not examined

| From                                  | 1x RC Gate   | RC Gate S Pro<br>(Onsite)                                                              | RC Gate S Pro<br>@Remote<br>Connector | RC Gate A<br>(Case 1) | RC Gate A<br>(Case 2)                    | RC Gate A<br>(Case 3) |
|---------------------------------------|--------------|----------------------------------------------------------------------------------------|---------------------------------------|-----------------------|------------------------------------------|-----------------------|
| 1x RC Gate                            | Possible     | Not possible                                                                           | Not possible                          | Possible              | Possible                                 | Not possible          |
| Multiple RC Not possible<br>Gates     |              | Not possible Available as Special Operation. Ref<br>in the RC Gate A/S Pro service man |                                       |                       | er to "Transition for @Remote Servioual. |                       |
| RC Gate S Pro<br>(Onsite)             | Not possible | Possible *4                                                                            | Not possible                          | Not possible          | Not possible                             | Not possible          |
| RC Gate S Pro<br>@Remote<br>Connector | Not possible | Not possible                                                                           | Possible                              | Not possible          | Not possible                             | Not possible          |
| RC Gate A<br>(Case 1) *1              | Not possible | Not possible                                                                           | Not possible                          | Possible              | Possible                                 | Not possible          |
| RC Gate A<br>(Case 2) *2              | Not possible | Not possible                                                                           | Not possible                          | Not possible          | Possible                                 | Not possible          |
| DO 0.11                               | Not possible | Not possible                                                                           | Not possible                          | Not possible          | Not possible                             | Possible              |
| (Case 3) *3                           |              |                                                                                        |                                       |                       |                                          |                       |

### **Replacing Appliances**

- □ This table shows what appliances you can use to replace another appliance.
- □ \*1: Only "RC Gate A" is installed (no memory or storage options).
- \*2: RC Gate A with Memory and Storage Options are installed and the setting of "Extended Function Setting" is kept at the default setting ("Do not use").
- \*3: RC Gate A with Memory and Storage Options are installed and the setting of "Extended Function Setting" is set to "Use".
- \*4: For RC Gate S Pro, activating the @Remote Connector is required before performing Appliance Replacement.
- In the rest of this presentation, we will concentrate on the 'Special Operation' needed to switch a customer from multiple RC Gates to one RC Gate A or RC Gate S Pro.

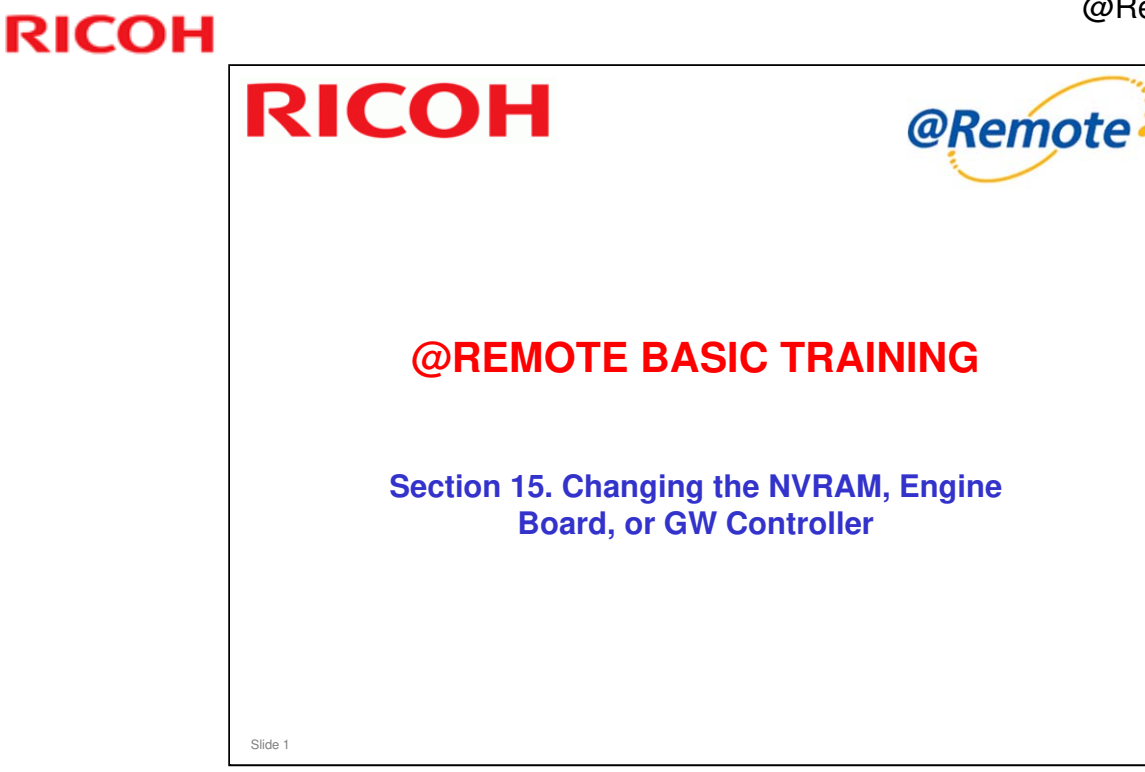

This presentation explains what we need to know when we replace a GW Controller Board, Engine Board, or NVRAM in a device that is connected to @Remote.

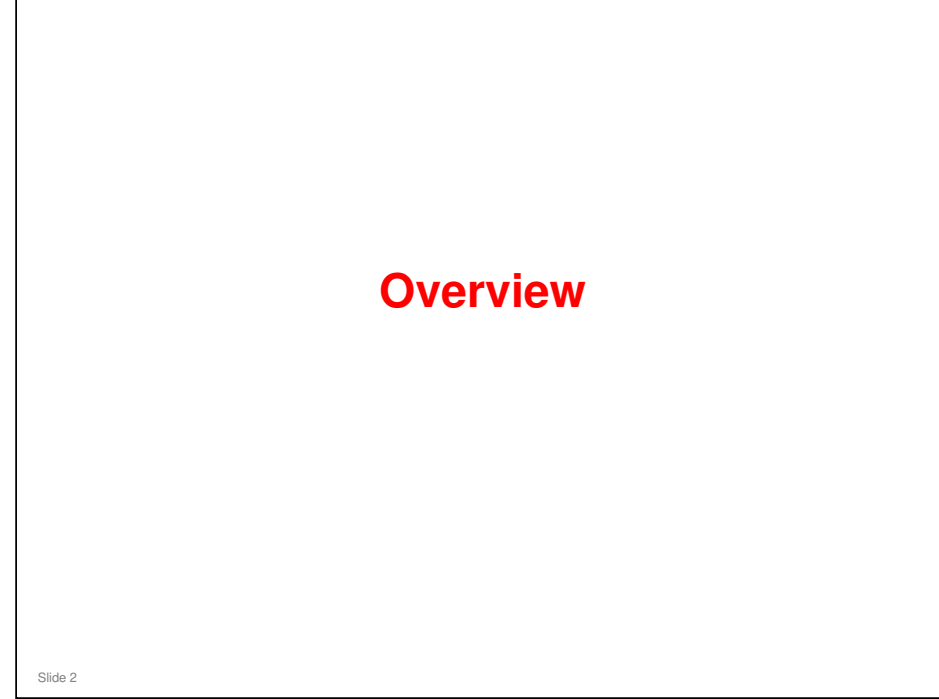

### **Overview**

- When we replace a GW Controller Board, Engine Board, or NVRAM for a machine not connected to an @Remote Appliance, the machine can be recovered to normal operation after using some SP modes.
- However, if an @Remote Appliance is connected, in some cases there are some parameters that cannot be reset by SP mode. Action from the Center GUI may be needed.
- □ This presentation will examine these situations.

No additional notes

Slide 3
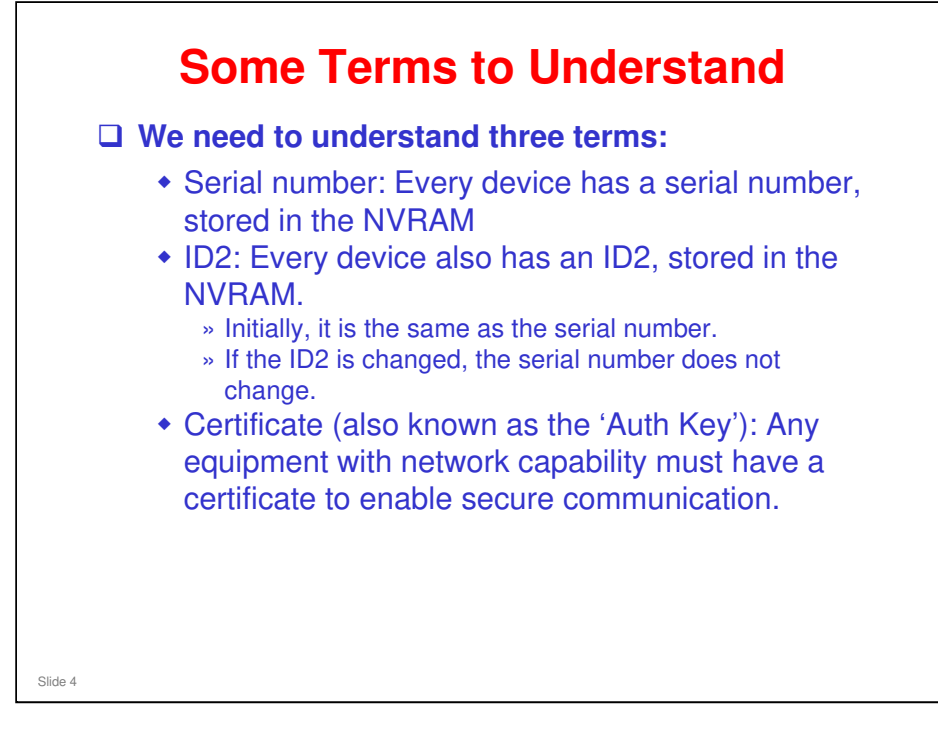

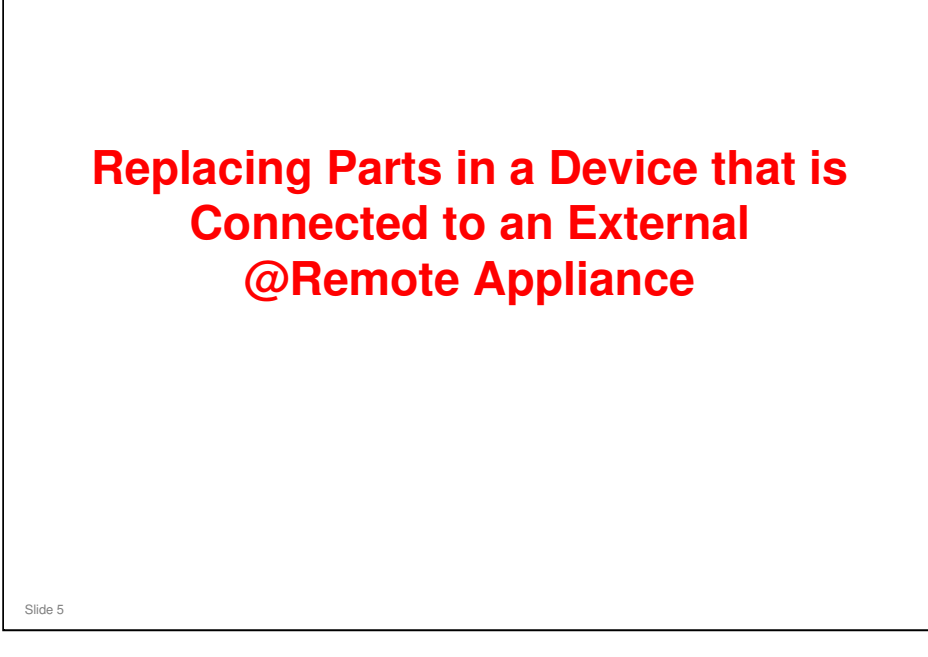

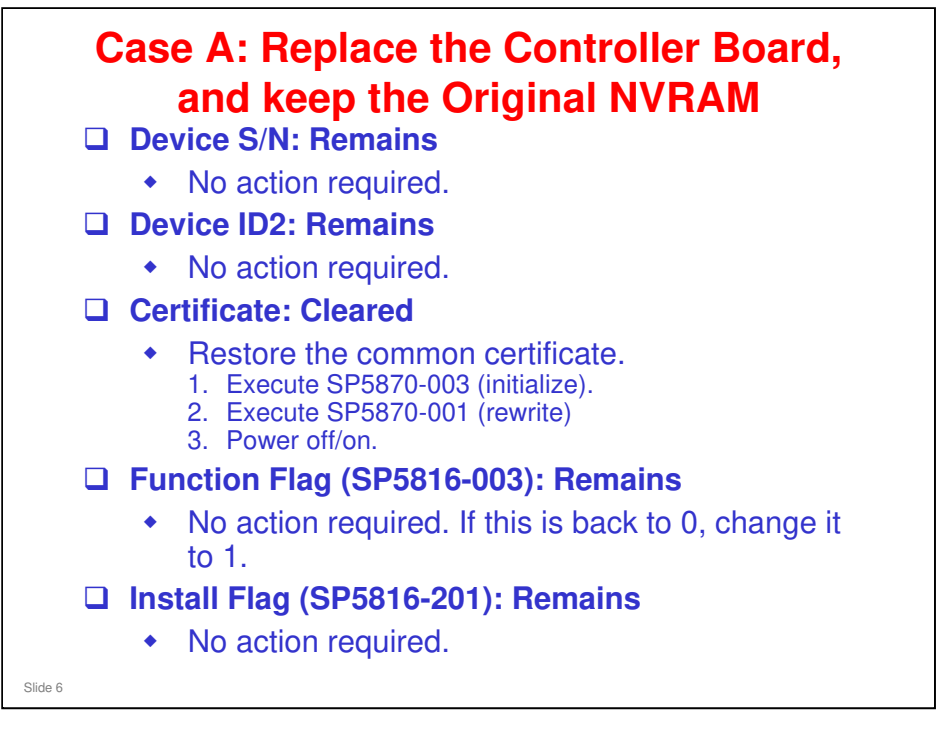

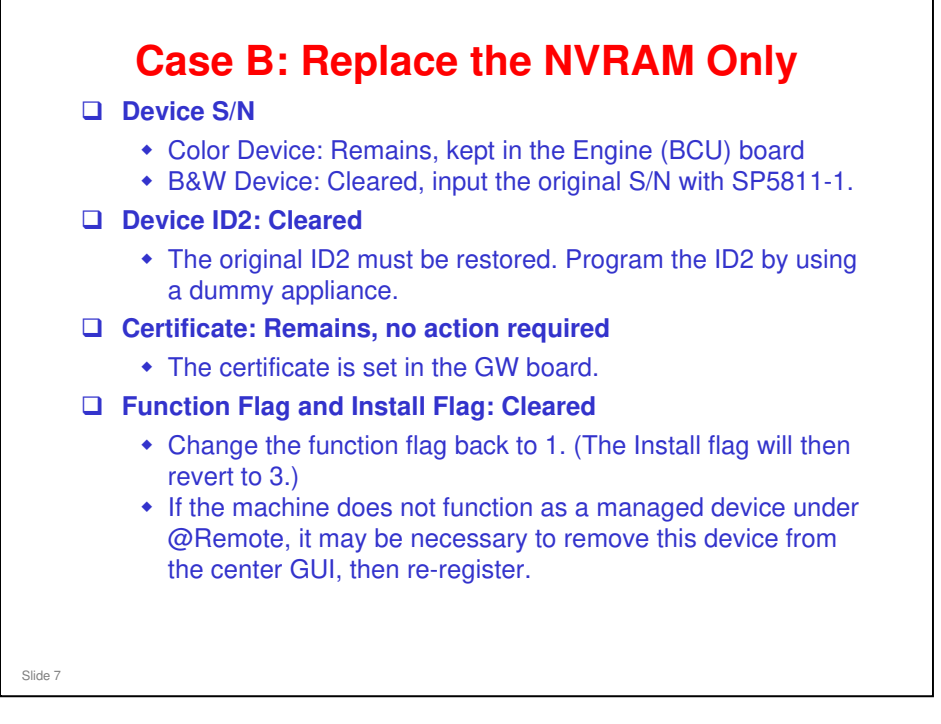

Note: If NVRAM data backup/restore (SP5824/5825) are done before/after replacement, all previous data will be kept in the new NVRAM. No action is required on any of the above items.

#### What is a 'dummy appliance'?

- To restore the ID2, an external appliance must be connected to the machine. This can be any RC Gate, including the customer's RC Gate in its current set-up (no need to disconnect from the network, for example).
- If the machine is connected to @Remote with Embedded RC Gate, and there is no RC Gate available at the customer site, then the technician has to carry an RC Gate to the customer site to do this procedure. This is known as a 'dummy RC Gate'.

#### The Cert./ID2 Call procedure is explained later in this presentation.

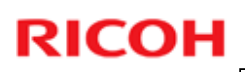

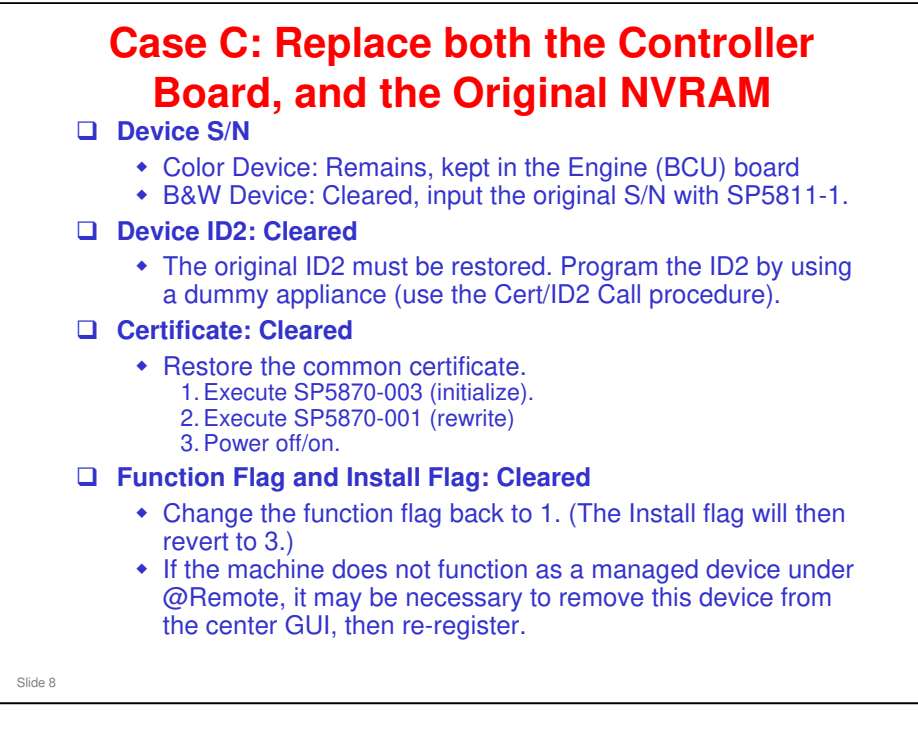

□ Note that this is the same as case B, except for the Certificate, which was cleared and must now be restored.

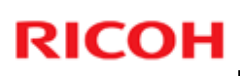

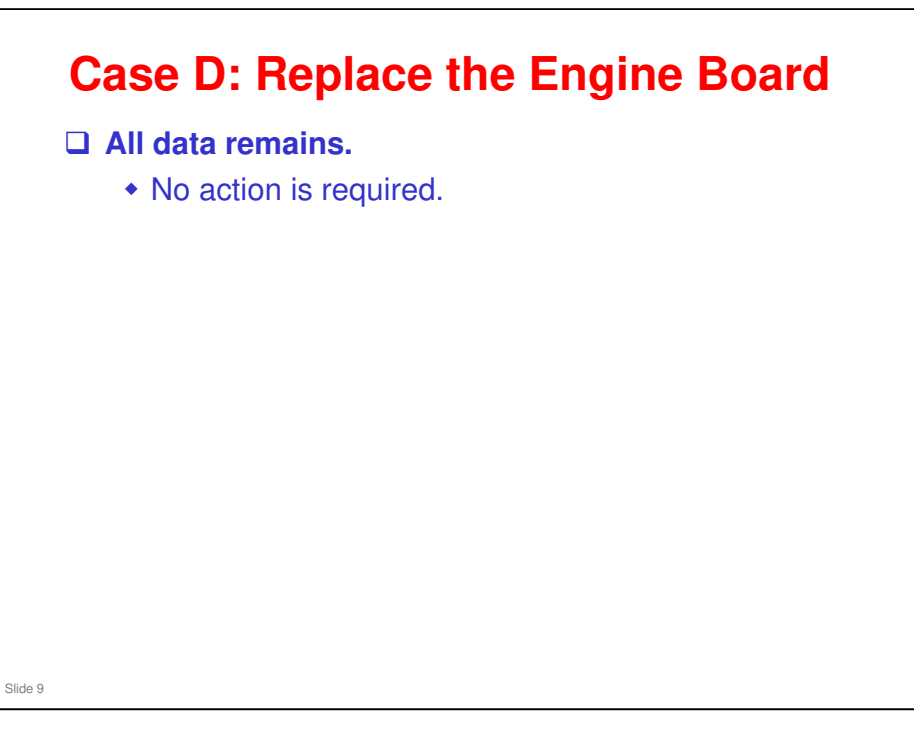

- □ Note: NVRAM data backup (SP5824, 5825) is required before replacement.
- □ The data in the NVRAM on the engine board is not related to @Remote.

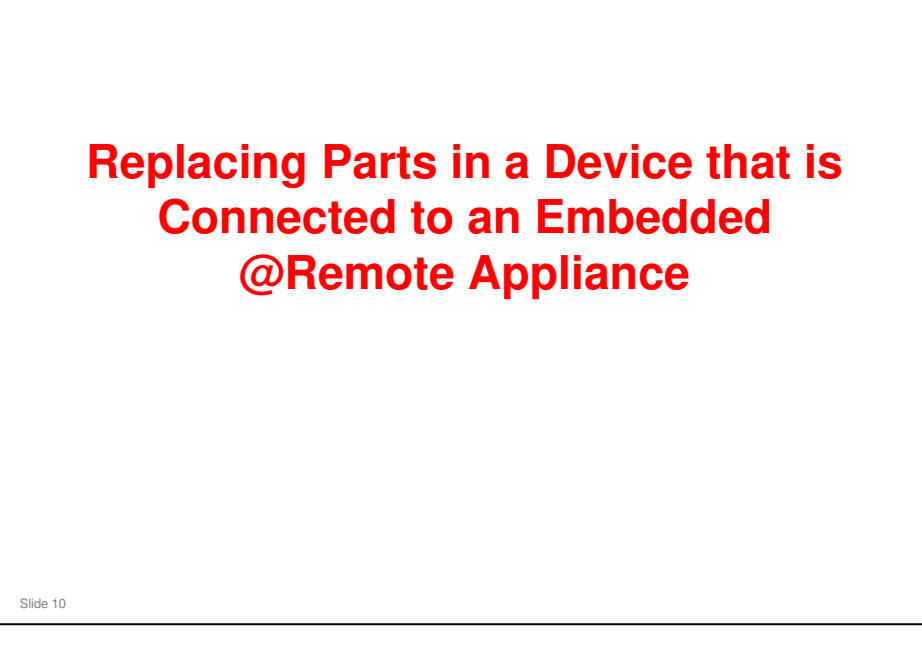

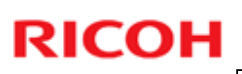

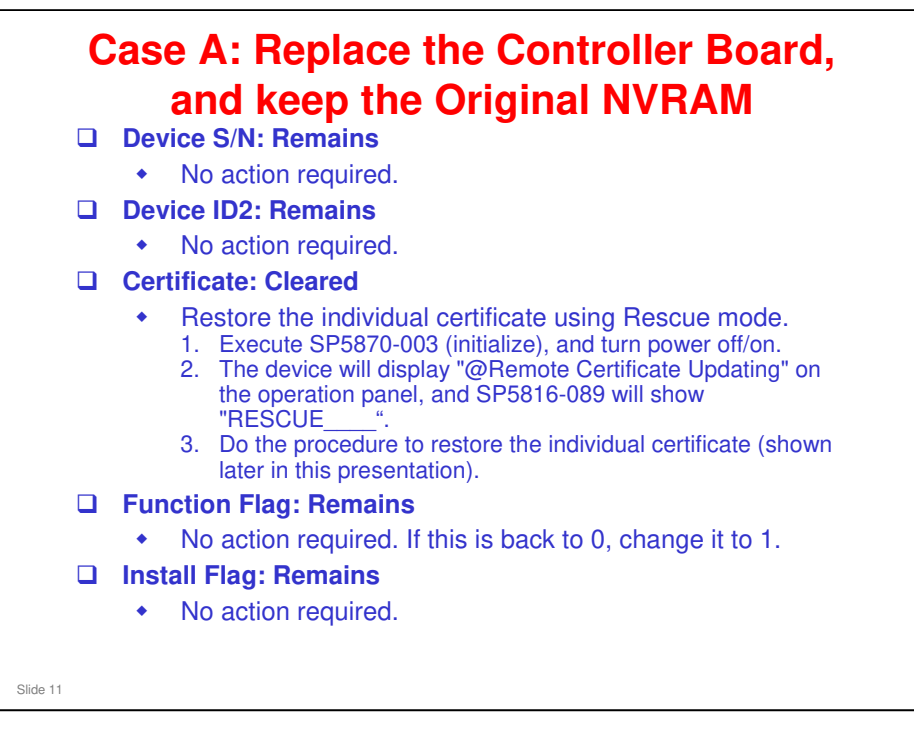

# This is the same as for external appliances, except for the procedure for restoring the certificate.

- □ This assumes a new controller board is used when installing a new part.
- □ If the controller board is a used one and has not been used with Embedded RC Gate, there is no problem.
- But if the controller was previously used with Embedded RC Gate and registered, some special treatment is needed. This is explained later in this presentation, in the slides starting with 'What Happens if you Replace a GW Board with an Old GW Board'.

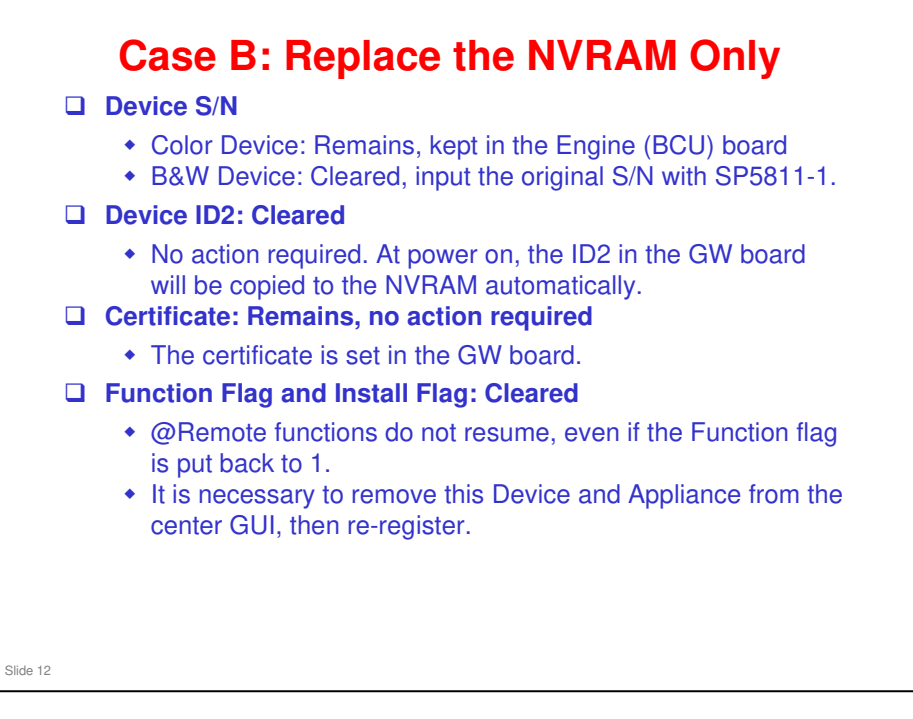

Note: If NVRAM data backup/restore (SP5824/5825) are done before/after replacement, all previous data will be kept in the new NVRAM. No action is required on any of the above items.

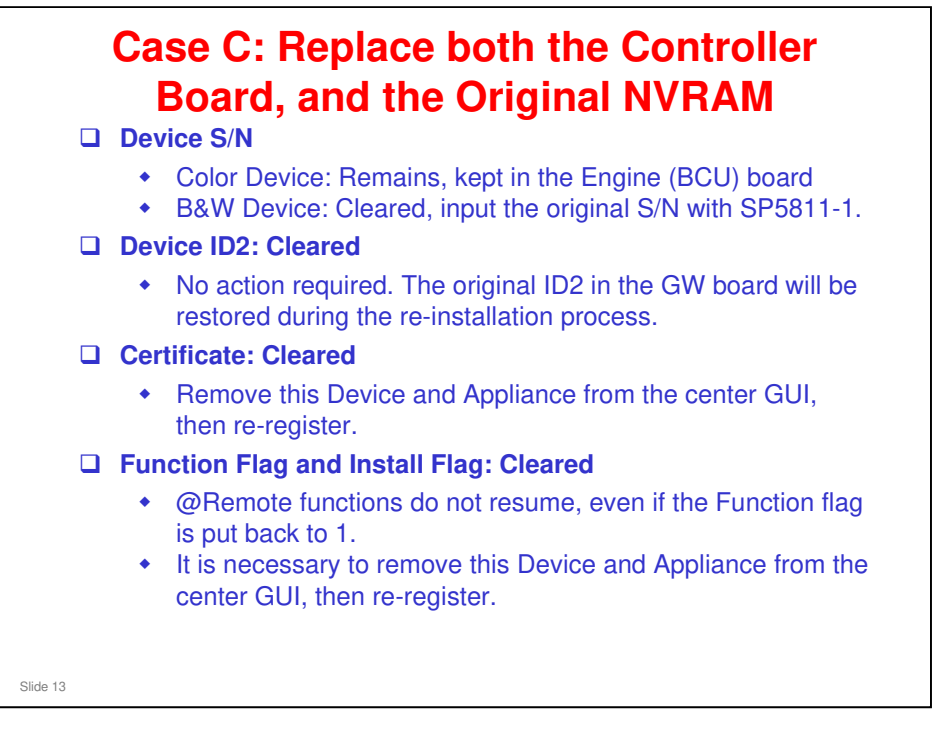

□ Note that this is the same as case B, except for the Certificate, which was cleared and must now be restored.

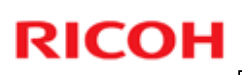

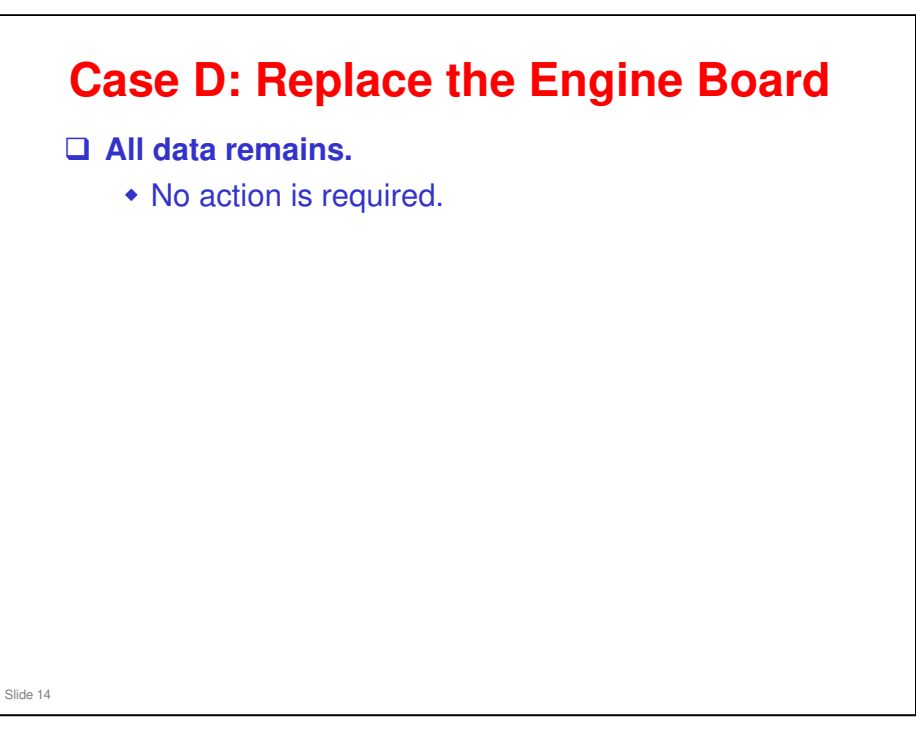

□ Note: NVRAM data backup (SP5824, 5825) is required before replacement.

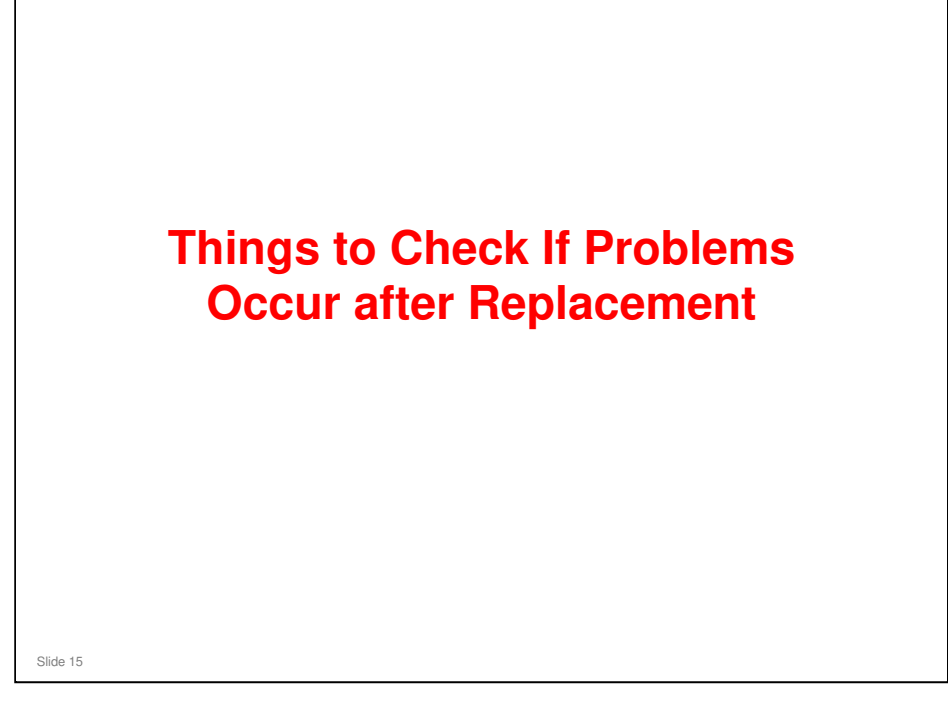

The next few slides show some parameters that should be automatically set to the correct values, However, if there are problems after replacement, check the values are correct.

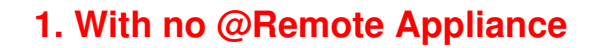

- □ I/F Setting [SP5816-001]: Must be set to 2.
- □ Function Flag [SP5816-003]: Must be set to 0.
- □ Installation Flag [SP5816-201]: Must be 0.
  - If not, make sure that this machine is not registered in any appliance, then execute SP5816-209 (install clear) and turn the power off/on.
- Device S/N [SP5811-001]: The correct S/N must be stored here. If it is not correct, input the S/N.
- Device ID2 [SP5811-003]: Correct ID2 must be set. If not, program ID2 by using a dummy appliance (use the Cert/ID2 Call procedure).
- Certificate [SP5816-089]: Common certificate (000000\_\_\_\_) must be set.
  - If not, execute SP5870-001 (rewrite) and turn the power off/on. If this fails, execute -003 (initialize) first then -001.
- □ IP Address of @Remote Appliance [SP5821-002]: Must be 0.0.0.0
- The next few slides explain the items to check at installation, with and without an @Remote Appliance connected.
- □ The notation 000000\_\_\_\_\_ is not the actual common certificate it just indicates that a common certificate is present. If you do not see this notation, the common certificate is not there.

#### What is a dummy appliance?

Slide 16

- To restore the ID2, an external appliance must be connected to the machine. This can be any RC Gate, including the customer's RC Gate in its current set-up (no need to disconnect from the network, for example).
- If the machine is connected to @Remote with Embedded RC Gate, and there is no RC Gate available at the customer site, then the technician has to carry an RC Gate to the customer site to do this procedure. This is known as a 'dummy RC Gate'.

#### The Cert./ID2 Call procedure is explained later in this presentation.

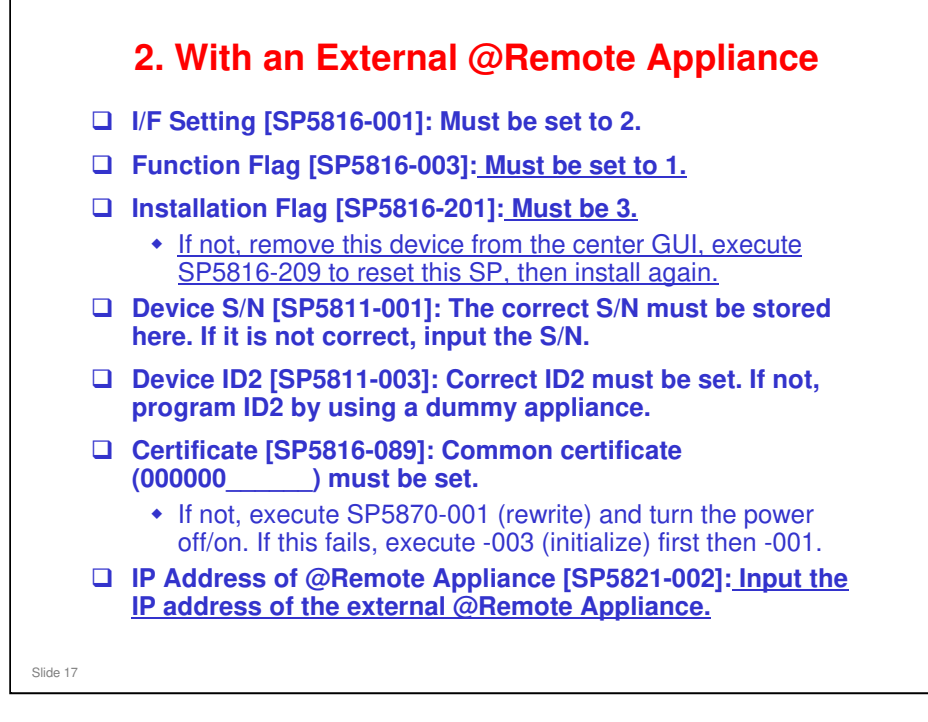

- □ The underlined portions on the slide show the differences from installing a machine with no @Remote Appliance.
- □ The notes on the slide apply for RC Gate A, RC Gate S Pro, and RC Gate.
- □ SP 5816-209 resets 5816-201, 5816-003, and others.
  - It may be necessary to use this SP if a device was not connected to an RC Gate, and the Center GUI tried to remove this device.

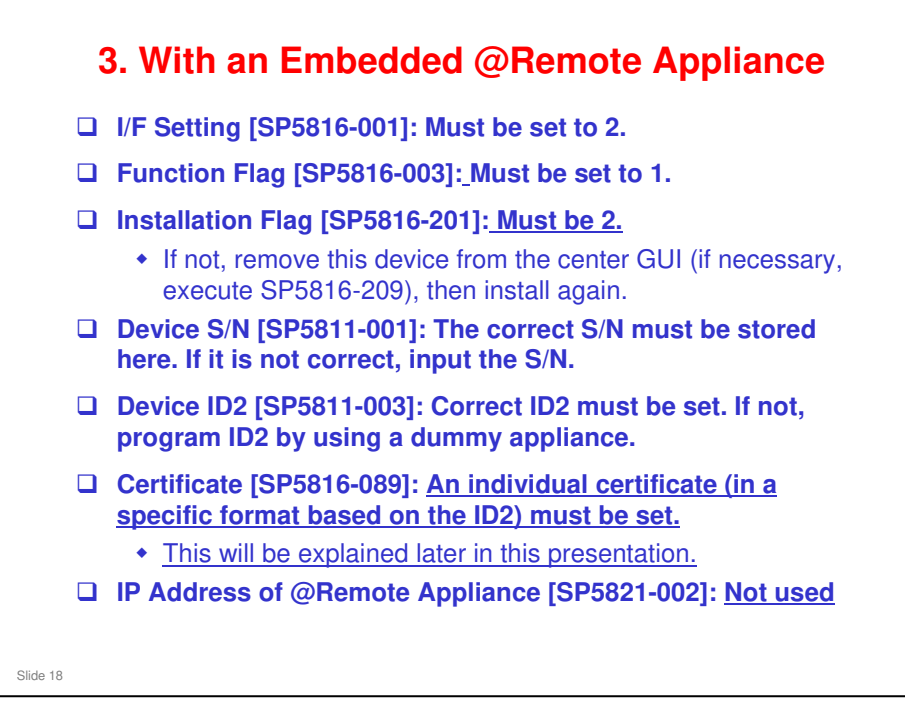

- □ The underlined portions on the slide show the differences from installing a machine with an External @Remote Appliance.
- □ The IP address of an embedded @Remote appliance (Embedded RC Gate) is 0.0.0.0. Anyway, SP5821-002 is not used if Embedded RC Gate is activated.

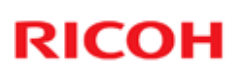

#### 4. Summary

|                                   | Device une                                                                                                    | der RC Gate                                                                                                    | Embedded R                                                                                                    | C Gate Device                                                                                                    |
|-----------------------------------|----------------------------------------------------------------------------------------------------|----------------------------------------------------------------------------------------------------|----------------------------------------------------------------------------------------------------|----------------------------------------------------------------------------------------------------|
| Usual Case                        | Before installed                                                                                                    | After installed                                                                                                    | Before installed                                                                                                    | After installed                                                                                                    |
| I/F Setting<br>[SP5816-001]       | Must be set to 2. If not, o                                                                                                    | change to 2.                                                                                                    | Same as left.                                                                                                    | ,                                                                                                    |
| Function Flag<br>[SP5816-003]     | Must be set to 0.<br>If not, change to 0.                                                                                                    | Must be set to 1.<br>If not, change to 1.                                                                                    | Must be set to 0.<br>If not, change to 0.                                                                                                    | Must be set to 1.<br>If not, change to 1.                                                                                                    |
| Installation Flag<br>[SP5816-201] | Must be 0.<br>If not, make sure not to<br>be registered by any<br>appliance, then execute<br>SP5816-209 (install<br>clear) and power off/on. | Must be 3.<br>If not, remove this<br>device from center GUI<br>(if necessary, execute<br>SP5816-209), then<br>install again. | Must be 0.<br>If not, make sure not<br>to be registered by<br>any appliance, then<br>execute SP5816-209<br>(install clear) and<br>power off/on. | Must be 2.<br>If not, remove this<br>device and appliance<br>from center GUI (if<br>necessary, execute<br>SP5816-209), then<br>install again. |
| Device S/N<br>[SP5811-001]        | Correct S/N must be pro<br>S/N.                                                                                                    | grammed. If not, type                                                                                                    | Same as left.                                                                                                    |                                                                                                    |
| Device ID2<br>[SP5811-003]        | Correct ID2 must be set.<br>using a dummy RC Gate                                                                                            | If not, program ID2 by                                                                                                    | Same as left.                                                                                                    |                                                                                                    |
| Certificate<br>[SP5816-089]       | Common certificate (000<br>If not, execute SP5870-0<br>off/on. If -001is failed, ex<br>then -001.                                            | 000) must be set.<br>01 (rewrite) and power<br>tecute -003 (initialize) first                                                | Same as left.                                                                                                    | Individual certificate<br>(specific format<br>based on ID2) must<br>be set.                                                                   |
| RCG IP<br>[SP5821-002]            | 0.0.0.0 is displayed. F<br>If not input 0.0.0.0.                                                                                             | C Gate IP address.                                                                                                    | Not used.                                                                                                    |                                                                                                    |

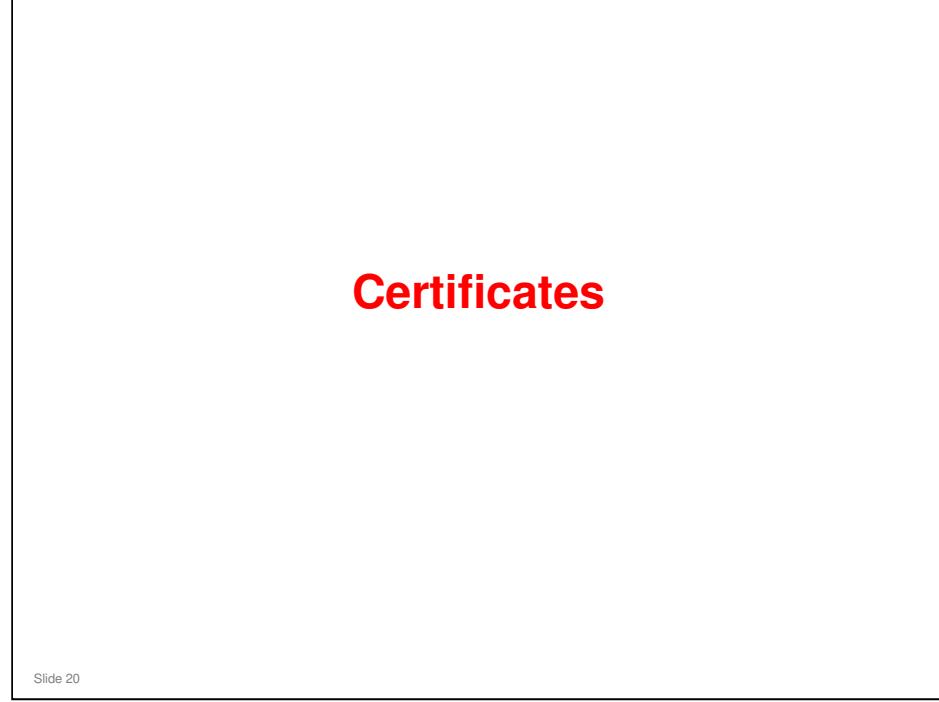

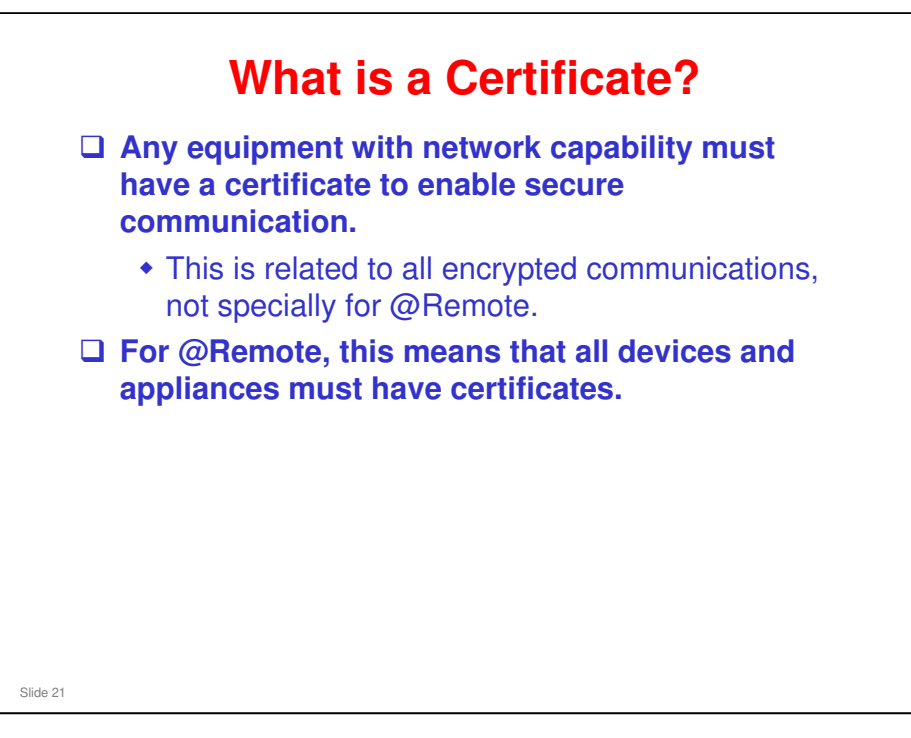

□ Equipment that communicates only with SNMP does not need a certificate.

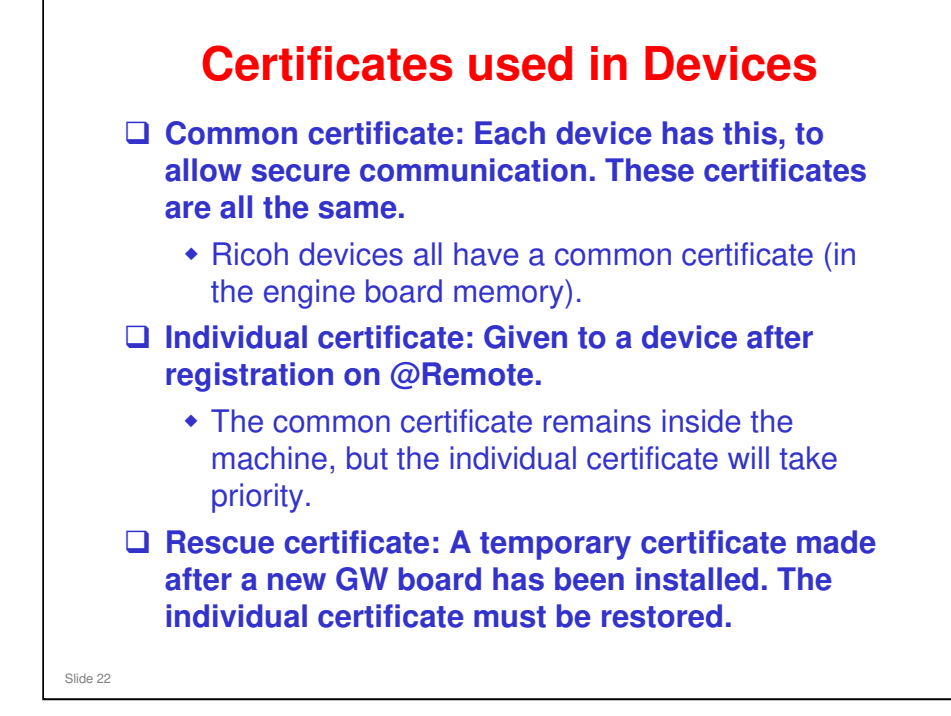

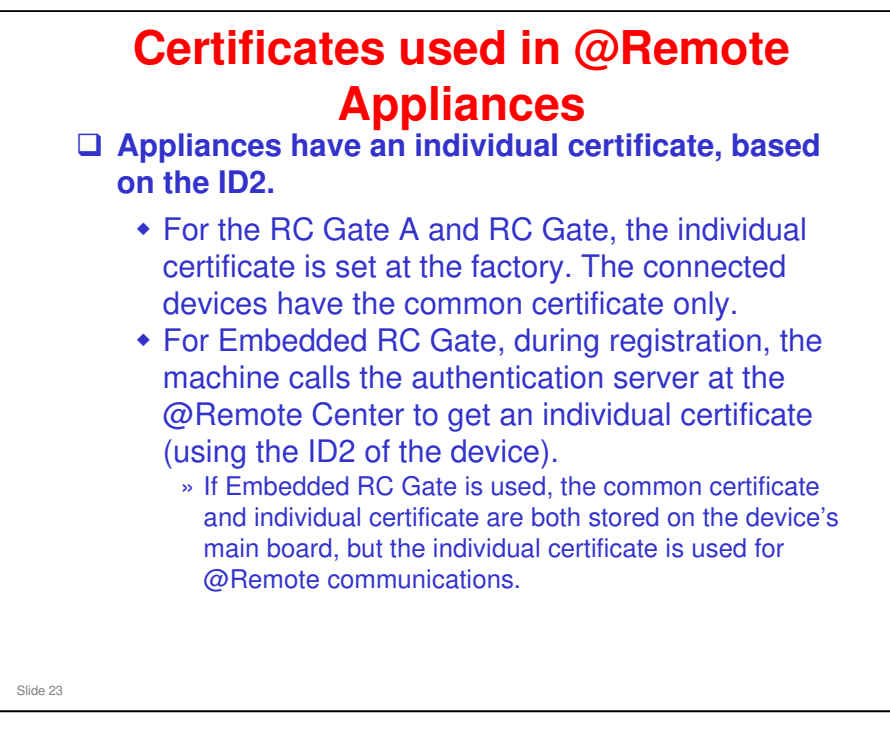

□ Authentication server – Also called the CA server.

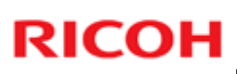

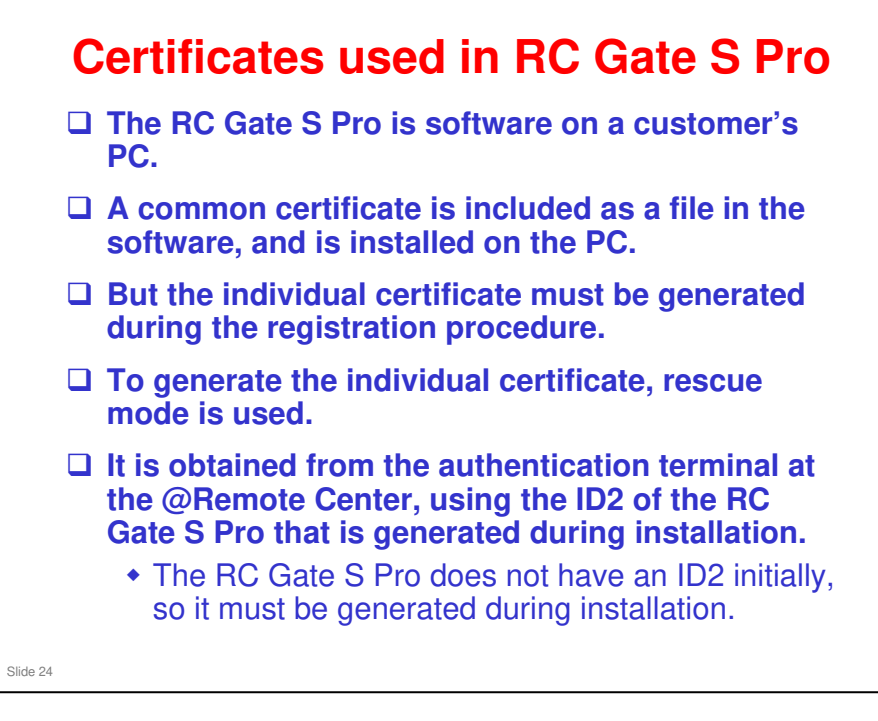

Rescue mode: Explained later in this section.

| -87                                                                     | CERT:Macro Ver.                                                                                                    | 1                                                                                                    |
|-------------------------------------------------------------------------|----------------------------------------------------------------------------------------------------|----------------------------------------------------------------------------------------------------|
| -88                                                                     | CERT:PAC Ver.                                                                                                    | 1.1.1                                                                                                    |
| -89                                                                     | CERT:ID2Code                                                                                                    | 000000                                                                                                    |
| -90                                                                     | CERT:Subject                                                                                                    | 000000                                                                                                    |
| -91                                                                     | CERT:SerialNo.                                                                                                    | 0000000000000661                                                                                                    |
| -92                                                                     | CERT:Issuer                                                                                                    | Ricoh Remote Service CA                                                                                                    |
|                                                                         | OFINTAL OLA                                                                                                    | 2002/12/31                                                                                                    |
| -93                                                                     | GERT:Valid Start                                                                                                    |                                                                                                    |
| -93<br>-94                                                              | CERT:Valid Start<br>CERT:Valid End                                                                                                    | 2032/12/31                                                                                                    |
| -93<br>-94<br>dividual                                                  | CERT:Valid Start<br>CERT:Valid End<br>Certificate                                                                                                    | 2032/12/31                                                                                                    |
| -93<br>-94<br>dividual<br>-87<br>-88                                    | CERT:Vaid Start<br>CERT:Vaid End<br>CERT:Macro Ver.<br>CERT:Macro Ver.<br>CERT:PAC Ver.                                                                                                    | 2032/12/31                                                                                                    |
| -93<br>-94<br>dividual<br>-87<br>-88<br>-89                             | CERT:Valid Start<br>CERT:Valid End<br>CERT:Macro Ver.<br>CERT:Macro Ver.<br>CERT:PAC Ver.<br>CERT:D2Code                                                                                   | 2032/12/31<br>1<br>1,1,1<br>V24 01000021                                                                                      |
| -93<br>-94<br>dividual<br>-87<br>-88<br>-89<br>-90                      | CERT:Valid Start<br>CERT:Valid End<br>CERT:Macro Ver.<br>CERT:PAC Ver.<br>CERT:D2Code<br>CERT:Subject                                                                                      | 2032/12/31<br>1<br>1.1.1<br>V24 01000021<br>V24 01000021                                                                      |
| -93<br>-94<br>-87<br>-88<br>-89<br>-90<br>-91                           | CERT:Valid Start<br>CERT:Valid End<br>CERT:Macro Ver,<br>CERT:PAC Ver,<br>CERT:D2Code<br>CERT:Subject<br>CERT:Subject<br>CERT:SerialNo,                                                    | 1<br>1.1.1<br>V24 0100021<br>V24 01000021<br>000000000032BFB                                                                  |
| -93<br>-94<br>-87<br>-88<br>-89<br>-90<br>-91<br>-92                    | CERT:Valid Start<br>CERT:Valid End<br>CERT:Macro Ver.<br>CERT:PAC Ver.<br>CERT:PAC Ver.<br>CERT:Subject<br>CERT:Subject<br>CERT:SerialNo.<br>CERT:SerialNo.                                | 1<br>1.1.1<br>V24 01000021<br>V24 01000021<br>000000000032BFB<br>Ricoh Remote Service CA                                      |
| -93<br>-94<br>dividual<br>-87<br>-88<br>-89<br>-90<br>-91<br>-92<br>-93 | CERT:Vaiid Start<br>CERT:Valid End<br>CERT:Macro Ver,<br>CERT:PAC Ver,<br>CERT:D2Code<br>CERT:Subject<br>CERT:Subject<br>CERT:Subject<br>CERT:SerialNo,<br>CERT:Issuer<br>CERT:Valid Start | 1<br>2032/12/31<br>1.1.1<br>1.1.1<br>V24 01000021<br>V24 01000021<br>000000000032BFB<br>Ricoh Remote Service CA<br>2002/12/31 |

- □ These examples are printouts of the SMC report for each type of certificate.
- □ The notation 000000\_\_\_\_\_ is not the actual common certificate it just indicates that a common certificate is present. If you do not see this notation, the common certificate is not there.

| escue (                                       | Certificate                                                                                                    |                          |
|-----------------------------------------------|----------------------------------------------------------------------------------------------------|--------------------------|
|                                               | Jontinouto                                                                                                    |                          |
|                                               |                                                                                                    |                          |
| 87                                            | CERT:Macro Ver,                                                                                                    | 1                        |
| 88                                            | CERT:PAC Ver.                                                                                                    | 1.1.1                    |
| 89                                            | CERT:ID2Code                                                                                                    | RESCUE                   |
| 90                                            | CERT:Subject                                                                                                    | RESCUE                   |
| 91                                            | CERT:SerialNo,                                                                                                    | 00000000000639           |
| 92 ·                                          | CERT:Issuer                                                                                                    | Ricoh Rescue Service CA  |
| 93                                            | CERT:Valid Start                                                                                                    | energian in a            |
|                                               | control to the second                                                                                                    | 2002/12/31               |
| 94                                            | CERT:Valid End                                                                                                    | 2002/12/31               |
| o Certif                                      | CERT:Valid End                                                                                                    | 2002/12/31<br>2032/12/31 |
| 94<br>• Certif<br>-87                         | CERT:Valld End                                                                                                    | 2002/12/31<br>2032/12/31 |
| 94<br>• Certif<br>-87<br>-88                  | CERT:Valld End                                                                                                    | 2002/12/31<br>2032/12/31 |
| 94<br>• Certif<br>-87<br>-88<br>-89           | CERT:Valld End<br>icate written in<br>CERT:Macro Ver.<br>CERT:PAC Ver.<br>CERT:ID2Code                                                                        | 2002/12/31<br>2032/12/31 |
| 94<br>• Certif<br>-87<br>-88<br>-89<br>-90    | CERT:Valid End<br>CERT:Macro Ver.<br>CERT:Macro Ver.<br>CERT:PAC Ver.<br>CERT:D2Code<br>CERT:Subject                                                          | 2002/12/31<br>2032/12/31 |
| 94<br>-87<br>-88<br>-89<br>-90<br>-91         | CERT:Valid End<br>CERT:Valid End<br>CERT:Macro Ver.<br>CERT:PAC Ver.<br>CERT:ID2Code<br>CERT:Subject<br>CERT:Subject<br>CERT:Subject                          | 2002/12/31<br>2032/12/31 |
| -87<br>-88<br>-89<br>-90<br>-91<br>-92        | CERT:Valid End<br>CERT:Macro Ver.<br>CERT:Macro Ver.<br>CERT:PAC Ver.<br>CERT:ID2Code<br>CERT:Subject<br>CERT:Subject<br>CERT:SorialNo.<br>CERT:Issuer        | 2002/12/31<br>2032/12/31 |
| -87<br>-88<br>-89<br>-90<br>-91<br>-92<br>-93 | CERT:Valid End<br>CERT:Macro Ver,<br>CERT:Macro Ver,<br>CERT:PAC Ver,<br>CERT:ID2Code<br>CERT:Subject<br>CERT:SorialNo,<br>CERT:SorialNo,<br>CERT:Valid Start | 2002/12/31<br>2032/12/31 |

□ The example at the bottom of this slide shows the SMC report printout when there is no certificate in the device.

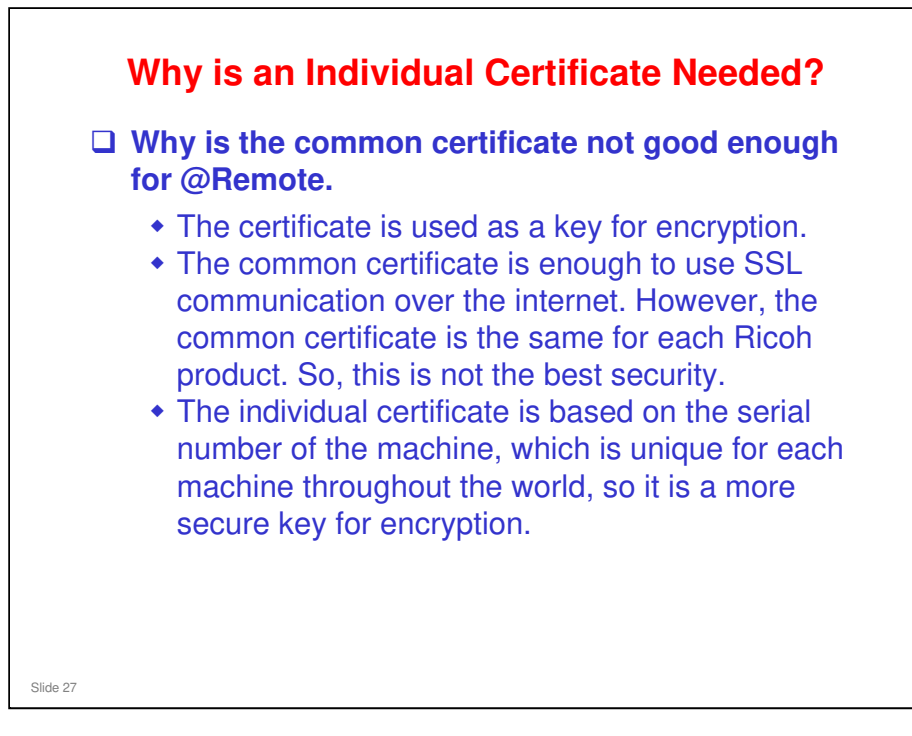

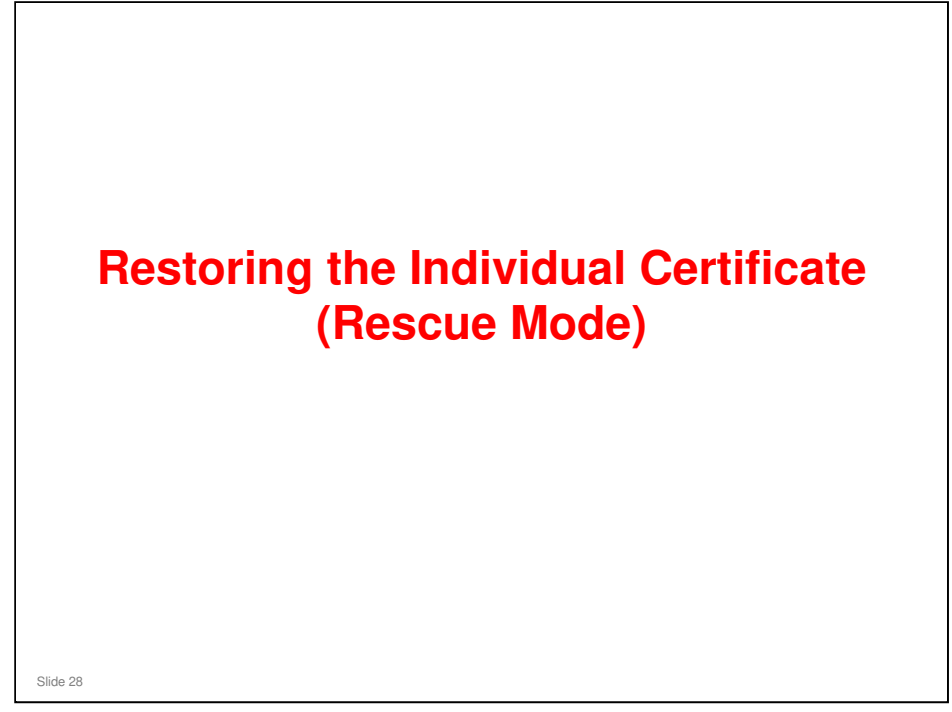

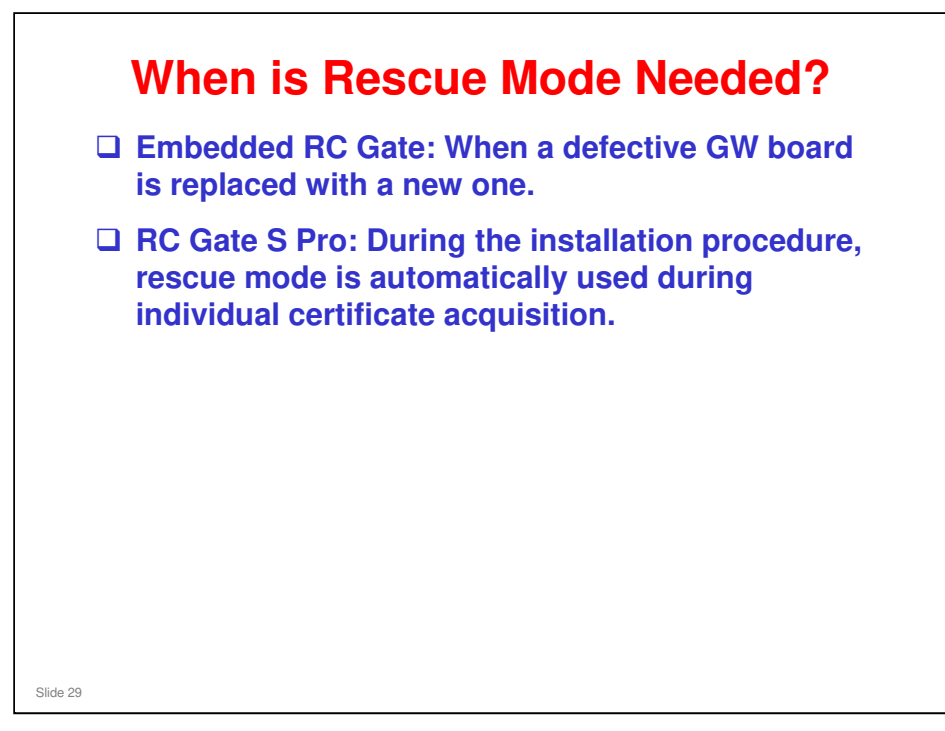

- Normally, a rescue procedure is not needed for the RC Gate or RC Gate A. These have an individual certificate stored at the factory.
- □ In theory, something may happen to the RC Gate to make rescue necessary, but it has never happened in the field.
  - The individual certificate for the RC Gate expires after 30 years. This manual rescue procedure could become useful at that time. A procedure using the Certificate/ID2 call is necessary at this time, as explained later in this presentation.

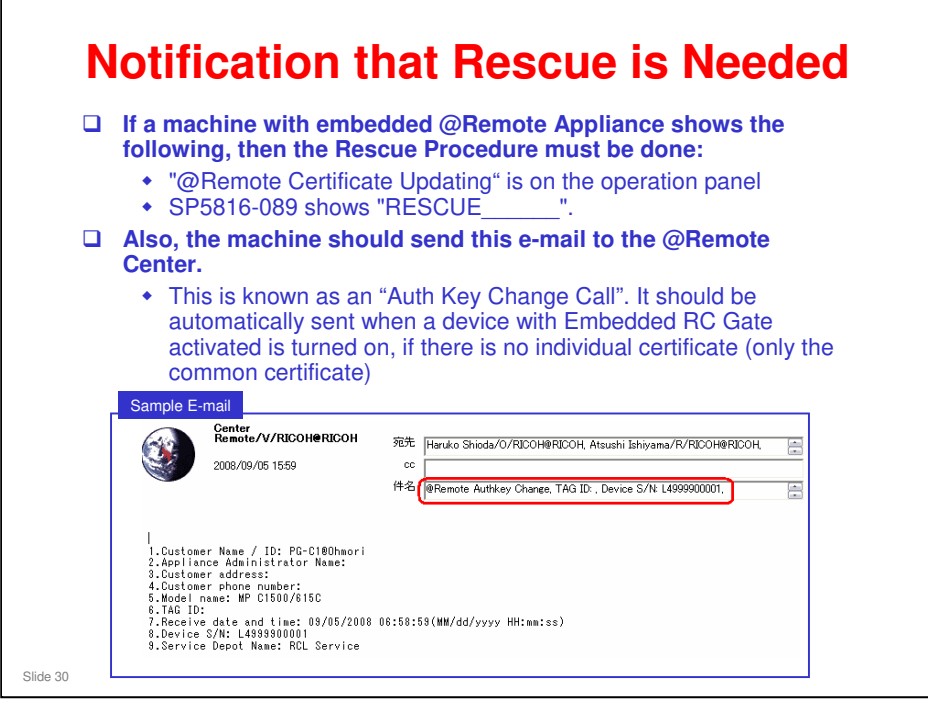

#### How to do the Rescue

- When the Auth Key Change Call is received, the Center GUI operator must restore the original certificate.
- □ To do this, use the Authkey Change Call function in the Call List menu of the Center GUI.
  - The procedure is outlined on the next few slides.
- The CA terminal at the @Remote center will issue the original certificate (individual certificate based on the device ID2), and send it to the Embedded @Remote Appliance.
- □ This will overwrite the rescue certificate that is currently stored in the machine.
- Details of the procedure follow on the next few slides.

Slide 31

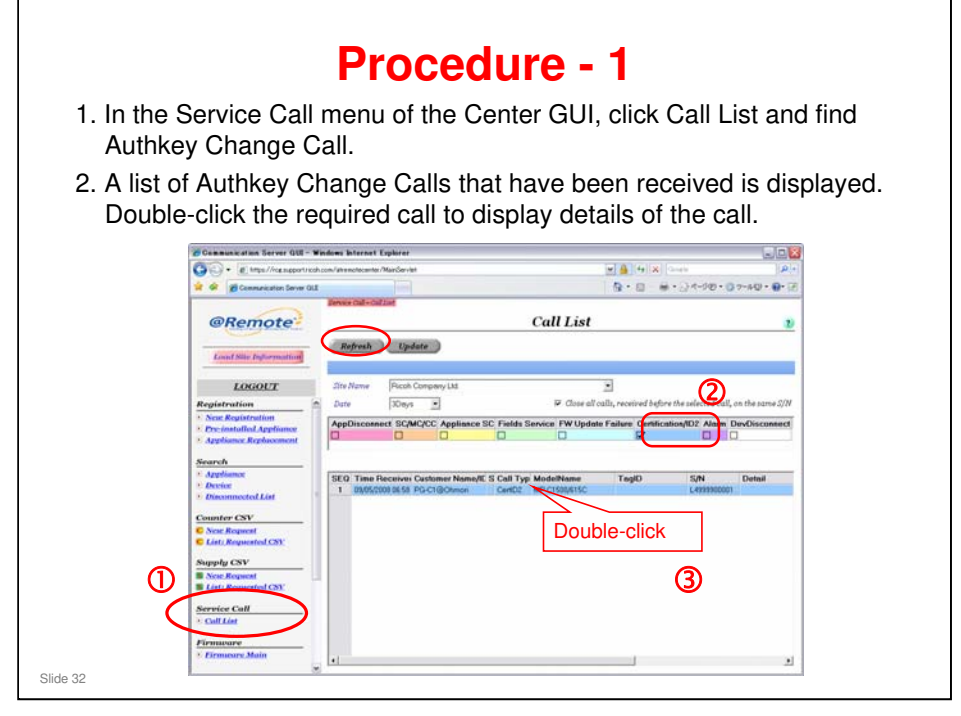

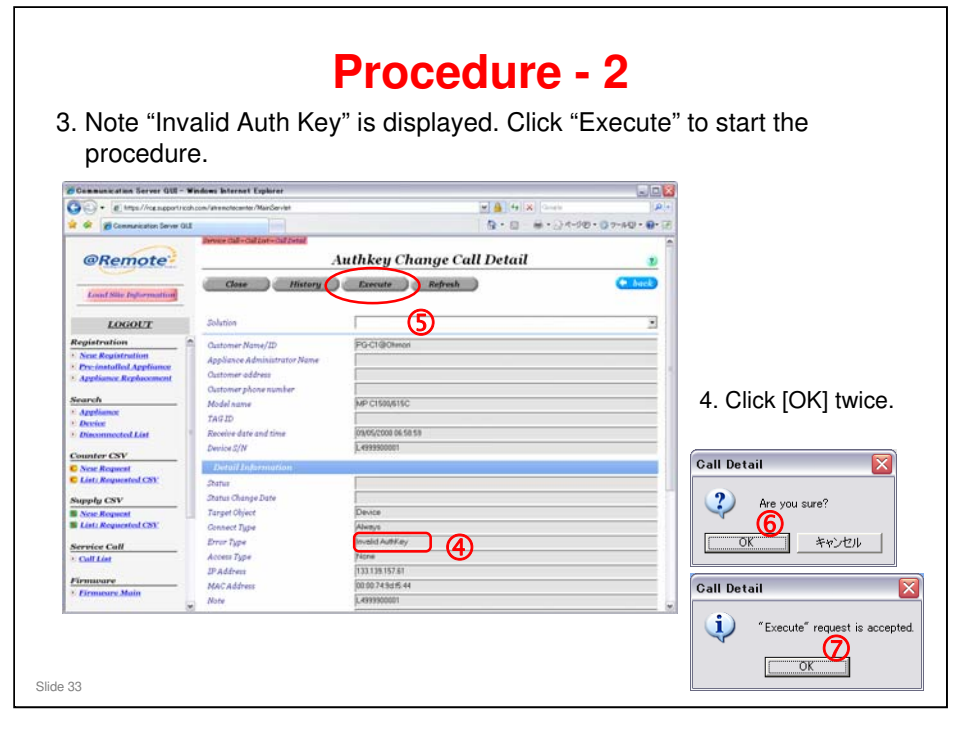

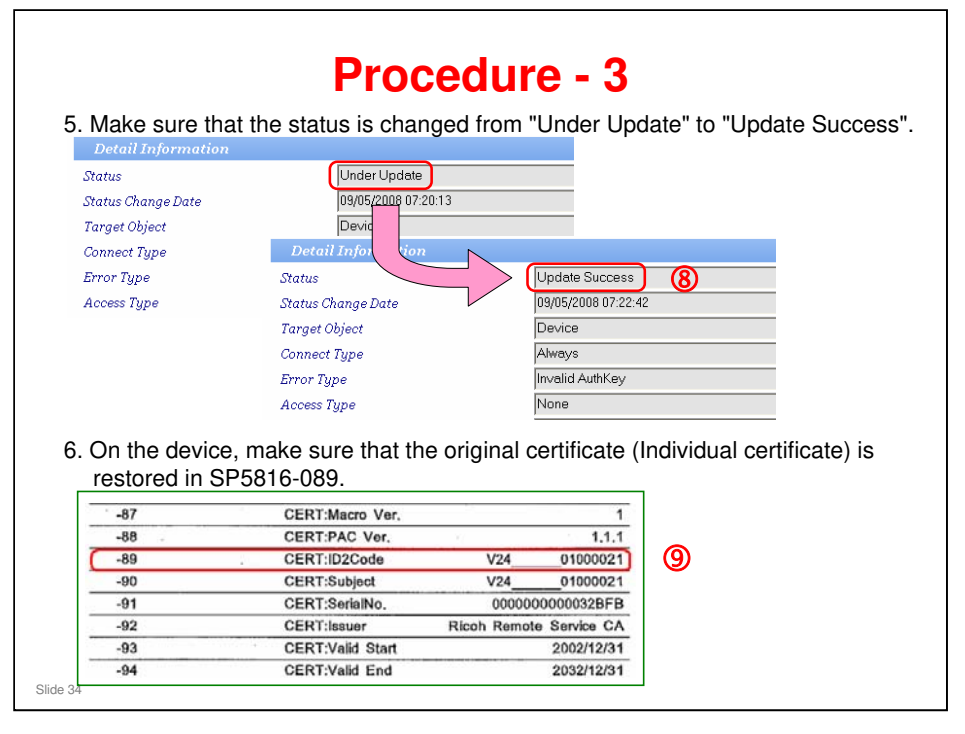

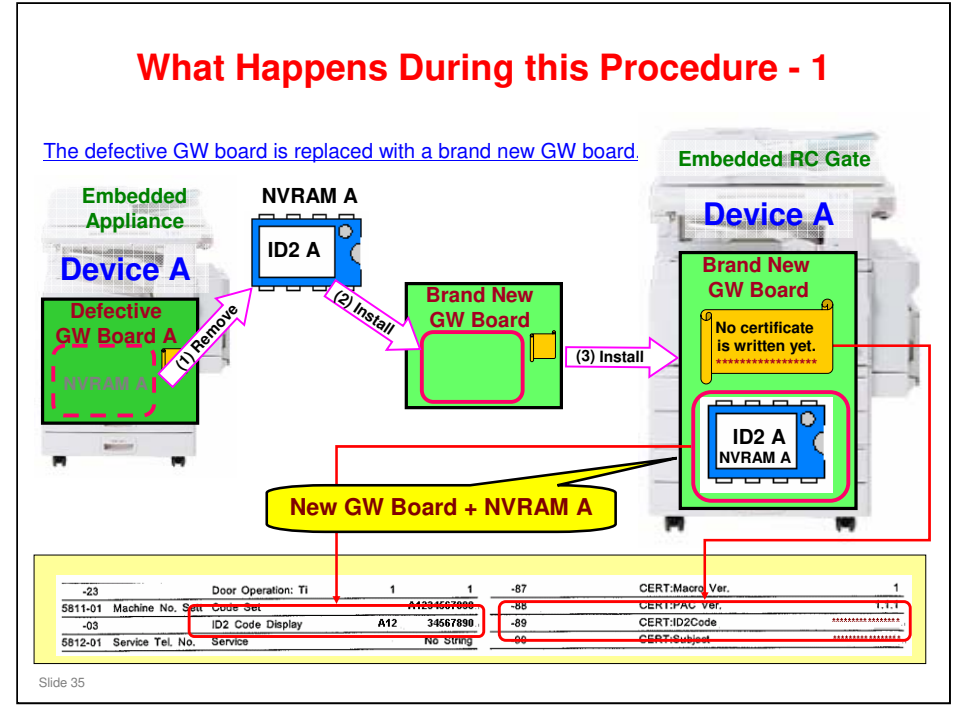

- □ The NVRAM from the old board must be removed and installed on the new board.
- No individual certificate is written, but there is a common certificate, as in all hardware. So, the situation with the certificate has gone back to the status that existed before Embedded RC Gate registration (we have ID2, but no individual certificate).

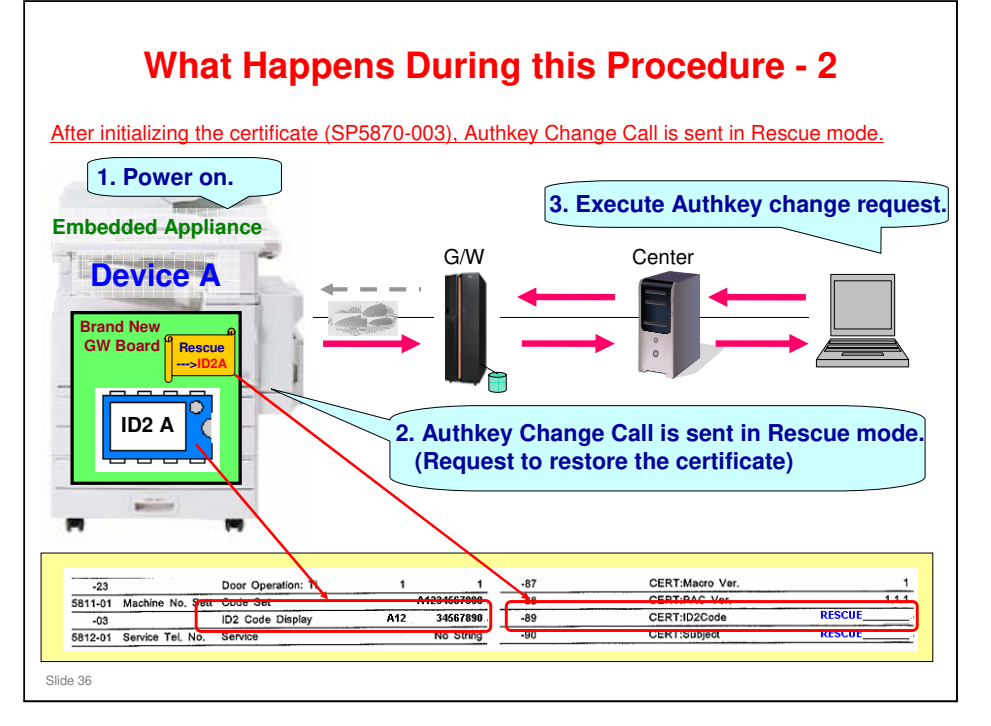

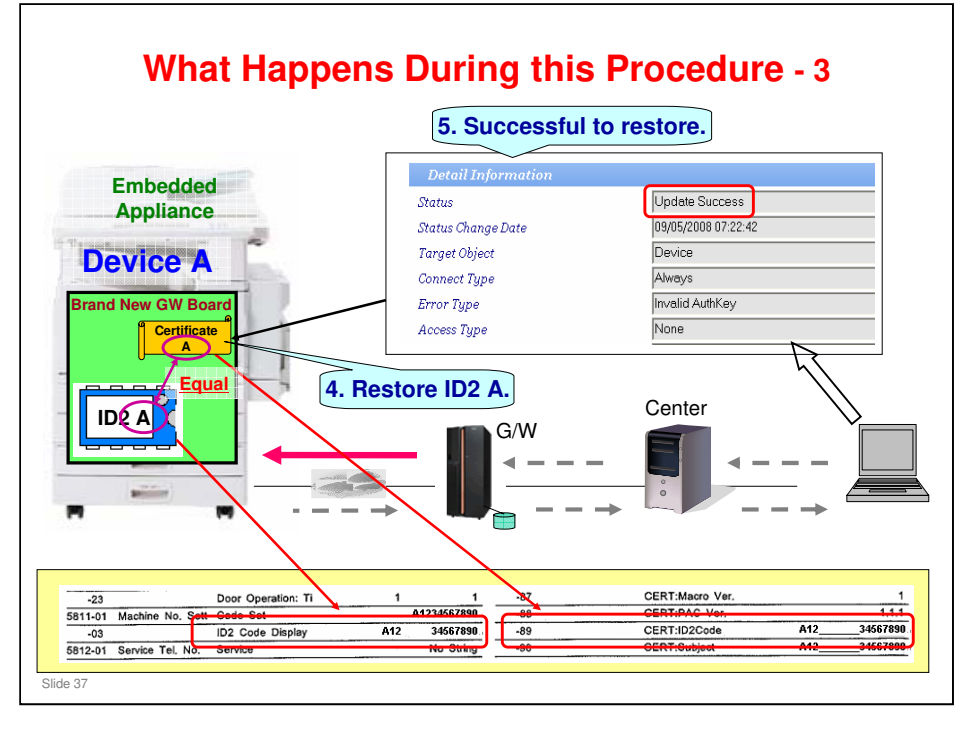

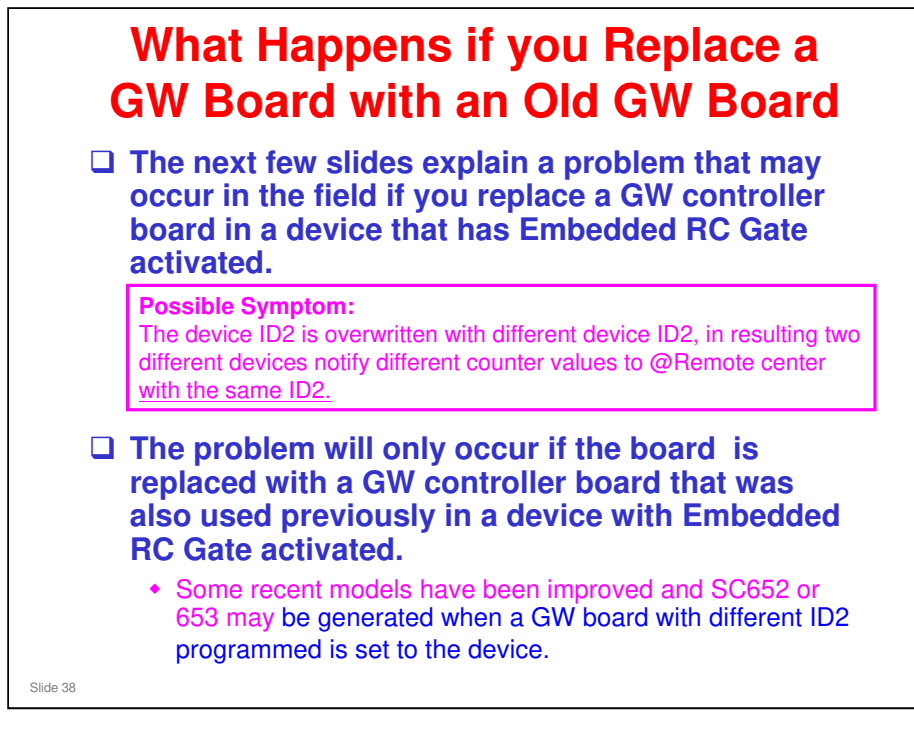

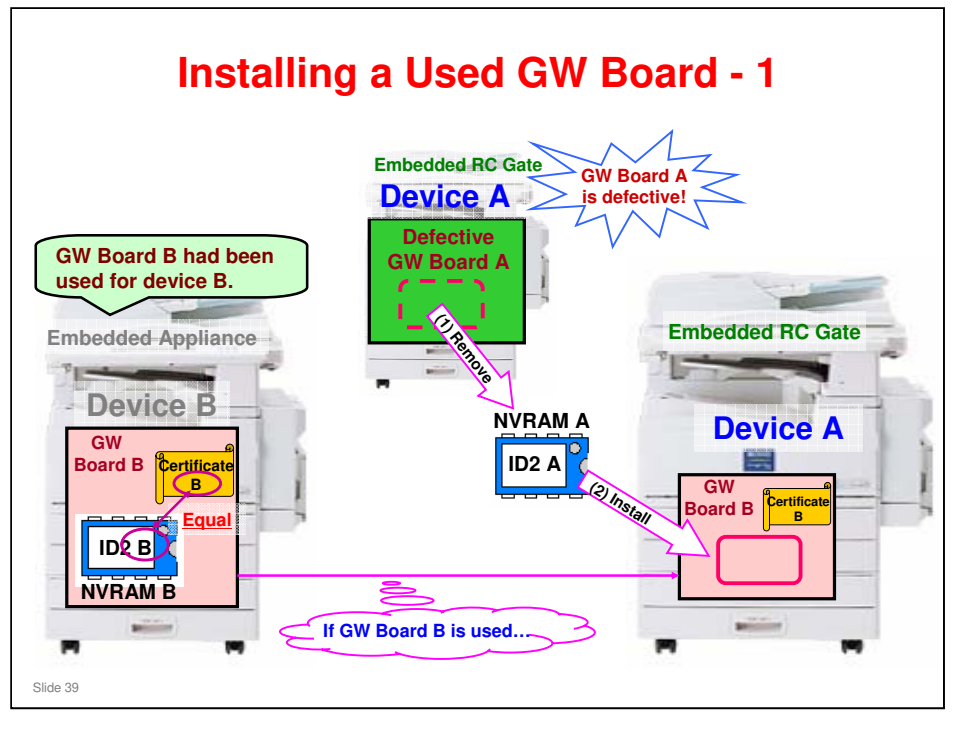

- □ In this example, we remove a defective GW board from device A.
- □ We then take a GW board that has already been used in device B, and install it in Device A.
- □ We then remove the NVRAM from defective board A, and install it on board B.
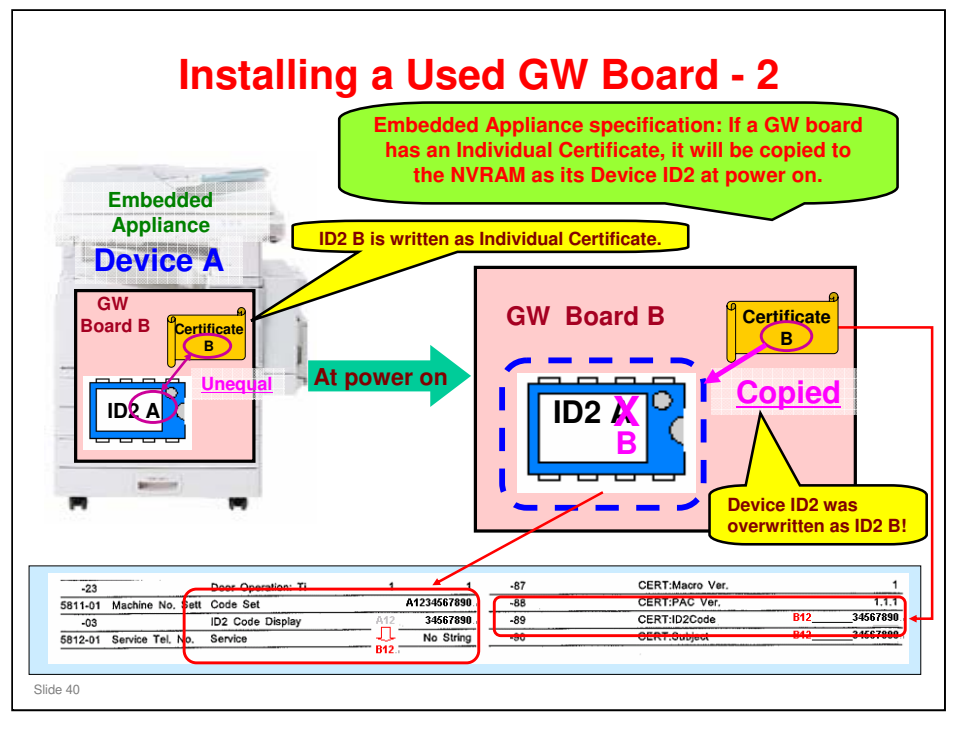

- □ When power is turned on, the certificate is copied to the ID2 on the NVRAM.
  - > This is a specification of the embedded appliance.
- □ The ID2 for board A is overwritten with the ID2 for board B.
- □ Why is this bad? See the next slide.

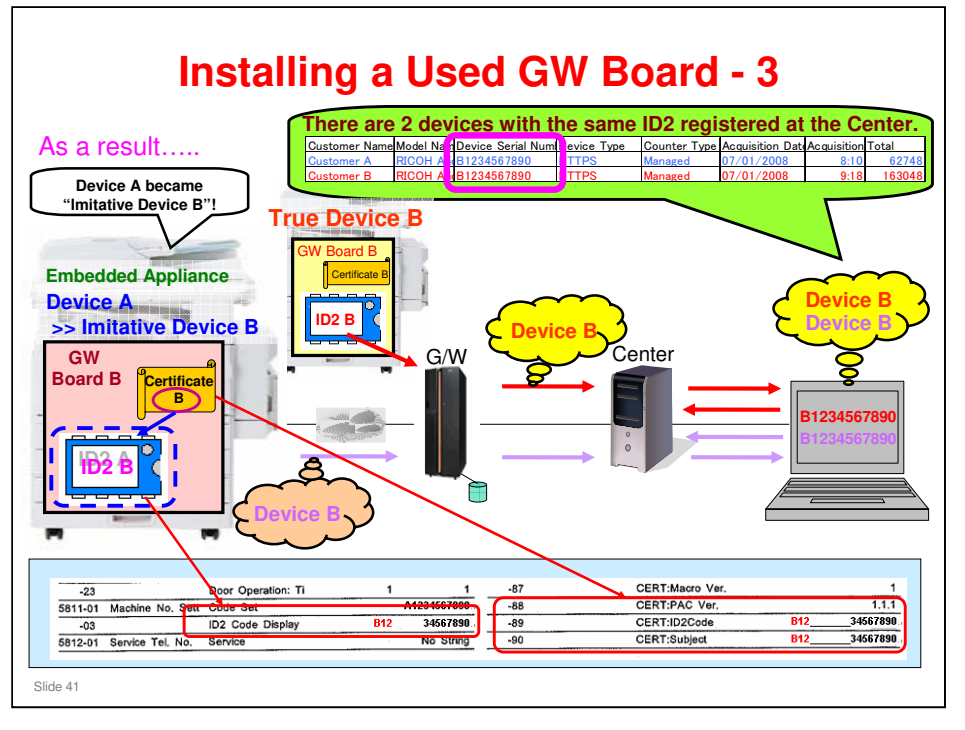

- Device A now looks to the @Remote Center like another Device B.
- □ So, the @Remote Center thinks that there are two Device Bs.
- This problem never happens with an external appliance (RC Gate or RC Gate S Pro/RC Gate A). Even if the device has an individual certificate after the GW board (Embedded RC Gate activated) is installed, the individual certificate in the appliance takes priority.

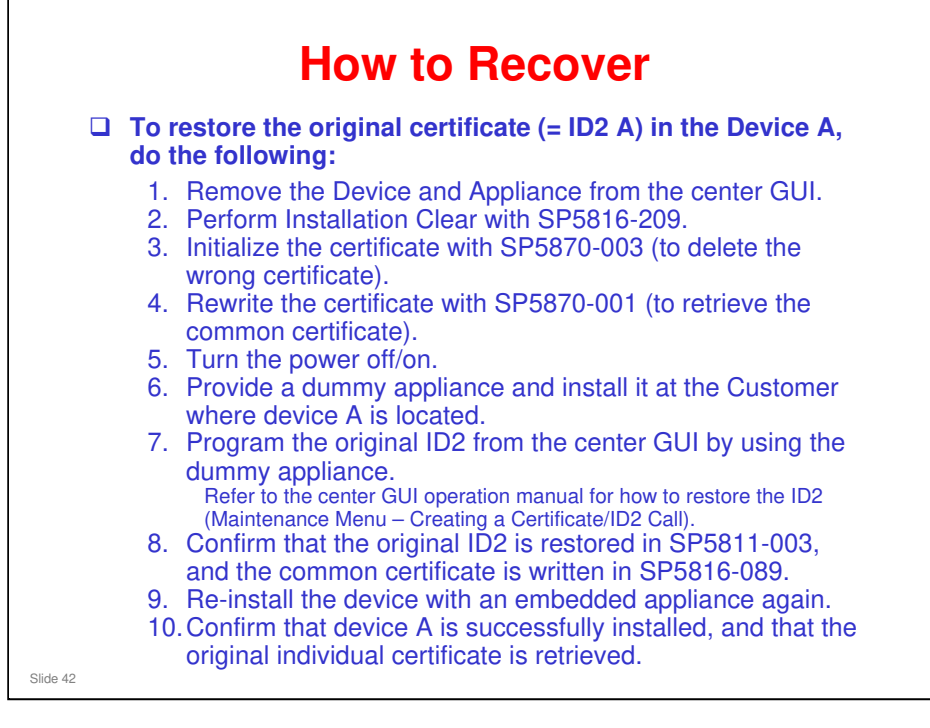

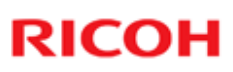

# Countermeasure If you have to remove a correctly-working GW controller board, perform certificate initialization (SP5870-003) before you remove the board. This will return the board to its "brand new" condition.

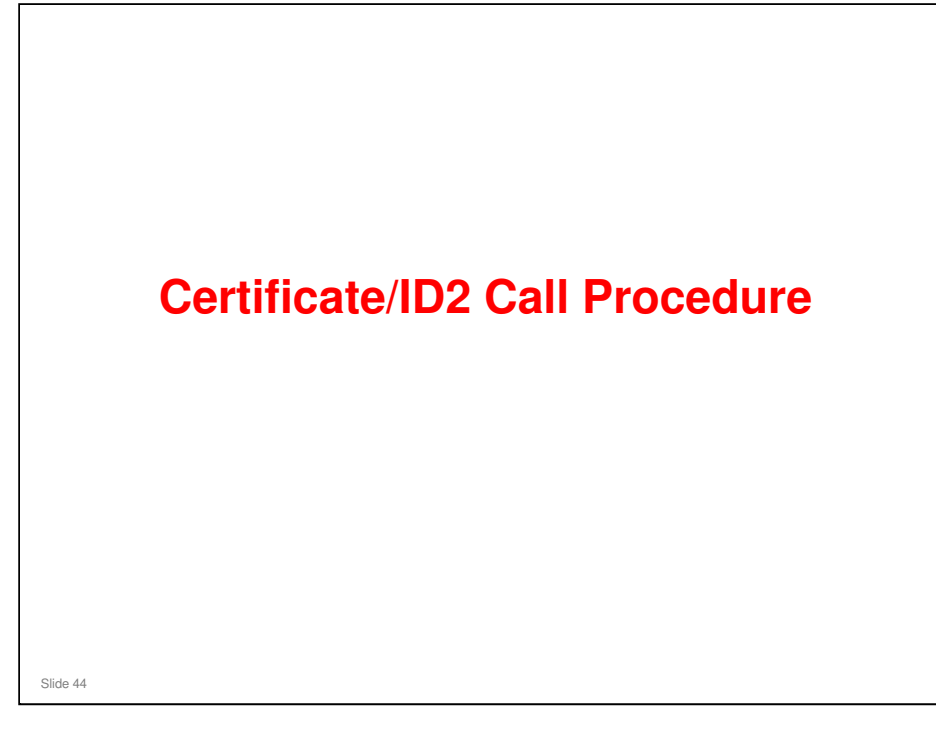

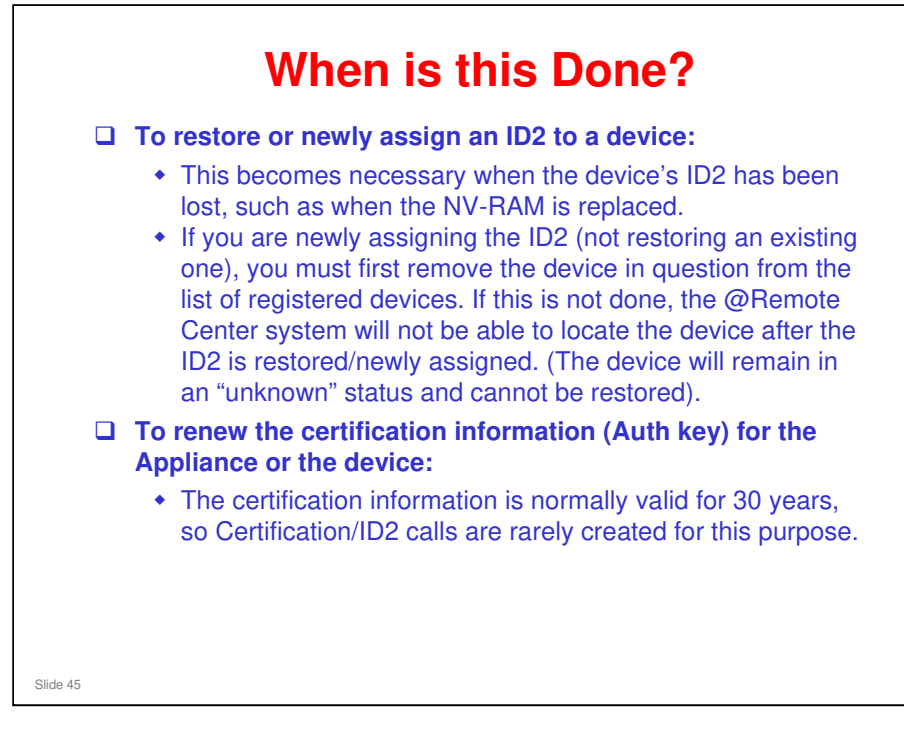

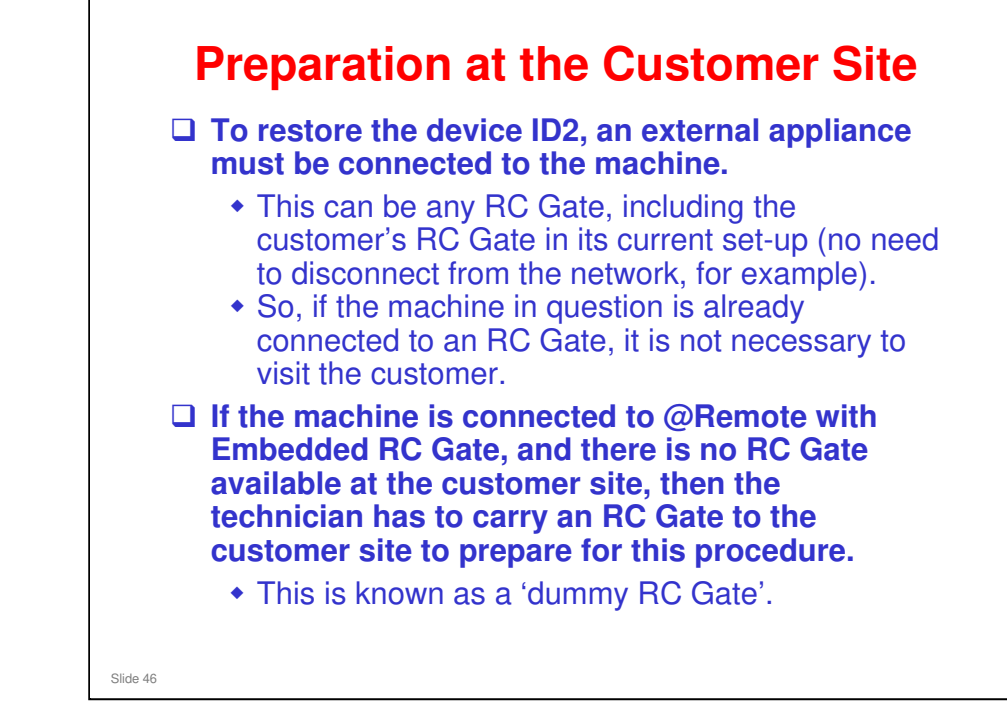

□ The dummy appliance does not have to be an RC Gate – you can use an RC Gate A also. But most depots will already have an RC Gate for this purpose.

| New Works Control Control Cont |
|----------------------------------------------------------------------------------------------------|
| Create Certification/11/2 Call                                                                                                    |
| Tanget Information                                                                                                    |
| Targer Office: O Applance @ Device                                                                                                    |
| * Appliance 2/N                                                                                                    |
| Appliance Notification                                                                                                    |
| * Access Type P Address  * Macro Version 1 * Device Model Orde                                                                                                    |
| IP Address                                                                                                    |
| MACAddreen                                                                                                    |
|                                                                                                    |
|                                                                                                    |
|                                                                                                    |
|                                                                                                    |
|                                                                                                    |
|                                                                                                    |
|                                                                                                    |
|                                                                                                    |
|                                                                                                    |
|                                                                                                    |
|                                                                                                    |

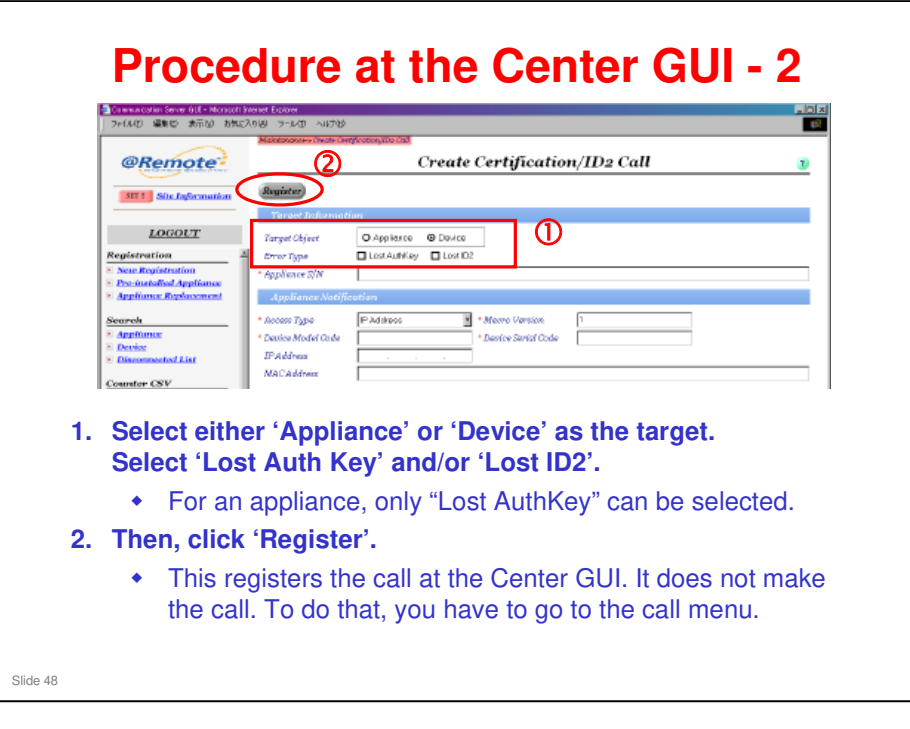

- □ Auth Key: This means 'certificate'.
- When restoring or newly assigning the ID2 to a device, select Device and Lost ID2
- When renewing the certification information for an appliance, select Appliance and Lost Auth Key. This will become necessary when the individual certificate for the RC Gate becomes out of date (this occurs after 30 years).

| ) 7+1ル(2) 編集(2) 表示(2) お気に             | An (4) -9-14-00 All 769  Bennice Call-Scall Sect                                                           |
|---------------------------------------|----------------------------------------------------------------------------------------------------|
| @Remote                               | Call List 3                                                                                                |
| SET II Site Information               | (Refresh) (Update                                                                                          |
|                                       |                                                                                                    |
| LOGOUT                                | Site Name P4KT01                                                                                           |
|                                       | Date 7Days Close all calls, received before the selected call, on the same S/N                             |
| Call List                             | AppDisconnect SC/MC/CC Appliance SC Fields Service FW Update Failure Certification/ID2 Alarm DevDisconnect |
| Firmware                              |                                                                                                    |
| Firmware Main                         |                                                                                                    |
| Maintenance                           |                                                                                                    |
| Site ACL     Service Depot ACL        |                                                                                                    |
| Call Email     Solution               |                                                                                                    |
| • Calendar                            |                                                                                                    |
| <ul> <li>Certification/ID2</li> </ul> |                                                                                                    |
| Administrator                         |                                                                                                    |
| Appliance                             |                                                                                                    |

| 27-1%                       | Ð 編集(2) 表示(2) お                                     | #######12000#<br>WL2A9後) ツール① ヘルプ後                                                                                                    |
|-----------------------------|-----------------------------------------------------|----------------------------------------------------------------------------------------------------|
| @                           | Remote                                              | Call List                                                                                                    |
| SEI                         | Site Information                                    | Refresh Update                                                                                                    |
|                             | LOGOUT                                              | Site Name STG01                                                                                                    |
| Servic                      | e Call                                              | AppDisconnect SC/MC/CC Appliance SC Fields Service FW Update Failure Certification/ID2 Narm DevDisconnect                                                  |
| Firms Firms Maint Site Site | vare<br>ware Main<br>enance<br>ACL<br>ice Depot ACL | SED Time Received Customer Name/ID SC Level Call Type Mo To S/N Detail Close Solution 1 05/15/2007 22:23 Inhyema.Staging ContD2 S0059900001 0 Double-click |
| 4.                          | Select t                                            | he Certificate/ID2 check box, then click Refresh.                                                                                                    |
| 5.                          | This dis register                                   | plays a list of Certificate/ID2 calls that were ed.                                                                                                    |
|                             |                                                     | and the second second second second second second second second second second second second second second second                                           |

| @Remote                         | Charles Control Control Contro | Authkey Change Call Detail | 2000 7. | In this screen,<br>input the serial<br>number prefix |
|---------------------------------|----------------------------------------------------------------------------------------------------|----------------------------|---------|------------------------------------------------------|
| LOGOUT                          | Solution                                                                                                    |                            |         | and the corial                                       |
| legistration                    | Customer Name/ID                                                                                                    | luhiyama, Daging           |         | and the senal                                        |
| Nese Registration               | Appliance Administrator Name                                                                                                    |                            |         | a a da                                               |
| Applance Replacement            | Outomer address                                                                                                    |                            | 2       | coae.                                                |
|                                 | Customer phone number                                                                                                    |                            |         |                                                      |
| earch                           | Model name                                                                                                    | [                          |         |                                                      |
| Appendix<br>Device              | 740 ID                                                                                                    |                            |         | Then click                                           |
| Disconnected List               | Receive date and time                                                                                                    | 05/15/2007 22:23:14        |         | THEIT CHER                                           |
| menton CHN                      | Denice S/W                                                                                                    | 53###H00001                |         | Execute                                              |
| New Roomst                      | Dennil Industrian                                                                                                    |                            |         | Execute.                                             |
| List: Requested CNY             | Data                                                                                                    | (                          |         |                                                      |
| marks CNV                       | Datus Change Date                                                                                                    | Incom                      |         |                                                      |
| New Research                    | Tandat Okievt                                                                                                    | Device                     |         | The Certification/                                   |
| List: Requested CSV             | Connect Type                                                                                                    | Always                     |         |                                                      |
|                                 | Error Tupe                                                                                                    | Last C2                    |         | ID2 Call request                                     |
| Coll List                       | Access Type                                                                                                    | P Addess                   |         | IDZ Gan request                                      |
| Cart Lon                        | D' Address                                                                                                    | 133 138 166.64             |         | will be easily to the                                |
| irmusare                        | MACAddress                                                                                                    |                            |         | will be sent to the                                  |
| firmiore.Main                   | Note                                                                                                    |                            |         |                                                      |
| taintenance                     | duto Search Type                                                                                                    | 1                          |         | target device via                                    |
| SIM ACL                         | Return Code                                                                                                    |                            |         | tal got ao mo                                        |
| Service Deput ACL<br>Coll Famal | Macra Versian(Appliance)                                                                                                    |                            |         | the appliance at                                     |
| Solution                        | Macro Version/Denice)                                                                                                    | 1                          |         | the apphance at                                      |
| Colember                        | Description of the second                                                                                                    |                            |         | the next nelling                                     |
| Certification/JBW               | Core IDa Deb                                                                                                    | -                          |         | the next poining.                                    |
| doministrator                   | development before                                                                                                    | Total association          |         |                                                      |
| Appliance                       | + Dafe                                                                                                    |                            |         |                                                      |
|                                 |                                                                                                    |                            |         |                                                      |
|                                 | <ul> <li>Service Confer</li> </ul>                                                                                                    |                            |         |                                                      |

- □ The service technician should verify whether the device ID2 has been successfully restored/assigned. To do this, print out the SMC report and check the values listed under SP5811-003. (This information cannot be viewed on the operation panel).
- □ Prefix: The first three digits of the ID2
- □ Serial Code: The eight digit serial number the last eight digits of the ID2.
- □ The ID2 has 6 spaces between the prefix and the serial code we do not input the spaces here.

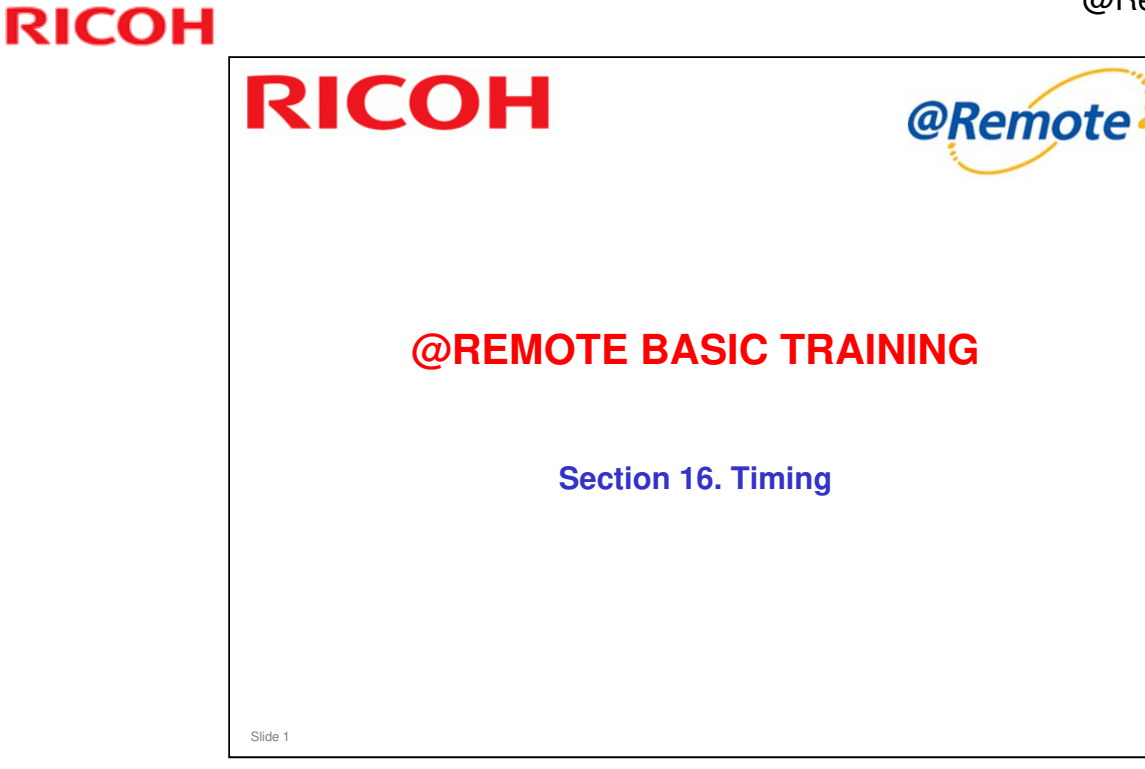

This section explains the timing for @Remote various processes, such as Auto Discovery, counter data collection, and forwarding data from the @Remote Center to the Reporting Center.

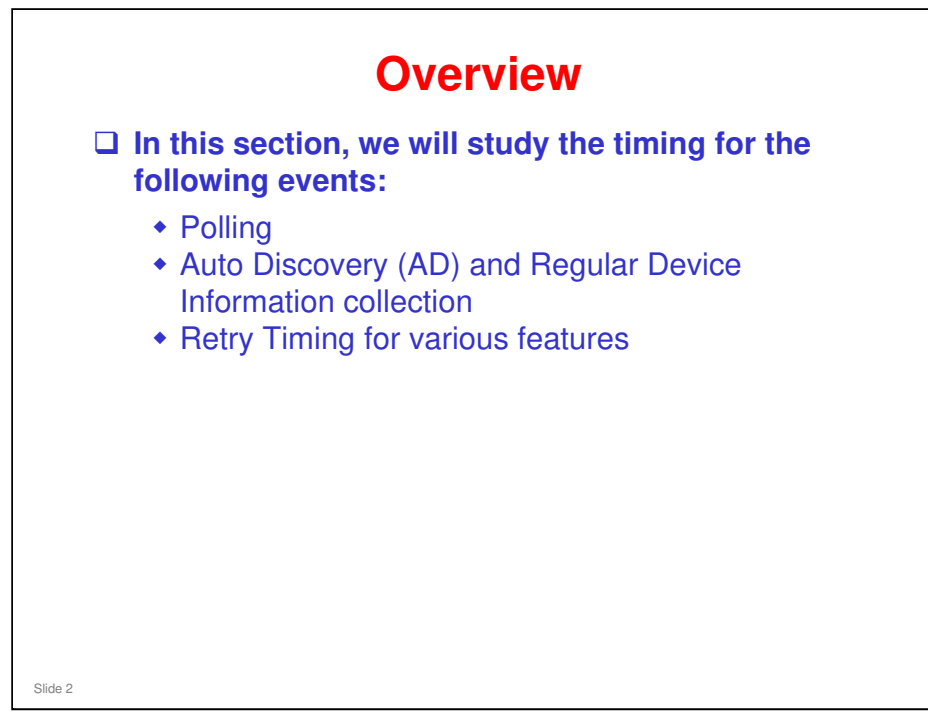

### Polling From appliance to @Remote Center This is done every hour. If the appliance receives an SC alert, CC or MC from a device, the polling interval changes temporarily to 1 minute (called "Polling Interval Emergency" on the Center GUI). When the appliance receives an SC Recovery call, the polling interval returns to 1 hour. » If no SC Recovery call is received, the polling interval automatically returns to 1 hour after a short time (between 10 and 20 minutes, depending on the conditions). □ From appliance to device The appliance checks the status of MIB devices that are Managed (not Monitored). This is called 'status polling' Slide 3

- □ The 1-hour and 1-minute polling intervals can be adjusted for an appliance by a center GUI operator who has access to the Administrator menu.
  - Administrator menu Appliance 'Center' tab
- Status polling: This is needed for MIB devices because they cannot automatically inform the appliance if a setting is changed, if an SC has occurred, if the power has just been turned on, etc.
- MC (manual call): A knowledgeable customer can use this if they have a problem (regular device information is also sent to the center at this time, so that the device's condition can be seen at the center). Then an operator at the center can call back. However, this feature is normally not used by customers (only by technicians for manual polling).
- CC User Call 3 types: When one of these conditions occurs, an alert is displayed for the customer. When the customer presses a button in response to this, a CC Call occurs.
  - ➢ 5 jams in a row
  - > Jam remains for x minutes
  - Cover open for 10 minutes

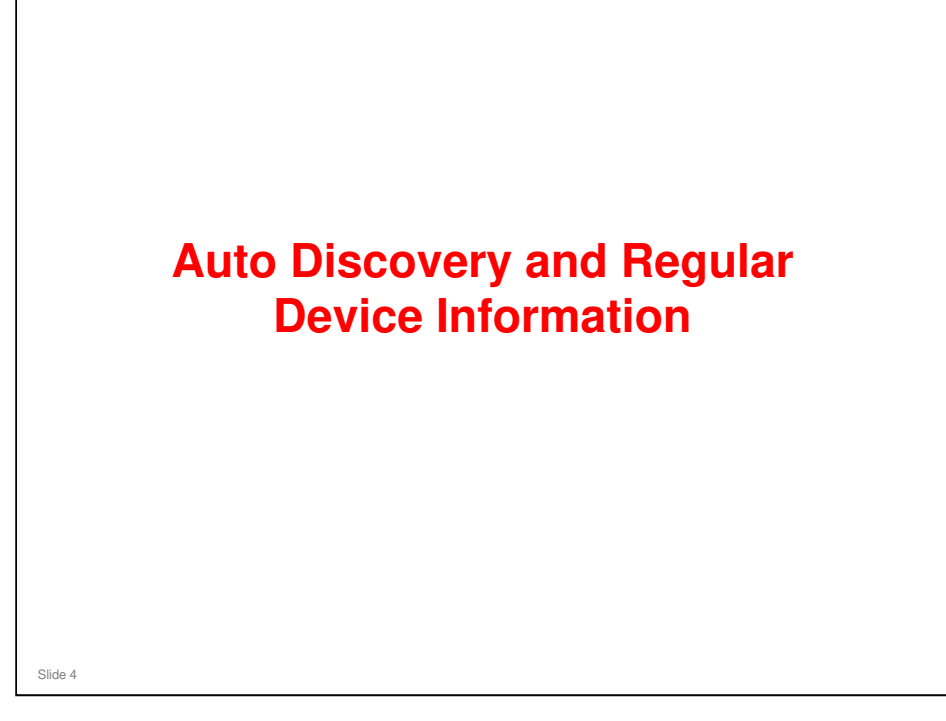

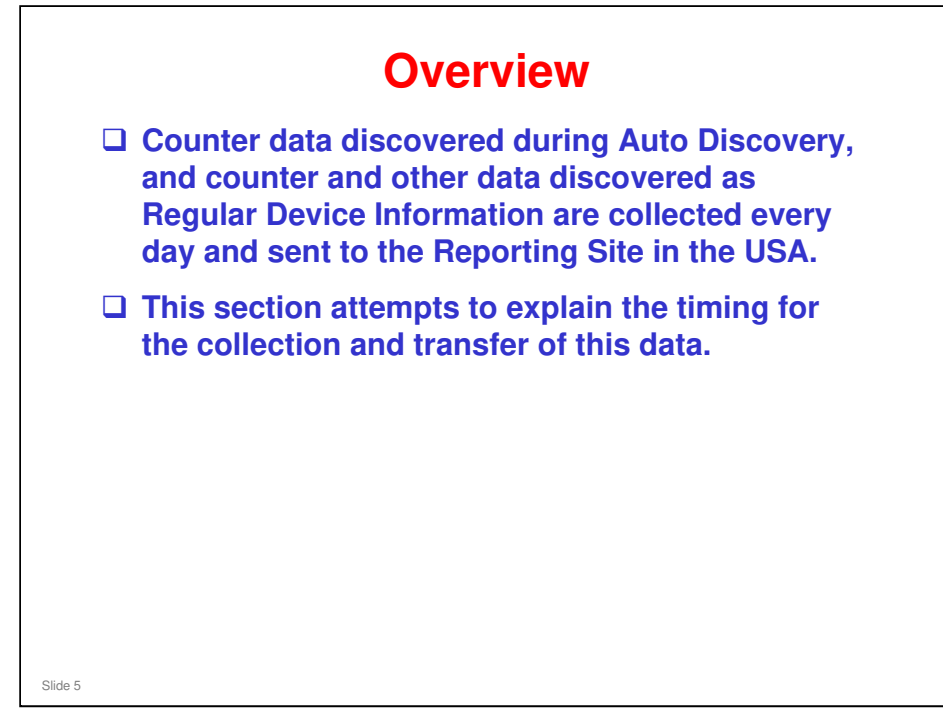

- □ The explanation will be in the form of a timing chart.
- Each step of the process will be explained on an individual slide, with a red square around the part of the timing chart we are discussing, and a description in the notes page.

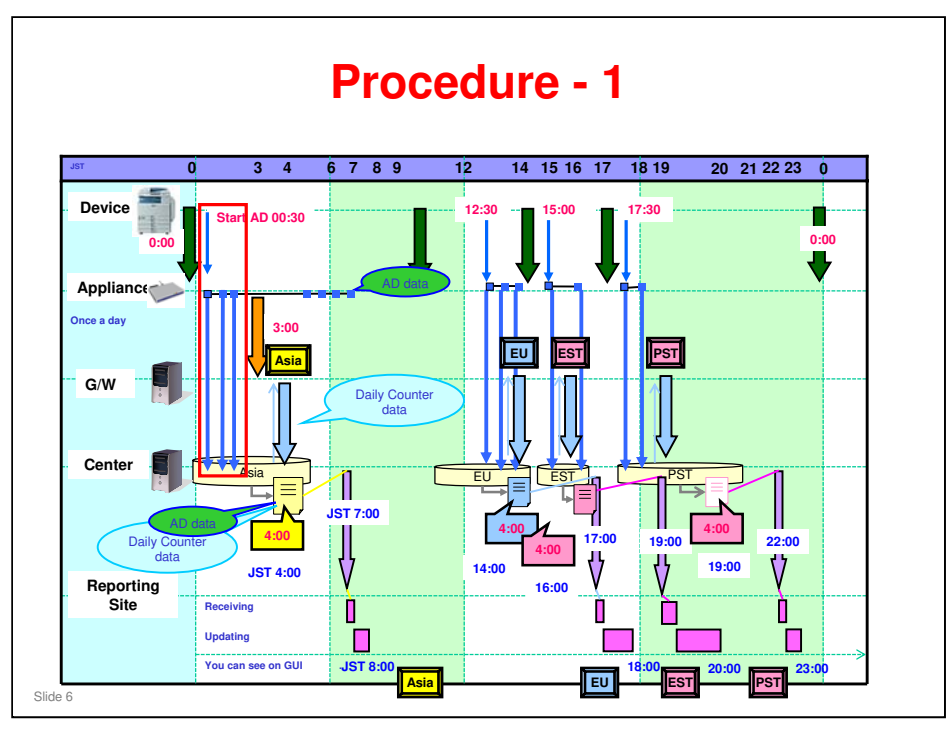

### Auto Discovery (AD) is done once a day by each appliance.

- □ This can be adjusted at the appliance UI to once a week, or once a month.
- □ The Auto Discovery start time can also be adjusted at the appliance UI by the user.

When the start time comes, the appliance starts to search for devices in the set segment range.

When it has found 10 machines, the appliance forwards the information to the @Remote Center (the Gateway does not store or handle this data).

The start of AD must be timed so that it finishes before 04:00. We will see the reason for this later.

The start of AD is shown in the above diagram by a blue square with a black border. Subsequent blue boxes show the transmission of blocks of data for 10 devices from the appliance to the gateway.

In our example, we have 4 appliances in different time zones. They start AD at different times.

**O** 00:30, 12:30, 15:00, and 17:30. These are just examples.

All times on the diagram are shown as Japan Standard Time (JST).

The red box in the diagram shows the situation for a machine in Japan.

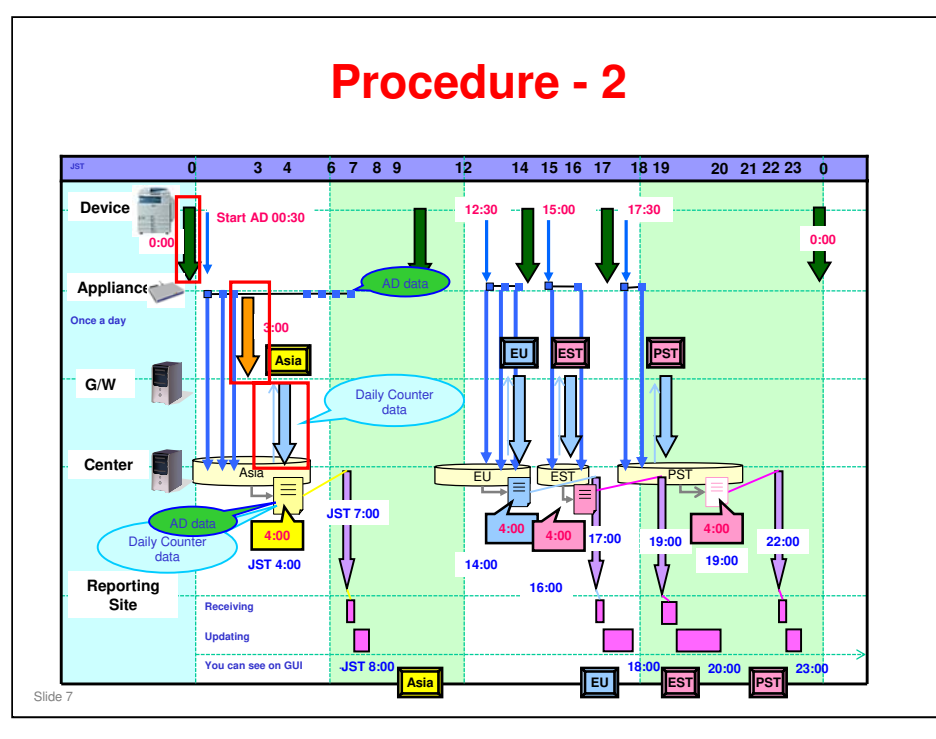

# The appliance collects Regular Device Information from the devices at a regular interval during the day, and stores it.

- □ The first collection time is 0000 hrs local time. This cannot be adjusted.
  - The devices' power should be kept on during the night (they can be kept in energy saver mode).
- The interval between collections is 12 hours. This can be adjusted at the Center GUI.
- □ If a collection fails, it is retried after 6 hours.

### The appliance sends this data to the gateway at a set time once a day.

- □ The timing can be adjusted at the Center GUI.
- □ Like AD, this must also be timed so that the data transmission is finished before 04:00. We will see the reason for this later.
- □ In this example, it starts at 13:00.
- □ However, if there are many devices, this can take several hours.
- For a guideline as to how long it takes to collect data and send it to the gateway, see the file Uz-A1\_S1 Measurement Result.xls
  - "Multiple job" row: this shows how long it takes to send from the appliance to the center
  - "Regular Device Info Acquisition" row: this shows how long it takes to get data from the connected devices

### Additional notes are attached to the next slide (blank slide)

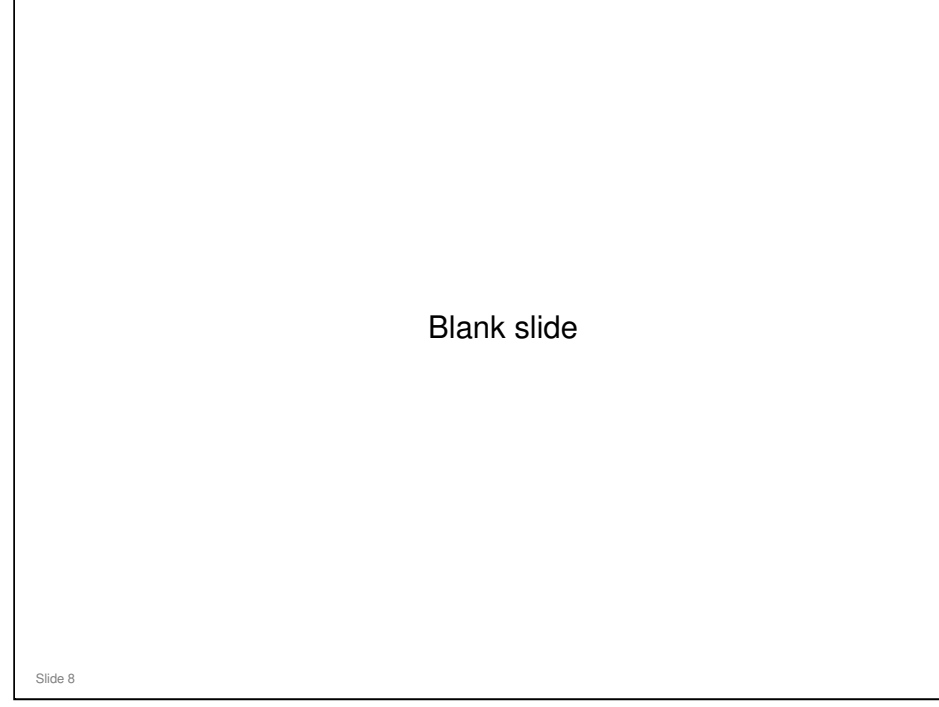

Every hour, the Center asks the Gateway if it has received new Regular Device Information. The Gateway sends data that was received 2 hours before the request was made. The data could be 3-4 hours old.

- When the Center asks the Gateway every hour, it will receive the data that was collected from the RC Gate during the previous hour. In this way, data is collected in blocks of one hour.
- The Gateway sends data that was received 2 hours before the request was made. It takes 1 hour to collect the data, so the data will be 3-4 hours old (maximum).
- □ The Gateway sends counter data/regular device information to the @Remote Center in packets. Each packet contains data for 2 machines.

# The green arrow in the diagram (on the previous slide) shows the appliance start to collect regular device information from the devices.

□ This starts at 00:00 local time always. The collection at twelve-hourly intervals is not shown in this diagram, in an attempt to simplify matters.

# The orange arrow in the diagram (on the previous slide) shows the data being sent to the gateway (this happens once a day). In our example, this occurs at 03:00.

- Hourly requests of data from the center to the gateway are not shown on the diagram due to lack of space. It is represented by a pair of pale blue arrows (thin arrow – request for data, thick arrow – transmission of data). This happens once an hour.
- Note the main difference from Auto Discovery. In Auto Discovery, the appliance communicates with the @Remote Center at the same time as collecting data (after collecting data from every 10 machines). However, with regular device information, these two communications are independent.

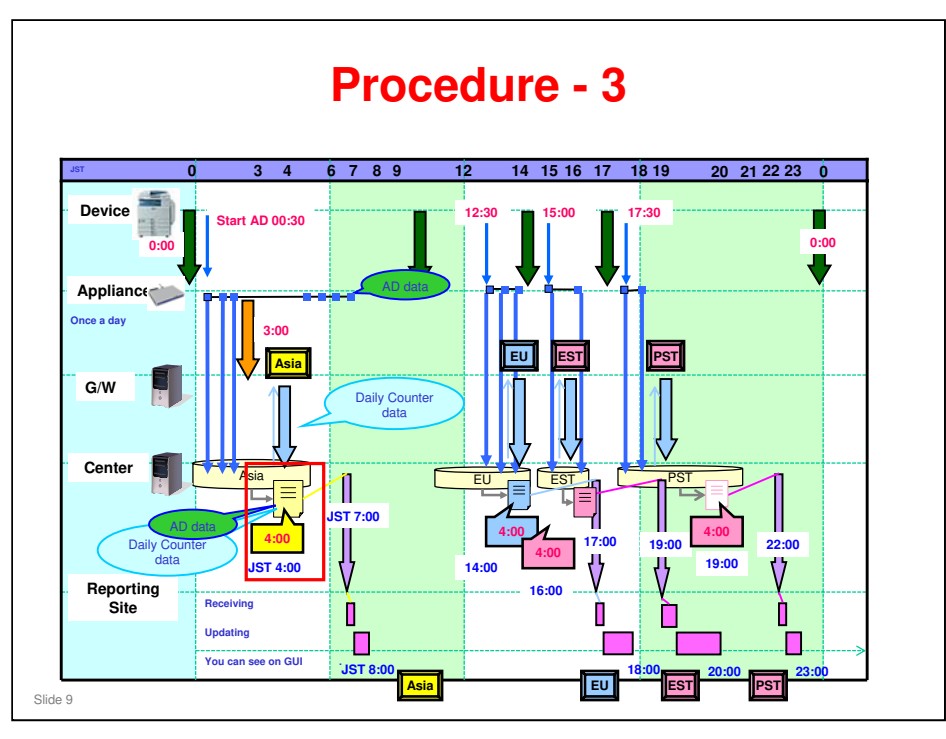

At 04:00 Japan time (JST), the @Remote Center starts to make a CSV file, containing the AD and Regular Device Information that it has collected.

- The AD data and the Regular Device Information both contain counters. Which counters are included in the CSV file? See "Two Kinds of Counter" later in this section.
- A CSV file is made four times a day: 04:00, 14:00, 16:00, 19:00 (Japan time). These times are intended to capture the latest data from Asia, Europe, USA (Eastern), and USA (Pacific) respectively. At any time, the CSV file will contain the latest data from all regions.
- Collection and transmission of AD data and Regular Device Information must be timed so that they finish in time to make sure that the data is sent before this deadline.

### Additional notes are attached to the next slide (blank slide)

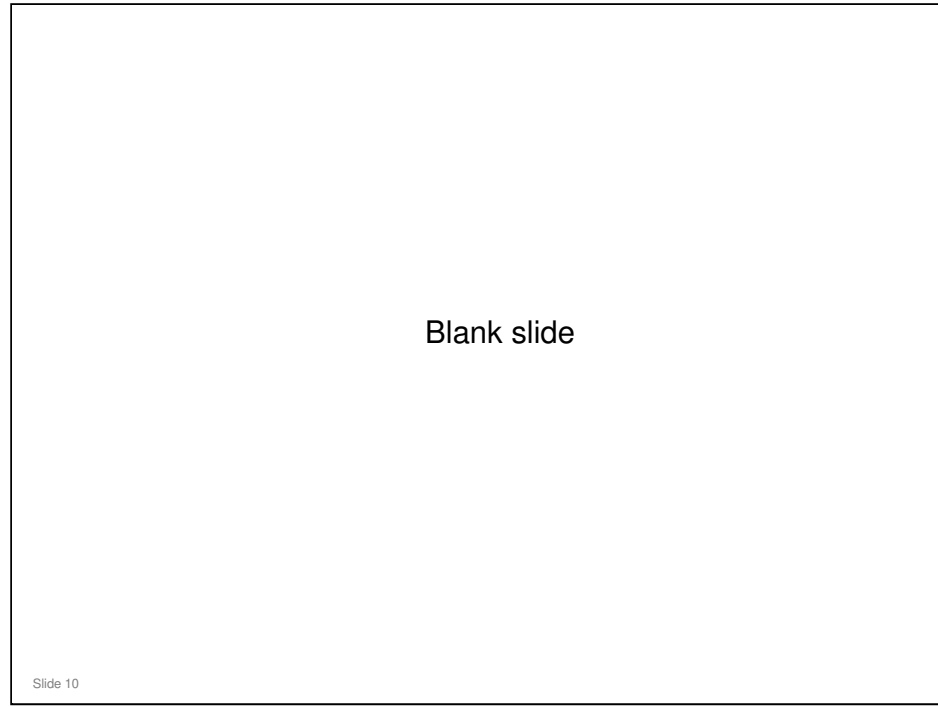

### After making the CSV file, the Center sends it to the Reporting Site.

- □ The data is sent four times a day: 07:00, 17:00, 19:00, 22:00 (Japan time).
- □ If all AD data from a particular appliance is not received by the set time, then it sends what it has collected.
- If some data did not arrive from the RC Gate in time for the transmission to the Reporting Center, it will be sent next time the Center sends data to the Reporting Center.
- □ So, if recent data is missing from a particular customer at the reporting center, you need to fine tune the IP address intervals for AD, or the start time.
  - Start Auto Discovery earlier, so as to meet the deadline. The default start time is noon local time.
- □ This might seem bad, but with previous versions of the software, if the complete data was not received by the set time (e.g. 0400 JST), nothing was sent to the reporting center (at the end of the data, the appliance sends an 'end flag'; if the center did not receive an end flag, no data was forwarded to the reporting center)
- □ The center determines that AD has been completed if it does not receive any data for two hours straight, even if the "End Flag" is not received.

### The Center timestamps the data when it starts to receive it.

# If the time stamp on the data is more than 2 days old, the data is not included in the CSV file.

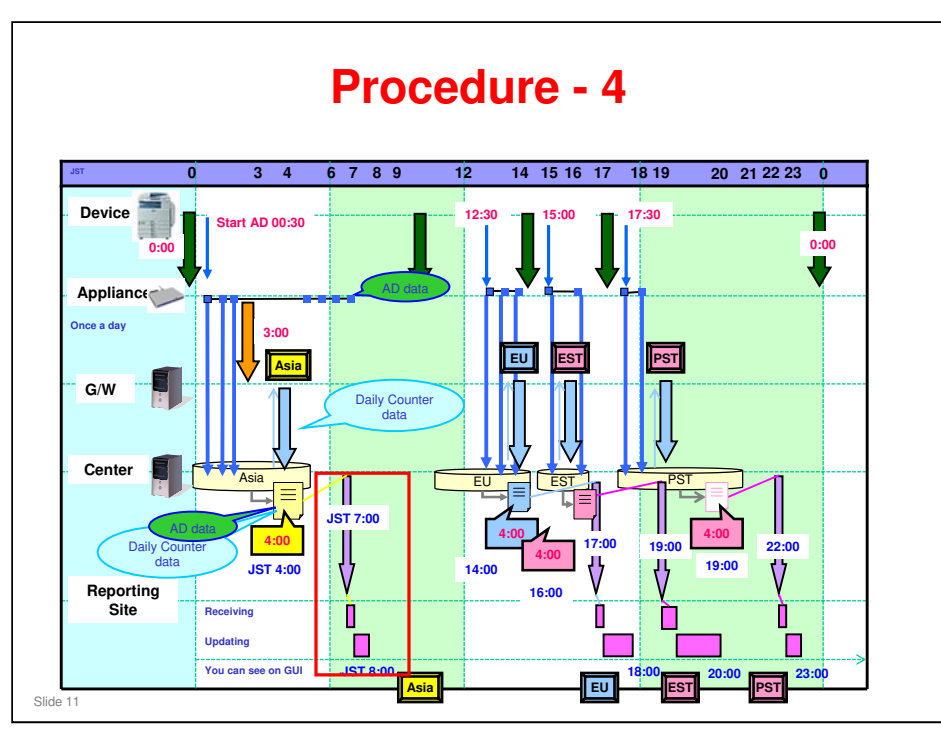

At 07:00 Japan Time, the Center sends the collected data to the reporting site in the USA.

- □ The file is sent to the reporting center 4 times a day, as a failsafe, at the following times: 7:00/17:00/19:00/22:00 (JST).
- Remote Registration uses the data stored in the @Remote Center, not at the Reporting Center.

It normally takes less than an hour to update the data at the reporting site.

The new data can be seen on the Center GUI at 8:00/18:00/20:00/23:00 (JST).

Note however that at 8:00, when the new data is available for viewing on the Center GUI, some of it is already 8 hours old.

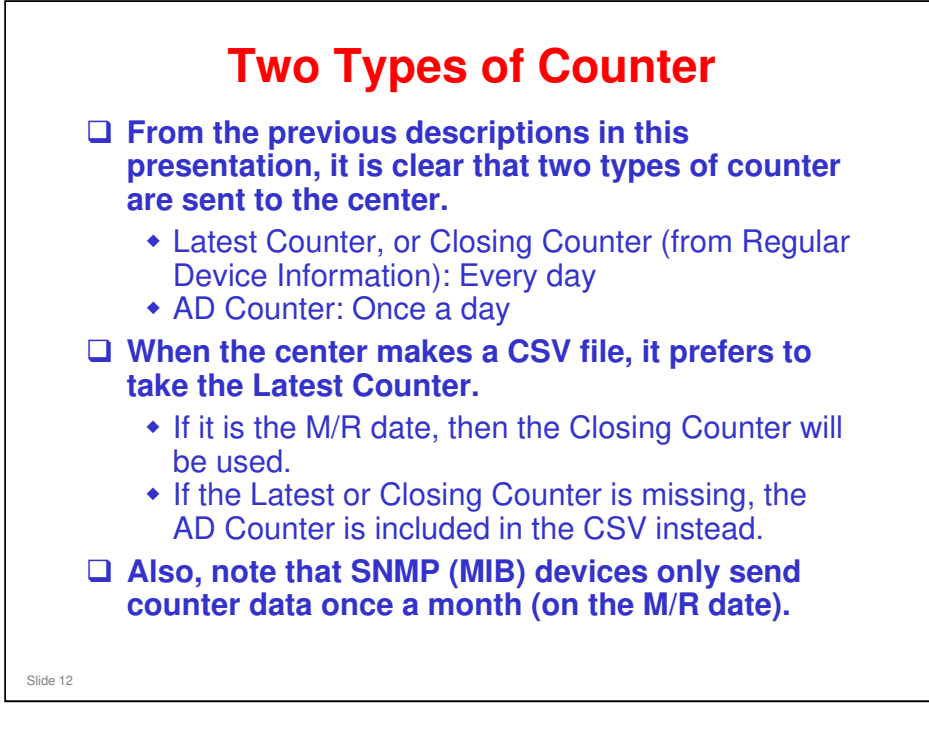

M/R Date: The day of the month on which the counter is read every month for billing.

| Not available    |                                                                                           | IIIII O Device                                                                                                    |
|------------------|-------------------------------------------------------------------------------------------|----------------------------------------------------------------------------------------------------|
|                  | Available                                                                                 | Available                                                                                                    |
| Not available    | Not available                                                                             | Available                                                                                                    |
| Available        | Available                                                                                 | Available                                                                                                    |
| Monitored Device | SNMP Device                                                                               | HTTPS Device                                                                                                    |
| Monitored Device | SNMP Device                                                                               | HTTPS Davica                                                                                                    |
| Not available    | Once a month                                                                              | Once a month                                                                                                    |
| Not available    | Not available                                                                             | Every day (*3,4)                                                                                                    |
| Daily (*2)       | Daily (*2)                                                                                | Daily <sup>(*2)</sup>                                                                                                |
|                  | Available       Monitored Device       Not available       Not available       Daily (*2) | AvailableAvailableMonitored DeviceSNMP DeviceNot availableOnce a monthNot availableNot availableDaily (*2)Daily (*2) |

# For an example of how counter data is included in CSV files, please refer to the following file:

□ Closing counter for MIB device\_20080611.ppt

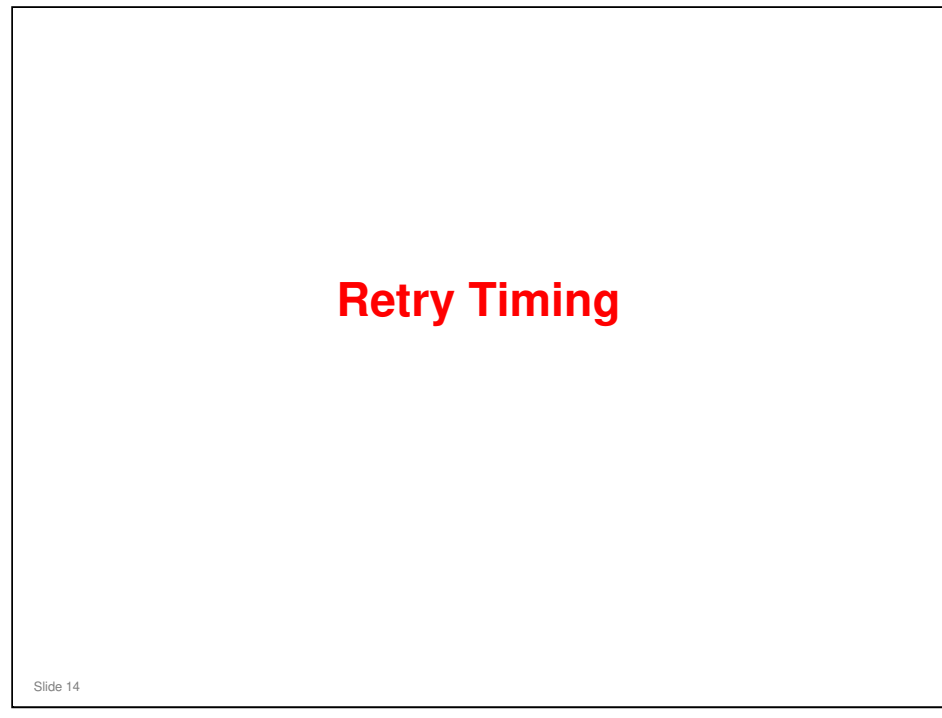

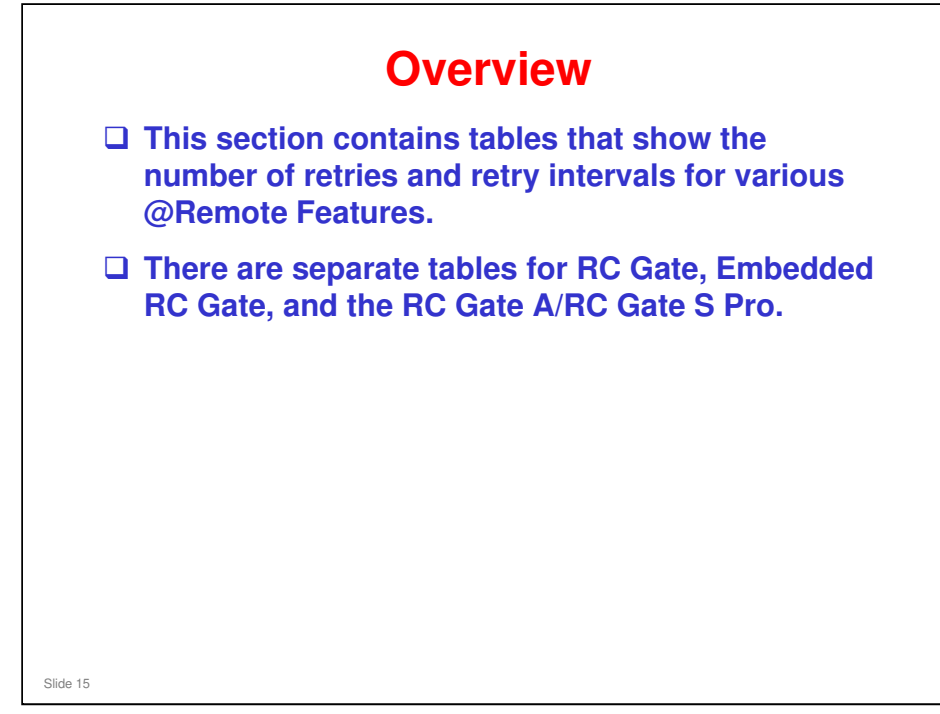

□ Some of the intervals can be adjusted with the Center GUI (Administrator menu, Appliances, Common tab)

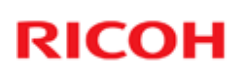

| Notification type                                                  | Timing                         | Recommendation | Number of<br>Retries | Retry<br>Interval |
|--------------------------------------------------------------------|--------------------------------|----------------|----------------------|-------------------|
| RC Gate request number confirmation                                | Immediate                      | Immediate      | -                    | -                 |
| RC Gate registration                                               | Immediate                      | Immediate      | -                    | -                 |
| Device request number confirmation                                 | Immediate                      | Immediate      | -                    | -                 |
| Device registration (Managing device)                              | Immediate                      | Immediate      | -                    | -                 |
| RC Gate restore request                                            | Immediate                      | Immediate      | -                    | -                 |
| Setting change notification                                        | Immediate/Regular/             | Immediate      | 3 times              | 5 min.            |
| - RC Gate setting change notification                              | Not sent                       |                |                      |                   |
| - RC Gate setting change notification;<br>Device manage info       |                                |                |                      |                   |
| - RC Gate setting change notification;<br>Device info              |                                |                |                      |                   |
| - RC Gate setting change notification;<br>Schedule executed result |                                |                |                      |                   |
| Device F/W information                                             | Immediate/Regular/<br>Not sent | Immediate      | 3 times              | 5 min.            |
| Device F/W update result                                           | Immediate/Regular/<br>Not sent | Immediate      | 3 times              | 5 min.            |
| RC Gate F/W update result                                          | Immediate/Regular/<br>Not sent | Immediate      | 3 times              | 5 min.            |

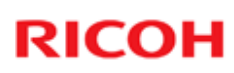

| Notification type                                           | Timing                     | Recommendation | Number of<br>Retries | Retry<br>Interval |
|-------------------------------------------------------------|----------------------------|----------------|----------------------|-------------------|
| Regular device information - NRS regular device information | Immediate/Regular/Not sent | Regular        | 3 times              | 60 min.           |
| Device counter information                                  | Immediate/Regular/Not sent | Regular        | 3 times              | 60 min.           |
| Wake-up information                                         | Immediate/Regular/Not sent | Immediate      | -                    | -                 |
| Service Test call                                           | Immediate                  | Immediate      | -                    | -                 |
| Device status information                                   | Immediate/Regular/Not sent | Immediate      | 3 times              | 5 min.            |
| lllegal counter call                                        | Immediate/Regular/Not sent | Immediate      | 3 times              | 5 min.            |
| RC Gate restore result information                          | Immediate                  | Immediate      | 3 times              | 5 min.            |
| RC Gate SC information                                      | Immediate                  | Immediate      | 3 times              | 5 min.            |
| Illegal device ID (serial no.)<br>information               | Immediate/Regular/Not sent | Immediate      | 3 times              | 5 min.            |
| Device Check Req. Call                                      | Immediate                  | Immediate      | -                    | -                 |
| CSS connecting device information                           | Immediate                  | Immediate      | 4 times              | 2 min.            |

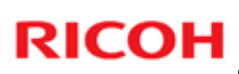

### RC Gate (3)

| MIB FSC     Immediate/Regular/<br>Not sent     Immediate/Regular/     Immediate     3 times       MIB supply call     Immediate/Regular/<br>Not sent     Immediate     3 times       Certificate/ID2 update request;<br>Certificate validity notification     Immediate     Immediate     3 times       Certificate update information;<br>RC Gate     Immediate     Immediate     3 times       Certificate update information; Device     Immediate     Immediate     3 times       Certificate update information; Device     Immediate/Regular/<br>Not sent     Immediate     4 times       SC/CC call     Immediate/Regular/<br>Not sent     Immediate     - | Notification type                 | Timing                         | Recommendation | Number of<br>Retries | Retry<br>Interval |
|----------------------------------------------------------------------------------------------------|-----------------------------------|--------------------------------|----------------|----------------------|-------------------|
| MIB supply callImmediate/Regular/<br>Not sentImmediate3 timesCertificate/ID2 update request;ImmediateImmediate3 timesCertificate validity notificationImmediateImmediate3 timesCertificate update information;<br>RC GateImmediateImmediate3 timesCertificate update information; DeviceImmediateImmediate3 timesSC/CC callImmediate/Regular/<br>Not sentImmediate4 timesMC callImmediate/Regular/<br>Not sentImmediate-                                                                                                    | FSC I                             | Immediate/Regular/<br>Not sent | Immediate      | 3 times              | 5 min.            |
| Certificate/ID2 update request;<br>Certificate validity notificationImmediateImmediate3 timesCertificate update information;<br>RC GateImmediateImmediate3 timesCertificate update information; DeviceImmediateImmediate3 timesCertificate update information; DeviceImmediateImmediate3 timesSC/CC callImmediate/Regular/<br>Not sentImmediate4 timesMC callImmediate/Regular/<br>Not sentImmediate-                                                                                                    | supply call                       | Immediate/Regular/<br>Not sent | Immediate      | 3 times              | 5 min.            |
| Certificate validity notification     Immediate     Immediate       Certificate update information;<br>RC Gate     Immediate     Immediate     3 times       Certificate update information; Device     Immediate     Immediate     3 times       SC/CC call     Immediate/Regular/<br>Not sent     Immediate     4 times       MC call     Immediate/Regular/<br>Not sent     Immediate     -                                                                                                    | ficate/ID2 update request;        | Immediate                      | Immediate      | 3 times              | 5 min.            |
| Certificate update information;<br>RC GateImmediateImmediate3 timesCertificate update information; DeviceImmediateImmediate3 timesSC/CC callImmediate/Regular/<br>Not sentImmediate4 timesMC callImmediate/Regular/<br>Not sentImmediate-                                                                                                    | ficate validity notification      |                                |                |                      |                   |
| Certificate update information; Device     Immediate     Immediate     3 times       SC/CC call     Immediate/Regular/<br>Not sent     Immediate/Regular/<br>Immediate/Regular/<br>Not sent     Immediate     4 times                                                                                                    | iicate update information;        | Immediate                      | Immediate      | 3 times              | 5 min.            |
| SC/CC call     Immediate/Regular/<br>Not sent     Immediate     4 times       MC call     Immediate/Regular/<br>Not sent     Immediate     -                                                                                                    | ficate update information; Device | Immediate                      | Immediate      | 3 times              | 5 min.            |
| MC call Immediate/Regular/ Immediate -                                                                                                    | C call                            | Immediate/Regular/<br>Not sent | Immediate      | 4 times              | 2 min.            |
|                                                                                                    | all I                             | Immediate/Regular/<br>Not sent | Immediate      | -                    | -                 |
| Supply call Immediate/Regular/ Immediate 4 times 4 times                                                                                                    | ly call                           | Immediate/Regular/<br>Not sent | Immediate      | 4 times              | 2 min.            |
| Alarm call Immediate/Regular/ Immediate 4 times 4 times                                                                                                    | n call I                          | Immediate/Regular/<br>Not sent | Immediate      | 4 times              | 2 min.            |

| Notification type                                                  | Timing                         | Recommendation | Number of<br>Retries | Retry<br>Interval |
|--------------------------------------------------------------------|--------------------------------|----------------|----------------------|-------------------|
| RC Gate request number confirmation                                | Immediate                      | Immediate      | -                    | -                 |
| RC Gate registration                                               | Immediate                      | Immediate      | -                    | -                 |
| Device request number confirmation                                 | Immediate                      | Immediate      | -                    | -                 |
| Device registration (Managing device)                              | Immediate                      | Immediate      | -                    | -                 |
| RC Gate restore request                                            | Immediate                      | Immediate      | -                    | -                 |
| Setting change notification                                        | Immediate/Regular              | Immediate      | 14 times             | 15min.            |
| - RC Gate setting change notification                              | /Not sent                      |                |                      |                   |
| - RC Gate setting change notification;<br>Device manage info       |                                |                |                      |                   |
| - RC Gate setting change notification;<br>Device info              |                                |                |                      |                   |
| - RC Gate setting change notification;<br>Schedule executed result |                                |                |                      |                   |
| Device F/W information                                             | Immediate                      | Immediate      | -                    | -                 |
| Device F/W update result                                           | Immediate/Regular<br>/Not sent | Immediate      | 3 times              | 5 min.            |
| RC Gate F/W update result                                          | Immediate/Regular<br>/Not sent | Immediate      | 3 times              | 5 min.            |

### **Differences from RC Gate**

Device F/W information – Immediate only

### Embedded RC Gate (2)

| Notification type                                           | Timing                         | Recommendation | Number of<br>Retries | Retry<br>Interval |
|-------------------------------------------------------------|--------------------------------|----------------|----------------------|-------------------|
| Regular device information - NRS regular device information | Immediate/Regular<br>/Not sent | Regular        | -                    | -                 |
| Device counter information                                  | Immediate/Regular<br>/Not sent | Regular        | -                    | -                 |
| Wake-up information                                         | Immediate                      | Immediate      | -                    | -                 |
| Service Test call                                           | Immediate                      | Immediate      | -                    | -                 |
| Device status information                                   | Immediate/Regular<br>/Not sent | Immediate      | -                    | -                 |
| Illegal counter call                                        | Immediate/Regular<br>/Not sent | Immediate      | -                    | -                 |
| RC Gate restore result information                          | Immediate                      | Immediate      | -                    | -                 |
| RC Gate SC information                                      | Immediate                      | Immediate      | -                    | -                 |
| Illegal device ID (serial no.) information                  | Immediate/Regular<br>/Not sent | Immediate      | -                    | -                 |
| Device Check Req. Call                                      | Immediate                      | Immediate      | -                    | -                 |
| CSS connecting device information                           | Immediate                      | Immediate      | -                    | -                 |

### **Differences from RC Gate**

□ Wake up information – Immediate only

### Embedded RC Gate (3)

| MIB FSC     Immediate/Regular/<br>Not sent     Immediate/Regular/<br>Immediate/Regular/<br>Not sent     Immediate     -       MIB supply call     Immediate/Regular/<br>Not sent     Immediate     Immediate     -     -       Certificate/ID2 update request;<br>Certificate validity notification     Immediate     Immediate     3 times     5 min.       Certificate update information; RC<br>Gate     Immediate     Immediate     -     -       Certificate update information; Device     Immediate     Immediate     -     -       SC/CC call     Immediate     Immediate     4 times     65 sec | Notification type                                          | Timing                         | Recommendation | Number of<br>Retries | Retry<br>Interval |
|----------------------------------------------------------------------------------------------------|------------------------------------------------------------|--------------------------------|----------------|----------------------|-------------------|
| MIB supply call     Immediate/Regular/<br>Not sent     Immediate/<br>Immediate     Immediate     · · · · ·       Certificate/ID2 update request;<br>Certificate validity notification     Immediate     Immediate     3 times     5 min.       Certificate update information; RC<br>Gate     Immediate     Immediate     - · · · ·     - · · ·       Certificate update information; Device     Immediate     Immediate     - · · · ·     - · · ·       SC/CC call     Immediate     Immediate     - · · · · ·     - · · · · ·                                                                          | FSC                                                        | Immediate/Regular/<br>Not sent | Immediate      | -                    | -                 |
| Certificate/ID2 update request;       Immediate       Immediate       3 times       5 min.         Certificate validity notification       Immediate       Immediate       -       -         Certificate update information; RC       Immediate       Immediate       -       -         Certificate update information; Device       Immediate       Immediate       -       -         SC/CC call       Immediate       Immediate       4 times       65 sec.                                                                                                    | supply call                                                | Immediate/Regular/<br>Not sent | Immediate      | -                    | -                 |
| Certificate update information; RC       Immediate       Immediate       -       -         Certificate update information; Device       Immediate       Immediate       -       -       -         SC/CC call       Immediate       Immediate       4 times       65 sec.                                                                                                    | ficate/ID2 update request;<br>ficate validity notification | Immediate                      | Immediate      | 3 times              | 5 min.            |
| Certificate update information; Device     Immediate     Immediate     -     -       SC/CC call     Immediate     Immediate     4 times     65 sec.                                                                                                    | ficate update information; RC                              | Immediate                      | Immediate      | -                    | -                 |
| SC/CC call Immediate Immediate 4 times 65 sec.                                                                                                    | ficate update information; Device                          | Immediate                      | Immediate      | -                    | -                 |
| No coll                                                                                                    | C call                                                     | Immediate                      | Immediate      | 4 times              | 65 sec.           |
| infinediate infinediate                                                                                                    | all                                                        | Immediate                      | Immediate      | -                    | -                 |
| Supply call Immediate Immediate 5 times 10 min                                                                                                    | oly call                                                   | Immediate                      | Immediate      | 5 times              | 10 min.           |
| Alarm call Immediate Immediate 4 times 65 sec.                                                                                                    | n call                                                     | Immediate                      | Immediate      | 4 times              | 65 sec.           |

### **Differences from RC Gate**

- $\hfill\square$  The following are all Immediate only
  - ➢ SC/CC call
  - ➢ Device MC call
  - Supply call
  - > Alarm call

| Notification type                                                  | Timing                         | Recommendation | Number of<br>Retries | Retry<br>Interval |
|--------------------------------------------------------------------|--------------------------------|----------------|----------------------|-------------------|
| RC Gate request number confirmation                                | Immediate                      | Immediate      | -                    | -                 |
| RC Gate registration                                               | Immediate                      | Immediate      | -                    | -                 |
| Device request number confirmation                                 | Immediate                      | Immediate      | -                    | -                 |
| Device registration (Managing device)                              | Immediate                      | Immediate      | 3 times              | 5 min.            |
| RC Gate restore request                                            | Immediate                      | Immediate      | -                    | -                 |
| Setting change notification                                        | Immediate/Regular/             | Immediate      | 3 times              | 5 min.            |
| - RC Gate setting change notification                              | Not sent                       |                |                      |                   |
| - RC Gate setting change notification;<br>Device manage info       |                                |                |                      |                   |
| - RC Gate setting change notification;<br>Device info              |                                |                |                      |                   |
| - RC Gate setting change notification;<br>Schedule executed result |                                |                |                      |                   |
| Device F/W information                                             | Immediate/Regular/<br>Not sent | Immediate      | 3 times              | 5 min.            |
| Device F/W update result                                           | Immediate/Regular/<br>Not sent | Immediate      | 3 times              | 5 min.            |
| RC Gate F/W update result                                          | Immediate/Regular/<br>Not sent | Immediate      | 3 times              | 5 min.            |

# RC Gate A / RC Gate S Pro (2)

| Notification type                                           | Timing                         | Recommendation | Number of<br>Retries | Retry<br>Interval |
|-------------------------------------------------------------|--------------------------------|----------------|----------------------|-------------------|
| Regular device information - NRS regular device information | Immediate/Regular<br>/Not sent | Regular        | 3 times              | 60 min.           |
| Device counter information                                  | Immediate/Regular<br>/Not sent | Regular        | 3 times              | 60 min.           |
| Wake-up information                                         | Immediate/Regular<br>/Not sent | Immediate      | -                    | -                 |
| Service Test call                                           | Immediate                      | Immediate      | -                    | -                 |
| Device status information                                   | Immediate/Regular<br>/Not sent | Immediate      | 3 times              | 5 min.            |
| Illegal counter call                                        | Immediate/Regular<br>/Not sent | Immediate      | 3 times              | 5 min.            |
| RC Gate restore result information                          | Immediate                      | Immediate      | 3 times              | 5 min.            |
| RC Gate SC information                                      | Immediate                      | Immediate      | -                    |                   |
| Illegal device ID (serial no.) information                  | Immediate/Regular<br>/Not sent | Immediate      | 3 times              | 5 min.            |
| Device Check Req. Call                                      | Immediate                      | Immediate      | -                    | -                 |
| CSS connecting device information                           | Immediate                      | Immediate      | -                    |                   |
|                                                             |                                |                |                      |                   |
| de 23                                                       |                                |                |                      |                   |

### RC Gate A / RC Gate S Pro (3)

| Notification type                                                    | Timing                         | Recommendation | Number of<br>Retries | Retry<br>Interval |
|----------------------------------------------------------------------|--------------------------------|----------------|----------------------|-------------------|
| AIB FSC                                                              | Immediate/Regular/<br>Not sent | Immediate      | 3 times              | 5 min.            |
| /IB supply call                                                      | Immediate/Regular/<br>Not sent | Immediate      | 3 times              | 5 min.            |
| Certificate/ID2 update request;<br>Certificate validity notification | Immediate                      | Immediate      | 3 times              | 5 min.            |
| Certificate update information; RC Gate                              | Immediate                      | Immediate      | 3 times              | 5 min.            |
| Certificate update information; Device                               | Immediate                      | Immediate      | 3 times              | 5 min.            |
| C/CC call                                                            | Immediate/Regular/<br>Not sent | Immediate      | 4 times              | 2 min.            |
| IC call                                                              | Immediate/Regular/<br>Not sent | Immediate      | -                    | -                 |
| Supply call                                                          | Immediate/Regular/<br>Not sent | Immediate      | 4 times              | 2 min.            |
| larm call                                                            | Immediate/Regular/<br>Not sent | Immediate      | 4 times              | 2 min.            |
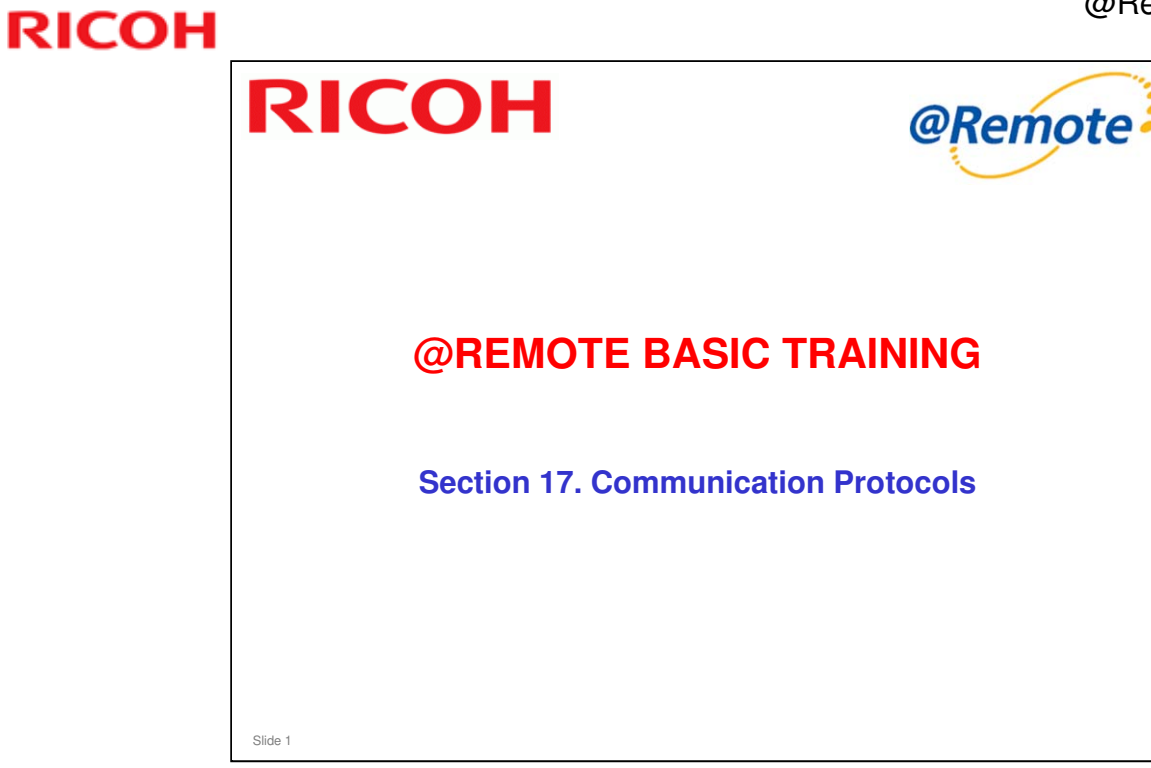

In this section, we take a closer look at communication protocol between the various components of the @Remote system.

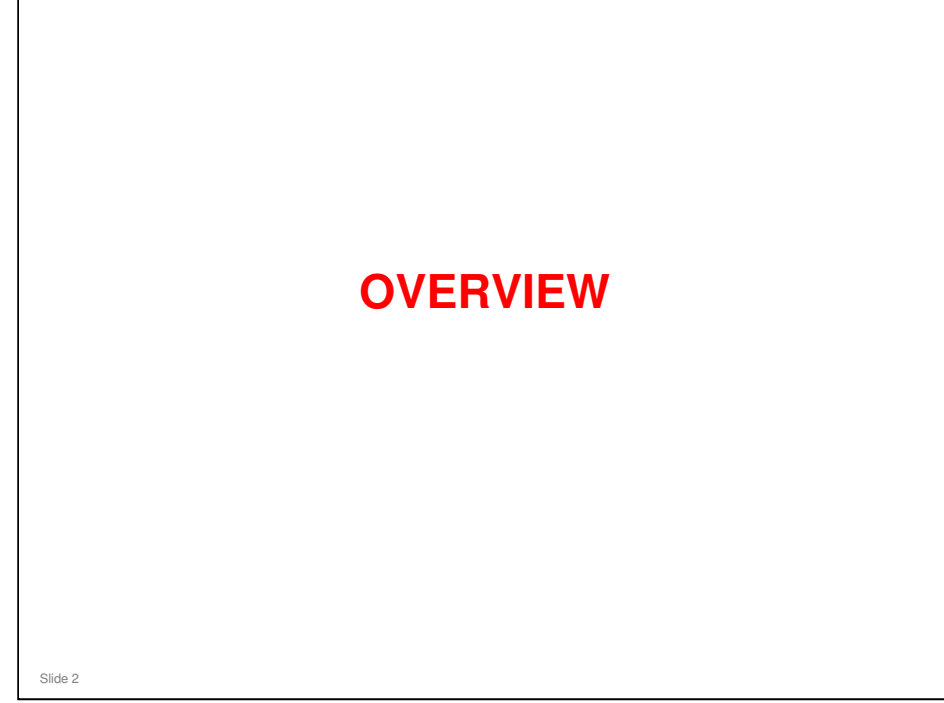

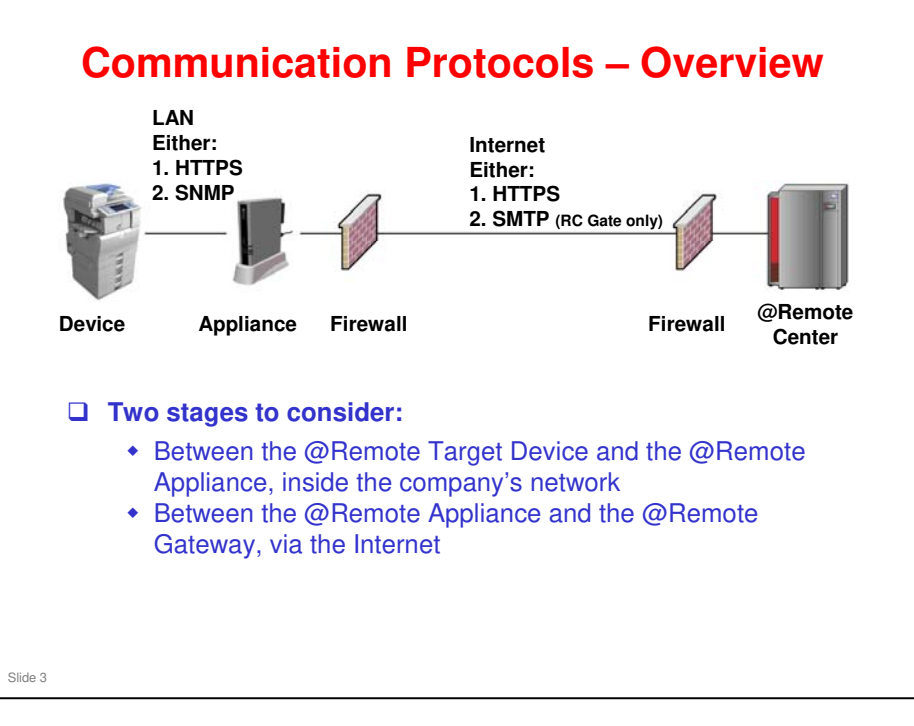

- □ The next few slides will explain the basic points about communication between the components of the @Remote system.
- □ More details will be provided later in this section.

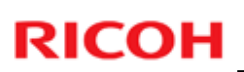

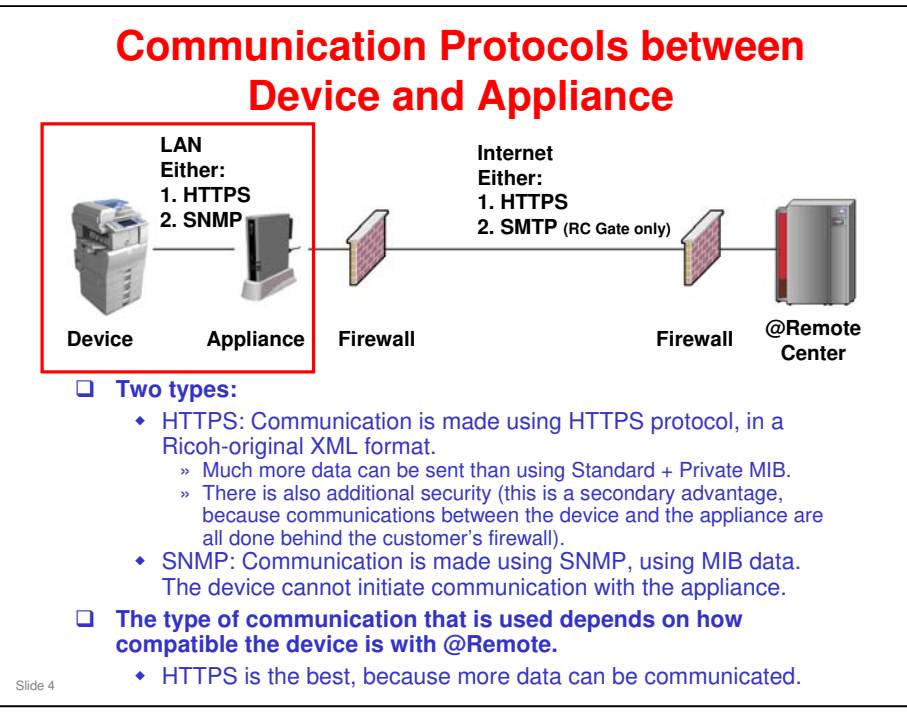

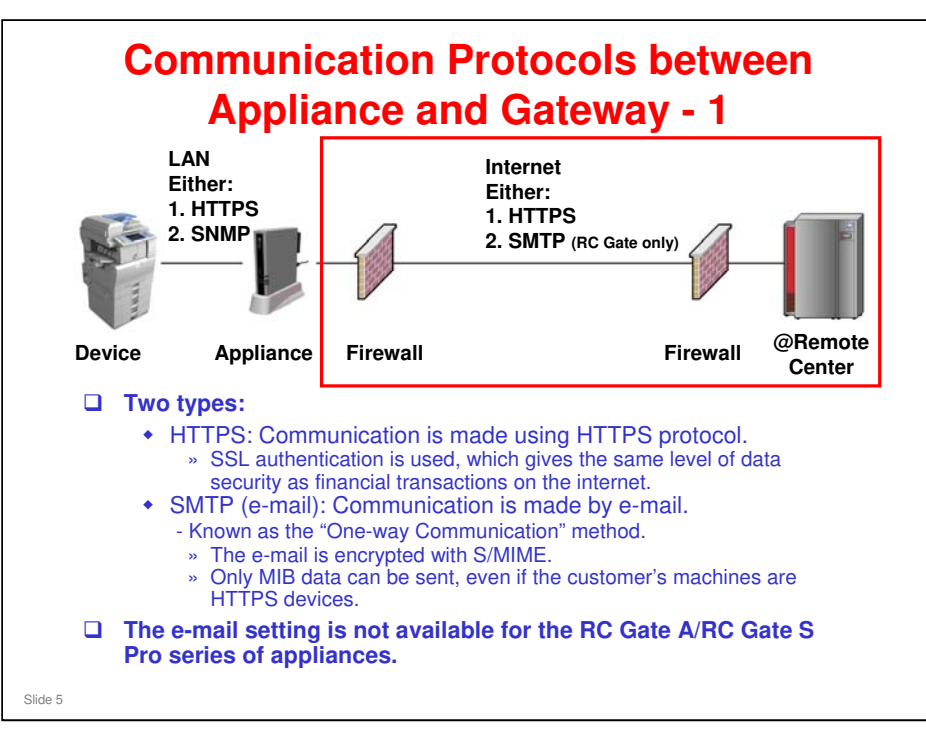

#### Don't get confused!

- HTTPS is mentioned on the previous slide also, for communication between the customer's copiers and the @Remote Appliance. You can have SNMP between a device and the appliance, and HTTPS at the same time between the appliance and the internet.
- □ SNMP is used for sending MIB data over the customer's network. SMTP is used for sending data by e-mail over the internet.

Note that, if SMTP (e-mail) is selected for communication between appliance and gateway, then the system can make no distinction between HTTPS devices and MIB devices. Only MIB data will be transmitted by email to the gateway, even for an HTTPS device.

HTTPS: The Server at the @Remote center acts at the HTTPS server, and the appliance acts as an HTTPS client.

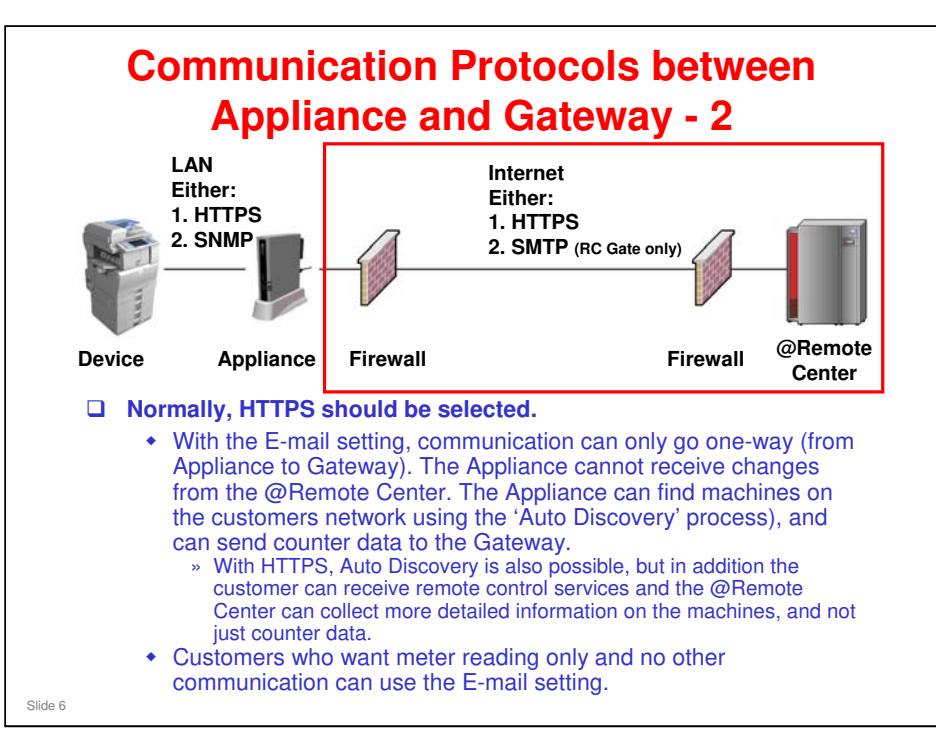

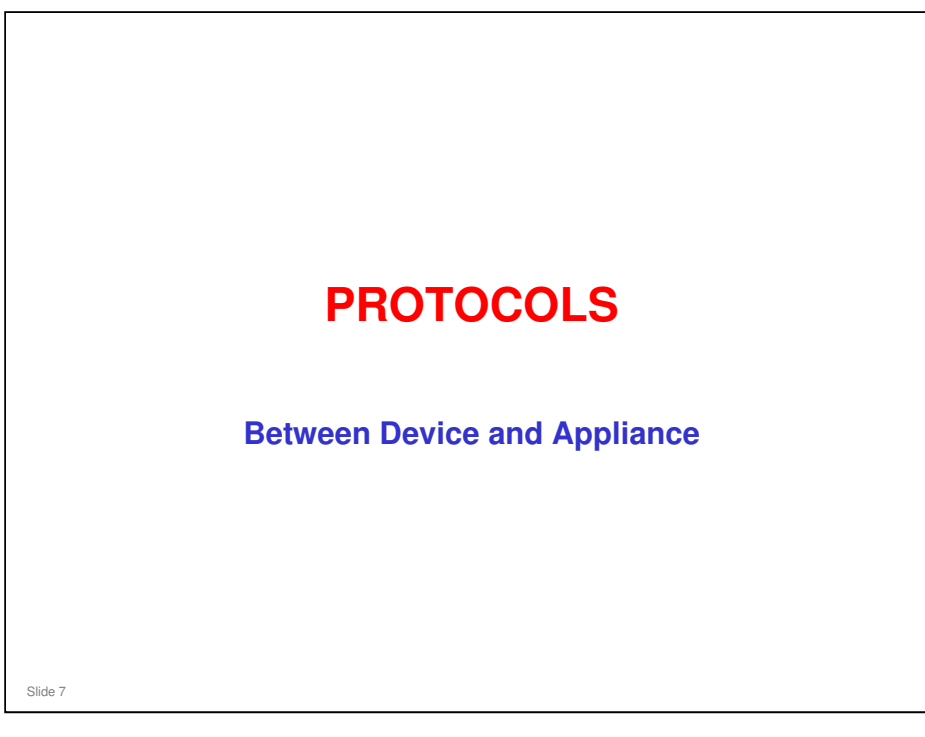

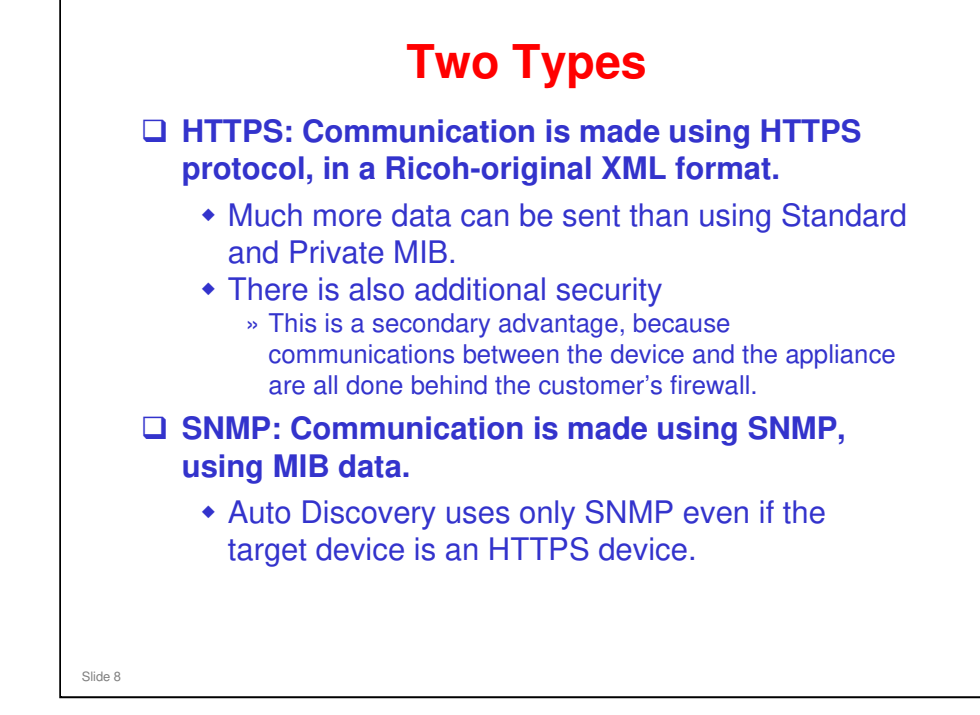

□ First, we will look at HTTPS, starting on the next slide.

#### **HTTPS**

- Communication between appliance and device is in SSL (Secure Socket Layer) format.
- Data is encrypted.
  - The appliances (RC Gate V3.34 or later) support Triple-DES (Data Encryption Standard) Cipher 168-bit key.
  - But, if the device supports only DES 56-bit key, the encryption level must be reduced to DES 56-bit key.
  - This key is created and changed each and every session
- □ Both appliance and device have RSA 512-bit certificates for @Remote and use security authentication checks.
- □ For each communication, a mutual authentication procedure is completed before the data is sent.
- The appliance cannot gain access to customer server/client computers, because the appliance recognizes only printer MIB.

Slide 9

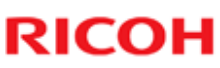

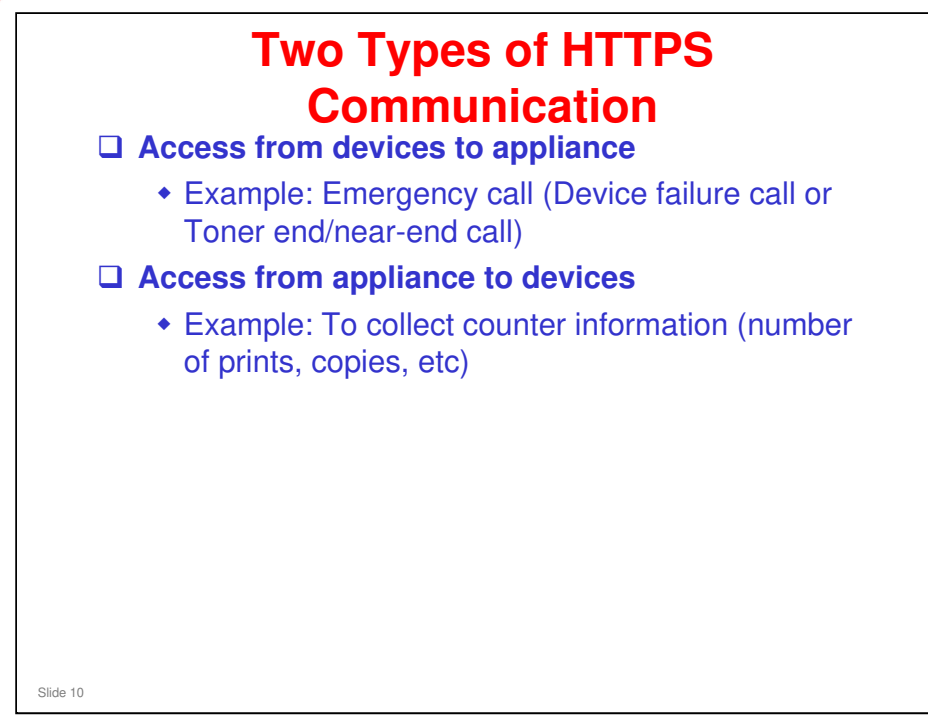

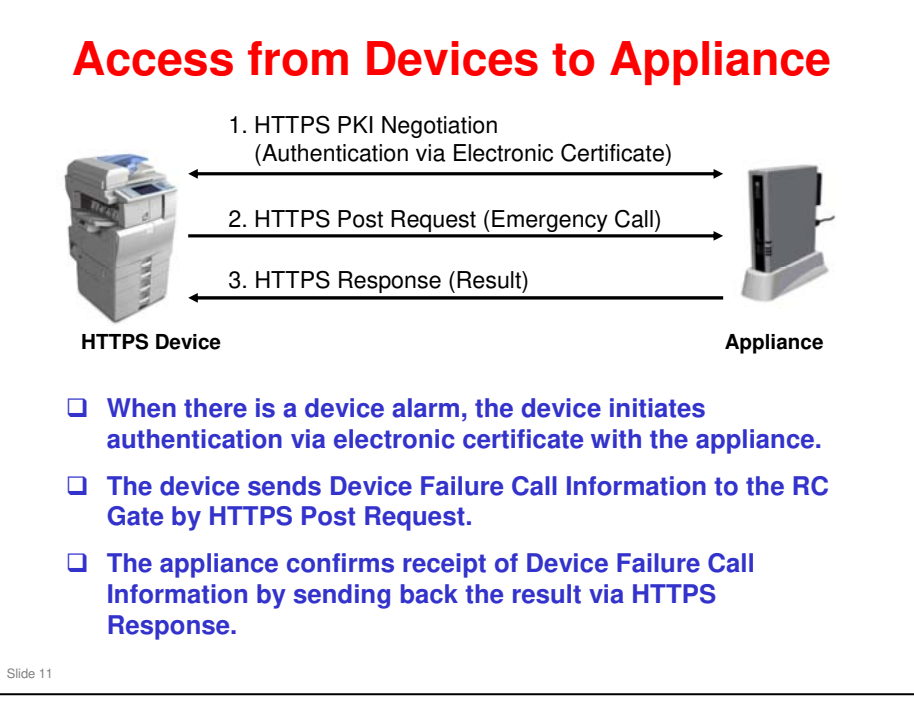

- D PKI: Public Key Infrastructure
- HTTPS: Hypertext Transfer Protocol Security (HTTP over SSL Secure Socket Layer)
- D Post: Refers to sending (posting) a message to the receiver.

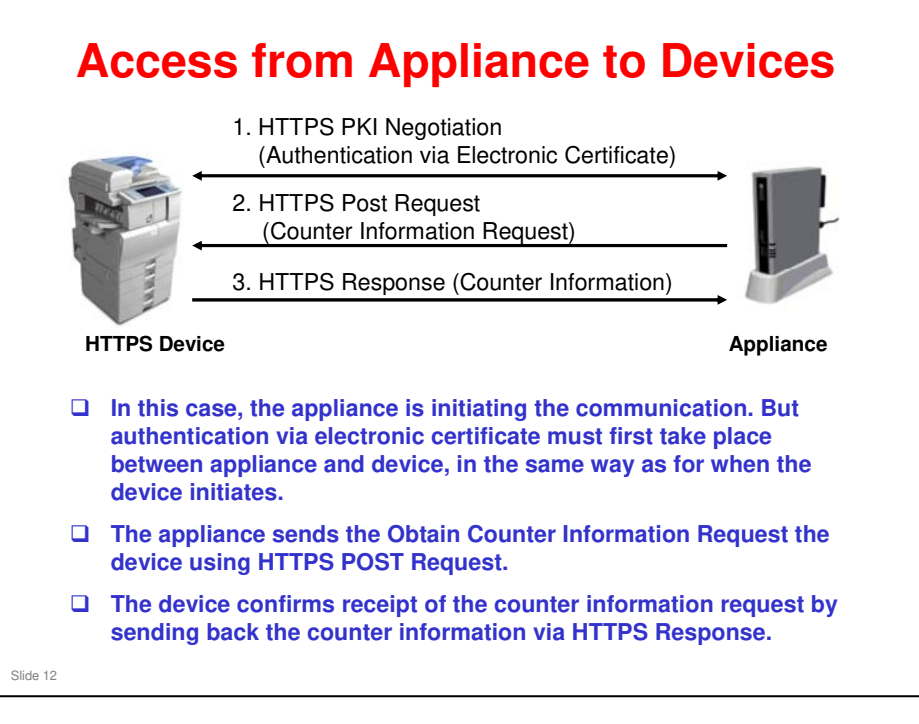

- D PKI: Public Key Infrastructure
- HTTPS: Hypertext Transfer Protocol Security (HTTP over SSL Secure Socket Layer)
- D Post: Refers to sending (posting) a message to the receiver.

#### **SNMP** The appliance polls the device at regular intervals (default: 10 minutes) to obtain device **MIB** information. • Examples: » Counter information » Emergency call (Device failure call or Toner end/near end call) □ The device cannot initiate communication with the appliance. □ Available SNMP versions are different for each type of appliance: • For RC Gate: v1/v2 only • For RC Gate A: v1/v2/v3 For RC Gate S Pro: v1/v2/v3 Slide 13 No additional notes

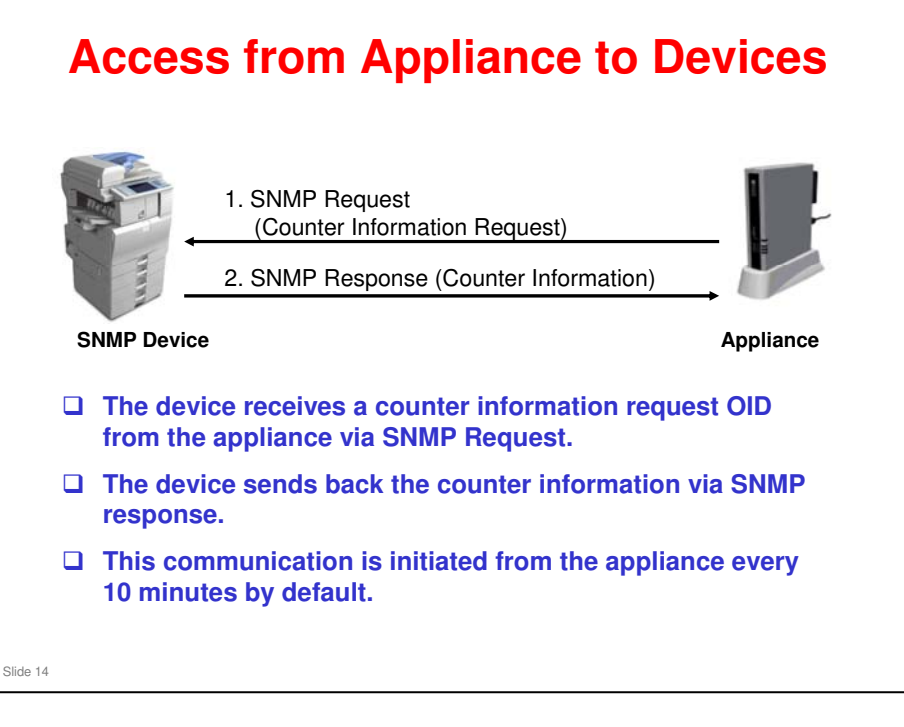

- □ SNMP: Simple Network Management Protocol
- OID: Object Identifier
- □ MIB: Management Information Base

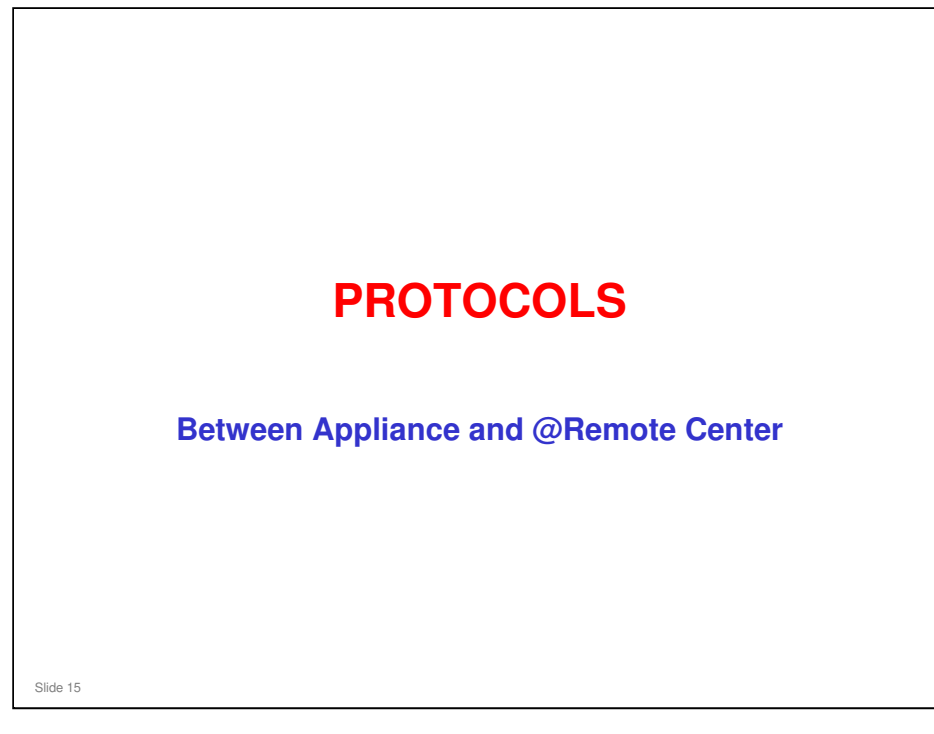

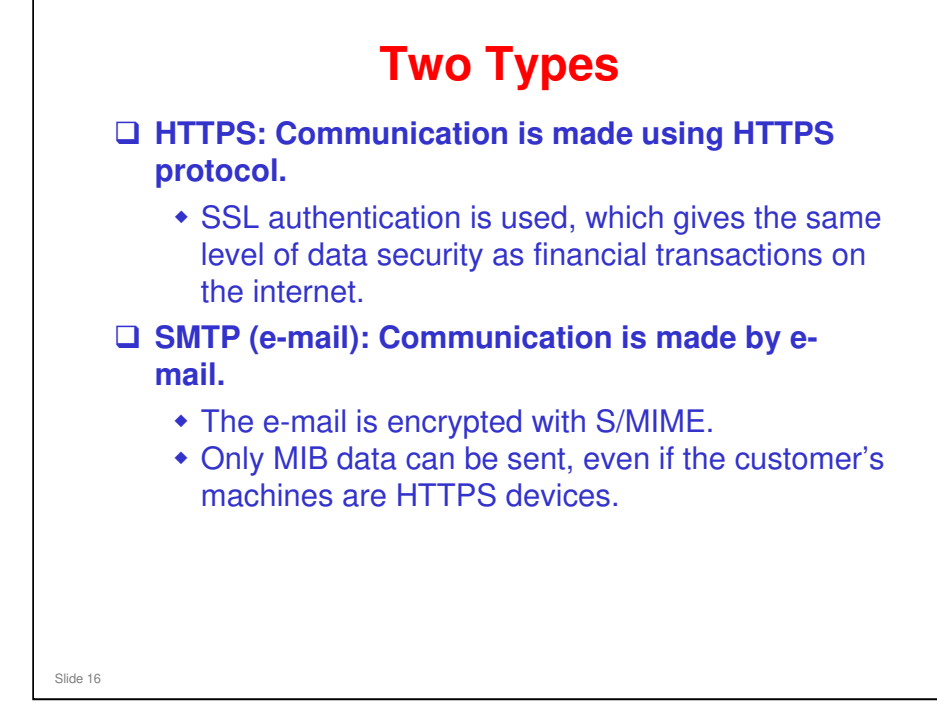

□ First, we will look at HTTPS, starting on the next slide.

#### **HTTPS**

- Communication between appliance and device is in SSL (Secure Socket Layer) format.
- Data is encrypted.
  - The appliances (RC Gate V3.34 or later) support Triple-DES (Data Encryption Standard) Cipher 168-bit key.
  - But, if the device supports only DES 56-bit key, the encryption level must be reduced to DES 56-bit key.
  - This key is created and changed each and every session
- Both appliance and device use security authentication checks.
- □ For each communication, a mutual authentication procedure is completed before the data is sent.

Slide 17

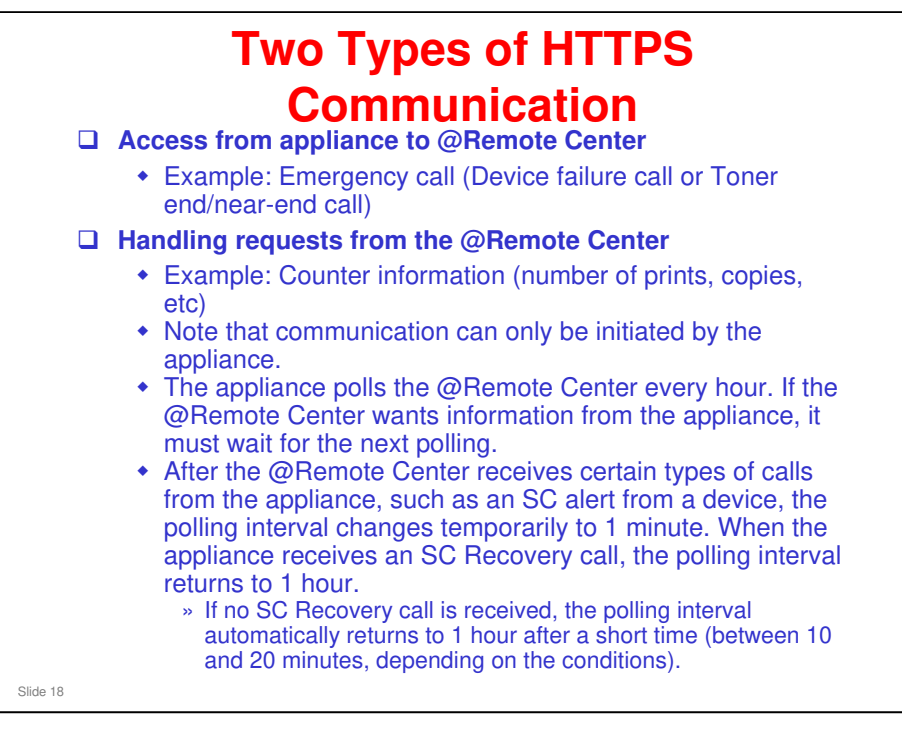

#### Action when an error occurs

- □ SC type A: Center is notified
- □ SC type B: Center notified
- □ SC type C: Center is not notified, but the error is logged in the machine
- SC type D: If two type D codes occur, then the center is notified. A recovery call will be sent if the machine can recover automatically after power goes off/on, then the type D code counter at the center is reset.

# If no SC Recovery is received, the polling interval automatically returns to 1 hour after a set time.

- □ The set time is between 10 and 20 minutes, as follows.
  - > When 1-minute polling starts, the gateway sets a flag.
  - > The center checks the condition of this flag every 10 minutes.
  - The first time that the center detects the flag, it does nothing (this can be up to 10 minutes after the SC Alert occurred).
  - But, 10 minutes later, if the flag has not been reset (i.e., no SC Recovery signal was received from the device), the center resets the appliance to one-hour polling (this can be between 10 and 20 minutes after the SC Alert occurred).

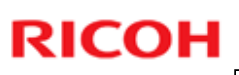

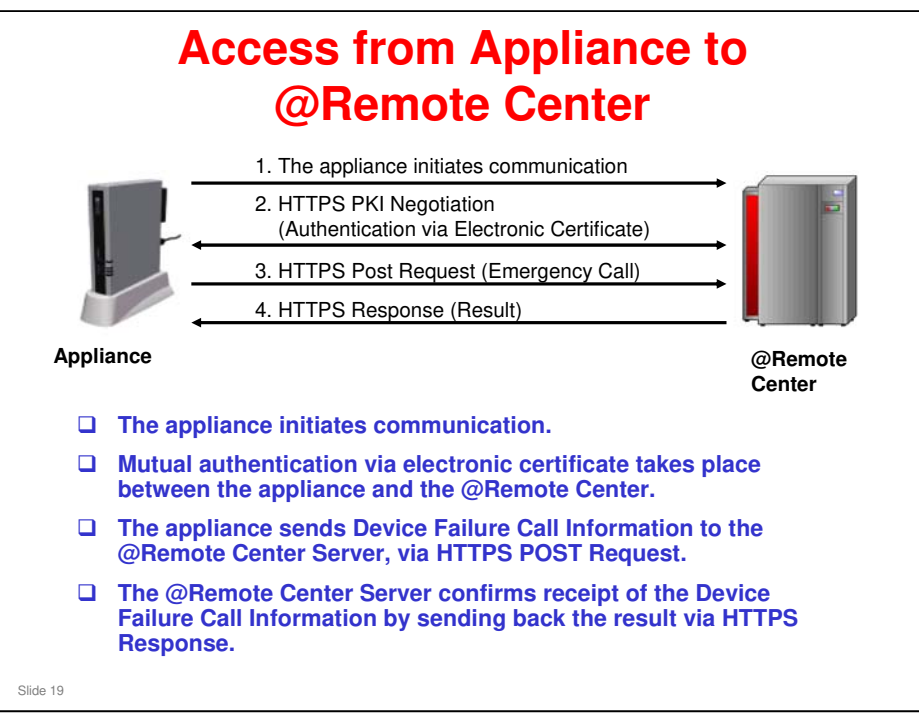

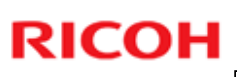

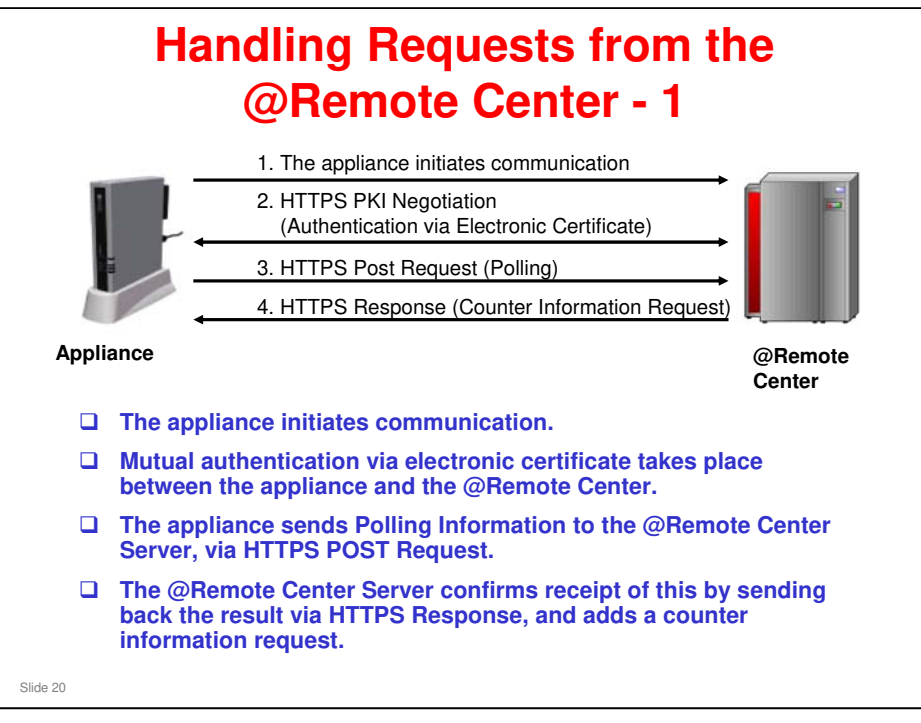

□ This communication is explained on two slides – go to the next slide to see the end of the communication.

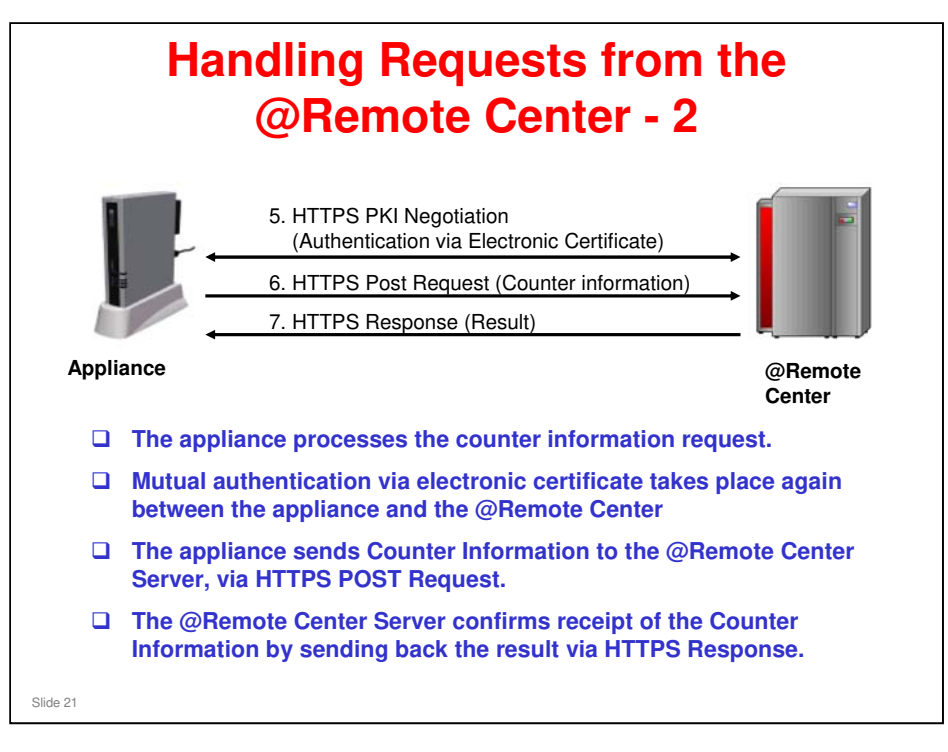

#### **SMTP**

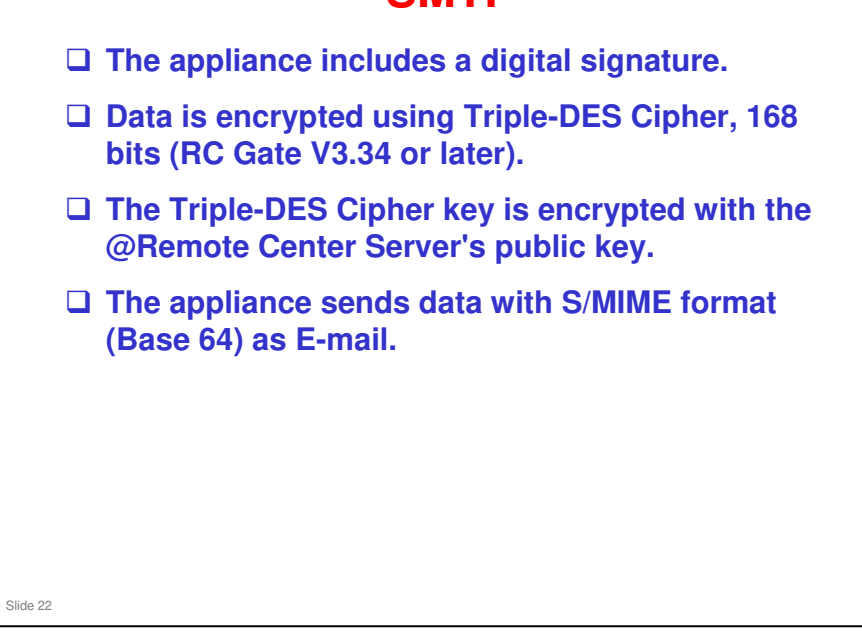

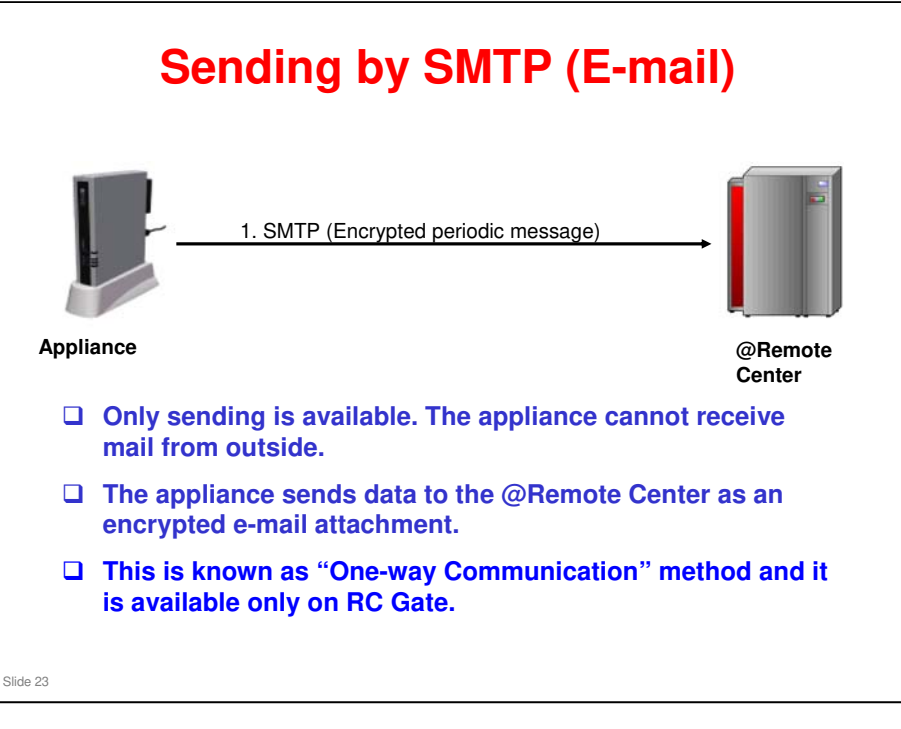

- □ The Remote Communication Gate supports two types of authentication:
  - SMTP authentication
  - > POP before SMTP authentication
- □ SMTP: Simple Mail Transfer Protocol
- D POP: Post Office Protocol
- This communication is only done for Auto Discovery, so the timing is the same as for Auto Discovery.

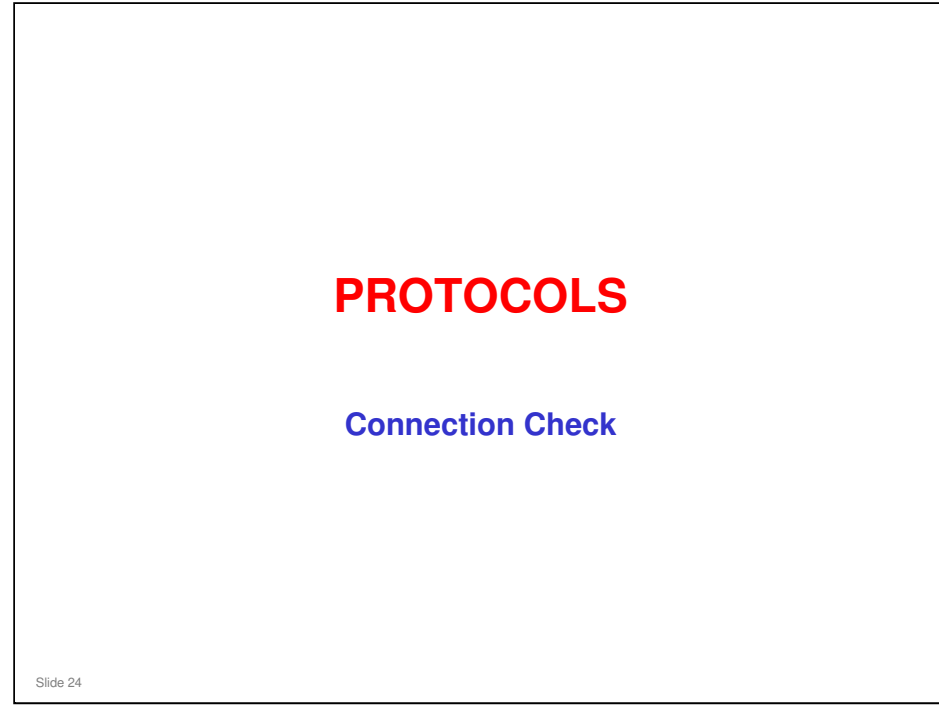

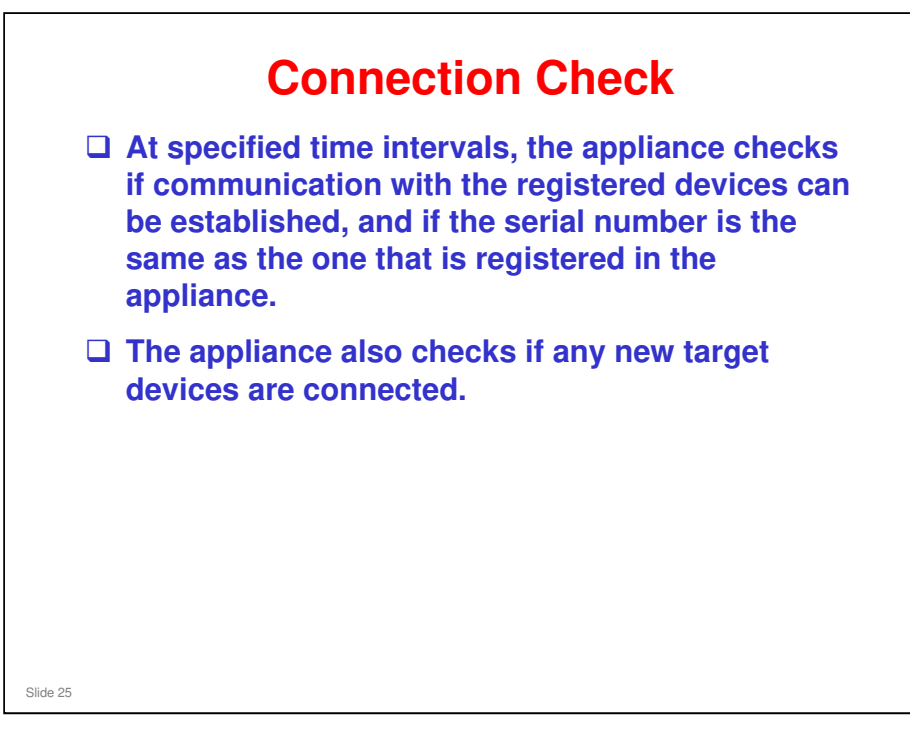

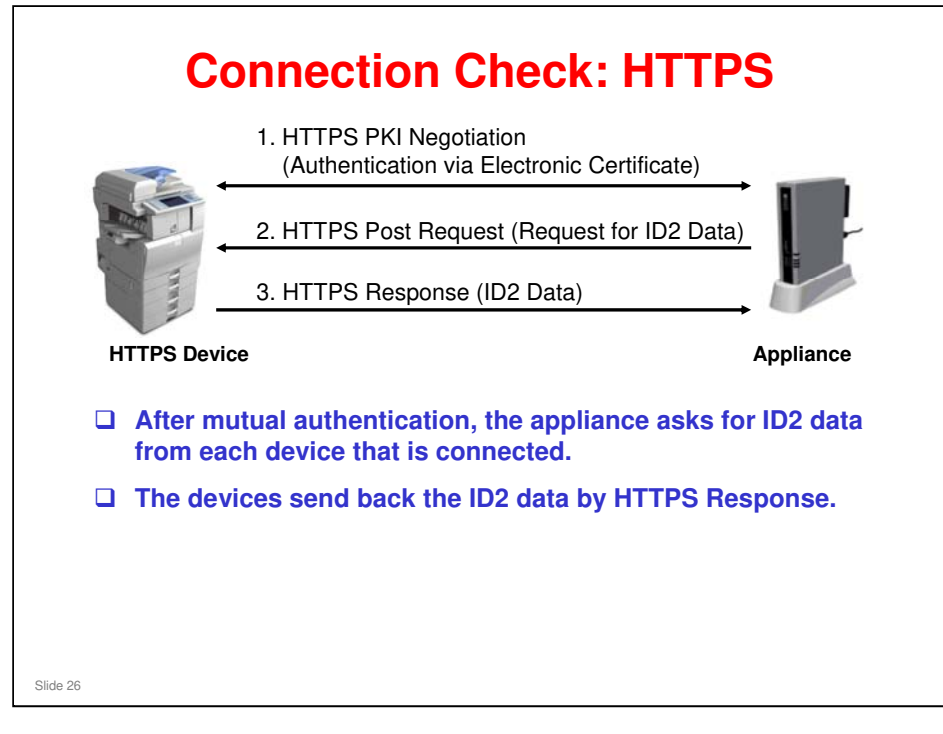

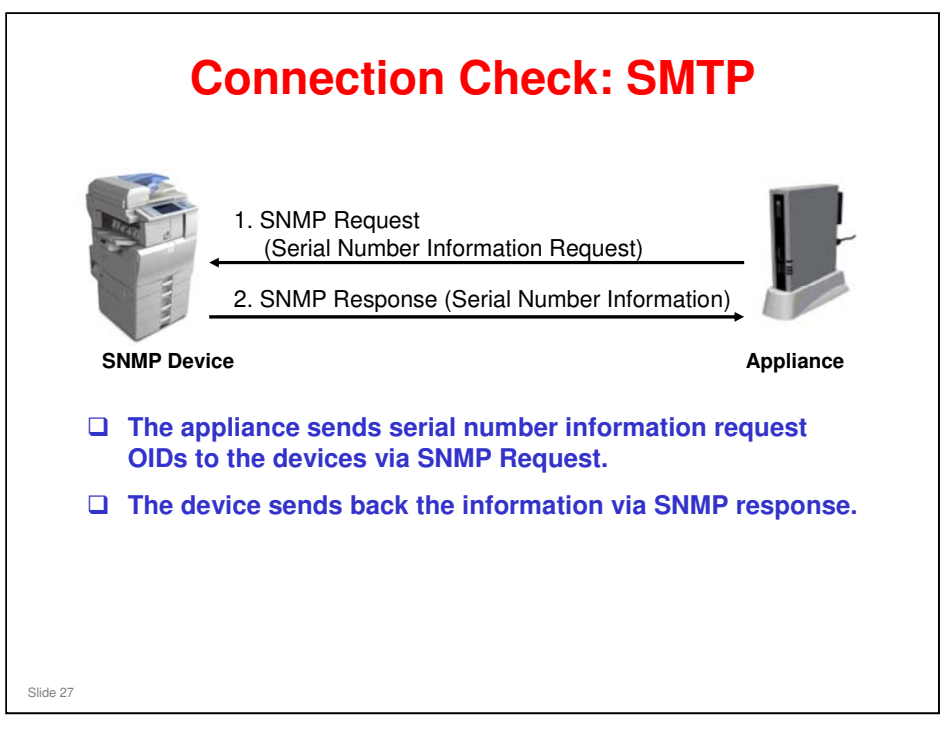

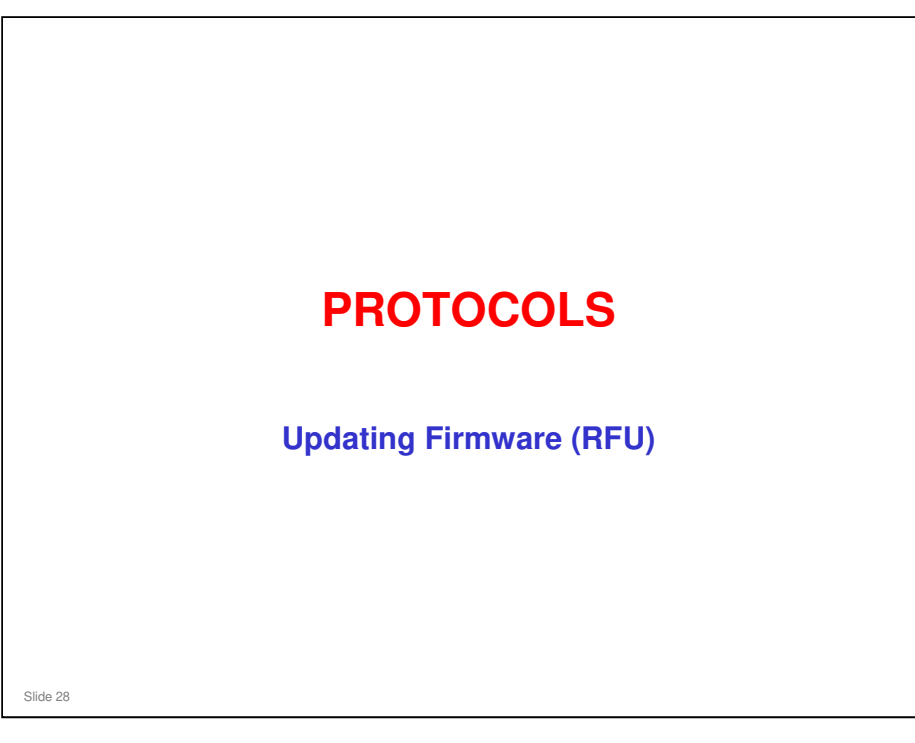

#### **Remote Firmware Update**

- The appliance can collect new firmware from the Global Server, and send it to each machine in the customer's network that needs it.
- □ This only works for @Remote devices (HTTPS Devices).
- □ Firmware of SNMP devices cannot be updated using @Remote.
- □ The appliance can update the firmware of the appliance itself, except for RC Gate S Pro.
- □ There is a setting to enable or disable firmware update via @Remote.

No additional notes

Slide 29

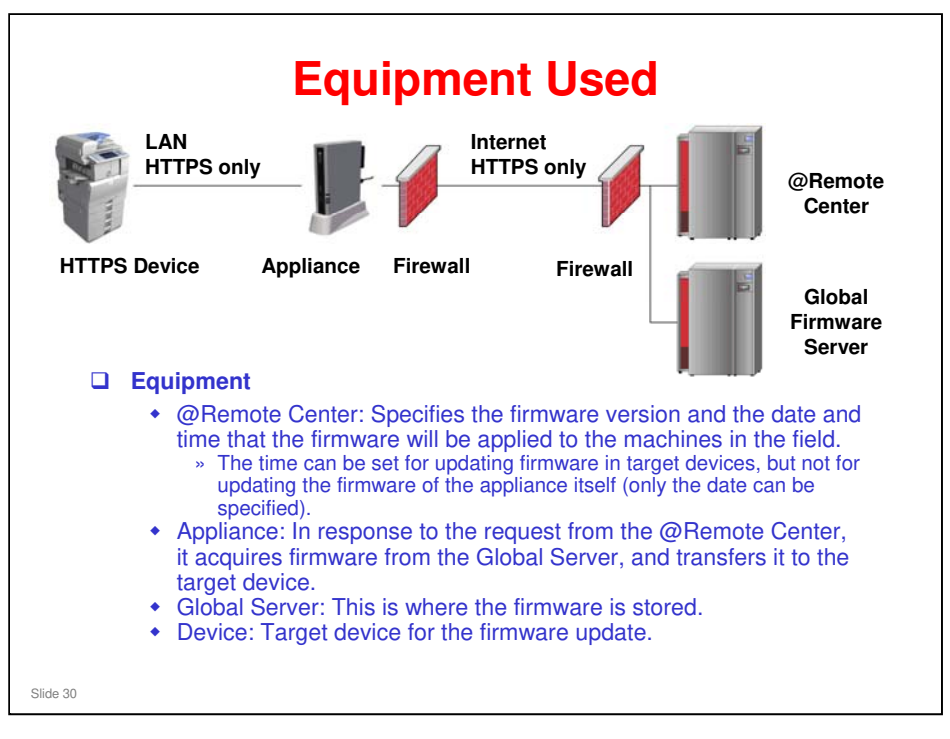

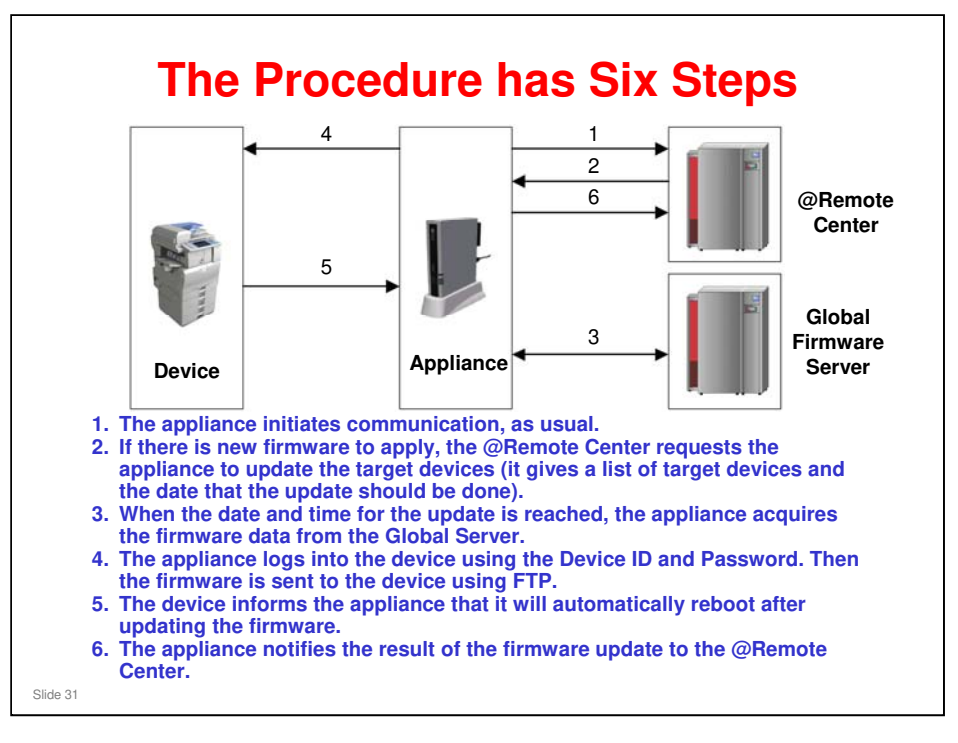

- We will look at each step in detail on the next few slides.
- $\hfill\square$  The firmware update is done for each device, one at a time.
- □ How does the @Remote Center know that there is new firmware to apply?
  - An operation must be done from the Center GUI to set up the firmware update operation, after the new firmware has been posted on the global server. This is explained in the presentation called 'Remote Firmware Update (RFU)'.

Filename: @Remote\_12\_Remote Firmware Update.ppt

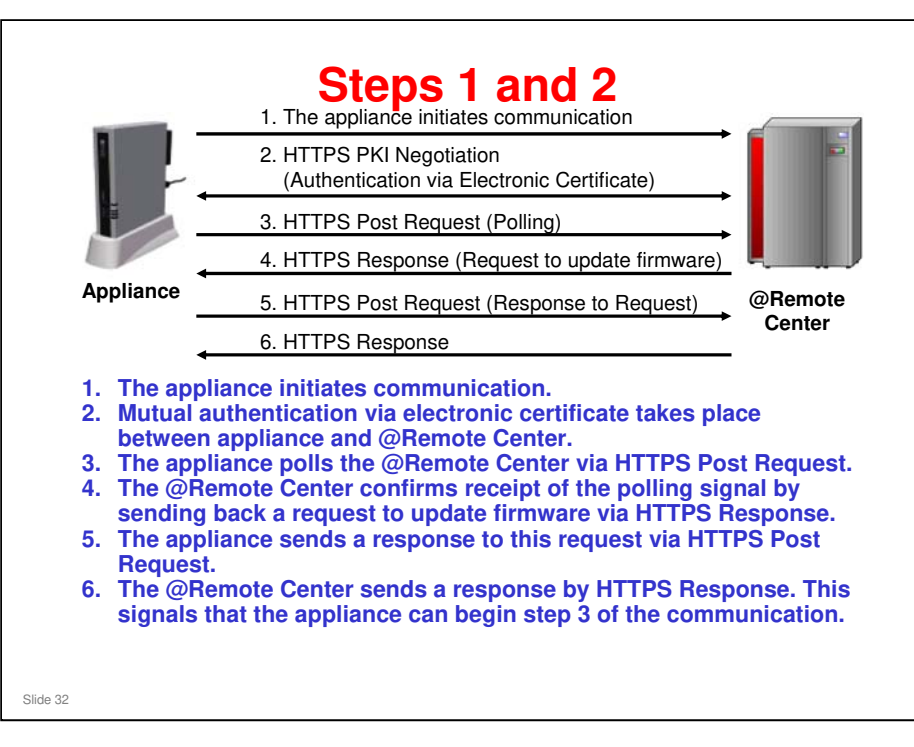

 Remember that communication between appliance and @Remote Center is initiated only by the appliance. If there is some new firmware to apply, the @Remote center must wait for the appliance to contact it before the process can start.

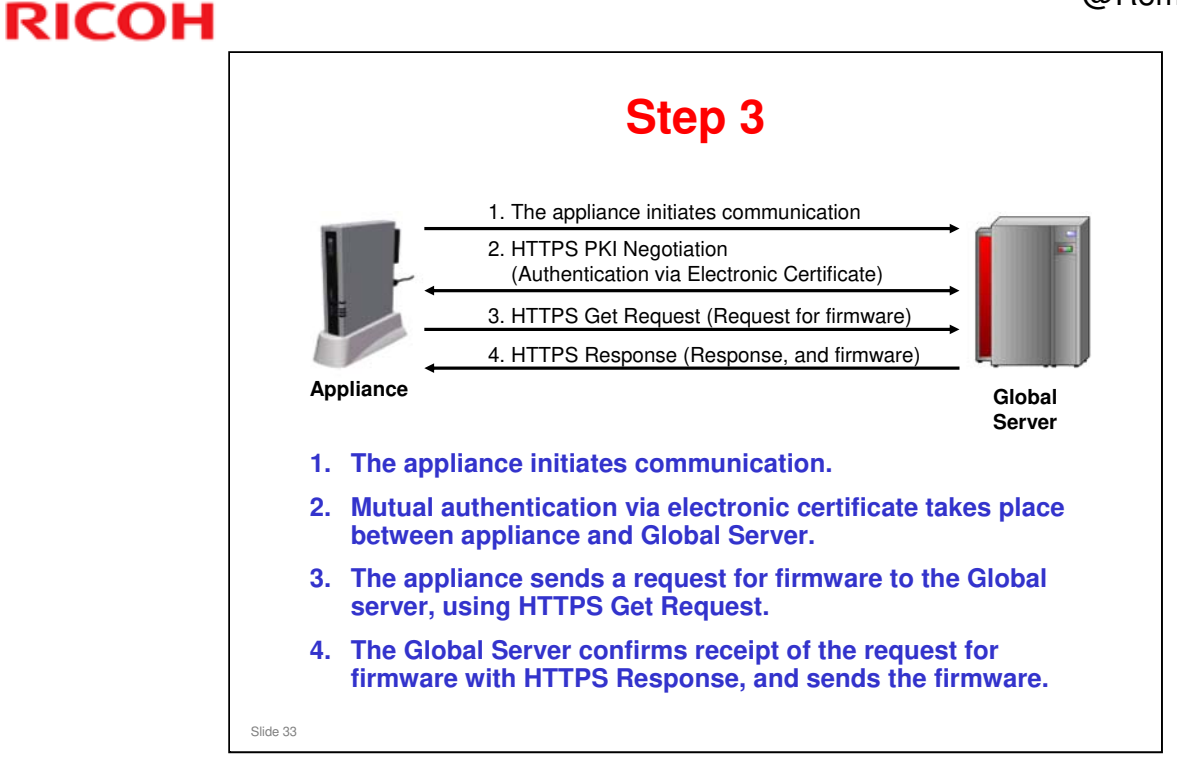

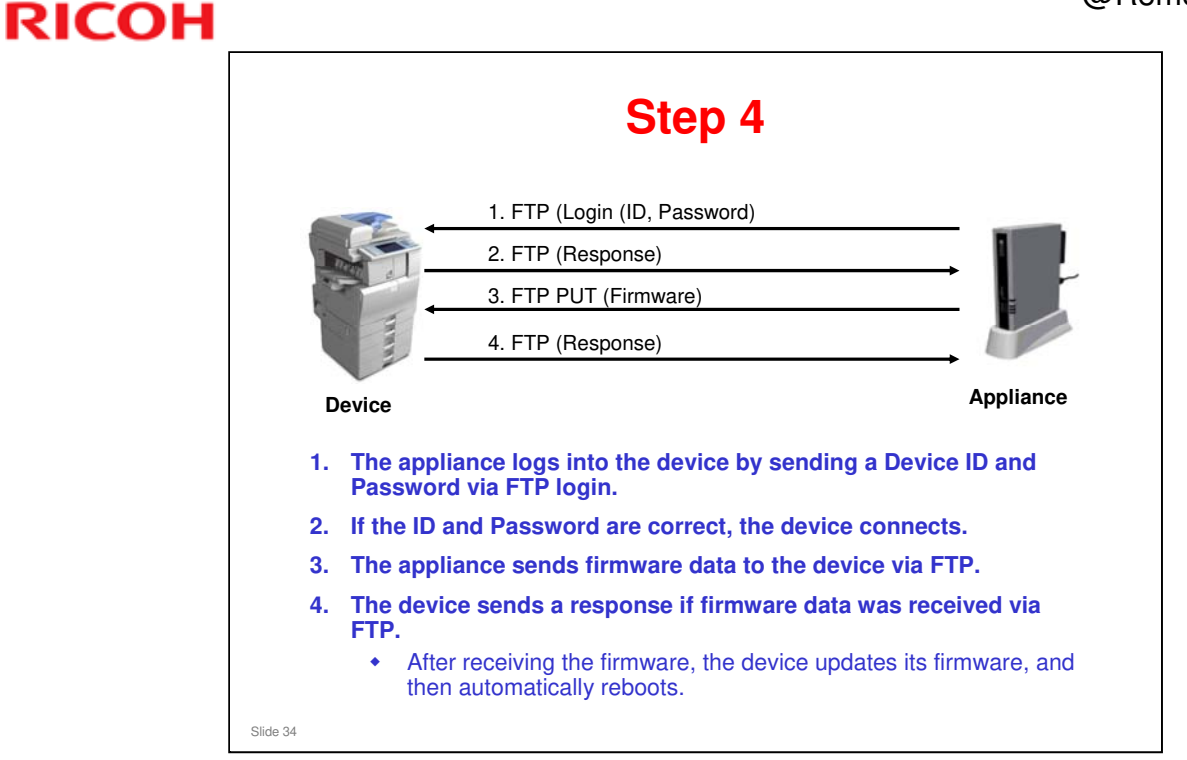

Note that this phase of the communication (transfer of the firmware to the machine from the appliance) is done using FTP.

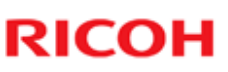

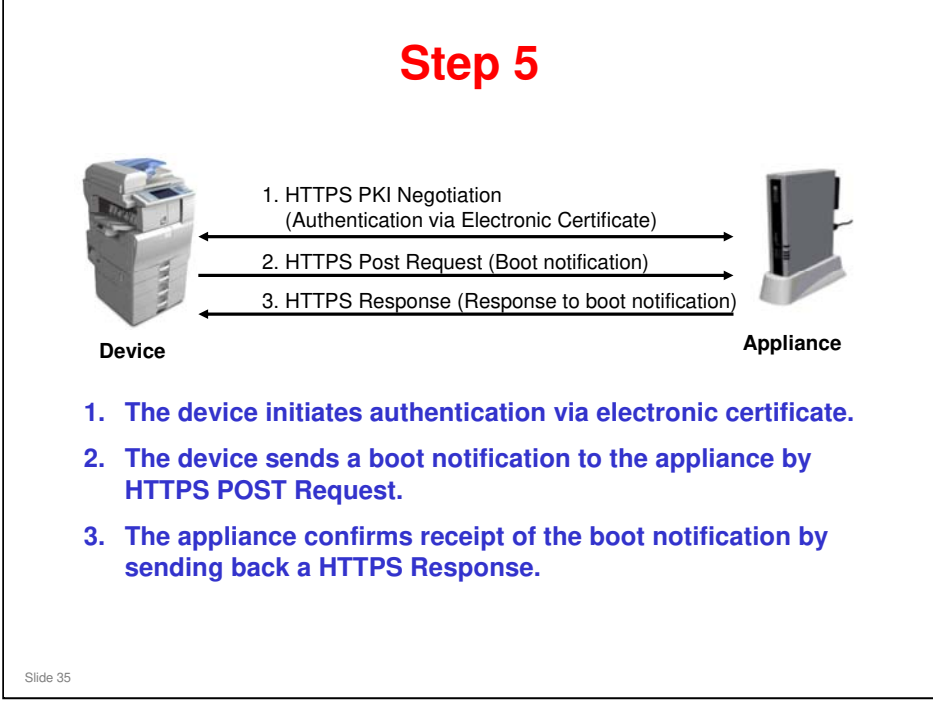

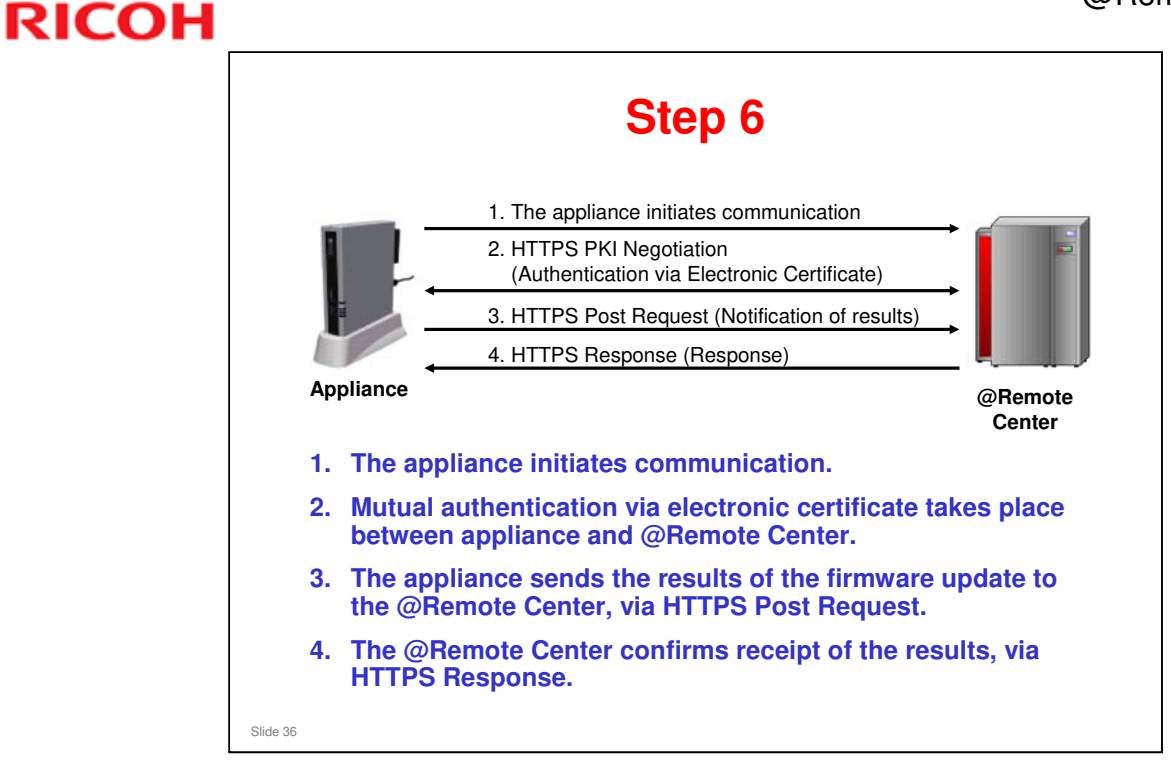
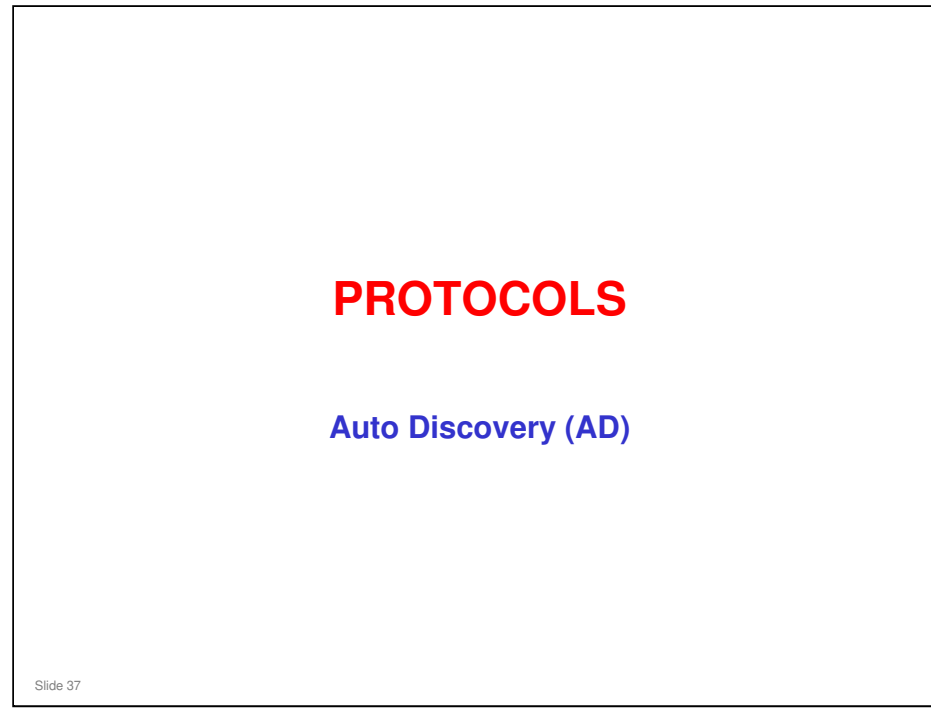

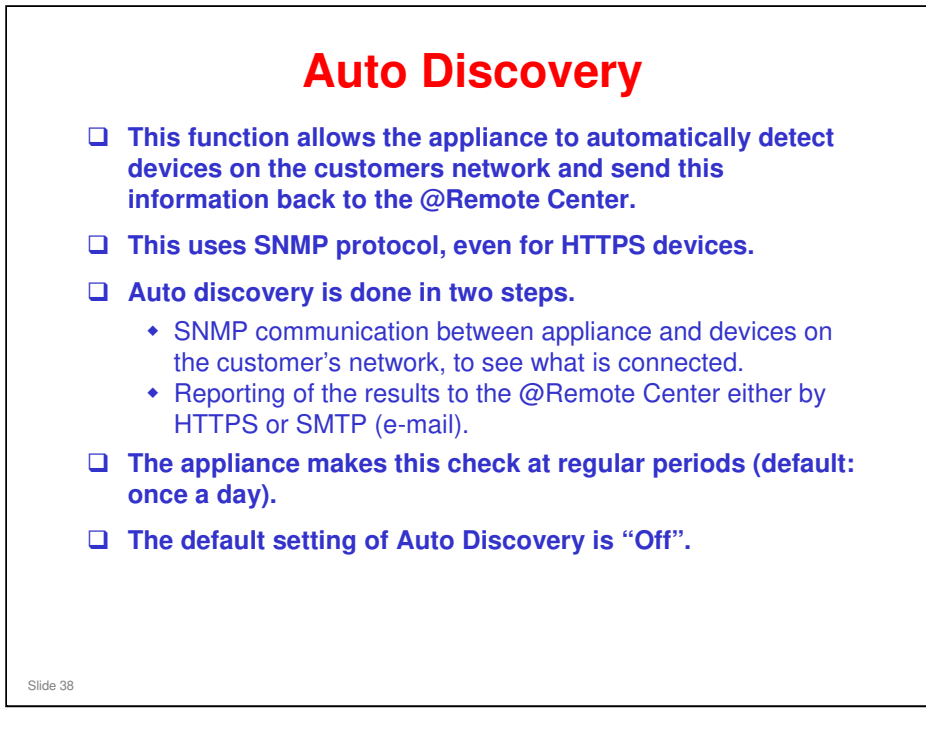

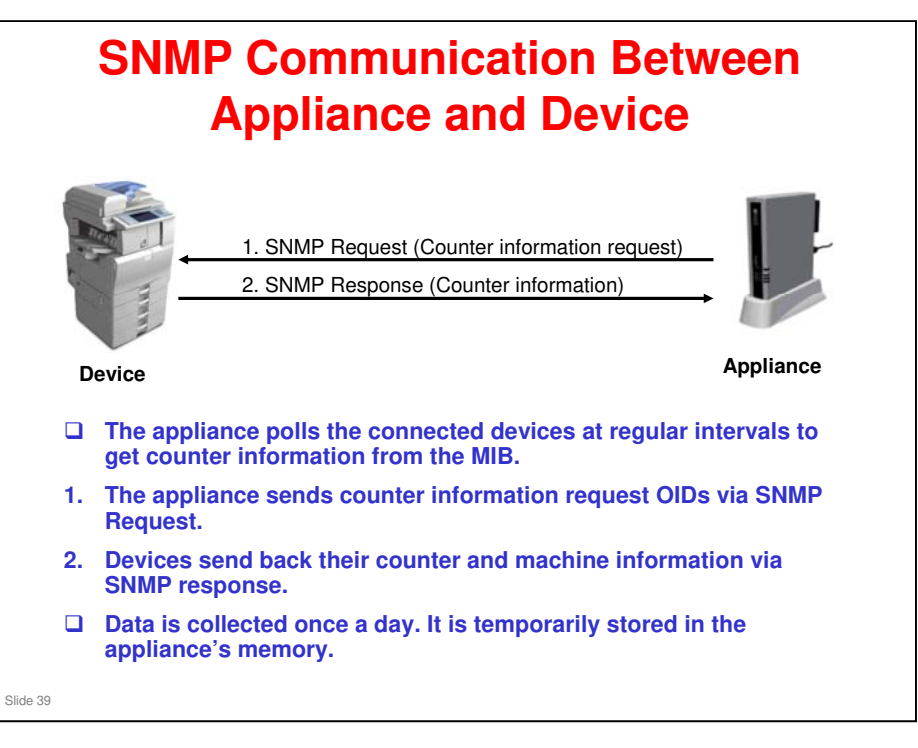

OID: Object Identifier

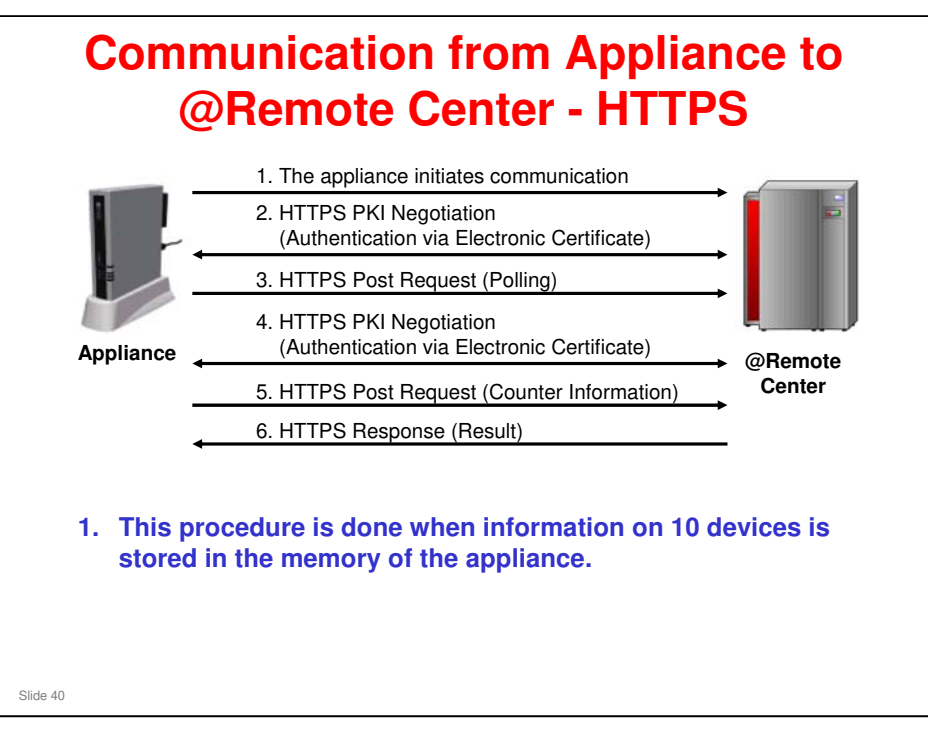

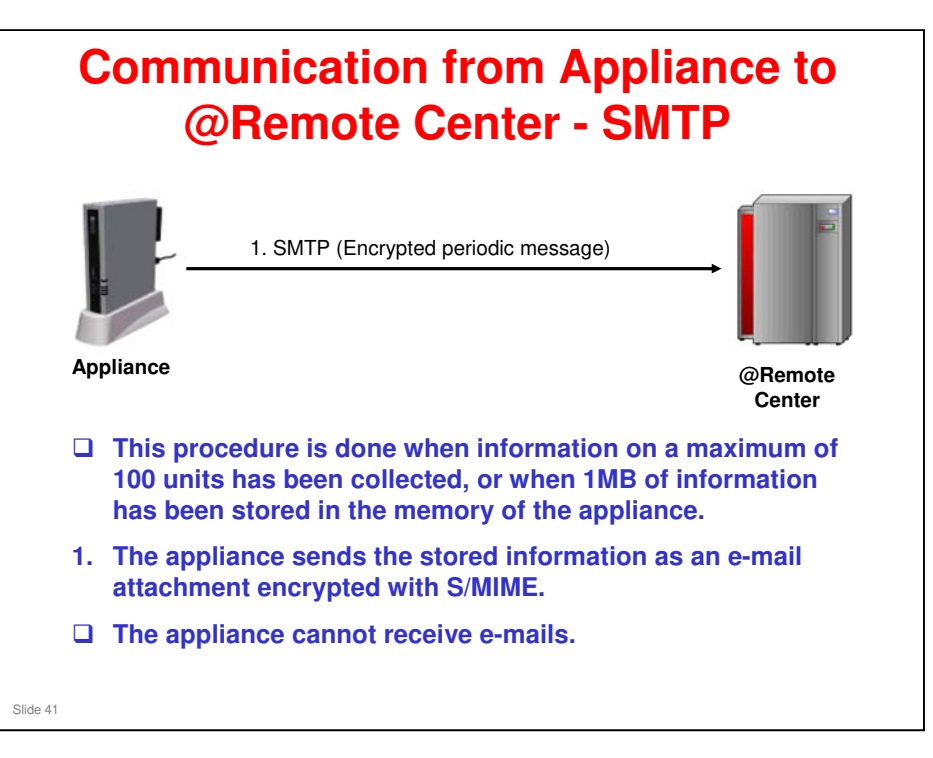